# **MIMPORTANT SAFETY NOTICES**

## PREVENTION OF PHYSICAL INJURY

- 1. Before disassembling or assembling parts of the copier and peripherals, make sure that the copier power cord is unplugged.
- 2. The wall outlet should be near the copier and easily accessible.
- 3. Note that some components of the copier and the paper tray unit are supplied with electrical voltage even if the main power switch is turned off.
- 4. If any adjustment or operation check has to be made with exterior covers off or open while the main switch is turned on, keep hands away from electrified or mechanically driven components.
- 5. If the Start key is pressed before the copier completes the warm-up period (the Start key starts blinking red and green alternatively), keep hands away from the mechanical and the electrical components as the copier starts making copies as soon as the warm-up period is completed.
- 6. The inside and the metal parts of the fusing unit become extremely hot while the copier is operating. Be careful to avoid touching those components with your bare hands.

## **HEALTH SAFETY CONDITIONS**

- 1. Never operate the copier without the ozone filters installed.
- 2. Always replace the ozone filters with the specified ones at the specified intervals.
- 3. Toner and developer are non-toxic, but if you get either of them in your eyes by accident, it may cause temporary eye discomfort. Try to remove with eye drops or flush with water as first aid. If unsuccessful, get medical attention.

## **OBSERVANCE OF ELECTRICAL SAFETY STANDARDS**

- 1. The copier and its peripherals must be installed and maintained by a customer service representative who has completed the training course on those models.
- 2. The NVRAM on the system control board has a lithium battery which can explode if replaced incorrectly. Replace the NVRAM only with an identical one. The manufacturer recommends replacing the entire NVRAM. Do not recharge or burn this battery. Used NVRAM must be handled in accordance with local regulations.

- 1. **SAFETY AND ECOLOGICAL NOTES FOR DISPOSAL** Do not incinerate toner bottles or used toner. Toner dust may ignite suddenly when exposed to an open flame.
- 2. Dispose of used toner, developer, and organic photoconductors in accordance with local regulations. (These are non-toxic supplies.)
- 3. Dispose of replaced parts in accordance with local regulations.
- 4. When keeping used lithium batteries in order to dispose of them later, do not put more than 100 batteries per sealed box. Storing larger numbers or not sealing them apart may lead to chemical reactions and heat build-up.

# LASER SAFETY

The Center for Devices and Radiological Health (CDRH) prohibits the repair of laser-based optical units in the field. The optical housing unit can only be repaired in a factory or at a location with the requisite equipment. The laser subsystem is replaceable in the field by a qualified Customer Engineer. The laser chassis is not repairable in the field. Customer engineers are therefore directed to return all chassis and laser subsystems to the factory or service depot when replacement of the optical subsystem is required.

## **A**WARNING

Use of controls, or adjustment, or performance of procedures other than those specified in this manual may result in hazardous radiation exposure.

## 

Turn off the main switch before attempting any of the procedures in the Laser Unit section. Laser beams can seriously damage your eyes. CAUTION MARKING:

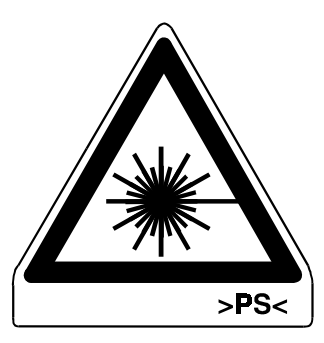

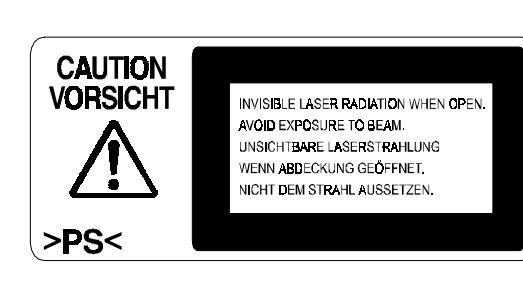

# 1. OVERALL MACHINE INFORMATION

# **1.1 SPECIFICATIONS**

# **1.1.1 MACHINE CONFIGURATION**

|                 | A258 / <b>B018</b>                      | A259                                                     | A260 | B017   |  |  |
|-----------------|-----------------------------------------|----------------------------------------------------------|------|--------|--|--|
| Operation Panel | 40-digit 4-line<br>LCD Hard Key<br>Type | 144 mm x 192 mm (10.4 inch)<br>Color Touch Panel Display |      |        |  |  |
| Paper Tray Unit | 500 sheets                              | Duplex                                                   |      |        |  |  |
| Edit Function   | No                                      | No                                                       | Yes  | Option |  |  |

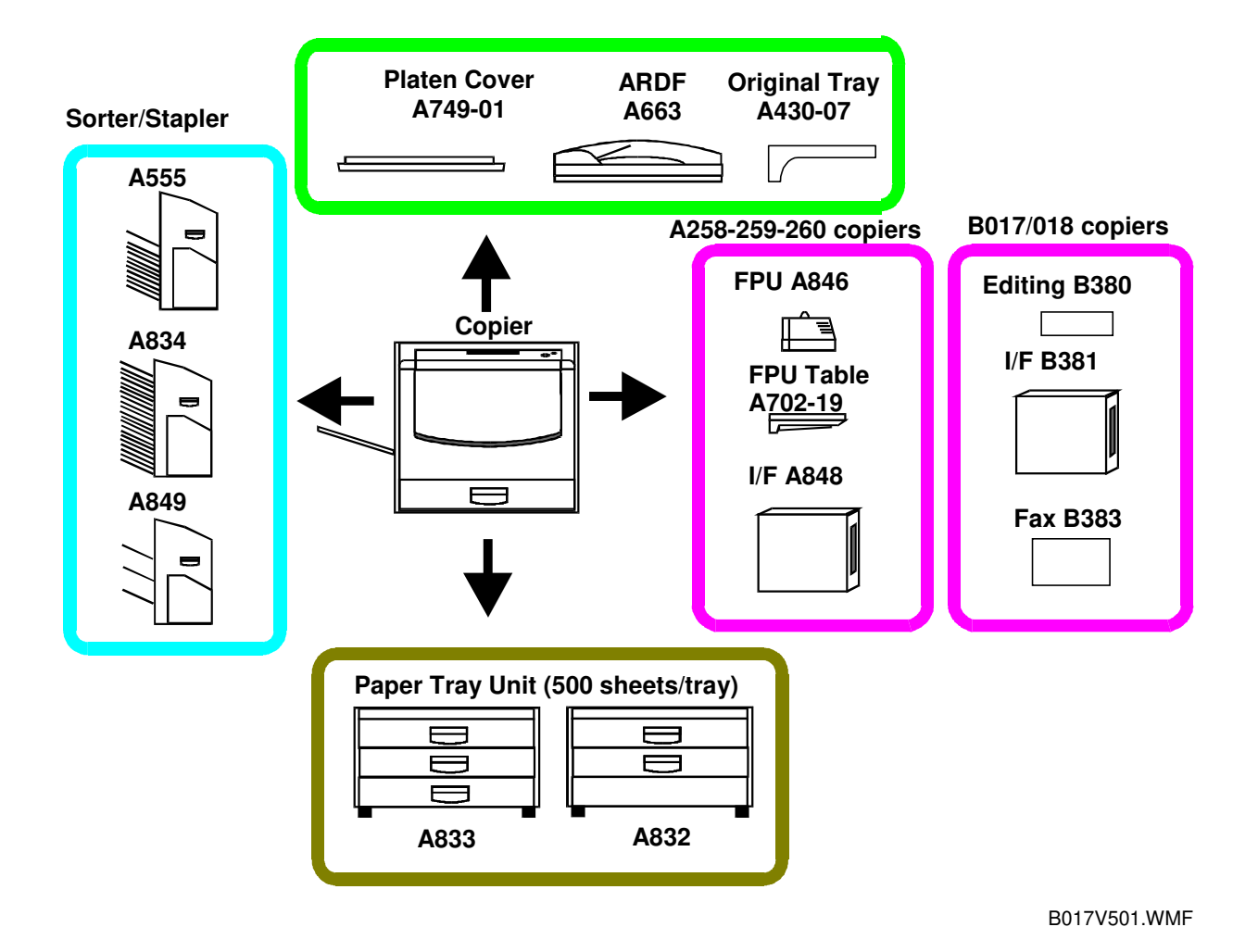

Overall Information

# **1.1.2 GENERAL SPECIFICATIONS**

|                            | A258/A259/A26                                                                              | 0                                                          | B017/B018             |                                                |                                |                 |  |
|----------------------------|--------------------------------------------------------------------------------------------|------------------------------------------------------------|-----------------------|------------------------------------------------|--------------------------------|-----------------|--|
| Configuration              | Desktop                                                                                    |                                                            |                       |                                                |                                |                 |  |
| Copy Process               | Dry electrostatics transfer                                                                | system                                                     |                       |                                                |                                |                 |  |
| Resolution                 | Scan: 400 dpi<br>Copy mode: 400 dpi<br>Print mode: 600 dpi                                 |                                                            | Sca<br>Co<br>Pri      | an: 6<br>py mode: 6<br>nt mode: 6              | 00 dpi<br>00 dpi<br>00 dpi     |                 |  |
| Gradations                 | 256 gradations                                                                             |                                                            |                       |                                                |                                |                 |  |
| Originals                  | Sheet/Book/Object                                                                          |                                                            |                       |                                                |                                |                 |  |
| Original Size              | Max.: 11"x17"/A3                                                                           |                                                            |                       |                                                |                                |                 |  |
| Copy Paper<br>Size         | Paper tray: Max. 11"x17"/A<br>By-pass: Max. 12"18"/305x                                    | \3<br>(457mm                                               |                       |                                                |                                |                 |  |
| Copy Paper<br>Weight       | Paper Tray: 17 to 28 lbs. /<br>By-pass: 14 to 43 lbs. / 52<br>Auto duplex: 17 to 28 lbs. / | 63 to 105 g/r<br>to 160 g/m <sup>2</sup><br>′ 63 to 105 g/ | m²<br>m²              |                                                |                                |                 |  |
| Reproduction<br>Ratios (%) | LT: 400, 200, 155, 129, 12<br>A4: 400, 200, 141, 122, 11<br>LT & A4: Programmable: 2       | 1, 100, 93, 8<br>5, 100, 93, 8<br>user ratios /            | 5, 78<br>2, 79<br>Zoc | 8, 73, 65, 50<br>5, 71, 65, 50<br>om : From 25 | , 25<br>, 25<br>5 to 400 in 19 | % step          |  |
| Copy Speed                 | A258                                                                                       |                                                            | В0                    | 18                                             |                                |                 |  |
| (cpm)                      | 81/2"x11"<br>(S) / A4(S)                                                                   | 11"x17" /<br>A3                                            |                       |                                                | 81/2"x11"<br>(S) / A4(S)       | 11"x17" /<br>A3 |  |
|                            | Normal Mode                                                                                |                                                            |                       | Normal Mode                                    | (0) / / (0)                    |                 |  |
|                            | F/C 6                                                                                      | 3                                                          | -                     | F/C                                            | 6                              | 3               |  |
|                            | S/C (BG) 9                                                                                 | 11                                                         | -                     | S/C (BG)                                       | 25                             | 13              |  |
|                            | S/C (R) 7                                                                                  | 3.5                                                        | -                     | S/C (R)                                        | 7                              | 3.5             |  |
|                            | OHP/Thick paper mode                                                                       | 0.0                                                        |                       | OHP/Thick pap                                  | per mode                       | 0.0             |  |
|                            | F/C 3                                                                                      | 1.5                                                        |                       | F/C                                            | 3                              | 1.5             |  |
|                            | S/C (CMYK) 5                                                                               | 2.5                                                        | _                     | S/C (CMYK)                                     | 5                              | 2.5             |  |
|                            | S/C (BG) 4                                                                                 | 2                                                          | -                     | S/C (BG)                                       | 4                              | 2               |  |
|                            | S/C (R) 3.5                                                                                | 1.5                                                        |                       | S/C (R)                                        | 3.5                            | 1.5             |  |
|                            | A259/A260                                                                                  |                                                            | B017                  |                                                |                                |                 |  |
|                            | 81/2"x11"<br>(S) / A4(S)                                                                   | 11"x17" /<br>A3                                            |                       |                                                | 81/2"x11"<br>(S) / A4(S)       | 11"x17" /<br>A3 |  |
|                            | Normal Mode                                                                                |                                                            |                       | Normal Mode                                    |                                |                 |  |
|                            | F/C 6                                                                                      | 3                                                          |                       | F/C                                            | 6                              | 3               |  |
|                            | S/C (CMTR) 28                                                                              | 14                                                         | -                     | S/C (CMIYK)                                    | 31                             | 15              |  |
|                            | S/C (BC) 9                                                                                 | 4.5                                                        | -                     | S/C (BC)                                       | <u> </u>                       | 4.0             |  |
|                            | OHP/Thick paper mode                                                                       | 0.0                                                        | -                     | OHP/Thick par                                  | ber mode                       | 0.0             |  |
|                            | F/C 3                                                                                      | 1.5                                                        |                       | F/C                                            | 3                              | 1.5             |  |
|                            | S/C (CMYK) 5                                                                               | 2.5                                                        |                       | S/C (CMYK)                                     | 5                              | 2.5             |  |
|                            | S/C (BG) 4                                                                                 | 2                                                          | ┝                     | S/C (BG)                                       | 4                              | 2               |  |
|                            | 3/0 (R) 3.5                                                                                | 1.5                                                        | L                     | 3/U (N)                                        | 3.5                            | 1.5             |  |
|                            |                                                                                            |                                                            |                       |                                                |                                |                 |  |

#### 28 August, 2000

#### SPECIFICATIONS

|                                                                                    | A258/A259/A260                                                                                                    | B017/B018                                                                                                    |                        |  |  |  |  |  |
|------------------------------------------------------------------------------------|----------------------------------------------------------------------------------------------------|----------------------------------------------------------------------------------------------------|------------------------|--|--|--|--|--|
| First Copy<br>Time<br>81/2"x11" (S) /<br>A4                                        | 81/2"x11"           (S) / A4           Normal Mode           F/C         22.4           S/C (K)         8           S/C (CMY)         10           S/C (BGR)         16           OHP/Thick paper mode         F/C           F/C         35           S/C (K)         23           S/C (CMY)         25           S/C (BGR)         27                                                                          | $\begin{tabular}{ c c c c c c } \hline & 81/2"x11" \\ \hline & (S) / A4 \end{tabular} \\ \hline & Normal Mode \end{tabular} \\ \hline & F/C & 22.4 \\ \hline & S/C (K) & 8 \\ \hline & S/C (CMY) & 10 \\ \hline & S/C (B) & 19 \\ \hline & S/C (B) & 19 \\ \hline & S/C (G) & 16 \\ \hline & S/C (R) & 16 \\ \hline & OHP/Thick paper mode \\ \hline & F/C & 35 \\ \hline & S/C (R) & 23 \\ \hline & S/C (K) & 23 \\ \hline & S/C (K) & 23 \\ \hline & S/C (CMY) & 25 \\ \hline & S/C (B) & 30 \\ \hline & S/C (G) & 27 \\ \hline & S/C (R) & 27 \\ \hline \end{tabular}$ | Overall<br>Information |  |  |  |  |  |
| Warm-up Time                                                                       | Approx. 7 minutes (at 68°F / 20°C)                                                                                                    | Approx. <b>4.5</b> minutes (at 68°F / 20°C)                                                                                                    | 1                      |  |  |  |  |  |
| Duplexing:<br>A258/B017:<br>Manual<br>Duplex<br>A259/A260/<br>B018:<br>Auto Duplex | Vanual duplexing in full color and single<br>color modes<br>Vanual & auto duplexing in full color and<br>single color modes<br>Vanual & auto duplexing in full color and<br>single color modes<br>Duplexing can be done on 64-105 g/m <sup>2</sup> paper.<br>Manual duplexing can be done through the<br>pypass table only, and the user should press<br>the Duplex Side 2 key before copying the reverse side. |                                                                                                    |                        |  |  |  |  |  |
| Non-<br>Reproduction<br>Area:                                                      | Leading edge: $0.2" \pm 0.08"$ (5 mm           Side: $0.08" \pm 0.08"$ (2 mm           Trailing Edge: $2.0 \text{ mm} + 2.0/-1.5$                                                                                                    | n ± 2 mm)<br>m ± 2 mm)/<br>6" (4 mm)<br>mm                                                                                                    |                        |  |  |  |  |  |
| Copy Number<br>Input                                                               | Number keys, 1 to 99                                                                                                    |                                                                                                    |                        |  |  |  |  |  |
| Copy Number<br>Input (Auto<br>Duplex)                                              | Number keys           Single Color -         1 to 50: smaller than A3, 11" x 17"           1 to 30: A3, 11" x17"           Full Color         1 to 20: all sizes                                                                                                    |                                                                                                    |                        |  |  |  |  |  |
| Image Density                                                                      | Auto/Manual (9 steps)                                                                                                    |                                                                                                    |                        |  |  |  |  |  |
| Paper<br>Capacity                                                                  | Tray:<br>500 sheets x 1 tray<br>(Manual Duplex Models: A258 / B018)<br>Bypass:<br>Normal paper (80 g/m <sup>2</sup> /20 lb.) 50 sheets<br>OHP 20 sheets<br>Adhesive paper 1 sheet                                                                                                    |                                                                                                    |                        |  |  |  |  |  |

|                             |                                                                                                    | A258/A259/A260                     |                         |                                                                                                    |                                        |      |                                                                                                    | B017/B018                                                                |                  |                                        |                 |
|-----------------------------|----------------------------------------------------------------------------------------------------|------------------------------------|-------------------------|----------------------------------------------------------------------------------------------------|----------------------------------------|------|----------------------------------------------------------------------------------------------------|--------------------------------------------------------------------------|------------------|----------------------------------------|-----------------|
| Toner<br>Replenish-<br>ment | Toner Add                                                                                                    | dition (K,                         | Y, C, I                 | M) (                                                                                                    | (220 g/cartı                           | rid  | lge)                                                                                                    |                                                                          |                  |                                        |                 |
| Copy Tray<br>Capacity       | 100 sheet                                                                                                    | ts (11" x ′                        | 17"/A3                  | an                                                                                                    | d smaller)                             |      |                                                                                                    |                                                                          |                  |                                        |                 |
| Power Source                | US: 120V<br>Europe/As<br>Taiwan: 1                                                                                                    | /12A/60H<br>sia: 220-2<br>10 V/12A | lz,<br>240V/8<br>v/60Hz | 3A/5                                                                                                    | 50,60 Hz                               |      |                                                                                                    |                                                                          |                  |                                        |                 |
| Power<br>Consumption        | Maximum<br>Average p                                                                                                    | Average power consumption:         |                         |                                                                                                    |                                        |      |                                                                                                    |                                                                          |                  |                                        |                 |
|                             | Stand-by0.4 kWWarm-up1.3 kWCopying1.1 kW (B/W A4S)0.6 kW (F/C A4S)Energy Saver ModeValue for standby                                                                                                    |                                    |                         |                                                                                                    |                                        |      | nus 25W                                                                                                    |                                                                          |                  | ļ                                      |                 |
| Sound Power                 |                                                                                                    | Conier                             | only                    | F                                                                                                    | Ill system*                            | ſ    |                                                                                                    |                                                                          | Coni             | er only                                | Full system*    |
| Level                       | Stand-by                                                                                                    | Less                               | than                    | L                                                                                                    | ess than                               |      | Stand-by                                                                                                    | /                                                                        | Les              | s than                                 | Less than       |
|                             | Copying                                                                                                    | Less                               | than                    | L                                                                                                    | ess than                               | -    | Copying                                                                                                    |                                                                          | Les              | s than                                 | Less than       |
|                             | Full system<br>Copier with<br>x 3 trays u                                                                                                    | n:<br>n documer<br>nit, FPU, a     | nt feede<br>and a so    | er, 5<br>orte                                                                                               | 00 sheets<br>r stapler                 |      | Full syster<br>Copier wit<br>3 trays un                                                                       | m:<br>h do<br>it, an                                                     | cumer<br>d a so  | nt feeder,<br>orter staple             | 500 sheets x    |
| Dimensions                  |                                                                                                    | Width                              | Dept                    | h                                                                                                    | Height                                 |      |                                                                                                    | W                                                                        | idth             | Depth                                  | Height          |
| (W/O Platen<br>Cover)       | A258                                                                                                    | 620 mm<br>24.4"                    | 680 m<br>26.8           | ım<br>"                                                                                                    | 602 mm<br>23.7"                        |      | B018                                                                                                    | 620<br>24                                                                | ) mm<br>4.4"     | 680 mm<br>26.8"                        | 620 mm<br>24.4" |
|                             | A259                                                                                                    | 620 mm<br>24.4"                    | 757 m<br>29.8           | ım<br>"                                                                                                    | 602 mm<br>23.7"                        |      | B017                                                                                                    | 620<br>24                                                                | ) mm<br>4.4"     | 757 mm<br>29.8"                        | 620 mm<br>24.4" |
|                             | A260                                                                                                    | 620 mm<br>24.4"                    | 757 m<br>29.8           | nm<br>"                                                                                                    | 602 mm<br>23.7"                        |      |                                                                                                    |                                                                          |                  |                                        |                 |
| Weight                      | A258:<br>A259/A26                                                                                                    | 105<br>60: 108                     | kg (23<br>kg (23        | 1.3<br>7.9                                                                                                  | lbs.)<br>lbs.)                         | E    | 3018: <b>10</b><br>3017: <b>11</b>                                                                            | <b>8</b> kg<br>2 kg                                                      | ) (237<br>) (246 | 7 <b>.6</b> lbs.)<br>5 <b>.4</b> lbs.) |                 |
| Optional<br>Equipment       | A259/A260:       108 kg (237.9 lbs.)         ARDF:       A663         Sorter Stapler:       A555 (10 bins)         A834 (20 bins)         Sorter:       A849 (3 bins)         FPU:       A846         FPU Holder:       A702-19         Paper Tray Unit:       A832 (2 trays)         A833 (3 trays)       I/F Unit:         I/F Unit:       A848         RC-200:       G528         Platen Cover:       A749-01         Original Tray:       A430-07         Key Counter       A |                                    | / .                     | ARDF:<br>Sorter Sta<br>PU:<br>PU Hold<br>Paper Tra<br><b>RC-210:</b><br>Platen Co<br>Driginal T<br>Key Cour | aple<br>der:<br>ay U<br>over:<br>Tray: | nit: | A663<br>A555 (<br>A834 (<br>A849 (<br>-<br>-<br>-<br>A833 (<br><b>B381</b><br><b>G549</b><br>A749-(<br>A430-( | (10 bins)<br>(20 bins)<br>(3 bins)<br>(2 trays)<br>(3 trays)<br>01<br>07 |                  |                                        |                 |

## 28 August, 2000

#### SPECIFICATIONS

| A258/A259/A260 | B017/B01                     | B017/B018 |                       |  |  |  |
|----------------|------------------------------|-----------|-----------------------|--|--|--|
|                | - for B017 only –<br>Unique: |           | Overall<br>Informatio |  |  |  |
|                | Edit Option:                 | B380-01   |                       |  |  |  |
|                | Fax Option:                  | B383      |                       |  |  |  |
|                | EXSAF Board:                 | A818-10   |                       |  |  |  |
|                | HDD:                         | A841-11   |                       |  |  |  |
|                | Fax Stamp(NA only):          | A563-17   |                       |  |  |  |
|                | Common with A230/231         | /232:     |                       |  |  |  |
|                | ISDN Unit:                   | A816-27   |                       |  |  |  |
|                | PMU Board:                   | A818-12   |                       |  |  |  |
|                | ISDN Unit:                   | A816-27   |                       |  |  |  |

# Options: Compatibility Table

| OK: Can b<br>N/A: Not a | e installed<br>pplicable |         | A258 | A259 | A260 | B018 | B017 |  |  |  |  |  |  |  |
|-------------------------|--------------------------|---------|------|------|------|------|------|--|--|--|--|--|--|--|
| ARDF                    | ARDF                     | A663    |      |      | OK   |      |      |  |  |  |  |  |  |  |
| Sorter                  | 10 Bin S/S               | A555    |      |      | OK   |      |      |  |  |  |  |  |  |  |
|                         | 20 Bin S/S               | A834    |      |      | OK   |      |      |  |  |  |  |  |  |  |
|                         | 3 Bin Sorter             | A849    |      | ОК   |      |      |      |  |  |  |  |  |  |  |
| Paper                   | 2 Tray Unit              | A832    |      |      | OK   |      |      |  |  |  |  |  |  |  |
| Tray                    | 3 Tray Unit              | A833    |      |      | OK   |      |      |  |  |  |  |  |  |  |
| FPU                     | FPU                      | A846    |      | N    | /A   |      |      |  |  |  |  |  |  |  |
|                         | FPU Table                | A702-19 |      | OK   |      |      |      |  |  |  |  |  |  |  |
| I/F                     | I/F (Type E)             | A848    |      | OK   |      | N/A  |      |  |  |  |  |  |  |  |
|                         | I/F (Type H)             | B381    |      | C    | OK   |      |      |  |  |  |  |  |  |  |
| Controller              | RC-200                   | G528    |      | N    | /A   |      |      |  |  |  |  |  |  |  |
|                         | RC-210                   | G549    |      | N/A  |      | OK   | OK   |  |  |  |  |  |  |  |
| Fax                     | Fax Option               | B383    |      | NA   |      | N/A  | OK   |  |  |  |  |  |  |  |
|                         | Fax HDD                  | A841-11 |      |      |      | N/A  | OK   |  |  |  |  |  |  |  |
|                         | Handset                  | A841-13 |      |      |      | N/A  | OK   |  |  |  |  |  |  |  |
|                         | G4 Option                | A816-17 |      |      |      | N/A  | OK   |  |  |  |  |  |  |  |
|                         | JBIG Option              | A818-12 |      |      |      | N/A  | OK   |  |  |  |  |  |  |  |
|                         | SAF Memory               | A818-10 |      |      |      | N/A  | OK   |  |  |  |  |  |  |  |
|                         | Fax Stamp                | A563-17 |      |      |      | N/A  | OK   |  |  |  |  |  |  |  |
| Other                   | Platen Cover             | A749-01 |      |      | OK   |      |      |  |  |  |  |  |  |  |
|                         | Original Tray            | A430-07 |      |      | OK   |      |      |  |  |  |  |  |  |  |
|                         | Edit Option              | B380    |      | N    | /A   |      | OK   |  |  |  |  |  |  |  |

## **1.1.3 PLATEN/ARDF ORIGINAL SIZE DETECTION**

| Size (width x length) | Pla    | aten   | AR     | RDF    |  |  |
|-----------------------|--------|--------|--------|--------|--|--|
| [mm]                  | Inches | Metric | Inches | Metric |  |  |
| A3 (297 x 420) L      | No     | Yes    | No     | Yes    |  |  |
| B4 (257 x 364) L      | No     | Yes    | No     | Yes    |  |  |
| A4 (210 x 297) L      | No     | Yes    | Yes    | Yes    |  |  |
| A4 (297 x 210) S      | No     | Yes    | Yes    | Yes    |  |  |
| B5 (182 x 257) L      | No     | Yes    | No     | Yes    |  |  |
| B5 (257 x 182) S      | No     | Yes    | No     | Yes    |  |  |
| A5 (148 x 210) L      | No     | No*    | No     | Yes    |  |  |
| A5 (210 x 148) S      | No     | No     | No     | Yes    |  |  |
| B6 (128 x 182) L      | No     | No     | No     | Yes    |  |  |
| B6 (182 x 128) S      | No     | No     | No     | Yes    |  |  |
| 11" x 17" (DLT)       | Yes    | No     | Yes    | Yes    |  |  |
| 11" x 15"             | No     | No     | Yes    | No     |  |  |
| 10" x 14"             | No     | No     | Yes    | Yes    |  |  |
| 8.5" x 14" (LG)       | Yes    | No     | Yes    | No     |  |  |
| 8.5" x 13" (F4)       | No     | No     | Yes    | Yes    |  |  |
| 8.25" x 13"           | No     | No     | No     | No     |  |  |
| 8" x 13"(F)           | No     | Yes    | Yes    | No     |  |  |
| 8.5" x 11" (LT)       | Yes    | No     | Yes    | Yes    |  |  |
| 11" x 8.5" (LT)       | Yes    | No     | Yes    | Yes    |  |  |
| 8" x 10.5"            | No     | No     | No     | No     |  |  |
| 8" x 10"              | No     | No     | Yes    | No     |  |  |
| 5.5" x 8.5" (HLT)     | No*    | No     | Yes    | No     |  |  |
| 8.5" x 5.5" (HLT)     | No     | No     | Yes    | No     |  |  |
| A6 (105 x 148) L      | No     | No     | No     | No     |  |  |

\*: When the message "Cannot detect original size" appears use SP4-303 to detect original sizes as A5 lengthwise/HLT.

\*: This SP mode is only applicable for B017/018 copiers.

# 1.1.4 COPY PAPER SIZE

|                          | -               | Frays in the     | y                 | By-<br>pass        | Optional<br>Sort/Stap. |         |
|--------------------------|-----------------|------------------|-------------------|--------------------|------------------------|---------|
| Size<br>(width x length) | Paper<br>(A258) | r Tray<br>/B018) | Duple<br>(A259/A2 | x Tray<br>60/B017) | All                    |         |
| լոույ                    | Inches          | Metric           | Inches            | Metric             | versions               |         |
| A3 (297 x 420) L         | No              | Yes              | Yes               | Yes                | Yes                    | Yes     |
| B4 (257 x 364) L         | No              | Yes              | Yes               | Yes                | Yes                    | Yes     |
| A4 (210 x 297) L         | Yes             | Yes              | Yes               | Yes                | Yes                    | Yes     |
| A4 (297 x 210) S         | Yes             | Yes              | Yes               | Yes                | Yes                    | Yes     |
| B5 (182 x 257) L         | No              | Yes              | No                | Yes                | Yes                    | Yes     |
| B5 (257 x 182) S         | No              | Yes              | No                | Yes                | Yes                    | Yes     |
| A5 (148 x 210) L         | No              | Yes              | No                | No                 | Yes                    | Yes (1) |
| A5 (210 x 148) S         | No              | No               | Yes               | Yes                | Yes                    | Yes (2) |
| B6 (128 x 182) L         | No              | No               | No                | No                 | Yes                    | Yes (1) |
| B6 (182 x 128) S         | No              | No               | No                | No                 | No                     | No      |
| 12" x 18"                | No              | No               | No                | No                 | Yes                    | Yes (3) |
| 11" x 17" (DLT)          | Yes             | Yes              | Yes               | Yes                | Yes                    | Yes     |
| 11" x 15"                | Yes             | No               | Yes               | No                 | Yes                    | Yes     |
| 10" x 14"                | Yes             | No               | Yes               | No                 | Yes                    | Yes     |
| 8.5" x 14" (LG)          | Yes             | No               | Yes               | No                 | Yes                    | Yes     |
| 8.5" x 13" (F4)          | Yes             | Yes              | Yes               | Yes                | Yes                    | Yes     |
| 8.25" x 13"              | No              | No               | Yes               | Yes                | Yes                    | Yes     |
| 8" x 13"(F)              | No              | No               | Yes               | Yes                | Yes                    | Yes     |
| 8.5" x 11" (LT)          | Yes             | Yes              | Yes               | Yes                | Yes                    | Yes     |
| 11" x 8.5" (LT)          | Yes             | Yes              | Yes               | Yes                | Yes                    | Yes     |
| 8" x 10.5"               | No              | No               | Yes               | No                 | Yes                    | Yes     |
| 8" x 10"                 | Yes             | No               | Yes               | Yes                | Yes                    | Yes     |
| 5.5" x 8.5" (HLT)        | No              | No               | No                | No                 | Yes                    | Yes (1) |
| 8.5" x 5.5" (HLT)        | Yes             | No               | Yes               | Yes                | Yes                    | Yes (2) |
| A6 (105 x 148) L         | No              | No               | No                | No                 | Yes                    | Yes (2) |

Yes (1): Stapling is not possible.

Yes (2): Only with the proof tray. Sorter bins cannot be used.

Yes (3): 20-bin sorter (A834): Stapling is not possible.

10-bin sorter (A555): Not available

## 1.1.5 APS PAPER SIZES AVAILABLE

| Zoom.       | 200 | 173 | 163 | 141     | 122     | 115     | 100        | 93         | 87      | 82      | 75         | 71      | 65         | 61  | 57  | 50  |
|-------------|-----|-----|-----|---------|---------|---------|------------|------------|---------|---------|------------|---------|------------|-----|-----|-----|
| Ratios      | ~~~ | ~   | ~   | ~       | ~       | ~       | ~          | ~          | ~       | ~       | ~          | ~       | ~          | ~   | ~   | ~   |
|             | 174 | 164 | 142 | 123     | 116     | 101     | 94         | 88         | 83      | 76      | 72         | 66      | 62         | 58  | 51  |     |
| A3          | —   | —   | —   | _       | —       | —       | A3         | —          | B4      | —       | —          | A4L     | 8.5<br>x13 | B5L | —   | A5L |
| B4          | _   | _   | —   | _       | —       | A3      | B4         | _          | _       | A4L     | 8.5<br>x13 | B5L     | _          | _   | A5L | _   |
| A4L         | _   | _   | _   | A3      | B4      | _       | A4L        | 8.5<br>x13 | B5L     | _       | _          | A5L     | _          | _   | _   | _   |
| B5L         | _   | —   | A3  | B4      |         | A4L     | B5L        | —          | _       | A5L     | _          | _       | _          | _   | _   | _   |
| A5L         | A3  | B4  |     | A4L     | B5L     | —       | A5L        | —          | —       | —       | —          | —       | —          | —   | —   | —   |
| A4S         | _   | —   | —   | _       | —       | _       | A4<br>S    | —          | B5<br>S | _       | _          | A5<br>S | _          | _   | _   | —   |
| B5S         | _   | _   | _   | _       | _       | A4<br>S | B5<br>S    | _          | _       | A5<br>S | _          | _       | _          | _   | _   | _   |
| A5S         | _   | _   | _   | A4<br>S | B5<br>S | _       | A5<br>S    | _          | _       | _       | _          | _       | _          | _   | _   | _   |
| 8.5<br>x 11 | _   | —   | _   | _       | _       | _       | 8.5<br>x11 | —          | _       | _       | _          | _       | _          | _   | _   | _   |
| 11<br>x 8.5 | _   | _   | _   | _       | _       | _       | 11<br>x8.5 | _          | _       | _       | _          | _       | _          | _   | _   | _   |
| 8.5<br>x 13 | _   | _   | _   | _       | A3      | _       | 8.5<br>x13 | _          | _       | A4L     | B5L        | _       | _          | _   | _   | A5L |
| 11<br>x 15  | _   | _   | _   | _       | —       | —       | 11<br>x15  | _          | _       | _       | —          | _       | —          | _   | _   | _   |

#### — For metric machines —

: Unavailable in platen cover mode. L: Lengthwise S: Sideways

| -           |           |           |            |            |           |             |       |            | 0          |            |             |             |
|-------------|-----------|-----------|------------|------------|-----------|-------------|-------|------------|------------|------------|-------------|-------------|
| Zoom        | 200       | 176       | 155        | 129        | 121       | 100         | 93    | 85         | 77         | 74         | 65          | 50          |
| Ratios      | ~         | ~         | ~          | ~          | ~         | ~           | ~     | ~          | ~          | ~          | ~           | ~           |
|             | 177       | 156       | 130        | 122        | 101       | 94          | 86    | 78         | 75         | 66         | 51          |             |
| 11x17       | _         | _         | —          | —          | _         | 11x17       | 11x17 | 11x15      | 8.5<br>x14 |            | 8.5<br>x11  | 5.5<br>x8.5 |
| 11x15       | —         | —         | —          | —          | —         | 11x15       | 11x15 | —          | 8.5<br>x14 | 8.5<br>x11 | —           | 5.5<br>x8.5 |
| 8.5x14      | _         | —         | -          | -          | 11<br>x17 | 8.5<br>x14  | _     | _          | 8.5<br>x11 | _          | _           | 5.5<br>x8.5 |
| 8.5x11      | _         | _         |            | 11x17      | _         | 8.5<br>x11  | _     | _          |            | _          | 5.5<br>x8.5 | _           |
| 5.5<br>x8.5 | 11<br>x17 | 11<br>x15 | 8.5<br>x14 | 8.5<br>x11 | _         | 5.5<br>x8.5 | _     | _          |            | _          | _           | _           |
| 8.5<br>x5.5 |           | _         | _          | 11<br>x8.5 | _         | 8.5<br>x5.5 | _     | _          | _          | _          | _           | _           |
| 11x8.5      | _         |           | —          | —          |           | 11<br>x8.5  |       | _          | _          | _          | 8.5<br>x5.5 |             |
| 8x10        | —         | —         | —          | 11x17      | 10x14     | 8x10        | —     | —          | _          | —          | 5.5<br>x8.5 | —           |
| 10x14       | _         | _         | _          | _          | _         | 10x14       | _     | 8.5<br>x14 | 8.5<br>x11 | _          | _           | 5.5<br>x14  |
| 8x13        |           | _         | _          | 11x17      | _         | 8x13        | _     |            | _          |            | 5.5<br>x8.5 | _           |

## - For standard machines (in inches)-

: Unavailable in platen cover mode.

- **NOTE:** 1) The tables indicate the copy paper size for each original for 50 to 200 % zoom ratios.
  - After specifying a zoom ratio, APS automatically selects a paper size if there is an equivalent paper size available, that guarantees the quality of the magnified copy image.
  - 3) If there is no paper that corresponds to the detected size, the machine displays the message "Set xx paper in tray" and stops the job (copying is still possible).
  - 4) For "—" in the above tables, the machine displays the message "Cannot detect original size" and stops the job (copying is still possible). The selected paper feed tray does not change.
  - 5) When less than 49% or more than 201% is selected, APS behaves in accordance with note 4 above.
  - 6) APS also supports the by-pass feed table (except for non-standard paper sizes). When the paper size selected by APS can only be fed from the by-pass feed table, the machine displays a warning to instruct the user to use the by-pass feed table.
  - 7) APS does not support A6, B6, and A5.

# **1.1.6 DISPLAY EDITOR SPECIFICATIONS**

| Function                     | Specifications                                                                                                    |
|------------------------------|----------------------------------------------------------------------------------------------------|
| Scanned image                | <ul> <li>The scanner scans the image.</li> <li>Maximum A3/DLT (11" x 17"): Reduced image display</li> </ul>                                                                                                    |
| Displayed image              | <ul> <li>144 x 192 mm, 256 colors (8 bits/dot)</li> <li>640 x 480 dots, 0.33 mm/dot<br/>Reduces the dpi of scanned images to approximately 25<br/>dpi and displays the entire image</li> <li>Zoom display: 4 levels (200%, 264%, 400%, 528%)</li> </ul> |
| Area specification procedure | <ul> <li>Move the arrow on the screen by using the cursor key<br/>and enter a point by pressing the coordinate entry key.</li> </ul>                                                                                                    |

# **1.2 MECHANISM OVERVIEW**

## **1.2.1 IMAGE GENERATION PROCESS**

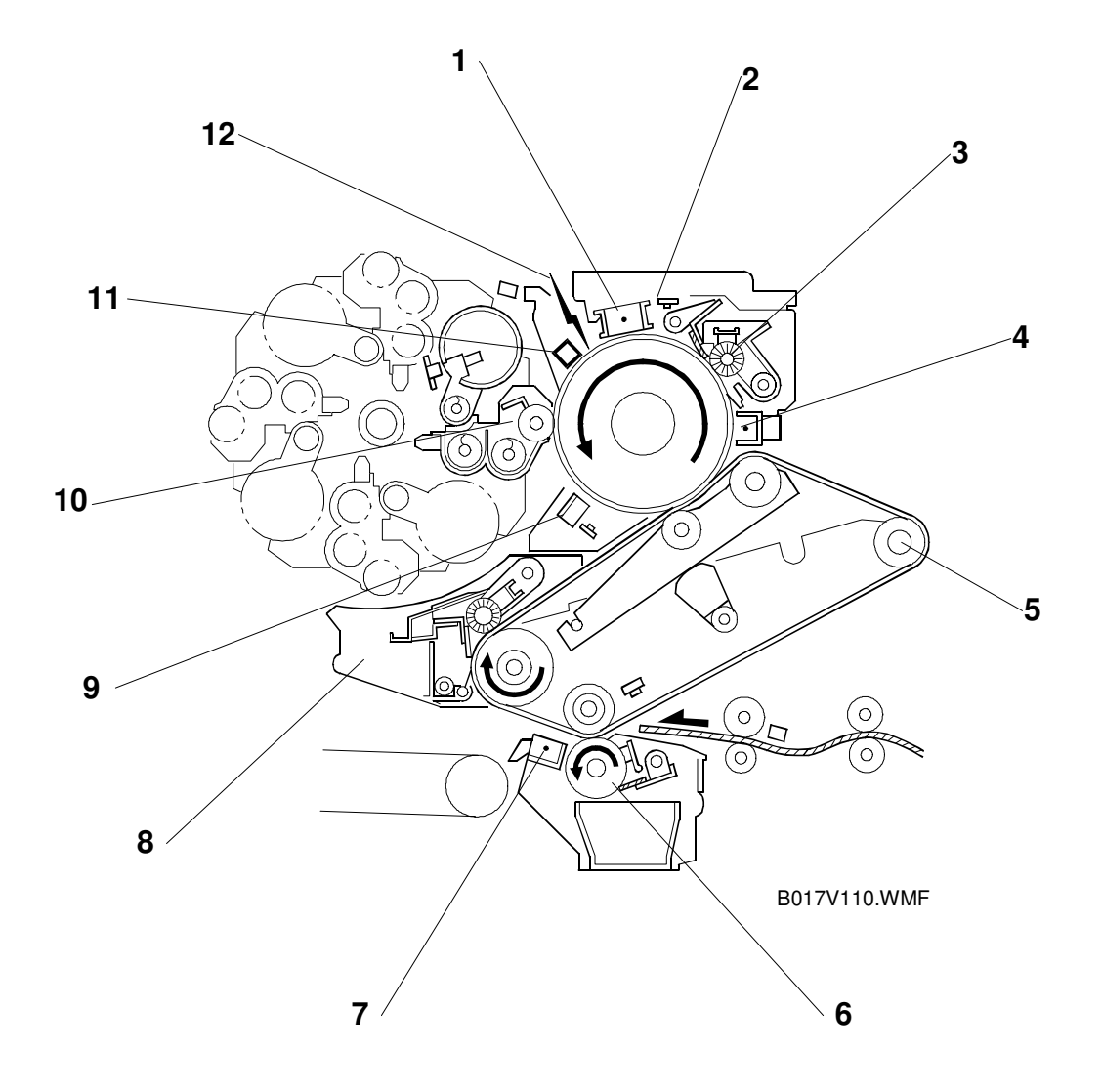

- 1. Drum Charge
- 2. Quenching
- 3. Drum Cleaning
- 4. PPC (Pre-cleaning Corona)
- 5. Belt Transfer
- 6. Paper Transfer

- 7. Paper Separation Corona
- 8. Belt Cleaning Unit and Lubricant Application Brush
- 9. ID Sensor
- 10. Development
- 11. Potential Sensor
- 12. Laser Exposure

## (1) Drum Charge

The charge corona applies a negative charge to the OPC drum and the charge grid ensures that this charge is even.

- B017/018 -
- A new charge corona cleaner was adopted to keep the charge wire and charge grid clean. The cleaner starts automatically when the main switch is turned on and if the fusing temperature is less than 100°C.

## (2) Quenching

After cleaning, the OPC is fully exposed to light from an array of red LEDs, which quench the residual charge on the OPC drum in preparation for the next copy cycle.

## (3) Drum Cleaning

The cleaning brush increases drum cleaning efficiency by applying lubricant to the OPC drum. The cleaning blade scrapes the residual toner off the OPC drum.

## (4) PCC (Pre-cleaning Corona)

The PCC lowers the charge on the photoconductor drum by applying AC and negative DC to improve the efficacy of the cleaning brush.

## (5) Belt Transfer

Positive charge applied to the back of the transfer belt transfers the toner image on the OPC drum to the transfer belt.

- B017/018 -
- The electrical resistance of the belt varies from belt to belt and directly influences the image transfer belt bias. To optimize the image transfer belt bias a Current Feedback System was adopted to correct the current fluctuation caused by the variation of the electrical resistance on the belt.
- Another solenoid was added to the image transfer belt unit to keep the belt away from the drum between copy jobs. This helps prevent drum fatigue from residual voltage on the belt.

## (6) Paper Transfer

The negatively charged toner image is transferred to the paper by giving a positive charge to the back of the paper while the paper and transfer belt are held in close contact.

- B017/018 -
- A brush was added to the image transfer belt unit to help push the belt down. This enables toner on the transfer belt to transfer onto the paper before the electrical field between the transfer belt and roller affects it. This helps to decrease the amount of scattered toner on printouts.

### (7) Paper Separation Corona

After transfer, the separation corona quenches the negative charge on the paper to reduce the attraction between the belt and paper. The curvature of the belt causes the paper to separate from the transfer belt.

#### (8) Belt Cleaning Unit and Lubricant Application Brush

The brush applies lubricant, which makes it easier for the belt cleaning blade to scrape excess toner off the transfer belt.

#### (9) ID Sensor

The ID sensor detects the density of the sensor patches developed on the OPC drum. The signal from the ID sensor is used for process and toner supply control.

- B017/018 -
- A thermistor has been added to the ID sensor board. The thermistor corrects the output from the ID sensor depending on the temperature. This supplies more reliable data for better toner density control.

#### (10) Development

The latent image on the drum attracts the negatively charged toner. Toner is preferentially attracted to those places on the drum surface where the laser reduced the negative charge. The development units for each color are included in the revolver unit.

#### - B017/018 -

• A High frequency alternating current is applied to the development bias to optimize development. This improves the quality of grainy images.

## (11) Potential Sensor

The potential sensor detects the electrical potential (the strength of the electric field) on the photoconductor drum for process control.

## (12) Laser Exposure

The polygon mirror reflects the laser beam emitted from the laser diode and projects it onto the drum through the f-theta lens, drum mirror, and toner shield glass. The intensity of the laser output varies in correspondence with the image data. This process creates the latent image on the drum.

#### - B017/018 -

- The laser power was adjusted to achieve uniform side-to-side laser power. This causes the laser power to be applied evenly across the drum surface.
- Pulse positioning control was adopted to make the image appear smoother.

# 1.3 MAJOR UNIT LAYOUT AND PAPER FEED PATH

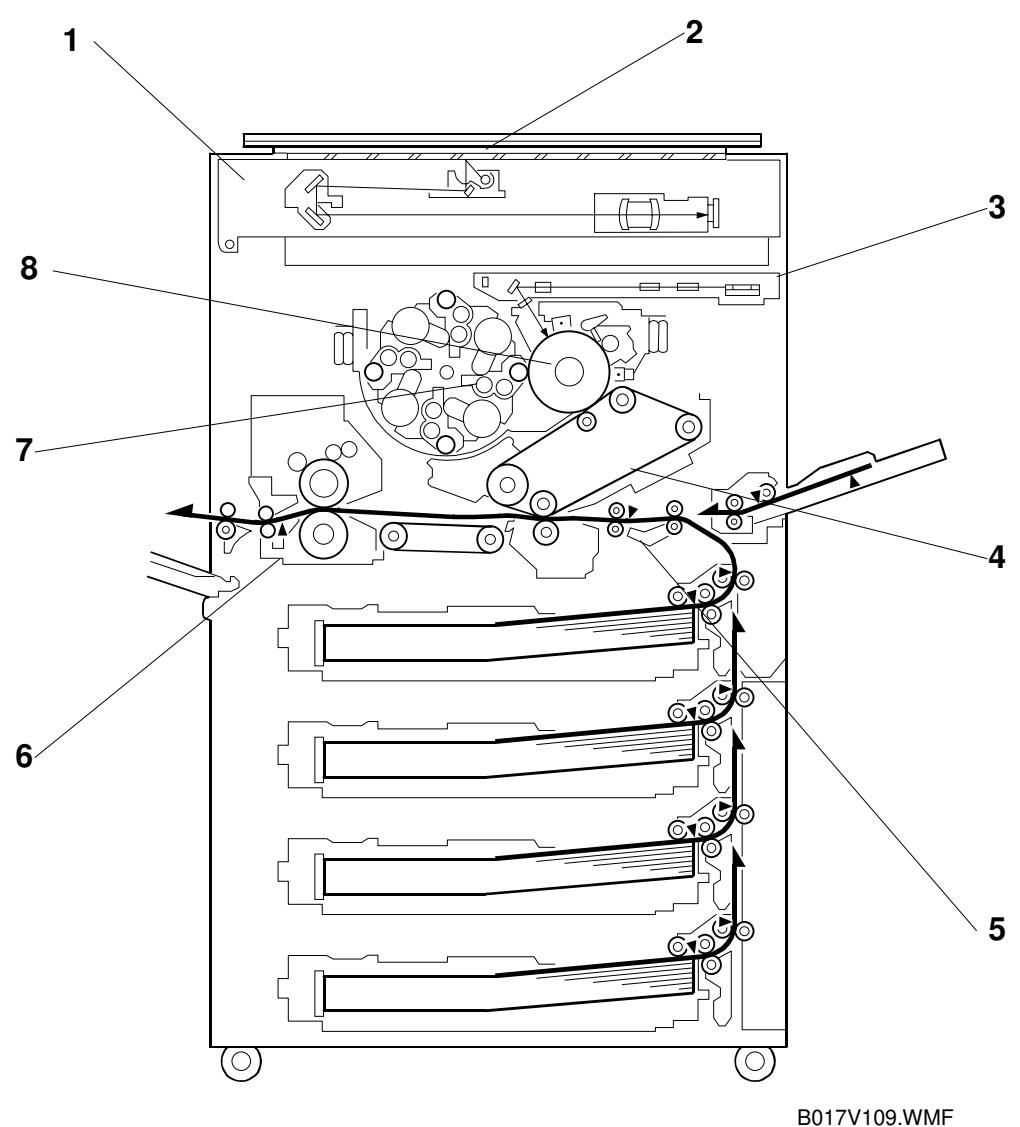

#### (1) Scanner

- 400 dpi, 10-bit scanning in both main and sub-scan directions (A258/259/260)
- 600 dpi, 10-bit scanning in both main and sub-scan directions (B017/018)
- 3-line CCD
- Halogen exposure lamp
- 5-phase stepper motor drive
- Dual-side continuous scan (A4) support (in continuous copy mode)
- One scan copy in mono-toner color multi-copies (B017/18)

#### (2) Operation panel (A259, A260, and B017)

- 10.4-inch (640 x 480) color LCD (8-bit) touch-panel
- An additional operation panel is installed when the printer controller is installed.

### (3) Laser unit

- Optics: 6-sided polygon mirror + 2 f-theta lenses + BTL
- Polygon mirror motor (24,567 rpm) with oil bearing (A258/259/260)
- Polygon mirror motor (36,850 rpm) with oil bearing (B017/018)
- 400 dpi (8 bits per pixel for each color) in copy mode
   600 dpi (8 bits per pixel for each color) in printer mode (A258/259/260)
- 600 dpi (8 bits per pixel for each color) in both the copy and printer modes (B017/018)
- Modulation: PM + PWM
- Laser power correction (B017/018)
- Image rotation feature (B017/018)

## (4) Transfer belt

- Transfer belt: Always in contact with the drum (A258/259/260)
- Transfer belt: In contact with drum during copy process (B017/018)
- Belt transfer: Indirect application of voltage with a roller
- Paper transfer: Roller transfer
- Registration: Synchronization by the transfer belt H.P. sensor
- Drive: Synchronized with the drum (same motor)
- Separation: Curvature separation + corona unit
- Transfer cycle: 1 belt rotation/A4, 2 rotations/A3
- Belt cleaning: Counter blade
- Lubrication: Brush roller with lubricant bar
- Bias control: Current feedback system (B107/018)

## (5) Paper feed/transport system

- Paper feed (A258/B018)
  - Front loading 500 sheets, 1-layer tray + by-pass feed
- Transport: Transport belt + fan
- Duplexing: Duplex unit installed as a standard component (A259/A260/B017)
- Paper tray (optional): Holds 500 sheets x 2 trays or 500 sheets x 3 trays.

## (6) Fusing and paper exit

- Fusing: Silicone roller fusing (A258/259/260) Fusing: Silicone belt and roller fusing (B017/018)
- Oil application method: Double roller system
- Cleaning: Cleaning rollers (for hot and pressure rollers) (A258/259/260) Europe/Asia: Cleaning roller for hot roller, cleaning blade for pressure roller
- Cleaning: Tension roller for fusing belt, blade and pad for pressure roller. (B017/018)
- OHP/thick paper speed change

#### MAJOR UNIT LAYOUT AND PAPER FEED PATH

#### (7) Development and toner supply

- Development: Two-component magnetic brush development
- Development switching: Revolver system
- Image density control: ID sensor + process control
- Toner supply: Screw-in bottle (220 g)
- Toner supply unit: Front of developer unit (rotation type)

#### (8) Drum unit

- The drum unit contains the photoconductor drum, charge corona unit, and cleaning unit.
- Charge corona unit: Single-wire scorotron
- Quenching lamp: LED array
- Drive: Synchronized with the transfer belt (DC brushless motor + flywheel)
- Potential sensor included

27

B017V113.WMF

26

# 1.4 PARTS LAYOUT

## **1.4.1 MECHANICAL COMPONENT LAYOUT**

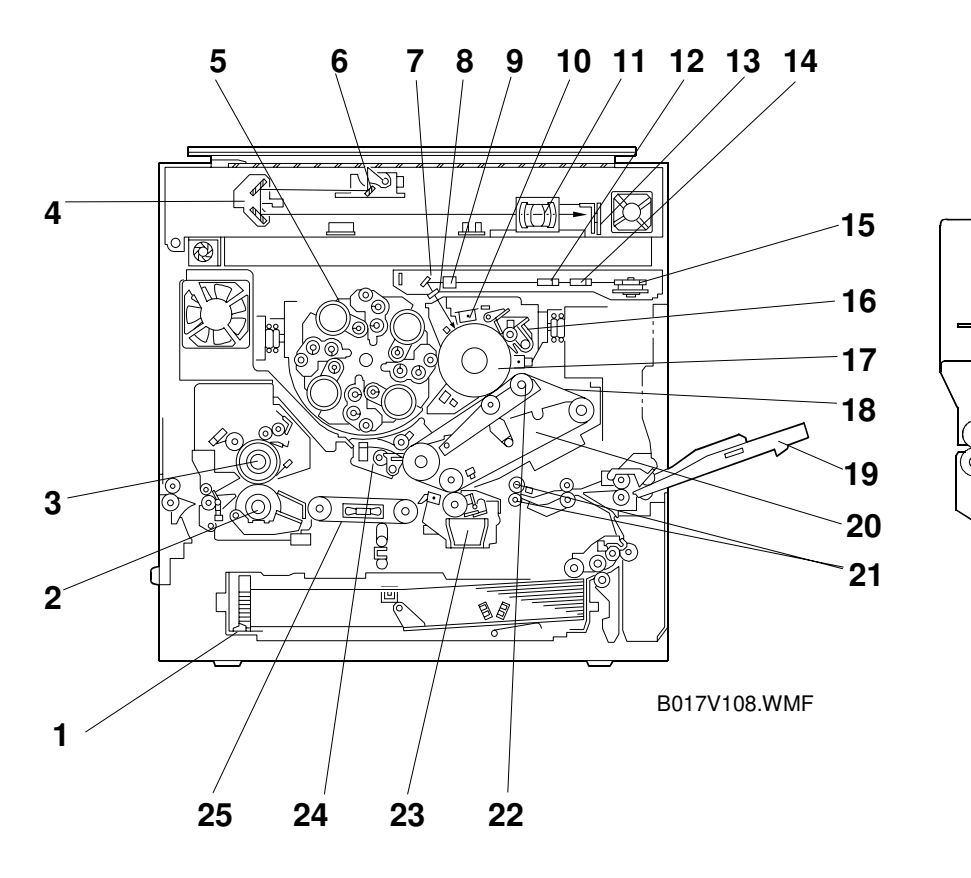

- 1. Paper Tray (A258/B018)/Duplex Tray (A259/A260/B017)
- 2. Pressure Roller
- 3. Hot Roller
- 4. 2nd Scanner
- 5. Revolver Development Unit
- 6. 1st Scanner
- 7. Drum Mirror
- 8. Toner Shield Glass
- 9. BTL (Barrel Torroidal Lens)
- 10. Charge Corona Unit
- 11. Scanner Lens
- 12. 2nd F-theta Lens
- 13. CCD Board

- 14. 1st F-theta Lens
- 15. Polygon Mirror
- 16. Drum Cleaning Unit
- 17. OPC Drum
- 18. Image Transfer Belt (ITB)
- 19. By-pass Feed Table
- 20. Image Transfer Belt Unit
- 21. Registration Roller
- 22. Transfer Belt Bias Roller
- 23. Paper Transfer Unit
- 24. Belt Cleaning Unit
- 25. Transport Belt
- 26. Fusing Belt (B017/018)
- 27. Heat Roller (B017/018)

## 1.4.2 ELECTRICAL COMPONENT LAYOUT

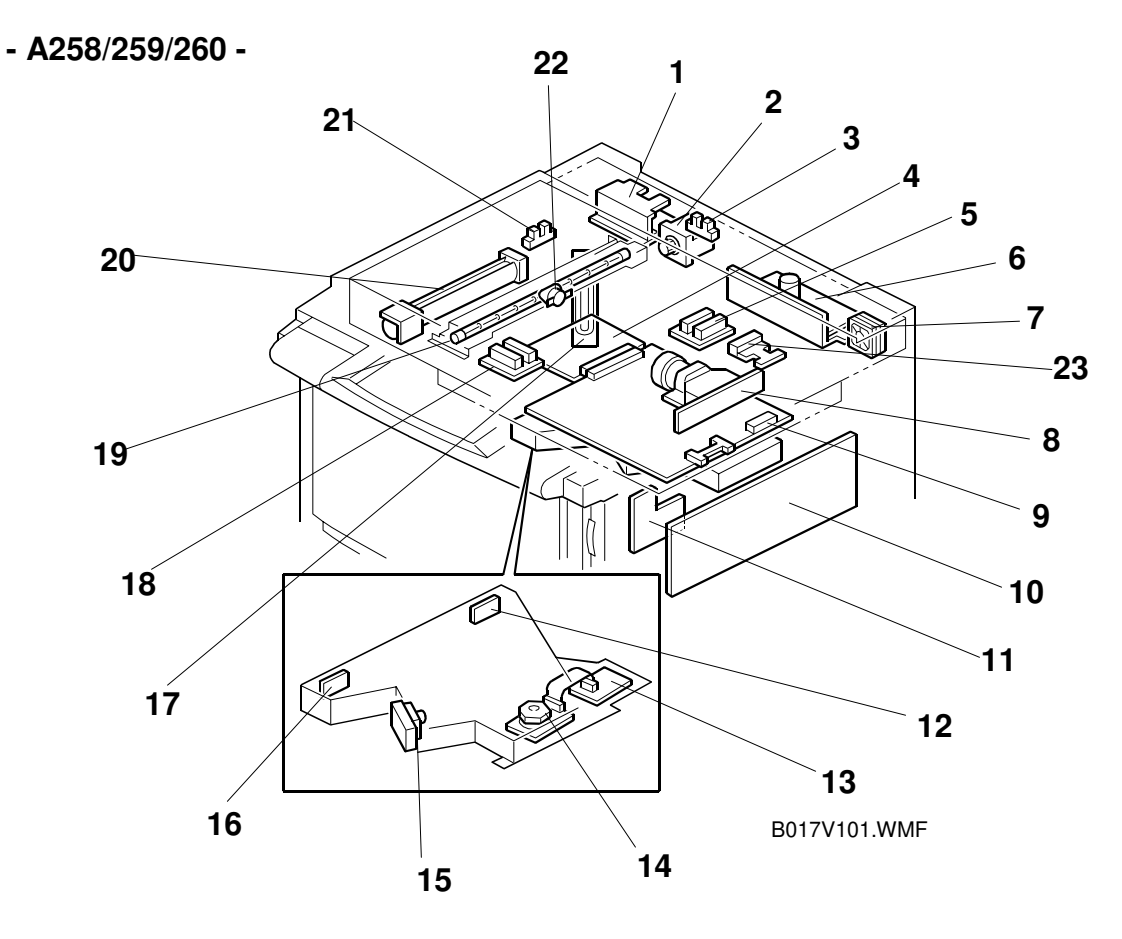

- 1. Scanner Motor Drive Board
- 2. Scanner Motor
- 3. Platen Cover Position Sensor
- 4. IDU Board
- 5. Original Length Sensor
- 6. Lamp Regulator
- 7. Scanner Exhaust Fan
- 8. CCD Board (SBU)
- 9. Scanner IPU Board
- 10. Main Control Board
- 11. LD (Laser Diode) Main Control Board
- 12. Laser Synchronizing Detector Board 2

- 13. Polygon Mirror Motor Drive Board
- 14. Polygon Mirror Motor
- 15. LD (Laser Diode) Drive Board
- 16. Laser Synchronizing Detector Board 1
- 17. Optics Anti-condensation Heater
- 18. Original Width Sensor
- 19. Exposure Lamp
- 20. Optics Cooling Fan
- 21. Scanner H.P. Sensor
- 22. Exposure Lamp Thermostat
- 23. Original Length Sensor-Sub

# 1.4.3 ELECTRICAL COMPONENT LAYOUT

- B017/018 -

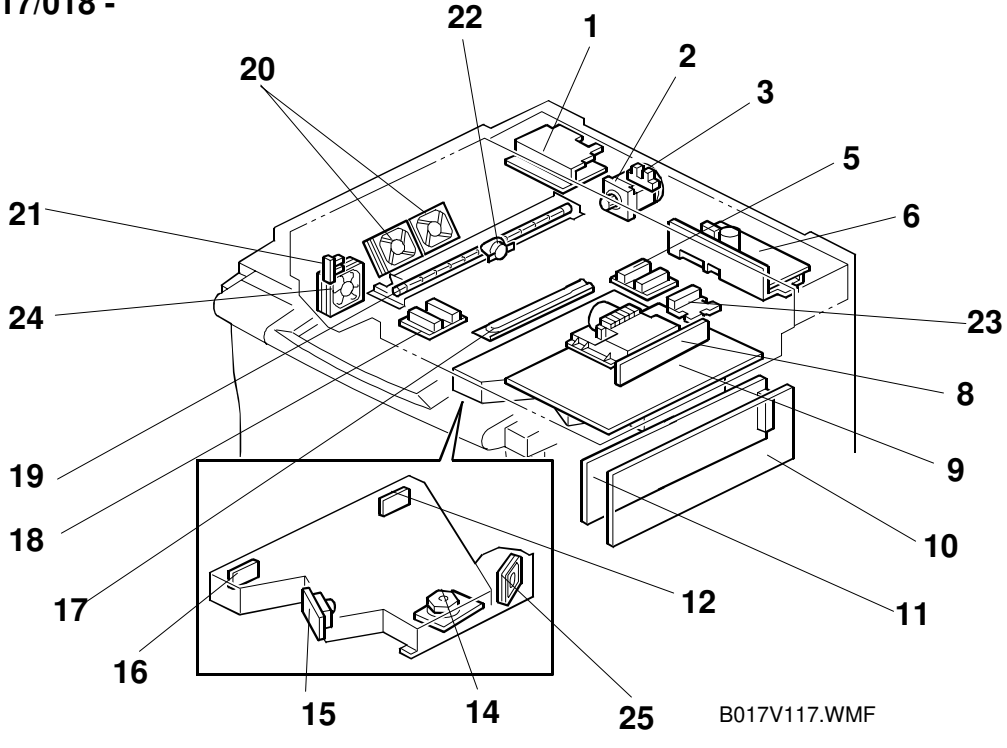

- 1. Scanner Motor Drive Board
- 2. Scanner Motor
- 3. Platen Cover Position Sensor
- 4. Blank
- 5. Original Length Sensor
- 6. Lamp Regulator
- 7. Blank
- 8. CCD Board (SBU)
- 9. Scanner IPU Board
- 10. Main Control Board
- 11. LD (Laser Diode) Main Control Board
- 12. Laser Synchronizing Detector Board 2
- 13. Blank

- 14. Polygon Mirror Motor
- 15. LD (Laser Diode) Drive Board
- 16. Laser Synchronizing Detector Board 1
- 17. Optics Anti-condensation Heater
- 18. Original Width Sensor
- 19. Exposure Lamp
- 20. Optics Cooling Fans
- 21. Scanner H.P. Sensor
- 22. Exposure Lamp Thermostat
- 23. Original Length Sensor-Sub
- 24. IPU Cooling Fan
- 25. Polygon Mirror Motor Cooling Fan

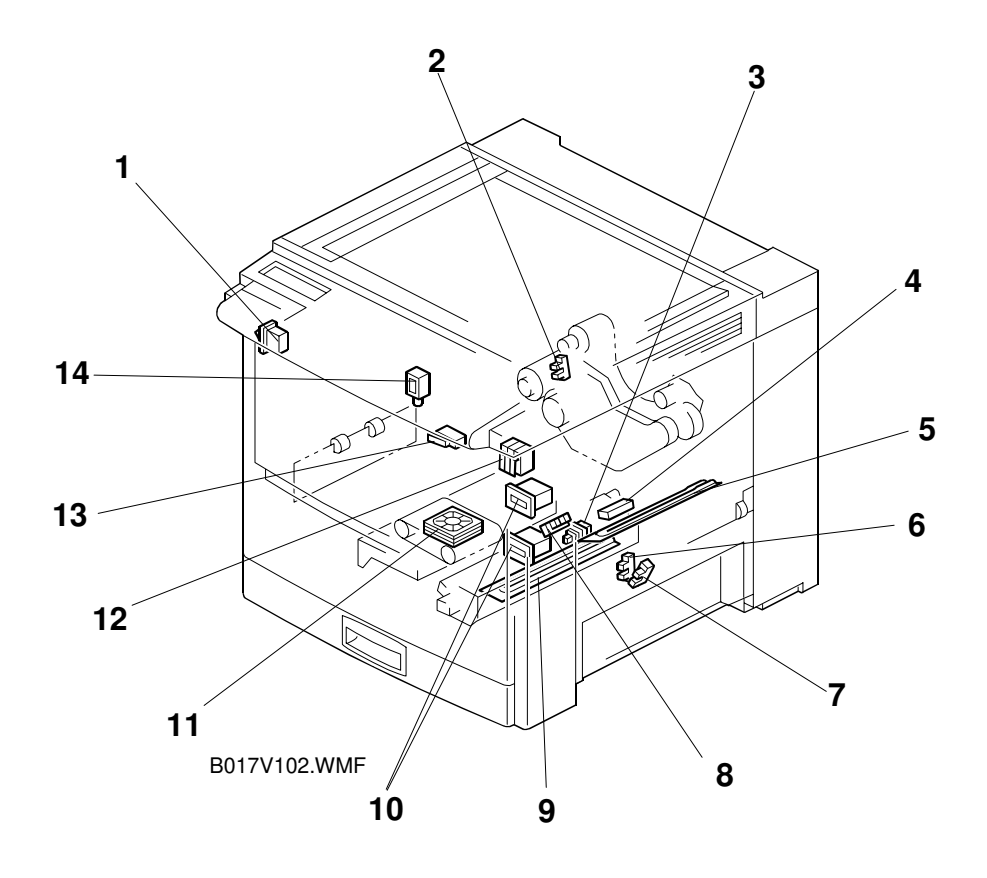

- 1. Main Power Switch
- 2. Belt Cleaning H.P. Sensor
- 3. Paper Tray Detector Switch
- 4. Transfer Belt Home Position Sensor
- 5. Transfer Belt Heater
- 6. Paper Height Sensor-1
- 7. Paper Height Sensor-2
- 8. Paper Transfer H.P. Sensor

- 9. Paper Transfer Unit Heater
- 10. Counters
- 11. Transport Fan
- 12. Front Door Switch
- 13. Paper Exit Door Switch (A259/A260/B017)
- 14. Junction Gate Solenoid (A259/A260/B017)

#### PARTS LAYOUT

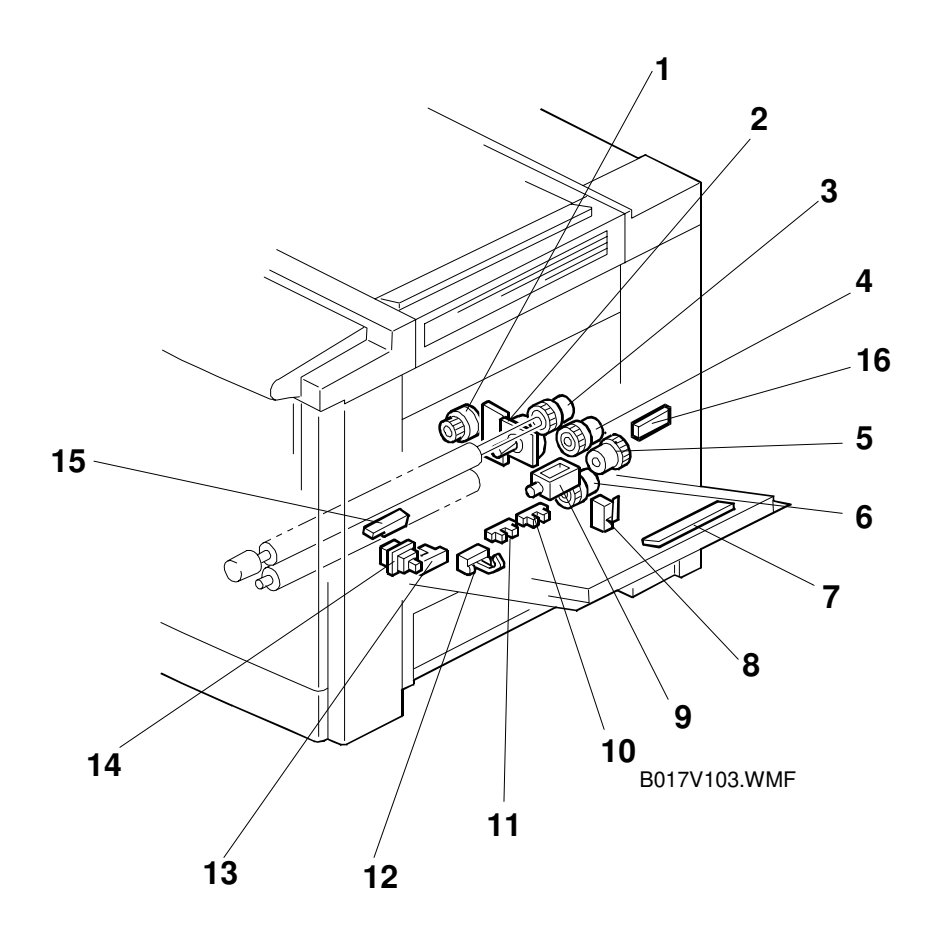

# Overall Information

- 1. Paper Transfer Positioning Clutch
- 2. Paper Feed Motor
- 3. Registration Clutch
- 4. Relay Clutch
- 5. By-pass Feed Clutch
- 6. Paper Feed Clutch
- 7. By-pass Paper Width Detection Board
- 8. Vertical Transport Switch

- 9. By-pass Pick-up Solenoid
- 10. Upper Limit Sensor
- 11. Paper End Sensor
- 12. Relay Sensor
- 13. By-pass Paper End Sensor
- 14. By-pass Feed Table Switch
- 15. Registration Sensor
- 16. Temperature and Humidity Sensor

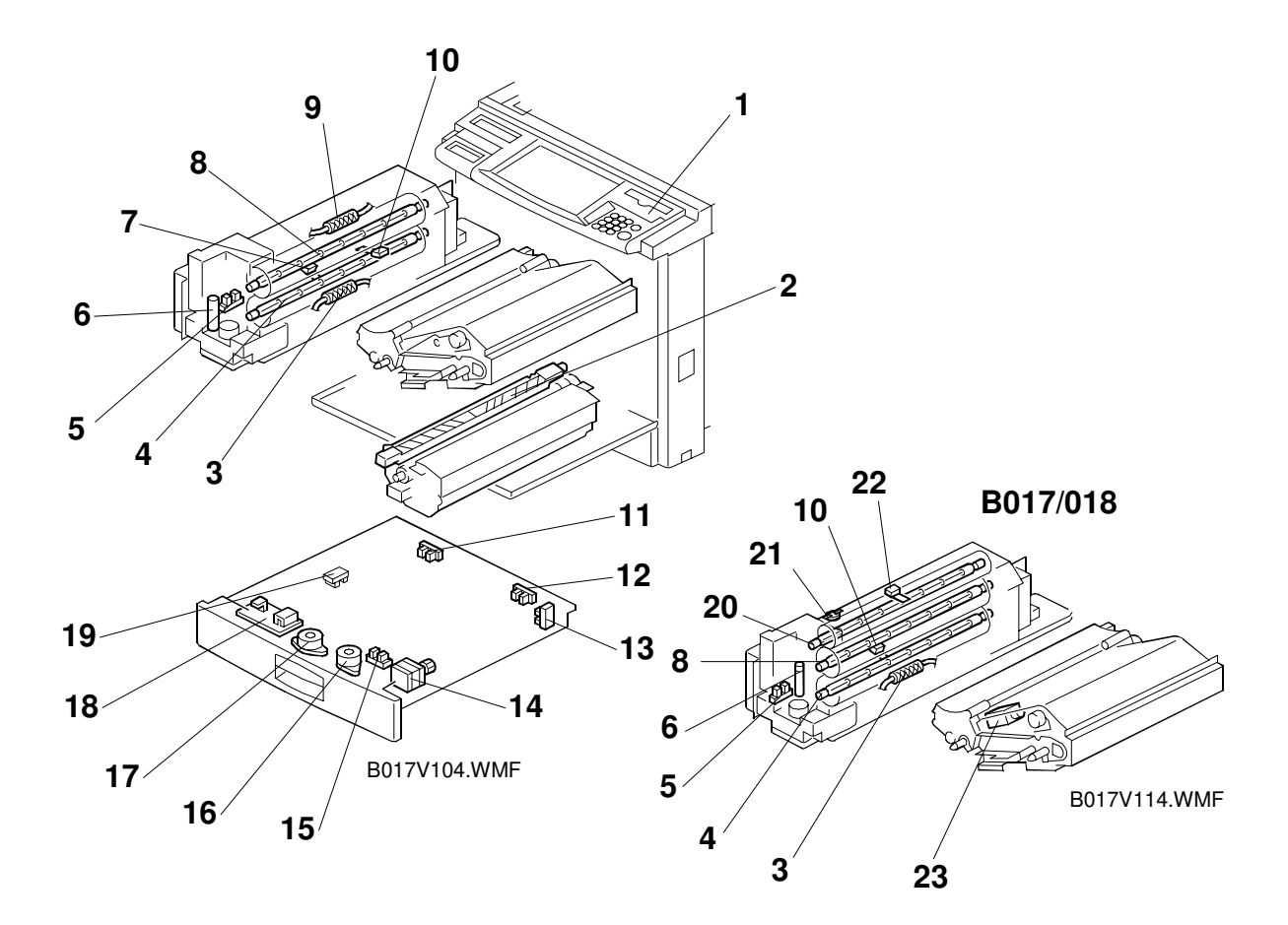

- 1. Operation Panel
- 2. Paper Separation Corona Unit
- 3. Pressure Roller Thermofuse
- 4. Pressure Roller Fusing Lamp
- 5. Paper Exit Sensor
- 6. Oil End Sensor
- 7. Hot Roller Thermistor (A258/259/260)
- 8. Hot Roller Fusing Lamp
- 9. Hot Roller Thermofuse (A258/259/260)
- 10. Pressure Roller Thermistor
- 11. Duplex Entrance Sensor

- 12. Duplex Turn Sensor
- 13. Duplex Paper End Sensor
- 14. Duplex Feed Motor
- 15. Side Fence Jogger HP Sensor
- 16. Duplex Side Fence Jogger Motor
- 17. Duplex End Fence Jogger Motor
- 18. Duplex Control Board
- 19. End Fence Jogger HP Sensor
- 20. Heat Roller Fusing Lamp (B017/018)
- 21. Heat Roller Thermostat (B017/018)
- 22. Heat Roller Thermistor (B017/018)
- 23. Image Transfer Belt Release Solenoid (B017/018)

#### PARTS LAYOUT

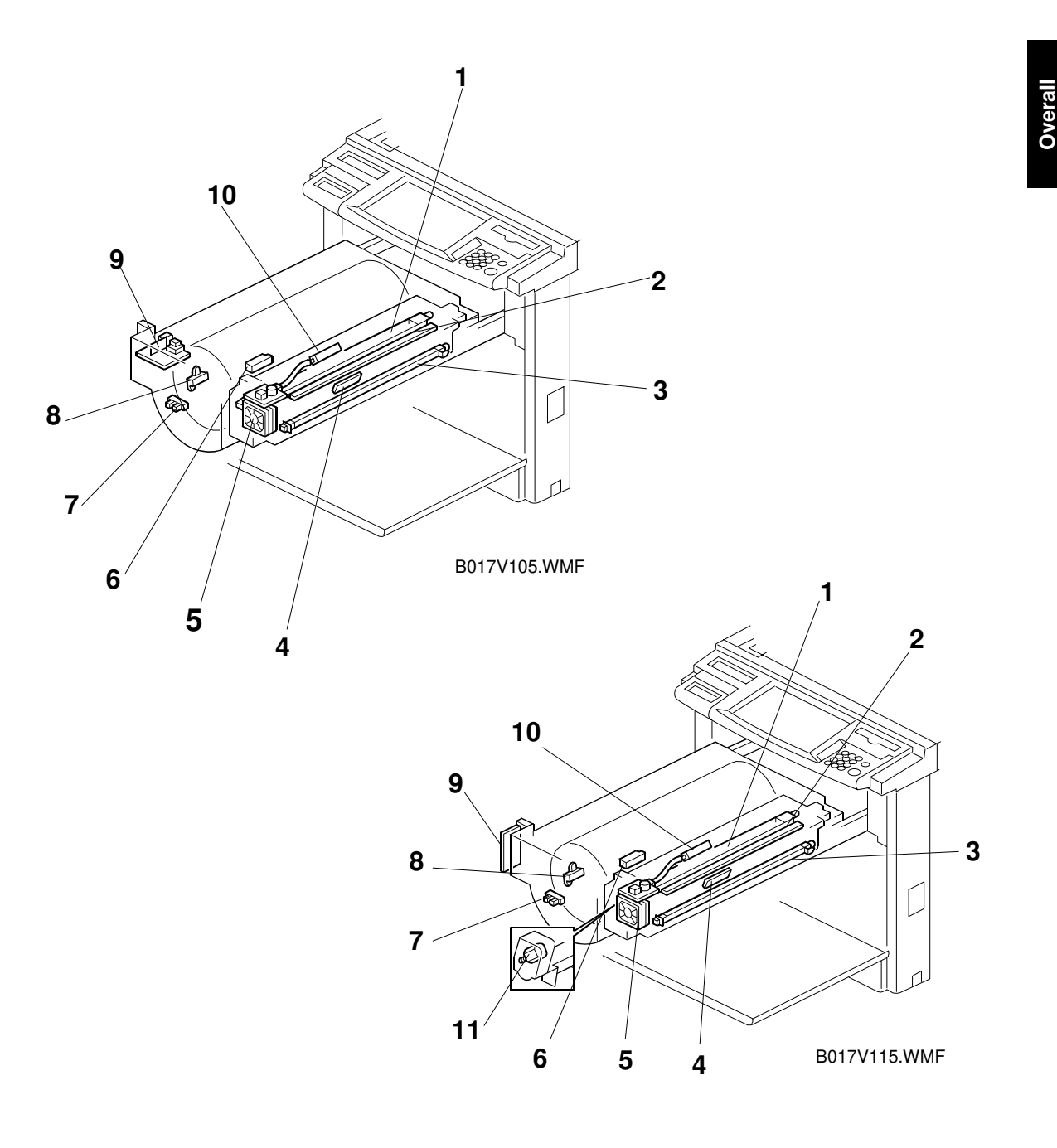

- 1. Charge Corona Unit
- 2. Quenching Lamp
- 3. PCC (Pre-cleaning Corona)
- 4. ID Sensor
- 5. Charge Corona Fan
- 6. Toner Cartridge Sensor

- 7. Revolver H.P. Sensor
- 8. Toner End Sensor
- 9. High Voltage Supply Board: B
- 10. Potential Sensor
- 11. Charge Corona Cleaner Motor (B017/018)

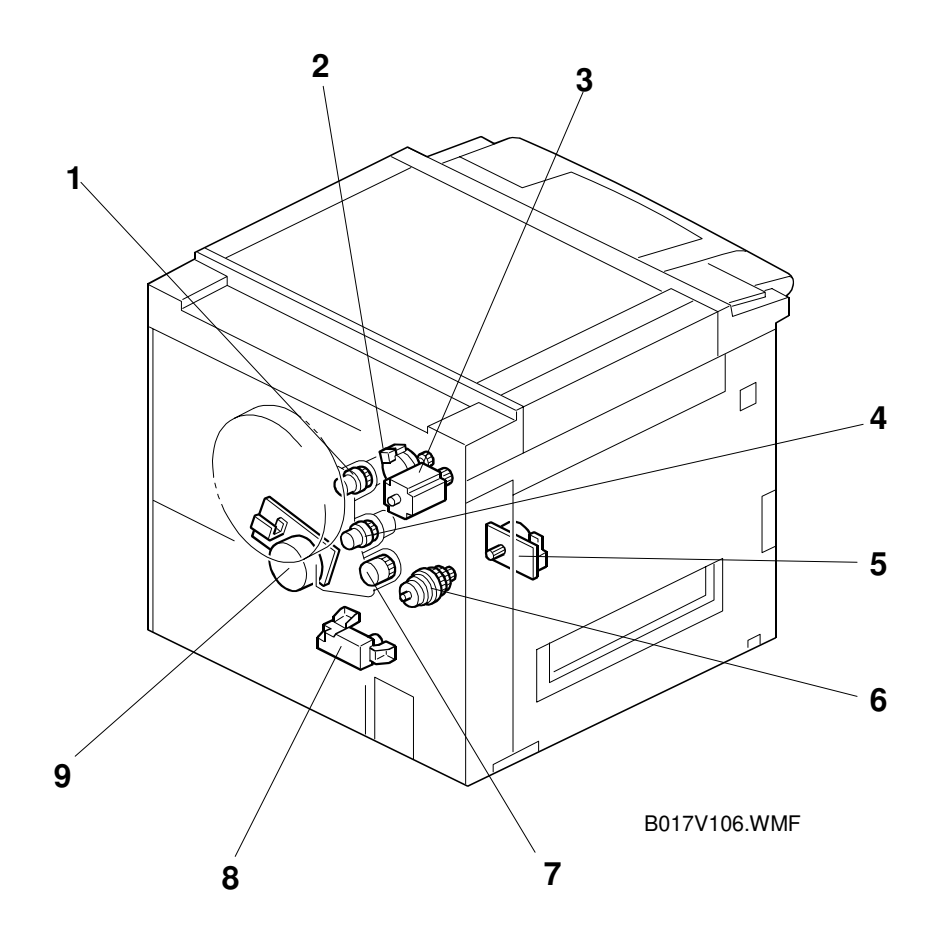

- 1. Development Clutch
- 2. Toner Supply Motor
- 3. Revolver Motor
- 4. Belt Lubricant Clutch
- 5. Fusing Motor

- 6. Fusing Clutch
- 7. Belt Cleaning Clutch
- 8. Tray Lift Motor
- 9. Drum Motor

#### PARTS LAYOUT

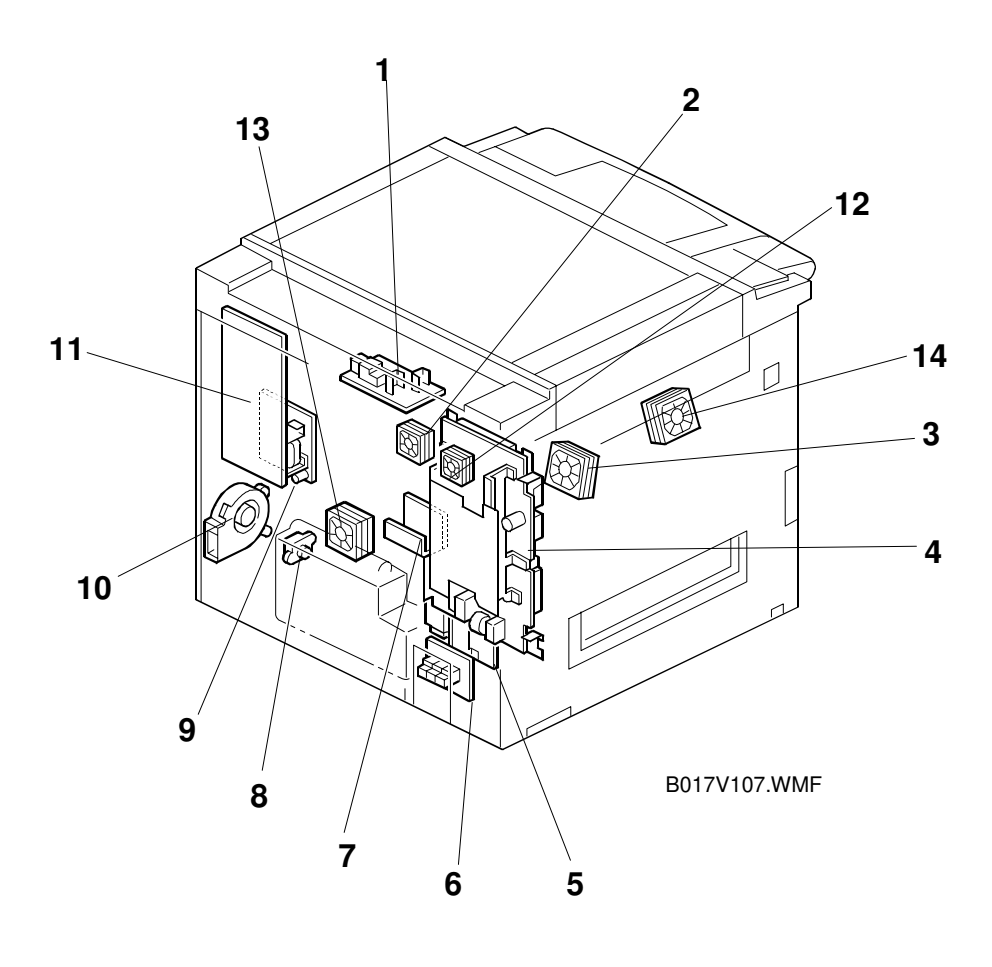

Overall Information

- 1. High Voltage Supply Board: C, G
- 2. Rear Upper Cooling Fan Motor
- 3. Fusing Unit Fan Motor
- 4. PSU (Power Supply Unit)
- 5. High Voltage Supply Board: T2, D
- 6. CSS/Bank Interface Board
- 7. Revolver Motor Drive Board

- 8. Used Toner Sensor
- 9. High Voltage Supply Board: T1, PCC
- 10. Main Exhaust Fan Motor
- 11. I/O (Input/Output) Control Board
- 12. PSU Fan Motor
- 13. Rear Lower Cooling Fan
- 14. Development Cooling Fan (B017/018)

# 1.4.4 DRIVE LAYOUT

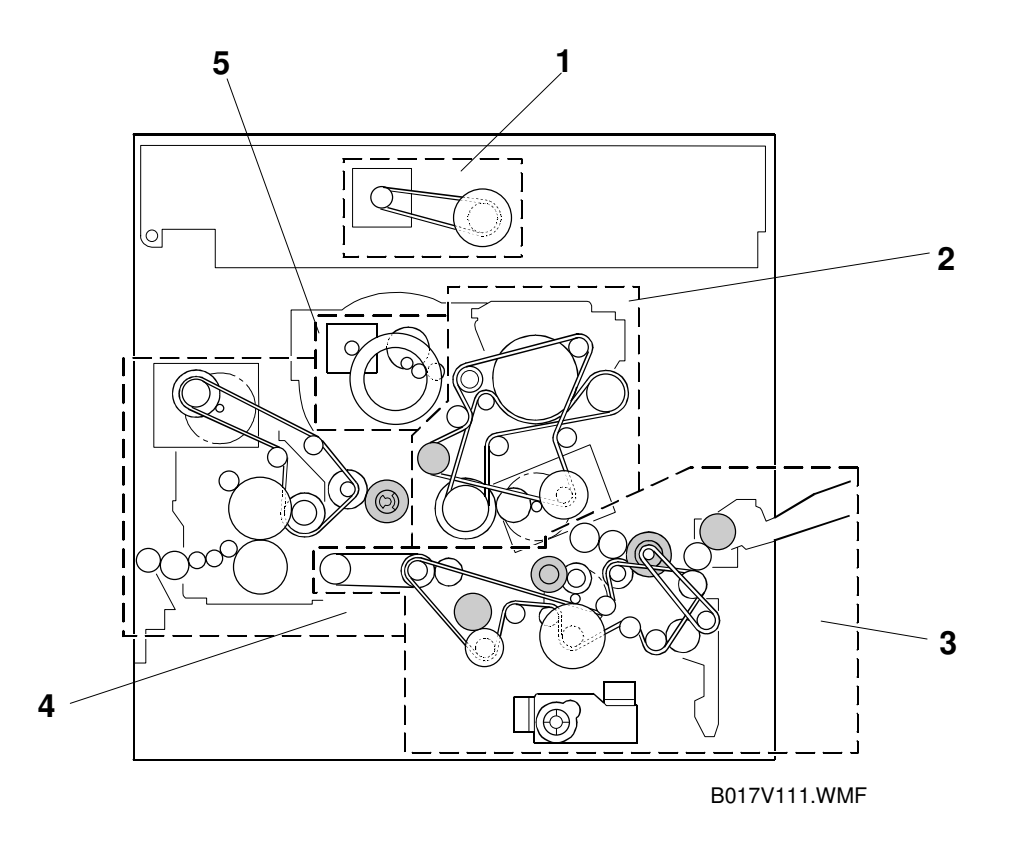

Five motors drive the mechanical components for this machine. The drive sections driven by these five motors are listed below.

- 1. Scanner Drive
- 2. Development/Drum/Transfer Belt Drive
- 3. Paper Feed/Registration/Paper Transfer/Transport Belt Drive
- 4. Fusing Unit/Paper Exit Drive
- 5. Revolver Drive

## 1.4.5 AIR FLOW

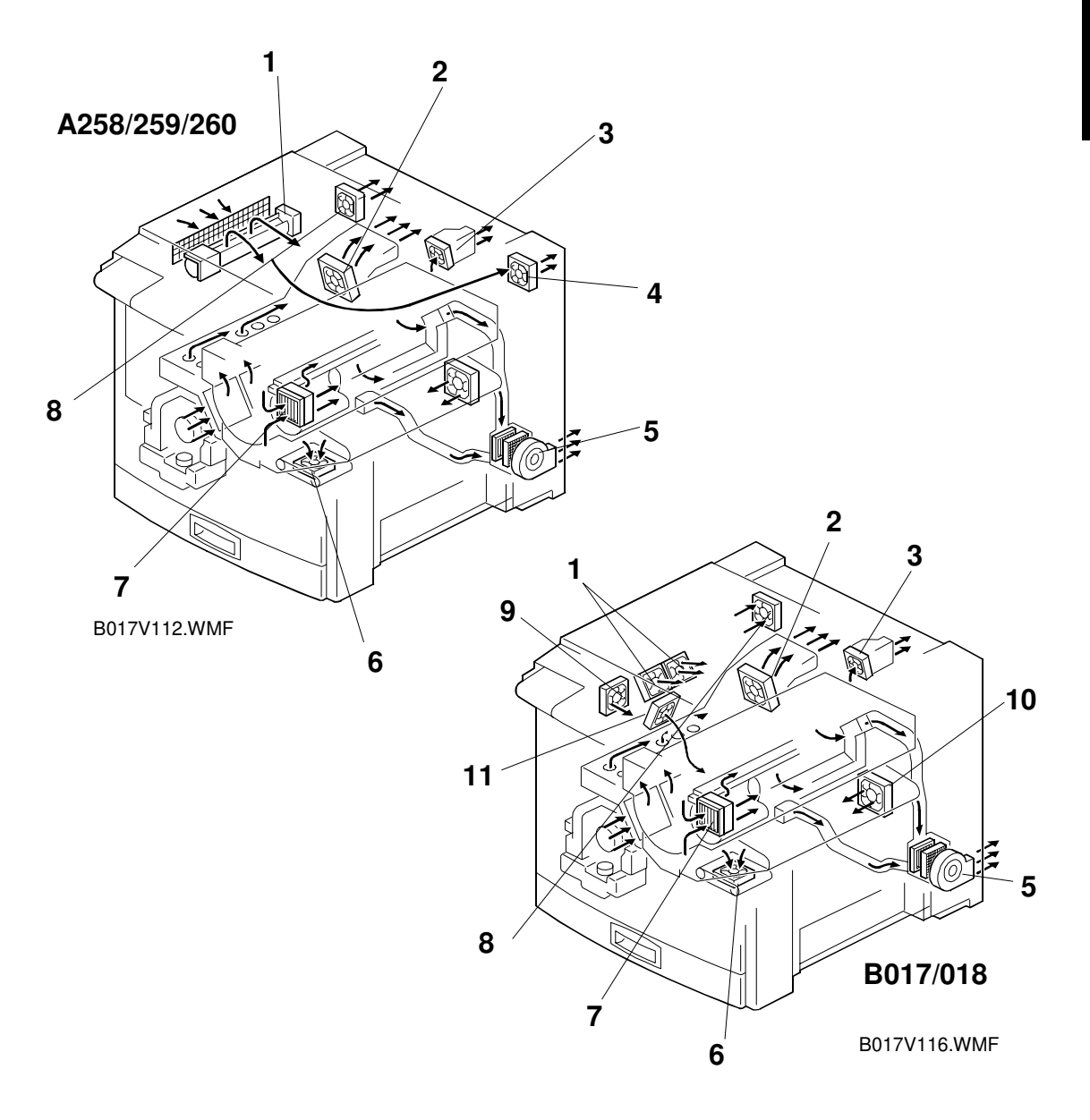

- 1. Optics Cooling Fan
- 2. Fusing Unit Fan
- 3. Rear Upper Cooling Fan
- 4. Scanner Exhaust Fan (A258/259/260)
- 5. Main Exhaust Fan
- 6. Transport Fan

- 7. Charge Corona Fan
- 8. PSU Fan
- 9. IPU cooling fan (B017/018)
- 10. Rear lower cooling fan
- 11. Development cooling fan (B017/018)

# **1.4.6 ELECTRICAL COMPONENT DESCRIPTIONS**

## Printed Circuit Boards

|   |        |                                   |                                                                                                    | Index | Loca             | ation    |
|---|--------|-----------------------------------|----------------------------------------------------------------------------------------------------|-------|------------------|----------|
|   | Symbol | Name                              | Function                                                                                                    | No    | A258/259/<br>260 | B017/018 |
|   | PCB1   | PSU                               | Supplies AC and DC power.                                                                                                    | 7-4   | K4               | G3       |
|   | PCB2   | Lamp regulator                    | Supplies AC power to the<br>exposure lamp.                                                                                                    | 1-6   | 07               | J6       |
|   | PCB3   | SBU                               | Converts the light reflected from the original into video signals.                                                                                                    | 1-8   | J9               | G6       |
|   | PCB4   | Scanner IPU                       | Converts the RGB image signal<br>from the CCD to a CMYK signal<br>and sends it to the LD main<br>control board.                                                                                             | 1-9   | L8               | H7       |
|   | PCB5   | Scanner motor drive               | Supplies DC power to the<br>scanner motor.                                                                                                    | 1-1   | M7               | H4       |
|   | PCB6   | I/O control                       | Interfaces the sensors, clutches,<br>solenoids, and motors in the<br>printer module with the main<br>control board.                                                                                         | 7-11  | D14              | C7       |
|   | PCB7   | High voltage supply:<br>C, G      | Supplies power to the charge corona wire and grid.                                                                                                    | 7-1   | A14              | A10      |
|   | PCB8   | High voltage supply:<br>T1, PCC   | Supplies power to the transfer<br>belt and pre-cleaning corona<br>unit.                                                                                                    | 7-9   | A2               | A4       |
|   | PCB9   | High voltage supply:<br>T2, D     | Supplies power to the paper<br>transfer bias roller and paper<br>separation corona unit.                                                                                                    | 7-5   | A1               | A3       |
|   | PCB10  | High voltage supply:<br>B         | Supplies power to the development rollers.                                                                                                    | 5-9   | A3               | A1       |
|   | PCB11  | Main control                      | Controls the printer sequence.                                                                                                    | 1-10  | J12              | E10      |
|   | PCB12  | Laser synchronizing<br>detector 1 | Detects laser main scan<br>synchronization while the latent<br>image is being written to the<br>drum.                                                                                                    | 1-16  | O15              | J9       |
|   | PCB13  | Laser synchronizing detector 2    | Detects laser main scan<br>synchronization while the latent<br>image is being written to the<br>drum.                                                                                                    | 1-12  | O15              | J10      |
|   | PCB14  | Revolver motor drive              | Controls the revolver motor.                                                                                                    | 7-7   | F5               | D4       |
|   | PCB15  | Interface: CSS/Bank               | Connects to the CSS unit and optional paper tray unit.                                                                                                    | 7-6   | J9               | F6       |
|   | PCB16  | LD drive                          | Drives the laser diode.                                                                                                    | 1-15  | O17              | J9       |
| F | PCB17  | LD main control                   | Controls the laser power, main<br>scan synchronizing sensors, and<br>process control gamma<br>correction.<br>Rotates scanned image<br>(B017/018)<br>Analyzes images for anti-<br>counterfeiting. (B017/018) | 1-11  | M16              | H10      |
|   |        |                                   |                                                                                                    |       |                  |          |

### PARTS LAYOUT

|        |                                    |                                                                    | Indox | Location                           |          |
|--------|------------------------------------|--------------------------------------------------------------------|-------|------------------------------------|----------|
| Symbol | Name                               | Function                                                           | No    | A258/259/<br>260                   | B017/018 |
| PCB18  | By-pass paper width detection      | Detects the paper width on the by-pass feed table.                 | 3-7   | A10                                | A5       |
| PCB19  | Operation panel                    | Used to operate the copier.                                        | 4-1   | H19                                |          |
| PCB20  | Duplex control                     | Controls the duplex unit.                                          | 4-18  | F20<br>(A259/A260<br>copiers only) | D12      |
| PCB21  | IDU                                | Analyzes images for anti-<br>counterfeiting. <b>(A258/259/260)</b> | 1-4   | M14                                | -        |
| PCB22  | Polygon mirror motor<br>drive      | Controls the polygon mirror motor. (A258/259/260)                  | 1-13  | O15                                | -        |
| PCB23  | Temperature and<br>humidity sensor | Detects the ambient temperature and humidity.                      | 3-16  | E19                                | D11      |
| PCB24  | Header relay                       | Supplies the power to the<br>heaters                               | -     | -                                  | H1       |

## Motors

|        |                             | Indox                                                                                                    | Location |                                    |                              |
|--------|-----------------------------|----------------------------------------------------------------------------------------------------|----------|------------------------------------|------------------------------|
| Symbol | Name                        | Function                                                                                                    | No       | A258/259/<br>260                   | B017/018                     |
| M1     | Scanner                     | Drives the scanner.                                                                                          | 1-2      | M6                                 | H4                           |
| M2     | Polygon mirror              | Drives the polygon mirror (laser unit).                                                                      | 1-14     | O15                                | H8                           |
| M3     | Revolver drive              | Rotates the revolver unit.                                                                                   | 6-3      | G5                                 | E4                           |
| M4     | Duplex feed motor           | Drives the paper feed roller in the duplex unit.                                                             | 4-14     | G20<br>(A259/A260<br>copiers only) | E12<br>(B017<br>models only) |
| M5     | Duplex Side fence<br>jogger | Drives the duplex unit side fences.                                                                          | 4-16     | G21<br>(A259/A260<br>copiers only) | E12<br>(B017<br>models only) |
| M6     | Duplex End fence<br>jogger  | Drives the duplex unit end fences.                                                                           | 4-17     | G21<br>(A259/A260<br>copiers only) | E13<br>(B017<br>models only) |
| M7     | Paper feed                  | Drives the paper feed unit.                                                                                  | 3-2      | A12                                | A6                           |
| M8     | Tray lift                   | Lifts the tray bottom plate.                                                                                 | 6-8      | A12<br>(A258 model<br>only)        | A7<br>(B018<br>models only)  |
| M9     | Toner supply                | Supplies toner.                                                                                              | 6-2      | A7                                 | A3                           |
| M10    | Drum                        | Drives the drum, the<br>development unit currently at the<br>development position, and the<br>transfer belt. | 6-9      | A19                                | A9                           |
| M11    | Fusing                      | Drives the transport and fusing units.                                                                       | 6-5      | E8                                 | A10                          |
| M12    | Charge corona<br>cleaner    | Drives the charge corona cleaner                                                                             | 5-11     | -                                  | A2                           |

## Fan Motors

| Symbo |                                                                       |                                                                  | Indox | Loca             | Location |  |
|-------|-----------------------------------------------------------------------|------------------------------------------------------------------|-------|------------------|----------|--|
| I     | Name                                                                  | Function                                                         | No    | A258/259/<br>260 | B017/018 |  |
| FM1   | Transport                                                             | Attracts copy paper to the transport belt.                       | 2-11  | A11              | A6       |  |
| FM2   | Optics cooling                                                        | Cools the scanner unit                                           | 1-20  | O14              | -        |  |
| FM3   | Charge corona                                                         | Cools the charge corona unit.                                    | 5-5   | A6               | A3       |  |
| FM4   | Scanner exhaust                                                       | Cools the scanner unit.                                          | 1-7   | P7               | -        |  |
| FM5   | Fusing unit                                                           | Cools the fusing unit.                                           | 7-3   | E1               | D4       |  |
| FM6   | Main exhaust                                                          | Sucks air from the charge and transfer areas out of the machine. | 7-10  | A17              | A5       |  |
| FM7   | Rear cooling unit<br>(A258/59/60)<br>Rear upper cooling<br>(B017/018) | Cools the rear section of the copier.                            | 7-2   | E10              | D3       |  |
| FM8   | PSU                                                                   | Cools the PSU.                                                   | 7-12  | A7               | A11      |  |
| FM9   | Rear lower cooling                                                    | Cools the rear section of the copier.                            | 7-13  |                  | D2       |  |
| FM10  | Polygon mirror motor                                                  | Cools the polygon mirror motor                                   | 1-25  | -                | D6       |  |
| FM11  | Optics cooling 0                                                      | Cools the scanner unit.                                          | 1-20  | -                | J7       |  |
| FM12  | Optics cooling 1                                                      |                                                                  | 1-20  | -                | J7       |  |
| FM13  | IPU cooling                                                           | Cools the IPU section.                                           | 1-24  | -                | J7       |  |
| FM14  | Development cooling                                                   | Cools the development section.                                   | 7-14  | -                | J7       |  |

### Sensors

|        |                           | Function                                                                         | Indox | Location                    |                            |
|--------|---------------------------|----------------------------------------------------------------------------------|-------|-----------------------------|----------------------------|
| Symbol | Name                      |                                                                                  | No    | A258/259/<br>260            | B017/018                   |
| S1     | Toner end                 | Detects the presence or<br>absence of toner in a<br>cartridge.                   | 5-8   | A4                          | A1                         |
| S2     | Toner cartridge           | Detects the presence or absence of toner cartridges.                             | 5-6   | A4                          | A1                         |
| S3     | Revolver H.P.             | Detects if the revolver is at the home position.                                 | 5-7   | A4                          | A2                         |
| S4     | Potential                 | Detects the potential of the drum surface.                                       | 5-10  | A5                          | A2                         |
| S5     | ID                        | Detects the density of toner<br>on the developed ID sensor<br>patch on the drum. | 5-4   | A5                          | A2                         |
| S6     | Belt cleaning H.P.        | Detects if the belt cleaning<br>unit is at the home position.                    | 2-2   | A8                          | A11                        |
| S7     | By-pass feed paper<br>end | Detects if there is paper on the by-pass feed table.                             | 3-13  | A8                          | A5                         |
| S8     | Upper limit               | Detects the upper limit position of the tray bottom plate.                       | 3-10  | A13<br>(A258 model<br>only) | A7<br>(B018 model<br>only  |
| S9     | Relay                     | Detects paper jams at the relay section.                                         | 3-12  | A13<br>(A258 model<br>only) | A7<br>(B018 model<br>only) |

#### PARTS LAYOUT

|        |                       |                                                               | Index | Location                          |                            |  |
|--------|-----------------------|---------------------------------------------------------------|-------|-----------------------------------|----------------------------|--|
| Symbol | Name                  | Function                                                      | No    | A258/259/<br>260                  | B017/018                   |  |
| S10    | Tray paper end        | Detects if there is paper in the paper feed tray.             | 3-11  | G13<br>(A258 model<br>only)       | A7<br>(B018 model<br>only  |  |
| S11    | Relay                 | Detects a paper jam at the relay section                      | 3-12  | A14<br>(A259/A260<br>models only) | A7                         |  |
| S12    | Used toner            | Detects if the used toner tank is full.                       | 7-8   | A15                               | A4                         |  |
| S13    | Paper transfer H.P.   | Detects if the paper transfer unit is at the home position.   | 2-8   | A15                               | A4                         |  |
| S14    | Paper height 1        | Detects the amount of paper in the tray.                      | 2-6   | A16<br>(A258 model<br>only)       | A8<br>(B018 model<br>only  |  |
| S15    | Paper height 2        | Detects the amount of paper in the tray.                      | 2-7   | A16<br>(A258 model<br>only)       | A8<br>(B018 model<br>only  |  |
| S16    | Transfer belt H.P.    | Detects the mark on the transfer belt.                        | 2-4   | A18                               | A9                         |  |
| S17    | Registration H.P.     | Detects paper jams at the registration section.               | 3-15  | A19                               | A9                         |  |
| S18    | Paper exit            | Detects paper jams at the paper exit.                         | 4-5   | F1                                | D1                         |  |
| S19    | Oil end               | Detects if there is silicone oil in that tank.                | 4-6   | G1                                | E1                         |  |
| S20    | Original length       | Detects the length of the original.                           | 1-5   | N7                                | J5                         |  |
| S21    | Platen cover position | Detects if the platen cover is open or closed.                | 1-3   | 07                                | J5                         |  |
| S22    | Original length -sub  | Detects the length of the original                            | 1-23  | P7                                | 14                         |  |
| S23    | Scanner H.P.          | Detects the scanner home position.                            | 1-21  | P14                               | J6                         |  |
| S24    | Original width        | Detects the width of the original.                            | 1-18  | P14                               | J6                         |  |
| S25    | Side fence jogger HP  | Detects the home position of the duplex unit side fence.      | 4-15  | G22<br>(A259/A260<br>models only) | E13<br>(B017 model<br>only |  |
| S26    | End fence jogger HP   | Detects the home position of the duplex unit end fence.       | 4-19  | G22<br>(A259/A260<br>models only) | E13<br>(B017 model<br>only |  |
| S27    | Duplex paper end      | Detects if there is paper in the duplex unit.                 | 4-13  | G22<br>(A259/A260<br>models only) | E13<br>(B017 model<br>only |  |
| S28    | Duplex entrance       | Detects when copy paper comes into the duplex unit.           | 4-11  | G23<br>(A259/A260<br>models only) | E13<br>(B017 model<br>only |  |
| S29    | Duplex turn           | Detects when copy paper is being reversed in the duplex unit. | 4-12  | G23<br>(A259/A260<br>models only) | E13<br>(B017 model<br>only |  |

Overall Information

## Switches

| Symbol |                     |                                                                                | Indox | Loca                             | ation                      |
|--------|---------------------|--------------------------------------------------------------------------------|-------|----------------------------------|----------------------------|
| S      | Name                | Function                                                                       | No    | A258/259/<br>260                 | B017/018                   |
| SW1    | Main power          | Turns the copier power on or off.                                              | 2-1   | M1                               | H1                         |
| SW2    | Front door          | Cuts the DC line to the high voltage supply board when the front door is open. | 2-12  | E11                              | A11                        |
| SW3    | Paper exit door     | Detects if the paper exit door is open or closed.                              | 2-13  | A7<br>(A259/A260<br>models only) | D2<br>(B017 model<br>only) |
| SW4    | By-pass feed table  | Detects if the by-pass feed table is open or closed.                           | 3-14  | A8                               | A5                         |
| SW5    | Paper tray detector | Detects the presence or absence of a paper tray.                               | 2-3   | A16<br>(A258 model<br>only)      | A7<br>(B018 model<br>only) |
| SW6    | Vertical transport  | Detects if the vertical<br>transport door is open or<br>closed.                | 3-8   | A17                              | A4                         |

## Clutches

| Symbol | Name                          |                                                    | Index | Location         |          |
|--------|-------------------------------|----------------------------------------------------|-------|------------------|----------|
| S      |                               | Function                                           | No    | A258/259/<br>260 | B017/018 |
| CL1    | By-pass feed                  | Transmits drive to the by-<br>pass feed mechanism. | 3-5   | A9               | A5       |
| CL2    | Paper feed                    | Transmits drive to the paper feed mechanism.       | 3-6   | A17              | A8       |
| CL3    | Registration                  | Transmits drive to the registration rollers.       | 3-3   | A18              | A8       |
| CL4    | Paper transfer<br>positioning | Transmits drive to the paper transfer unit.        | 3-1   | A11              | A6       |
| CL5    | Development                   | Transmits drive to the development mechanism.      | 6-1   | E3               | D2       |
| CL6    | Relay                         | Transmits drive to the relay rollers.              | 3-4   | A18              | A8       |
| CL7    | Belt cleaning                 | Transmits drive to the belt cleaning unit.         | 6-7   | E2               | D1       |
| CL8    | Fusing                        | Transmits drive to the<br>fusing unit.             | 6-6   | E1               | D1       |
| CL9    | Belt lubricant                | Transmits drive to the belt lubricant mechanism.   | 6-4   | E2               | D1       |

## Solenoids

| Symbol<br>s | Name                           |                                                 | Indox | Location                          |          |
|-------------|--------------------------------|-------------------------------------------------|-------|-----------------------------------|----------|
|             |                                | Function                                        | No    | A258/259/<br>260                  | B017/018 |
| SOL1        | By-pass pick-up                | Lowers the by-pass pick-up roller.              | 3-9   | A9                                | A5       |
| SOL2        | Junction gate                  | Raises the junction gate for the duplex tray.   | 2-14  | A7<br>(A259/A260<br>copiers only) | D2       |
| SOL3        | Image transfer belt<br>release | Releases the image transfer belt from the drum. | 4-22  | -                                 | A12      |

# Lamps

|        |                           | Function                                                      | Indox | Loca             | Location |  |
|--------|---------------------------|---------------------------------------------------------------|-------|------------------|----------|--|
| Symbol | Name                      |                                                               | No    | A258/259/<br>260 | B017/018 |  |
| L1     | Hot roller fusing         | Provides heat to the hot roller.                              | 4-7   | H1               | E1       |  |
| L2     | Pressure roller<br>fusing | Provides heat to the<br>pressure roller.                      | 4-4   | G1               | F1       |  |
| L3     | Exposure                  | Applies high intensity light to the original for exposure.    | 1-19  | O5               | J5       |  |
| L4     | Quenching                 | Neutralizes any charge<br>remaining on the<br>photoconductor. | 5-2   | A6               | A2       |  |
| L5     | Heat roller fusing        | Provides heat to the heat roller.                             | 4-20  | -                | E1       |  |

## Heaters

| Symbol | Name                         | Function                                                             | Indox | Location         |          |
|--------|------------------------------|----------------------------------------------------------------------|-------|------------------|----------|
|        |                              |                                                                      | No    | A258/259/<br>260 | B017/018 |
| H1     | Paper transfer unit          | Prevents moisture from<br>forming around the paper<br>transfer unit. | 2-9   | J1               | G1       |
| H2     | Transfer belt                | Used to stabilize the<br>temperature around the<br>transfer belt.    | 2-5   | K1               | G1       |
| H3     | Optics anti-<br>condensation | Prevents moisture from forming on the optics.                        | 1-17  | L1               | G1       |

## Thermistors

| Symbol | Name            | Function                                         | Indox | Location         |          |
|--------|-----------------|--------------------------------------------------|-------|------------------|----------|
|        |                 |                                                  | No    | A258/259/<br>260 | B017/018 |
| TH1    | Pressure roller | Controls the temperature of the pressure roller. | 4-9   | F1               | D1       |
| TH2    | Hot roller      | Controls the temperature of the hot roller.      | 4-6   | G1               | -        |
| TH3    | Heat Roller     | Controls the temperature of the heat roller.     | 4-22  | -                | E1       |

## Thermofuses

| Symbol | Name            | Function                                       | Indox | Location         |          |
|--------|-----------------|------------------------------------------------|-------|------------------|----------|
|        |                 |                                                | No    | A258/259/<br>260 | B017/018 |
| TF1    | Hot roller      | Protects the hot roller from overheating.      | 4-8   | H1               | -        |
| TF2    | Pressure roller | Protects the pressure roller from overheating. | 4-3   | H1               | F1       |

## Thermostat

| Symbol | Name          | Function                                                                                      | Index-<br>No | Location         |          |
|--------|---------------|-----------------------------------------------------------------------------------------------|--------------|------------------|----------|
|        |               |                                                                                               |              | A258/259/<br>260 | B017/018 |
| TS1    | Exposure lamp | Prevents the exposure lamp<br>from overheating when it is<br>on for a long time.              | 1-22         | O6               | J5       |
| TS2    | Heat roller   | Prevents the heat roller<br>fusing lamp from<br>overheating when it is on<br>for a long time. | 4-21         | -                | E1       |

## Counter

| Symbol | Name             | Function                                                                                                | Index-<br>No | Location         |          |
|--------|------------------|----------------------------------------------------------------------------------------------------|--------------|------------------|----------|
|        |                  |                                                                                                    |              | A258/259/<br>260 | B017/018 |
| CO1    | Upper mechanical | Indicates the total number<br>of development cycles<br>made using the C, M, and Y<br>development units; | 2-10         | A9               | D6       |
| CO2    | Lower mechanical | Shows the total number of black developments.                                                           | 2-10         | A10              | D7       |
# 2. DETAILED DESCRIPTION (B017/018)

# 2.1 PROCESS CONTROL

### 2.1.1 OVERVIEW

The process control for this machine is almost the same as for the A258/259/260 copiers. The only difference is in the potential values of VD (charge voltage), VL (laser power), and VB (development bias). These potential values are optimized for 600 dpi processing. By changing the resolution, the density of the pattern used for process control has been changed. For process control to work properly, these potential values were changed from the A258/259/260 copier level to their current potential values for the B017/B018.

Detailed Descriptions

## 2.1.2 POTENTIAL CONTROL

Just like A258/259/260 copiers, there are 4 process control self-checks.

- 1) Forced process control self-check
- 2) Initial process control self-check
- 3) Interval process control self-check
- 4) Times process control self-check

The different points on the process control self-check from A258/259/260 copiers are as follows.

#### Initial process control self-check

• The initial process control starts automatically when the power is turned on (or when the machine returns to stand-by mode from sleep mode), but only if the fusing belt in the fusing unit is less than 55°C. This is because the fusing belt temperature drops faster because the fusing belt is thinner than the hot roller.

#### TD auto correction (SP3-128)

• During the self-check, the machine automatically adjusts the toner concentration if the M/A (Mass/Area) of the ID sensor pattern is out of 4.0 +/- 0.05 mg/cm<sup>2</sup>, in order to attain proper image density. This mode is executed only when performing the interval process control self-check. (This was executed only when performing the initial process control self-check on A258/259/260 copiers.)

# 2.2 DRUM UNIT

### 2.2.1 DRIVE MECHANISM

The drive mechanism for this machine is the same as for the A258/A259/A260 copiers. However, the drum shaft extends fully from the rear to the front side in order to prevent the photoconductor gap from fluctuating during drum rotation.

# 2.2.2 CHARGE CORONA UNIT CLEANER

A charge corona unit cleaner was adopted to prevent the charge corona wire and charge grid from being contaminated with toner and paper dust.

### Drive:

- Cleaner affixed to screw rod [A].
- Unit driven by DC motor [B] located at copier front.

### Cleaning:

- Grid cleaner pad [C] and charge wire cleaner pads [D].
- Home position at copier front.
- Machine cleans according to conditions below:
  - 1) When the main switch is turned on.
  - 2) When the fusing temperature is less than 55°C.
  - 3) When forced using an SP mode (SP2-802).

### Cleaning Path:

Copier front - Rear end point - Copier front

Only the charge corona grid is cleaned during the traverse from the copier front to the rear end point (black arrow). Both the charge wire and grid are cleaned during this traversal from the rear end point to the copier front (white arrow).

### **Position Detection:**

- No sensor to detect the position of the cleaner.
- I/O control board detects the current supplied to the motor
  - It senses the sudden change in the current value, which occurs when the cleaner reaches the end point.
- At the turnaround point, the motor reverses.
- If current does not increase within 60 seconds after motor rotation, the I/O control board detects an open circuit or disconnected condition, stops the motor, and then displays SC303.

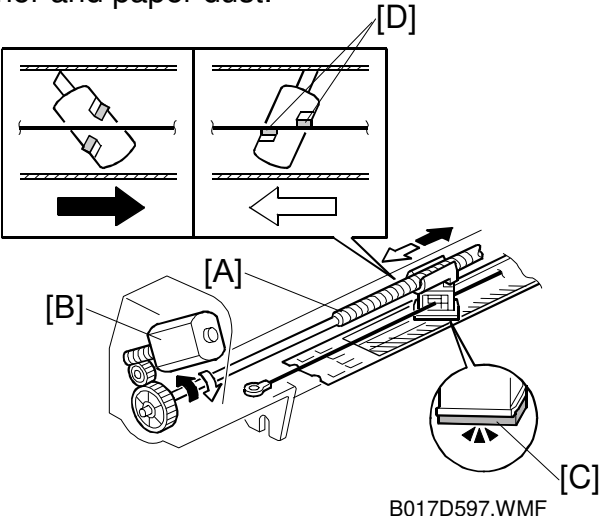

#### **Related SP modes:**

- 1) SP2-802-000: Forced Charger Cleaning This performs the charge and grid cleaning.
- 2) SP2-803-001: Auto Cleaning ON/OFF This specifies the timing when the charger cleaning is performed.
- 3) SP2-803-002: Development Count This enables charger cleaning at specified development cycle count
- 4) SP2-803-003: Operation Time This specifies the operation time interval.

# 2.3 SCANNER UNIT

### 2.3.1 OVERVIEW

- Scanning resolution is 600 dpi.
  - Higher resolution improves sharpness, and color and image reproduction capability.
- A new lens, CCD, and exposure lamp were added to attain the new 600 dpi resolution.
- New image rotation feature
  - Rotates the scanned image in 90-degree increments and then prints out.
  - 80MB of memory is used for the image rotation.
  - Stores up to A3/DLT mono-toner color images.
  - The copier only makes one scan for the multi copy run in mono-toner (CMYK) color copy mode.
  - The image rotation circuit is in the LD main control board.

# 2.4 IMAGE PROCESSING

### 2.4.1 OVERVIEW

The following features were added to B017/018 copiers or modified from the A258/259/260 copiers.

### Image rotation feature

- Rotates up to A3/DLT full color images.
- Maintains the maximum copy speed by feeding paper sideways.

#### Laser power correction

- A correction value is applied to the laser power.
  - This evenly applies the power across the drum surface, preventing uneven image density images.

### 600 dpi resolution

- Improved sharpness and gradation of images.
  - New dither patterns in copy mode
  - Increased productivity in print mode (Prints images out without slowing down the process speed for 600 dpi.)

**NOTE:** On the A258/259/260 copiers, the process speed changes to 2/3 of the standard speed for 600 dpi.

#### Dither processing

- Two dither patterns for Text and Photo modes
- Dither pattern size is increased to improve gradation.

### Pulse positioning control

- Machine can change the start timing for laser exposure.
- Makes lines appear smoother. (This improves the quality of grainy images.)

# 2.4.2 IMAGE ROTATION

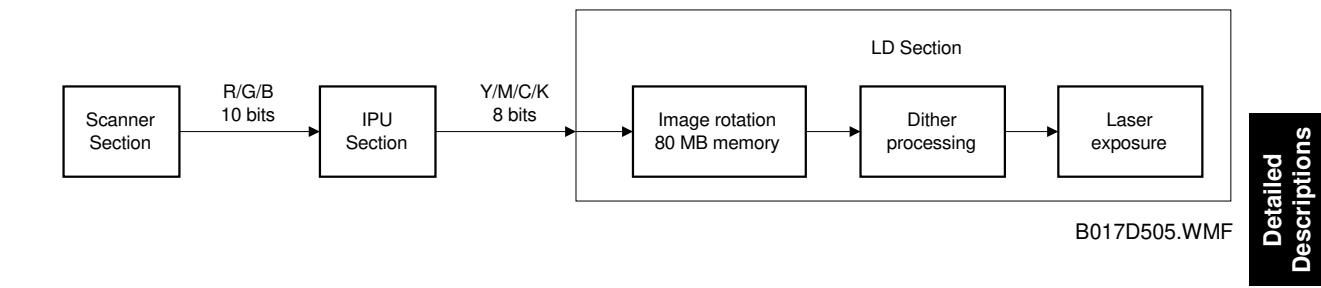

- The image rotation circuit is located on the LD control board.
- CMYK data processed in the IPU section is sent to the LD control board.
- Image rotation circuit has 80MB memory.
  - 64MB to store up to A3/DLT mono toner color image data
    - 16MB to store image separation data.
- After the image is rotated in this circuit, dither processing is applied to the image data and laser exposure begins.
- Since mono-toner color (CMYK) image data can be stored in memory, the scanner only scans the image once to make multi-copies.

## 2.4.3 LASER EXPOSURE

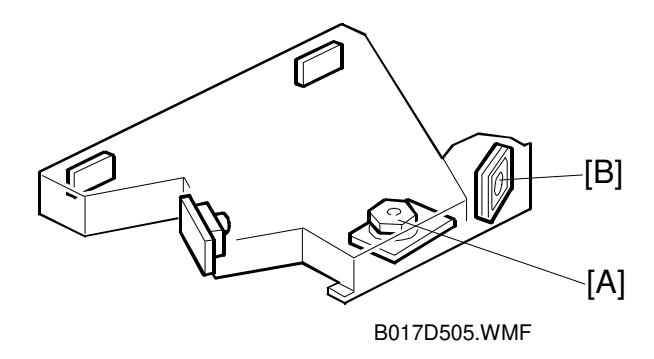

- New polygon mirror motor [A] to achieve real 600 dpi.
- Rotates at 36,850 rpm.
- The polygon mirror motor cooling fan [B] is beside the optical housing unit because of this high-speed rotation.

## 2.4.4 LASER POWER CORRECTION

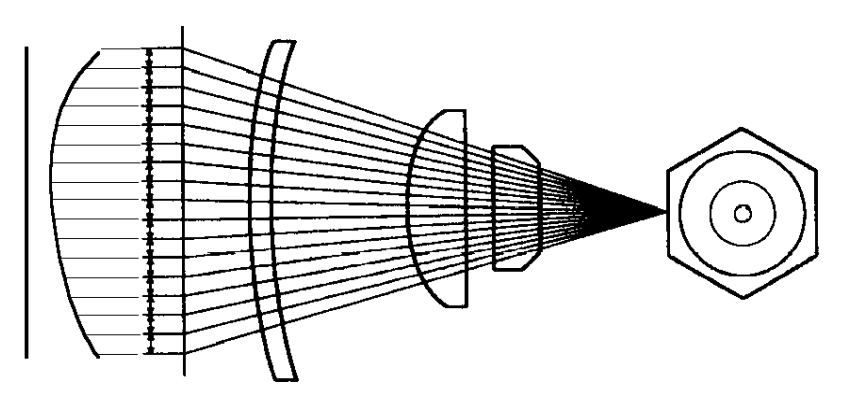

B017D507.PCX

Even if the power from the LD unit is the same from side to side, laser power is not evenly applied across the drum surface due to the characteristics of the F-theta and Barrel Torroidal lenses as shown by the curve in the illustration. These characteristics cause the laser power at the center to be slightly stronger than at either side. This causes uneven image density on your printout.

Since all scanner units have the same characteristics, a correction curve is applied to the laser power exposed from the LD unit so that the laser power applied across the drum surface becomes even. The curved line in the illustration becomes straight by applying the correction to the laser power.

### 2.4.5 DITHER PROCESSING

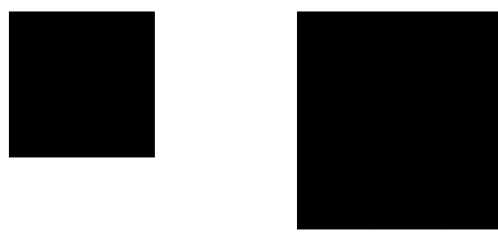

B017D508.WMF

- Two dither patterns for Text and Photo modes.
  - In Text mode, dither patterns are made with 2x2 dot units for fine resolution.
  - In the Photo mode, dither patterns are made with 3x3 dot units.
- Using the larger unit makes the image appear smoother, improving the quality of grainy images.

# 2.4.6 PULSE POSITIONING CONTROL

28 August, 2000

- The location of the active part of the laser signal can be on either the left or right side of each pixel.
- The positioning of the active part of the laser signal shifts to the left or right depending on adjacent pixel values.
- When scanning the gray solid image, top right, all active parts locate on the left side of each pixel if pulse-positioning control is not used.
- Engine capability problems cause these thin lines to be reproduced improperly.
- The line is not completely straight because image data was lost. This also causes grainy images.
- Pulse positioning control thickens the lines and reproduces them properly without any image loss.
  - This causes the lines to appear smoother. (This improves the quality of grainy images.)

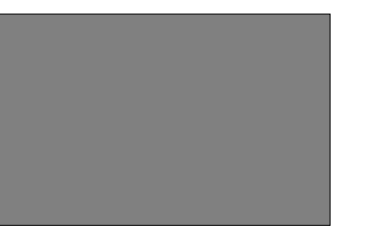

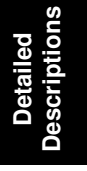

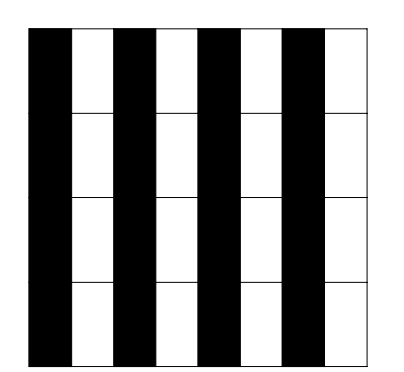

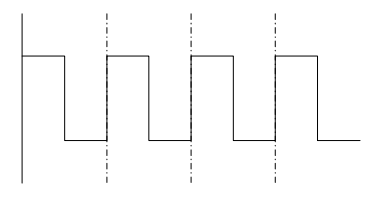

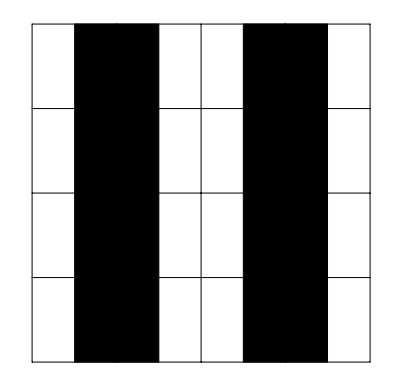

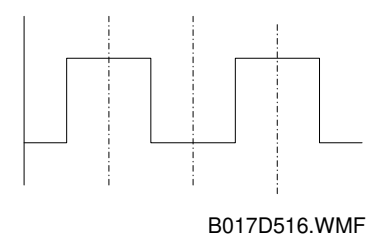

# 2.5 DEVELOPMENT UNIT

### 2.5.1 OVERVIEW

To optimize image development, a high frequency AC component has been applied to the development bias. The high frequency AC component improves the quality of grainy images.

# 2.5.2 TONER SUPPLY

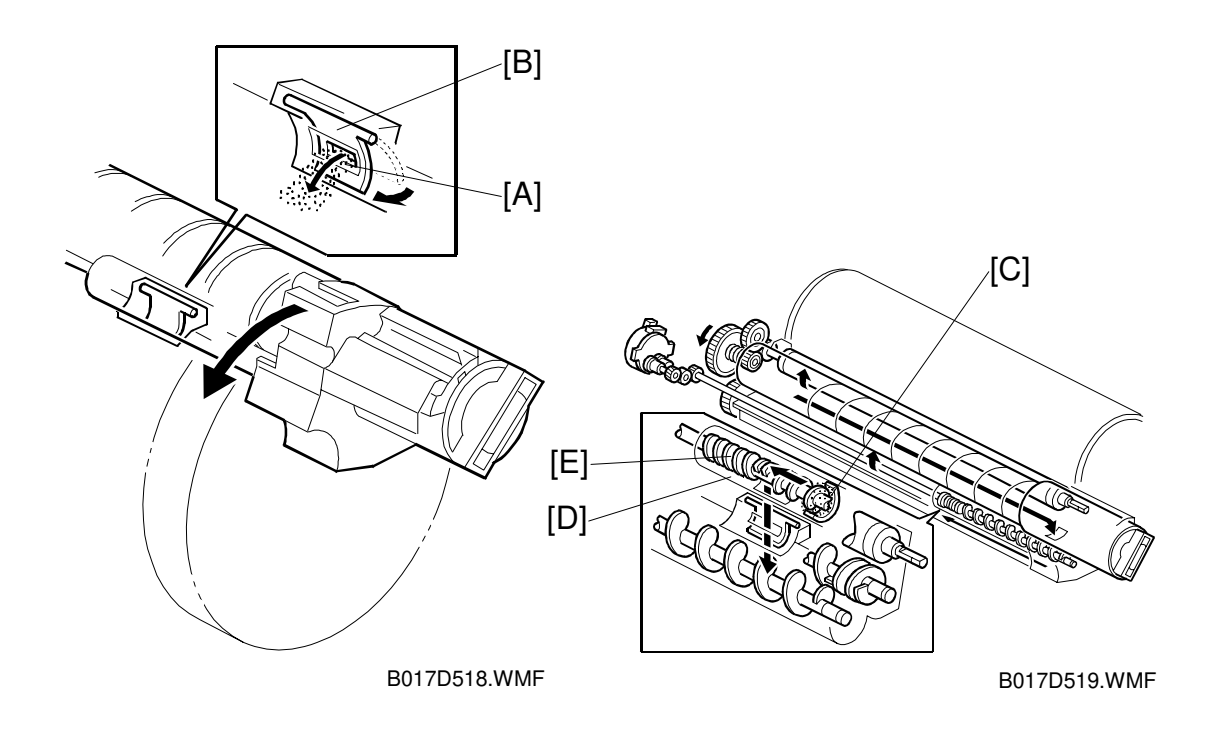

When the revolver unit rotates, small amounts of toner tend to flow into the development unit. This causes the toner concentration to increase. To prevent toner from flowing into the development units, a small window [A] is added to the development shutter [B] and a magnet [C] is attached on to the toner supply pipe [D].

A small amount of developer flows back into the toner supply pipe through the small window on the shutter during the revolver rotation and is caught by the magnet. The developer caught by the magnet functions as a shield and prevents toner from flowing into the development unit. When toner is supplied to the development unit, the supply auger [E] rotates and supplies the proper amount of toner.

# 2.6 IMAGE TRANSFER BELT UNIT

### 2.6.1 OVERVIEW

The image transfer function is the same as the A258/259/260 copiers. The changes described below were applied to the B017/018 to improve reliability and image quality.

#### Image transfer unit positioning

- Changed to maintain the width of the photoconductor gap.
  - Changed compression spring position and the shape of the drum stay.

#### Current feedback system

- Optimized the image transfer bias.
  - Automatically corrects the current applied to the belt to apply a constant optimum transfer bias to the belt.
  - This also prevents dark spots.

#### Touch and release mechanism

- Added a solenoid to the image transfer belt unit.
  - Keeps the image transfer belt away from the drum between copy jobs
  - Prevents drum fatigue due to residual voltage on the belt.

#### Paper transfer mechanism

- Added brush to the image transfer belt unit
- Changed the shape of the paper guide of the paper transfer unit.
  - Ensures correct paper transfer
  - Improves the quality of the toner blaster image.

### 2.6.2 IMAGE TRANSFER BELT UNIT POSITIONING

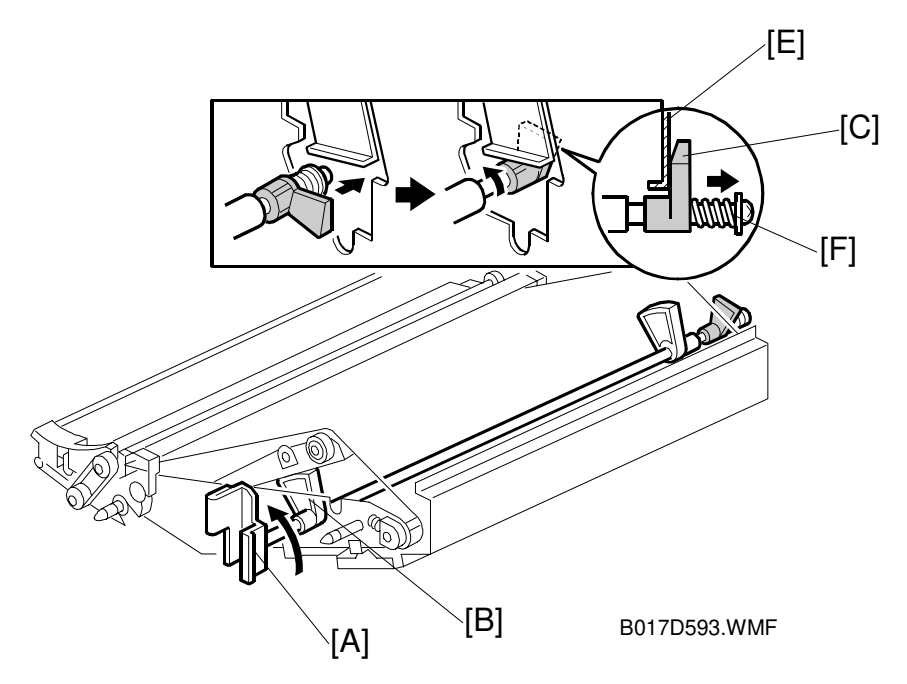

- The release lever [A] is at the front of the unit.
  - Moving the release lever rotates the release lever cam [B].
- Rotating the release lever counterclockwise applies tension to the belt
- The positioning cam [C] located at the end of the release shaft [D] moves in the same direction.
- The positioning cam moves along the rear frame [E]
  - It is pushed outward by the rear frame because of the shape of the cam.
- A compression spring [F] is also located between the end of shaft and the positioning cam.
  - This spring applies the pressure to the image transfer belt unit and places the unit in the proper position.
- To properly place this unit on A258/259/260 copiers:
  - Compression spring put on the front side of the image transfer belt unit
  - The drum stay presses the spring, which maintains the position of both the transfer belt and drum units.
- When securing the transfer belt stay with screws, its position might fluctuate slightly
  - This is due to the pressure applied from the spring, causing the photoconductor gap to change slightly.
  - To maintain this gap, the compression spring position and the transfer belt stay shape were changed for the B017/018 copiers.

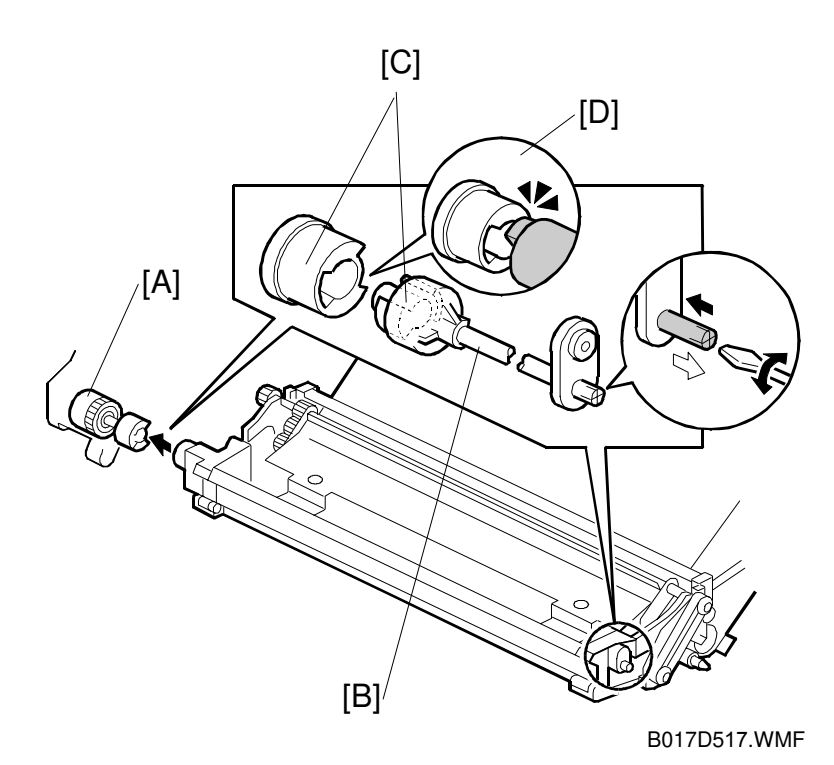

Detailed Descriptions

The belt cleaning clutch [A] transfers drive from the fusing motor to the belt cleaning shaft [B] through the couplings [C]. If the couplings are not properly engaged as shown [D], this may cause SC457 (ITB cleaning unit position error). This may happen when the machine power is on after the image transfer belt unit is installed.

If the couplings are not properly engaged, the coupling on the belt cleaning shaft is pressed by another coupling and the shaft moves to the front side of the copier as shown by white arrow. Rotating the belt cleaning shaft can properly connect the couplings by using a screwdriver to turn the shaft.

### 2.6.3 CURRENT FEEDBACK SYSTEM

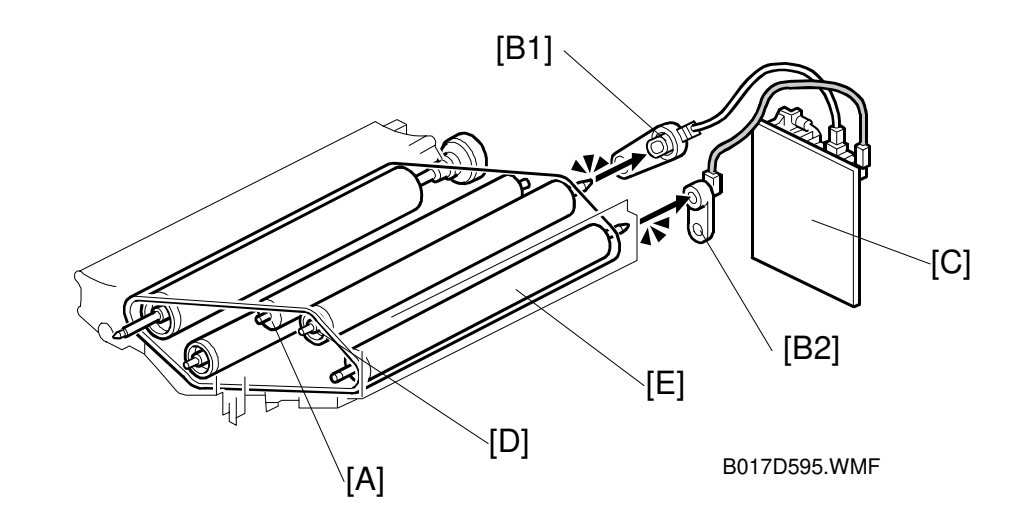

- Electrical resistance of image transfer belts varies belt to belt.
  - Current applied to the image transfer belt changes due to the variation of electrical resistance.
- The current feedback system was adopted to optimize the transfer bias. Insulated material is used for the roller [A]
- A receptacle [B2] was added to the rear side of the belt tension roller.
  This receptacle is connected to the high voltage supply board T1, PCC [C].
- Current flows from the high voltage supply board to receptacle [B1] to the transfer bias roller [D] then to the belt. From the belt it is transferred to the tension roller [E] then to the receptacle [B2] and finally back to the high voltage supply board.
  - The current fed back to the high voltage supply board changes because the electrical resistance of the belt varies.
  - The current applied to the belt is automatically corrected thereby applying a constant optimum transfer bias to the belt.

### 2.6.4 TOUCH AND RELEASE MECHANISM

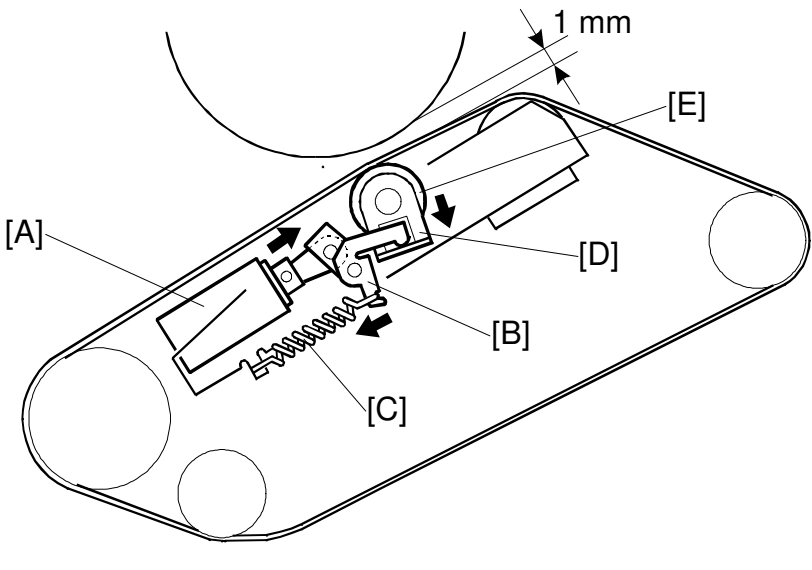

Detailed Descriptions

B017D594.WMF

- If the image transfer belt is always in contact with the drum surface, residual voltage remains on the belt because the bias is always applied to the image transfer belt during operation.
  - Residual voltage may cause drum fatigue, resulting in darker bands on copies.
- A solenoid [A] was added to the image transfer belt unit to prevent drum fatigue.
  - The solenoid turns off between each copy job to keep the belt away from the drum.
    - The image transfer belt is in contact with the drum whenever it rotates because the drum motor drives the belt.
  - The solenoid turns off to keep the belt away from the drum 100 milliseconds after the drum motor stops between each copy job
  - It turns on again 100 milliseconds before the drum motor starts rotating to bring the belt in contact with the drum.
- When the solenoid turns off, the release bracket [B] is pulled by the spring [C].
- The bracket [B] pushes the stay [D] for the insulation roller [E] down, resulting in approximately a 1-mm clearance between the drum and belt.

### 2.6.5 PAPER TRANSFER MECHANISM

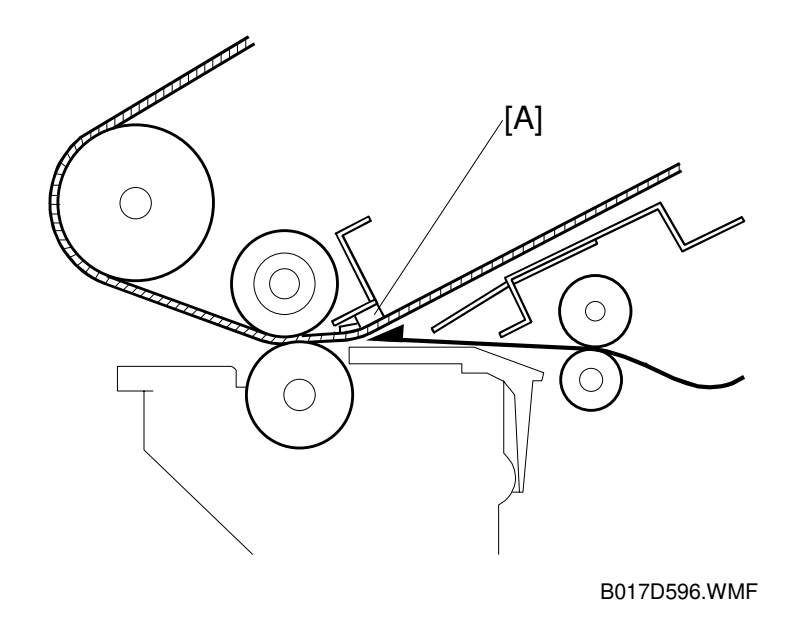

- Brush [A], in the image transfer belt unit, pushes the belt down.
  - This ensures that paper comes in contact with the image transfer belt before the electrical field affects the toner on the belt.
- High voltage applied to the paper transfer roller generates the electrical field.
  - If this field affects the toner before the paper comes in contact with the belt, toner will be scattered around the image on the paper or smeared.

# 2.7 REGISTRATION

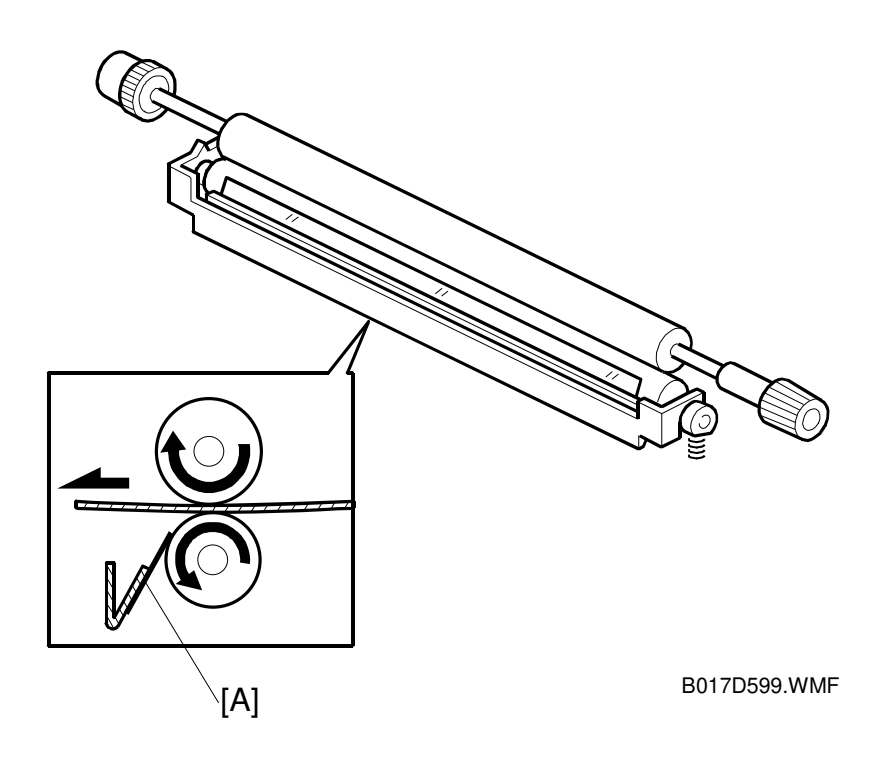

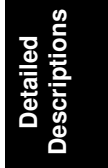

While making copies, paper dust is transferred to the paper transport section. The paper transport roller is cleaned by the cleaning blade; however, paper dust may cause cleaning efficiency to drop, resulting in the dirty backgrounds on the back side of copies. To prevent this, a cleaning scraper [A] was added to the registration roller section. The cleaning scraper removes paper dust off of the registration roller. The edge of the scraper needs to be cleaned at every PM to maintain cleaning efficiency.

# 2.8 FUSING

# 2.8.1 MAJOR COMPONENTS

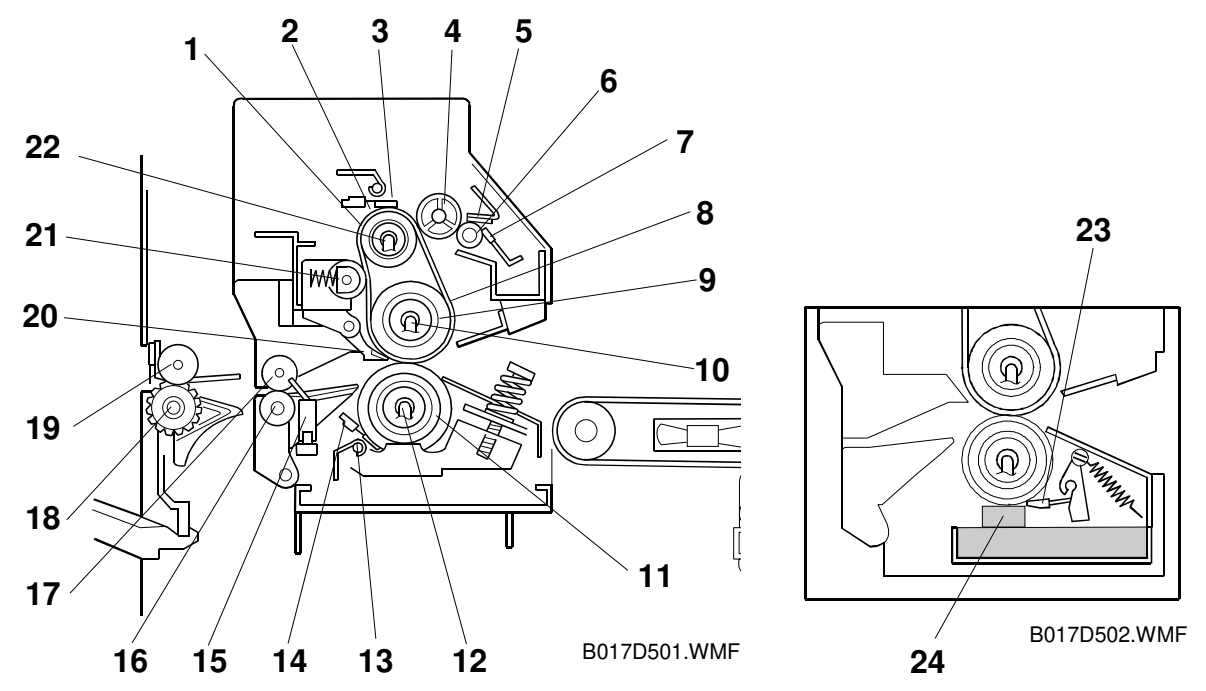

- 1. Heat Roller
- 2. Heat Roller Thermostat
- 3. Heat Roller Thermistor
- 4. Oil Supply Roller
- 5. Oil Supply Pad
- 6. Oil Supply Sub-Roller
- 7. Oil Blade
- 8. Fusing Belt
- 9. Hot Roller
- 10. Hot Roller Fusing Lamp
- 11. Pressure Roller
- 12. Pressure Roller Fusing Lamp

- 13. Pressure Roller Thermofuse
- 14. Pressure Roller Thermistor
- 15. Paper Exit Sensor
- 16. Fusing Exit Roller
- 17. Fusing Exit Sub-Roller
- 18. Exit Roller
- 19. Exit Sub-Roller
- 20. Pick-off Pawls
- 21. Tension Roller
- 22. Heat Roller Fusing Lamp
- 23. Pressure Roller Cleaning Blade
- 24. Pressure Roller Cleaning Pad

### 2.8.2 DRIVE MECHANISM

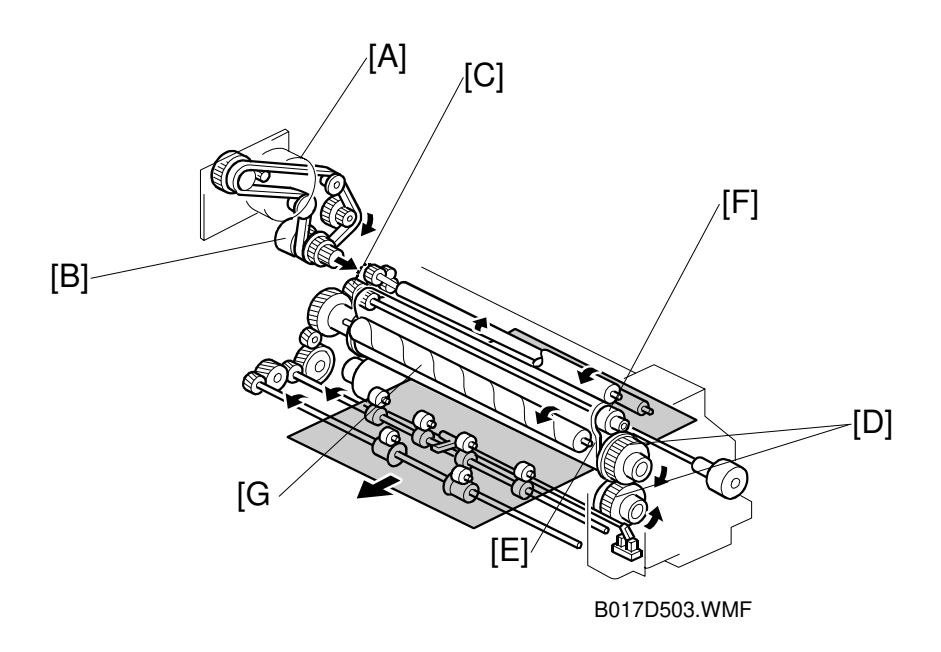

- The fusing motor [A] drives the fusing and paper exit units.
- The fusing clutch [B] transmits drive to the fusing drive gear [C].
- When the CPU detects that the front door is opened (by the signal from the front door switch), it turns off the clutch,
  - The clutch cuts the drive transmission from the drive gear [C].
- There are also gears [D] at the front of the hot and pressure rollers to reduce creasing.
- The friction between the fusing belt and hot roller drives the fusing belt [E].
  - The fusing belt drives the heat roller [F] using this friction.
- The tension roller [G] applies tension to the fusing belt
  - The friction from the fusing belt rotates it.
  - This roller cleans the fusing belt surface.

### 2.8.3 FUSING UNIT

### Fusing Mechanism

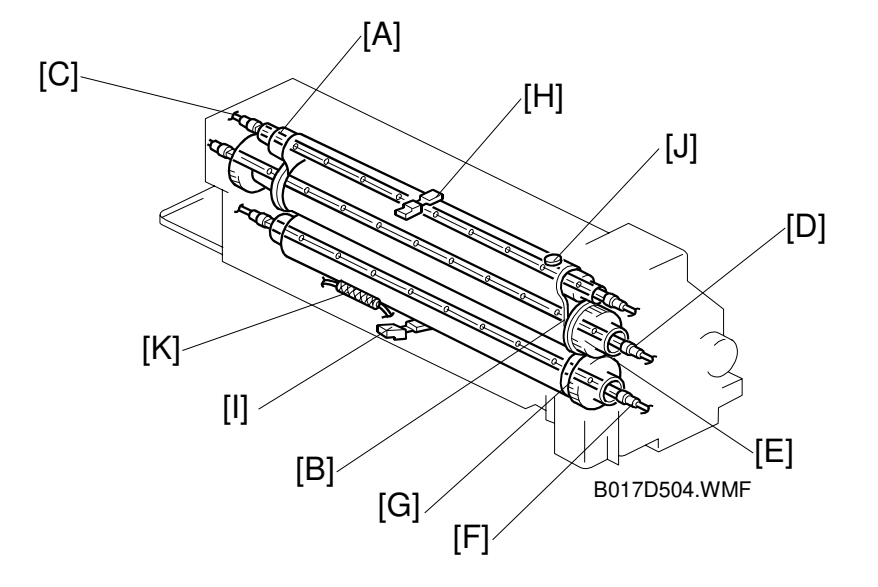

- A belt fusing system was adopted to reduce the warming-up time.
  - Warming-up time is 4.5 minutes.
- The heat roller [A] is made of aluminum
- The fusing belt [B] is made of resin coated with silicone rubber.
  - The heat roller and fusing belt heat up faster because the heat conduction efficiency increased compared to the hot and pressure roller system.
- The heat, hot, and pressure rollers have a fusing lamp:
  - 500W [C] for the heat roller,
  - 150W [D] for the hot roller [E],
  - 400W [F] for the pressure roller [G].
- The heat roller thermistor [H] controls the heat and hot roller fusing lamps.
  - These two lamps turn on and off simultaneously.
  - The fusing lamp for the hot roller evenly heats the roller. This prevents uneven fusing for the 1st copy after the power is switched on.
- The pressure roller thermistor [I] controls the pressure roller fusing lamp.
- When the main switch is turned on, the fusing rollers start rotating (idling mode) after the fusing belt temperature reaches 150°C.
  - The pressure roller then absorbs the heat of the fusing belt.
  - Then, the fusing belt temperature drops from 150°C.
  - Fusing rollers stop rotating after the fusing belt temperature reaches 150°C, again.
- Temperature control is normally accomplished by turning the fusing lamps on and off (SP mode (SP1-104).
- Thermostat [J] and thermofuse [K] prevent the temperature in the fusing section from rising to dangerous levels.
  - The heat roller thermostat [J] blows at 200°C
  - The pressure roller thermofuse [K] blows at 117°C.

By adopting a heat roller made of aluminum, the temperature of the fusing belt increases quickly. This may cause the fusing belt temperature to rise too high before the thermofuse blows, therefore the thermostat was adopted. The thermostat is in contact with the non-image area of the fusing belt and blows at 200°C.

### Fusing Temperature Control

The fusing temperature depends on the selected copy modes, as shown below. The defaults indicated in the table can be adjusted with SP modes.

| State/                                 |          | Copy Mode    |            |                 |            |  |
|----------------------------------------|----------|--------------|------------|-----------------|------------|--|
| Mode                                   | Stand-by | Normal       |            | OHP/Thick Paper |            |  |
| Rollers                                | Mode     | Single Color | Full Color | Single<br>Color | Full Color |  |
| Fusing:<br>simplex,<br>duplex side 1   | 175 °C   | 160 °C       | 175 °C     | 150 °C          | 170 °C     |  |
| Fusing: ,<br>duplex side 2             | 175 °C   | 160 °C       | 175 °C     | 150 °C          | 170 °C     |  |
| Pressure:<br>simplex,<br>duplex side 1 | 150 °C   | 100 °C       | 150 °C     | 150 °C          |            |  |
| Pressure: ,<br>duplex side 2           | 150 °C   | 100 °C       | 150 °C     | 150 °C          |            |  |

### Fusing/Pressurization Mechanism

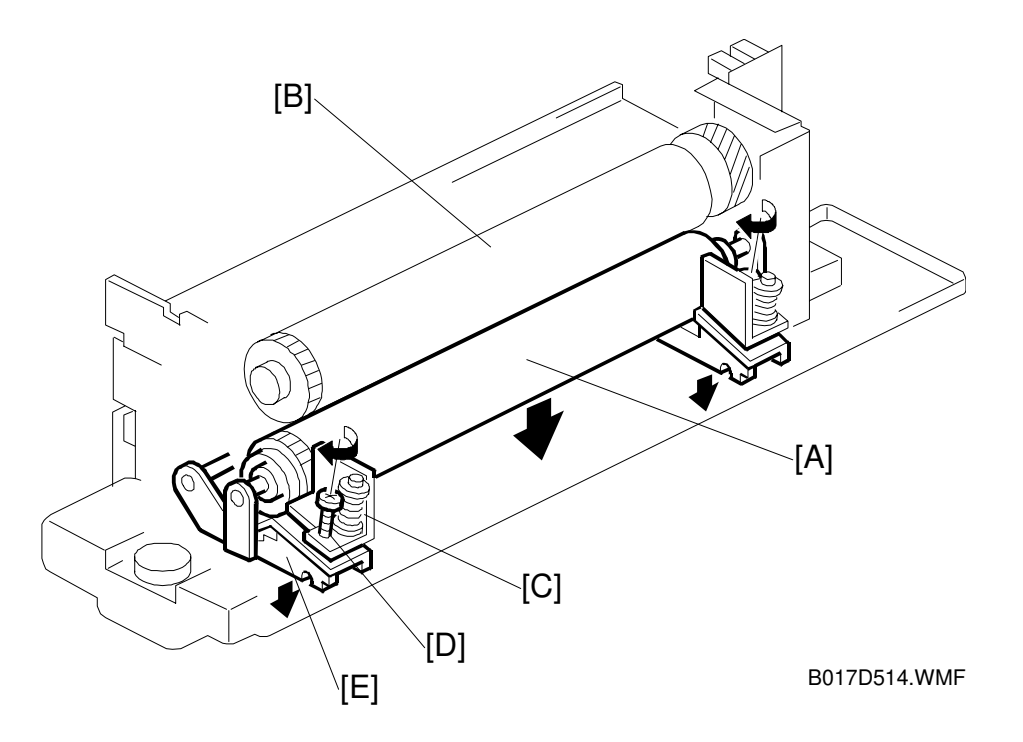

- The hot and pressure rollers are made from silicone.
- The oil supply mechanism makes it easier for paper to separate from the fusing belt and roller after fusing.
- Springs [C] and a bracket press the pressure roller [A] against the fusing belt and hot roller [B].
- Screwing in the pressure release screw [D] and lowering the pressure lever [E] releases the pressure between the rollers when disassembling the fusing unit.

### **Oil Supply Mechanism**

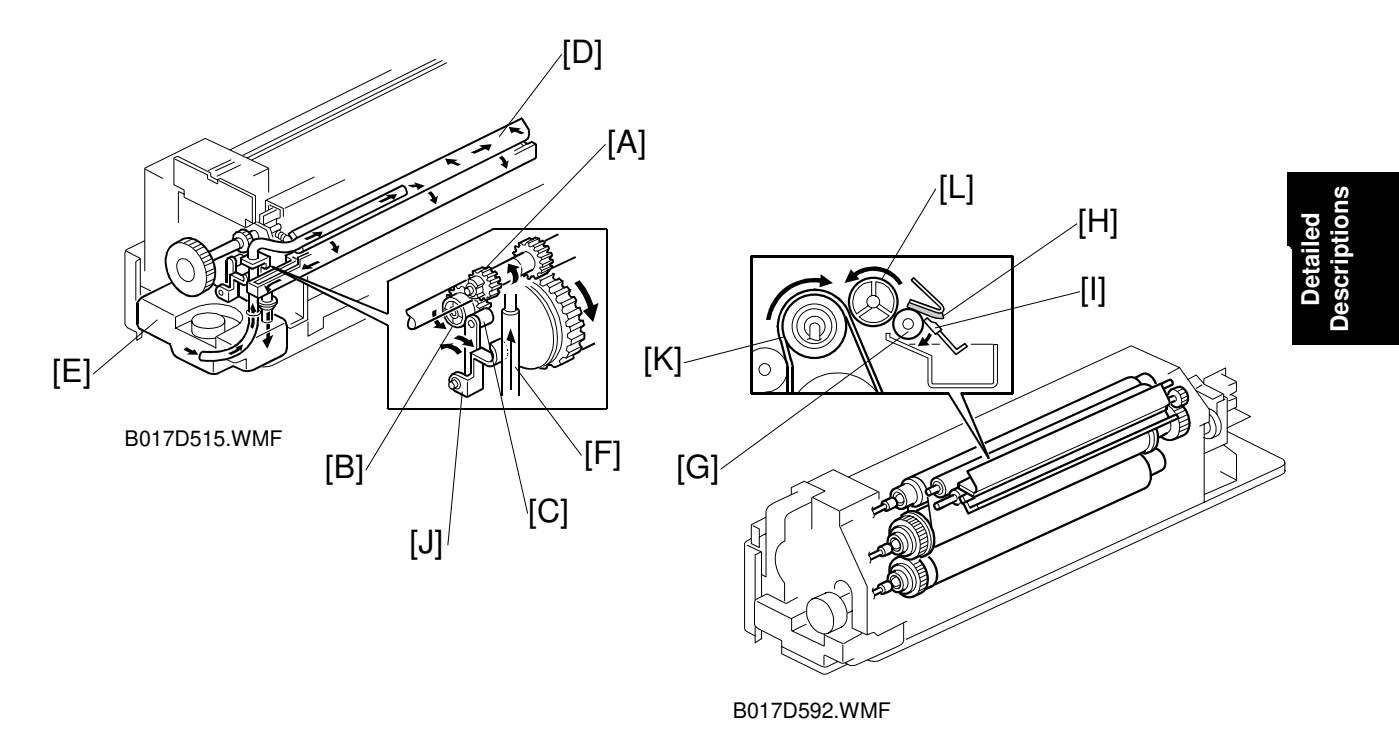

- Gear [A] and cam gear [B], on the fusing knob shaft at the front of the fusing unit, are always engaged.
- The actuator [C] for the oil pump roller is in contact with this cam gear.
- When the fusing drive gear rotates causing the fusing knob to rotate, the gear and cam gear on the fusing knob shaft rotate.
  - This rotates the roller of the actuator following the cam about pin [J].
  - This presses the oil pump sleeve [F] to supply oil to the oil supply pad [D].
  - Excess oil is collected in the oil tank [E].
- At both ends of the oil pump sleeve [F] are valves, which prevent oil from flowing back.
- Oil is supplied to the oil sub roller [G] from the oil supply pad [H].
- The oil blade [I] prevents oil from being applied unevenly to the oil sub roller.
- Oil is then supplied to the fusing belt [K] via the oil supply roller [L].
- Capacity of the oil tank is increased from 350cc to 498cc.

#### **Oil End Detection**

When the oil end is detected, approximately 60cc of oil are still in the tank. Since more than 1,000 copies (A3/DLT) can be made, the software is changed as follows;

When the oil end sensor detects the oil end condition, the machine displays oil near end condition. The machine displays oil end condition 1,000 copies made (regardless the paper size) after the near end condition is detected.

### **Cleaning Mechanism**

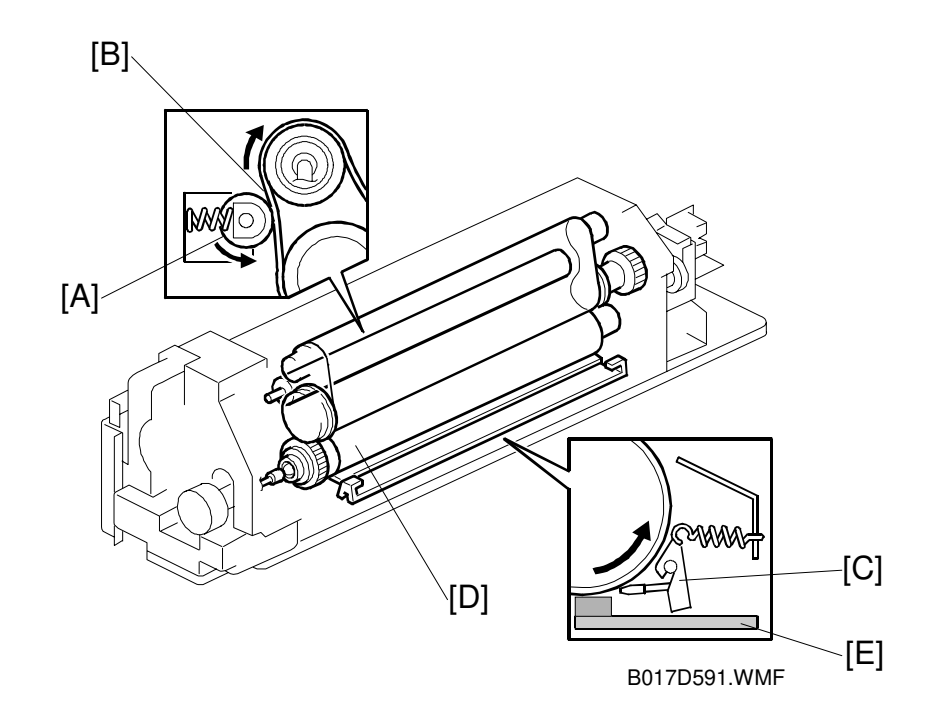

- The tension roller [A] cleans the fusing belt [B].
- Toner and dust on the fusing belt adheres to the tension roller.
- The pressure roller blade [C] removes paper dust from the pressure roller [D].
- When making smaller size copies, the oil accumulates on the pressure roller outside the paper path. This may cause oil marks on outputs when making larger size copies. To prevent this, the pressure roller pad [E] is used and remove the excessive oil from the pressure roller.

# 2.9 OTHERS

# 2.9.1 SYSTEM CONFIGURATION

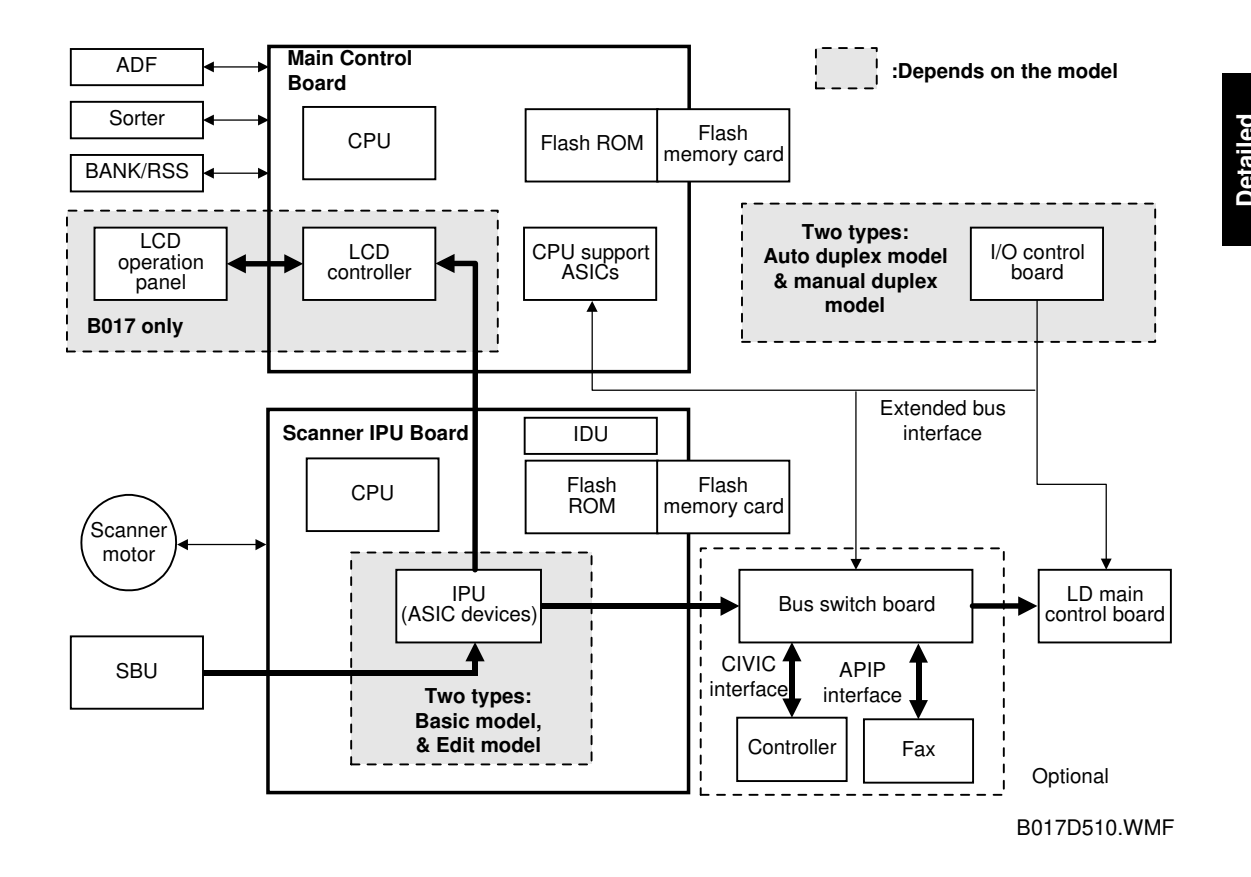

- The main control board CPU, controls the whole system by managing the:
  - Scanner
  - Operation panel
  - Printer engine
- The scanner IPU board CPU controls the:
  - Scanner motor
  - Image data processing
- Both the main control board and the scanner IPU board have flash memory.
  - This enables their programs to be replaced using a flash ROM card.
- The main control board uses the extended bus interface (CIVIC interface for controller and APIP interface for fax) to control the:
  - Printer controller
  - Fax unit

# 2.9.2 POWER STATES

This machine has three types of energy saver mode:

- 1) Energy saver mode
- 2) Power-off (sleep) state (called 'AOF, Auto Off mode' in the operation instructions)
- 3) Night mode (copier/printer, copier/fax, copier/printer/fax configurations only)

### Energy Saver Mode

In energy saver mode, all indicators on the operation panel, except the Main Power indicator and the LED on the Energy Saver key, are turned off. Three energy saver levels are available as shown in the following table. The energy saver level can be selected in User Tools (Default: Level 1).

| Level   | Warming-up time required | Energy Save | Fusing control                                                                        |
|---------|--------------------------|-------------|---------------------------------------------------------------------------------------|
| Level 1 | 0 seconds                | 3 %         | Indicators on operation panel turn off.                                               |
| Level 2 | 60 seconds               | 25%         | Heat roller temperature drops by 120°C.                                               |
| Level 3 | 120 seconds              | 50%         | Heat roller temperature drops by 120°C and pressure roller temperature drops by 70°C. |

### Power-off (Sleep) State (AOF mode)

The power-off state of this copier conforms to the International Energy Star standard (sleep mode). Of the DC outputs (VAA, VCA, VCB, VCC1, and VCC2) from the PSU, only VCC1 is turned on; all of the other outputs are off. In this state, power is applied only to the main control board and the operation switch, so that the machine can detect when the operation switch is pressed. In this state, the fusing lamps are off.

When the main board detects that the operation switch was pressed, the machine goes back to standby mode.

### Night mode

The machine enters night mode when one of the following is done.

- The operation switch is pressed to turn the power off
- The auto off timer settings expire (the operation switch is then turned off)

If the machine is in one or more of the following conditions, the machine enters night stand-by mode. If not, the machine enters night mode (same as Power-off state). The machine does not enter either night stand-by mode or night mode if the machine is not in the stand-by mode (ex. service calls, error messages, paper misfeeds, open covers, or if the optional handset is in use).

Detailed Descriptions

- G4 option is installed.
- Hard disk is installed.
- The data is stored in the memory.
- The machine is in memory transmission or polling reception
- Bit 1 of System Switch 15 is set to "1". (This setting disables night mode.)

#### Night stand-by mode

DC output is supplied to all components. To save energy, the fusing lamps and all fans except for the IPU cooling fan are all off.

#### Night mode (same as Power-off state)

Only VCC1 is turned on; all other output is off. When the machine detects a ringing or off-hook signal, it returns to night stand-by mode and DC output is supplied. The machine then receives the incoming message and prints it.

### Main Power Switch Off State

When the main power switch is off, all power is shut off except the following heaters, which are always on whenever the power cord is connected to the outlet.

- Optics anti-condensation heater
- Transfer belt heater
- Paper transfer unit heater

### Power State Transition Diagram

The following diagram shows the conditions in which the machine changes from one state to another.

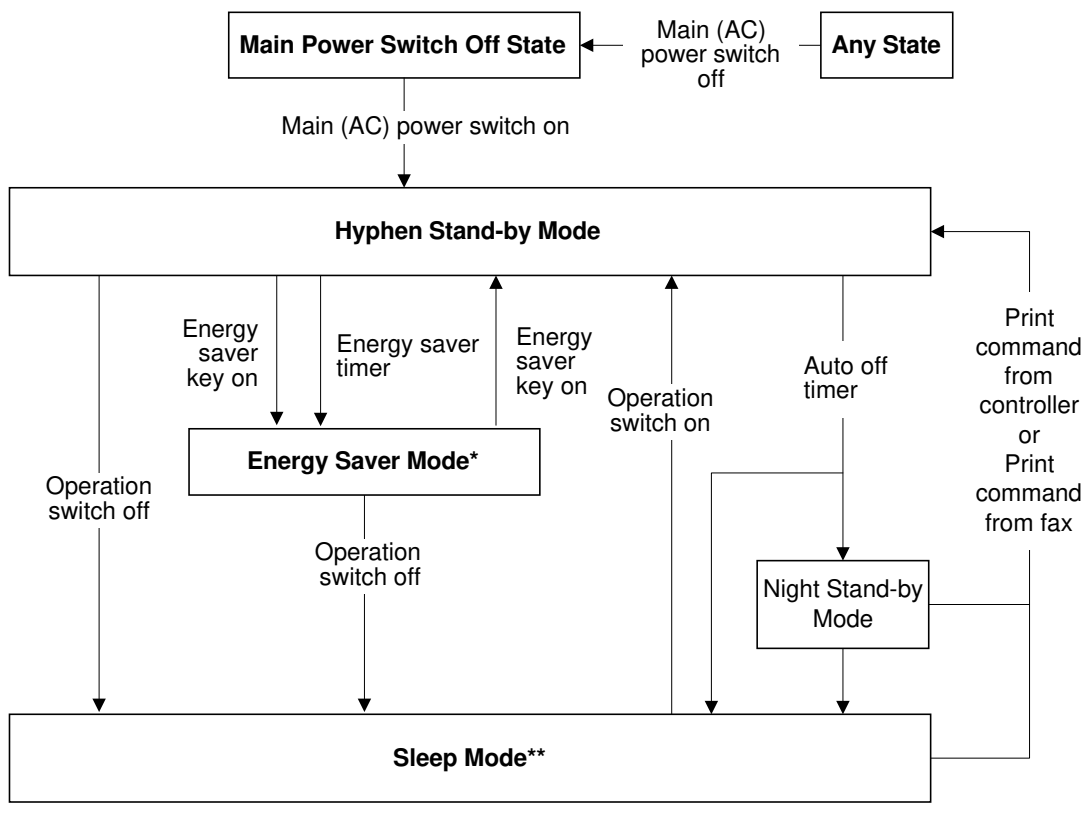

\*: LCD panel off mode

\*\*: Power lines are cut except for 5V line

B017D511.WMF

The timers can be programmed by user.

# 2.9.3 BUS SWITCH BOARD (OPTIONAL)

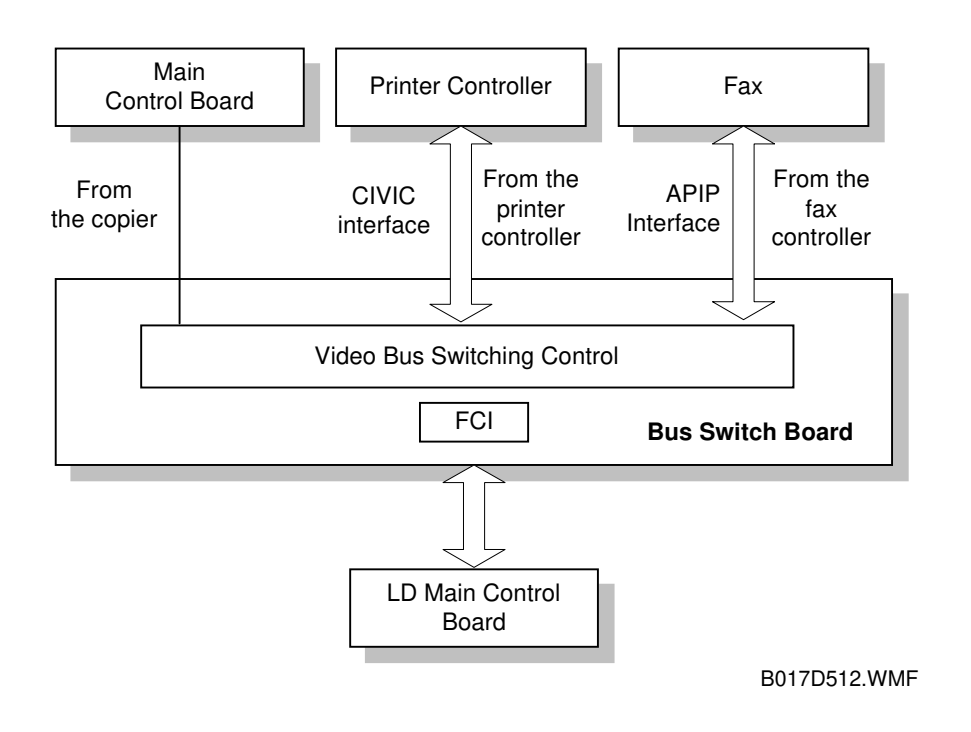

- The printer controller is an option for this copier.
- The bus switchboard interfaces the copier with the controller.
  - The CIVIC interface between the controller unit and the bus switchboard transfers image data on an 8-bits/pixel basis for each color.
  - The APIP interface between the fax unit and the bus switch board transfers image data on 2-bits/pixel basis for B&W.
- The FCI (Fine Character and Image) chip performs image smoothing and line correction only in the fax mode.
  - When the user selects smoothing, the FCI converts the image data (8 bits) to 7 bits of image and 1 bit of pixel positioning data.
  - This simulates 1200 dpi resolution across the page.

# 3. INSTALLATION PROCEDURE (B017/018)

# 3.1 INSTALLATION REQUIREMENTS

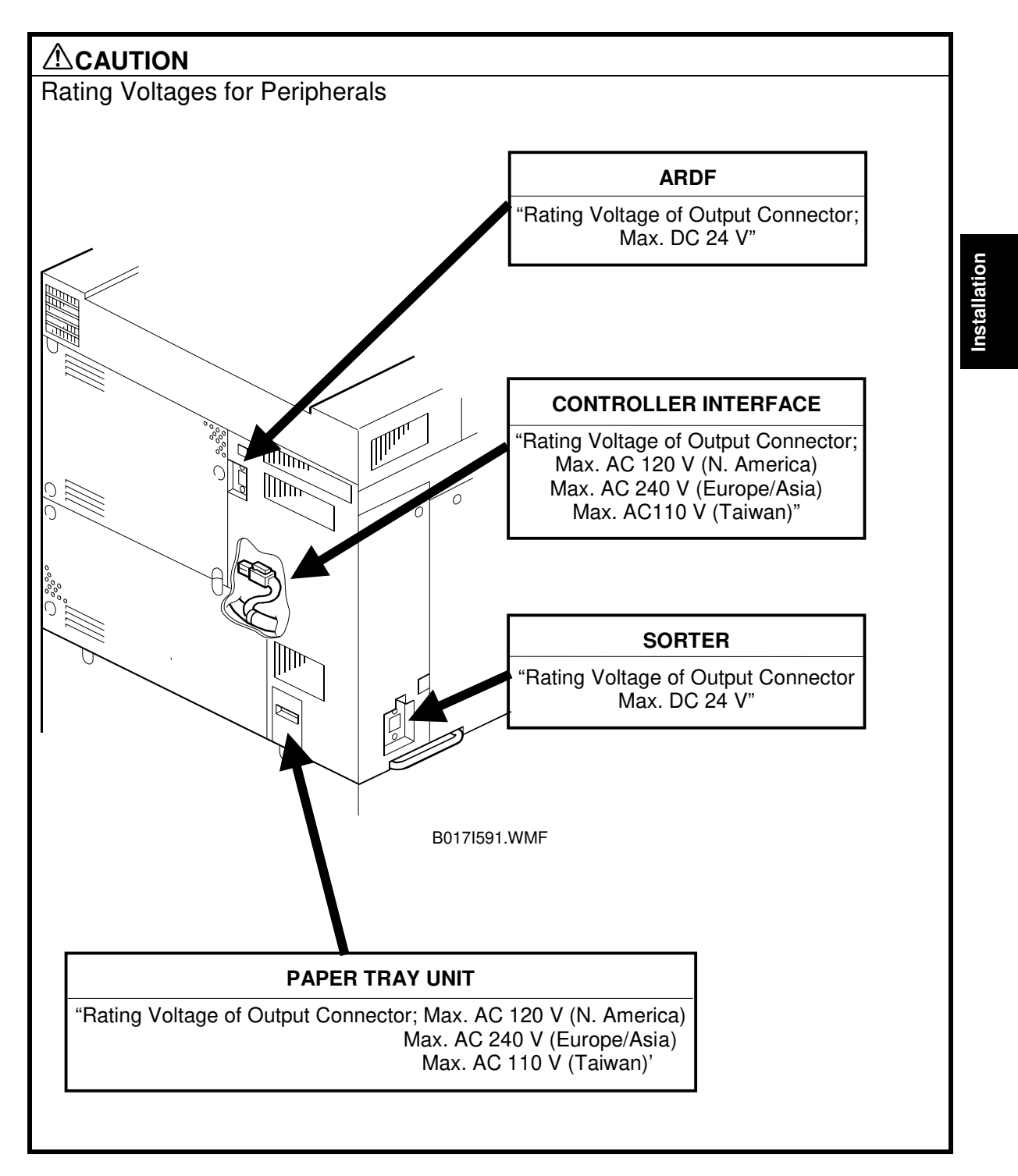

### 3.1.1 DIMENSIONS

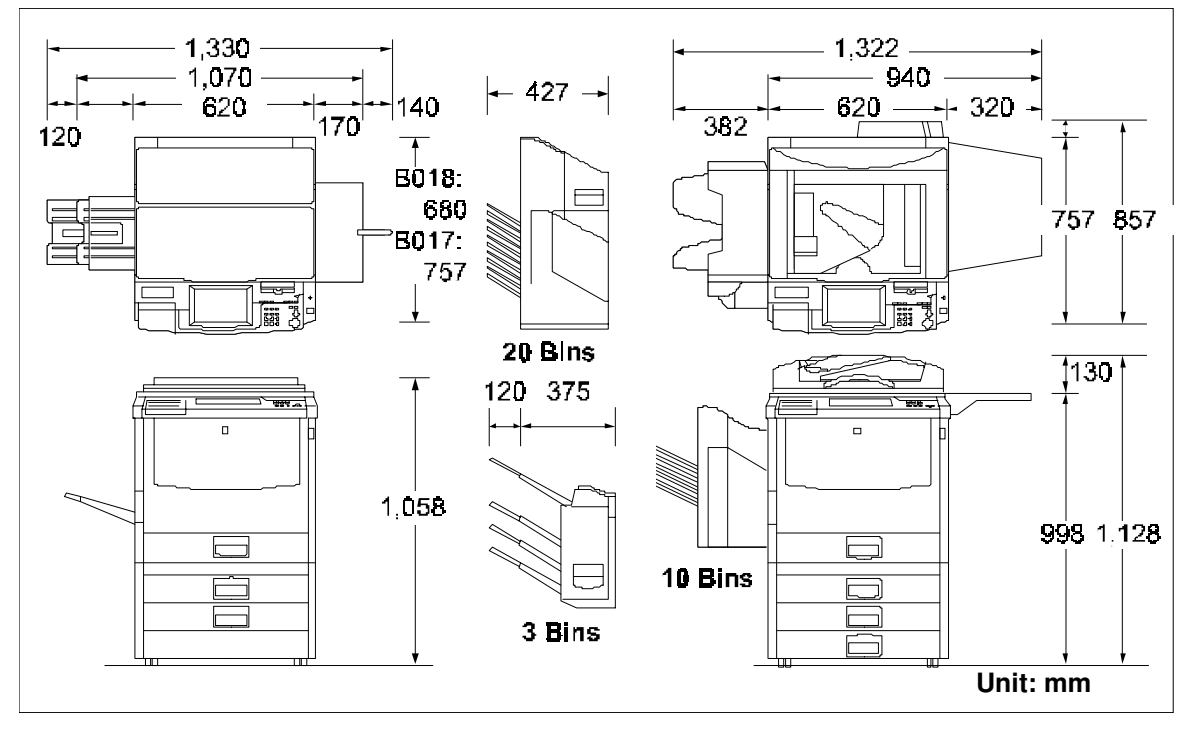

B017I122.WMF

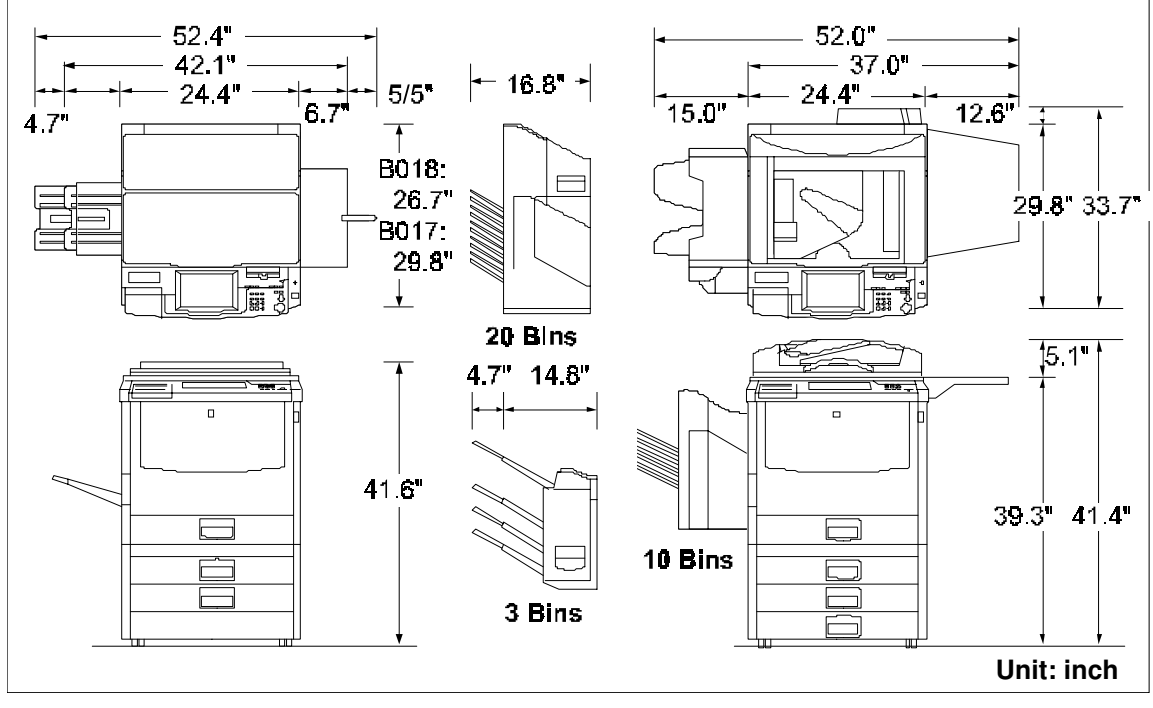

B017I121.WMF

# 3.1.2 ENVIRONMENTAL REQUIREMENTS

To ensure the optimum copy quality, the following environmental requirements need to be observed. When installing this copier at the customer site, make sure that the location meets these requirements.

- 1. Avoid an area which is exposed to direct sunlight or is excessively illuminated (Illumination should not exceed 2000 lux.).
- Avoid areas that are too hot and humid or too cold and dry. Standard temperature range: 10°C to 32°C Standard humidity range: 15% to 80%
- 3. Avoid areas near fire or heat.
- 4. Avoid areas that are exposed to sudden temperature changes. This includes areas where the machine will be directly exposed to:
  1) Cool air from an air conditioner
  2) Heat from a heater.
- 5. Avoid dusty areas (maximum allowable amount of dust: 0.10 mg/m<sup>3</sup>).
- 6. Avoid a poorly-ventilated area (required minimum ventilation: 30 m<sup>3</sup>/hr/man
- 7. Do not place the machine where it will be exposed to corrosive gases.
- 8. Place the machine on a level floor (the inclination on any side should be no more than 5 mm).
- 9. Do not place the machine where it may be subjected to strong vibrations.
- 10. Do not install the machine at any location over 2,000 m (6,500 feet) above sea level.
- 11. If the machine is installed close to other electronic equipment, they may interfere with each other. To avoid this problem:
  - 1) Keep the machine as far away as possible from television sets or radios.
  - 2) Reorient the receiving antenna of television sets and radios as needed.
  - 3) Use a separate outlet for the machine.

#### 

- 1. Do not install the machine in a very humid or dusty area.
- 2. Do not install the machine on a rickety or inclined floor.
- 3. Completely pull out and hold all four handles when moving the machine. If the handles are not fully pulled out, or if you hold other parts of the machine, your fingers may be caught in the machine and get seriously hurt.
- 4. Do not lift the B017 copier by grasping the operation panel; it may be damaged.
- 5. When installing the optional paper tray unit, lock the caster wheels. If this is not done, the paper tray unit may fall and hurt someone.
- 6. When moving the machine after installing the paper tray unit, do not apply force to the upper part of the machine. The copier may fall off the paper tray unit.

### 3.1.3 MINIMUM SPACE REQUIREMENTS

Provide clearance for the copier, as shown below. If one or more options (such as the ADF or sorter stapler) are added to the copier, this clearance should be provided around the entire system.

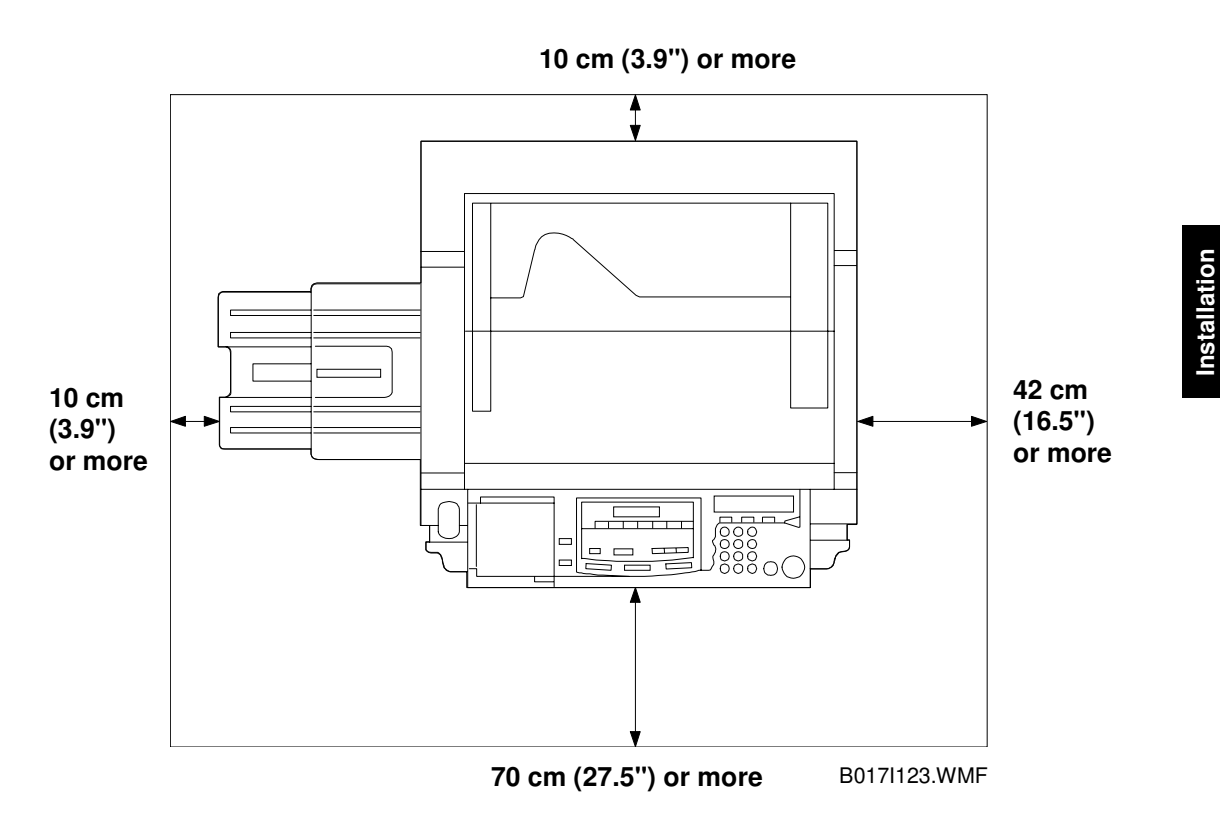

**NOTE:** A space of at least 10 cm (3.9") at the rear of the machine is important for machine ventilation.

## 3.1.4 POWER REQUIREMENTS

### 

- 1. Install the machine as close to the outlet as possible. Firmly plug in the machine after installation.
- 2. Avoid multi-wiring.
- 3. The power cord should be placed where it cannot be stepped on or flattened by the machine. When installing the machine, route the power cord out of the way of general traffic.
- 4. Be sure to connect the power cord's grounding wire.
- 1. Input voltage level:

US Model: 120 V, 60 Hz: More than 12 A Europe/Asia Model: 220 V to 240 V, 50/60 Hz: More than 8 A Taiwan Model: 110 V, 60 Hz: More than 12 A

- 2. Permissible voltage fluctuation: ±10%
- 3. Do not set anything on the power cord.

# 3.2 COPIER INSTALLATION

# 3.2.1 ACCESSORY CHECK

Check the quantity and condition of the accessories in the box with the following list:

### Description

| escription                                                              | Q'ty |
|-------------------------------------------------------------------------|------|
| 1. Paper Size Decal                                                     | 1    |
| 2. Operating Instructions (not -26/-27 machines)                        | 1    |
| 3. Quick Guide (not -26/-27 machines)                                   | 1    |
| 4. New Equipment Condition Report<br>(-17, -19, -27, -29 machines only) | 1    |
| 5. User Survey Card (-17 machines only)                                 | 1    |
| 6. Exit Tray                                                            | 1    |
| 7. Holder for Operating Instructions                                    | 1    |
| 8. Logging Data Sheet                                                   | 1    |
| 9. Instruction Procedure Sheet<br>(Prevention against counterfeiting)   | 1    |
| 10. Favorite Key Decal (B018 only)                                      | 1    |
| 11. Precaution Decal (not -26/-27 machines)                             | 1    |
| 12. Screw Driver (B018 only)<br>(Keep in the paper tray)                | 1    |
| 13. Toner Replacement Tool                                              | 1    |
|                                                                         |      |

### 3.2.2 COPIER INSTALLATION PROCEDURE

### Tape Removal

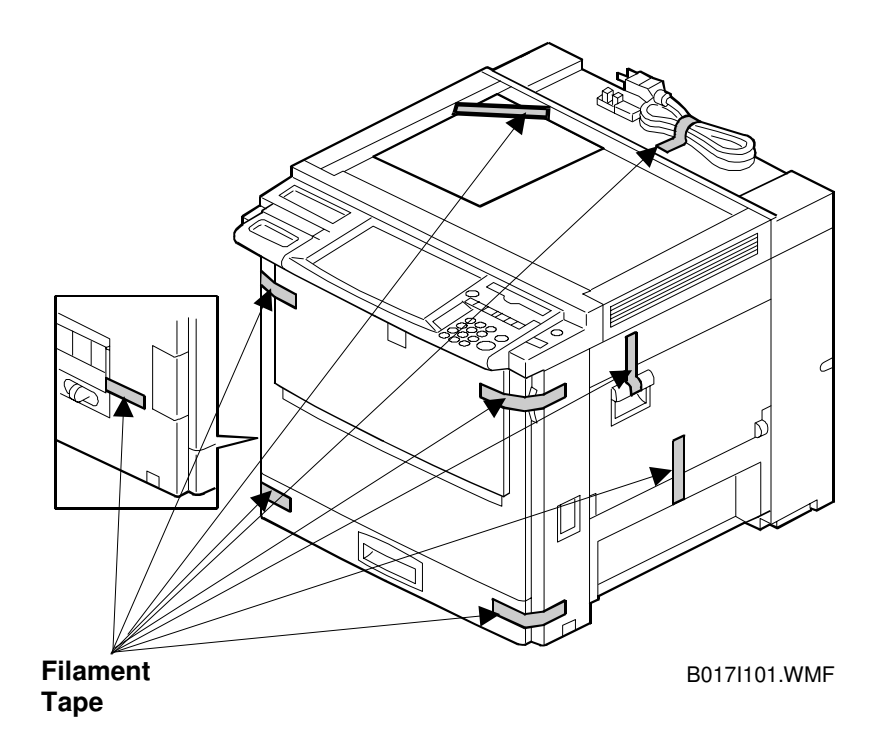

1. Remove the strips of filament tape indicated in the above diagram.

#### 28 August, 2000

### - B018 only -

- B017 only -

[C]

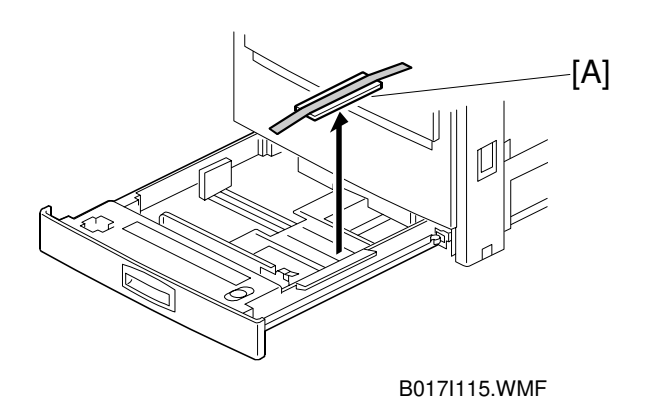

1. Remove the clamping materials [A] from the paper tray.

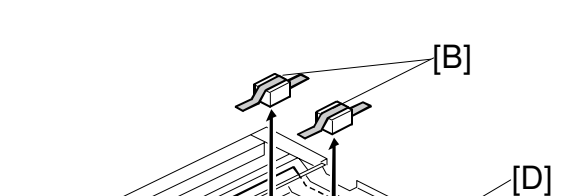

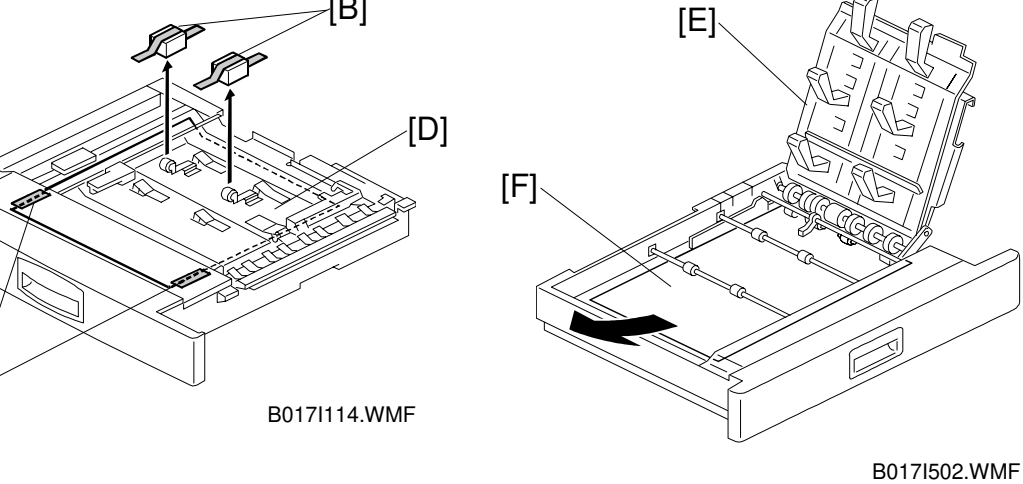

- 1. Remove the protectors [B] from the metal rollers.
- 2. Peel off the two pieces of filament tape [C] from the duplex unit and remove the protective sheet [D].
- 3. While lifting the lower guide plate [E] on the duplex unit, take out the protective sheet [F].
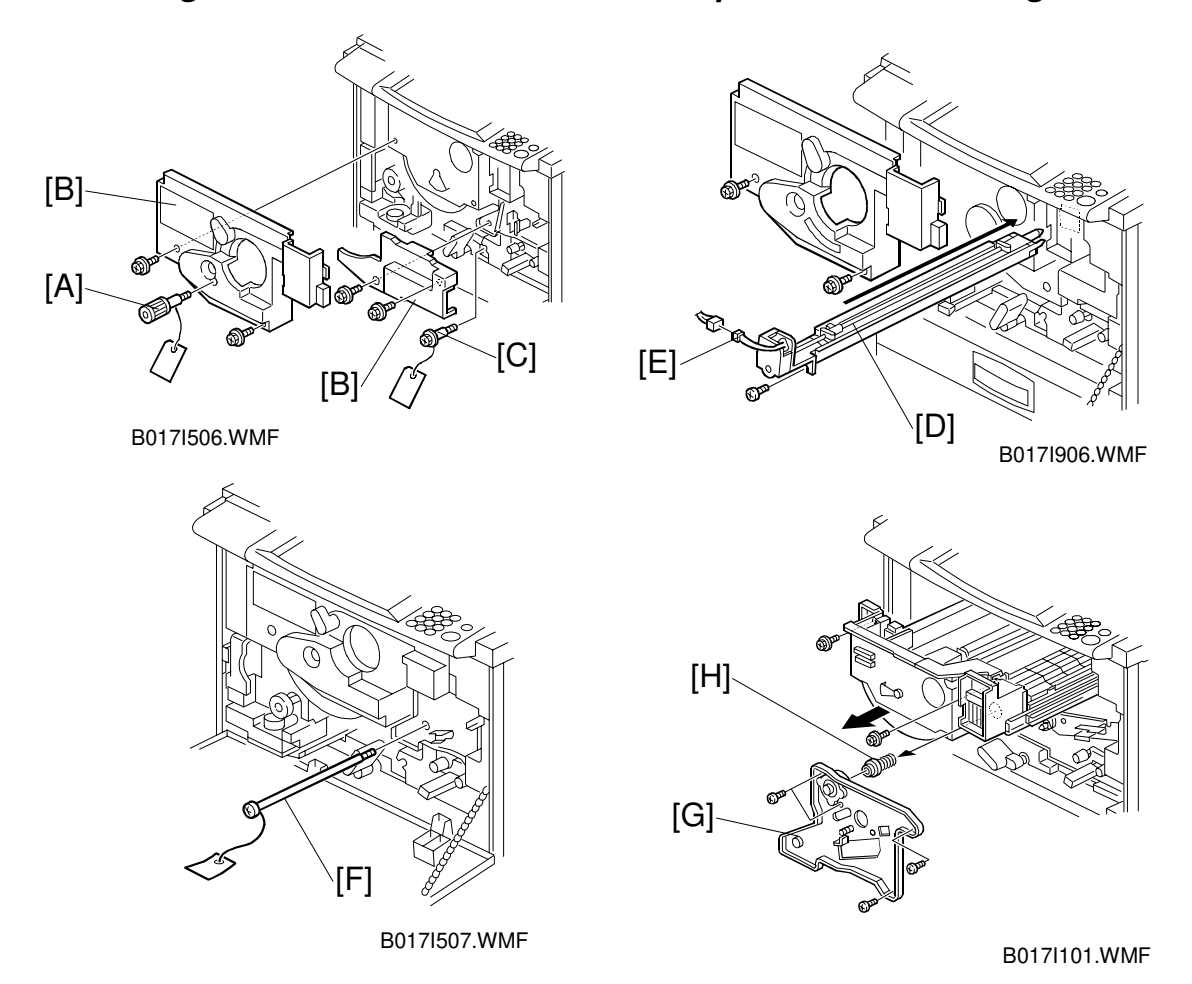

### Removing the Inner Transfer Cover and Paper Transfer Locking Screw

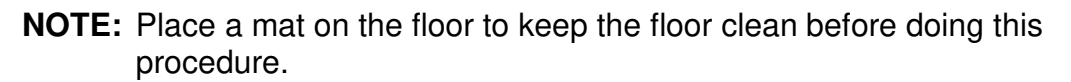

- 1. Open the front cover and remove the filament tapes and cardboard placed at the paper transport unit.
- 2. Remove the revolver locking screw [A] and the inner covers [B] (2 screws each).
  - **NOTE:** Secure screw [A] on the drawer unit front frame for transportation.
- 3. Remove the paper transfer locking screw [C]. **NOTE:** Keep screw [C] for transportation.
- 4. Remove the charge coronal unit [D] (1 screw, 1 connector [E], and clamp).
- 5. Remove the transfer belt lock shaft [F] (1 screw). **NOTE:** Keep shaft [F] for transportation.
- Remove the transfer belt stay [G] (4 screws and spring holder [H]).
   NOTE: The spring holder will drop out when the drawer unit is pulled out if you forget to remove it in this step.

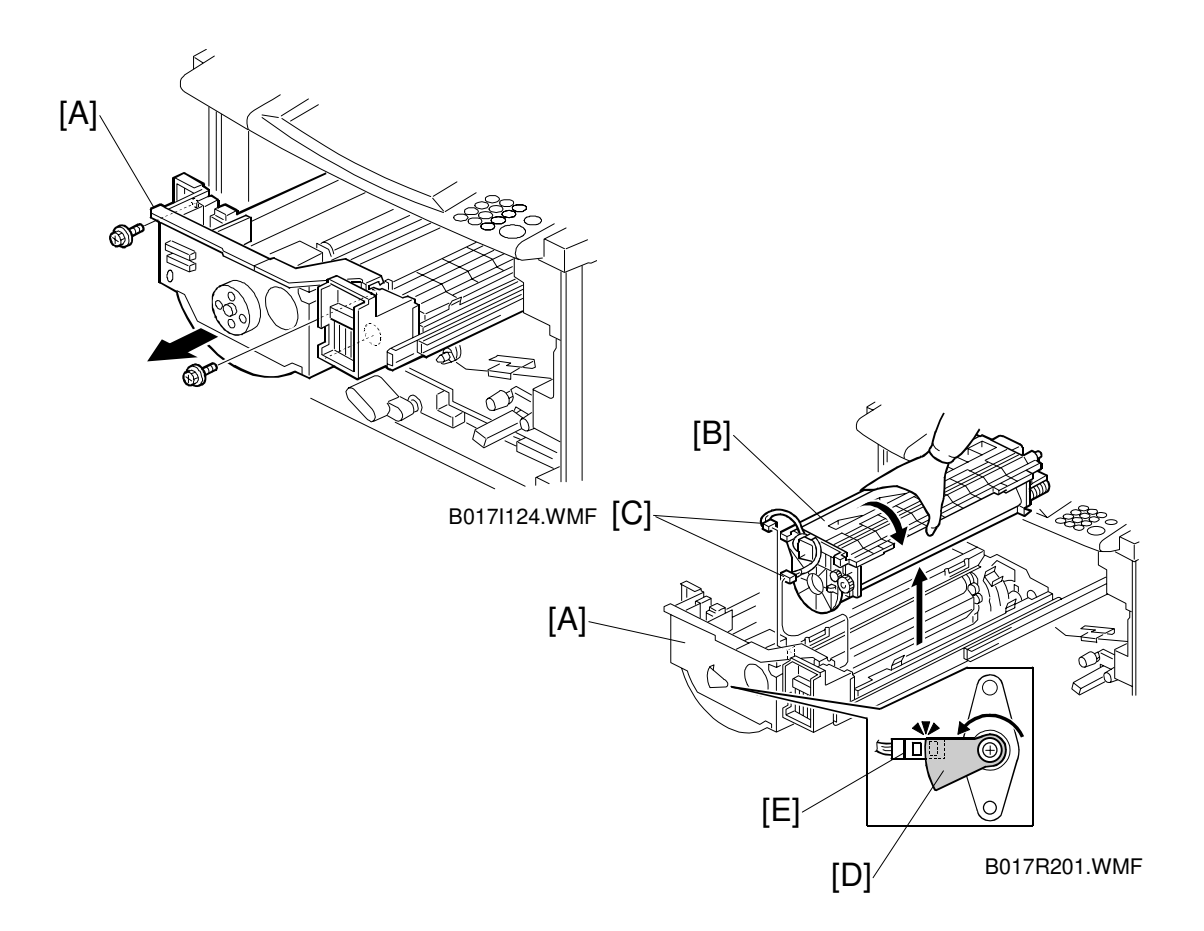

- **NOTE:** 1) When the drawer unit [A] is left out, the drum is exposed to light. This may cause optical fatigue, resulting in dark bands. Therefore, after pulling out the drawer unit, remove the drum unit [B] (2 connectors [C]) and cover it with a black sheet or 5 (or more) white sheets of paper.
  - Before removing or installing the drum unit, rotate the drawer unit counterclockwise so that the upper edge of sensor actuator [D] aligns the sensor [E] as shown. This keeps the development sleeve away from the development position and prevents drum damage.
  - 3) The revolver unit rotates counterclockwise. Do NOT try to turn it in the other direction.
- 7. Rotate the sensor actuator [D] so that the upper edge of the sensor actuator aligns the sensor as shown.
- Pull out the drawer unit [A] (2 screws), and remove the drum unit [B] (2 connectors [C]). Then, place a black sheet or 5 white sheets of paper on the drum.

#### COPIER INSTALLATION

### **Developer Installation**

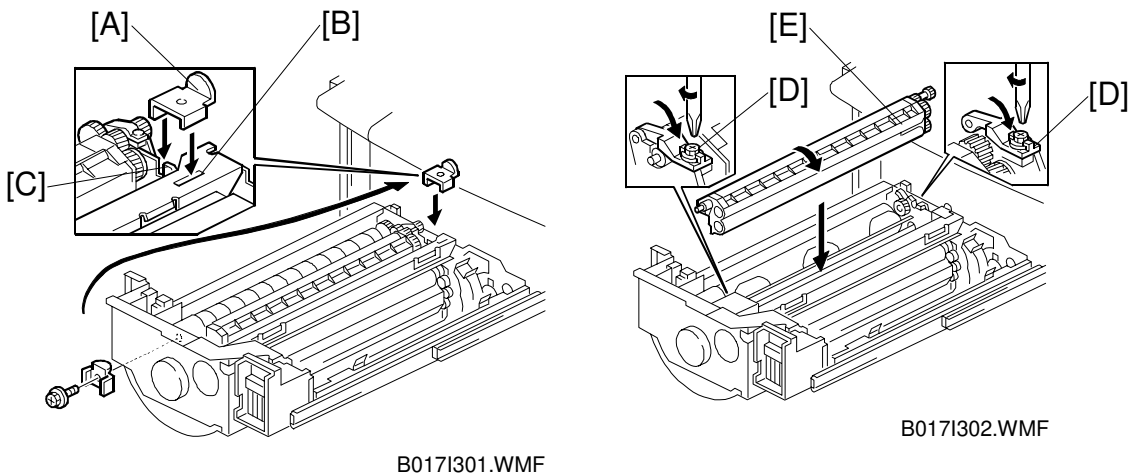

1. Remove the revolver stopper [A] from its storage place in the drawer unit (1 screw) and put it in the rear hole [B] in the revolver side panel and in the notch [C] on the drawer unit stay.

### 

If you do not install the revolver stopper before removing the development unit, the revolver may rotate, causing permanent damage to the development unit or its holder.

- 2. Open the locks [D] at both ends of the development unit [E] (1 screw each) and remove the development unit [E].
- **NOTE:** When attaching and detaching the development unit, be sure to turn it in the direction shown in the diagram. Turning the development unit in the wrong direction may cause developer to spill from the toner hopper.

#### 

Remove the development units one color at a time (never remove two or more development units from the revolver at the same time). Removing two or more development units at the same time may upset the balance of the revolver. This will cause the revolver to revolve by itself and personal injury may occur.

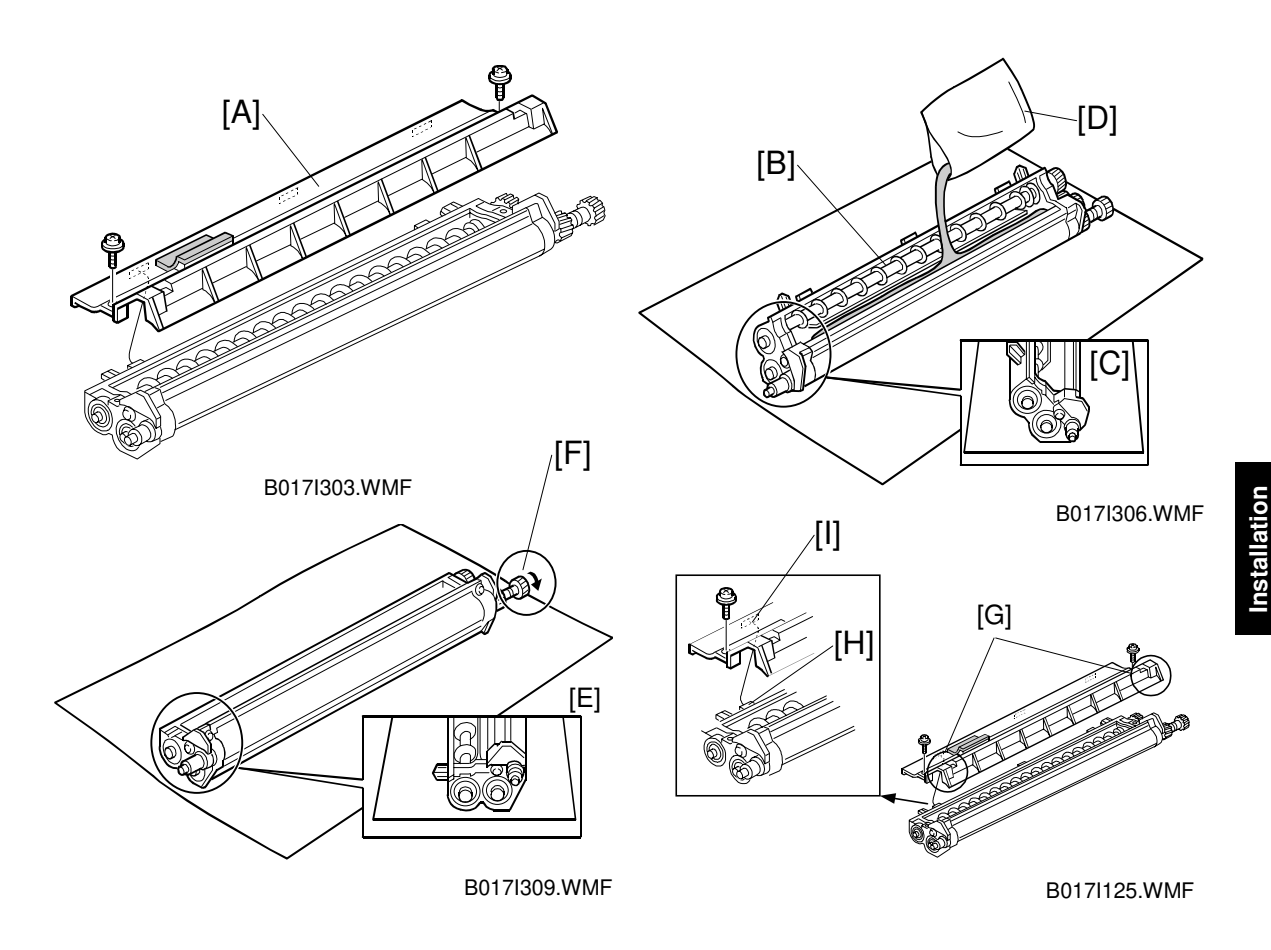

- 3. Place the development unit on a flat, level surface, and remove the developer cover [A] (2 screws).
- 4. Place the development unit [B] in the developer installation position [C] and pour in 1 bag (380 g) of developer [D].

**NOTE:** Pour developer into the auger from the development roller side. This speeds the agitation of the developer and prepares it for use more quickly.

- 5. Place the development unit in the developer scoop-up position [E], rotate the sleeve in the forward direction [F] to scoop up developer, then check that the roller is evenly coated with developer from front to rear.
- 6. Set the developer cover by pressing both sides [G] and make sure that the projections [H] are properly set into the 3 cutouts [I] on the development unit; then, affix the cover (2 screws).
  - **NOTE:** Make sure that the developer brush on the roller enters the development unit properly in this step. If the development unit is not placed on a flat surface while pouring developer, the development unit may be bent. This may cause developer to spill out. If this happens, the developer should be removed and placed on a clean sheet of paper, then poured back into the unit.

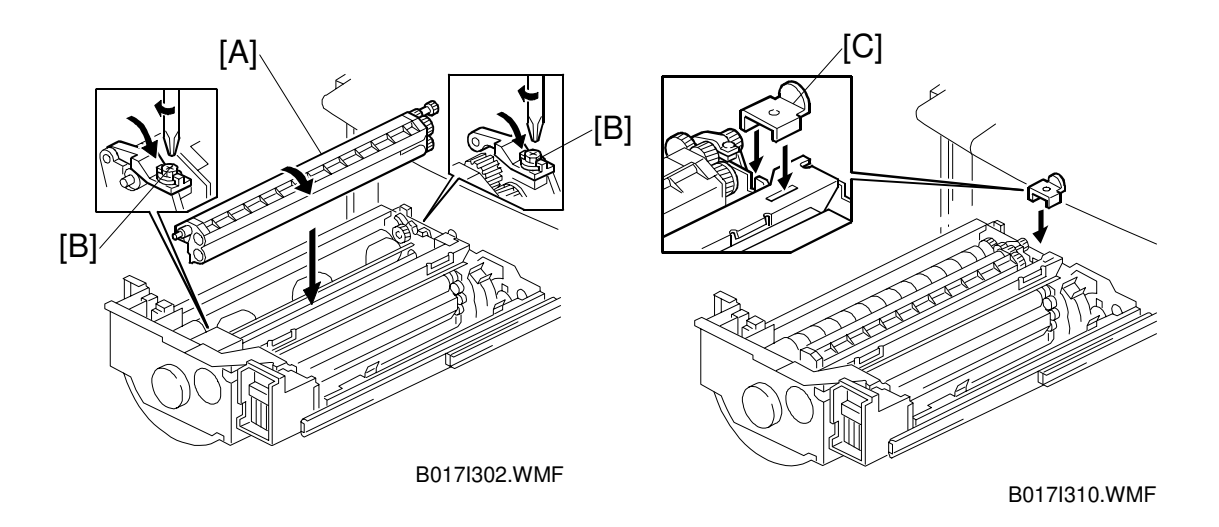

7. Put the development unit [A] in the drawer unit (2 lock screws [B]).

### 

- 1. When replacing the developer cover, do not apply excessive force to the center of the development unit. The doctor gap will bend, altering the developer scooping efficiency.
- 2. Make sure that the developer locks (front and rear) are secured with screws before rotating the revolver. This protects the developer assembly and locks from damage.
- 3. Tighten the developer lock screws firmly. Loose lock screws will cause the PG (Photoconductor Gap) to fluctuate.
- 8. Remove the revolver stopper [C], rotate the revolver to the next color, then follow the developer installation procedure from step 1.
  - **NOTE:** The revolver unit rotates counterclockwise. Do NOT try to turn it in the other direction.

### 

If you do not install the revolver stopper before removing the development unit, the revolver may rotate, causing permanent damage to the development unit or its holder.

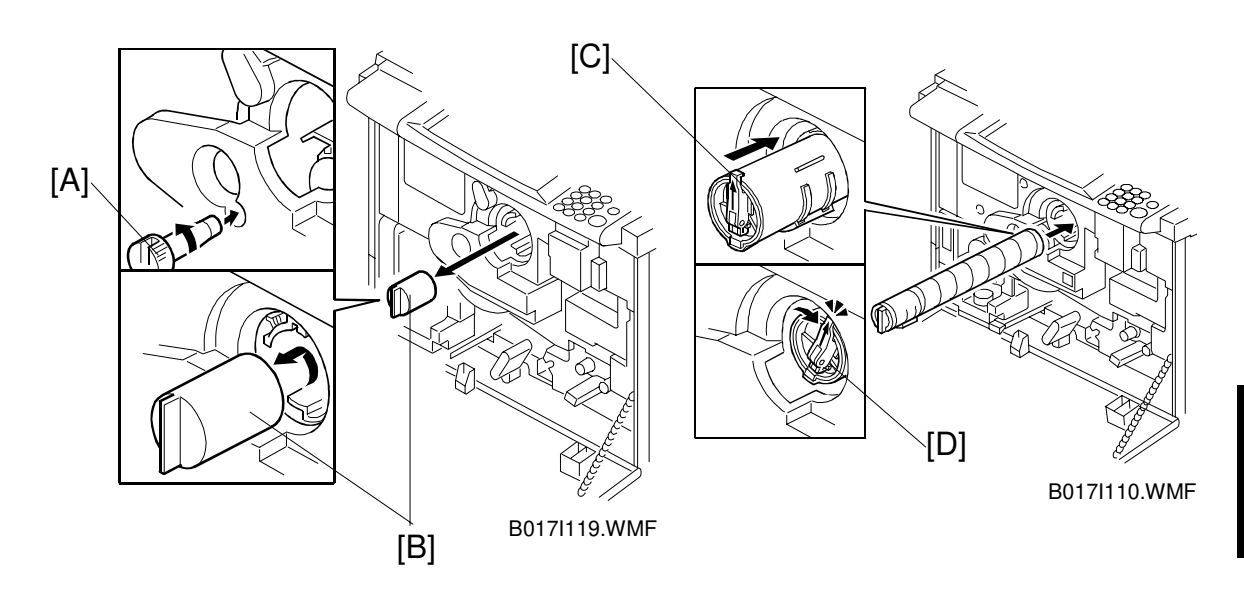

- 9. After all the color developers have been installed, return the revolver stopper to the front stay of the drawer unit.
  - 10. Rotate the sensor actuator as explained in step 7; then, reinstall the drum unit (2 connectors).

**NOTE:** Do not forget to reconnect 2 connectors. If the connectors are not connected, SC code or error code occurs during process control or developer initial setting.

- 11. Set the drawer unit (2 screws).
  - Rotate the revolver unit until the cartridge replacement position with the provided screwdriver tool [A]. This tool is at the front of the paper tray (B018) or in the carton (B017).
  - 13. Remove the dummy toner cap [B].
  - 14. Hold the new toner cartridge horizontally and shake it 5 or 6 times.
  - 15. Remove the seal on the toner cartridge [C].
  - 16. Insert the toner cartridge with the " $\uparrow$ " mark pointing up.
  - 17. Turn the knob clockwise [D] to the "▲" mark until it clicks.
     NOTE: To make the toner replenishment procedure easier, a toner replacement tool is enclosed as an accessory. Refer to "Toner Replenishment Procedure" (next page) for 'how to use this tool' and instruct users.
  - 18. Repeat steps 12 to 17 for all colors.
  - **NOTE:** 1) Do NOT rotate the revolver unit between removing the dummy toner cap and installing the toner cartridge. Otherwise, toner will spill out from the toner hopper.
    - The revolver unit rotates counterclockwise. Do NOT try to turn it in the other direction.

### **Toner Replenishment Procedure**

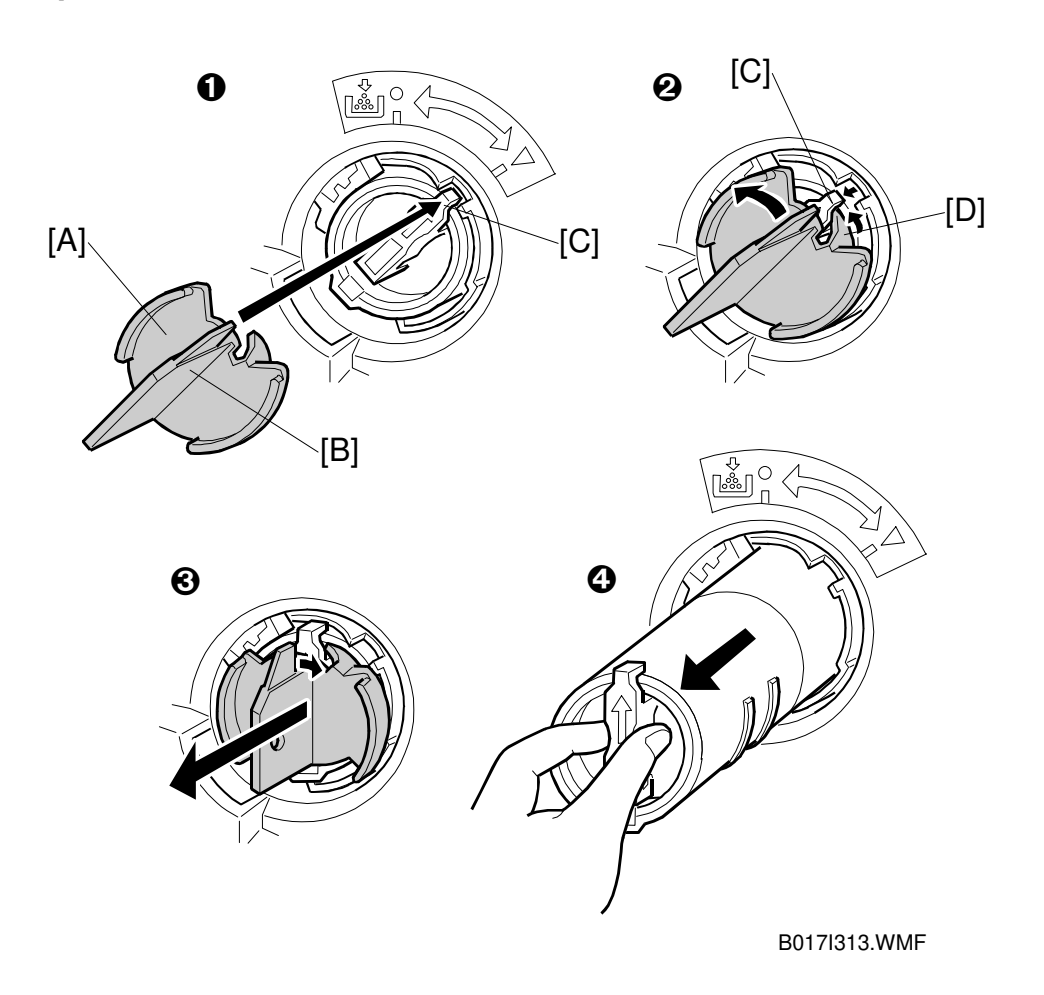

#### Toner cartridge removal:

- Set the toner replacement tool [A] in the toner cartridge (●) so that a portion [B] of the tool aligns the knob [C] for the cartridge.
- 2. Turn the tool counterclockwise (2). The hook [D] for the tool automatically releases the knob from the lock position.
- 3. Turn the tool clockwise slightly so to keep it away from the toner cartridge knob; then, remove the tool from the cartridge (③).
  NOTE: Only the hook holds the knob, therefore an excessive load is applied to the knob if the toner cartridge is pulled out using the tool. This may cause the end part of knob to bend. If the deformed toner cartridge is put back in the machine, it may cause SC361.
- 4. Pull the toner cartridge out from the machine (④).

nstallation

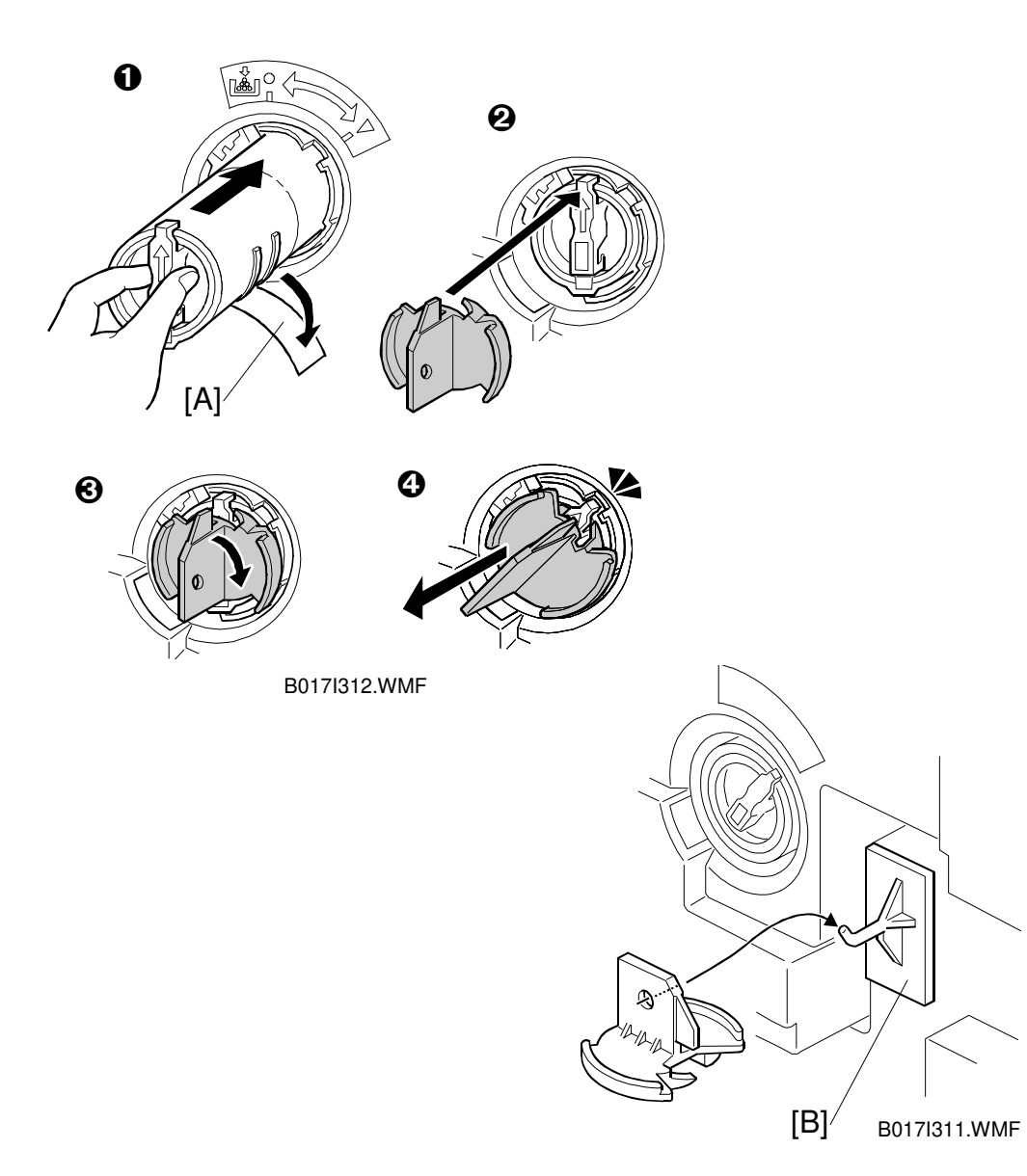

### Toner cartridge set:

- 1. Set the toner cartridge in the machine after removing the seal [A]  $(\mathbf{0})$ .
- 2. Place the tool onto the cartridge after the cartridge is fully inserted (2).
- 3. Turn the tool clockwise  $(\Theta)$  and remove it after the knob clicks  $(\Phi)$ .

After toner cartridge is replaced, hook the toner replacement tool on the hunger [B] attached to the lower inner cover.

### Pressure Release Lever Set-up

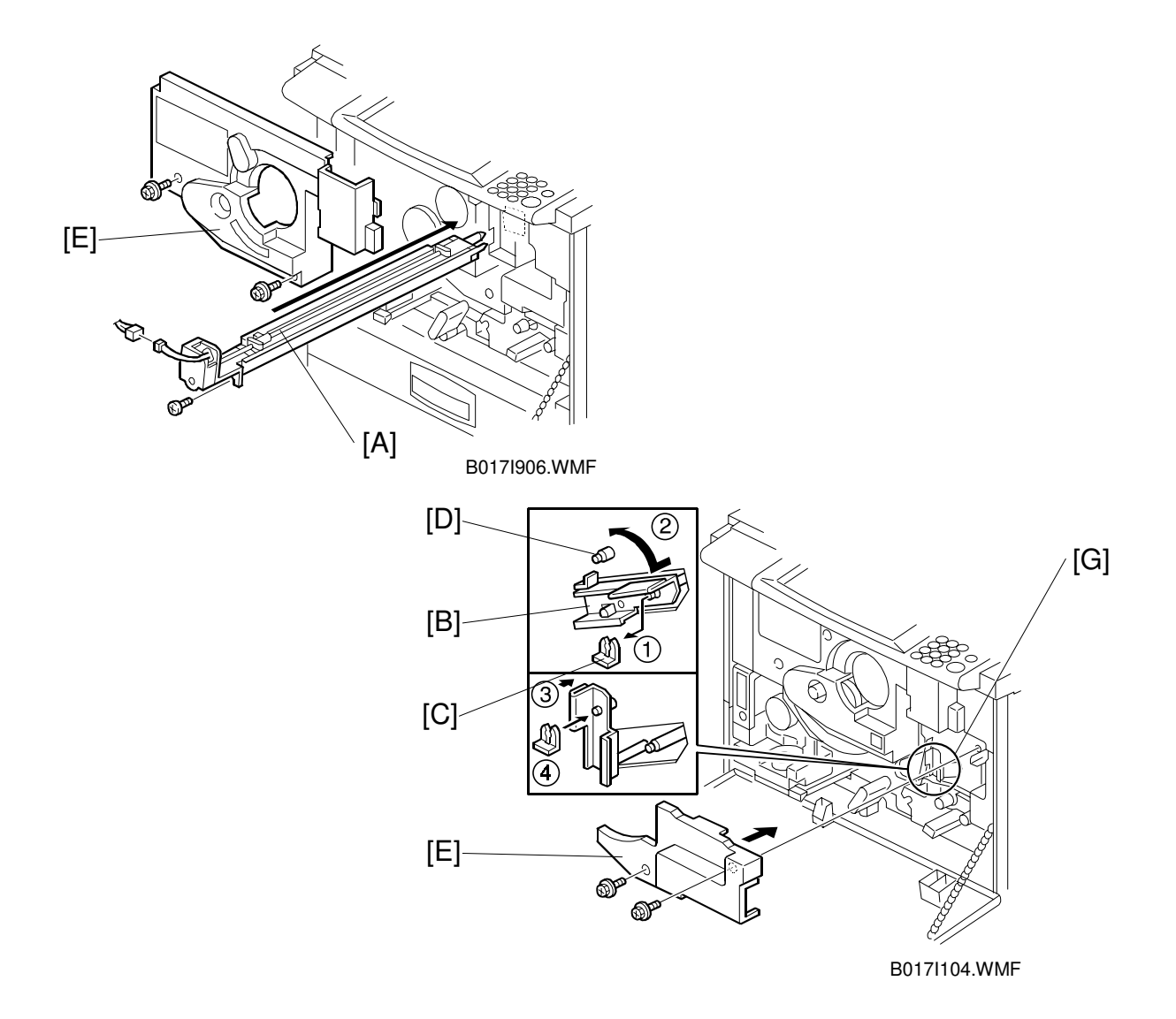

- 1. Install the charge corona unit [A] (1 screw, 1 connector, and clamp).
- 2. Reinstall the transfer belt stay (4 screws).
- 3. Set up the pressure release lever [B] as follows:
  - 1) Remove the snap ring [C] from the transfer unit.
  - 2) Turn the pressure release lever counterclockwise.
  - 3) Fit the pressure release lever on the pin [D].
  - 4) Secure the pressure release lever with the snap ring [C].
- 4. Install the two inner transfer covers [E] (2 screws each).

### Installing Fusing Silicone Oil

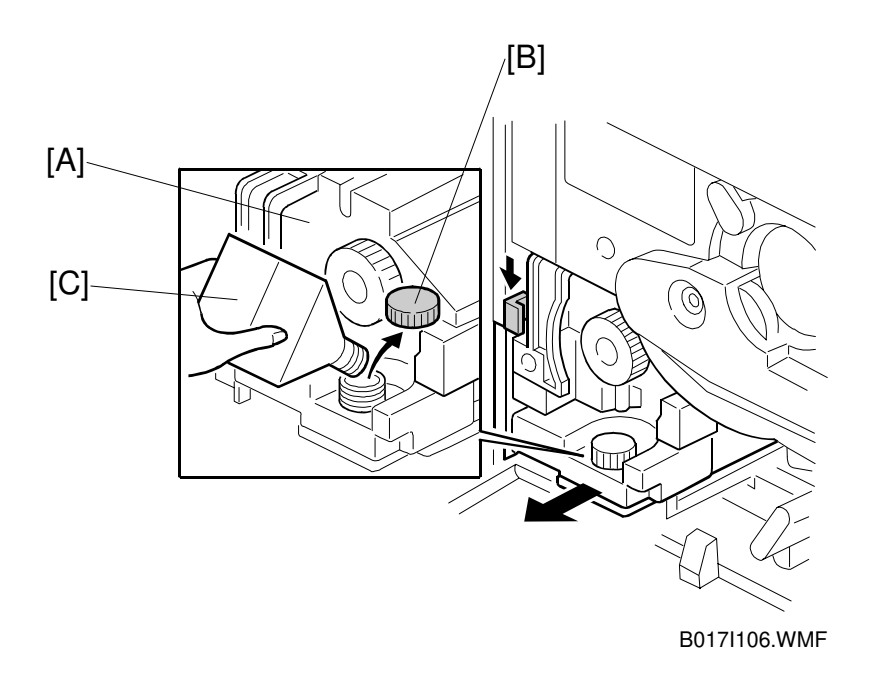

- 1. Draw the fusing unit [A] halfway out of the main unit and remove the oil cap [B].
- 2. Pour in silicone oil [C].
- 3. Close the oil cap and push the fusing unit back in.
- 4. Close the front cover.

### 

Take care not to spill silicone oil on the floor. If silicone oil spills on the floor, wipe it up completely; otherwise, the floor will become slippery and someone could slip and fall.

Installation

### Initialization and Function Checks

- 1. Open the front cover and turn on the main switch.
- 2. When "Close the Front Cover" is displayed, close the front cover, then enter SP mode. [ ()  $\rightarrow$  (1)  $\rightarrow$  (0)  $\rightarrow$  (7)  $\rightarrow$  ( $\sim$ )]
- 3. Perform the developer setup procedure for all colors using SP2-225-005, "All Colors." Press 1 and "Enter" to start this process.
- 4. When the end-of-setup message appears, look at the code displayed on the operation panel or enter SP mode 3-964 (B018 only) to check that the result is "1" (successful).

**NOTE:** If the result code is a number other than 1, consult the error code chart (see the Troubleshooting section).

- 5. Select the tray paper size (see "Setting the Tray Paper Size" on the next page).
- 6. After the warm-up procedure ends, check the copy quality in each of the following modes: Text, Photo and Text/Photo.
- If necessary, do the ACC (Auto Color Calibration) in the User Tools ("Copy Features" → "Image Adjustment") to make sure that the chart is printed normally.

### 

It is not necessary to adjust the Auto Color Calibration (ACC) unless the customer is unsatisfied with the copy samples. The ACC was factory adjusted. For the detailed auto color calibration procedure, refer to the User Tools section of the Operating Instructions manual for the customer.

8. When using the optional paper tray unit, adjust the registration for each tray if required (see "Replacement and Adjustment – Paper Feed and Registration - Copy Image Area Adjustment").

### Setting the Tray Paper Size

First, change the position of the side fences and the end fence in each tray to match the paper size you will be using. Then set the paper size for each tray at the operation panel using the following procedure.

- 1. Press the "User Tools" key.
- 2. Make sure that the 'System Settings' menu is selected, then press the "OK" key.
- 3. Press the "NEXT" key until "Tray Paper Size" is displayed.
- 4. Press the "OK" key.
- 5. Select the tray with the keys, then press the "OK" key.
- 7. Repeat steps 5 and 6 for each paper feed tray.
- 8. Press the "User Tools" key to exit the User Tools.
- 9. Make sure that the paper size in the trays matches the size that you just set up with the user tools.

### Setting the Language and Unit of Measurement

When the required language is other than English, French, German, Italian and Spanish, the main program for that language must be downloaded to the main control board. Then, the desired language can be selected. (Replacement and Adjustment – System and Electronics - Main Program Downloading)

#### - SP5-009-001 -

| Setting Value | Language                    | Setting Value | Language       |
|---------------|-----------------------------|---------------|----------------|
| 0             | Japanese<br>(not available) | 8             | Danish         |
| 1             | English                     | 9             | Swedish        |
| 2             | French                      | 10            | Norwegian      |
| 3             | German                      | 11            | Czech          |
| 4             | Spanish                     | 12            | Polish         |
| 5             | Italian                     | 13            | Russian        |
| 6             | Portuguese                  | 1/            | Brazilian      |
| 0             |                             | 14            | Portuguese     |
| 7             | Dutch                       | 15            | Taiwan Chinese |

The following procedure outlines how to change the machine language.

- 1. Enter SP mode.
- 2. Enter SP5-009-001 "Display Language".
- 3. Enter the appropriate value from the above table.
- 4. If necessary, change the measurement to either Standard (inches) or Metric (millimeters) with SP5-009-002.
  0: Metric (mm) 1: Standard (inches)
  NOTE: By using SP5-009-002, the display for the unit measurement and the Enlargement/Reduction ratio shifts.
- 5. Turn the machine off/on and check the language and unit measurement on the LCD.

### Resetting the Counter

- 1. Enter the SP mode.
- 2. Enter SP7-825, "Total Counter 0 Reset."
- 3. Quit SP mode and make sure that the counter shows zero using the [Counter] key on the operation panel.

## 3.2.3 RELOCATION PROCEDURE

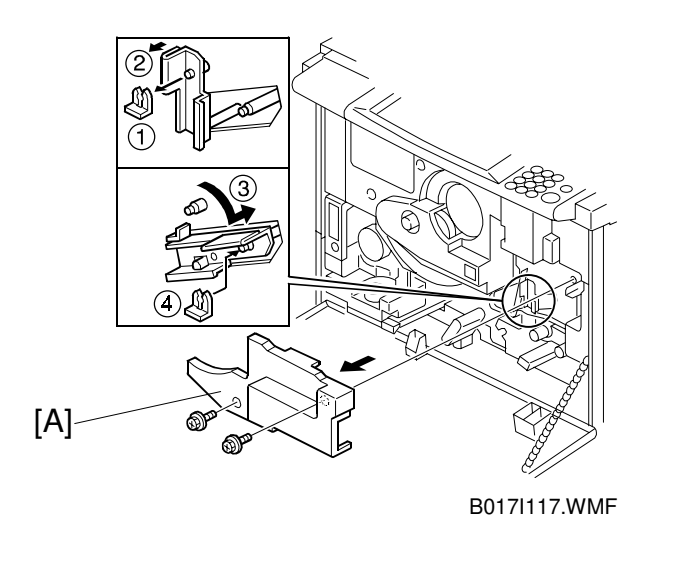

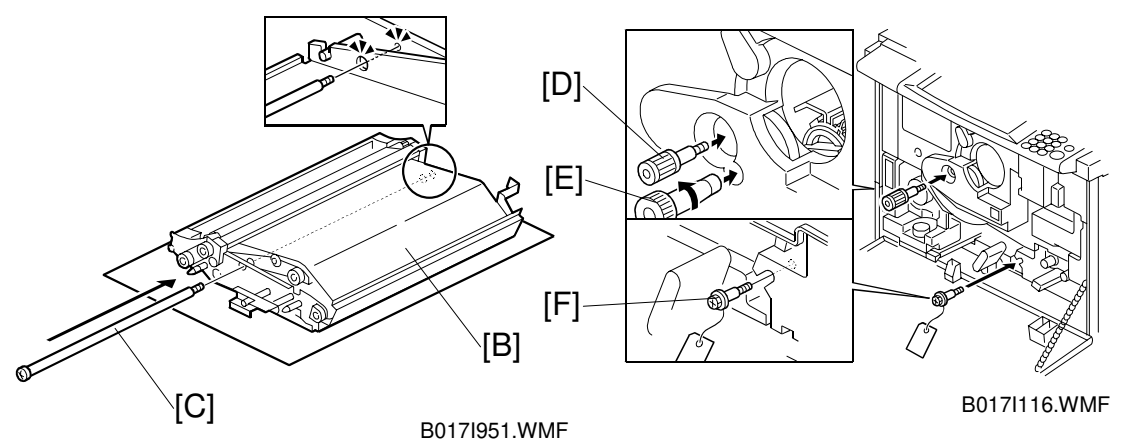

- Remove the inner transfer cover [A] and release the belt pressure as shown:
   1) Take off the snap ring ① and pull the lever off the pin ②.
  - 2) Move the lever down ③ and put the snap ring back on ④.
- 2. Remove the transfer belt [B]. (Refer to section 6.7.1 Transfer Belt Section.) Then, install the lock pin [C].
- 3. Reassemble the machine.
- 4. Install the revolver locking screw [D] into the development unit through the H.P. actuator using the special screwdriver tool [E] stored in the paper tray.
- 5. Install the paper transfer locking screw [F].

### 

After removing the lock screw and shaft after reinstallation, keep them in a safe location, because you will need them later.

# 3.3 OPTIONS

C: Installation procedure is the same as base models A258/259/260. Refer to the service manual of the base models.

U: The options are unique from the base models. Refer to the installation procedure in this manual.

U (Fax): They are unique options related to the fax. Refer to the installation procedure in the Fax manual.

| Options               | Product Code | C or U  |
|-----------------------|--------------|---------|
| Paper Tray Unit       | A832/A833    | С       |
| ARDF                  | A663         | С       |
| 20-Bin Sorter Stapler | A834         | С       |
| 10-Bin Sorter Stapler | A555         | С       |
| 3-Bin Sorter          | A849         | С       |
| Platen Cover          | A749-01      | С       |
| Original Table        | A430-07      | С       |
| Edit Option           | B380         | U       |
| Controller I/F Unit   | B381         | U       |
| Fax Option            | B383         | U (Fax) |
| ISDN Unit             | A816         | U (Fax) |
| EXSAF Board           | A818-10      | U (Fax) |
| PMU Board             | A818-12      | U (Fax) |
| HDD                   | A841-11      | U (Fax) |
| Handset               | A841-13      | U (Fax) |
| Fax Stamp             | A563-17      | U (Fax) |

# 3.4 EDIT OPTION (B380)

## 3.4.1 ACCESORY CHECK

Check the quantity and condition of the accessories in the box with the following list:

### Description

| escription                | Q'ty |
|---------------------------|------|
| 1. DIMM                   | 1    |
| 2. Harness                | 1    |
| 3. Edit Pen               | 1    |
| 4. Installation Procedure | 1    |

## 3.4.2 INSTALLATION

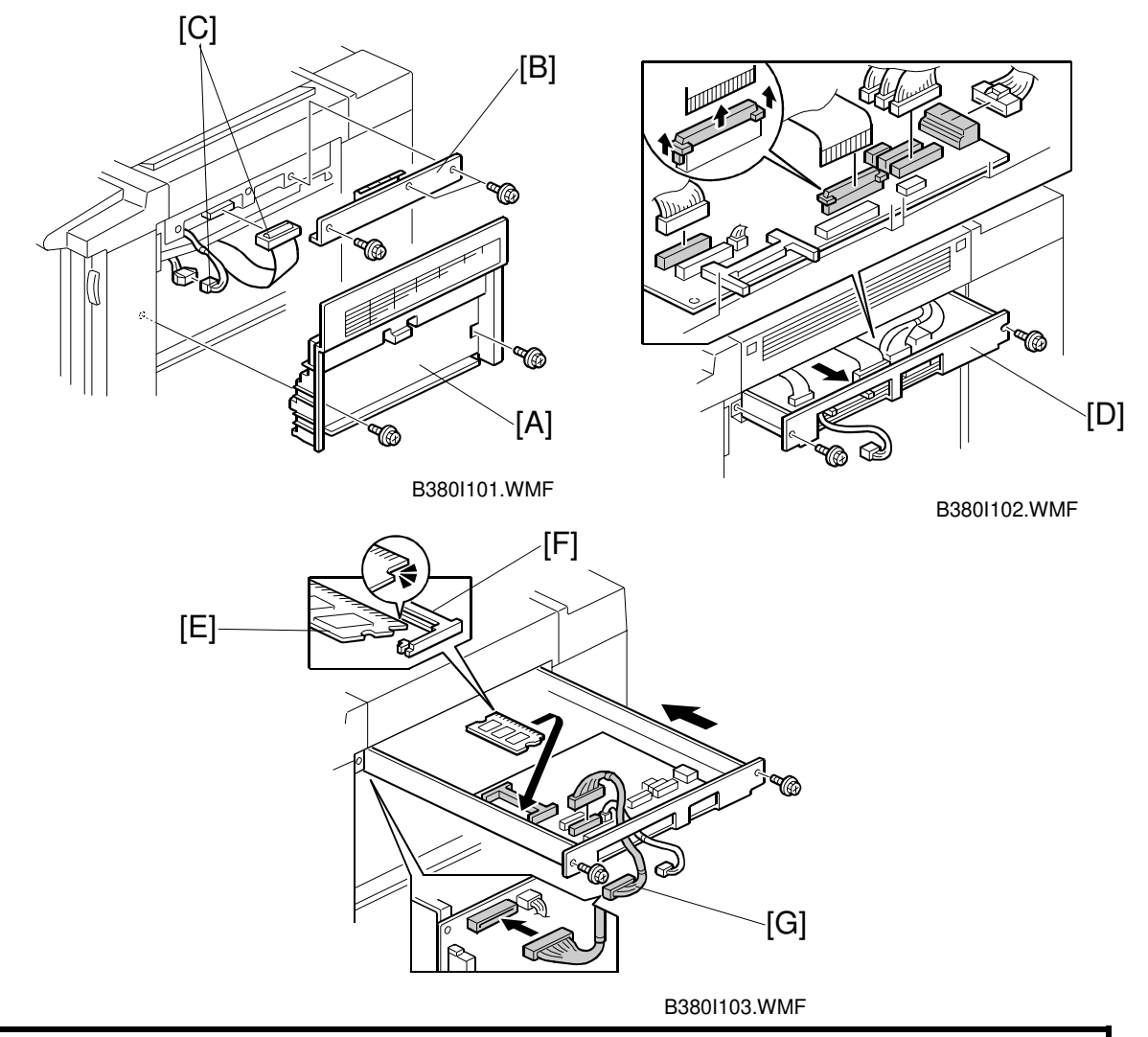

### **CAUTION** Unplug the copier power cord before starting the following procedure.

- 1. Remove the right upper cover [A] (2 screws).
- 2. Remove the Flash ROM card cover [B] (3 screws).
- 3. Disconnect two connectors [C].
- 4. Pull out the IPU base [D] slightly (2 screws).
- 5. Disconnect 6 connectors on the scanner IPU board.
- 6. Install the DIMM [E] into the slot [F] as shown.
- 7. Connect the harness [G] at CN412 on the scanner IPU and CN312 on the main control board.
- 8. Reassemble the machine.

# 3.5 CONTROLLER INTERFACE (B381)

# 3.5.1 ACCESSORY CHECK

Check the quantity and condition of the accessories in the box with the following list:

### Description

Q'ty

| 1 |
|---|
| 1 |
| 1 |
| 1 |
| 1 |
| 1 |
| 8 |
| 4 |
| 2 |
| 1 |
| 1 |
| 1 |
|   |

## 3.5.2 INSTALLATION

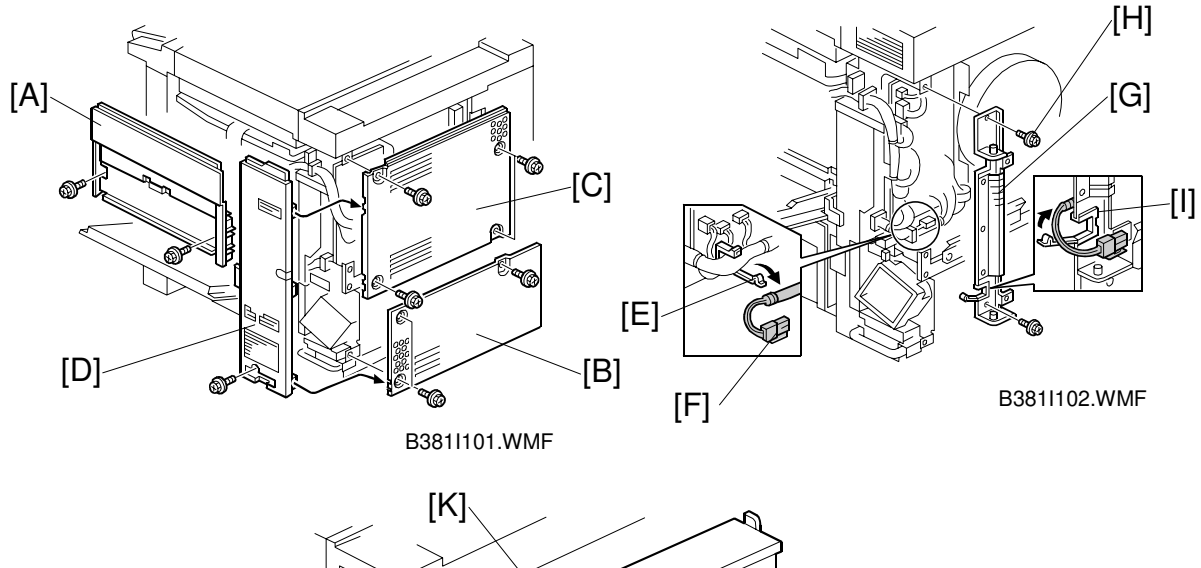

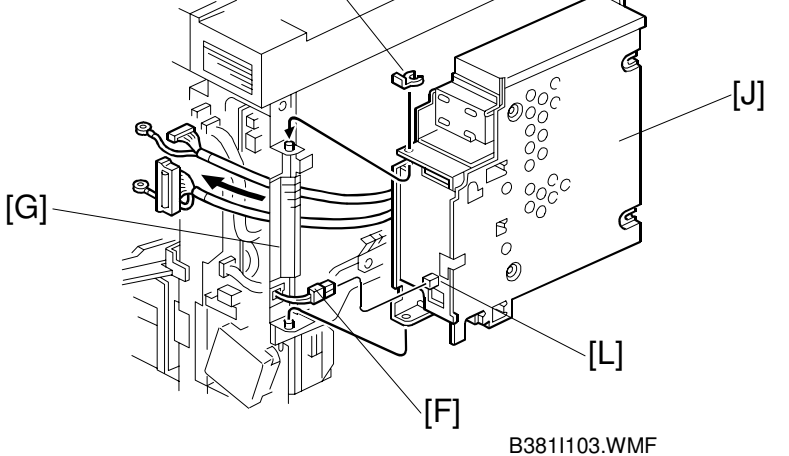

### ▲ CAUTION Unplug the copier power cord before starting the following procedure.

- 1. Remove the four covers below in the following order.
  - \* Right upper cover [A] (2 screws)
  - \* Rear lower cover [B] (3 screws)
  - \* Rear upper cover [C] (4 screws)
  - \* Right rear cover [D] (1 screw)
- 2. Open the clamp [E] and pull out the power supply harness [F], then close the clamp.
- 3. Install the I/F bracket [G] on the right rear side of the copier (1 screw and 1 screw with washer [H]). Then, feed the power supply harness through the clamp [I].
- 4. Attach the I/F unit [J] to the I/F bracket [G] (1 snap ring [K]).
- 5. Connect the power supply harness [F] to the power supply board [L].

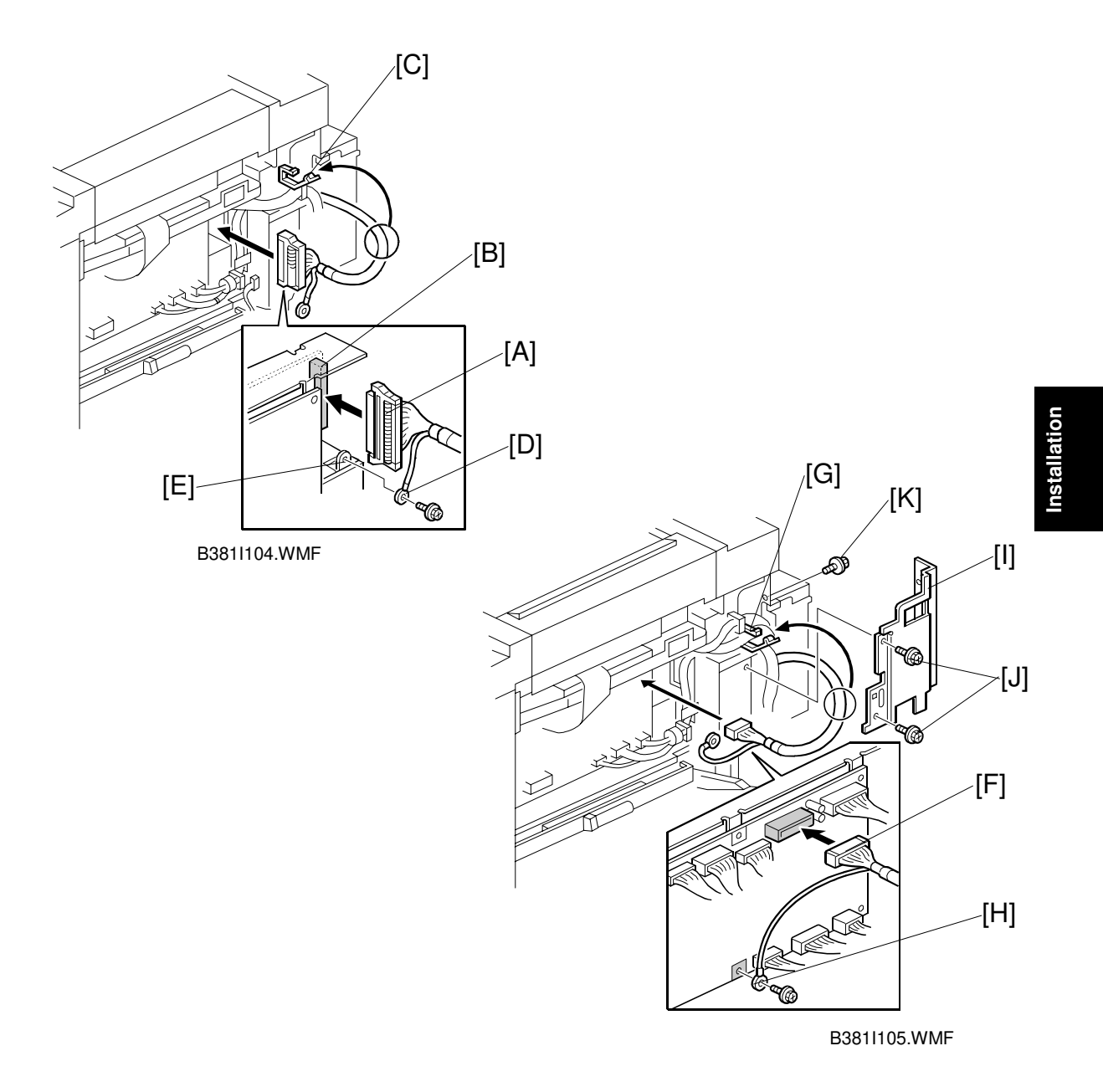

- 6. Connect the 100-pin shield cable [A] to the LD main board [B] (1 clamp [C]) and secure the grounding wire [D] to the bracket [E] (1 screw).
- Connect the I/F harness [F] to CN305 on the main board and clamp the I/F harness as shown (1 clamp [G]). Remove the screw [H] securing the main board and secure both the main board and the grounding wire with this screw.
   NOTE: Route the harnesses as shown so that the right upper cover can be properly installed at a later step.
- Install the harness shield plate [I] (2 M4 x 6 screw [J] and 1 M3 x 6 screw [K]).
   NOTE: Make sure that any harnesses are not caught between the shield plate [I] and machine frame.

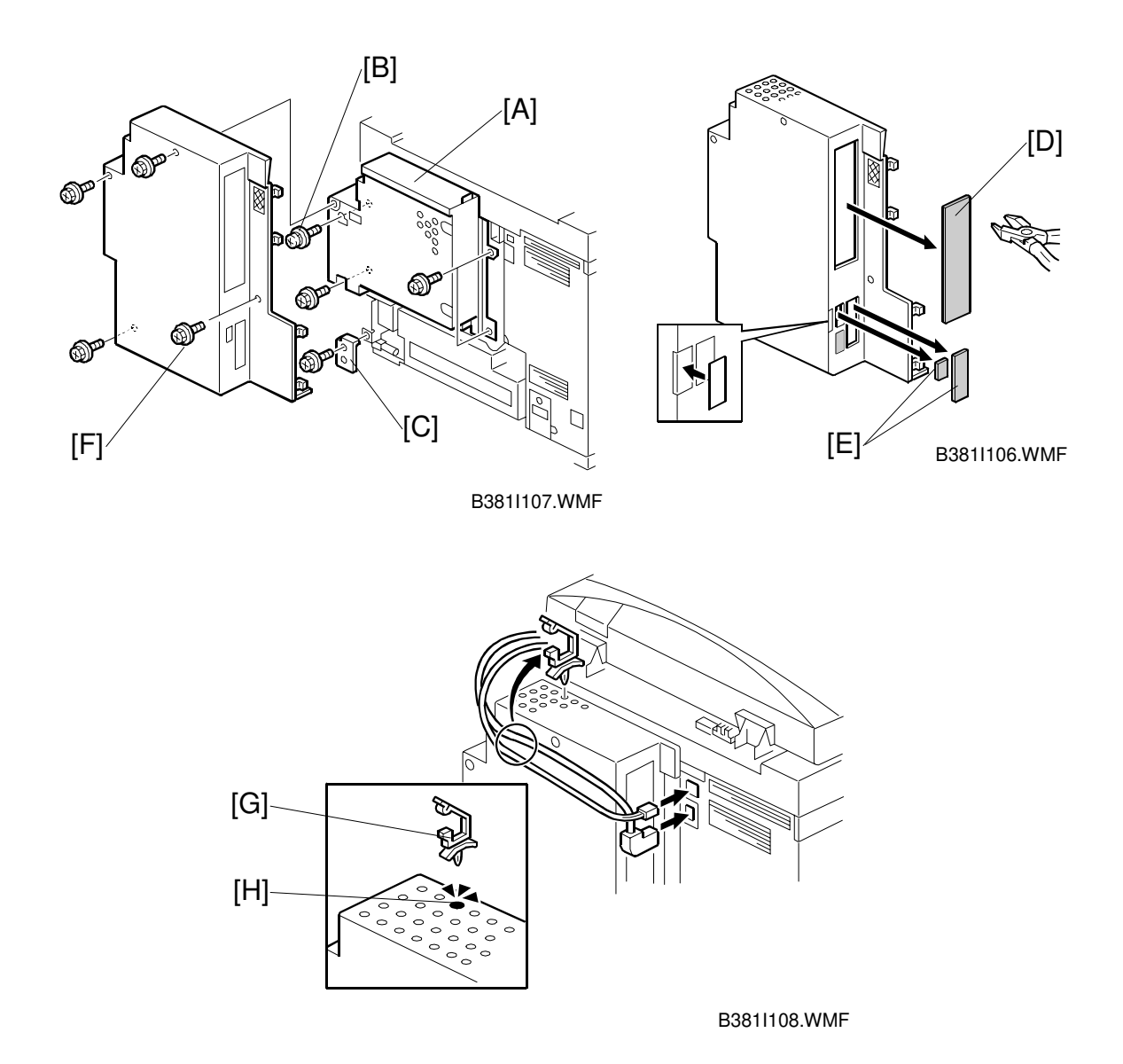

- 9. Attach the I/F unit [A] to the copier (3 screws, 1 screw with washer [B]).
- 10. Install the cover bracket [C] (1 screw).
- 11. Cut off and remove the cap [D] for the printer controller and/or caps [E] for the fax unit if installing those options. (Refer to the installation procedure of each option for the details.)
- 12. Install the I/F cover [F] (4 screws).
- 13. Install the harness clamp [G] on the I/F cover if the ADF is installed. (The size of the hole [H] marked in the illustration is slightly bigger than other holes.) Then, attach the ADF harnesses to this clamp. This is to prevent the ADF harnesses from being caught in between the I/F unit and copier when opening and closing the I/F unit.

# 4. SERVICE TABLES

# 4.1 SERVICE PROGRAM (SP) MODES

### 4.1.1 HOW TO ENTER SP MODE

Follow the procedure shown below to enter SP mode.

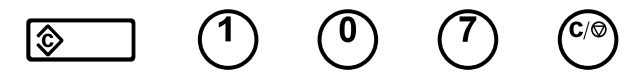

1) Press the clear modes key and enter 107.

2) Then hold down the clear/stop key for more than 3 seconds.

A service program number is composed of first, second, and third level numbers (Class 1, Class 2, and Class 3). Class 1 is 1 digit and the other classes are 3 digits. You can enter the complete 7-digit number with the numeric keypad and the enter key to display an SP mode menu directly. You can also use the selection keys under the LCD to change the class and to select a menu item.

### Reference

Use the  $\checkmark$  key when making a copy in an SP mode. To return to SP mode after making a copy, press the  $\checkmark$  key again.

# 4.2 SP MODE TYPES

The SP modes for this copier are divided into the following seven groups:

- 1. Paper feed/transport/fusing
- 2. Drum unit
- 3. Process control
- 4. Scanner
- 5. Operating mode/system
- 6. Peripheral
- 7. Logged data
- 8. Special mode set-up

Service Tables

# 4.3 SP MODE TABLE

The following tables show the SP modes of A258/259/260 and B017/018 copiers. In the tables, you can see which SP modes are applicable for which products.

- A/B: Applicable for both A258/259/260 and B017/018 copiers
- A/-: Applicable only for A258/259/260 copiers
- -/B: Applicable only for B017/018 copiers

The following symbols are used in the SP mode tables.

- (FA): Factory setting (The data may be adjusted from the default setting at the factory. Refer to the factory setting sheets enclosed.)
- DFU: Design/ Factory Used only Do not touch the SP mode in the field.
- (1st): 1st sided copy
- (2nd): 2nd sided copy
- H: Hot or Heat roller
- P: Pressure roller
- **H**: High humidity condition
- L: Low humidity condition
- Dev.: Development

Each SP mode is explained by the following manner.

[Adjustable range / Default setting / step / Yes or No (printed in SP7-902/903) ]

If any data is different between A258/259/260 and B017/018 copiers, the data for each copier is described separately as shown below.

- A: [Range / Default / Step / Y or N]
- B: [Range / Default / Step / Y or N]

An asterisk (\*) in the right hand side of the mode number column means that this mode is stored in the NVRAM. If you do a RAM reset, all these SP modes will be reset to their default value.

## SP1-XXX (Feed)

| 1   |     | Mode No.<br>(Class 1, 2 and 3) |     |   | Function                                                                                                    |                   |
|-----|-----|--------------------------------|-----|---|----------------------------------------------------------------------------------------------------|-------------------|
| 001 | Lea | ding edge registration         |     |   | Adjusts the leading edge registration by changing                                                                                                    |                   |
|     | 01  | Normal Papor                   | ۸/R | * | the registration ON timing.<br>All: $\begin{bmatrix} -5 & 0 & 5 & 0 & mm \\ -5 & 0 & 1 & 5 & 0 & mm \\ \end{bmatrix}$                                                                                                    |                   |
|     | 02  |                                | A/B | * | An. [-5.0 to 5.0 mm / $0.0$ (FA) / 0.1 step / 1 ]                                                                                                    |                   |
|     | 02  | Thick                          | A/B | * |                                                                                                    |                   |
|     | 04  | 2/3 Speed                      | Δ/- | * |                                                                                                    |                   |
|     | 05  | ACS/Black                      | -/B | * |                                                                                                    |                   |
| 002 | Sid | e-to-side registration         | ,   |   | Adjusts the side-to-side registration by changing the laser main scan start position.                                                                                                    |                   |
|     | 01  | By-pass                        | A/B | * | All: [ -5.0 to 5.0 mm / <u>0.0</u> (FA) / 0.1 step / Y ]                                                                                                    |                   |
|     | 02  | Tray 1                         | A/B | * |                                                                                                    |                   |
|     | 03  | Tray 2                         | A/B | * |                                                                                                    |                   |
|     | 04  | Tray 3                         | A/B | * | All: [ -5.0 to 5.0 mm / <u>0.0</u> (FA) / 0.1 step / Y ]                                                                                                    |                   |
|     | 05  | Tray 4                         | A/B | * |                                                                                                    |                   |
|     | 06  | Duplex (2nd)                   | A/B | * |                                                                                                    |                   |
| 003 | Рар | per feed timing                |     |   | Adjusts the amount of paper buckle at the registration roller by changing the relay clutch OFF timing.                                                                                                    | Service<br>Tables |
|     | 01  | By-pass (Normal)               | A/B | * | [ -5.0 to 5.0 mm / <u>0.0</u> / 0.1 step / Y ]                                                                                                    |                   |
|     | 02  | Tray                           | A/B | * | A: [ -5.0 to 5.0 mm / <u>0.0</u> / 0.1 step / Y ]<br>B: [ -5.0 to 5.0 mm / -1.5 / 0.1 step / Y ]                                                                                                    |                   |
|     | 03  | By-pass (OHP)                  | A/R | * | [-5.0  to  5.0  mm / 0.0 / 0.1  step / Y]                                                                                                    |                   |
|     | 04  | By-pass (Thick)                | A/B | * | [-5.0  to  7.0  mm / 2.0 / 0.1  step / Y]                                                                                                    |                   |
|     | 05  | Duplex (2nd)                   | A/B | * | A: $[-5.0 \text{ to } 5.0 \text{ mm} / 0.0 / 0.1 \text{ step} / Y]$                                                                                                    |                   |
|     |     |                                |     |   | B: [-6.5 to 3.5 mm / -1.5 / 0.1 step / Y ]                                                                                                    |                   |
| 101 | 00  | Oil end sensor                 | A/B | * | Specifies whether the oil end sensor is activated.<br>[0 or $1 / \frac{1}{2} / - / Y$ ]                                                                                                    |                   |
|     |     | <b>.</b>                       |     |   | 0: Not activated, 1: Activated                                                                                                    |                   |
| 104 | 00  | Fusing control                 | A/B | * | Selects the fusing temperature control mode. <u>The</u><br><u>main switch needs to be turned off and on when</u><br><u>the setting is changed.</u><br>[ 0 or 1 / <u>1</u> / - / Y ]<br>0: Phase control, 1: ON/OFF control                                                                                                    |                   |
| 105 | Fus | sing temperature               | •   |   | Sets the temperature for each condition.                                                                                                    |                   |
|     | Hot | Roller / Heat Roller           |     |   |                                                                                                    |                   |
|     | 01  | H: Idling (1st)                | A/B | * | A: [ 100 to 200 °C / <u>163</u> / 1 step / Y ]<br>B: [ 100 to 200 °C / <u>173</u> / 1 step / Y ]                                                                                                    |                   |
|     | 02  | H: Standby (1st)               | Δ/R | * | A: [100 to 200 °C / 175 / 1 step / Y]                                                                                                    |                   |
|     | 0.3 | H: Copy (1st) Normal FC        | A/R | * | R = [100 to 200 °C / 100 / 1 step / V]                                                                                                    |                   |
|     | 04  | H: Copy (1st) Normal 1C        | Δ/B | * | $\frac{1}{100} = \frac{1}{100} = \frac{1}$ |                   |
|     | 05  | H: Copy (1st) Normal TO        |     | * | [ 100 to 200 C / <u>160</u> / 1 step / Y ]                                                                                                    |                   |
|     | 05  |                                |     |   | A. [ 100 to 200 °C / <u>100</u> / 1 step / Y ]<br>B· [ 100 to 200 °C / 170 / 1 step / V ]                                                                                                    |                   |
|     | 06  | H: Copy (1st) OHP/Thick        | A/B | * | [ 100 to 200 °C / <u>150</u> / 1 step / Y ]                                                                                                    |                   |
|     | Pro | ssure Boller                   |     | L |                                                                                                    |                   |
|     | 07  | P: Standby (1st)               | A/B | * | [ 100 to 200 °C / 150 / 1 step / Y ]                                                                                                    |                   |

| 1   |          | Mode No.                      |     |    | Function                                                                                                    |
|-----|----------|-------------------------------|-----|----|----------------------------------------------------------------------------------------------------|
| -   |          | (Class 1, 2 and 3)            |     |    | [ Range / <u>Default</u> / Step / Y or N (print) ]                                                                 |
| 105 | 08       | P: Copy (1st) Norma FC        | A/B | *  |                                                                                                    |
|     | 09       | P: Copy (1st) Normal 1C       | A/B | *  | A: [ 100 to 200 °C / <u>150</u> / 1 step / Y ]                                                                     |
|     |          |                               |     |    | B: [ 100 to 200 °C / <u>100</u> / 1 step / Y ]                                                                     |
|     | 10       | P: Copy (1st) OHP/Thick       | A/B | *  | [ 100 to 200 °C / <u>150</u> / 1 step / Y ]                                                                        |
|     |          | FC                            |     |    |                                                                                                    |
|     | 11       | P: Copy (1st) OHP/Thick<br>1C | A/B | *  |                                                                                                    |
|     | Hot      | /Heat Roller                  |     |    |                                                                                                    |
|     | 12       | H: Copy (2nd) Standby         | A/B | *  | A: [ 100 to 200 °C / <u>165</u> / 1 step / Y ]                                                                     |
|     | 13       | H: Copy (2nd) Normal<br>FC    | A/B | *  | B: [ 100 to 200 °C / <u>175</u> / 1 step / Y ]                                                                     |
|     | 14       | H: Copy (2nd) Normal<br>1C    | A/B | *  | [ 100 to 200 °C / <u>160</u> / 1 step / Y ]                                                                        |
|     | 15       | H: Copy (2nd)                 | A/B | *  | A: [ 100 to 200 °C / <u>160</u> / 1 step / Y ]                                                                     |
|     |          | OHP/Thick FC                  |     |    | B: [ 100 to 200 °C / <u>170</u> / 1 step / Y ]                                                                     |
|     | 16       | H: Copy (2nd)<br>OHP/Thick 1C | A/B | *  | [ 100 to 200 °C / <u>150</u> / 1 step / Y ]                                                                        |
|     | Pre      | ssure Roller                  |     |    |                                                                                                    |
|     | 17       | P: Copy (2nd) Standby         | A/B | *  | [ 100 to 200 °C / <u>150</u> / 1 step / Y ]                                                                        |
|     | 18       | P: Copy (2nd) Normal<br>FC    | A/B | *  |                                                                                                    |
|     | 19       | P: Copy (2nd) Normal          | A/B | *  | A: [ 100 to 200 °C / <u>150</u> / 1 step / Y ]                                                                     |
|     |          | 1C                            |     |    | B: [ 100 to 200 °C / <u>100</u> / 1 step / Y ]                                                                     |
|     | 20       | P: Copy (2nd)<br>OHP/Thick FC | A/B | *  | [ 100 to 200 °C / <u>150</u> / 1 step / Y ]                                                                        |
|     | 21       | P: Copy (2nd)<br>OHP/Thick 1C | A/B | *  |                                                                                                    |
| 106 | Fus      | ing temperature display       |     |    | Displays the temperature in °C.                                                                                    |
|     | 01       | Pressure roller               | A/B |    | -                                                                                                    |
|     | 02       | Hot/Heat roller               | A/B |    | -                                                                                                    |
| 108 | 00       | Fusing unit set               | A/B | *  | Turns fusing unit detection on and off.                                                                            |
|     |          |                               |     |    | [0 or 1 / <u>0</u> / - / N]                                                                                        |
|     |          |                               |     |    | 0: Detection / 1: No detection                                                                                     |
| 109 | 00       | Fusing NIP                    | A/B |    | Place an OHP sheet, and set the data '1', then,                                                                    |
|     |          |                               |     |    | automatically makes NIP bands on the OHP                                                                           |
|     |          |                               |     |    | sheet.                                                                                                    |
| 801 | Mo       | tor speed                     |     |    | Adjusts the motor speed.                                                                                           |
|     | 01       | Fusing (standard)             | A/B | *  | A: [ -1.0 to 1.0% / 0.0 / 0.1 step / N ] DFU                                                                       |
|     |          |                               |     |    | B: [ -5.0 to 5.0% / <u>-1.0</u> / 0.1 step / N ] <b>DFU</b>                                                        |
|     | 02       | Paper feed (standard)         | A/B | *  | [-1.0 to 1.0% / <u>0.1</u> / 0.1 step / N ] <b>DFU</b>                                                             |
|     | 03       | Drum (standard)               | A/B | *  | A: [-1.0 to 1.0% / <u>-0.8</u> / 0.1 step / N ] <b>DFU</b>                                                         |
|     | <u> </u> |                               |     | L. | B: [-1.0 to 1.0% / <u>0.0</u> / 0.1 step / N ] <b>DFU</b>                                                          |
|     | 04       | ⊢using (halt)                 | A/B | ×  | A: [-1.0 to 1.0% / <u>0.0</u> / 0.1 step / N ] <b>DFU</b>                                                          |
|     | 05       | Depart faced (half)           |     | *  | D. [-5.0 10 5.0% / -1.0 / 0.1 Step / N ] DFU                                                                       |
|     | 05       | Prum (belf)                   | A/B | *  | [-1.0 to 1.0% / <u>0.1</u> / 0.1 Step / N ] <b>DFU</b>                                                             |
|     | 00       |                               | A/R |    | A. [ -1.0 to 1.0% / <u>-0.8</u> / 0.1 step / N ] <b>DFU</b><br>B: [ -1.0 to 1.0% / 0.0 / 0.1 step / N ] <b>DFU</b> |
| I   | 1        | 1                             | 1   | 1  |                                                                                                    |

| 1   |                    | Mode No.         |     |   | Function                                                |
|-----|--------------------|------------------|-----|---|---------------------------------------------------------|
| -   | (Class 1, 2 and 3) |                  |     |   | [ Range / <u>Default</u> / Step / Y or N (print) ]      |
| 801 | 07                 | Fusing (2/3)     | A/- | * | [-1.0 to 1.0% / <u>0.0</u> / 0.1 step / N ] DFU         |
|     | 08                 | Paper feed (2/3) | A/- | * | [-1.0 to 1.0% / <u>0.1</u> / 0.1 step / N ] <b>DFU</b>  |
|     | 09                 | Drum (2/3)       | A/- | * | [-1.0 to 1.0% / <u>-0.8</u> / 0.1 step / N ] <b>DFU</b> |
| 901 | 1 Fence position   |                  |     |   | Adjusts the fence stop position for the duplex unit.    |
|     | 01                 | Side fence       | A/B | * | [ -5.0 to 5.0 mm / <u>0.0</u> / 0.1 step / Y ]          |
|     | 02                 | End fence        | A/B | * |                                                         |

## SP2-XXX (Drum)

| 2   |     | Mode No.                      |     |   | Function                                                                                                    |              |
|-----|-----|-------------------------------|-----|---|----------------------------------------------------------------------------------------------------|--------------|
|     |     | (Class 1, 2 and 3)            |     |   | [Range / <u>Default</u> / Step / Y or N (print)]                                                                               |              |
| 101 | Bla | nk margin                     |     |   | Adjusts the blank margin in the sub-scan and main scan directions.                                                             |              |
|     | Sub | -scan                         |     |   |                                                                                                    |              |
|     | 01  | Leading edge Normal           | A/B | * | [ -4.0 to 4.0 mm / <u>0.0</u> (FA) / 0.1 step / Y ]                                                                            |              |
|     | 02  | Leading edge Thick            | A/B | * |                                                                                                    | ice<br>es    |
|     | 04  | Leading edge OHP              | A/B | * |                                                                                                    | ierv<br>Tabl |
|     | 05  | Trailing edge Normal          | A/B | * | [ -3.0 to 10.0 mm / <u>0.0</u> (FA) / 0.1 step / Y ]                                                                           | SF           |
|     | 06  | Trailing edge Thick           | A/B | * |                                                                                                    |              |
|     | 08  | Trailing edge OHP             | A/B | * |                                                                                                    |              |
|     | Mai | n scan                        |     | 1 |                                                                                                    |              |
|     | 09  | Front edge                    | A/B | * | [ -2.0 to 5.0 mm / <u>0.0</u> (FA) / 0.1 step / Y ]                                                                            |              |
|     | 10  | Rear edge                     | A/B | * |                                                                                                    |              |
|     | 11  | Trailing edge Duplex (1st)    | A/B | * | [ -3.0 to 10.0 mm / <u>0.0</u> (FA) / 0.1 step / Y ]                                                                           |              |
|     | 12  | Trailing edge Duplex<br>(2nd) | A/B | * |                                                                                                    |              |
| 111 | 00  | Fax printer gamma             | -/B | * | Adjusts the printer gamma for fax mode.<br>[ 1 to 255 / 192 / 1 step / N ]                                                     |              |
| 112 | Mai | n-scan magnification          | 1   | 1 | Adjusts the magnification in the main-scan direction.                                                                          |              |
|     | 01  | Copy / Copy & Print           | A/B | * | [-1.00 to 1.00% / <u>0.0</u> (FA) / 0.01 step / Y ]                                                                            |              |
|     | 02  | Print / Fax                   | A/B | * |                                                                                                    |              |
| 113 | Sub | o-scan magnification          |     |   | Adjusts the magnification in the sub-scan direction.                                                                           |              |
|     | 01  | Сору                          | A/- | * | [-1.0 to 1.0% / <u>0.0</u> (FA) / 0.1 step / Y ] DFU                                                                           |              |
|     |     |                               |     |   | For copy mode, maintain the factory settings. For<br>sub-scan magnification, use SP4-008 to adjust the<br>scanner motor speed. |              |

| 2   | Mode No. |                            |        |        | Function                                                                                                    |  |
|-----|----------|----------------------------|--------|--------|----------------------------------------------------------------------------------------------------|--|
| _   |          | (Class 1, 2 and 3)         |        |        | [Range / <u>Default</u> / Step / Y or N (print)]                                                                                                    |  |
| 113 | 02       | Print                      | A/-    | *      | [-1.0 to 1.0% / <u>0.0</u> (FA) / 0.1 step / Y ]<br>To use this SP mode, do the following:<br>Print the trim pattern using pattern 1 in SP5-955-<br>018. Then check that the margins on the trim<br>pattern are as follows:<br>Lead edge: 5mm (target) +/- 2mm<br>Trailing edge: 2mm (target) +2mm/-1.5mm<br>Side (target): 1.5mm<br>Side (specification): 2+/- 2mm<br>Adjust the magnification in the sub-scan direction<br>first using SP2-113-02. Then print the trim pattern<br>again. Adjust the magnification in the main scan<br>direction with SP2-112-02.<br>Adjust SP2-113-02 (sub-scan) first and print the<br>trim pattern again before adjusting SP2-112-02<br>(main scan), because SP2-113-02 also affects the<br>main scan magnification.<br><b>NOTE:</b> Do not adjust SP2-113-002 by more than |  |
| 203 | ID s     | ensor dev. potential       |        |        | Sets the initial or correction value of the                                                                                                    |  |
|     |          |                            |        |        | development potential for the ID sensor, or displays the potential value.                                                                                                    |  |
|     | Initia   | al value                   |        |        |                                                                                                    |  |
|     | 01       | [K] Initial                | A/B    | *      | [ 0 to 300V / <u>110</u> / 1 step / Y ] <b>DFU</b>                                                                                                    |  |
|     | 02       | [C] Initial                | A/B    | *      | [0 to 300V / <u>150</u> / 1 step / Y ] DFU                                                                                                    |  |
|     | 03       | [M] Initial                | A/B    | *      |                                                                                                    |  |
|     | 04       | [Y] Initial                | A/B    | *      |                                                                                                    |  |
|     | Cor      | rection value              |        | -      |                                                                                                    |  |
|     | 05       | [K] Correction             | A/B    | *      | All: $\begin{bmatrix} -20 \text{ to } 20 \text{ V} / \underline{0} \\ 0 \end{bmatrix}$ 1 step / Y                                                                                                    |  |
|     | 06       |                            | A/B    | ^<br>+ | Adjusts the toner concentration.                                                                                                    |  |
|     | 07       |                            | A/B    | *      | Positive value: Decreases toner concentration                                                                                                    |  |
|     | 08       |                            | A/B    |        |                                                                                                    |  |
|     | Disp     | Jiay<br>[K] Dicolov        | ۸/D    |        |                                                                                                    |  |
|     | 10       | [N] Display                | Δ/B    |        |                                                                                                    |  |
|     | 11       | [0] Display                | A/B    |        |                                                                                                    |  |
|     | 12       | [Y] Display                | A/B    |        |                                                                                                    |  |
|     | 13       | Potential correction       | A/B    | *      | [0 to 2/2/1 step / Y] <b>DFU</b>                                                                                                    |  |
|     |          | select                     |        |        | 0: Deactivates the potential correction                                                                                                    |  |
|     |          |                            |        |        | 1: Activates the potential correction (SP2-203-01 to 4)                                                                                                    |  |
|     |          |                            |        |        | 2: Activates the potential correction based on value calculated during process control.                                                                                                    |  |
| 204 | ID s     | ensor dev. potential corre | ection |        | Sets the correction threshold (development gamma, upper and lower limits of development potential).                                                                                                    |  |
|     | Dev      | r. gamma threshold         |        |        |                                                                                                    |  |
|     | 01       | [K]                        | A/B    | *      | A: [ 0.0 to 5.0 / <u>1.9</u> / 0.1 step / N ] <b>DFU</b><br>B: [ 0.0 to 5.0 / <u>2.2</u> / 0.1 step / N ] <b>DFU</b>                                                                                                    |  |

| 2   |      | Mode No.                |     |   | Function                                                                                                    |              |
|-----|------|-------------------------|-----|---|----------------------------------------------------------------------------------------------------|--------------|
|     |      | (Class 1, 2 and 3)      |     |   | [Range / <u>Default</u> / Step / Y or N (print)]                                                                                              |              |
| 204 | 02   | [C]                     | A/B | * | A: [ 0.0 to 5.0 / <u>1.8</u> / 0.1 step / N ] DFU                                                                                             |              |
|     | 03   | [M]                     | A/B | * | B: [ 0.0 to 5.0 / <u>2.0</u> / 0.1 step / N ] <b>DFU</b>                                                                                      |              |
|     | 04   | [Y]                     | A/B | * |                                                                                                    |              |
|     | Dev  | . potential upper limit |     |   |                                                                                                    |              |
|     | 05   | [K]                     | A/B | * | A: [ 0 to 300 V / <u>120</u> / 1 step / N ] <b>DFU</b>                                                                                        |              |
|     |      |                         |     |   | B: [ 0 to 300 V / <u>90</u> / 1 step / N ] <b>DFU</b>                                                                                         |              |
|     | 06   | [C]                     | A/B | * | A: [ 0 to 300 V / <u>190</u> / 1 step / N ] <b>DFU</b>                                                                                        |              |
|     | 07   | [M]                     | A/B | * | B: [ 0 to 300 V / <u>150</u> / 1 step / N ] <b>DFU</b>                                                                                        |              |
|     | 08   | [Y]                     | A/B | * |                                                                                                    |              |
|     | Dev  | . potential lower limit |     |   |                                                                                                    |              |
|     | 09   | [K]                     | A/B | * | A: [ 0 to 300 V / <u>100</u> / 1 step / N ] <b>DFU</b>                                                                                        |              |
|     |      |                         |     |   | B: [ 0 to 300 V / <u>70</u> / 1 step / N ] <b>DFU</b>                                                                                         |              |
|     | 10   | [C]                     | A/B | * | A: [ 0 to 300 V / <u>160</u> / 1 step / N ] <b>DFU</b>                                                                                        |              |
|     | 11   | [M]                     | A/B | * | B: [ 0 to 300 V / <u>130</u> / 1 step / N ] <b>DFU</b>                                                                                        |              |
|     | 12   | [Y]                     | A/B | * |                                                                                                    |              |
| 207 | For  | ced toner supply        |     |   | Forces toner to be supplied based on the SP2-208 setting.                                                                                     | e o          |
|     | 01   | [K]                     | A/B |   | [0 or 1 / <u>0</u> / - / N]                                                                                                    | 'vic<br>bles |
|     | 02   | [C]                     | A/B |   | 0: OFF, 1: ON                                                                                                    | Ser<br>Tal   |
|     | 03   | [M]                     | A/B |   | When selecting '1', the development unit of                                                                                                   |              |
|     | 04   | [Y]                     | A/B |   | selected color moves to the development position.                                                                                             |              |
| 208 | Ton  | er supply amount        | •   | • | Specifies the amount of toner supplied in each mode.                                                                                          |              |
|     | For  | ced toner supply amount |     |   |                                                                                                    |              |
|     | 01   | [K] Forced toner        | A/B | * | [ 1 to 50 times / 5 / 1 step / N ]                                                                                                    |              |
|     | 02   | [C] Forced toner        | A/B | * | Sets the number of forced toner supply                                                                                                    |              |
|     | 03   | [M] Forced toner        | A/B | * | operations.                                                                                                    |              |
|     | 04   | [Y] Forced toner        | A/B | * |                                                                                                    |              |
|     | Fixe | ed supply mode          |     |   |                                                                                                    |              |
|     | 05   | [K] Fixed supply        | A/B | * | [ 0 to 100% / <u>5</u> / 1 step / N ]                                                                                                    |              |
|     | 06   | [C] Fixed supply        | A/B | * | Sets the toner supply rate used when the toner                                                                                                |              |
|     | 07   | [M] Fixed supply        | A/B | * | supply method (SP2-208-09) is set to '0' (fixed                                                                                               |              |
|     | 08   | [Y] Fixed supply        | A/B | * | supply mode).                                                                                                    |              |
|     | 09   | Toner supply method     | A/B |   | [0 to 2 / <u>2</u> / 1 / N]                                                                                                    |              |
|     |      |                         |     |   | 0: Fixed supply, 1: Proportional control supply (Not available for A258/259/260/B017/018), 2: Fuzzy control supply. <b>Do not set to '1'.</b> |              |
| 212 | Ton  | er near end threshold   |     |   | Changes the threshold of toner near end detection.                                                                                            |              |
|     | 01   | [K]                     | A/B | * | [ 0.000 to 1.000 mg/cm2 / <u>0.05</u> / 0.001 step / N ]<br>DFU                                                                               |              |
|     | 02   | [Color]                 | A/B | * | [ 0.000 to 1.000 mg/cm2 / <u>0.00</u> / 0.001 step / N ]<br>DFU                                                                               |              |
| 225 | Dev  | eloper setup            |     |   | Performs developer initialization and forced process control self-check for the selected color, and displays the operation result.            |              |

| 2   |     | Mode No.                                 |      |   | Function                                                                                                    |
|-----|-----|------------------------------------------|------|---|----------------------------------------------------------------------------------------------------|
|     |     | (Class 1, 2 and 3)                       |      |   | [Range / <u>Default</u> / Step / Y or N (print)]                                                                                                    |
| 225 | 01  | [K]                                      | A/B  |   | [ 0 or 1 / - / - / N ]                                                                                                    |
|     | 02  | [C]                                      | A/B  |   | 0: OFF, 1: ON                                                                                                    |
|     |     |                                          |      |   | Do this at installation or after changing the                                                                                                    |
|     |     |                                          |      |   | developer.                                                                                                    |
|     |     |                                          |      |   | The operation result is displayed in SP3-964. (0:                                                                                                    |
|     | 03  | [] [] [] [] [] [] [] [] [] [] [] [] [] [ | ۸/R  |   |                                                                                                    |
|     | 03  |                                          |      |   |                                                                                                    |
|     | 04  |                                          | Δ/R  |   |                                                                                                    |
|     | 06  |                                          | Δ/R  |   |                                                                                                    |
| 301 | ITR | hias                                     | 770  | I | Adjusts the image transfer belt (ITB) bias for each                                                                                                    |
| 001 |     | 5105                                     |      |   | mode. Normally, do not adjust these settings,                                                                                                    |
|     |     |                                          |      |   | except in response to specific problems as                                                                                                    |
|     |     |                                          | r    |   | directed by technical support staff.                                                                                                    |
|     | 01  | 4C - 1st                                 | A/B  | * | A: [ 300 to 3000 V / <u>1700</u> / 1 step / Y ]                                                                                                    |
|     |     |                                          |      |   | B: [ 0 to 32 / <u>9</u> / 1 step / Y ]                                                                                                    |
|     | 02  | 4C - 2nd                                 | A/B  | * | A: [ 300 to 3000 V / <u>1800</u> / 1 step / Y ]                                                                                                    |
|     |     | 10 0 1                                   | A /D | * | B: [ 0 to 32 / 9 / 1 step / Y ]                                                                                                    |
|     | 03  | 4C - 3rd                                 | A/B  | ~ | A: [ 300 to 3000 V / <u>1900</u> / 1 step / Y ]                                                                                                    |
|     | 0.4 | 40 41                                    |      | * | B: [ 0 to 32 / <u>9</u> / 1 step / Y ]                                                                                                    |
|     | 04  | 4C - 4th                                 | A/B  | â | A: $[300 \text{ to } 3000 \text{ V} / 2000 / 1 \text{ step } / \text{ Y}]$                                                                                                 |
|     | 05  | 00.1.+                                   |      | * | B: [ 0 to 32 / 9 / 1 step / Y ]                                                                                                    |
|     | 05  | 20 - Ist                                 | A/B  |   | A: $\begin{bmatrix} 300 \text{ to } 3000 \text{ V} / \frac{1}{00} \end{bmatrix}$ is step / Y $\begin{bmatrix} 300 \text{ to } 3000 \text{ V} / \frac{1}{00} \end{bmatrix}$ |
|     | 00  | 00 0md                                   |      | * | B: [ 0 to 32 / <u>9</u> / 1 step / Y ]                                                                                                    |
|     | 00  | 20 - 2110                                | A/D  |   | A. $[300 10 3000 V / 1000 / 1 step / Y]$<br>B: $[0 to 22 / 0 / 1 step / Y]$                                                                                                |
|     | 07  | 3C - 1ct                                 | ۸/R  | * | A: [300  to  3000  V / 1700 / 1  stop  /  V]                                                                                                    |
|     | 07  | 50 - 151                                 | A/D  |   | R = [0  to  32/9/1  step  / Y]                                                                                                    |
|     | 08  | 3C - 2nd                                 | Δ/R  | * | A: [300  to  3000  V / 1800 / 1  step  /  V]                                                                                                    |
|     | 00  |                                          | 1,40 |   | B: $[0 \text{ to } 32/9/1 \text{ step }/Y]$                                                                                                    |
|     | 09  | 3C - 3rd                                 | A/B  | * | A: [ 300 to 3000 V / 1900 / 1 step / Y ]                                                                                                    |
|     | 00  |                                          |      |   | B: $[0 \text{ to } 32/9/1 \text{ step}/Y]$                                                                                                    |
|     | 10  | 1C - 4th                                 | A/B  | * | A: [ 300 to 3000 V / 1700 / 1 step / Y ]                                                                                                    |
|     |     |                                          |      |   | B: [ 0 to 32 / 16 / 1 step / Y ]                                                                                                    |
|     | 11  | Between images                           | A/B  | * | A: [ 300 to 3000 V / 1700 / 1 step / Y ]                                                                                                    |
|     |     | 0                                        |      |   | B: [ 0 to 32 / <u>20</u> / 1 step / Y ]                                                                                                    |
|     | 12  | Image - area (half)                      | A/B  | * | A: [ 300 to 3000 V / <u>300</u> / 1 step / Y ]                                                                                                    |
|     |     |                                          |      |   | B: [ 0 to 32 / <u>3</u> / 1 step / Y ]                                                                                                    |
|     | 13  | 4C - 1st (2/3)                           | A/-  | * | [ 300 to 3000 V / <u>1000</u> / 1 step / Y ]                                                                                                    |
|     | 14  | 4C - 2nd (2/3)                           | A/-  | * | [ 300 to 3000 V / <u>1100</u> / 1 step / Y ]                                                                                                    |
|     | 15  | 4C - 3rd (2/3)                           | A/-  | * | [ 300 to 3000 V / <u>1200</u> / 1 step / Y ]                                                                                                    |
|     | 16  | 4C - 4th (2/3)                           | A/-  | * | [ 300 to 3000 V / <u>1300</u> / 1 step / Y ]                                                                                                    |
|     | 17  | 2C - 1st (2/3)                           | A/-  | * | [ 300 to 3000 V / <u>1200</u> / 1 step / Y ]                                                                                                    |
|     | 18  | 2C - 2nd (2/3)                           | A/-  | * | [ 300 to 3000 V / <u>1300</u> / 1 step / Y ]                                                                                                    |
|     | 19  | 3C - 1st (2/3)                           | A/-  | * | [ 300 to 3000 V / <u>1100</u> / 1 step / Y ]                                                                                                    |
|     | 20  | 3C - 2nd (2/3)                           | A/-  | * | [ 300 to 3000 V / <u>1200</u> / 1 step / Y ]                                                                                                    |
|     | 21  | 3C - 3rd (2/3)                           | A/-  | * | [ 300 to 3000 V / <u>1300</u> / 1 step / Y ]                                                                                                    |

| 2   |       | Mode No.              |     |   | Function                                              |            |
|-----|-------|-----------------------|-----|---|-------------------------------------------------------|------------|
|     |       | (Class 1, 2 and 3)    |     |   | [Range / <u>Default</u> / Step / Y or N (print)]      |            |
| 301 | 22    | 1C - 4th (2/3)        | A/- | * | [ 300 to 3000 V / <u>1200</u> / 1 step / Y ]          |            |
|     | 23    | Between images (2/3)  | A/- | * | [ 300 to 3000 V / <u>1700</u> / 1 step / Y ]          |            |
|     | 24    | Bias correction       | A/B | * | A: [ 0 or 1 / <u>0</u> / - / N ]                      |            |
|     |       |                       |     |   | B: [ 0 or 1 / <u>1</u> / - / N ]                      |            |
|     |       |                       |     |   | 0: ON, 1: OFF                                         |            |
|     | 25    | Non image area (half) | A/B | * | A: [ 300 to 3000 V / <u>1700</u> / 1 step / N ]       |            |
|     |       |                       |     |   | B: [ 0 to 32 / <u>13</u> / 1 step / Y ]               |            |
|     | 40    | VD correction         | -/B | * | Specifies the correction value to the ITB bias for    |            |
|     |       |                       |     |   | the development potential (VD).                       |            |
|     | 44    | Leading adapt 10      | /D  | * | [0 to 2.5 / <u>1.0</u> / 0.1 step / Y]                |            |
|     | 41    | Leading edge 10       | -/B | * | Specifies the correction value to the ITB bias of     |            |
|     | 42    | Leading edge 20/30/40 | -/B |   | [-20  to  20 / 6.0 / 0.1  step  / Y]                  |            |
| 310 | РТ    | R bias                |     |   | Specifies the paper transfer roller (PTB) bias        |            |
| 0.0 | • • • |                       |     |   | settings for each mode.                               |            |
|     | 01    | Environment SW        | A/B | * | [0 to 3 / <u>1</u> / 1 step / N]                      |            |
|     |       |                       |     |   | 0: No environment switching (normal)                  |            |
|     |       |                       |     |   | 1: Conditions depend on the humidity sensor           | ice        |
|     |       |                       |     |   | 2: No environment switching (low humidity)            | erv<br>abl |
|     |       |                       |     |   | 3: No environment switching (high humidity)           | ST         |
|     |       |                       |     |   | When selecting 0, 1, or 3, the transfer bias will not |            |
|     |       |                       |     |   | be compensated by conditions detected by the          |            |
|     |       |                       |     |   | SP2-316 will be applied to the bias.                  |            |
|     | 02    | Normal 1C             | A/B | * | A: [ 1 to 50 µA / 10 / 1 step / Y ]                   |            |
|     |       |                       |     |   | B: [ 1 to 50 uA / 16 / 1 step / Y ]                   |            |
|     | 03    | Normal 2C             | A/B | * | A: [ 1 to 50 uA / 18 / 1 step / Y ]                   | -          |
|     | 04    | Normal 3C             | A/B | * | B: [ 1 to 50 uA / 20 / 1 step / Y ]                   |            |
|     | 05    | Normal 4C             | A/B | * |                                                       |            |
|     | 06    | Thick 1C              | A/B | * | [ 1 to 50 uA / 8 / 1 step / Y ]                       |            |
|     | 07    | Thick 2C              | A/B | * | [ 1 to 50 uA / <u>10</u> / 1 step / Y ]               |            |
|     | 08    | Thick 3C              | A/B | * |                                                       |            |
|     | 09    | Thick 4C              | A/B | * |                                                       |            |
|     | 10    | OHP 1C                | A/B | * | A: [ 1 to 50 uA / 8 / 1 step / Y ]                    |            |
|     |       |                       |     |   | B: [ 1 to 50 uA / <u>9</u> / 1 step / Y ]             |            |
|     | 11    | OHP 2C                | A/B | * | A: [ 1 to 50 uA / <u>10</u> / 1 step / Y ]            |            |
|     | 12    | OFP 3C                | A/B | * | B: [ 1 to 50 uA / <u>11</u> / 1 step / Y ]            |            |
|     | 13    | OHP 4C                | A/B | * |                                                       |            |
|     | 14    | 2/3 1C                | A/- | * | [ 1 to 50 uA / <u>10</u> / 1 step / Y ]               |            |
|     | 15    | 2/3 2C                | A/- | * | [ 1 to 50 uA / <u>18</u> / 1 step / Y ]               |            |
|     | 16    | 2/3 3C                | A/- | * |                                                       |            |
|     | 17    | 2/3 4C                | A/- | * |                                                       |            |
|     | 18    | Normal 1C (2nd)       | A/B | * | [ 1 to 50 uA / <u>12</u> / 1 step / Y ]               |            |
|     | 19    | Normal 2C (2nd)       | A/B | * | A: [ 1 to 50 uA / <u>15</u> / 1 step / Y ]            |            |
|     | 20    | Normal 3C (2nd)       | A/B | * | B: [ 1 to 50 uA / <u>21</u> / 1 step / Y ]            |            |
|     | 21    | Normal 4C (2nd)       | A/B | * |                                                       |            |

| 2   |     | Mode No.                |     |   | Function                                                                            |
|-----|-----|-------------------------|-----|---|-------------------------------------------------------------------------------------|
| -   |     | (Class 1, 2 and 3)      |     |   | [Range / <u>Default</u> / Step / Y or N (print)]                                    |
| 310 | 22  | Thick 1C (2nd)          | A/B | * | A: [ 1 to 50 uA / 7 / 1 step / Y ]                                                  |
|     |     |                         |     |   | B: [ 1 to 50 uA / 8 / 1 step / Y ]                                                  |
|     | 23  | Thick 2C (2nd)          | A/B | * | A: [ 1 to 50 uA / <u>9</u> / 1 step / Y ]                                           |
|     | 24  | Thick 3C (2nd)          | A/B | * | B: [ 1 to 50 uA / <u>10</u> / 1 step / Y ]                                          |
|     | 25  | Thick 4C (2nd)          | A/B | * |                                                                                     |
|     | 26  | 2/3 1C (2nd)            | A/- | * | [ 1 to 50 uA / <u>10</u> / 1 step / Y ]                                             |
|     | 27  | 2/3 2C (2nd)            | A/- | * | [ 1 to 50 uA / <u>15</u> / 1 step / Y ]                                             |
|     | 28  | 2/3 3C (2nd)            | A/- | * |                                                                                     |
|     | 29  | 2/3 4C (2nd)            | A/- | * |                                                                                     |
| 311 | 01  | Forced belt cleaning    | A/B |   | Lubricates the image transfer belt. Do this when a                                  |
|     |     |                         |     |   | partially blank printout occurs.                                                    |
|     |     |                         |     |   | $[0 \text{ to } 1/\underline{0}/-/N]$                                               |
|     |     |                         |     |   | 0: OFF, 1:ON                                                                        |
| 313 | PTF | R paper size correction |     |   | Specifies the correction value for the paper                                        |
|     |     |                         |     |   | naper                                                                               |
|     |     |                         |     |   | Adjusts only if there are problems with transferring                                |
|     |     |                         |     |   | a particular paper type, or in response to field                                    |
|     |     |                         |     |   | problems as directed by technical support staff.                                    |
|     |     |                         |     |   | (S): Sideways, (L): Lengthwise                                                      |
|     | 01  | Normal LT(S) or larger  | A/B | * | [ 10 to 400% / <u>100</u> / 1 step / N ]                                            |
|     | 02  | Normal B4 or larger     | A/B | * | A: [ 10 to 400% / <u>100</u> / 1 step / N ]<br>B: [ 10 to 400% / 150 / 1 step / N ] |
|     | 03  | Normal A4(L) or larger  | A/B | * | [ 10 to 400% / 200 / 1 step / N ]                                                   |
|     | 04  | Normal less than A4(L)  | A/B | * | [ 10 to 400% / 250 / 1 step / N ]                                                   |
|     | 05  | Thick LT(S) or larger   | A/B | * | [ 10 to 400% / 100 / 1 step / N ]                                                   |
|     | 06  | Thick B4 or larger      | A/B | * | A: [ 10 to 400% / 100 / 1 step / N ]                                                |
|     |     | 6                       |     |   | B: [ 10 to 400% / 150 / 1 step / N ]                                                |
|     | 07  | Thick A4(L) or larger   | A/B | * | [ 10 to 400% / <u>250</u> / 1 step / N ]                                            |
|     | 08  | Thick less than A4(L)   | A/B | * | [ 10 to 400% / <u>300</u> / 1 step / N ]                                            |
|     | 09  | OHP LT(S) or larger     | A/B | * | [ 10 to 400% / <u>100</u> / 1 step / N ]                                            |
|     | 10  | OHP B4 or larger        | A/B | * | A: [ 10 to 400% / <u>100</u> / 1 step / N ]                                         |
|     |     |                         |     |   | B: [ 10 to 400% / <u>150</u> / 1 step / N ]                                         |
|     | 11  | OHP A4(L) or larger     | A/B | * | [ 10 to 400% / <u>270</u> / 1 step / N ]                                            |
|     | 12  | OHP less than A4(L)     | A/B | * |                                                                                     |
| 314 | PTF | R - leading edge        |     |   | Specifies the correction value for the paper                                        |
|     |     |                         |     |   | transfer roller (PTR) blas for the leading edge area                                |
|     |     |                         |     |   | Adjusts only if there are problems with transforring                                |
|     |     |                         |     |   | a particular paper type, or in response to field                                    |
|     |     |                         |     |   | problems as directed by technical support staff.                                    |
|     | 01  | Normal 1C               | A/B | * | [-20 to 40 uA / <u>0</u> / 1 step / Y ]                                             |
|     | 02  | Normal 2C               | A/B | * | · ·                                                                                 |
|     | 03  | Normal 3C               | A/B | * |                                                                                     |
|     | 04  | Normal 4C               | A/B | * |                                                                                     |
|     | 05  | Thick 1C                | A/B | * | [-20 to 40 uA / <u>3</u> / 1 step / Y ]                                             |
|     | 06  | Thick 2C                | A/B | * | [-20 to 40 uA / 0/ 1 step / Y]                                                      |
|     | 07  | Thick 3C                | A/B | * |                                                                                     |

| 2   |    | Mode No.           |     |   | Function                                                                                                    |      |
|-----|----|--------------------|-----|---|----------------------------------------------------------------------------------------------------|------|
|     |    | (Class 1, 2 and 3) |     |   | [Range / <u>Default</u> / Step / Y or N (print)]                                                                                                    |      |
| 314 | 08 | Thick 4C           | A/B | * | [ -20 to 40 uA / <u>0</u> / 1 step / Y ]                                                                                                    |      |
|     | 09 | OHP 1C             | A/B | * | [ -20 to 40 uA / <u>0</u> / 1 step / Y ]                                                                                                    |      |
|     | 10 | OHP 2C             | A/B | * |                                                                                                    |      |
|     | 11 | OHP 3C             | A/B | * |                                                                                                    |      |
|     | 12 | OHP 4C             | A/B | * |                                                                                                    |      |
|     | 13 | 2/3 1C             | A/- | * |                                                                                                    |      |
|     | 14 | 2/3 2C             | A/- | * |                                                                                                    |      |
|     | 15 | 2/3 3C             | A/- | * |                                                                                                    |      |
|     | 16 | 2/3 4C             | A/- | * |                                                                                                    |      |
|     | 17 | Normal 1C (2nd)    | A/B | * |                                                                                                    |      |
|     | 18 | Normal 2C (2nd)    | A/B | * | [-20 to 40 uA / 2 / 1 step / Y ]                                                                                                    |      |
|     | 19 | Normal 3C (2nd)    | A/B | * |                                                                                                    |      |
|     | 20 | Normal 4C (2nd)    | A/B | * |                                                                                                    |      |
|     | 21 | Thick 1C (2nd)     | A/B | * | [-20 to 40 uA / <u>4</u> / 1 step / Y ]                                                                                                    |      |
|     | 22 | Thick 2C (2nd)     | A/B | * |                                                                                                    |      |
|     | 23 | Thick 3C (2nd)     | A/B | * |                                                                                                    |      |
|     | 24 | Thick 4C (2nd)     | A/B | * |                                                                                                    | ece  |
|     | 25 | 2/3 1C (2nd)       | A/- | * | [-20 to 40 uA / <u>0</u> / 1 step / Y ]                                                                                                    | irvi |
|     | 26 | 2/3 2C (2nd)       | A/- | * |                                                                                                    | Se   |
|     | 27 | 2/3 3C (2nd)       | A/- | * |                                                                                                    |      |
|     | 28 | 2/3 4C (2nd)       | A/- | * |                                                                                                    |      |
|     |    |                    |     |   | transfer roller (PTR) bias for the trailing edge area<br>depending on the paper type and mode.<br>Adjusts only if there are problems with transferring<br>a particular paper type, or in response to field<br>problems as directed by technical support staff. |      |
|     | 01 | Normal 1C          | A/B | * | A: [ -20 to 40 uA / <u>-1</u> / 1 step / Y ]<br>B: [ -20 to 40 uA / -8 / 1 step / Y ]                                                                                                    |      |
|     | 02 | Normal 2C          | A/B | * | A: $[-20 \text{ to } 40 \text{ uA} / -1 / 1 \text{ step } / \text{Y}]$                                                                                                    |      |
|     | 03 | Normal 3C          | A/B | * | B: $[-20 \text{ to } 40 \text{ µA}/-10/1 \text{ step}/\text{Y}]$                                                                                                    |      |
|     | 04 | Normal 4C          | A/B | * |                                                                                                    |      |
|     | 05 | Thick 1C           | A/B | * | [-20 to 40 µA / -1 / 1 step / Y ]                                                                                                    |      |
|     | 06 | Thick 2C           | A/B | * |                                                                                                    |      |
|     | 07 | Thick 3C           | A/B | * |                                                                                                    |      |
|     | 08 | Thick 4C           | A/B | * |                                                                                                    |      |
|     | 09 | OHP 1C             | A/B | * |                                                                                                    |      |
|     | 10 | OHP 2C             | A/B | * |                                                                                                    |      |
|     | 11 | OHP 3C             | A/B | * |                                                                                                    |      |
|     | 12 | OHP 4C             | A/B | * |                                                                                                    |      |
|     | 13 | 2/3 1C             | A/- | * |                                                                                                    |      |
|     | 14 | 2/3 2C             | A/- | * |                                                                                                    |      |
|     | 15 | 2/3 3C             | A/- | * |                                                                                                    |      |
|     | 16 | 2/3 4C             | A/- | * |                                                                                                    |      |
|     | 17 | Normal 1C (2nd)    | A/B | * | A: [ -20 to 40 uA / -1 / 1 step / Y 1                                                                                                    |      |
|     |    |                    |     |   | B: [ -20 to 40 uA / <u>-8</u> / 1 step / Y ]                                                                                                    |      |

| 2   |    | Mode No.                   |     |   | Function                                                                                                    |
|-----|----|----------------------------|-----|---|----------------------------------------------------------------------------------------------------|
|     |    | (Class 1, 2 and 3)         |     |   | [Range / <u>Default</u> / Step / Y or N (print)]                                                                                                    |
| 315 | 18 | Normal 2C (2nd)            | A/B | * | A: [ -20 to 40 uA / <u>-1</u> / 1 step / Y ]                                                                                                    |
|     |    |                            |     |   | B: [ -20 to 40 uA / <u>-10</u> / 1 step / Y ]                                                                                                    |
|     | 19 | Normal 3C (2nd)            | A/B | * |                                                                                                    |
|     | 20 | Normal 4C (2nd)            | A/B | * |                                                                                                    |
|     | 21 | Thick 1C (2nd)             | A/B | * | [ -20 to 40 uA / <u>-1</u> / 1 step / Y ]                                                                                                    |
|     | 22 | Thick 2C (2nd)             | A/B | * |                                                                                                    |
|     | 23 | Thick 3C (2nd)             | A/B | * |                                                                                                    |
|     | 24 | Thick 4C (2nd)             | A/B | * |                                                                                                    |
|     | 25 | 2/3 1C (2nd)               | A/- | * |                                                                                                    |
|     | 26 | 2/3 2C (2nd)               | A/- | * |                                                                                                    |
|     | 27 | 2/3 3C (2nd)               | A/- | * |                                                                                                    |
|     | 28 | 2/3 4C (2nd)               | A/- | * |                                                                                                    |
| 310 |    | - environment              |     |   | <ul> <li>specifies the correction value for the paper transfer roller (PTR) bias depending on the humidity.</li> <li>Adjusts only if there are transfer problems for a particular paper type, or in response to field problems as directed by technical support staff.</li> <li>L: Low humidity, H: High humidity</li> </ul> |
|     | 01 | L Normal 1C                | A/B | * | A: [ 10 to 400% / <u>100</u> / 1 / N ]                                                                                                    |
|     |    |                            |     |   | B: [ 10 to 400% / <u>75</u> / 1 / N ]                                                                                                    |
|     | 02 | L Normal 4C                | A/B | * | A: [ 10 to 400% / 89 / 1 / N ]                                                                                                    |
|     |    |                            |     |   | B: [ 10 to 400% / <u>100</u> / 1 / N ]                                                                                                    |
|     | 03 | L Thick 1C                 | A/B | * | [ 10 to 400% / <u>100</u> / 1 / N ]                                                                                                    |
|     | 04 | L Thick 4C                 | A/B | * |                                                                                                    |
|     | 05 | L OHP 1C                   | A/B | * | A: [ 10 to 400% / <u>75</u> / 1 / N ]<br>B: [ 10 to 400% / 115 / 1 / N ]                                                                                                    |
|     | 06 | L OHP 4C                   | A/B | * | A: [ 10 to 400% / <u>70</u> / 1 / N ]                                                                                                    |
|     | 07 |                            | • / | * | B: [ 10 to 400% / <u>115</u> / 1 / N ]                                                                                                    |
|     | 07 | <b>L</b> Normal TC $(2/3)$ | A/- | * | $[10 \text{ to } 400\% / \underline{100} / 1 / \text{N}]$                                                                                                    |
|     | 08 | L Normal 4C (2/3)          | A/- | * |                                                                                                    |
|     | 09 | L Normal 1C (2nd)          | A/B | ~ | A: [ 10 to 400% / <u>79</u> / 1 / N ]<br>B: [ 10 to 400% / 100 / 1 / N ]                                                                                                    |
|     | 10 | I Normal 4C (2nd)          | Δ/R | * | $\Delta \cdot [10 \text{ to } 400\% / 70 / 1 / N]$                                                                                                    |
|     | 10 |                            |     |   | R = [10  to  400% / 90 / 1 / N]                                                                                                    |
|     |    |                            |     |   | B: $[10 \text{ to } 400\% / 115 / 1 / N]$ for others                                                                                                    |
|     | 11 | L Thick 1C (2nd)           | A/B | * | [10  to  400% / 100 / 1 / N]                                                                                                    |
|     | 12 | L Thick 4C (2nd)           | A/B | * | [ [ [ [ [ [ [ [ [ [ [ [ [ [ [ [ [ [ [                                                                                                    |
|     | 13 | L Normal 1C (2/3) (2nd)    | A/- | * | [ 10 to 400% / 95 / 1 / N ]                                                                                                    |
|     | 14 | L Normal 4C (2/3) (2nd)    | A/- | * | [ 10 to 400% / 70 / 1 / N ]                                                                                                    |
|     | 21 | H Normal 1C                | A/B | * | A: [ 10 to 400% / 100 / 1 / N ]                                                                                                    |
|     | 22 | H Normal 4C                | A/B | * | B: [ 10 to 400% / 115 / 1 / N ]                                                                                                    |
|     | 23 | H Thick 1C                 | A/B | * | [ 10 to 400% / 100 / 1 / N ]                                                                                                    |
|     | 24 | H Thick 4C                 | A/B | * | ,                                                                                                    |
|     | 25 | H OHP 1C                   | A/B | * | A: [ 10 to 400% / 125 / 1 / N ]                                                                                                    |
|     |    |                            |     |   | B: [ 10 to 400% / 115 / 1 / N ]                                                                                                    |

| 2   | Mode No. |                               |     |   | Function                                                                                                    |                   |
|-----|----------|-------------------------------|-----|---|----------------------------------------------------------------------------------------------------|-------------------|
| -   |          | (Class 1, 2 and 3)            |     |   | [Range / <u>Default</u> / Step / Y or N (print)]                                                                                                    |                   |
| 316 | 26       | H OHP 4C                      | A/B | * | A: [ 10 to 400% / <u>100</u> / 1 / N ]                                                                                                    |                   |
|     |          |                               |     |   | B: [ 10 to 400% / <u>115</u> / 1 / N ]                                                                                                    |                   |
|     |          |                               |     |   |                                                                                                    |                   |
|     | 27       | H Normal 1C (2/3)             | A/- | * | [ 10 to 400% / <u>100</u> / 1 / N ]                                                                                                    |                   |
|     | 28       | H Normal 4C (2/3)             | A/- | * |                                                                                                    |                   |
|     | 29       | H Normal 1C (2nd)             | A/B | * |                                                                                                    |                   |
|     | 30       | H Normal 4C (2nd)             | A/B | * |                                                                                                    |                   |
|     | 31       | H Thick 1C (2nd)              | A/B | * |                                                                                                    |                   |
|     | 32       | H Thick 4C (2nd)              | A/B | * |                                                                                                    |                   |
|     | 33       | H Normal 1C (2/3) (2nd)       | A/- | * |                                                                                                    |                   |
|     | 34       | H Normal 4C (2/3) (2nd)       | A/- | * |                                                                                                    |                   |
|     | 35       | L Normal 1C Trailing          | -/B | * | [ 10 to 400% / <u>67</u> / 1 / N ]                                                                                                    |                   |
|     | 36       | L Normal 4C Trailing          | -/B | * | [ 10 to 400% / <u>53</u> / 1 / N ]                                                                                                    |                   |
|     | 37       | L Normal 1C (2nd)<br>Trailing | -/B | * | [ 10 to 400% / <u>59</u> / 1 / N ]                                                                                                    |                   |
|     | 38       | L Normal 4C (2nd)<br>Trailing | -/B | * | [ 10 to 400% / <u>48</u> / 1 / N ]                                                                                                    | ¢ (a              |
| 802 | 00       | Forced charger cleaning       | -/B |   | Performs the charge wire and grid cleaning.<br>[ 0 or 1 / <u>0</u> / - / N ]<br>0: OFF, 1: ON                                                                                                    | Servico<br>Tables |
| 803 | Cha      | arge cleaning setting         |     |   |                                                                                                    |                   |
|     | 01       | Auto cleaning ON/OFF          | -/B | * | Specifies when auto cleaning is performed.<br>[ 0 to 2 / <u>2</u> / 1 step / Y ]<br>0: Deactivate<br>1: Acts in the morning<br>2: Acts at the timing set in SP2-803-002                                                                         |                   |
|     | 02       | Development count             | -/B | * | Sets the development counter. When the counter reaches the set value, auto cleaning is performed before the interval or time process control self check is executed.<br>[ 0 to 80 K developments / <u>1.0</u> / 0.1 step / Y ]<br>0: Deactivate |                   |
|     | 03       | Operation time                | -/B | * | Sets the operation time counter. When the counter reaches the set value, auto cleaning is performed before the interval or time process control self check is executed.<br>[ 0 to 999 hours/ <u>0</u> / 1 step / Y ]                            |                   |
|     |          |                               |     |   | 0: Deactivate                                                                                                    |                   |
| 912 | Ten      | np. & Hum. display            | 1   | T | Displays the temperature and humidity detected by the humidity sensor.                                                                                                    | -                 |
|     | 01       | Temperature                   | A/B |   | [- °C / - / 0.1 step / Y]                                                                                                    |                   |
|     | 02       | Humidity (relative)           | A/B |   | [-% /-/0.1 step/Y]                                                                                                    |                   |
|     | 03       | Humidity (absolute)           | -/B |   | [ - / - / 0.1 step / Y ]                                                                                                    |                   |
| 913 | 00       | Toner overflow sensor         | A/B | * | Enables/disables the toner overflow sensor.                                                                                                    |                   |
|     |          |                               |     |   | [ 0 or 1 / <u>1</u> / - / Y ]                                                                                                    |                   |
|     |          |                               |     |   | 0: OFF, 1: ON                                                                                                    |                   |

| 2   |     | Mode No.                 |     |   | Function                                         |
|-----|-----|--------------------------|-----|---|--------------------------------------------------|
|     |     | (Class 1, 2 and 3)       |     |   | [Range / <u>Default</u> / Step / Y or N (print)] |
| 920 | 00  | Printer mode             | A/- | * | Specifies the resolution when printing test      |
|     |     |                          |     |   | patterns.                                        |
|     |     |                          |     |   | [ 0 or 1 / <u>0</u> / - / N ]                    |
|     |     |                          |     |   | 0: 400 dpi, 1: 600 dpi                           |
| 951 | 00  | Toner end detection      | A/B | * | Enables/disables the toner end detection for all |
|     |     |                          |     |   | colors.                                          |
|     |     |                          |     |   | [ 0 or 1 / 0 / - /N ]                            |
|     |     |                          |     |   | 0: ON, 1: OFF                                    |
| 953 | Max | ximum toner supply ratio |     |   | Adjusts the maximum toner supply ratio in the    |
|     |     |                          |     |   | fuzzy supply mode.                               |
|     | 01  | [K]                      | A/B | * | [ 0 to 100% / <u>100</u> / 1 step / Y ]          |
|     | 02  | [Color]                  | A/B | * | [ 0 to 100% / <u>100</u> / 1 step / Y ]          |
| 955 | 00  | Toner end detection      | A/B | * | Specifies the method for determining the number  |
|     |     |                          |     |   | of copies, which can be made between toner near  |
|     |     |                          |     |   | end and toner end.                               |
|     |     |                          |     |   | [ 0 or 1 / <u>0</u> / - N ]                      |
|     |     |                          |     |   | 0: Pixel count and number of pages               |
|     |     |                          |     |   | 1: Number of pages only                          |
| 999 | 00  | ITB cleaning release     | A/B |   | Releases the image transfer belt (ITB) cleaning  |
|     |     |                          |     |   | blade and entrance seal from the belt by turning |
|     |     |                          |     |   | on the fusing motor and ITB cleaning clutch.     |

## SP3-XXX (Process)

| 3   | [   | Mode No.                |     | Function                                           |
|-----|-----|-------------------------|-----|----------------------------------------------------|
| Ŭ   |     | (Class 1, 2 and 3)      |     | [ Range / <u>Default</u> / Step / Y or N (print) ] |
| 103 | Vsp | o display               |     | Displays Vsp measured by the ID sensor.            |
|     | 01  | [K]                     | A/B | All: [ -V / - / 0.01 step / Y ]                    |
|     | 02  | [C]                     | A/B |                                                    |
|     | 03  | [M]                     | A/B |                                                    |
|     | 04  | [Y]                     | A/B |                                                    |
| 107 | Vsg | l displays              | •   | Displays Vsg measure by the ID sensor.             |
|     | 01  | [K]                     | A/B | All: [ -V / - / 0.01 step / Y ]                    |
|     | 02  | [Color]                 | A/B |                                                    |
| 111 | 00  | Residual voltage        | A/B | Displays the residual voltage on the drum          |
|     |     | display                 |     | measure by the potential sensor.                   |
|     |     |                         |     | [-V/-/1 step/Y]                                    |
| 121 | Dev | velopment gamma display |     | Displays the development gamma.                    |
|     | 01  | [K]                     | A/B |                                                    |
|     | 02  | [C]                     | A/B |                                                    |
|     | 03  | [M]                     | A/B |                                                    |
|     | 04  | [Y]                     | A/B | ☐                                                  |
| 122 | Vk  | display                 |     | Displays the Vk value.                             |
|     | 01  | [K]                     | A/B |                                                    |
|     | 02  | [C]                     | A/B |                                                    |
|     | 03  | [M]                     | A/B |                                                    |
|     | 04  | [Y]                     | A/B |                                                    |

| 3   |                    | Mode No.                 |     |   | Function                                                         |              |
|-----|--------------------|--------------------------|-----|---|------------------------------------------------------------------|--------------|
| Ľ   | (Class 1, 2 and 3) |                          |     |   | [ Range / <u>Default</u> / Step / Y or N (print) ]               |              |
| 125 | 00                 | Process control          | A/B | * | Specifies the process control method.                            |              |
|     |                    | method                   |     |   | A: [ 0 to 2 / <u>0</u> / 1 step / Y ]                            |              |
|     |                    |                          |     |   | B: [ 0 or 1 / <u>0</u> / - / Y ]                                 |              |
|     |                    |                          |     |   |                                                                  |              |
|     |                    |                          |     |   | U: Enables process control                                       |              |
|     |                    |                          |     |   | 2: Enables process control in both copy/print                    |              |
|     |                    |                          |     |   | modes                                                            |              |
|     |                    |                          |     |   |                                                                  |              |
|     |                    |                          |     |   | '2' is only available for A258/259/260 models.                   |              |
|     |                    |                          |     |   | When installing a controller, the data should be                 |              |
|     |                    |                          |     |   | the self-check for print mode                                    |              |
| 126 | 01                 | Forced self-check        | A/B |   | Performs the forced self-check.                                  |              |
|     | _                  |                          |     |   | [0 or 1 / <u>0</u> / - / N ]                                     |              |
|     |                    |                          |     |   | 0: - , 1: Execute                                                |              |
|     |                    |                          |     |   | Whenever performing forced self-check, check the                 |              |
| 107 |                    |                          |     |   | result in SP 3-975.                                              | ce           |
| 127 | Max                | x. M/A (process control) |     |   | Adjusts the toner M/A target that is used for the                | ervi<br>able |
|     | 01                 | [K]                      | A/B | * | [ 0.5 to 1.5 mg/cm2 / 0.7 / 0.001 / Y ] <b>DFU</b>               | S F          |
|     | 02                 | [Color]                  | A/B | * |                                                                  |              |
| 128 | 00                 | TD auto correction       | A/B | * | Enables/disables the toner density automatic                     |              |
|     |                    |                          |     |   | correction mode during the self-check.                           |              |
|     |                    |                          |     |   | A: $[0 \text{ to } 1/\underline{0}/-/\text{N}]$ <b>DFU</b>       |              |
|     |                    |                          |     |   | 0: ON, 1: OFF                                                    |              |
|     |                    |                          |     |   | B: [0 to 3 / 3 / - / N ] <b>DFU</b>                              |              |
|     |                    |                          |     |   | 0: Perform at initial and forced process control                 |              |
|     |                    |                          |     |   | self-check                                                       |              |
|     |                    |                          |     |   | 1: Disable<br>2: Perform at initial forced, and interval process |              |
|     |                    |                          |     |   | control self-check                                               |              |
|     |                    |                          |     |   | 3: Perform at interval process control self-check                |              |
| 129 | Max                | x. M/A (ID sensor)       |     |   | Adjusts the toner M/A target of the ID sensor                    |              |
|     | 01                 |                          |     | * |                                                                  |              |
|     | 01                 |                          | A/B | * | $[0.5 \text{ to } 1.5 \text{ mg/cm}^2 / 0.4 / 0.001 / Y] DFU$    | -            |
| 130 |                    | auto correction setting  |     | I | Specifies the number of copies to consume toper                  |              |
| 100 |                    |                          |     |   | for toner density correction in the initial or interval          |              |
|     |                    | Γ                        | 1   | r | process control self-check.                                      |              |
|     | 01                 | Initial self check       | -/B | * | [ 0 to 50 copies / <u>10</u> / 1 step / Y ]                      | _            |
|     | 02                 | Interval self check      | -/B | * | [0 to 50 copies / <u>5</u> / 1 step / Y]                         |              |
|     | 03                 | I able limit setting     | -/B | * | Enables/disables the limit of adjustable range in                |              |
|     |                    |                          |     |   | [0  or  1/0/-/Y]                                                 |              |
|     |                    |                          |     |   | 0: Limit 1: No limit                                             |              |
| 902 | Poi                | nter table display       | 1   | L | Displays the pointer table (VD/VB/VL) number                     |              |
|     |                    |                          |     |   | selected during the latest self-check.                           |              |
|     | 01                 | [K]                      | A/B |   | All: [ 1 to 20 / - / 1 step / Y ]                                |              |
| 3   |     | Mode No.                |      |   | Function                                                                                                    |
|-----|-----|-------------------------|------|---|----------------------------------------------------------------------------------------------------|
|     |     | (Class 1, 2 and 3)      |      |   | [ Range / <u>Default</u> / Step / Y or N (print) ]                                                                                                    |
| 902 | 02  | [C]                     | A/B  |   |                                                                                                    |
|     | 03  | [M]                     | A/B  |   |                                                                                                    |
|     | 04  | [Y]                     | A/B  |   |                                                                                                    |
| 907 | M/A | A (ID sensor) display   |      |   | Displays the M/A of the ID sensor most recently detected.                                                                                                    |
|     | 01  | [K]                     | A/B  |   | All: [ - mg/cm2 / - / 0.001 step / Y ]                                                                                                    |
|     | 02  | [C]                     | A/B  |   |                                                                                                    |
|     | 03  | [M]                     | A/B  |   |                                                                                                    |
|     | 04  | [Y]                     | A/B  |   |                                                                                                    |
| 964 | 00  | Dev. initialization     | A/B  |   | Displays the result of developer initialization.                                                                                                    |
|     |     | result                  |      |   | [ 0 to 999 / - / 1 step / Y ]                                                                                                    |
|     |     |                         |      |   | 0: Success                                                                                                    |
|     |     |                         |      |   | Others : Failure                                                                                                    |
|     |     |                         |      |   | See the troubleshooting section for details.                                                                                                    |
| 972 | 00  | Self-check interval (H) | A/-  | * | Adjusts the time interval of timed process control self-check.                                                                                                    |
|     |     |                         |      |   | [ 0 to 24 hours / <u>6</u> / 1 step / Y ]                                                                                                    |
|     |     |                         |      |   | 0: Disables the timed process control self-check.                                                                                                    |
|     | Sel | f-check interval        |      |   | Adjusts the time interval of initial and timed process control self check.                                                                                                    |
|     | 01  | Timed self check        | -/B  | * | Adjusts the time interval of times process control self-check.                                                                                                    |
|     |     |                         |      |   | [ 0 to 24 hours / <u>6</u> / 1 step / Y ]                                                                                                    |
|     |     |                         |      |   | 0: Disable                                                                                                    |
|     | 02  | Initial self check      | -/B  | * | Adjusts the time interval of initial process control                                                                                                    |
|     |     |                         |      |   | self-check.                                                                                                    |
|     |     |                         |      |   | [ 0 to 24 hours / <u>0</u> / 1 step / Y ]                                                                                                    |
|     |     |                         |      |   | 0: Disable                                                                                                    |
|     |     |                         |      |   | Initial self-check will start when the time reaches                                                                                                    |
|     |     |                         |      |   | the set value and if machine is not operated for                                                                                                    |
|     | 03  | Non-operation time      | _/B  | * | Adjusts the non-operation time                                                                                                    |
|     | 00  |                         | -/ D |   | $\int 0$ to 24 hours $\int 0/1$ step $\int V_1$                                                                                                    |
|     |     |                         |      |   | $\begin{bmatrix} 0 & 10 & 24 & 10 & 137 \\ 0 & 1 & 10 & 137 \\ 0 & 1 & 10 & 100 \\ 0 & 1 & 10 & 10 \\ 0 & 1 & 10 & 10$ |
| 973 | 00  | Self-check interval (P) | A/R  | * | Adjust the page interval of interval process control                                                                                                    |
| 010 | 00  |                         | 7.0  |   | self-check.                                                                                                    |
|     |     |                         |      |   | A: [ 0 to 200 pages / 150 / 1 step / Y ]                                                                                                    |
|     |     |                         |      |   | B: [ 0 to 500 pages / 150 / 1 step / Y ]                                                                                                    |
|     |     |                         |      |   | 0: Disable                                                                                                    |
| 974 | Max | x. M/A (Image process)  |      |   | Adjusts the maximum toner M/A during the image                                                                                                    |
|     |     |                         |      |   | processing.                                                                                                    |
|     | 01  | [K]                     | A/B  | * | [ 0.5 to 1.5 mg/cm2 / <u>0.7</u> / 0.001 / Y ] <b>DFU</b>                                                                                                    |
|     | 02  | [Color]                 | A/B  | * |                                                                                                    |
| 975 | 00  | Self-check result       | A/B  |   | Displays the self-check result.                                                                                                    |
|     |     |                         |      |   | [ 0 to 999 / - / 1 step / Y ]                                                                                                    |
|     |     |                         |      |   | 0: Success                                                                                                    |
|     |     |                         |      |   | Others: Failure                                                                                                    |
|     |     |                         |      |   | See the troubleshooting section for details.                                                                                                    |

| 3   |    | Mode No.           |     |   | Function                                                                                                    |
|-----|----|--------------------|-----|---|----------------------------------------------------------------------------------------------------|
| -   |    | (Class 1, 2 and 3) |     |   | [ Range / <u>Default</u> / Step / Y or N (print) ]                                                                                                    |
| 980 | 00 | Charge corona fan  | A/B | * | Specifies the ON timing of the charge corona fan.                                                                                                    |
|     |    |                    |     |   | [ 0 or 1 / <u>0</u> / - / Y ]                                                                                                    |
|     |    |                    |     |   | 0: Fan stays on.                                                                                                    |
|     |    |                    |     |   | 1: Fan turns on when the drum motor turns on or<br>when the machine returns from energy saver<br>mode. The fan turns off 30 seconds after the drum<br>motor turns off or when the machine enters energy<br>saver mode. |

#### SP4-XXX (Scanner)

| 4   |     | Mode No.                  |     |   | Function                                                                                                    |
|-----|-----|---------------------------|-----|---|----------------------------------------------------------------------------------------------------|
| •   |     | (Class 1, 2 and 3)        |     |   | [ Range / <u>Default</u> / Step / Y or N (print) ]                                                                                                    |
| 008 | 00  | Sub-scan<br>magnification | A/B | * | Adjusts the magnification in the sub-scan direction<br>by changing the scanner motor speed.<br>A: $[-1.0 \text{ to } 1.0 \% / \underline{0} / 0.1 \text{ step } / Y]$<br>B: $[-0.9 \text{ to } 0.9 \% / 0 / 0.1 \text{ step } / Y]$          |
| 010 | 00  | Leading edge regist.      | A/B | * | Adjusts the leading edge registration by changing<br>the laser exposure start timing in the sub-scan<br>direction.<br>A: [ -5.0 to 5.0 mm / <u>0</u> / 0.1 step / Y ]<br>B: [ -4.0 to 4.0 mm / 0 / 0.1 step / Y ]                            |
| 011 | 00  | Side-to-side regist.      | A/B | * | Adjusts the side-to-side registration by changing<br>the laser exposure start timing in the main scan<br>direction.<br>A: [ -6.0 to 6.0 mm / $\underline{0}$ / 0.1 step / Y ]<br>B: [ -2.5 to 2.5 mm / $\underline{0}$ / 0.1 step / Y ]      |
| 012 | Bla | nk margin                 |     |   | Sets the blank margin at each side for erasing the original shadow caused by the gap between the original and scale.                                                                                                    |
|     | 01  | Rear                      | A/B | * | All: [ 0 to 3.0 mm / <u>0</u> / 0.1 step / N ]                                                                                                    |
|     | 02  | Front                     | A/B | * |                                                                                                    |
|     | 03  | Left                      | A/B | * |                                                                                                    |
|     | 04  | Right                     | A/B | * |                                                                                                    |
| 013 | Sca | Inner free run            |     |   | Performs the scanner free run in the full size mode with the exposure lamp ON or OFF.                                                                                                    |
|     | 01  | Lamp ON                   | A/B |   | All: [ 0 or 1 / - / - / N ]                                                                                                    |
|     | 02  | Lamp OFF                  | A/B |   | 0: Stop, 1: Start                                                                                                    |
| 205 | 00  | ADS level (B/W mode)      | -/B | * | Adjusts the background level in ADS/B&W copy<br>mode.<br>[ 0 to 50 / <u>18</u> / 1 step / N ]<br>Increasing: Background density becomes lighter.<br>Decreasing: Background density becomes darker.                                           |
| 301 | 00  | APS operation test        | A/B |   | Shows the width of the original detected by the original width and length sensors.                                                                                                    |
| 303 | 00  | APS minimum size          | A/B | * | Specifies the minimum original size (A5 or HLT<br>portrait) when all the original width sensor outputs<br>are OFF<br>[ 0 or 1 / 0 / - / N ]<br>0: No detection, 1: A5/HLT<br><b>NOTE:</b> This is not applicable for A258/259/260<br>coniers |

| 4    |     | Mode No.               |     |   | Function                                                                         |          |
|------|-----|------------------------|-----|---|----------------------------------------------------------------------------------|----------|
| •    |     | (Class 1, 2 and 3)     |     |   | [ Range / <u>Default</u> / Step / Y or N (print) ]                               |          |
| 417  | 00  | IPU Test Pattern       | A/B | * | Specifies the IPU test pattern.                                                  |          |
|      |     |                        |     |   | A: [ 0 to 14 / <u>0</u> / 1 step / N ]                                           |          |
|      |     |                        |     |   | B: [ 0 to 13 / <u>0</u> / 1 step / N ]                                           |          |
|      |     |                        |     |   | A: B:                                                                            |          |
|      |     |                        |     |   | 0: No pattern 0: No pattern                                                      |          |
|      |     |                        |     |   | 1: Grid 1: Grid                                                                  |          |
|      |     |                        |     |   | 2: Stanted grid 2: Stanted grid<br>3: 256 gradation (H) 3: 256 gradation (H)     |          |
|      |     |                        |     |   | 4: 256 gradation (V) 4: 256 gradation (V)                                        |          |
|      |     |                        |     |   | 5: Color patch 5: Color patch                                                    |          |
|      |     |                        |     |   | 6: RGB gray scale 6: RGB gray scale                                              |          |
|      |     |                        |     |   | 7: YMCK-RGB (16) 7: YMCK-RGB (16)                                                |          |
|      |     |                        |     |   | 9: YMCK (128) 9: YMCK (128)                                                      |          |
|      |     |                        |     |   | 10: Same as 1 10: No pattern                                                     |          |
|      |     |                        |     |   | 11: Same as 8 11: Uneven check                                                   |          |
|      |     |                        |     |   | 12: Same as 9 12: Banding check (1)                                              |          |
|      |     |                        |     |   | 13: YMCK-RGB (16) 13: Banding check (2)                                          |          |
|      |     |                        |     |   | (H): Horizontal (V): Vertical                                                    | s s      |
|      |     |                        |     |   | (16): 16 gradation, (128): 128 gradation                                         | rvic     |
| 426  | RG  | B gain                 |     |   | Adjusts the gain value of the amplifiers on the                                  | Se<br>Ta |
|      |     |                        |     |   | scanner IPU for odd and even pixels for each                                     |          |
|      | 01  | IBJ Odd                | Δ/R |   | All: $\begin{bmatrix} 0 \text{ to } 255 \\ 0 \\ 1 \text{ step} \\ \end{bmatrix}$ |          |
|      | 02  | [R] Even               | A/B |   |                                                                                  |          |
|      | 03  | [G] Odd                | A/B |   |                                                                                  |          |
|      | 04  | [G] Even               | A/B |   |                                                                                  |          |
|      | 05  | [B] Odd                | A/B |   |                                                                                  |          |
|      | 06  | [B] Even               | A/B |   |                                                                                  |          |
| 427  | RG  | B reference            |     |   | Adjust the reference voltage for the A/D                                         |          |
|      |     |                        |     |   | converters on the scanner IPU for each RGB                                       |          |
|      | 01  | [R] 0                  | A/B | * | All: [ 0 to 255 / 116 / 1 step / N ] <b>DFU</b>                                  |          |
|      | 02  | [G] 0                  | A/B | * |                                                                                  |          |
|      | 03  | [B] 0                  | A/B | * |                                                                                  |          |
|      | 04  | [R] 1                  | A/B | * | All: [ 0 to 255 / <u>148</u> (FA) / 1 step / N ] DFU                             |          |
|      | 05  | [G] 1                  | A/B | * |                                                                                  |          |
|      | 06  | [B] 1                  | A/B | * |                                                                                  |          |
| 435  | 00  | White level adjustment | A/B |   | Performs the white level adjustment.                                             |          |
| 4.40 | 00  | Ostumation             | (D  | * | Selects '1' to execute this adjustment.                                          |          |
| 440  | 00  | Saturation             | -/B | ^ | Adjusts the level of saturation.                                                 |          |
|      |     |                        |     |   | UUUUUUUUUUUUUUUUUUUUUUUUUUUUUUUUUUUUUU                                           |          |
|      |     |                        |     |   | 1: Highest                                                                       |          |
|      |     |                        |     |   | 2: Low                                                                           |          |
|      |     |                        |     |   | 3: Default                                                                       |          |
|      |     |                        |     |   | 4: High                                                                          |          |
| 501  | 10  | C Target (Conjer)      |     |   | Adjusts the ACC targets for text and shots made                                  |          |
| 501  | ACI | arger (Copier)         |     |   | in copy mode.                                                                    |          |

| 4   |     | Mode No.                 |     |   | Function                                                                                    |
|-----|-----|--------------------------|-----|---|---------------------------------------------------------------------------------------------|
| -   |     | (Class 1, 2 and 3)       |     |   | [ Range / <u>Default</u> / Step / Y or N (print) ]                                          |
| 501 | 01  | [K] Text                 | A/B | * | All: [ 0 to 50 / <u>5</u> / 1 step / Y ] <b>DFU</b>                                         |
|     | 02  | [C] Text                 | A/B | * |                                                                                             |
|     | 03  | [M] Text                 | A/B | * | Do not change the data in the field. Adjust the                                             |
|     | 04  | [Y] Text                 | A/B | * | manual gamma for the image quality adjustment.                                              |
|     | 05  | [K] Photo                | A/B | * | The image quality can be adjusted only by changing the manual gamma                         |
|     | 06  | [C] Photo                | A/B | * | changing the manual gamma.                                                                  |
|     | 07  | [M] Photo                | A/B | * |                                                                                             |
|     | 08  | [Y] Photo                | A/B | * |                                                                                             |
| 502 | AC  | C target (Printer)       |     |   | Adjusts the ACC targets for text and photo mode                                             |
|     | 01  | [K] Text                 | A/B | * | All: [ 0 to 50 / 5 / 1 step / Y ] DEU                                                       |
|     | 02  | [C] Text                 | A/B | * |                                                                                             |
|     | 03  | [M] Text                 | A/B | * | Do not change the data in the field. Adjust the                                             |
|     | 04  | [Y] Text                 | A/B | * | manual gamma for the image quality adjustment.                                              |
|     | 05  | [K] Photo                | A/B | * | The image quality can be adjusted only by                                                   |
|     | 06  | [C] Photo                | A/B | * | changing the manual gamma.                                                                  |
|     | 07  | [M] Photo                | A/B | * |                                                                                             |
|     | 08  | [Y] Photo                | A/B | * |                                                                                             |
| 505 | AC  | C Correction (Highlight) |     |   | Adjusts the ACC target for highlight areas to                                               |
|     |     |                          | -   |   | correct the differences between machines.                                                   |
|     | 01  | [K]                      | A/B | * | All: [ -128 to 127 / <u>0</u> (FA)/ 1 step / N ] DFU                                        |
|     | 02  | [C]                      | A/B | * | Only when replacing SBU (lens block with CCD),                                              |
|     | 03  | [M]                      | A/B | * | set the data printed on the data sheet enclosed                                             |
|     | 04  | [Y]                      | A/B | * | with the service part.                                                                      |
| 506 | AC  | C Correction (Shadow)    |     |   | Adjusts the ACC target for shadow areas to<br>correct the differences between machines.     |
|     | 01  | [K]                      | A/B | * | All: [ -128 to 127 / 0 (FA) / 1 step / N ] DFU                                              |
|     | 02  | [C]                      | A/B | * | Only when replacing SBU (lens block with CCD),                                              |
|     | 03  | [M]                      | A/B | * | set the data printed on the data sheet enclosed                                             |
|     | 04  | [Y]                      | A/B | * | with the service part.                                                                      |
| 904 | IPU | board test               |     |   | Tests the scanner IPU board.                                                                |
|     | 01  | Test 1                   | A/B |   | Performs write/read check for each ASIC.                                                    |
|     |     |                          |     |   | [ 0 to 0x17 / - / - / N ]                                                                   |
|     |     |                          |     |   | 0: OK, Others: Defective                                                                    |
|     | 02  | Test 2                   | A/B |   | Performs test for functions such as shading, picture elements correction, color conversion, |
|     |     |                          |     |   | image separation, and magnification.                                                        |
|     |     |                          |     |   | [ 0 to 0x2A / - / - / N ]                                                                   |
|     |     |                          |     | 1 | 0: OK, Others: Defective                                                                    |

| Δ   |     | Mode No.              |       |     | Function                                                                                                    |                   |
|-----|-----|-----------------------|-------|-----|----------------------------------------------------------------------------------------------------|-------------------|
| Т   |     | (Class 1, 2 and 3)    |       |     | [ Range / <u>Default</u> / Step / Y or N (print) ]                                                                                                    |                   |
| 905 | 00  | Dither selection      | -/B   | *   | Selects the dither pattern for copying or for test<br>print.<br>[ 0 to 255 / 0 / 1 step / N ]                                                                                                    |                   |
|     |     |                       |       |     | 0: Default setting Letter/Photo<br>1: RC-200-like dither (170 lines/inch) Photo<br>2: RC-210-like dither (2 bit mode) Photo<br>16: 1x1 dither (applied to whole image) Letter<br>32: 1x1 dither (applied only to letters/lines) Letter<br>64: 2x2 dither Photo<br>128: 2x2 dither (less than 33% reduction) Photo<br>255: 1x1 dither Letter/Photo |                   |
|     |     |                       |       |     | <b>NOTE:</b> When you change the data from the default setting, copies are made by using the selected dither pattern.                                                                                                    |                   |
| 907 | 00  | VPU test pattern      | A/B   | *   | Selects the mode to print the test pattern out. The<br>analog video ASIC makes test patterns 1 to 5.<br>[ 0 to 5 / <u>0</u> / 1 step / N ]<br>0: CCD output<br>1: Black pattern<br>2: White pattern<br>3: 16-gradation pattern<br>4: 4-dot grid pattern<br>5: 2-dot grid pattern                                                                  | Service<br>Tables |
| 910 | Сор | by gamma - Letter [K] |       |     | Adjusts the black printer gamma for letter mode if<br>the results of ACC are not satisfactory.<br>H: Highlight, M: Middle, S: Shadow                                                                                                    |                   |
|     | 01  | H (Offset)            | A/B   | *   | All: [ 0 to 30 / 15 / 1 step / Y ]                                                                                                    |                   |
|     | 02  | M (Offset)            | A/B   | *   |                                                                                                    |                   |
|     | 03  | S (Offset)            | A/B   | *   |                                                                                                    |                   |
|     | 04  | IDmax (Offset)        | A/B   | *   |                                                                                                    |                   |
|     | 05  | H (Option)            | A/B   | *   | All: [ 0 to 30 / <u>15</u> / 1 step / Y ] DFU                                                                                                    |                   |
|     | 06  | M (Option)            | A/B   | *   |                                                                                                    |                   |
|     | 07  | S (Option)            | A/B   | *   |                                                                                                    |                   |
|     | 08  | IDmax (Option)        | A/B   | *   |                                                                                                    | _                 |
| 911 | Сор | oy gamma - Letter [C] |       |     | Adjusts the cyan printer gamma for letter mode if<br>the results of ACC are not satisfactory.<br>H: Highlight, M: Middle, S: Shadow                                                                                                    |                   |
|     | 01  | H (Offset)            | A/B   | *   | All: [ 0 to 30 / 15 / 1 step / Y ]                                                                                                    |                   |
|     | 02  | M (Offset)            | A/B   | *   |                                                                                                    |                   |
|     | 03  | S (Offset)            | A/B   | *   |                                                                                                    |                   |
|     | 04  | IDmax (Offset)        | A/B   | *   |                                                                                                    |                   |
|     | 05  | H (Option)            | A/B   | *   | All: [ 0 to 30 / <u>15</u> / 1 step / Y ] <b>DFU</b>                                                                                                    |                   |
|     | 06  | M (Option)            | A/B   | *   |                                                                                                    |                   |
|     | 07  | S (Option)            | A/B   | *   |                                                                                                    |                   |
|     | 08  | IDmax (Option)        | A/B   | *   |                                                                                                    |                   |
| 912 | Cop | by gamma - Letter [M] |       |     | Adjusts the magenta printer gamma for letter<br>mode if the results of ACC are not satisfactory.                                                                                                    |                   |
|     |     |                       | A / D | *   | H: Highlight, M: Middle, S: Shadow                                                                                                    | _                 |
|     | 01  | H (Offset)            | A/B   | , × | All: [ U to 3U / <u>15</u> / 1 step / Y ]                                                                                                    | 1                 |

| 4   |     | Mode No.                 |     |   | Function                                                                                                    |
|-----|-----|--------------------------|-----|---|----------------------------------------------------------------------------------------------------|
|     |     | (Class 1, 2 and 3)       |     |   | [ Range / <u>Default</u> / Step / Y or N (print) ]                                                                   |
| 912 | 02  | M (Offset)               | A/B | * |                                                                                                    |
|     | 03  | S (Offset)               | A/B | * |                                                                                                    |
|     | 04  | IDmax (Offset)           | A/B | * |                                                                                                    |
|     | 05  | H (Option)               | A/B | * | All: [ 0 to 30 / <u>15</u> / 1 step / Y ] <b>DFU</b>                                                                 |
|     | 06  | M (Option)               | A/B | * |                                                                                                    |
|     | 07  | S (Option)               | A/B | * |                                                                                                    |
|     | 08  | IDmax (Option)           | A/B | * |                                                                                                    |
| 913 | Cop | oy gamma - Letter [Y]    |     |   | Adjusts the yellow printer gamma for letter mode if                                                                  |
|     |     |                          |     |   | the results of ACC are not satisfactory.                                                                             |
|     | 01  |                          | ۸/D | * | $\square$ . $\square$ $\square$ $\square$ $\square$ $\square$ $\square$ $\square$ $\square$ $\square$ $\square$      |
|     | 01  | H (Offect)               |     | * | All. [ 0 to 30 / <u>15</u> / 1 step / 4 ]                                                                            |
|     | 02  | M (Offeet)               | A/D | * |                                                                                                    |
|     | 03  | S (Olisel)               |     | * |                                                                                                    |
|     | 04  | Unition                  | A/D | * | All: $[0 \text{ to } 20/15/1 \text{ stop}/\text{X}]$ DEU                                                             |
|     | 05  | H (Option)               | A/D | * | All. [ 0 to 307 <u>13</u> 7 1 step / 1 ] <b>DFO</b>                                                                  |
|     | 00  | S (Option)               | A/B | * |                                                                                                    |
|     | 07  | Dray (Option)            |     | * | All: $[0 \text{ to } 30 / 15 / 1 \text{ stop } / \text{V}]$ DEU                                                      |
| Q1/ |     | v damma - Letter ISC/K1  | A/D |   | Adjusts the black printer gamma for letter (single                                                                   |
| 514 | 001 | by gamma - Letter [50/K] |     |   | color) mode if the results of ACC are not                                                                            |
|     |     |                          |     |   | satisfactory.                                                                                                    |
|     |     |                          |     |   | H: Highlight, M: Middle, S: Shadow                                                                                   |
|     | 01  | H (Offset)               | A/B | * | All: [ 0 to 30 / <u>15</u> / 1 step / Y ]                                                                            |
|     | 02  | M (Offset)               | A/B | * |                                                                                                    |
|     | 03  | S (Offset)               | A/B | * |                                                                                                    |
|     | 04  | IDmax (Offset)           | A/B | * |                                                                                                    |
|     | 05  | H (Option)               | A/B | * | All: [ 0 to 30 / <u>15</u> / 1 step / Y ] <b>DFU</b>                                                                 |
|     | 06  | M (Option)               | A/B | * |                                                                                                    |
|     | 07  | S (Option)               | A/B | * |                                                                                                    |
|     | 08  | IDmax (Option)           | A/B | * |                                                                                                    |
| 915 | Cop | oy gamma - Photo [K]     |     |   | Adjusts the black printer gamma for photo mode if                                                                    |
|     |     |                          |     |   | the results of ACC are not satisfactory.                                                                             |
|     | 01  | H (Offect)               | ۸/D | * | $ \begin{array}{c} \text{Highlight, W. Widdle, S. Shadow} \\ \text{All: [ 0 to 20 / 15 / 1 stop / Y ]} \end{array} $ |
|     | 02  | M (Offect)               |     | * | All. [ 0 to 307 <u>13</u> 7 1 step / 1 ]                                                                             |
|     | 02  | S (Offset)               | A/B | * |                                                                                                    |
|     | 03  | IDmax (Offset)           | Δ/B | * |                                                                                                    |
|     | 05  | H (Option)               | Δ/R | * | All: [ 0 to 30 / 15 / 1 step / Y ] DEL                                                                               |
|     | 06  | M (Option)               | A/B | * |                                                                                                    |
|     | 07  | S (Option)               | A/B | * |                                                                                                    |
|     | 08  | IDmax (Option)           | A/B | * |                                                                                                    |
| 916 | Cor | ov gamma - Photo [C]     | 7.0 |   | Adjusts the cyan printer gamma for photo mode if                                                                     |
|     | r   | , gamma 1 moto [0]       |     |   | the results of ACC are not satisfactory.                                                                             |
|     |     |                          |     |   | H: Highlight, M: Middle, S: Shadow                                                                                   |
|     | 01  | H (Offset)               | A/B | * | All: [ 0 to 30 / <u>15</u> / 1 step / Y ]                                                                            |
|     | 02  | M (Offset)               | A/B | * |                                                                                                    |
|     | 03  | S (Offset)               | A/B | * |                                                                                                    |

| 4   |                                                                                                    | Mode No.                                                                                                    |                                                                    |                                       | Function                                                                                                    |             |
|-----|----------------------------------------------------------------------------------------------------|----------------------------------------------------------------------------------------------------|--------------------------------------------------------------------|---------------------------------------|----------------------------------------------------------------------------------------------------|-------------|
| -   |                                                                                                    | (Class 1, 2 and 3)                                                                                                    |                                                                    |                                       | [ Range / <u>Default</u> / Step / Y or N (print) ]                                                                                                    |             |
| 916 | 04                                                                                                    | IDmax (Offset)                                                                                                    | A/B                                                                | *                                     |                                                                                                    |             |
|     | 05                                                                                                    | H (Option)                                                                                                    | A/B                                                                | *                                     | All: [ 0 to 30 / <u>15</u> / 1 step / Y ] <b>DFU</b>                                                                                                    |             |
|     | 06                                                                                                    | M (Option)                                                                                                    | A/B                                                                | *                                     |                                                                                                    |             |
|     | 07                                                                                                    | S (Option)                                                                                                    | A/B                                                                | *                                     |                                                                                                    |             |
|     | 08                                                                                                    | IDmax (Option)                                                                                                    | A/B                                                                | *                                     |                                                                                                    |             |
| 917 | Cop                                                                                                    | oy gamma - Photo [M]                                                                                                    |                                                                    |                                       | Adjusts the magenta printer gamma for photo if                                                                                                    |             |
|     |                                                                                                    |                                                                                                    |                                                                    |                                       | the results of ACC are not satisfactory.                                                                                                    |             |
|     | 01                                                                                                    |                                                                                                    |                                                                    | *                                     | H: Highlight, M: Middle, S: Shadow                                                                                                    | -           |
|     | 01                                                                                                    | H (Offset)                                                                                                    | A/B                                                                | *                                     | All: [ 0 to 30 / <u>15</u> / 1 step / Y ]                                                                                                    |             |
|     | 02                                                                                                    |                                                                                                    | A/B                                                                | *                                     |                                                                                                    |             |
|     | 03                                                                                                    | S (Olisel)                                                                                                    | A/B                                                                | *                                     |                                                                                                    |             |
|     | 04                                                                                                    | IDmax (Offset)                                                                                                    | A/B                                                                | *                                     | Ally $\begin{bmatrix} 0 & \text{to } 20 \\ 15 \\ 1 & \text{ctop} \end{bmatrix}$                                                                                                    | -           |
|     | 05                                                                                                    | H (Option)                                                                                                    | A/B                                                                | *                                     | All. [ 0 to 30 / <u>15</u> / 1 step / Y ] <b>DF0</b>                                                                                                    |             |
|     | 00                                                                                                    | M (Option)                                                                                                    |                                                                    | *                                     | All: $\begin{bmatrix} 0 \text{ to } 20 \\ 15 \\ \end{bmatrix}$                                                                                                    | -           |
|     | 07                                                                                                    | S (Option)                                                                                                    |                                                                    | *                                     | All. [ 0 to 30 / <u>15</u> / 1 step / 1 ] <b>DFO</b>                                                                                                    |             |
| 019 |                                                                                                    | Dinax (Option)                                                                                                    | A/D                                                                |                                       | Adjusts the vollow printer gamma for photo mode                                                                                                    | -           |
| 910 | COL                                                                                                    | by gainina - Photo [1]                                                                                                    |                                                                    |                                       | if the results of ACC are not satisfactory.                                                                                                    | rice<br>Ies |
|     |                                                                                                    |                                                                                                    |                                                                    |                                       | H: Highlight, M: Middle, S: Shadow                                                                                                    | òerv<br>Fab |
|     | 01                                                                                                    | H (Offset)                                                                                                    | A/B                                                                | *                                     | All: [ 0 to 30 / 15 / 1 step / Y ]                                                                                                    | 0 F         |
|     | 02                                                                                                    | M (Offset)                                                                                                    | A/B                                                                | *                                     |                                                                                                    |             |
|     | 03                                                                                                    | S (Offset)                                                                                                    | A/B                                                                | *                                     |                                                                                                    |             |
|     | 04                                                                                                    | IDmax (Offset)                                                                                                    | A/B                                                                | *                                     |                                                                                                    |             |
|     | 05                                                                                                    | H (Option)                                                                                                    | A/B                                                                | *                                     | All: [ 0 to 30 / <u>15</u> / 1 step / Y ] <b>DFU</b>                                                                                                    |             |
|     | 06                                                                                                    | M (Option)                                                                                                    | A/B                                                                | *                                     |                                                                                                    |             |
|     | 07                                                                                                    | S (Option)                                                                                                    | A/B                                                                | *                                     |                                                                                                    |             |
|     | 08                                                                                                    | IDmax (Option)                                                                                                    | A/B                                                                | *                                     |                                                                                                    |             |
| 919 | Prir                                                                                                    | nt gamma - [K]                                                                                                    |                                                                    | •                                     | Adjusts the black printer gamma in print mode if<br>the results of ACC are not satisfactory.<br>H: Highlight, M: Middle, S: Shadow                                                                                                    |             |
|     | 01                                                                                                    | H (Offset)                                                                                                    | A/B                                                                | *                                     | All: [ 0 to 30 / <u>15</u> / 1 step / Y ]                                                                                                    |             |
|     | 02                                                                                                    | M (Offset)                                                                                                    | A/B                                                                | *                                     |                                                                                                    |             |
|     | 03                                                                                                    | S (Offset)                                                                                                    | A/B                                                                | *                                     |                                                                                                    |             |
|     | 04                                                                                                    | IDmax (Offset)                                                                                                    | A/B                                                                | *                                     |                                                                                                    |             |
|     | 05                                                                                                    | H (Option)                                                                                                    | A/B                                                                | *                                     | All: [ 0 to 30 / <u>15</u> / 1 step / Y ] <b>DFU</b>                                                                                                    |             |
|     | 06                                                                                                    | M (Option)                                                                                                    | A/B                                                                | *                                     |                                                                                                    |             |
|     | 07                                                                                                    | S (Option)                                                                                                    | A/B                                                                | *                                     |                                                                                                    |             |
|     | 08                                                                                                    | IDmax (Option)                                                                                                    | A/B                                                                | *                                     |                                                                                                    |             |
| 920 | Prir                                                                                                    | nt gamma - [C]                                                                                                    |                                                                    |                                       | Adjusts the cyan printer gamma in print mode if<br>the results of ACC are not satisfactory.                                                                                                    |             |
|     | 01                                                                                                    | H (Offset)                                                                                                    | ۵/R                                                                | *                                     | All: [ 0 to 30 / 15 / 1 sten / V ]                                                                                                    | ╢           |
|     | 02                                                                                                    | M (Offset)                                                                                                    | A/R                                                                | *                                     | //////////////////////////////////////                                                                                                    |             |
|     | 02                                                                                                    | S (Offset)                                                                                                    | Δ/R                                                                | *                                     |                                                                                                    |             |
|     | 04                                                                                                    | IDmax (Offset)                                                                                                    | A/R                                                                | *                                     |                                                                                                    |             |
|     | 05                                                                                                    | H (Option)                                                                                                    | A/R                                                                | *                                     | All: [ 0 to 30 / 15 / 1 step / Y ] <b>DFU</b>                                                                                                    |             |
|     | 06                                                                                                    | M (Option)                                                                                                    | A/B                                                                | *                                     | ······[0.0007.127.0007.13.00                                                                                                    |             |
| 919 | 07<br>08<br>Prir<br>01<br>02<br>03<br>04<br>05<br>06<br>07<br>08<br>Prir<br>01<br>02<br>03<br>04<br>05<br>06 | S (Option)<br>IDmax (Option)<br><b>nt gamma - [K]</b><br>H (Offset)<br>S (Offset)<br>IDmax (Offset)<br>H (Option)<br>M (Option)<br>S (Option)<br>IDmax (Option)<br><b>nt gamma - [C]</b><br>H (Offset)<br>M (Offset)<br>S (Offset)<br>IDmax (Offset)<br>H (Option)<br>M (Option)<br>M (Option)<br>M (Option)<br>M (Option)<br>M (Option)<br>M (Option)<br>M (Option)<br>M (Option)<br>M (Option) | A/B<br>A/B<br>A/B<br>A/B<br>A/B<br>A/B<br>A/B<br>A/B<br>A/B<br>A/B | * * * * * * * * * * * * * * * * * * * | Adjusts the black printer gamma in print mode if<br>the results of ACC are not satisfactory.<br>H: Highlight, M: Middle, S: ShadowAll: $[ 0 to 30 / 15 / 1 step / Y ]$ All: $[ 0 to 30 / 15 / 1 step / Y ]$ All: $[ 0 to 30 / 15 / 1 step / Y ]$ All: $[ 0 to 30 / 15 / 1 step / Y ]$ All: $[ 0 to 30 / 15 / 1 step / Y ]$ Adjusts the cyan printer gamma in print mode if<br>the results of ACC are not satisfactory.<br>H: Highlight, M: Middle, S: ShadowAll: $[ 0 to 30 / 15 / 1 step / Y ]$ All: $[ 0 to 30 / 15 / 1 step / Y ]$ |             |

| Δ   |      | Mode No.                  |       |   | Function                                                                                                    |
|-----|------|---------------------------|-------|---|----------------------------------------------------------------------------------------------------|
| -   |      | (Class 1, 2 and 3)        |       |   | [Range / <u>Default</u> / Step / Y or N (print)]                                                                                                 |
| 920 | 07   | S (Option)                | A/B   | * |                                                                                                    |
|     | 08   | IDmax (Option)            | A/B   | * |                                                                                                    |
| 921 | Prir | nt gamma - [M]            |       |   | Adjusts the magenta printer gamma in print mode<br>if the results of ACC are not satisfactory.                                                   |
|     | 01   | H (Offeet)                | Δ/R   | * | All: $\begin{bmatrix} 0 \text{ to } 30 \\ 15 \\ 1 \text{ step} \end{bmatrix}$                                                                    |
|     | 02   | M (Offset)                | A/B   | * |                                                                                                    |
|     | 03   | S (Offset)                | A/B   | * |                                                                                                    |
|     | 04   | IDmax (Offset)            | A/B   | * |                                                                                                    |
|     | 05   | H (Ontion)                | A/B   | * | All: [ 0 to 30 / 15 / 1 step / Y ] <b>DEU</b>                                                                                                    |
|     | 06   | M (Option)                | Δ/R   | * |                                                                                                    |
|     | 07   | S (Option)                | Δ/B   | * |                                                                                                    |
|     | 07   | Dmax (Option)             | Δ/B   | * |                                                                                                    |
| 922 | Prir | nt gamma - [Y]            |       | 1 | Adjusts the yellow printer gamma in print mode if<br>the results of ACC are not satisfactory.<br>H: Highlight, M: Middle, S: Shadow              |
|     | 01   | H (Offset)                | A/B   | * | All: [ 0 to 30 / <u>15</u> / 1 step / Y ]                                                                                                    |
|     | 02   | M (Offset)                | A/B   | * |                                                                                                    |
|     | 03   | S (Offset)                | A/B   | * |                                                                                                    |
|     | 04   | IDmax (Offset)            | A/B   | * |                                                                                                    |
|     | 05   | H (Option)                | A/B   | * | All: [ 0 to 30 / <u>15</u> / 1 step / Y ] <b>DFU</b>                                                                                             |
|     | 06   | M (Option)                | A/B   | * |                                                                                                    |
|     | 07   | S (Option)                | A/B   | * |                                                                                                    |
|     | 08   | IDmax (Option)            | A/B   | * |                                                                                                    |
| 932 | Mai  | n scan dot position corre | ction |   | Adjusts the left and right ends of the red and blue scan lines to align them with the green scan line.                                           |
|     | 01   | [R] Left                  | A/B   | * | All: [ 0 to 9 / <u>5</u> / 1 step / N ]                                                                                                    |
|     | 02   | [R] Right                 | A/B   | * |                                                                                                    |
|     | 03   | [B] Left                  | A/B   | * |                                                                                                    |
|     | 04   | [B] Right                 | A/B   | * |                                                                                                    |
| 980 | FPl  | J reference setting       |       |   | Adjusts or displays the reference value used in the A/D converter for RGB signals in the scanner analog processing circuit when the FPU is used. |
|     | 01   | [R] Positive              | A/-   | * | All: [ 0 to 255 / <u>133</u> / 1 step / N ] DFU                                                                                                  |
|     | 02   | [G] Positive              | A/-   | * |                                                                                                    |
|     | 03   | [B] Positive              | A/-   | * |                                                                                                    |
|     | 04   | [R] Negative              | A/-   | * |                                                                                                    |
|     | 05   | [G] Negative              | A/-   | * |                                                                                                    |
|     | 06   | [B] Negative              | A/-   | * |                                                                                                    |
| 981 | FPl  | J white level target      |       |   | Shows or sets the target level of the reference<br>white level for positive and negative films when<br>the FPU is used.                          |
|     | 01   | Positive                  | A/-   | * | All: [ 0 to 1023 / 568 / 1 step / N ] DFU                                                                                                    |
|     | 02   | Negative                  | A/-   | * |                                                                                                    |

### SP5-XXX (Mode)

| 5   |     | Mode No.               |     |   | Function                                                                                                    |             |
|-----|-----|------------------------|-----|---|----------------------------------------------------------------------------------------------------|-------------|
| -   |     | (Class 1, 2 and 3)     |     |   | [ Range / <u>Default</u> / Step / Y or N (print) ]                                                                                                    |             |
| 001 | 00  | Operation panel all on | A/B |   | Turns on all the indicators to test the operation                                                                                                    |             |
|     |     |                        |     |   | panel display functions.                                                                                                    |             |
|     |     |                        |     |   | [0 or 1 / <u>0</u> / - / N]                                                                                                    |             |
| 000 | 0   |                        |     |   | 0: Normal display, 1: All on                                                                                                    |             |
| 009 | Ope | eration panel setting  |     | * | Specifies the display language and paper size.                                                                                                    |             |
|     | 01  | Language selection     | A/B | Â | $[0 \text{ to } 15 / \frac{1}{2} / 1 \text{ step / N}]$                                                                                                    |             |
|     |     |                        |     |   | 0: Japanese 1: English                                                                                                    |             |
|     |     |                        |     |   | 2: French 3: German                                                                                                    |             |
|     |     |                        |     |   | 4. Spanish 5. Italian                                                                                                    |             |
|     |     |                        |     |   | 6. Portuguese 7. Duich                                                                                                    |             |
|     |     |                        |     |   | 0. Darlish 9. Swedish                                                                                                    |             |
|     |     |                        |     |   | 12: Polich 13: Russian                                                                                                    |             |
|     |     |                        |     |   | 14: Brazilian 15: Taiwan Chinese                                                                                                    |             |
|     | 02  | Paper size detection   | ۸/R | * | 14.  Drazinarit 15. Taiwari Chinese                                                                                                    |             |
|     | 02  | i aper size delection  | A/D |   | $\begin{bmatrix} 0 & 0 & 1 \\ 0 & (10) & 0 \\ 0 & (10) & 0 \\ 0 & ($ |             |
|     |     |                        |     |   | This affects the available magnification ratios and                                                                                                    | /ice<br>les |
|     |     |                        |     |   | the unit that is displayed when inputting values for                                                                                                    | òer∖<br>Tab |
|     |     |                        |     |   | directional size magnification. Available paper                                                                                                    | 0, 1        |
|     |     |                        |     |   | sizes and other features are not affected.                                                                                                    |             |
| 104 | 00  | A3/DLT double count    | A/B | * | Enable/disable the double count for A3/DLT paper                                                                                                    |             |
|     |     |                        |     |   | Size.                                                                                                    |             |
|     |     |                        |     |   | [0  or  1 / 0 / - / N]                                                                                                    |             |
| 110 | 00  |                        |     | * | 0: Normal count, 1: Double count                                                                                                    | _           |
| 113 | 00  | Key card / Coln lock   | A/B | ~ | Specifies the type of accounting option.                                                                                                    |             |
|     |     |                        |     |   | $\begin{bmatrix} 0 & 10 & 3 & 10 \end{bmatrix}$ (1 Step / N $\begin{bmatrix} 1 & 10 & 10 \\ 1 & 10 & 10 \end{bmatrix}$                                                                                                    |             |
|     |     |                        |     |   | 2: Koy counter 3: Coin lock (Japan only)                                                                                                    |             |
| 11/ | 00  | Account mode setup     | ۸/R | * | Specifies which color mode(s) can be accessible                                                                                                    |             |
| 114 | 00  | Account mode setup     | A/D |   | for key counter or user code mode.                                                                                                    |             |
|     |     |                        |     |   | BW: Black and white S: Single color                                                                                                    |             |
|     |     |                        |     |   | T: Twin color FC: Full color                                                                                                    |             |
|     |     |                        |     |   | [ 1 to 15 / 15 / 1 step / N ]                                                                                                    |             |
|     |     |                        |     |   | 1: BW 2: S 3: BW/S                                                                                                    |             |
|     |     |                        |     |   | 4: T 5: BW/T 6: S/T                                                                                                    |             |
|     |     |                        |     |   | 7: BW/S/T 8: FC 9: BW/FC                                                                                                    |             |
|     |     |                        |     |   | 10: S/FC 11: BW/S 12: T/FC                                                                                                    |             |
|     |     |                        |     |   | 13: BW/T/FC 14: S/T/FC 15: BW/S/T/FC                                                                                                    |             |
| 120 | 00  | Key counter clear      | A/B | * | Specifies whether the current mode is cleared or                                                                                                    |             |
|     |     |                        |     |   | not when the key counter is removed.                                                                                                    |             |
|     |     |                        |     |   | [ 0 or 1 / <u>1</u> / - / N ]                                                                                                    |             |
|     |     |                        |     |   | 0: Not cleared, 1: Cleared                                                                                                    |             |
| 121 | 00  | Key card count-up      | A/B | * | Specifies the timing when the counter is counted                                                                                                    |             |
|     |     | uming                  |     |   | up.                                                                                                    |             |
|     |     |                        |     |   | U OF I / I / - / N ]                                                                                                    |             |
|     |     |                        |     |   | U: Paper feed-in, 1: Paper feed-out                                                                                                    |             |

| 5   |     | Mode No.                    |     |        | Function                                                                                                    |
|-----|-----|-----------------------------|-----|--------|----------------------------------------------------------------------------------------------------|
| •   |     | (Class 1, 2 and 3)          |     |        | [ Range / <u>Default</u> / Step / Y or N (print) ]                                                                                                    |
| 126 | 00  | F size detection            | A/B | *      | Specifies which original size the machine detects<br>when the APS sensors detect F size.<br>[ 0 to $2 / \underline{0} / 1$ step / N ]<br>0: F4 (8 1/2" x 13"), 1: F(8"x13"), 2: Folio(8 |
|     |     |                             |     |        | 1/4"x13")                                                                                                    |
| 127 | Coi | n lock - feature prohibitio | n   |        | Specifies whether APS or ACS is disabled or<br>enabled.                                                                                                    |
|     | 01  | APS                         | A/B | *      | All: [ 0 or 1 / <u>0</u> / - / N ] <b>(Japan only)</b>                                                                                                    |
|     | 02  | ACS                         | A/B | *      | 0: Disabled, 1: Enabled                                                                                                    |
| 128 | 00  | User code + coin lock       | A/B | *      | Specifies whether both user code and coin lock can be used.                                                                                                    |
|     |     |                             |     |        | 0: One of them 1: Both                                                                                                    |
| 410 | 00  | User code pass clear        | A/B |        | Resets the password for the user code. Use this when the user forgets it.<br>Selects '1' to clear the password.                                                                         |
| 501 | 00  | PM counter set              | A/B | *      | Sets the PM counter interval.                                                                                                    |
|     |     |                             |     |        | [ 0 to 999999 / <u>60000</u> / 1 step / N ]                                                                                                    |
| 504 | 00  | Jam alarm set               | A/B | *      | Sets the jam alarm interval.                                                                                                    |
|     |     |                             |     |        | [0  to  3/3/1  step / N] (Japan only)                                                                                                    |
|     |     |                             |     |        | 0: Not used, 1: 250 sneets, 2: 500 sneets,<br>2: 1,000 shoets                                                                                                    |
| 505 | 00  | SC alarm set                | Δ/R | *      | Sets the SC alarm interval                                                                                                    |
| 505 | 00  | oo alam set                 | N.D |        | [0  to  3/10/1  step/N] (Japan only)                                                                                                    |
|     |     |                             |     |        | 0: Not used, 1: 250 sheets, 2: 500 sheets,                                                                                                    |
|     |     |                             |     |        | 3: 1,000 sheets                                                                                                    |
| 507 | Sup | oply alarm set              |     |        | Enable/disable the supply alarm.                                                                                                    |
|     | 01  | Toner end                   | A/B | *      | All: [ 0 or 1 / <u>0</u> / - / N ] <b>(Japan only)</b>                                                                                                    |
|     | 02  | Copy count                  | A/B | *      | 0: OFF, 1:ON                                                                                                    |
|     | 03  | Staple                      | A/B | *      |                                                                                                    |
|     | 131 | A2                          | A/B | *      |                                                                                                    |
|     | 132 | A3                          | A/B | *      |                                                                                                    |
|     | 133 | A4                          | A/B | ^<br>+ |                                                                                                    |
|     | 134 | A5                          | A/B | *      |                                                                                                    |
|     | 140 | B4                          | A/D | *      |                                                                                                    |
|     | 141 | B5                          | Δ/R | *      |                                                                                                    |
|     | 143 | B6                          | A/B | *      |                                                                                                    |
|     | 160 | DLT                         | A/B | *      |                                                                                                    |
|     | 164 | LG                          | A/B | *      |                                                                                                    |
|     | 166 | LT                          | A/B | *      |                                                                                                    |
| 508 | 00  | CC auto call                | A/B | *      | Enable/disable CC auto call.<br>[ 0 or 1 / <u>0</u> / - / N ] <b>(Japan only)</b><br>0: OFF, 1:ON                                                                                       |
| 609 | 00  | Ink-jet mode                | A/B | *      | Selects the type of printers to simulate the color.<br>[7 to 9 / 7 / 1 step / N] <b>DFU</b><br>This mode can be selected in the User Tool.                                              |

| 5     |           | Mode No.                |     |   | Function                                                                                           |                   |
|-------|-----------|-------------------------|-----|---|----------------------------------------------------------------------------------------------------|-------------------|
|       |           | (Class 1, 2 and 3)      |     |   | [ Range / <u>Default</u> / Step / Y or N (print) ]                                                 |                   |
| 610   | AC        | C factory setting       |     |   | Resets the factory settings or overwrites the current value onto the factory settings.             |                   |
|       | 04        | Recall                  | A/B |   | [ 0 or 1 / <u>0</u> / - / N ]                                                                      |                   |
|       |           |                         |     |   | 0: -, 1: Recall                                                                                    |                   |
|       | 05        | Overwrite               | A/B |   | [ 0 or 1 / <u>0</u> / - / N ]                                                                      |                   |
|       |           |                         |     |   | 0: -, 1: Overwrite                                                                                 |                   |
| 611   | Col       | or ratio in 2C mode     |     |   | Specifies the color ratio contained in the color (2C mode).                                        |                   |
|       | 01        | [C] Blue                | A/B | * | [ 0 to 100% / <u>90</u> / 1 step / N ]                                                             |                   |
|       | 02        | [M] Blue                | A/B | * | [ 0 to 100% / <u>80</u> / 1 step / N ]                                                             |                   |
|       | 03        | [C] Green               | A/B | * | [ 0 to 100% / <u>90</u> / 1 step / N ]                                                             |                   |
|       | 04        | [Y] Green               | A/B | * | [ 0 to 100% / <u>80</u> / 1 step / N ]                                                             |                   |
|       | 05        | [M] Red                 | A/B | * | [ 0 to 100% / <u>100</u> / 1 step / N ]                                                            |                   |
|       | 06        | [Y] Red                 | A/B | * | [ 0 to 100% / <u>80</u> / 1 step / N ]                                                             |                   |
| 612   | 00        | Scanner gamma selection | A/B | * | Changes the color correction coefficient for the text/photo, text, and photo modes.                |                   |
|       |           |                         |     |   | [0 to 2 / <u>0</u> / 1 step / N ] <b>DFU</b>                                                       |                   |
| 801   | 01        | NV-RAM clear            | A/B |   | Resets the NV-RAM to the factory settings except<br>for the machine serial number, counter values, | Service<br>Tables |
|       |           |                         |     |   | Counting method.                                                                                   |                   |
| 000   | <u>Cv</u> | tom free run            |     |   | Selects 1 to clear the NV-RAW.                                                                     |                   |
| 002   | 3ys       |                         |     |   |                                                                                                    | -                 |
|       | 01        | Printer                 | A/B |   | All: $\begin{bmatrix} 0 & \text{of } 1 \\ 0 \end{bmatrix}$                                         |                   |
| 002   | 02        | System<br>Input chock   |     |   | 0. Stop, 1. Start                                                                                  | -                 |
| 003   | XX        |                         |     |   | Refer to Service Tables - Input Check .                                                            | -                 |
| 004   | XX<br>00  |                         |     |   | Refer to Service rables - Output Crieck.                                                           | -                 |
| 010   | 00        | SC Reset                | A/D |   | caused by the fusing section.                                                                      |                   |
|       |           |                         |     |   | After repetting the SC code, the main switch has                                                   |                   |
| 0.1.1 |           |                         |     | - | to be turned off and on.                                                                           | -                 |
| 811   | 00        | Serial Number           | A/B | * | Displays the serial number.                                                                        | -                 |
| 812   | 00        | Service Tel. No.        | A/B | Î | representative. This number is displayed when a service call condition occurs.                     |                   |
| 816   | 00        | RDS ON/OFF              | A/B | * | Enables RDS function when the RDS system is connected. Sets this SP to '1' to enable RDS.          |                   |
| 817   | 00        | Maintenance time        | A/B |   | Sends the starting and finishing time of maintenance to the RDS center.                            |                   |
|       |           |                         |     |   | 1: Start, 2: Finish                                                                                | -                 |
| 824   | 00        | NV-RAM upload           | A/B |   | Uploads the data from the NV-RAM to the flash<br>ROMs on the main control board.                   |                   |
|       |           |                         |     | _ | Selects '1' to upload the data or press "ON" key.                                                  | -                 |
| 825   | 00        | NV-KAM download         | A/B |   | Download the data uploaded to the flash ROMs to the NV-RAM.                                        |                   |
|       |           |                         |     |   | Selects '1' to download the data or press "ON" key.                                                |                   |

| 5   | Mode No.                                            |                    |       |                                                                                                    | Function                                                                                                    |  |  |
|-----|-----------------------------------------------------|--------------------|-------|----------------------------------------------------------------------------------------------------|----------------------------------------------------------------------------------------------------|--|--|
| 007 | Dree                                                | (Class 1, 2 and 3) |       |                                                                                                    | [Range / <u>Default</u> / Step / Y or N (print)]                                                                                                    |  |  |
| 827 | Pro                                                 | gram download      |       |                                                                                                    | card to the main control / IPU board.                                                                                                    |  |  |
|     | 00                                                  | Main program       | A/-   |                                                                                                    | Flash ROM (IC) card to the main control board                                                                                                    |  |  |
|     | 01                                                  | Main program       | -/B   |                                                                                                    | Selects '1' to download the program.                                                                                                    |  |  |
|     | 02                                                  | Scanner program    | -/B   |                                                                                                    | Flash ROM (IC) card to the IPU board                                                                                                    |  |  |
|     | <b>.</b>                                            |                    |       |                                                                                                    | Selects '1' to download the program.                                                                                                    |  |  |
| 955 | Prir                                                | iter Test Pattern  | A (D  | *                                                                                                    | Selects the test pattern.                                                                                                    |  |  |
|     | 01                                                  | LD PM setup        | A/B   | *                                                                                                    | [ 0 to 255 / <u>128</u> / 1 step / N ]                                                                                                    |  |  |
|     | 02                                                  | 16 grayscale 1     | A/B   | *                                                                                                    | [ 0 to 255 / <u>17</u> / 1 step / N ]                                                                                                    |  |  |
|     | 03                                                  | 16 grayscale 2     | A/B   | *                                                                                                    | [ 0 to 255 / <u>34</u> / 1 step / N ]                                                                                                    |  |  |
|     | 04                                                  | 16 grayscale 3     | A/B   | *                                                                                                    | [ 0 to 255 / <u>51</u> / 1 step / N ]                                                                                                    |  |  |
|     | 05                                                  | 16 grayscale 4     | A/B   | *                                                                                                    | [ 0 to 255 / <u>68</u> / 1 step / N ]                                                                                                    |  |  |
|     | 06                                                  | 16 grayscale 5     | A/B   | *                                                                                                    | [ 0 to 255 / <u>85</u> / 1 step / N ]                                                                                                    |  |  |
|     | 07                                                  | 16 grayscale 6     | A/B   | *                                                                                                    | [ 0 to 255 / <u>102</u> / 1 step / N ]                                                                                                    |  |  |
|     | 08                                                  | 16 grayscale 7     | A/B   | *                                                                                                    | [ 0 to 255 / <u>119</u> / 1 step / N ]                                                                                                    |  |  |
|     | 09                                                  | 16 grayscale 8     | A/B   | *                                                                                                    | [ 0 to 255 / <u>136</u> / 1 step / N ]                                                                                                    |  |  |
|     | 10                                                  | 16 grayscale 9     | A/B   | *                                                                                                    | [ 0 to 255 / <u>153</u> / 1 step / N ]                                                                                                    |  |  |
|     | 11                                                  | 16 grayscale 10    | A/B   | *                                                                                                    | [ 0 to 255 / <u>170</u> / 1 step / N ]                                                                                                    |  |  |
|     | 12                                                  | 16 grayscale 11    | A/B   | *                                                                                                    | [ 0 to 255 / <u>187</u> / 1 step / N ]                                                                                                    |  |  |
|     | 13                                                  | 16 grayscale 12    | A/B   | *                                                                                                    | [ 0 to 255 / <u>204</u> / 1 step / N ]                                                                                                    |  |  |
|     | 14                                                  | 16 grayscale 13    | A/B   | *                                                                                                    | [ 0 to 255 / 221 / 1 step / N ]                                                                                                    |  |  |
|     | 15                                                  | 16 grayscale 14    | A/B   | *                                                                                                    | [ 0 to 255 / 238 / 1 step / N ]                                                                                                    |  |  |
|     | 16                                                  | 16 grayscale 15    | A/B   | *                                                                                                    | [ 0 to 255 / 255 / 1 step / N ]                                                                                                    |  |  |
|     | 17                                                  | 16 grayscale 16    | A/B   | *                                                                                                    | [ 0 to 255 / 128 / 1 step / N ]                                                                                                    |  |  |
|     | 18                                                  | Pattern selection  | A/B * |                                                                                                    | 0: No pattern<br>1: Print margin pattern<br>2: Print out all fonts<br>3: 1dot/line grid pattern<br>4: Belt pattern<br>5: 16gradation with blank<br>6: Solid<br>7: 1 dot pattern (2x2)<br>8: 1 dot pattern (4x4)<br>9: 1 dot sub-scan line<br>10: 2 dot sub-scan line<br>11: 1 dot main scan line<br>12: 2 dot main scan line<br>13: Color patch<br>14: Grid pattern with scanner image<br>15: 2 dot line grid pattern<br>16: 16-gradation pattern<br>17: 256-gradation pattern |  |  |
| 963 | 3     00     Polygon mirror motor off     A/B     * |                    | *     | 17: 256-gradation pattern<br>Sets the interval from the time the last page is<br>exited until the polygon mirror motor stops. This is<br>done when the copier enters the standby state<br>after completing a job. Keep this at '30" to prevent<br>the motor from wearing out too early. If the user<br>complains of noise set it to '0'. The motor will stop<br>immediately after the job. |                                                                                                    |  |  |

| 5   | 5 Mode No.<br>(Class 1, 2 and 3) |  |   | Function<br>[ Range / <u>Default</u> / Step / Y or N (print) ]                         |  |
|-----|----------------------------------|--|---|----------------------------------------------------------------------------------------|--|
| 979 | 02 SC condition disable A/B *    |  | * | Disables the self-diagnostic function.<br>Selects '1' to disable the self-diagnostics. |  |

## SP6-XXX (Peripherals)

| 6   |    | Mode No.             |     |                        | Function                                                  |             |
|-----|----|----------------------|-----|------------------------|-----------------------------------------------------------|-------------|
|     |    | (Class 1, 2 and 3)   |     |                        | [ Range / <u>Default</u> / Step / Y or N (print) ]        |             |
| 006 | AD | F registration (A)   |     |                        | Adjusts the side-to-side or vertical registration by      |             |
|     |    |                      |     |                        | changing the scanning position for ARDF.                  |             |
|     | 01 | Side-to Side         | A/B | *                      | [ -3.0 to 3.0 mm / <u>0.0</u> / 0.1 step / N ]            |             |
|     | 02 | Vertical (1st) Thin  | A/B | *                      | [ -15 to 15 / <u>0</u> / 1 step / N ]                     |             |
|     | 03 | Vertical (1st) Thick | A/B | *                      |                                                           |             |
|     | 04 | Vertical (2nd) Thick | A/B | *                      |                                                           |             |
| 102 | 00 | Sorter/Stack Limit   | A/B | *                      | Enables or disables the limitation on the number          |             |
|     |    |                      |     |                        | of sheets that can be stacked in the sorter.              |             |
|     |    |                      |     |                        | [ 0 or 1 / 1 / - / N ]                                    |             |
|     |    |                      |     |                        | 0: Disable, 1: Enable                                     |             |
|     |    |                      |     |                        | <b>NOTE:</b> This limit can be disabled if user requests, | vice<br>Ies |
|     |    |                      |     |                        | but user has to make sure that jams do not occur.         | er∿<br>ab   |
| 104 | 00 | Staple limit         |     | *                      | Enables or disables the limitation on the number          | SL          |
|     |    |                      |     |                        | of sheets that can be stapled.                            |             |
|     |    |                      |     | [ 0 or 1 / 1 / - / N ] |                                                           |             |
|     |    |                      |     | 0: Disable, 1: Enable  |                                                           |             |
|     |    |                      |     |                        | <b>NOTE:</b> This limit can be disabled if user requests, |             |
|     |    |                      |     |                        | but user has to make sure that jams do not occur          |             |
| 107 | 00 | Sorter free run      | A/B |                        | Executes the sorter free run mode.                        |             |

### SP7-XXX (Logging)

| 7   |     | Mode No.<br>(Class 1, 2 and 3) |     |   | Function<br>[ Range / Default / Step / Y or N (print) ]                                                                                                    |
|-----|-----|--------------------------------|-----|---|----------------------------------------------------------------------------------------------------|
| 008 | 00  | Counter (D)                    | A/B | * | Specifies the counting method, development count<br>or copy count.<br>[ 1 or 2 / <u>1</u> / - / N ]<br>1: Development counter, 2: Copy counter<br><b>NOTE:</b> This setting only can be changed once at<br>installation (before the counted value is negative). |
| 202 | Dev | velopment counter (D)          |     |   | Displays the total number of developments in each color and grand total.                                                                                                    |
|     | 01  | Total                          | A/B | * | [ 0 to 9999999 / <u>0</u> / 1 step / N ]                                                                                                    |
|     | 02  | [K]                            | A/B | * |                                                                                                    |
|     | 03  | [C]                            | A/B | * |                                                                                                    |
|     | 04  | [M]                            | A/B | * |                                                                                                    |
|     | 05  | [Y]                            | A/B | * |                                                                                                    |

| 7   |    | Mode No.                  |     |   | Function                                                                                                    |  |  |
|-----|----|---------------------------|-----|---|----------------------------------------------------------------------------------------------------|--|--|
| -   |    | (Class 1, 2 and 3)        |     |   | [ Range / <u>Default</u> / Step / Y or N (print) ]                                                          |  |  |
| 203 | РМ | counter (image) (D)       |     |   | Displays the number of developments made on each component related to the image development section.        |  |  |
|     | 01 | Drum                      | A/B | * | [ 0 to 9999999 / <u>0</u> / 1 step / N ]                                                                    |  |  |
|     | 02 | Image transfer belt (ITB) | A/B | * |                                                                                                    |  |  |
|     | 03 | Filter (scanner)          | A/B | * |                                                                                                    |  |  |
|     | 04 | Filter (charge)           | A/B | * |                                                                                                    |  |  |
|     | 05 | Filter (exhaust)          | A/B | * |                                                                                                    |  |  |
|     | 06 | PCC wire                  | A/B | * |                                                                                                    |  |  |
|     | 07 | Charge wire               | A/B | * |                                                                                                    |  |  |
|     | 08 | Charge grid               | A/B | * |                                                                                                    |  |  |
|     | 09 | Charge cleaner            | -/B | * |                                                                                                    |  |  |
| 207 | PM | counter (cleaning) (D)    |     | I | Displays the number of developments or copies<br>made on each component related to the cleaning<br>section. |  |  |
|     | 01 | Blade (Drum)              | A/B | * | [ 0 to 9999999 / <u>0</u> / 1 step / N ]                                                                    |  |  |
|     | 02 | Brush (Drum)              | A/B | * |                                                                                                    |  |  |
|     | 03 | Lubricant (Drum)          | A/B | * |                                                                                                    |  |  |
|     | 04 | Brush (ITB)               | A/B | * |                                                                                                    |  |  |
|     | 05 | Lubricant (ITB)           | A/B | * |                                                                                                    |  |  |
|     | 06 | Blade (PTR) Dev.          | A/B | * |                                                                                                    |  |  |
|     | 07 | Blade (PTR) Copy          | A/B | * |                                                                                                    |  |  |
|     | 08 | Lubricant (PTR) Dev.      | A/B | * |                                                                                                    |  |  |
|     | 09 | Lubricant (PTR) Copy      | A/B | * |                                                                                                    |  |  |
|     | 12 | Blade (ITB)               | A/B | * |                                                                                                    |  |  |
| 210 | РМ | counter (tusing) (D)      |     | T | Displays the number of developments or copies made on each component related to the fusing section.         |  |  |
|     | 01 | Hot roller Copy           | A/B | * | [ 0 to 9999999 / <u>0</u> / 1 step / N ]                                                                    |  |  |
|     | 02 | Hot roller Dev.           | A/B | * |                                                                                                    |  |  |
|     | 03 | Pressure roller Copy      | A/B | * |                                                                                                    |  |  |
|     | 04 | Pressure roller Dev.      | A/B | * |                                                                                                    |  |  |
|     | 05 | Oil supply pad Copy       | A/B | * |                                                                                                    |  |  |
|     | 06 | Oil supply pad Dev.       | A/B | * |                                                                                                    |  |  |
|     | 07 | Oil blade Copy            | A/B | * |                                                                                                    |  |  |
|     | 00 | Cleaning blade Conv       |     | * |                                                                                                    |  |  |
|     | 10 | Cleaning blade Copy       | A/B | * |                                                                                                    |  |  |
|     | 15 | Cleaning blade Dev.       | Δ/B | * |                                                                                                    |  |  |
|     | 16 | Cleaning pad Copy         | Δ/R | * |                                                                                                    |  |  |
|     | 17 | Fusing belt Conv          | -/B | * |                                                                                                    |  |  |
|     | 18 | Fusing belt Dev           | -/B | * |                                                                                                    |  |  |
|     | 19 | Tension roller Copy       | -/B | * |                                                                                                    |  |  |
|     | 20 | Tension roller Dev        | -/B | * |                                                                                                    |  |  |
| 401 | 00 | SC counter (D)            | A/B | * | Displays the total number of SCs detected.                                                                  |  |  |
|     |    |                           |     |   |                                                                                                    |  |  |

| 7   | Mode No. |                        |     | Function |                                                    |              |
|-----|----------|------------------------|-----|----------|----------------------------------------------------|--------------|
|     |          | (Class 1, 2 and 3)     |     |          | [ Range / <u>Default</u> / Step / Y or N (print) ] |              |
| 402 | SC       | history (D)            |     |          | Displays the 10 most recently detected SCs.        |              |
|     | 01       | Latest                 | A/B | *        | [ 0 to 65535 / <u>0</u> / 1 step / N ]             |              |
|     | 02       | Latest -1              | A/B | *        |                                                    |              |
|     | 03       | Latest -2              | A/B | *        |                                                    |              |
|     | 04       | Latest -3              | A/B | *        |                                                    |              |
|     | 05       | Latest -4              | A/B | *        |                                                    |              |
|     | 06       | Latest -5              | A/B | *        |                                                    |              |
|     | 07       | Latest -6              | A/B | *        |                                                    |              |
|     | 08       | Latest -7              | A/B | *        |                                                    |              |
|     | 09       | Latest -8              | A/B | *        |                                                    |              |
|     | 10       | Latest -9              | A/B | *        |                                                    |              |
| 502 | 01       | Total paper jam (D)    | A/B | *        | Displays the total number of paper jams.           |              |
|     |          |                        |     |          | [ 0 to 65535 / <u>0</u> / 1 step / N ]             |              |
| 503 | 01       | Total original jam (D) | A/B | *        | Displays the total number of original jams.        |              |
|     |          |                        |     |          | [ 0 to 65535 / <u>0</u> / 1 step / N ]             |              |
| 504 | Pap      | oer jam counter (D)    |     |          | Displays the number of paper jams at each          |              |
|     |          | · · · · ·              | =   |          | location.                                          | s s          |
|     | 01       | Initial jam            | A/B | *        | [ 0 to 65535 / <u>0</u> / 1 step / N ]             | ervi<br>able |
|     | 02       | Tray 1                 | A/B | *        | -                                                  | S, L         |
|     | 03       | Tray 2                 | A/B | *        |                                                    |              |
|     | 04       | Tray 3                 | A/B | *        |                                                    |              |
|     | 05       | Tray 4                 | A/B | *        |                                                    |              |
|     | 06       | Duplex entrance        | A/B | *        |                                                    |              |
|     | 07       | Duplex feed            | A/B | *        |                                                    |              |
|     | 08       | Relay roller           | A/B | *        |                                                    |              |
|     | 09       | Registration roller    | A/B | *        |                                                    |              |
|     | 10       | Paper transfer         | A/B | *        |                                                    |              |
|     | 11       | Fusing                 | A/B | *        |                                                    |              |
|     | 12       | Paper exit             | A/B | *        |                                                    |              |
|     | 13       | Duplex exit            | A/B | *        |                                                    |              |
|     | 14       | Sorter                 | A/B | *        |                                                    |              |
|     | 15       | Staple                 | A/B | *        |                                                    |              |
|     | 16       | Proof tray             | A/B | *        |                                                    |              |
| 505 | Ori      | ginal jam counter (D)  |     |          | Displays the number of original jams at each       |              |
|     |          | 1                      |     | 1        | location.                                          |              |
|     | 01       | Feed                   | A/B | *        | [ 0 to 65535 / <u>0</u> / 1 step / N ]             |              |
|     | 02       | Exit                   | A/B | *        |                                                    |              |
| 801 | RO       | M version (D)          |     |          | Displays the firmware version                      |              |
|     | 01       | Main                   | A/B |          |                                                    |              |
|     | 02       | Scanner IPU            | A/B |          |                                                    |              |
|     | 03       | IDU                    | A/- |          |                                                    |              |
|     | 04       | ADF                    | A/B |          |                                                    |              |
|     | 05       | Sorter                 | A/B |          |                                                    |              |
|     | 06       | Paper tray unit        | A/B |          |                                                    |              |
|     | 07       | FPU                    | A/- |          | 1                                                  |              |

| 7   | Mode No.                    |                             |         | Function                                |                                                             |  |  |
|-----|-----------------------------|-----------------------------|---------|-----------------------------------------|-------------------------------------------------------------|--|--|
| -   |                             | (Class 1, 2 and 3)          |         |                                         | [ Range / <u>Default</u> / Step / Y or N (print) ]          |  |  |
| 803 | 01                          | PM counter (D)              | A/B     | *                                       | Displays the current value of the PM counter.               |  |  |
|     |                             |                             |         |                                         | [ 0 to 99999999 / <u>0</u> / 1 step / N ]                   |  |  |
| 804 | PM                          | counter clear               |         |                                         | Resets PM counters for 1 PM parts counters, 2               |  |  |
|     |                             |                             |         | -                                       | PM parts counters, or PM counter to zero.                   |  |  |
|     | 01                          | All clear (1PM)             | PM) A/B |                                         | 1: Clear                                                    |  |  |
|     | 02                          | All clear (2PM)             | A/B     |                                         |                                                             |  |  |
| 007 | 03                          | All clear (PM counter)      | A/B     |                                         |                                                             |  |  |
| 807 | 00                          | SC/Jam counter clear        | A/B     |                                         | Resets SC and jam counters to zero.                         |  |  |
| 808 | 00                          | Clear all counters          | A/R     |                                         | Besets all counters to zero, except for the PM              |  |  |
| 000 |                             |                             | /\U     |                                         | counter                                                     |  |  |
| 809 | Log                         | ging data print             |         |                                         | Prints the lists of counters.                               |  |  |
|     | 01                          | Logging counter             | A/B     |                                         | 1: Print                                                    |  |  |
|     | 02                          | SC/Jam history              | A/B     |                                         |                                                             |  |  |
|     | 03                          | Operation counter           | A/B     |                                         |                                                             |  |  |
|     | 04                          | All pages                   | A/B     |                                         |                                                             |  |  |
| 810 | 00                          | Copy counter clear          | A/B     |                                         | Resets copy counter to zero.                                |  |  |
|     |                             |                             |         |                                         | 1: Clear                                                    |  |  |
| 816 | 00                          | Tray counter clear          | A/B     |                                         | Resets copy counters for each tray to zero.                 |  |  |
|     |                             |                             |         | 1: Clear                                |                                                             |  |  |
| 818 | B Development counter clear |                             |         | Resets the development counter to zero. |                                                             |  |  |
|     | 01                          | [K]                         | A/B     |                                         | 1: Clear                                                    |  |  |
|     | 02                          | [C]                         | A/B     |                                         |                                                             |  |  |
|     | 03                          | [M]                         | A/B     |                                         |                                                             |  |  |
|     | 04                          | [Y]                         | A/B     |                                         |                                                             |  |  |
| 819 | 00                          | Paper size counter<br>clear | A/B     |                                         | Resets the copy counters by paper size to zero.<br>1: Clear |  |  |
| 825 | 00                          | Total counter reset         | A/B     |                                         | Resets the total counter value to zero if the               |  |  |
|     |                             |                             |         |                                         | counter is negative value.                                  |  |  |
|     |                             |                             |         |                                         | 1: Clear                                                    |  |  |
| 902 | 00                          | Print non-default data      | A/B     |                                         | Prints a list of data that have been changed from           |  |  |
|     |                             |                             |         |                                         | their defaults.                                             |  |  |
|     |                             |                             |         |                                         | 1: Print                                                    |  |  |
| 903 | 00                          | Print all data              | A/B     |                                         | Prints lists of all printable data in SP mode.              |  |  |
|     | <u> </u>                    |                             |         |                                         | 1: Print                                                    |  |  |
| 904 | Prir                        | nt gamma setting            |         | 1                                       | Prints the gamma setting in copy or print mode.             |  |  |
|     | 01                          | Copy mode                   | A/B     |                                         | 1: Print                                                    |  |  |
|     | 02                          | Print mode                  | A/B     |                                         |                                                             |  |  |
| 905 | 00                          | Print PM counter            | A/B     |                                         | Prints the PM counter values.                               |  |  |
|     |                             |                             |         |                                         |                                                             |  |  |
| 910 | PM                          | counter (Separation)        | 1       | I                                       | Displays the number of copies or development                |  |  |
|     |                             | ( [/                        |         |                                         | made for the paper separation corona wire.                  |  |  |
|     | 01                          | Separation wire Copy        | A/B     | *                                       | [ 0 to 9999999 / <u>0</u> / 1 step / N ]                    |  |  |
|     | 02                          | Separation wire Dev.        | A/B     | *                                       |                                                             |  |  |
|     |                             |                             |         |                                         |                                                             |  |  |

| 7   | Mode No.<br>(Class 1, 2 and 3) |                        |     |                                                                 | Function<br>[ Bange / Default / Step / Y or N (print) ] |  |  |
|-----|--------------------------------|------------------------|-----|-----------------------------------------------------------------|---------------------------------------------------------|--|--|
| 911 | PM counter (duplex)            |                        |     | Displays the number of copies or development<br>made on rollers |                                                         |  |  |
|     | 01                             | Separation roller Copy | A/B | *                                                               | [ 0 to 9999999 / <u>0</u> / 1 step / N ]                |  |  |
|     | 02                             | Separation roller Dev. | A/B | *                                                               |                                                         |  |  |
|     | 03                             | Feed roller Copy       | A/B | *                                                               |                                                         |  |  |
|     | 04                             | Feed roller Dev.       | A/B | *                                                               |                                                         |  |  |
| 912 | 01                             | PM counter (exposure)  | A/B | *                                                               | Displays the number of development made.                |  |  |
|     |                                |                        |     |                                                                 | [ 0 to 9999999 / <u>0</u> / 1 step / N ]                |  |  |

## SP8-XXX (Special Mode)

| 8   | Mode No.        |                         |     | Function                                            |                                                       |             |
|-----|-----------------|-------------------------|-----|-----------------------------------------------------|-------------------------------------------------------|-------------|
|     |                 | (Class 1, 2 and 3)      |     |                                                     | [ Range / <u>Default</u> / Step / Y or N (print) ]    |             |
| 111 | Lea             | ding registration SP1   |     |                                                     | Adjust the leading edge registration for the paper    |             |
| 211 | Lea             | ding registration SP2   |     |                                                     | type selected for special operation modes.            |             |
| 311 | Lea             | ding registration SP3   |     |                                                     |                                                       |             |
|     | 01 Normal A/B * |                         | *   | All: [ -5.0 to 5.0 mm / <u>0.0</u> / 0.1 step / Y ] | e s                                                   |             |
|     | 02              | OHP                     | A/B | *                                                   |                                                       | rvic<br>ble |
|     | 03              | Thick                   | A/B | *                                                   |                                                       | Sel<br>Ta   |
| 113 | Pap             | per feed timing SP1     |     |                                                     | Adjusts the amount of paper buckle at the             |             |
| 213 | Pap             | per feed timing SP2     |     |                                                     | registration roller for special operation modes.      |             |
| 313 | Pap             | per feed timing SP3     |     |                                                     |                                                       |             |
|     | 01              | By-pass                 | A/B | *                                                   | [ -5.0 to 5.0 mm / <u>0.0</u> / 0.1 step / Y ]        |             |
|     | 02              | Paper trays             | A/B | *                                                   |                                                       |             |
|     | 03              | By-pass (half)          | A/B | *                                                   | [ -5.0 to 7.0 mm / <u>0.0</u> / 0.1 step / Y ]        |             |
|     | 05              | Duplex (2nd)            | A/B | *                                                   | [ -5.0 to 5.0 mm / <u>0.0</u> / 0.1 step / Y ]        |             |
| 115 | Fus             | sing temperature SP1    |     |                                                     | Set the temperature of each condition for special     |             |
| 215 | Fus             | sing temperature SP2    |     |                                                     | operation modes.                                      |             |
| 315 | Fus             | sing temperature SP3    |     | •                                                   |                                                       |             |
|     | 02              | H: Standby (1st)        | A/B | *                                                   | A: [ 100 to 200 °C / <u>165</u> / 1 step / N ]        |             |
|     | 03              | H: Copy (1st) Norma FC  | A/B | *                                                   | B: [ -20 to 20 °C / <u>0</u> / 1 step / N ]           |             |
|     | 04              | H: Copy (1st) Normal 1C | A/B | *                                                   | A: [ 100 to 200 °C / <u>160</u> / 1 step / N ]        |             |
|     |                 |                         |     |                                                     | B: [ -20 to 20 °C / <u>0</u> / 1 step / N ]           |             |
|     | 07              | P: Standby (1st)        | A/B | *                                                   | A: [ 100 to 200 °C / <u>150</u> / 1 step / N ]        |             |
|     | 08              | P: Copy (1st) Norma FC  | A/B | *                                                   | B: [ -20 to 20 °C / <u>0</u> / 1 step / N ]           |             |
|     | 09              | P: Copy (1st) Normal 1C | A/B | *                                                   |                                                       |             |
| 124 | 00              | PTR AC ON/OFF SP1       | -/B | *                                                   | Turns off or on the AC component applied to the       |             |
| 224 |                 | PTR AC ON/OFF SP2       |     |                                                     | paper separation.                                     |             |
| 324 |                 | PTR AC ON/OFF SP3       |     |                                                     | [ 0 or 1 / <u>1</u> / - / N ]                         |             |
|     |                 |                         |     |                                                     | 0: OFF, 1: ON                                         |             |
| 129 | 00              | ITB leading edge SP1    | -/B | *                                                   | Specifies the correction value for the image          |             |
| 229 |                 | ITB leading edge SP2    |     |                                                     | transfer belt (ITB) bias for the leading edge area in |             |
| 329 |                 | ITB leading edge SP3    |     |                                                     | special operation modes.                              |             |
|     |                 |                         |     |                                                     | [ -20.0 to 20.0 / <u>6.0</u> / 0.1 step / N ]         |             |
|     |                 |                         |     |                                                     |                                                       | J           |

| 8   | Mode No.     |                    |       |        | Function                                                                                       |  |  |  |
|-----|--------------|--------------------|-------|--------|------------------------------------------------------------------------------------------------|--|--|--|
| •   |              | (Class 1, 2 and 3) |       |        | [Range / <u>Default</u> / Step / Y or N (print)]                                               |  |  |  |
| 130 | PTF          | R bias SP1         |       |        | Specifies the paper transfer roller (PTR) bias                                                 |  |  |  |
| 230 | PTR bias SP2 |                    |       |        | settings for special operation modes.                                                          |  |  |  |
| 330 | PTF          | R bias SP3         |       |        |                                                                                                |  |  |  |
|     | 130          |                    |       |        | -                                                                                              |  |  |  |
|     | 02           | Normal [1C]        | A/B   | *      | A: [ 1 to 50 uA / <u>10</u> / 1 step / N ]                                                     |  |  |  |
|     |              |                    |       |        | B: [ 1 to 50 uA / <u>16</u> / 1 step / N ]                                                     |  |  |  |
|     | 05           | Normal [4C]        | A/B   | *      | A: [ 1 to 50 uA / <u>18</u> / 1 step / N ]                                                     |  |  |  |
|     |              |                    |       |        | B: [ 1 to 50 uA / 20 / 1 step / N ]                                                            |  |  |  |
|     | 18           | Normal [1C] (2nd)  | A/B   | *      | A: [ 1 to 50 uA / <u>10</u> / 1 step / N ]                                                     |  |  |  |
|     |              |                    |       |        | B: [ 1 to 50 uA / <u>18</u> / 1 step / N ]                                                     |  |  |  |
|     | 21           | Normal [4C] (2nd)  | A/B   | *      | A: $[1 \text{ to } 50 \text{ uA} / \frac{15}{15} / 1 \text{ step } / \text{N}]$                |  |  |  |
|     |              |                    |       |        | B: [ 1 to 50 uA / <u>22</u> / 1 step / N ]                                                     |  |  |  |
|     | 230          |                    | A /D  | *      |                                                                                                |  |  |  |
|     | 02           | Normal [1C]        | A/B   | Î      | A: $[1 \text{ to } 50 \text{ uA} / \frac{15}{15} / 1 \text{ step } / \text{N}]$                |  |  |  |
|     | 05           |                    | A /D  | *      | B: $[1 \text{ to } 50 \text{ uA} / \frac{8}{8} / 1 \text{ step / N}]$                          |  |  |  |
|     | 05           | Normal [4C]        | A/B   | Î      | A: $[1 \text{ to } 50 \text{ uA} / \frac{15}{10} / 1 \text{ step } / \text{N}]$                |  |  |  |
|     | 10           |                    |       | *      | B: $[1 \text{ to } 50 \text{ uA} / \frac{10}{10} / 1 \text{ step } / \text{N}]$                |  |  |  |
|     | 18           | Normai [1C] (2nd)  | A/B   | ~      | A: $[1 \text{ to } 50 \text{ uA} / \frac{10}{10} / 1 \text{ step } / \text{N}]$                |  |  |  |
|     | 01           | Nermal [40] (2nd)  |       | *      | B: [ 1 to 50 uA / $\underline{8}$ / 1 step / N ]                                               |  |  |  |
|     | 21           | Normai [40] (2nd)  | A/B   |        | A: $[1 to 50 uA / 10 / 1 step / N]B: [1 to 50 uA / 10 / 1 step / N]$                           |  |  |  |
|     | 220          |                    |       |        | $B.[1050 \text{ uA}/\underline{10}/1 \text{ step}/\text{N}]$                                   |  |  |  |
|     | 330          | Normal [10]        | ۸/D   | *      | $\Lambda$ [1 to E0 $\mu$ $\Lambda$ / (1 etcp / N]                                              |  |  |  |
|     | 02           | Normar[10]         | A/D   |        | $A = \begin{bmatrix} 1 & 0 & 50 & 0 & 0 \\ 0 & 0 & 0 & 0 & 0 \end{bmatrix}$                    |  |  |  |
|     | 05           | Normal [4C]        | Δ/R   | *      | A: [1 to 50 uA / (1 step / N)]                                                                 |  |  |  |
|     | 05           |                    |       |        | $B = \begin{bmatrix} 1 & to 50 & uA \\ 18 & 1 & step \\ \end{bmatrix}$                         |  |  |  |
|     | 18           | Normal [1C] (2nd)  | A/R   | *      | A: [1 to 50 uA / / 1 step / N]                                                                 |  |  |  |
|     |              |                    | / 00  |        | B: $[1 \text{ to } 50 \text{ uA} / 12 / 1 \text{ step } / \text{N}]$                           |  |  |  |
|     | 21           | Normal [4C] (2nd)  | A/B   | *      | A: $[1 \text{ to } 50 \text{ uA} / / 1 \text{ step} / \text{N}]$                               |  |  |  |
|     |              |                    |       |        | B: [ 1 to 50 uA / 15 / 1 step / N ]                                                            |  |  |  |
| 134 | PTF          | R leading edge SP1 | 1     |        | Specifies the correction value for the paper                                                   |  |  |  |
| 234 | PT           | R leading edge SP2 |       |        | transfer roller (PTR) bias for the leading edge area                                           |  |  |  |
| 334 | PT           | R leading edge SP3 |       |        | depending on the paper type and mode for special                                               |  |  |  |
|     | 104          |                    |       |        | operation modes.                                                                               |  |  |  |
|     | 134          | Normal 10          |       | *      | $\begin{bmatrix} 20 \text{ to } 40 \text{ wh} / 0 / 1 \text{ otop } / \text{NL} \end{bmatrix}$ |  |  |  |
|     | 01           | Normal IC          | A/B   | *      | [-20 to 40 uA / <u>0</u> / 1 step / N ]                                                        |  |  |  |
|     | 04           | Normal 40          | A/B   | *      | -                                                                                              |  |  |  |
|     | 17           | Normal TC (2nd)    | A/B   | *      |                                                                                                |  |  |  |
|     | 20           | Normal 40 (2nd)    | A/B   |        | [-20 to 40 uA / <u>2</u> / 1 step / N ]                                                        |  |  |  |
|     | 234          | Nermal 10          |       | *      |                                                                                                |  |  |  |
|     | 01           | Normal 10          | A/B   | ^<br>+ | [ -20 to 40 UA / <u>0</u> / 1 step / N ]                                                       |  |  |  |
|     | 04           |                    | A/B   | Î.     |                                                                                                |  |  |  |
|     | 1/           | Normal 10 (2nd)    | A/B   | Î      | [-20 to 40 UA / 2 / 1 Step / N ]                                                               |  |  |  |
|     | 20           | Normal 4C (2nd)    | A/B   | *      | [ [ -20 to 40 uA / <u>4</u> / 1 step / N ]                                                     |  |  |  |
|     | 330          | No                 | A / D | ~      |                                                                                                |  |  |  |
|     | 01           | Normal 1C          | A/B   | *      | [-20 to 40 uA / <u>0</u> / 1 step / N ]                                                        |  |  |  |
|     | 04           | Normal 4C          | A/B   | *      | [ -20 to 40 uA / <u>0</u> / 1 step / N ]                                                       |  |  |  |

| 8   | Mode No. |                     |     | Function |                                                    |            |
|-----|----------|---------------------|-----|----------|----------------------------------------------------|------------|
|     |          | (Class 1, 2 and 3)  |     | -        | [ Range / <u>Default</u> / Step / Y or N (print) ] |            |
| 134 | 17       | Normal 1C (2nd)     | A/B | *        | [-20 to 40 uA / <u>0</u> / 1 step / N ]            |            |
| 234 | 20       | Normal 4C (2nd)     | A/B | *        | [-20 to 40 uA / <u>2</u> / 1 step / N ]            |            |
| 334 |          |                     |     |          |                                                    | 4          |
| 135 | PTF      | R trailing edge SP1 |     |          | Specifies the correction value for the paper       |            |
| 235 | PTF      | R trailing edge SP2 |     |          | depending on the paper type and mode for special   |            |
| 335 | PI       | R trailing edge SP3 |     |          | operation modes.                                   |            |
|     | 01       | Normal 1C           | A/B | *        | A: [ -20 to 40 uA / 0 / 1 step / N ]               |            |
|     | 04       | Normal 4C           | A/B | *        | B: [ -20 to 40 uA / <u>-1</u> / 1 step / N ]       |            |
|     | 17       | Normal 1C (2nd)     | A/B | *        |                                                    |            |
|     | 20       | Normal 4C (2nd)     | A/B | *        |                                                    |            |
| 136 | PTF      | R environment SP1   |     |          | Specifies the correction value for the paper       |            |
| 236 | PTF      | R environment SP2   |     |          | transfer roller (PTR) bias depending on the        |            |
| 336 | PTF      | R environment SP3   |     |          | humidity for special operation modes.              |            |
|     | 136      |                     |     |          |                                                    |            |
|     | 01       | L Normal 1C         | A/B | *        | [ 10 to 400 % / <u>75</u> / 1 step / N ]           |            |
|     | 02       | L Normal 4C         | A/B | *        | [ 10 to 400 % / <u>100</u> / 1 step / N ]          |            |
|     | 05       | H Normal 1C         | A/B | *        | [ 10 to 400 % / <u>115</u> / 1 step / N ]          | vice       |
|     | 06       | H Normal 4C         | A/B | *        |                                                    | Ser<br>Tab |
|     | 33       | L Normal 1C (2nd)   | A/B | *        |                                                    | 0,7 1      |
|     | 34       | L Normal 4C (2nd)   | A/B | *        |                                                    |            |
|     | 37       | H Normal 1C (2nd)   | A/B | *        | [ 10 to 400 % / <u>100</u> / 1 step / N ]          |            |
|     | 38       | H Normal 4C (2nd)   | A/B | *        |                                                    |            |
|     | 236      | , 336               |     |          | r                                                  |            |
|     | 01       | L Normal 1C         | A/B | *        | [ 10 to 400 % / <u>100</u> / 1 step / N ]          |            |
|     | 02       | L Normal 4C         | A/B | *        |                                                    |            |
|     | 05       | H Normal 1C         | A/B | *        |                                                    |            |
|     | 06       | H Normal 4C         | A/B | *        |                                                    |            |
|     | 33       | L Normal 1C (2nd)   | A/B | *        |                                                    |            |
|     | 34       | L Normal 4C (2nd)   | A/B | *        |                                                    |            |
|     | 37       | H Normal 1C (2nd)   | A/B | *        |                                                    |            |
|     | 38       | H Normal 4C (2nd)   | A/B | *        |                                                    |            |

# 4.4 SP MODE ADDITIONAL NOTES

### 4.4.1 SP5-804 OUTPUT CHECK

| No. for<br>Class 3 | Load Name                              | Actual Display    | A258/A259/<br>A260 | B017/B018 |
|--------------------|----------------------------------------|-------------------|--------------------|-----------|
| 001                | Drum motor, standard speed,<br>forward | DRUM MT 1ST CW    | 0                  | 0         |
| 002                | Drum motor, half speed, forward        | DRUM MT 2ND CW    | 0                  | 0         |
| 003                | Drum motor, standard speed, backward   | DRUM MT 1ST CCW   | 0                  | 0         |
| 004                | Drum motor, 2/3 speed                  | DRUM MT 3RD CW    | 0                  | 0         |
| 005                | Fusing motor, standard speed           | FUSER MT 1ST      | 0                  | 0         |
| 006                | Fusing motor, half speed               | FUSER MT 2ND      | 0                  | 0         |
| 007                | Fusing motor, 2/3 speed                | FUSER MT 3RD      | 0                  | 0         |
| 008                | Paper feed motor, standard speed       | PAPER FEED MT 1ST | 0                  | 0         |
| 009                | Paper feed motor, half speed           | PAPER FEED MT 2ND | 0                  | 0         |
| 010                | Paper feed motor, 2/3 speed            | PAPER FEED MT 3RD | 0                  | 0         |
| 012                | Charge corona cleaner motor, forward   |                   | -                  | 0         |
| 013                | Charge corona cleaner motor, reverse   |                   | -                  | 0         |
| 014                | High voltage supply board: T1<br>PCC   | PCC BS            | 0                  | 0         |
| 015                | Quenching Lamp                         | QL                | 0                  | 0         |
| 016                | Charge corona/grid                     | MAIN GC           | 0                  | 0         |
| 017                | Development bias AC                    | DEV BS AC         | 0                  | 0         |
| 018                | Development bias DC                    | DEV BS DC         | 0                  | 0         |
| 019                | Development bias AC + DC               | DEV BS AC DC      | 0                  | 0         |
| 021                | ID sensor LED                          | P SEN LED         | 0                  | 0         |
| 022                | Development clutch                     | DEV CL            | 0                  | 0         |
| 023                | Paper transfer positioning clutch      | P TRNS SET CL     | 0                  | 0         |
| 024                | Fusing clutch                          | FUSER CL          | 0                  | 0         |
| 025                | Toner supply motor                     | TONER ADD MT      | 0                  | 0         |
| 026                | Revolver current during rotation       | REV CRNT ROTA     | 0                  | 0         |
| 027                | Revolver current during<br>development | REV CRNT DEV      | 0                  | 0         |
| 028                | Revolver current during standby        | REV CRNT WAIT     | 0                  | 0         |
| 029                | Revolver 90-degree rotation            | REV MT 90         | 0                  | 0         |
| 030                | Revolver 45-degree rotation            | REV MT 45         | 0                  | 0         |
| 035                | Belt transfer bias                     | B TRNS BS         | 0                  | 0         |
| 036                | Belt cleaning clutch                   | BELT CLN SET CL   | 0                  | 0         |
| 037                | Lubricant brush clutch                 | SWEEP SET CL      | 0                  | 0         |
| 041                | Paper transfer bias                    | P TRNS BS         | 0                  | 0         |
| 043                | Polygon motor                          | PLY MT 600DPI     | 0                  | 0         |
| 044                | Power relay                            | PRT POWER RELAY   | 0                  | 0         |
| 045                | Fusing roller heater                   | FUSER UPPER HT    | 0                  | 0         |
| 046                | Pressure roller heater                 | FUSER LOWER HT    | 0                  | 0         |
| 047                | Rear cooling fan motor                 | MC FAN            | 0                  | 0         |
| 048                | Transport fan motor                    | PF FAN            | 0                  | 0         |
| 049                | Main exhaust fan motor                 | EXH FAN           | 0                  | 0         |

#### A258/B018 (1=ON, 0=OFF) A259/A260/B017 (ON, OFF)

| No. for<br>Class 3 | Load Name                                   | Actual Display         | A258/A259/<br>A260 | B017/B018 |
|--------------------|---------------------------------------------|------------------------|--------------------|-----------|
| 050                | Fusing fan motor, high speed                | FUSER FAN H SPD        | 0                  | 0         |
| 051                | Fusing fan motor, half speed                | FUSER FAN L SPD        | 0                  | 0         |
| 053                | Charge corona fan motor                     | PLY FAN                | 0                  | 0         |
| 056                | Development cooling fan motor               | DEV EXIT FAN H SPD     | -                  | 0         |
| 057                | Development cooling fan motor               | DEV EXIT FAN L SPD     | -                  | 0         |
| 058                | ITB unit release solenoid                   | TRNS FEED CL           | -                  | 0         |
| 059                | By-pass feed clutch                         | PF MAN CL              | 0                  | 0         |
| 060                | By-pass pick-up solenoid                    | PICK UP MAN SOL        | 0                  | 0         |
| 063                | 1st trav paper feed clutch                  | PF 1ST CL              | 0                  | 0         |
| 064                |                                             | PICK UP 1ST SOL        |                    |           |
| 066                | 2nd trav paper feed clutch                  | PF 2ND CL              | 0                  | 0         |
| 069                | 3rd tray paper feed clutch                  | PF 3RD CL              | 0                  | 0         |
| 072                | 4th tray paper feed clutch                  | PF 4TH CL              | 0                  | 0         |
| 075                | 1st tray lift motor forward                 | TBAY UP 1ST MT UP      | 0                  | 0         |
| 0.0                | 1st tray lift motor, backward               | TBAY UP 1ST MT         | -                  | -         |
| 076                |                                             | DOWN                   | 0                  | 0         |
| 077                | 2nd tray lift motor, forward                | TRAY UP 2ND MT UP      | 0                  | 0         |
| 078                | 2nd tray lift motor, backward               | TRAY UP 2ND MT         | 0                  | 0         |
| 070                |                                             | DOWN                   | 0                  | 0         |
| 079                | 3rd tray lift motor, forward                | TRAY UP 3RD MT UP      | 0                  | 0         |
| 080                | 3rd tray lift motor, backward               | TRAY UP 3RD MT<br>DOWN | 0                  | 0         |
| 081                | 4th tray lift motor, forward                | TRAY UP 4TH MT UP      | 0                  | 0         |
| 082                | 4th tray lift motor, backward               | TRAY UP 4TH MT<br>DOWN | 0                  | 0         |
| 086                | Registration clutch                         | REG CL                 | 0                  | 0         |
| 087                | Relay clutch                                | PF MID CL              | 0                  | 0         |
| 088                | Junction gate solenoid                      | SEP SOL                | 0                  | 0         |
| 089                | Duplex feed motor, forward, standard speed  | DPLX FEED MT CW        | 0                  | 0         |
| 090                | Duplex feed motor, forward,<br>2/3speed     | DPLX FEED MT 2P3CW     | 0                  | 0         |
| 091                | Duplex feed motor, backward, standard speed | DPLX FEED MT CCW       | 0                  | 0         |
| 092                | Duplex feed motor, backward, 2/3            | DPLX FEED MT<br>2P3CCW | 0                  | 0         |
| 093                | Duplex side fence jogger motor, forward     | DPLX SF MT CW          | 0                  | 0         |
| 094                | Duplex side fence jogger motor,<br>backward | DPLX SF MT CCW         | 0                  | 0         |
| 095                | Duplex end fence jogger motor, forward      | DPLX EF MT CW          | 0                  | 0         |
| 096                | Duplex end fence jogger motor, backward     | DPLX EF MT CCW         | 0                  | 0         |
| 097                | PSU fan motor                               | EXHAUST FAN            | 0                  | 0         |
| 100                | Optics cooling fan motor                    | SCN FAN0               | 0                  | 0         |
| 101                | Scanner exhaust fan motor                   | SCN FAN1               | 0                  | 0         |
| 104                | Scanner motor                               | SCN REIGI OFF          | 0                  | 0         |
| 105                | Exposure lamp                               | SCN SP LAMP            | 0                  | 0         |
| 106                | Power relay : scanner                       | SCN PWR RELAY          | 0                  | 0         |
| 107                | FPU lamp                                    | SCN SP FPU LAMP        | 0                  | 0         |

Service Tables

| No. for<br>Class 3 | Load Name                      | Actual Display | A258/A259/<br>A260 | B017/B018 |
|--------------------|--------------------------------|----------------|--------------------|-----------|
| 120                | Sorter main motor              | SS PROOF MT    | 0                  | 0         |
| 12/                | Bin lift motor                 | SS BIN LIFT MT | 0                  | 0         |
| 124                |                                |                | SRC                | SRC       |
| 127                | Grip motor                     | SS CHACK MT    | O,SR               | O,SR      |
| 129                | Stapler motor                  | SS STAPLER MT  | O,SR               | O,SR      |
| 131                | Jogger motor                   | SS JOGGER MT   | O,SR               | O,SR      |
| 132                | Tray shift motor               | SS SIFT MT     | O,C                | O,C       |
| 133                | Junction gate solenoid         | SS JOGGER MT   | O,C                | O,C       |
| 134                | 2-bin gate solenoid            | SS 2BIN SOL    | O,C                | O,C       |
| 135                | 3-bin gate solenoid            | SS 3BIN SOL    | O,C                | O,C       |
| 150                | ADF feed-in motor, forward     | ADF IMOTOR F   | 0                  | 0         |
| 151                | ADF feed-in motor, backward    | ADF IMOTOR R   | 0                  | 0         |
| 152                | ADF belt drive motor, forward  | ADF BMOTOR F   | 0                  | 0         |
| 153                | ADF belt drive motor, backward | ADF BMOTOR R   | 0                  | 0         |
| 154                | ADF feed-out motor, forward    | ADF OMOTER F   | 0                  | 0         |
| 155                | ADF inverter solenoid          | ADF SOL        | 0                  | 0         |
| 156                | ADF display LED                | ADF LED DIS    | 0                  | 0         |

| S: 10-BIN SORTER | R : 20-BIN SORTER | C : 3-BIN SORTER |
|------------------|-------------------|------------------|
|                  |                   |                  |

## 4.4.2 SP5-803 INPUT CHECK

### Printer

| No. for<br>Class 3 | Sensor/Switch Name           | Actual Display   | Cond        | ition       |
|--------------------|------------------------------|------------------|-------------|-------------|
| 001                | Drum motor lock              | SEN DRUM MT LOCK |             | 0 (Lock)    |
| 002                | Fusing motor lock            | SEN FUSER M LOCK |             | 0 (Lock)    |
| 003                | Paper feed motor lock        | SEN PF MT LOCK   |             | 0 (Lock)    |
| 006                | Polygon mirror motor lock    | SEN PLY MT LOCK  | 1 (Lock)    |             |
| 009                | Toner cartridge              | SEN T CARTRIGE   |             | 0 (Set)     |
| 010                | Toner end                    | SEN TE           |             | 0 (End)     |
| 011                | Paper transfer home position | SEN BERT MARK    | 1 (Contact) | 0 (Release) |
| 012                | Belt cleaning home position  | SEN BTCLN POSTN  | 1 (Release) | 0 (Contact) |
| 013                | Used toner                   | SEN DUST TONER   | 1 (Full)    | 0           |
|                    |                              |                  |             | (Adequate)  |
| 014                | 1st tray upper limit         | SEN TRAY1 UP     | 1 (ON)      |             |
| 015                | 2nd tray upper limit         | SEN TRAY2 UP     | 1 (ON)      |             |
| 016                | 3rd tray upper limit         | SEN TRAY3 UP     | 1 (ON)      |             |
| 017                | 4th tray upper limit         | SEN TRAY4 UP     | 1 (ON)      |             |
| 019                | 2nd vertical transport       | SEN PAPER TX2    |             | 0 (PE)      |
| 020                | 3rd vertical transport       | SEN PAPER TX3    |             | 0 (PE)      |
| 021                | 4th vertical transport       | SEN PAPER TX4    |             | 0 (PE)      |
| 022                | Relay                        | SEN PAPER TX1    | 1 (PE)      |             |
| 023                | 1st tray paper end           | SEN TRAY1 PE     |             | 0 (PE)      |
| 024                | 2nd tray paper end           | SEN TRAY2 PE     | 1 (PE)      |             |
| 025                | 3rd tray paper end           | SEN TRAY3 PE     | 1 (PE)      |             |

| No. for<br>Class 3 | Sensor/Switch Name                             | Actual Display    | Condition |           |
|--------------------|------------------------------------------------|-------------------|-----------|-----------|
| 026                | 4th tray paper end                             | SEN TRAY4 PE      | 1 (PE)    |           |
| 027                | By-pass feed paper end                         | SEN MANFEED PE    |           | 0 (PE)    |
| 038                | By-pass paper width detection<br>SW 1          | SEN SIZ SW MAN 1  | 1 (ON)    |           |
| 039                | By-pass paper width detection<br>SW 2          | SEN SIZ SW MAN 2  | 1 (ON)    |           |
| 040                | By-pass paper width detection<br>SW 3          | SEN SIZ SW MAN 3  | 1 (ON)    |           |
| 041                | By-pass paper width detection<br>SW 4          | SEN SIZ SW MAN 4  | 1 (ON)    |           |
| 043                |                                                | SEN TRAYI STACK   |           |           |
| 047                | Paper height sensor 1                          | SEN STACK SW 1 1  | 1 (ON)    |           |
| 048                | Paper height sensor 2                          | SEN STACK SW 1 2  | 1 (ON)    |           |
| 049                | Paper tray detector switch                     | SEN TRAY1 SET     |           | 0 (Set)   |
| 051                | By-pass feed table switch                      | SEN MANNFEED SET  | 1 (Open)  |           |
| 052                | Registration                                   | SEN REGIST        |           | 0 (PE)    |
| 053                | Duplex unit side fence jogger<br>home position | SEN DPLX SIDE HP  |           | 0 (HP)    |
| 054                | Duplex unit end fence jogger<br>home position  | SEN DPLX END HP   |           | 0 (HP)    |
| 055                | Duplex entrance                                | SEN DPLX IN       | 1 (PE)    |           |
| 056                | Duplex turn                                    | SEN DPLX RVS      |           | 0 (PE)    |
| 057                | Duplex paper end                               | SEN DPLX PE       |           | 0 (PE)    |
| 058                | Duplex unit set                                | SEN DPLX SET      |           | 0 (Set)   |
| 059                | Paper exit                                     | SEN FUSER EXIT    | 1 (PE)    |           |
| 060                | Fusing oil end                                 | SEN OIL END       |           | 0 (End)   |
| 061                |                                                | SEN FUSER DPLX    |           |           |
| 062                | Front door switch                              | SEN FRONT DOOR    |           | 0 (Open)  |
| 063                | Vertical transport switch                      | SEN BANK DOOR     |           | 0 (Open)  |
| 064                | Transport Sensor (Paper Tray<br>Unit)          | SEN BANK DOOR2    |           |           |
| 065                | Paper exit door                                | SEN EXIT DOOR     |           | 0 (Open)  |
| 066                | PCC leak                                       | SEN PCC LEAK      |           | 0 (Leak)  |
| 067                | Separation charge corona leak                  | SEN SEP CHG LEAK  |           | 0 (Leak)  |
| 068                | Charge corona leak                             | SEN MAIN CH LEAK  |           | 0 (Leak)  |
| 072                | Key counter                                    | SEN KEY COUNTER   |           | 0 (OK)    |
| 073                | Key card                                       | SEN KEY CARD      |           | 0 (OK)    |
| 074                | Counter check 1                                | SEN ELC CHECK1    |           | 0 (Check) |
| 075                | Counter check 2                                | SEN TOTAL CNT2    |           | 0 (Check) |
| 076                | 2nd tray detector switch                       | SEN TRAY2 SET     | 1 (Set)   |           |
| 077                | 3rd tray detector switch                       | SEN TRAY3 SET SEN | 1 (Set)   |           |
| 078                | 4th tray detector switch                       | SEN TRAY4 SET SEN | 1 (Set)   |           |

#### Scanner

| No.for<br>Class 3 | Sensor/Switch Name    | Actual Display | Condition |
|-------------------|-----------------------|----------------|-----------|
| 100               | Scanner home position | HOME SENCER    | 1 (Set)   |
| 101               | Platen cover position | ATSUBAN SENSER | 1 (Set)   |

#### Sorter

| No. for<br>Class 3 | Name                         | Actual Display           | Sorter type | Condition          |                    |
|--------------------|------------------------------|--------------------------|-------------|--------------------|--------------------|
| 120                | Entry                        | SEN SS ENTER SEN         | С           | 1 (Paper<br>empty) |                    |
| 121                | Proof (1 bin paper<br>exit)  | SEN SS PROOF EX SEN      | С           |                    | 0 (Paper<br>empty) |
| 122                | Entry (2-bin paper<br>exit)  | SEN SS ENTRY SEN         | SRC         |                    | 0 (Paper<br>empty) |
| 123                | Bin (3-bin paper<br>exit)    | SEN SS PAPER EXST<br>SEN | SRC         |                    | 0 (Paper<br>empty) |
| 124                | Bin home (lift lower limit)  | SEN SS BIN HP SEN        | SRC         | 1 (HP)             |                    |
| 125                | Bin rotation                 | SEN SS BIN ROTA SEN      | SR          | 1 (HP)             |                    |
| 126                |                              | SEN SS RF OPEN SEN       |             |                    |                    |
| 127                |                              | SEN SS RF CLOSE SEN      |             |                    |                    |
| 128                | Jogger home (shift position) | SEN SS JOGGER HP SEN     | SRC         | 1 (HP)             |                    |
| 129                | Grip home                    | SEN SS CHACK MOVE HP     | SR          | 1 (HP)             |                    |
| 130                |                              | SEN SS STPL MOVE HP      |             |                    |                    |
| 131                | Stapler home                 | SEN SS STPL MOVE HP      | SR          | 1 (HP)             |                    |
| 132                | Stapler end                  | SEN SS STPL END SEN      | SR          | 1 (Stapler<br>end) |                    |
| 133                | Stapler paper                | SEN SS PAPER BIND SEN    | SRC         |                    | 0 (Paper<br>empty) |
| 134                | Door safety switch           | SEN SS DOOR OPEN SEN     | SRC         | 1 (Open)           |                    |
| 135                | Encoder                      | SEN SS ENCORDER SEN      | SR          |                    | 0 (Normal)         |
| 136                | Inverter                     | SEN SS REVERS SEN        | С           |                    | 0 (Paper<br>empty) |
| 137                |                              | SEN SS CHACK HP          |             |                    |                    |

S: 10-BIN SORTER R: 20-BIN SORTER C: 3-BIN SORTER

#### ARDF

| No. for<br>Class 3 | Name             | Actual Display       | Condition         |          |
|--------------------|------------------|----------------------|-------------------|----------|
| 138                |                  | SEN SS STPL UNIT SET |                   |          |
| 139                |                  | SEN SS STPL PUT SEN  |                   |          |
| 140                |                  | SEN SS STPL PULL SEN |                   |          |
| 150                | Width small      | ADF_SIZE_SMALL       | 1 (ON)            |          |
| 151                | Width medium     | ADF_SIZE_MIDDLE      | 1 (ON)            |          |
| 152                | Width large      | ADF_SIZE_LARGE       | 1 (ON)            |          |
| 153                | Registration     | ADF_REGIST_SEN       | 1 (Paper present) |          |
| 154                | Paper exit       | ADF_OUT_SEN          | 1 (Paper present) |          |
| 155                | Lift-up          | ADF_LIFT_SEN         | 1 (Set)           |          |
| 156                | APS              | ADF_APS_SEN          |                   | 0        |
| 157                | Paper feed cover | ADF_ICVR_SEN         |                   | 0 (Open) |
| 158                | Paper exit cover | ADF_OCVR_SEN         |                   | 0 (Open) |

| Setting Value | Pattern Name (A258/A259/A260)   | Pattern Name(B017/B018)         |
|---------------|---------------------------------|---------------------------------|
| 1             | Print margin pattern            | ←Same                           |
| 2             | Print out all fonts             | ←Same                           |
| 3             | 1 dot/line grid pattern         | ←Same                           |
| 4             | Belt pattern                    | ←Same                           |
| 5             | 16-gradation with blank         | ←Same                           |
| 6             | Solid                           | ←Same                           |
| 7             | 1 dot pattern (2x2)             | ←Same                           |
| 8             | 1 dot pattern (4x4)             | ←Same                           |
| 9             | 1 dot sub-scan line             | ←Same                           |
| 10            | 2 dot sub-scan line             | ←Same                           |
| 11            | 1 dot main scan line            | ←Same                           |
| 12            | 2 dot main scan line            | ←Same                           |
| 13            | Color patch at trailing edge    | ←Same                           |
| 14            | Grid pattern with scanner image | ←Same                           |
| 15            | 2 dot line grid pattern         | ←Same                           |
| 16            | 16-gradation pattern            | 16-gradation pattern with blank |
| 17            | 256-gradation pattern           | ←Same                           |

### 4.4.3 SP5-955-018 TEST PATTERN SELECTION

### 4.4.4 5-955-001 LD\_PWM (DOT, LINE)

Defines the LD value for dots and lines on the following test patterns: SP5-955-018: 1-4, 6-15

### 4.4.5 5-955-002 TO 5-955-016 LD\_PWM (16-GRADATION)

Defines the LD values for the 16 –gradations printed on test patterns SP5-955-018: 5, 16.

| Setting Value | Pattern Name (A258/A259/A260)    |
|---------------|----------------------------------|
| 002           | 1/15 (for the second grade)      |
| 003           | 2/15 (for the third grade)       |
| 004           | 3/15 (for the fourth grade)      |
| 005           | 4/15 (for the fifth grade)       |
| 006           | 5/15 (for the sixth grade)       |
| 007           | 6/15 (for the seventh grade)     |
| 008           | 7/15 (for the eighth grade)      |
| 009           | 8/15 (for the ninth grade)       |
| 010           | 9/15 (for the tenth grade)       |
| 011           | 10/15 (for the eleventh grade)   |
| 012           | 11/15 (for the twelfth grade)    |
| 013           | 12/15 (for the thirteenth grade) |
| 014           | 13/15 (for the fourteenth grade) |
| 015           | 14/15 (for the fifteenth grade)  |
| 016           | 14/15 (for the fifteenth grade)  |

## 4.4.6 5-995-017 LD\_PWM (COLOR PATCHES)

Defines the LD value for the color patch at the trailing edge of the test pattern (for SP5-955-018: 13)

## 4.5 USER TOOL

## 4.5.1 USER TOOL MENU (A258/A259/A260)

### System settings

|                         | Menu              |
|-------------------------|-------------------|
| Panel Tone              |                   |
| Ready/Tone              |                   |
| Copy Count Display      |                   |
| System Reset            |                   |
| Function Reset          |                   |
| Control Panel Off       |                   |
| Auto Timer              |                   |
| Tray Paper Size         |                   |
| Tray Priority           |                   |
| Auto Tray Switch        |                   |
| Interleave Print        |                   |
| Output Tray Prio.       |                   |
| (For 3-bin sorter only) |                   |
| Display Contrast        |                   |
| 3 Side Full Bleed       |                   |
| Bypass Custom Size      |                   |
| Key Operator Tools      | Key Op. Access    |
|                         | Program KeyOpCode |
| AOF (Keep it on)        |                   |

#### **COPY FEATURES**

|                   | Menu                |                      |
|-------------------|---------------------|----------------------|
| General Features  | APS Priority        |                      |
|                   | ADS Priority (FC)   |                      |
|                   | ADS Prio. (B&K/SC)  |                      |
|                   | Orig. Mode Priority |                      |
|                   | Orig. Type Priority |                      |
|                   | Col. Mode Priority  |                      |
|                   | Photo Type (Auto)   |                      |
|                   | Copy Reset          |                      |
|                   | Max. Copy Q'ty      |                      |
|                   | Original Tone       |                      |
|                   | Margin Adjustment   |                      |
|                   | Set User Ratio      |                      |
|                   | Initial Mode Set    |                      |
|                   | Key Operator Tools  | Accessible Modes     |
|                   |                     | Counter Reset        |
|                   |                     | Clear Code & Counter |
|                   |                     | Program User Code    |
|                   |                     | Chg/Del User Code    |
|                   |                     | Counter List Print   |
| Image Adjustment  | A.D.S. (FC)         |                      |
|                   | A.D.S. (B&K/SC)     |                      |
|                   | A.C.S. Priority     |                      |
|                   | Color Sensitivity   |                      |
|                   | Auto Color Cal.     |                      |
|                   | IJ Printer Select   |                      |
| ADF/Sorter        | SADF Auto Reset     |                      |
|                   | Thin Paper Mode     |                      |
|                   | ADF Mixed Sizes     |                      |
|                   | ADF Auto Paper      |                      |
|                   | Select              |                      |
|                   | FC Copy Sorting     |                      |
|                   | Auto Sort Mode      |                      |
| Set Favorite keys |                     |                      |
| Special Modes     |                     |                      |

# 4.5.2 USER TOOL MENU (B017)

## System settings

| Menu                                           |  |  |  |  |
|------------------------------------------------|--|--|--|--|
| Function Priority                              |  |  |  |  |
| Panel Tone                                     |  |  |  |  |
| Ready/Tone                                     |  |  |  |  |
| Auto Timer                                     |  |  |  |  |
| Control Panel Off Timer                        |  |  |  |  |
| Control Panel Off Level                        |  |  |  |  |
| System Reset Timer (Printer option required)   |  |  |  |  |
| Function Reset Timer (Printer option required) |  |  |  |  |
| Tray Paper Size                                |  |  |  |  |
| Paper Tray Priority                            |  |  |  |  |
| Auto Tray Switching                            |  |  |  |  |
| 3 Side Full Bleed                              |  |  |  |  |
| By-pass Tray Custom Size                       |  |  |  |  |
| Interleave Print (Printer option required)     |  |  |  |  |
| Interleave Priority                            |  |  |  |  |
| Copy Count Display                             |  |  |  |  |
| Display Color Setting                          |  |  |  |  |
| Key Operator Tools                             |  |  |  |  |
| AOF (Keep it on)                               |  |  |  |  |
| Output Tray (For 3-bin Sorter only)            |  |  |  |  |

#### **COPY FEATURES**

|                     | Men                                         | u                 |                    |  |  |  |
|---------------------|---------------------------------------------|-------------------|--------------------|--|--|--|
| General             | APS Priority                                |                   |                    |  |  |  |
| Features            | ADS Priority (FC/Twin)                      |                   |                    |  |  |  |
|                     | ADS Priority (B&K/SC)                       |                   |                    |  |  |  |
|                     | Original Type Priority                      |                   |                    |  |  |  |
|                     | Color Priority                              |                   |                    |  |  |  |
|                     | Special Original Priority                   |                   |                    |  |  |  |
|                     | Photo Type (Auto Text/Photo)                |                   |                    |  |  |  |
|                     | Photo Type                                  |                   |                    |  |  |  |
|                     | Copy Reset Timer                            |                   |                    |  |  |  |
|                     | Maximum Copy Quality                        |                   |                    |  |  |  |
|                     | Tone: Original on Platen                    |                   |                    |  |  |  |
|                     | Front Side Margin Adjustment                |                   |                    |  |  |  |
|                     | Back Side Margin Adjustment                 |                   |                    |  |  |  |
|                     | $1 \rightarrow 2$ Duplex Auto Margin        |                   |                    |  |  |  |
|                     | Adjustment                                  |                   |                    |  |  |  |
|                     | Magnification Setting                       |                   |                    |  |  |  |
|                     | Initial Mode Setting                        |                   |                    |  |  |  |
|                     | Show Editor Grid (option)                   |                   |                    |  |  |  |
|                     | Area Shape Priority (option)                |                   |                    |  |  |  |
|                     | B & W Copy Default                          |                   |                    |  |  |  |
|                     | Image Rotation                              | 7                 |                    |  |  |  |
|                     | Priority Tray for FC                        |                   |                    |  |  |  |
|                     | Key Operator Tools                          | Accessible Modes  |                    |  |  |  |
|                     |                                             | User Code Setting | Program            |  |  |  |
|                     |                                             |                   | Change             |  |  |  |
|                     |                                             | Clear             |                    |  |  |  |
|                     |                                             |                   | Delete All         |  |  |  |
|                     |                                             | Counter Manager   | Counter List Print |  |  |  |
|                     |                                             |                   | Reset Counters     |  |  |  |
|                     |                                             |                   | Delete All         |  |  |  |
| Image<br>Adjustment | Background Density of A.D.S.<br>(FC & Twin) |                   |                    |  |  |  |
|                     | A.C.S. Priority                             |                   |                    |  |  |  |
|                     | Color Sensitivity                           |                   |                    |  |  |  |
|                     | Inkjet Output Mode Setting                  |                   |                    |  |  |  |
| Duplex/             | Duplex Tray Auto Clear                      |                   |                    |  |  |  |
| ADF/Sorter          | SADF Auto Reset Timer                       |                   |                    |  |  |  |
|                     | ADF Thin Paper                              |                   |                    |  |  |  |
|                     | ADF Mixed Sizes                             |                   |                    |  |  |  |
|                     | ADF Auto Paper Select                       |                   |                    |  |  |  |
|                     | Full Color Copy Sorting                     |                   |                    |  |  |  |
|                     | Auto Sort Mode                              |                   |                    |  |  |  |
| Special             | Special Mode                                |                   |                    |  |  |  |
| Mode                |                                             |                   |                    |  |  |  |
| Program(s)          |                                             |                   |                    |  |  |  |

Service Tables

#### AUTO COLOR CALIBRATION

| Menu         |  |
|--------------|--|
| Copy Mode    |  |
| Printer Mode |  |

# 4.5.3 USER TOOL MENU (B018)

## System settings

| Menu                                   |                           |  |  |  |
|----------------------------------------|---------------------------|--|--|--|
| Panel Tone                             |                           |  |  |  |
| Ready/Tone                             |                           |  |  |  |
| Copy Count Display                     |                           |  |  |  |
| System Reset                           |                           |  |  |  |
| Function Reset                         |                           |  |  |  |
| Control Panel Off                      |                           |  |  |  |
| Auto Timer                             |                           |  |  |  |
| Tray Paper Size                        |                           |  |  |  |
| Tray Priority                          |                           |  |  |  |
| Auto Tray Switch                       |                           |  |  |  |
| Interleave Print                       |                           |  |  |  |
| Output Tray (For 3-bin Sorter only)    |                           |  |  |  |
| Display Contrast                       |                           |  |  |  |
| 3 Side Full Bleed                      |                           |  |  |  |
| By-pass Custom Size                    |                           |  |  |  |
| Control Panel Off Level                |                           |  |  |  |
| Key Operator Tools Key Operator Access |                           |  |  |  |
|                                        | Program Key Operator Code |  |  |  |
|                                        | AOF (Keep it on.)         |  |  |  |

#### **COPY FEATURES**

|            | Men                        | nu                        |        |  |  |
|------------|----------------------------|---------------------------|--------|--|--|
| General    | APS Priority               |                           |        |  |  |
| Features   | ADS Priority (FC)          |                           |        |  |  |
|            | ADS Priority (B&K / SC)    |                           |        |  |  |
|            | Original Mode Priority     | 1                         |        |  |  |
|            | Original Type Priority     | 1                         |        |  |  |
|            | Color Mode Priority        |                           |        |  |  |
|            | Photo Type (Auto)          | 1                         |        |  |  |
|            | Photo Type (Photo)         | 1                         |        |  |  |
|            | Copy Reset                 |                           |        |  |  |
|            | Maximum Copy Quality       |                           |        |  |  |
|            | Original Tone              | 1                         |        |  |  |
|            | Margin Adjustment          | 1                         |        |  |  |
|            | Set User Ratio             |                           |        |  |  |
|            | Initial Mode Set           | 1                         |        |  |  |
|            | Key Operator Tools         | Accessible Modes          |        |  |  |
|            |                            | Counter Reset             |        |  |  |
|            |                            | Clear Code & Counter      |        |  |  |
|            |                            | Program User Code         |        |  |  |
|            |                            | Change / Delete User Code | Change |  |  |
|            |                            |                           | Delete |  |  |
|            |                            | Counter List Print        |        |  |  |
|            |                            | Priority Tray FC          |        |  |  |
|            |                            | B & W Default: Text       |        |  |  |
|            |                            | Image Rotation            |        |  |  |
| Image      | A.D.S. (FC)                |                           |        |  |  |
| Adjustment | A.D.S. (B & W / SC)        |                           |        |  |  |
|            | A.C.S. Priority            |                           |        |  |  |
|            | Color Sensitivity          | 1                         |        |  |  |
|            | Auto Color Calibration     |                           |        |  |  |
|            | Inkjet Output Mode Setting |                           |        |  |  |
| ADF/Sorter | SADF Auto Reset            |                           |        |  |  |
|            | Thin Paper Mode            |                           |        |  |  |
|            | ADF Mixed Sizes            |                           |        |  |  |
|            | ADF Auto Paper Select      | 1                         |        |  |  |
|            | Full Color Copy Sorting    |                           |        |  |  |
|            | Auto Sort Mode             | 1                         |        |  |  |
| Set        |                            |                           |        |  |  |
| Favorite   |                            |                           |        |  |  |
| Keys       |                            |                           |        |  |  |
| Special    |                            |                           |        |  |  |
| Mode       |                            |                           |        |  |  |

Service Tables

# 4.6 TP/SW/LED/FUSE (A258/A259/A260)

### 4.6.1 MAIN CONTROL BOARD TEST POINTS

| TP No. | Signal  | Description                                                                                                    | Stand-by<br>(V) | Remarks                                                                                                    | TP<br>Implementation |
|--------|---------|----------------------------------------------------------------------------------------------------|-----------------|----------------------------------------------------------------------------------------------------|----------------------|
| TP101  | GND     | Ground                                                                                                    | 0 to 5.0        |                                                                                                    | Yes                  |
| TP102  | GND     | Ground                                                                                                    | 0 to 5.0        |                                                                                                    | Yes                  |
| TP103  | X-      | TP X-axis ground terminal                                                                                                    | 0 to 5.0        |                                                                                                    | Yes                  |
| TP104  | X+      | TP X-axis power terminal                                                                                                    | 0 to 5.0        | In the press sense<br>mode, held at the<br>VCC level when<br>released and lowered<br>to 3V or lower when<br>pressed.                      | Yes                  |
| TP105  | Y-      | TP Y-axis ground terminal                                                                                                    | 0 to 5.0        |                                                                                                    | Yes                  |
| TP106  | Y+      | TP Y-axis power terminal                                                                                                    | 0 to 5.0        |                                                                                                    | Yes                  |
| TP109  | ХСК     | LCD data shift lock                                                                                                    | 0 to 5.0        | Data is shifted into the<br>X driver on the falling<br>edge of this clock.                                                                | Yes                  |
| TP110  | LP      | LCD latch pulse output<br>terminal                                                                                                    | 0 to 5.0        | Data is latched into<br>the driver's shift<br>register to turn on the<br>Y driver for that line<br>on the falling edge of<br>this signal. | Yes                  |
| TP111  | YD      | LCD Y driver frame start signal                                                                                                    | 0 to 5.0        |                                                                                                    | Yes                  |
| TP124  | /DME    | Identifies the end of IPU<br>image transfer during area<br>processing.                                                                                          | 0 to 5.0        | Hardware-asserted at<br>the end of transfer<br>and disserted when<br>the register is written<br>under software<br>control. Active L       | Yes                  |
| TP130  | GND     | Ground                                                                                                    | 0               |                                                                                                    | Yes                  |
| TP131  | /RESET  | Open-drain bi-directional<br>signal that serves as the<br>external device reset output<br>from the CPU and as the<br>hardware reset input from<br>the reset IC. | 0 to 5.0        | Active L                                                                                                    | Yes                  |
| TP134  | /FGATE  | Input terminal for /BFGATE<br>interrupts from the write<br>control board                                                                                        | 0 to 5.0        | Active L                                                                                                    | Yes                  |
| TP137  | BLTPTN  | Transfer belt mark input signal                                                                                                    | 0 to 5.0        | Active H                                                                                                    | Yes                  |
| TP138  | /DSACK1 | Hand-shake signal for 16-bit<br>devices                                                                                                    | 0 to 5.0        | Indicates that the<br>CPU is ready for<br>completing the bus<br>cycle. Active L                                                           | Yes                  |
| TP141  | /DSACK0 | Hand-shake signal for 8-bit<br>devices                                                                                                    | 0 to 5.0        | Indicates that the<br>CPU is ready for<br>completing the bus<br>cycle. Active L                                                           | Yes                  |
| TP143  | GND     | Ground                                                                                                    | 0               |                                                                                                    | Yes                  |
| TP148  | CLK     | System clock output to<br>external devices                                                                                                    | 0 to 5.0        | Set to 19.6608 MHz<br>when the CPU is<br>started.                                                                                         | Yes                  |
| TP153  | /AS     | Asserted while a valid address is present on the address bus.                                                                                                   | 0 to 5.0        | Active L                                                                                                    | Yes                  |

| TP No. | Signal   | Description                                             | Stand-by<br>(V) | Remarks  | TP<br>Implementation |
|--------|----------|---------------------------------------------------------|-----------------|----------|----------------------|
| TP154  | UPHT_TH  | Analog input from the fusing thermistor (upper)         | 0 to 5.0        |          | Yes                  |
| TP155  | /IACK    | Used to get an interrupt vector.                        | 0 to 5.0        | Active L | Yes                  |
| TP156  | LWHT_TH  | Analog input from the fusing thermistor (lower)         | 0 to 5.0        |          | Yes                  |
| TP157  | FB_T2    | Feedback sense terminal for the secondary transfer bias | 0 to 5.0        |          | Yes                  |
| TP158  | FB_T1    | Feedback sense terminal for the primary transfer bias   | 0 to 5.0        |          | Yes                  |
| TP160  | FB_G     | Feedback sense terminal for the grid bias               | 0 to 5.0        |          | Yes                  |
| TP162  | FB_C     | Feedback sense terminal for the charge corona unit bias | 0 to 5.0        |          | Yes                  |
| TP167  | FB_BDC   | Feed back sense terminal for the development bias (DC)  | 0 to 5.0        |          | Yes                  |
| TP168  | HUM      | Humidity sensor analog input                            | 0 to 5.0        |          | Yes                  |
| TP170  | /Z_CROSS | Zero-cross interrupt input                              | 0 to 5.0        | Active L | Yes                  |
| TP172  | TMP      | Temperature sensor analog<br>input                      | 0 to 5.0        |          | Yes                  |
| TP173  | P_SEN2   | Density sensor color output                             | 0 to 5.0        |          | Yes                  |
| TP174  | P_SEN1   | Density sensor black output                             | 0 to 5.0        |          | Yes                  |
| TP176  | V_SEN    | Potential sensor analog input                           | 0 to 5.0        |          | Yes                  |
| TP178  | ENGY     | Enable signal for transition to the Energy Star mode    | 0 to 5.0        | Active H | Yes                  |
| TP182  | ANGND    | Analog ground                                           | 0               |          | Yes                  |
| TP185  | GND      | Ground                                                  | 0               |          | Yes                  |
| TP186  | +5V      | +5V                                                     | 5.0             |          | Yes                  |
| TP187  | GND      | Ground                                                  | 0               |          | Yes                  |

# Service Tables

## 4.6.2 SCANNER IPU BOARD TEST POINTS

|        | R No Signal Description |                                                    | Stand-by()/) | Pomorko  | TP             |
|--------|-------------------------|----------------------------------------------------|--------------|----------|----------------|
| TF NO. | Signal                  | Description                                        | Stand-by(v)  | nemarks  | Implementation |
| TP01   | GND                     | Ground                                             | 0            |          | Yes            |
| TP02   | IFGATEL                 | Frame gate signal                                  | 0 to 3.3     | Active L | No             |
| TP03   | GND                     | Ground                                             | 0            |          | Yes            |
| TP04   | ILSYNCL                 | Line Sync. signal                                  | 0 to 3.3     | Active L | No             |
| TP07   | GND                     | Ground                                             | 0            |          | Yes            |
| TP09   | AGND                    | Analog ground                                      | 0            |          | No             |
| TP10   | AGND                    | Analog ground                                      | 0            |          | No             |
| TP13   | AGND                    | Analog ground                                      | 0            |          | No             |
| TP14   | +5VA                    | Analog +5V power source                            | 5.0          |          | No             |
| TP15   | AGND                    | Analog ground                                      | 0            |          | No             |
| TP17   | +12VA                   | Analog +12V power source                           | 12.0         |          | No             |
| TP20   | Vpeak                   | Samples and holds the<br>image's background level. | 3.0 to 4.0   |          | No             |
| TP21   | +5V                     | 5V power source                                    | 5.0          |          | No             |
| TP22   | GND                     | Ground                                             | 0            |          | Yes            |
| TP23   | GND                     | Ground                                             | 0            |          | Yes            |
| TP No. | Signal | Description                                                                                                    | Stand-<br>by(V) | Remarks                                                                                                  | TP<br>Implementation |
|--------|--------|----------------------------------------------------------------------------------------------------|-----------------|----------------------------------------------------------------------------------------------------|----------------------|
| TP601  | GND    | Ground                                                                                                    | 0               |                                                                                                    | No                   |
| TP602  | LDON   | Shortening this terminal to<br>ground causes the LD to stay<br>on in full mode during the<br>polygon ON period.                                   | 0 to 5.0        | Active L                                                                                                 | No                   |
| TP603  | XWD7   | Least significant bit of the LD control image data (1/8 bits)                                                                                     | 5               | Active L                                                                                                 | No                   |
| TP604  | LDCLK  | LD control pixel clock used to latch data.                                                                                                    | 5               | Active H                                                                                                 | No                   |
| TP605  | LDLVL  | Defines the LD control<br>reference voltage. 0 to 2V,<br>normally 1V.                                                                             | 0 to 2.0        | Normally held at 1V.<br>Active H                                                                         | No                   |
| TP606  | BTRIG  | Belt mark signal. Set when a transfer belt mark is sensed.                                                                                        | 0 to 5.0        | Set high when a transfer belt mark is sensed.                                                            | No                   |
| TP607  | XPM    | PMSYNC. Line sync. signal.                                                                                                    | 0 to 5.0        | Approx. 407.05 μs.<br>Active L                                                                           | No                   |
| TP608  | XWFG   | WFGATE. Externally<br>referenced frame sync. signal.<br>Controlled by the scanner in<br>the copy mode and by the<br>controller in the print mode. | 0 to 5.0        | Under control of the<br>scanner in the copy mode<br>and of the controller in the<br>print mode. Active L | No                   |
| TP609  | XBFG   | BFGATE. Write frame sync.<br>signal. Set by a belt mark or<br>software trigger. Source signal<br>for XSFG.                                        | 0 to 5.0        | Triggered by a belt mark or<br>software trigger. Source<br>signal for XSFG. Active L                     | No                   |
| TP610  | GND    | Ground                                                                                                    | 0               |                                                                                                    | No                   |
| TP611  | XSLS   | SLSYNC. Scanner or controller line sync•signal.                                                                                                   | 0 to 5.0        | Active L                                                                                                 | No                   |
| TP612  | XSFG   | SFGATE. Scanner or controller frame sync. signal.                                                                                                 | 0 to 5.0        | Active L                                                                                                 | No                   |

## 4.6.4 I/O CONTROL BOARD TEST POINTS

| TP No. | Signal   | Description                                            | Stand-<br>by(V) | Remarks                            | TP<br>Implementation |
|--------|----------|--------------------------------------------------------|-----------------|------------------------------------|----------------------|
| TP201  | RP_SEN2  | Paper height sensor signal 1<br>(right)                | 0 to 5.0        | Shade "H"                          | No                   |
| TP202  | RP_SEN1  | Paper height sensor signal 2 (left)                    | 0 to 5.0        | Shade "H"                          | No                   |
| TP203  | T2_SEN   | Secondary transfer unit contact/release sensor signal  | 0 to 5.0        | Contact "H"                        | No                   |
| TP204  | XFEED_PE | Paper tray (single side) paper end sensor signal       | 0 to 5.0        | Paper end "L"                      | No                   |
| TP205  | XMID_SEN | Middle sensor signal                                   | 0 to 5.0        | Detect a paper<br>"L"              | No                   |
| TP206  | FUD_SEN  | Paper tray lift sensor signal                          | 0 to 5.0        | Upper position<br>"H"              | No                   |
| TP207  | IMP_CLK  | Drum motor speed control clock                         | 0 to 5.0        |                                    | No                   |
| TP208  | PWM_T2   | Secondary transfer high-voltage output control signal  | 0 to 5.0        |                                    | No                   |
| TP209  | PWM_T1   | Primary transfer high-voltage<br>output control signal | 0 to 5.0        |                                    | No                   |
| TP210  | BLTPTN   | Belt mark sensor signal                                | 0 to 5.0        | Mark sensed =<br>"H"               | No                   |
| TP211  | XREV_HP  | Revolver HP sensor signal                              | 0 to 5.0        | Home position<br>= "H"             | No                   |
| TP212  | XRGT_SEN | Registration sensor signal                             | 0 to 5.0        | Paper present<br>= "L"             | No                   |
| TP213  | AGND     | Power ground                                           | 0               |                                    | Yes                  |
| TP214  | RM_A     | Revolver phase excitation signal                       | 0 to 5.0        | 4 1/phase<br>excitation<br>signals | No                   |
| TP215  | FEED_CLK | Paper feed motor speed control clock                   | 0 to 5.0        |                                    | No                   |
| TP216  | XIORST   | I/O expander reset signal                              | 0 to 5.0        | Reset = "L"                        | No                   |
| TP217  | IOCLK    | Address/data bus clock                                 | 0 to 5.0        |                                    | No                   |
| TP218  | XST      | Address/data bus start signal                          | 0 to 5.0        |                                    | No                   |
| TP219  | DIR      | Data bus direction control signal                      | 0 to 5.0        |                                    | No                   |
| TP220  | FB_12    | Secondary transfer high-voltage feedback voltage       | 0 to 5.0        |                                    | No                   |
| TP221  | FB_T1    | Primary transfer high-voltage output control signal    | 0 to 5.0        |                                    | No                   |
| TP222  | HUM_SEN  | Humidity sensor output                                 | 0 to 5.0        |                                    | No                   |
| TP223  | TMP_SEN  | Temperature sensor output                              | 0 to 5.0        |                                    | No                   |
| TP224  | FB_C     | Charge corona output feedback voltage                  | 0 to 5.0        |                                    | No                   |
| TP225  | V_SEN    | Potential sensor output                                | 0 to 5.0        |                                    | No                   |
| TP226  | FB_G     | Grid output feedback voltage                           | 0 to 5.0        |                                    | No                   |
| TP227  | P_SEN1   | Black density output                                   | 0 to 5.0        |                                    | No                   |
| TP228  | FB_BDC   | Development bias feedback voltage                      | 0 to 5.0        |                                    | No                   |
| TP229  | P_SEN2   | Color (cyan, magenta, yellow)<br>density output        | 0 to 5.0        |                                    | No                   |
| TP230  | LWHT_TH  | Pressure roller thermistor output                      | 0 to 5.0        |                                    | No                   |
| TP231  | UPHT_TH  | Hot roller thermistor output                           | 0 to 5.0        |                                    | No                   |
| TP232  | CGNDA    | Analog signal ground                                   | 0               |                                    | Yes                  |
| TP233  | CGND     | Digital signal ground                                  | 0               |                                    | Yes                  |
| TP234  | PWM_BDC  | Development bias voltage control signal                | 0 to 5.0        |                                    | No                   |
| TP235  | FUS CLK  | Fusing motor speed control signal                      | 0 to 5.0        |                                    | No                   |

Service Tables

#### TP/SW/LED/FUSE (A258/A259/A260)

| TP No. | Signal    | Description                                              | Stand-<br>by(V) | Remarks                     | TP<br>Implementation |
|--------|-----------|----------------------------------------------------------|-----------------|-----------------------------|----------------------|
| TP236  | PWM_C     | Charge corona current control signal                     | 0 to 5.0        |                             | No                   |
| TP237  | PWM_G     | Grid voltage control signal                              | 0 to 5.0        | 1                           | No                   |
| TP239  | VCC2A     | Analog +5V power source                                  | 5.0             | 1                           | Yes                  |
| TP240  | VCC2      | Digital +5V power source                                 | 5.0             | 1                           | Yes                  |
| TP241  | AGND      | Power ground                                             | 0               | 1                           | Yes                  |
| TP242  | VAA2      | +24V power source                                        | 24.0            | 1                           | Yes                  |
| TP243  | VCA       | +12V power source                                        | 12.0            | 1                           | Yes                  |
| TP244  | VCB       | -12V power source                                        | -12.0           | 1                           | Yes                  |
| TP245  | CGNDA     | Analog signal ground                                     | 0               | 1                           | Yes                  |
| TP247  | CGND      | Digital signal ground                                    | 0               | 1                           | Yes                  |
| TP248  | XEXIT_SEN | Paper exit sensor signal                                 | 0 to 5.0        | Paper present<br>= "L"      | No                   |
| TP249  | XFUS_FAN  | Fusing fan ON/OFF signal                                 | 0 to 24.0       | ON = "L"                    | No                   |
| TP250  | XZ_CROSS  | Zero-cross signal                                        | 0 to 5.0        | Zero-cross<br>section = "L" | No                   |
| TP251  | ENGY_ON   | Energy Star sleep signal ON/OFF signal                   | 0 to 5.0        | Sleep mode =<br>"H"         | No                   |
| TP252  | PLED      | ID sensor LED luminous quantity control voltage          | 0 to 5.0        | 1                           | No                   |
| TP254  | BC_SEN    | Belt cleaning blade<br>contact/release sensor            | 0 to 5.0        | Contact = "H"               | No                   |
| TP256  | XDEV_CL   | Development clutch ON/OFF signal                         | 0 to 24.0       | ON = "L"                    | No                   |
| TP257  | XDUP SOL  | Duplex solenoid o ON/OFF signal                          | 0 to 24.0       | ON = "L"                    | No                   |
| TP258  | XT_CNT2   | Total counter 2 count signal                             | 0 to 24.0       | 1 count = 1 L<br>pulse      | No                   |
| TP259  | XKCOUNT   | Key counter count signal                                 | 0 to 24.0       | 1 count = 1 L<br>pulse      | No                   |
| TP260  | XBPF_CL   | By-pass paper feed clutch<br>ON/OFF signal               | 0 to 24.0       | ON = "L"                    | No                   |
| TP263  | XCH_FAN   | Charge corona fan ON/OFF signal                          | 0 to 24.0       | ON = "L"                    | No                   |
| TP264  | XQL       | QL ON/OFF signal                                         | 0 to 24.0       | ON = "L"                    | No                   |
| TP265  | XT_CNT1   | Total counter 1 count signal                             | 0 to 24.0       | 1 count = 1 L<br>pulse      | No                   |
| TP266  | XT_MTR    | Toner supply motor ON/OFF signal                         | 0 to 24.0       | ON = "L"                    | No                   |
| TP267  | XRA_PRT   | Fusing/pressure roller lamp power<br>relay ON/OFF signal | 0 to 24.0       | ON = "L"                    | No                   |
| TP268  | XTRG_D    | Separation charge corona unit<br>output ON/OFF signal    | 0 to 24.0       | ON = "L"                    | No                   |
| TP269  | RM_I08A   | Revolver motor current 0.8 A drive signal                | 0 to 5.0        | 0.8 A = "H"                 | No                   |
| TP270  | RM_I15A   | Revolver motor current 1.5 A drive signal                | 0 to 5.0        | 1.5 A = "H"                 | No                   |
| TP271  | XIMP_TRG  | Drum motor ON/OFF signal                                 | 0 to 5.0        | ON = "L"                    | No                   |
| TP272  | XTRG_PCC  | PCC output ON/OFF signal                                 | 0 to 24.0       | ON = "L"                    | No                   |
| TP273  | XTRG_BAC  | Development bias AC component<br>ON/OFF signal           | 0 to 24.0       | ON = "L"                    | No                   |
| TP274  | FUMTR-    | Tray lift motor down signal                              | 0 to 24.0       | Down = "H"                  | No                   |
| TP275  | XTRP_FAN  | Transport fan ON/OFF signal                              | 0 to 24.0       | ON = "L"                    | No                   |
| TP278  | XRGT_CL   | Registration clutch ON/OFF signal                        | 0 to 24.0       | ON = "L"                    | No                   |
| TP279  | XMID_CL   | Relay clutch ON/OFF signal                               | 0 to 24.0       | ON = "L"                    | No                   |
| TP280  | XEXU_FAN  | Exhaust fan ON/OFF signal                                | 0 to 24.0       | ON = "L"                    | No                   |
| TP281  | FUMTR+    | Tray lift motor up signal                                | 0 to 24.0       | Upper Position<br>"H"       | No                   |
| TP282  | XSWP CL   | Sweeper clutch ON/OFF signal                             | 0 to 24.0       | ON = "L"                    | No                   |

| TP No. | Signal     | Description                                                   | Stand-<br>by(V) | Remarks       | TP<br>Implementation |
|--------|------------|---------------------------------------------------------------|-----------------|---------------|----------------------|
| TP283  | XFUS CL    | Fusing clutch ON/OFF signal                                   | 0 to 24.0       | ON = "L"      | No                   |
| TP284  | XBC_CL     | Belt cleaning clutch ON/OFF signal                            | 0 to 24.0       | ON = "L"      | No                   |
| TP285  | XFEED_CL   | Paper feed clutch ON/OFF signal                               | 0 to 24.0       | ON = "L"      | No                   |
| TP286  | XT2_CL     | Secondary transfer<br>contact/release clutch ON/OFF<br>signal | 0 to 24.0       | ON = "L"      | No                   |
| TP287  | XIMP_CW    | Drum motor forward/backward<br>control signal                 | 0 to 5.0        | Forward = "L" | No                   |
| TP288  | XFEED_TRG  | Paper feed motor ON/OFF signal                                | 0 to 5.0        | ON = "L"      | No                   |
| TP289  | XFUS_TRG   | Fusing motor ON/OFF signal                                    | 0 to 5.0        | ON = "L"      | No                   |
| TP290  | XFDOPEN    | Front door open sensor signal                                 | 0 to 5.0        | Open = "L"    | No                   |
| TP291  | XFEEDOPEN  | Vertical transport door open<br>sensor signal                 | 0 to 5.0        | Open = "L"    | No                   |
| TP292  | XEXITOPEN  | Paper exit door open sensor<br>signal                         | 0 to 5.0        | Open = "L"    | No                   |
| TP293  | XLEAK_D    | Separation charge corona unit<br>leak sensor signal           | 0 to 5.0        | Leak = "L"    | No                   |
| TP294  | XLEAK_PCC  | PCC leak sensor signal                                        | 0 to 5.0        | Leak = "L"    | No                   |
| TP295  | XIMP_LOCK  | Drum motor lock state sensor<br>signal                        | 0 to 5.0        | Lock = "L"    | No                   |
| TP296  | XBPFSIZE0  | By-pass paper width sensor signal (bit 0)                     | 0 to 5.0        |               | No                   |
| TP297  | XFEED_LOCK | Paper feed motor lock state sensor signal                     | 0 to 5.0        | Lock = "L"    | No                   |
| TP301  | XBPFSIZE3  | By-pass paper width sensor signal (bit 3)                     | 0 to 5.0        |               | No                   |
| TP302  | XBPFSIZE2  | By-pass paper width sensor signal (bit 2)                     | 0 to 5.0        |               | No                   |
| TP303  | XBPFSIZE1  | By-pass paper width sensor signal (bit 1)                     | 0 to 5.0        |               | No                   |
| TP306  | XOILEND    | Oil end sensor signal                                         | 0 to 5.0        | Oil end = "L" | No                   |
| TP308  | XFUS_LOCK  | Fusing motor lock state sensor<br>signal                      | 0 to 5.0        | Lock = "L"    | No                   |
| TP309  | XRA_SCN    | Lamp regulator power relay                                    | 0 to 24.0       | ON = "L"      | No                   |
| TP310  | XLWHT_TRG  | Pressure roller lamp ON/OFF signal                            | 0 to 24.0       | ON = "L"      | No                   |
| TP311  | XUPHT_TRG  | Fusing lamp ON/OFF signal                                     | 0 to 24.0       | ON = "L"      | No                   |
| TP312  | XBPF_SOL   | By-pass clutch ON/OFF signal                                  | 0 to 24.0       | ON = "L"      | No                   |
| TP313  | XEXU_FAN2  | Exhaust fan 2 ON/OFF signal                                   | 0 to 24.0       | ON = "L"      | No                   |

Service Tables

## 4.6.5 SWITCH SPECIFICATIONS

### Scanner IPU Board

| No.   | Description          | Remarks                  |
|-------|----------------------|--------------------------|
| SW2   |                      |                          |
| SW2-1 | 1 scan               |                          |
| SW2-2 | Motor excitation off |                          |
| SW2-3 | Lamp on              |                          |
| SW2-4 | Free-running         |                          |
| SW25  | IPU input select     | ON: External image input |
|       |                      | OFF: Scanner image input |
| SW26  | Not used.            |                          |

## 4.6.6 LED SPECIFICATIONS

| No.            | Function Outline                                                | Remarks                                          |  |  |  |  |  |  |
|----------------|-----------------------------------------------------------------|--------------------------------------------------|--|--|--|--|--|--|
| Main control b | oard                                                            |                                                  |  |  |  |  |  |  |
| LED105         | Flashes if the board is starting.                               |                                                  |  |  |  |  |  |  |
| SCN_IPU board  | SCN_IPU board                                                   |                                                  |  |  |  |  |  |  |
| LED1           | First NG due to black level O/E difference<br>correction error  | Turns on and off repeatedly at 400 ms intervals. |  |  |  |  |  |  |
|                | Second NG due to black level O/E<br>difference correction error | Turns on and off repeatedly at 1.6 s intervals.  |  |  |  |  |  |  |
| LED2           | First NG due to black level correction error                    | Turns on and off repeatedly at 400 ms intervals. |  |  |  |  |  |  |
|                | Second NG due to black level correction error                   | Turns on and off repeatedly at 1.6 s intervals.  |  |  |  |  |  |  |
| LED3           | NG due to white level correction error                          | Turns on and off repeatedly at 400 ms intervals. |  |  |  |  |  |  |
| LED4           | Flashes while the CPU is running.                               |                                                  |  |  |  |  |  |  |
| LED5           | Flashes while image signal is being sent to the LD unit.        |                                                  |  |  |  |  |  |  |
| LED6           | Flashes while FGATE is active (scanning).                       |                                                  |  |  |  |  |  |  |

## 4.6.7 FUSE SPECIFICATIONS

### PSU (US model)

| FUSE<br>No. | Rating            | Use                                                    | Replaceable | Vendor Name                      | Model No.                       | R Parts<br>No. |
|-------------|-------------------|--------------------------------------------------------|-------------|----------------------------------|---------------------------------|----------------|
| FU101       | 15A<br>125/250Vac | AC input main fuse                                     | Yes         | SOC CORP or<br>LITTELFUSE<br>INC | CES6-15AN1 or<br>314015         | 11070629       |
| FU102       | 8A<br>125/250Vac  | PSU AC input fuse                                      | Yes         | SOC CORP or<br>LITTELFUSE<br>INC | ULTSC-8AN1 or<br>237008(MB000)  | 11070393       |
| FU103       | 3.15A 125Vac      | AC output<br>dehumidification<br>heater fuse           | No          | WICKMANN-<br>WERKE GMBH          | K19396/3.15A or<br>K19374/3.15A | (11070724)     |
| FU1         | 4A<br>125/250Vac  | Vaa(+24) output fuse                                   | Yes         | SOC CORP or<br>LITTELFUSE<br>INC | ULTSC-4AN1 or<br>237004(MB000)  | 11070390       |
| FU2         | 4A<br>125/250Vac  | Vaa(+24) output fuse                                   | Yes         | SOC CORP or<br>LITTELFUSE<br>INC | ULTSC-4AN1 or<br>237004(MB000)  | 11070390       |
| FU3         | 4A<br>125/250Vac  | Vaa(+24) output fuse                                   | Yes         | SOC CORP or<br>LITTELFUSE<br>INC | ULTSC-4AN1 or<br>237004(MB000)  | 11070390       |
| FU4         | 4A<br>125/250Vac  | Vaa(+24) output fuse                                   | Yes         | SOC CORP or<br>LITTELFUSE<br>INC | ULTSC-4AN1 or<br>237004(MB000)  | 11070390       |
| FU31        | 3.15A 125Vac      | +5V safety regulation<br>compliant protective<br>fuse  | No          | WICKMANN-<br>WERKE GMBH          | K19396/3.15A or<br>K19374/3.15A | (11070724)     |
| FU71        | 2A 125Vac         | -12V safety regulation<br>compliant protective<br>fuse | No          | WICKMANN-<br>WERKE GMBH          | K19374/2A or<br>K19396/2A       | (11070713)     |
| FU81        | 3.15A 125Vac      | +12/+15V safety<br>regulation compliant<br>fuse        | No          | WICKMANN-<br>WERKE GMBH          | K19396/3.15A or<br>K19374/3.15A | (11070724)     |
| FU83        | 2A<br>125/250Vac  | Vcd(+15V) output<br>fuse                               | Yes         | SOC CORP or<br>LITTELFUSE<br>INC | ULTSC-2AN1 or<br>237002(MB000)  | 11070388       |

When one of the fuses below blows, the machine indicates the following conditions:

- FU101: The machine does not work. The PSU does not supply any power to the electrical components.
- FU102: The machine does not work. The PSU supplies power only to the anticondensation heaters.
- FU1, FU2: The machine displays that the front door is opened.
- FU3: The machine displays SC101 (Exposure Lamp Error).
- FU4: One of the peripheral devices will not run (a paper jam or paper empty condition is displayed).
- FU83: The machine displays SC171 (Black Level Correction Error).

| FUSE<br>No. | Rating                | Use                                                    | Replaceable | Vendor Name                      | Model No.                     | R Parts<br>No. |
|-------------|-----------------------|--------------------------------------------------------|-------------|----------------------------------|-------------------------------|----------------|
| FU102       | 5A<br>125/250Vac      | PSU AC input fuse                                      | Yes         | LITTELFUSE<br>INC or<br>BUSSMANN | 215005 or<br>A505-5A          | 11070879       |
| FU103       | 2A 125Vac/<br>250V    | AC output<br>dehumidification<br>heater fuse           | No          | WICKMANN-<br>WERKE GMBH          | K19372/2A                     | (11070621)     |
| FU1         | 4A<br>125/250Vac      | Vaa(+24) output fuse                                   | Yes         | SOC CORP or<br>LITTELFUSE<br>INC | UL-ET-4A or<br>218004 (MB000) | 11070921       |
| FU2         | 4A<br>125/250Vac      | Vaa(+24) output fuse                                   | Yes         | SOC CORP or<br>LITTELFUSE<br>INC | UL-ET-4A or<br>218004 (MB000) | 11070921       |
| FU3         | 4A<br>125/250Vac      | Vaa(+24) output fuse                                   | Yes         | SOC CORP or<br>LITTELFUSE<br>INC | UL-ET-4A or<br>218004 (MB000) | 11070921       |
| FU4         | 4A<br>125/250Vac      | Vaa(+24) output fuse                                   | Yes         | SOC CORP or<br>LITTELFUSE<br>INC | UL-ET-4A or<br>218004 (MB000) | 11070921       |
| FU31        | 2A 125Vac/<br>250V    | +5V safety regulation<br>compliant protective<br>fuse  | No          | WICKMANN-<br>WERKE GMBH          | K19370/2A                     | (11070658)     |
| FU71        | 2A 125Vac/<br>250V    | -12V safety regulation<br>compliant protective<br>fuse | No          | WICKMANN-<br>WERKE GMBH          | K19372/2A                     | (11070621)     |
| FU81        | 3.15A 125Vac/<br>250V | +12/+15V safety<br>regulation compliant<br>fuse        | No          | WICKMANN-<br>WERKE GMBH          | K19372/3.15A                  | (11070622)     |
| FU83        | 2A<br>125/250Vac      | Vcd(+15V) output<br>fuse                               | Yes         | SOC CORP or<br>LITTELFUSE<br>INC | UL-ET-2A or<br>218002 (MB000) | 11070936       |

PSU (European/Asian Model)

When one of the fuses below blows, the machine indicates the following conditions:

- FU102: The machine does not work. The PSU supplies power only to the anticondensation heaters.
- FU1, FU2: The machine displays that the front door is opened.
- FU3: The machine displays SC101 (Exposure Lamp Error).
- FU4: One of the peripheral devices will not run (a paper jam or paper empty condition is displayed).
- FU83: The machine displays SC171 (Black Level Correction Error).

# 4.7 TP/SW/LED/FUSE (B017/B018)

## 4.7.1 MAIN CONTROL BOARD TEST POINTS

|        | Signal   | Description                                             | Stand-byft | Pomarke   | TP             |
|--------|----------|---------------------------------------------------------|------------|-----------|----------------|
| TE NO. | Signal   | Description                                             | (V)        | neillaiks | Implementation |
| TP102  | GND      | Ground                                                  | 0 to 5.0   |           | Yes            |
| TP130  | GND      | Ground                                                  | 0          |           | Yes            |
| TP143  | GND      | Ground                                                  | 0          |           | Yes            |
| TP154  | UPHT_TH  | Analog input from the fusing thermistor (upper)         | 0 to 5.0   |           | Yes            |
| TP156  | LWHT_TH  | Analog input from the fusing thermistor (lower)         | 0 to 5.0   |           | Yes            |
| TP157  | FB_T2    | Feedback sense terminal for the secondary transfer bias | 0 to 5.0   |           | Yes            |
| TP158  | FB_T1    | Feedback sense terminal for the primary transfer bias   | 0 to 5.0   |           | Yes            |
| TP160  | FB_G     | Feedback sense terminal for the grid bias               | 0 to 5.0   |           | Yes            |
| TP162  | FB_C     | Feedback sense terminal for the charge corona unit bias | 0 to 5.0   |           | Yes            |
| TP167  | FB_BDC   | Feed back sense terminal for the development bias (DC)  | 0 to 5.0   |           | Yes            |
| TP168  | HUM      | Humidity sensor analog input                            | 0 to 5.0   |           | Yes            |
| TP170  | /Z_CROSS | Zero-cross interrupt input                              | 0 to 5.0   | Active L  | Yes            |
| TP172  | TMP      | Temperature sensor analog<br>input                      | 0 to 5.0   |           | Yes            |
| TP173  | P_SEN2   | Density sensor color output                             | 0 to 5.0   |           | Yes            |
| TP174  | P_SEN1   | Density sensor black output                             | 0 to 5.0   |           | Yes            |
| TP176  | V_SEN    | Potential sensor analog input                           | 0 to 5.0   |           | Yes            |
| TP178  | ENGY     | Enable signal for transition to the Energy Star mode    | 0 to 5.0   | Active H  | Yes            |
| TP182  | ANGND    | Analog ground                                           | 0          |           | Yes            |
| TP185  | GND      | Ground                                                  | 0          |           | Yes            |
| TP186  | +5V      | +5V                                                     | 5.0        |           | Yes            |
| TP187  | GND      | Ground                                                  | 0          |           | Yes            |

## 4.7.2 SCANNER IPU BOARD TEST POINTS

| TP No. | Signal | Description        | Stand-by(V) | TP<br>Implementation |
|--------|--------|--------------------|-------------|----------------------|
| TP01   | GND    | Ground             | 0           | Yes                  |
| TP02   | GND    | Ground             | 0           | Yes                  |
| TP03   | 3.3V   | +3.3V power source | 3.3         | No                   |
| TP04   | 2.5V   | +2.5V power source | 2.5         | No                   |
| TP07   | GND    | Ground             | 0           | Yes                  |
| TP08   | +5VA   | +5V power source   | 0           | No                   |
| TP15   | GND    | Ground             | 0           | No                   |
| TP16   | +5V    | +5V power source   | 0           | Yes                  |
| TP23   | +12VA  | +12V power source  | 5.0         | No                   |
| TP24   | GND    | Ground             | 0           | Yes                  |
| TP31   | GND    | Ground             | 0           | Yes                  |

Service Tables TP15

TP16

TP18

TP19

TP20

GND

+3.3V

GND

GND

GND

Ground

Ground

Ground

Ground

+3.3V power source

No

No

No

No

No

| TP No. | Signal | Description                                                                                                    | Stand-<br>by(V) | Remarks                          | TP<br>Implementation |
|--------|--------|----------------------------------------------------------------------------------------------------|-----------------|----------------------------------|----------------------|
| TP2    | XDP2   | Laser synchronization detector 2                                                                                             | 0 to 5.0        | Active L                         | No                   |
| TP3    | GND    | Ground                                                                                                    | 0               |                                  | No                   |
| TP4    | GND    | Ground                                                                                                    | 0               |                                  | No                   |
| TP5    | LDLVL  | Defines the LD control reference voltage. 0 to 2V, normally 1V.                                                              | 0 to 2.0        | Normally held at 1V.<br>Active H | No                   |
| TP6    | XDP1   | Laser synchronization detector 1                                                                                             | 0 to 5.0        | Active L                         | No                   |
| TP7    | LDON   | Shortening this terminal to<br>ground causes the LD to stay on<br>in full mode during the polygon<br>mirror motor ON period. | 0 to 5.0        | Active L                         | No                   |
| TP9    | GND    | Ground                                                                                                    | 0               |                                  | No                   |
| TP13   | +5V    | +5V power source                                                                                                    | 5               |                                  | No                   |
| TP14   | +2.5V  | +2.5V power source                                                                                                    | 2.5             |                                  | No                   |

0

3.3

0

0

0

## 4.7.3 LD MAIN CONTROL BOARD TEST POINTS

## 4.7.4 I/O CONTROL BOARD TEST POINTS

| TP No. | Signal     | Description                                                   | Stand-<br>by(V) | Remarks                | TP<br>Implementation |
|--------|------------|---------------------------------------------------------------|-----------------|------------------------|----------------------|
| TP201  | AGND       | Power ground                                                  | 0               |                        | Yes                  |
| TP202  | TMP SEN    | Temperature sensor output                                     | 0 to 5.0        |                        | No                   |
| TP203  | HUM SEN    | Humidity sensor output                                        | 0 to 5.0        |                        | No                   |
| TP204  | FUMTR+     | Tray lift motor up signal                                     | 0 to 24.0       | Upper Position<br>"H"  | No                   |
| TP205  | FUMTR-     | Tray lift motor down signal                                   | 0 to 24.0       | Down = "H"             | No                   |
| TP206  | XFEED_LOCK | Paper feed motor lock state sensor signal                     | 0 to 5.0        | Lock = "L"             | No                   |
| TP207  | XLEAK_D    | Separation charge corona unit<br>leak sensor signal           | 0 to 5.0        | Leak = "L"             | No                   |
| TP208  | FB_T2      | Secondary transfer high-voltage<br>feedback voltage           | 0 to 5.0        |                        | No                   |
| TP209  | FB_T1      | Primary transfer high-voltage<br>output control signal        | 0 to 5.0        |                        | No                   |
| TP210  | PWM_T1     | Primary transfer high-voltage<br>output control signal        | 0 to 5.0        |                        | No                   |
| TP211  | PWM_T2     | Secondary transfer high-voltage<br>output control signal      | 0 to 5.0        |                        | No                   |
| TP212  | XLEAK_PCC  | PCC leak sensor signal                                        | 0 to 5.0        | Leak = "L"             | No                   |
| TP213  | T2_SEN     | Secondary transfer unit<br>contact/release sensor signal      | 0 to 5.0        | Contact "H"            | No                   |
| TP214  | RP_SEN1    | Paper height sensor signal 2 (left)                           | 0 to 5.0        | Shade "H"              | No                   |
| TP215  | RP_SEN2    | Paper height sensor signal 1<br>(right)                       | 0 to 5.0        | Shade "H"              | No                   |
| TP216  | XTRP_FAN   | Transport fan ON/OFF signal                                   | 0 to 24.0       | ON = "L"               | No                   |
| TP217  | XT2_CL     | Secondary transfer<br>contact/release clutch ON/OFF<br>signal | 0 to 24.0       | ON = "L"               | No                   |
| TP218  | XBPF_CL    | By-pass paper feed clutch<br>ON/OFF signal                    | 0 to 24.0       | ON = "L"               | No                   |
| TP219  | XKCOUNT    | Key counter count signal                                      | 0 to 24.0       | 1 count = 1 L<br>pulse | No                   |
| TP220  | XT_CNT1    | Total counter 1 count signal                                  | 0 to 24.0       | 1 count = 1 L<br>pulse | No                   |
| TP221  | XT_CNT2    | Total counter 2 count signal                                  | 0 to 24.0       | 1 count = 1 L<br>pulse | No                   |
| TP222  | XKCRDCNT   | -                                                             | -               | -                      | -                    |
| TP223  | XTRG_D     | Separation charge corona unit<br>output ON/OFF signal         | 0 to 24.0       | ON = "L"               | No                   |
| TP224  | XTRG_PCC   | PCC output ON/OFF signal                                      | 0 to 24.0       | ON = "L"               | No                   |
| TP225  | IMP_CLK    | Drum motor speed control clock                                | 0 to 5.0        |                        | No                   |
| TP226  | XIMP_TRG   | Drum motor ON/OFF signal                                      | 0 to 5.0        | ON = "L"               | No                   |
| TP227  | XRGT_CL    | Registration clutch ON/OFF signal                             | 0 to 24.0       | ON = "L"               | No                   |
| TP228  | XMID_CL    | Relay clutch ON/OFF signal                                    | 0 to 24.0       | ON = "L"               | No                   |
| TP229  | XIMP_CW    | Drum motor forward/backward<br>control signal                 | 0 to 5.0        | Forward = "L"          | No                   |
| TP230  | XFEED_CL   | Paper feed clutch ON/OFF signal                               | 0 to 24.0       | ON = "L"               | No                   |
| TP231  | XEXU_FAN   | Exhaust fan ON/OFF signal                                     | 0 to 24.0       | ON = "L"               | No                   |
| TP232  | XRGT_SEN   | Registration sensor signal                                    | 0 to 5.0        | Paper present<br>= "L" | No                   |
| TP233  | BLTPTN     | Belt mark sensor signal                                       | 0 to 5.0        | Mark sensed =<br>"H"   | No                   |
| TP234  | FEED_CLK   | -                                                             | -               | _                      | No                   |
| TP235  | VCC2A      | Analog +5V power source                                       | 5.0             |                        | Yes                  |
| TP236  | XFEED TRG  | Paper feed motor ON/OFF signal                                | 0 to 5.0        | ON = "L"               | No                   |

Service Tables

#### TP/SW/LED/FUSE (B017/B018)

| TP No. | Signal         | Description                                      | Stand-<br>by(V) | Remarks                            | TP<br>Implementation |
|--------|----------------|--------------------------------------------------|-----------------|------------------------------------|----------------------|
| TP237  | XBPFSIZE2      | By-pass paper width sensor signal (bit 2)        | 0 to 5.0        |                                    | No                   |
| TP238  | XBPFSIZE0      | By-pass paper width sensor signal (bit 0)        | 0 to 5.0        |                                    | No                   |
| TP239  | XIMP_LOCK      | Drum motor lock state sensor signal              | 0 to 5.0        | Lock = "L"                         | No                   |
| TP240  | XBPFSIZE3      | By-pass paper width sensor signal (bit 3)        | 0 to 5.0        |                                    | No                   |
| TP241  | XBPFSIZE1      | By-pass paper width sensor signal (bit 1)        | 0 to 5.0        |                                    | No                   |
| TP242  | XFEED_PE       | Paper tray (single side) paper end sensor signal | 0 to 5.0        | Paper end "L"                      | No                   |
| TP243  | XMID_SEN       | Middle sensor signal                             | 0 to 5.0        | Detect a paper<br>"L"              | No                   |
| TP244  | FUD_SEN        | Paper tray lift sensor signal                    | 0 to 5.0        | Upper position<br>"H"              | No                   |
| TP245  | XIORXT         | _                                                | _               | _                                  | No                   |
| TP246  | IOCLK          | _                                                | _               | _                                  | No                   |
| TP247  | XST            | _                                                | _               | _                                  | No                   |
| TP248  | ENGY_ON        | Energy Star sleep signal ON/OFF signal           | 0 to 5.0        | Sleep mode =<br>"H"                | No                   |
| TP249  | RM_A           | Revolver phase excitation signal                 | 0 to 5.0        | 4 1/phase<br>excitation<br>signals | No                   |
| TP250  | XREV_HP        | Revolver HP sensor signal                        | 0 to 5.0        | Home position<br>= "H"             | No                   |
| TP251  | CGND           | Digital signal ground                            | 0               |                                    | Yes                  |
| TP252  | DIR            | Data bus direction control signal                | 0 to 5.0        |                                    | No                   |
| TP253  | XEXIT_SEN      | Paper exit sensor signal                         | 0 to 5.0        | Paper present<br>= "L"             | No                   |
| TP254  | XOILEND        | Oil end sensor signal                            | 0 to 5.0        | Oil end = "L"                      | No                   |
| TP255  | XFEEDOPEN      | Vertical transport door open<br>sensor signal    | 0 to 5.0        | Open = "L"                         | No                   |
| TP256  | XCHMT_LOC<br>K | Chart cleaner motor lock state sensor signal     | 0 to 5.0        | Lock = "L"                         | No                   |
| TP257  | XFDOPEN        | Front door open sensor signal                    | 0 to 5.0        | Open = "L"                         | No                   |
| TP258  | XEXITOPEN      | Paper exit door open sensor signal               | 0 to 5.0        | Open = "L"                         | No                   |
| TP259  | P_SEN1         | Black density output                             | 0 to 5.0        |                                    | No                   |
| TP260  | P_SEN2         | Color (cyan, magenta, yellow)<br>density output  | 0 to 5.0        |                                    | No                   |
| TP261  | MDHT_TH        | -                                                | _               | _                                  | No                   |
| TP262  | UPHT TH        | Heat roller thermistor output                    | 0 to 5.0        |                                    | No                   |
| TP263  | LWHT_TH        | Pressure roller thermistor output                | 0 to 5.0        |                                    | No                   |
| TP264  | V_SEN          | Potential sensor output                          | 0 to 5.0        |                                    | No                   |
| TP265  | FB_BDC         | Development bias feedback voltage                | 0 to 5.0        |                                    | No                   |
| TP266  | FB G           | Grid output feedback voltage                     | 0 to 5.0        |                                    | No                   |
| TP267  | FB_C           | Charge corona output feedback voltage            | 0 to 5.0        |                                    | No                   |
| TP268  | PC_I           | _                                                | _               | _                                  | No                   |
| TP269  | CGNDA          | Analog signal ground                             | 0               |                                    | Yes                  |
| TP270  | XTRG_BAC       | Development bias AC component ON/OFF signal      | 0 to 24.0       | ON = "L"                           | No                   |
| TP271  | XFUS_LOCK      | Fusing motor lock state sensor signal            | 0 to 5.0        | Lock = "L"                         | No                   |

| TP No. | Signal    | Description                                           | Stand-<br>by(V) | Remarks                     | TP<br>Implementation |
|--------|-----------|-------------------------------------------------------|-----------------|-----------------------------|----------------------|
| TP272  | XRA_PRT   | Fusing/pressure roller lamp power relay ON/OFF signal | 0 to 24.0       | ON = "L"                    | No                   |
| TP273  | PWM_BDC   | Development bias voltage control<br>signal            | 0 to 5.0        |                             | No                   |
| TP274  | PWM_G     | Grid voltage control signal                           | 0 to 5.0        |                             | No                   |
| TP275  | PWM_C     | Charge corona current control signal                  | 0 to 5.0        |                             | No                   |
| TP276  | XFUS_TRG  | Fusing motor ON/OFF signal                            | 0 to 5.0        | ON = "L"                    | No                   |
| TP277  | FUS_CLK   | -                                                     | -               | -                           | No                   |
| TP278  | BC_SEN    | Belt cleaning blade<br>contact/release sensor         | 0 to 5.0        | Contact = "H"               | No                   |
| TP280  | XPSU_FAN  | PSU fan ON/OFF signal                                 | 0 to 24.0       | ON = "L"                    |                      |
| TP281  | CGND      | Digital signal ground                                 | 0               |                             | Yes                  |
| TP282  | VCC2      | Digital +5V power source                              | 5.0             |                             | Yes                  |
| TP283  | VAA2      | +24V power source                                     | 24.0            |                             | Yes                  |
| TP284  | XBPF_SOL  | By-pass clutch ON/OFF signal                          | 0 to 24.0       | ON = "L"                    | No                   |
| TP285  | XEXU_FAN2 | Exhaust fan 2 ON/OFF signal                           | 0 to 24.0       | ON = "L"                    | No                   |
| TP286  | CGNDA     | Digital signal ground                                 | 0               |                             | No                   |
| TP287  | XT_MTR    | Toner supply motor ON/OFF signal                      | 0 to 24.0       | ON = "L"                    | No                   |
| TP289  | PLED      | ID sensor LED luminous quantity<br>control voltage    | 0 to 5.0        |                             | No                   |
| TP290  | AGND      | Power ground                                          | 0               |                             | Yes                  |
| TP291  | XFUS_FAN  | Fusing fan ON/OFF signal                              | 0 to 24.0       | ON = "L"                    | No                   |
| TP292  | XFUS_CL   | Fusing clutch ON/OFF signal                           | 0 to 24.0       | ON = "L"                    | No                   |
| TP293  | XDEV_CL   | Development clutch ON/OFF<br>signal                   | 0 to 24.0       | ON = "L"                    | No                   |
| TP294  | XPLM_FAN  | Polygonal mirror motor fan<br>ON/OFF signal           | 0 to 24.0       | ON = "L"                    | No                   |
| TP295  | VCB       | -12V power source                                     | -12.0           |                             | Yes                  |
| TP296  | VCA       | +12V power source                                     | 12.0            |                             | Yes                  |
| TP297  | XSWP_CL   | Sweeper clutch ON/OFF signal                          | 0 to 24.0       | ON = "L"                    | No                   |
| TP298  | XBC_CL    | Belt cleaning clutch ON/OFF<br>signal                 | 0 to 24.0       | ON = "L"                    | No                   |
| TP299  | XDUP_SOL  | Duplex solenoid o ON/OFF signal                       | 0 to 24.0       | ON = "L"                    | No                   |
| TP300  | XCL_FAN   | Rear lower cooling ON/OFF signal                      | 0 to 24.0       | ON = "L"                    | No                   |
| TP301  | XZ_CROSS  | Zero-cross signal                                     | 0 to 5.0        | Zero-cross<br>section = "L" | No                   |
| TP302  | XUPHT_TRG | Fusing lamp ON/OFF signal                             | 0 to 24.0       | ON = "L"                    | No                   |
| TP303  | XLWHT_TRG | Pressure roller lamp ON/OFF signal                    | 0 to 24.0       | ON = "L"                    | No                   |
| TP304  | XRA_SCN   | Lamp regulator power relay                            | 0 to 24.0       | ON = "L"                    | No                   |
| TP305  | XQL       | QL ON/OFF signal                                      | 0 to 24.0       | ON = "L"                    | No                   |
| TP306  | XCH_FAN   | Charge corona fan ON/OFF signal                       | 0 to 24.0       | ON = "L"                    | No                   |
| TP307  | RM_I15A   | Revolver motor current 1.5 A drive signal             | 0 to 5.0        | 1.5 A = "H"                 | No                   |
| TP300  |           | Rear lower cooling fan ON/OFF<br>signal               | 0 to 24.0       | ON = "L"                    |                      |
| TP308  | CH_MT-    | Charge cleaner motor back signal                      | 0 to 24.0       | ON = "H"                    | No                   |
| TP309  | XFUS_SEN  | Fusing unit set signal                                | 0 to 5.0        | Set = "L"                   | No                   |
| TP310  | XCH FAN   | Charge corona fan ON/OFF signal                       | 0 to 24.0       | ON = "L"                    | No                   |
| TP311  | RM_108A   | Revolver motor current 0.8 A drive signal             | 0 to 5.0        | 0.8 A = "H"                 | No                   |
| TP312  | CH_MT+    | Charge cleaner motor forward signal                   | 0 to 24.0       | ON = "H"                    | No                   |

Service Tables

## 4.7.5 SWITCHES

| No.        |       | Description          | Remarks       |  |  |  |  |  |
|------------|-------|----------------------|---------------|--|--|--|--|--|
| Main Conti | rol B | oard                 |               |  |  |  |  |  |
| SW101      | 1     | Factory use only     | Should be OFF |  |  |  |  |  |
|            | 2     | Factory use only     | Should be OFF |  |  |  |  |  |
| SW102      | 1     | Designer use only    | Should be OFF |  |  |  |  |  |
|            | 2     | Designer use only    | Should be OFF |  |  |  |  |  |
|            | 3     | Designer use only    | Should be OFF |  |  |  |  |  |
|            | 4     | Designer use only    | Should be OFF |  |  |  |  |  |
| SW103      |       | Japanese market only | Should be "0" |  |  |  |  |  |
| Scanner IP | U B   | oard                 |               |  |  |  |  |  |
| SW1        |       | Designer use only    | Should be OFF |  |  |  |  |  |
| SW2        | 1     | 1 scan               |               |  |  |  |  |  |
|            | 2     | Motor excitation off |               |  |  |  |  |  |
|            | 3     | Lamp on              |               |  |  |  |  |  |
|            | 4     | Free-running         |               |  |  |  |  |  |
|            | 5     | Designer use only    | Should be OFF |  |  |  |  |  |
| 6          |       | Designer use only    | Should be OFF |  |  |  |  |  |
| IO Control | Boa   | rd                   |               |  |  |  |  |  |
| SW1        |       | Japanese market only | Should be OFF |  |  |  |  |  |

## 4.7.6 LED SPECIFICATIONS

| No.            | Function Outline                  | Remarks      |
|----------------|-----------------------------------|--------------|
| Main control b | oard                              |              |
| LED101         | Blinking : Normal                 |              |
|                | ON or OFF: Abnormal               |              |
| LED102         | Designer use only                 |              |
| LED103         | Designer use only                 |              |
| LED104         | Designer use only                 |              |
| LED105         | Designer use only                 |              |
| SCN_IPU board  | d                                 |              |
| LED1           | Designer use only                 |              |
| LED2           | Designer use only                 |              |
| LED3           | Blinking when IDU works normally. |              |
| LED4           | Designer use only                 |              |
| LED5           | Designer use only                 |              |
| LED6           | Designer use only                 |              |
| LED7           | Designer use only                 | Normally OFF |
| LED8           | Blinking : Normal                 |              |
|                | ON/or OFF : Abnormal              |              |
| LED9           | Designer use only                 | Normally OFF |
| LED10          | Designer use only                 | Normally OFF |

## 4.7.7 FUSE SPECIFICATIONS

#### PSU

| FUSE  | SE Rating         |                      |                                                                                                    | Symptom when turn on the main                                                                            |
|-------|-------------------|----------------------|----------------------------------------------------------------------------------------------------|----------------------------------------------------------------------------------------------------|
| No.   | US                | EU/Asia              | USE                                                                                                    | power switch                                                                                             |
| FU101 | 15A<br>125/250Vac | -                    | AC input main fuse                                                                                             | No response                                                                                              |
| FU102 | 8A<br>125/250Vac  | 5A<br>125/250Vac     | PSU AC input fuse                                                                                              | No response                                                                                              |
| FU103 | 3.15A<br>125Vac   | 2A 125Vac/<br>250V   | Anti-condensation heater fuse                                                                                  | Heater does not work                                                                                     |
| FU1   | 4A<br>125/250Vac  | 4A<br>125/250Vac     | Vaa(+24) output fuse (IOB)                                                                                     | "Front Door Open" is displayed.                                                                          |
| FU2   | 4A<br>125/250Vac  | 4A<br>125/250Vac     | Vaa(+24) output fuse (IOB)                                                                                     | "Front Door Open" is displayed.                                                                          |
| FU3   | 4A<br>125/250Vac  | 4A<br>125/250Vac     | Vaa(+24) output fuse (Scanner<br>Motor Drive Board and Scanner IPU<br>Board)                                   | SC101 is displayed.                                                                                      |
| FU4   | 4A<br>125/250Vac  | 4A<br>125/250Vac     | Vaa (+24) output fuse for the peripherals.                                                                     | One of the peripheral devices<br>will not run (a paper jam or<br>paper empty condition is<br>displayed). |
| FU31  | 3.15A<br>125Vac   | 2A<br>125Vac/250V    | +5V safety regulation compliant<br>protective fuse                                                             |                                                                                                    |
| FU71  | 2A 125Vac         | 2A<br>125Vac/250V    | Vcb(-12V) safety regulation<br>compliant protective fuse (Scanner<br>Moter Drive Board)                        |                                                                                                    |
| FU81  | 3.15A<br>125Vac   | 3.15A<br>125Vac/250V | Vca(+12)/Vcd(+15V) safety<br>regulation compliant fuse (Scanner<br>Motor Drive Board and Scanner IPU<br>Board) |                                                                                                    |
| FU83  | 2A<br>125/250Vac  | 2A<br>125/250Vac     | Vcd(+15V) output fuse (Scanner<br>IPU Board)                                                                   | SC171 is displayed                                                                                       |

Service Tables

# 5. PREVENTIVE MAINTENANCE

## 5.1 PM PROCEDURES

## 5.1.1 PM-RELATED COUNTERS

The major PM related counters available in the SP modes are summarized below. After performing a PM procedure, clear the PM counters.

#### SP7-803 (Show PM Counter)

SP7-803-001: Counter for preventive maintenance

#### SP7-804 (Clear PM Counter)

SP7-804-001: Counters for 60 kD preventive maintenance parts SP7-804-002: Counters for 120 kD preventive maintenance parts SP7-804-003: Clears 7-803-001

#### SP7-202 (Show Development Counters)

Shows the number of times each color has been developed. SP7-202-001: Total SP7-202-002: Black SP7-202-003: Cyan SP7-202-004: Magenta SP7-202-005: Yellow

#### SP7-818 (Clear Development Counters)

Clears the development counters indicated in SP7-202. SP7-818-001: Black SP7-818-002: Cyan SP7-818-003: Magenta SP7-818-004: Yellow Preventive Maintenance

#### **PM PROCEDURES**

#### SP7-203 (Show Image Production Counters)

Shows the usage of major components by number of images produced.

#### SP7-207 (Show Cleaning Counters)

Shows the number of uses of the cleaning-related parts.

#### SP7-210 (Show Fusing Counters)

Shows the number of uses of the fusing related parts

#### SP 7-910 (Paper Separation Corona Counters)

Shows the number of uses of the separation corona

#### SP 7-911 (Duplex Tray Counters)

Shows the number of uses of the duplex tray related parts

#### SP 7-912 (Exposure Lamp Counter)

Shows the number of uses of the exposure lamp

### 5.1.2 REGULAR PREVENTIVE MAINTENANCE FLOW DIAGRAM

**NOTE:** The procedure that you use to replace the developer and the drum depends on the developer combination and the drum being replaced (See 6-6 Development Unit)

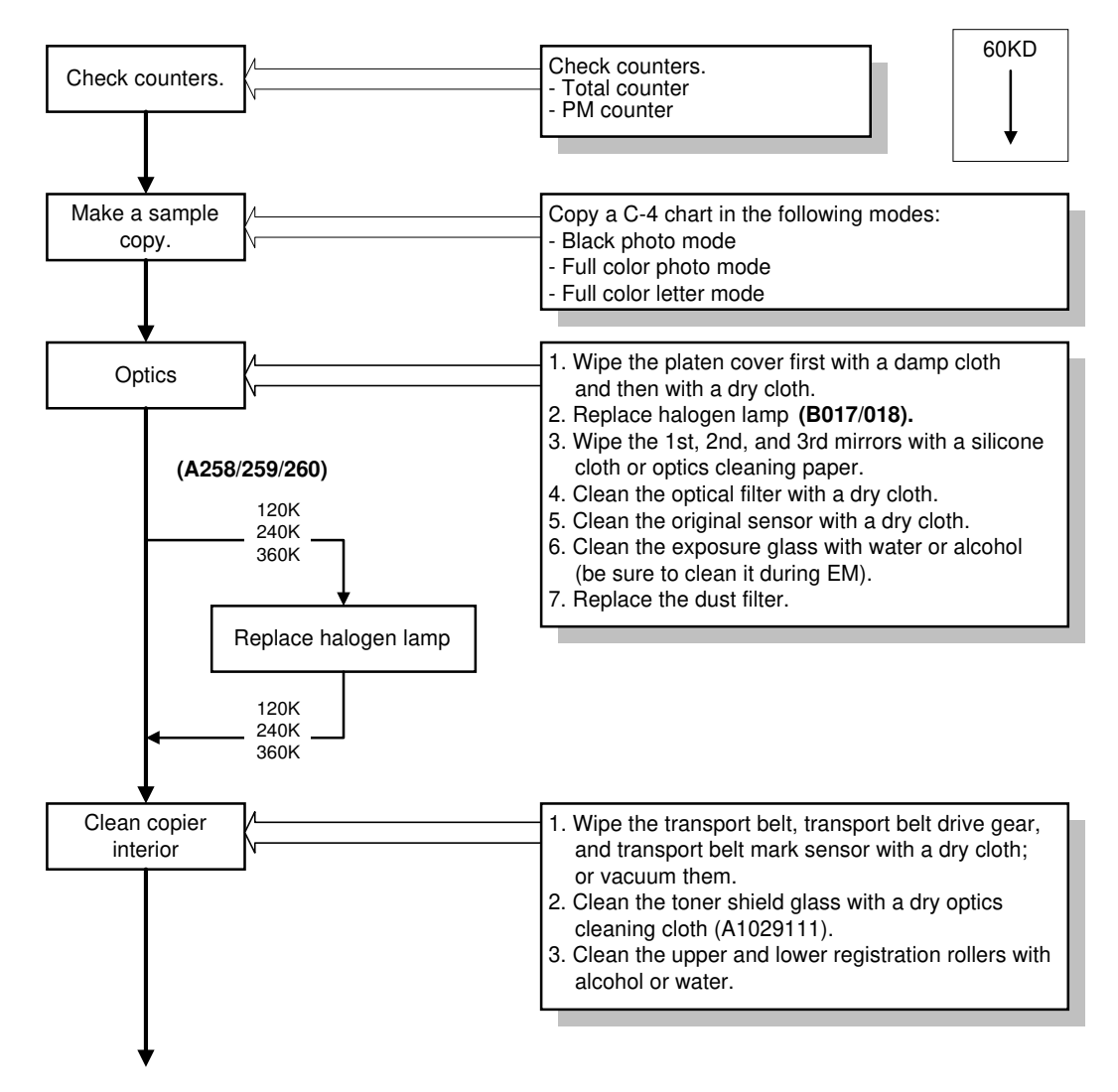

B017P500.WMF

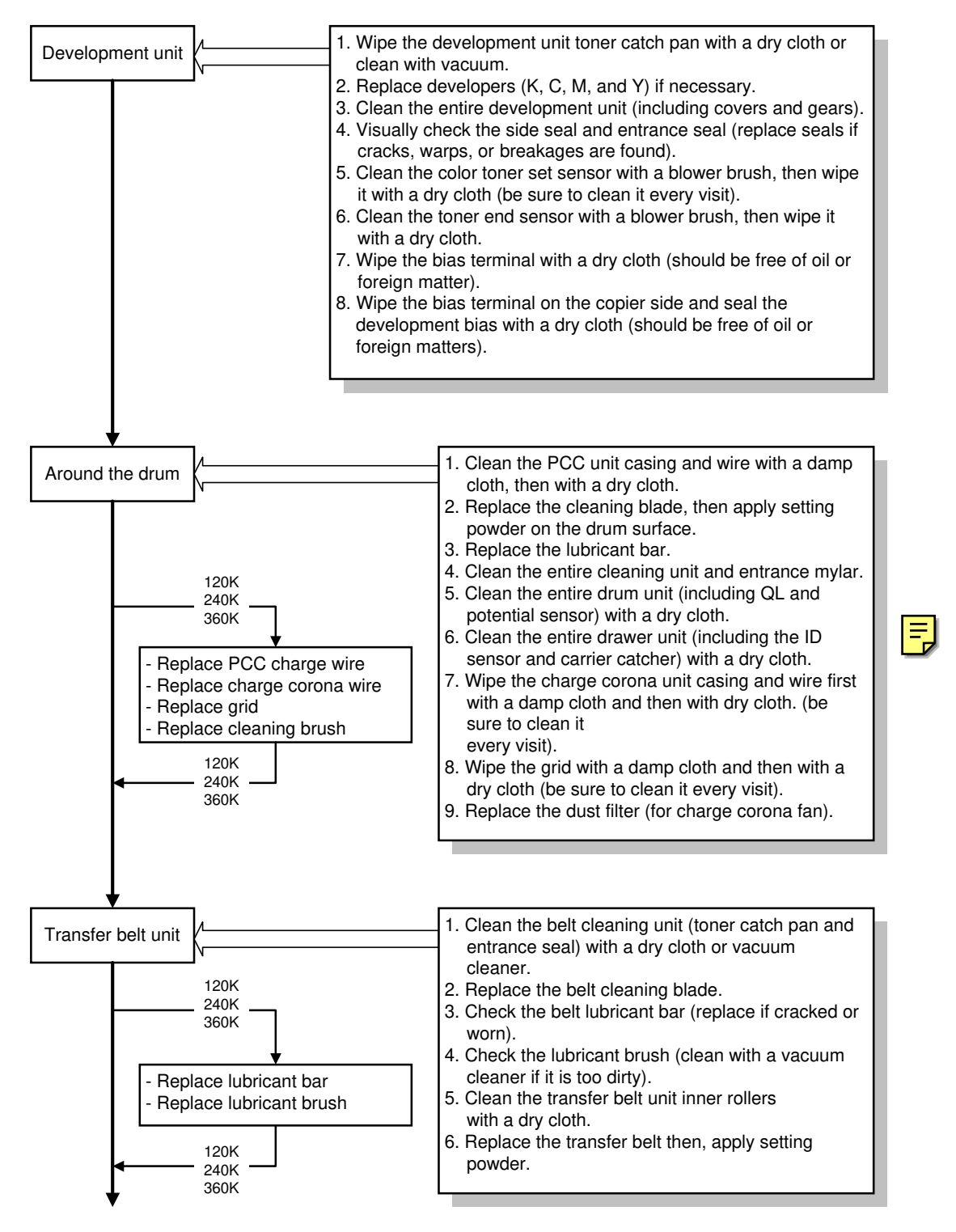

B017P501.WMF

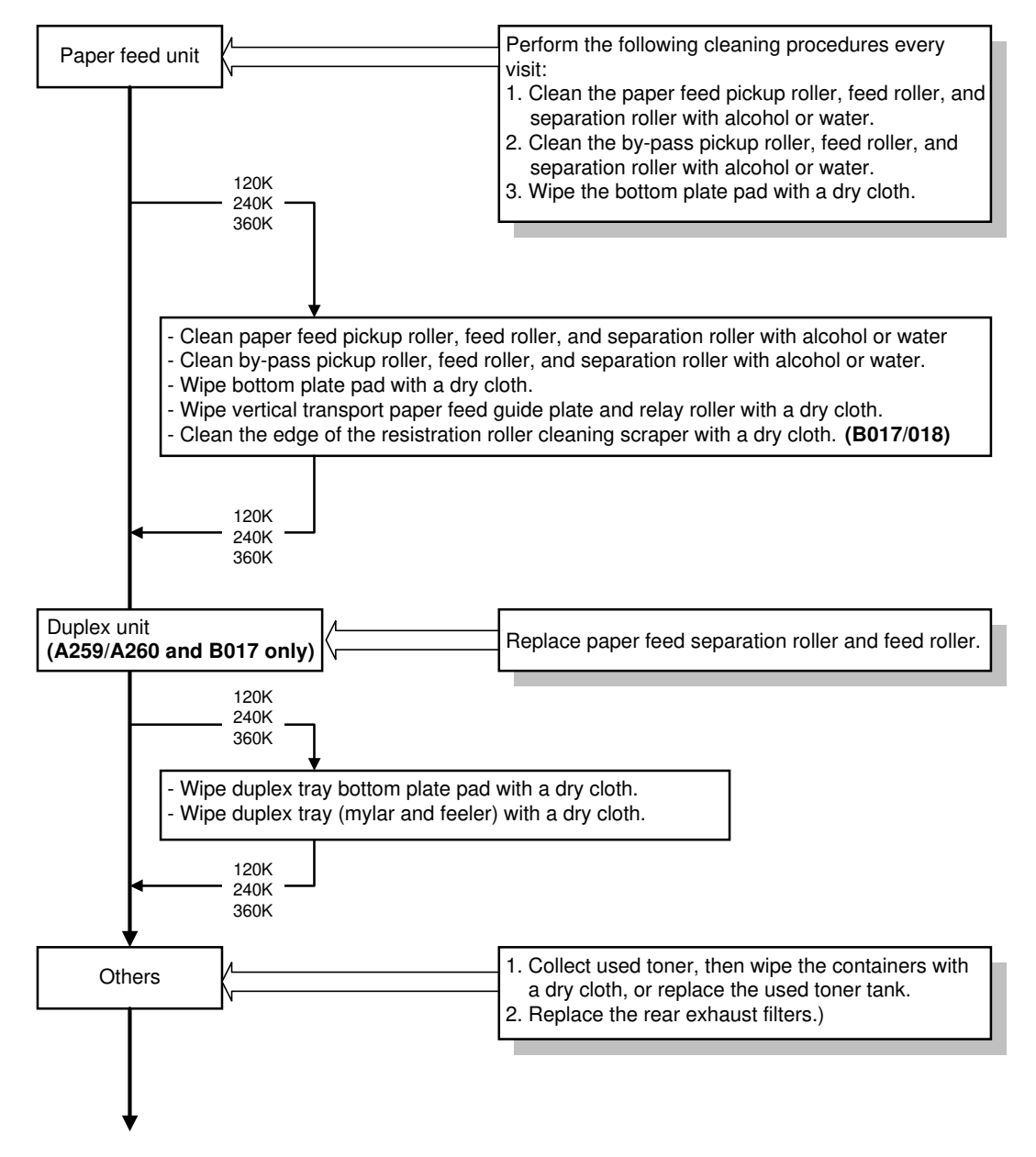

B017P502.WMF

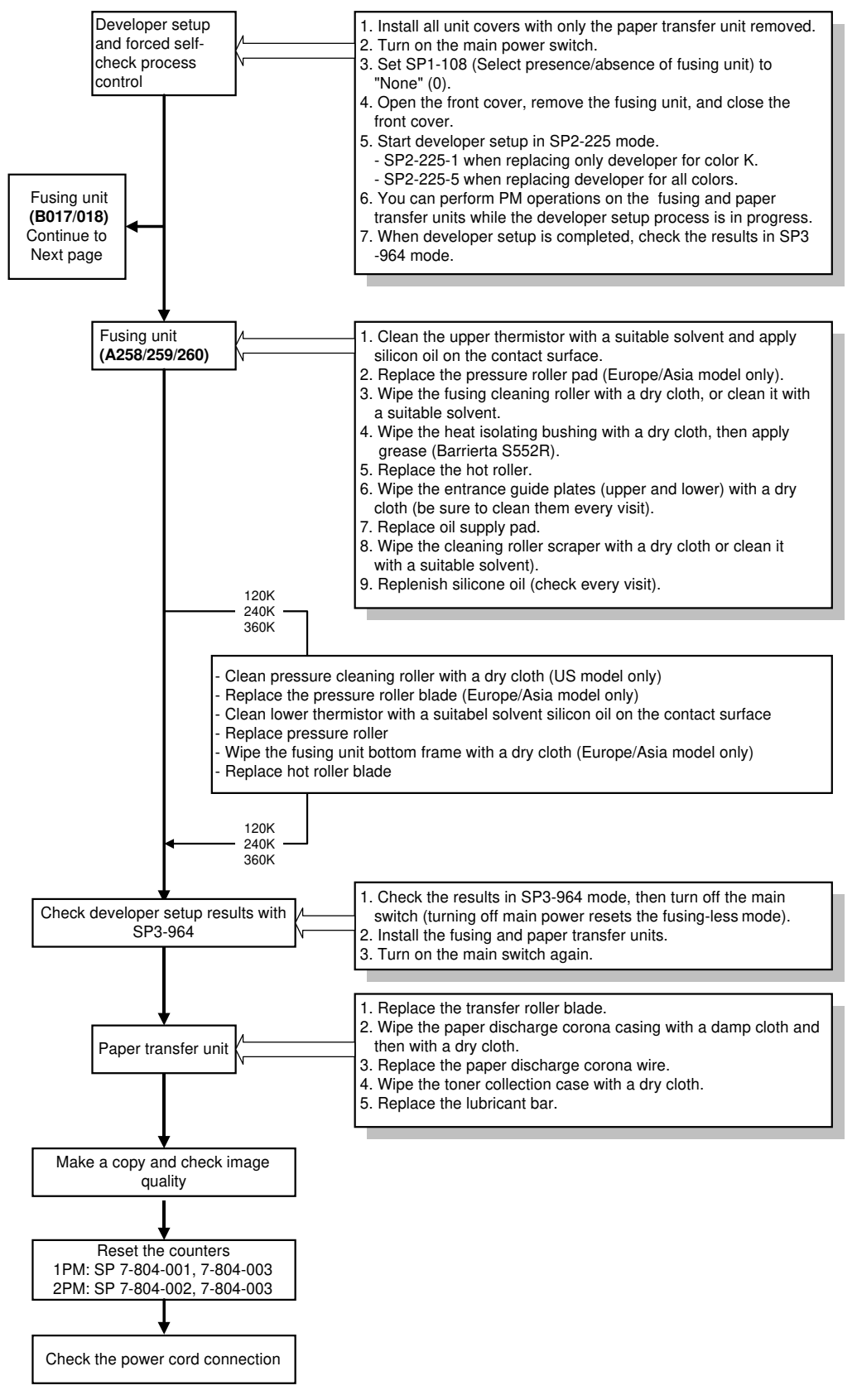

B017P503.WMF

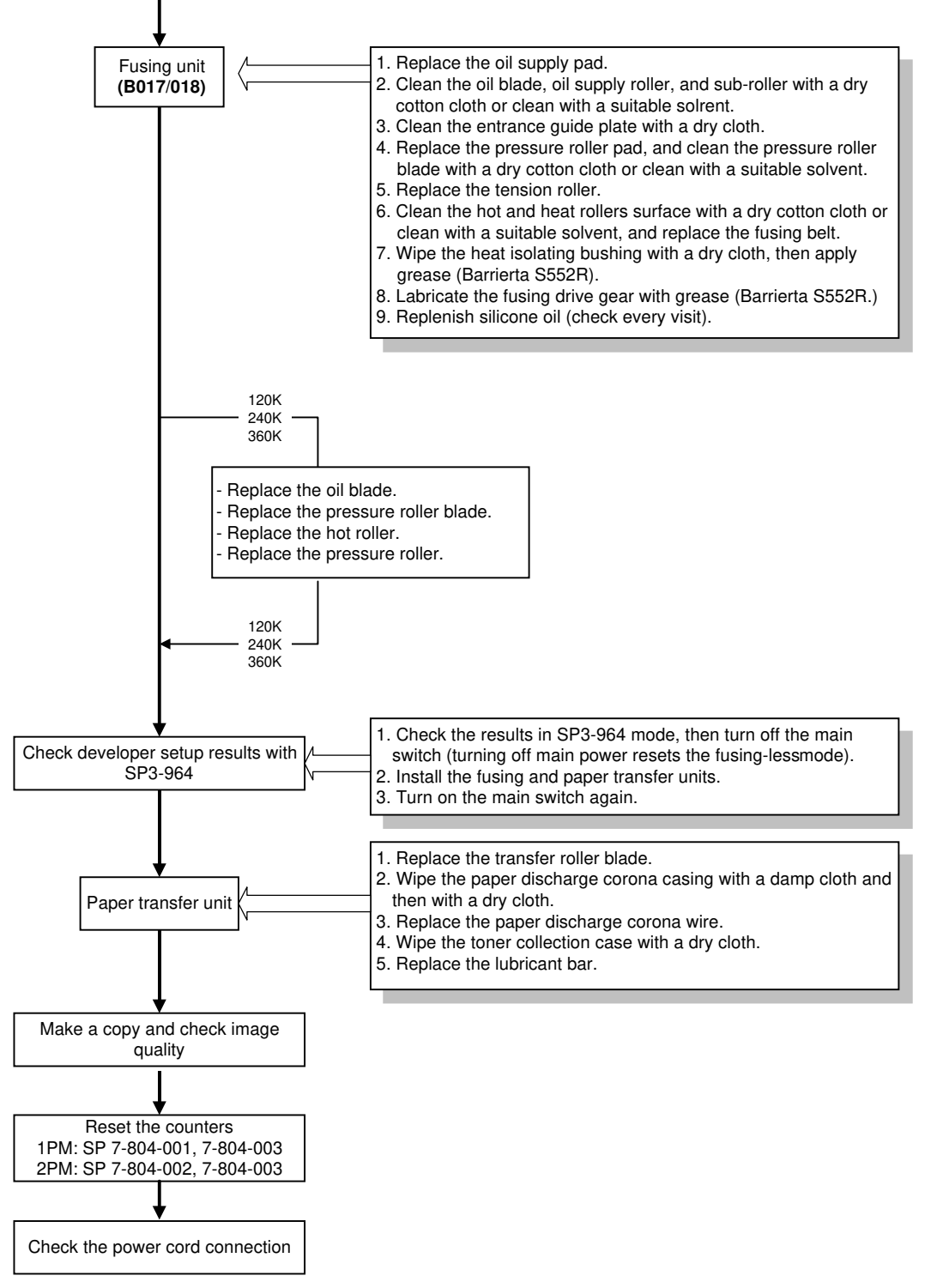

Preventive Maintenance

B017P504.WMF

# 5.2 REGULAR PM ITEMS

Regular PM items: To be performed every 60,000 developments in accordance with the following table.

### **Regular PM Table**

**NOTE:** To wipe off toner, use a dry cloth. If toner is mixed with alcohol, it solidifies.

| ×     |                                                                                  |    |    |     | Sche | edule |     |     |                                                                                                    |
|-------|----------------------------------------------------------------------------------|----|----|-----|------|-------|-----|-----|----------------------------------------------------------------------------------------------------|
| 00    | PM item                                                                          | EM | 60 | 120 | 180  | 240   | 300 | 360 | Remarks                                                                                                    |
| В     |                                                                                  |    | kD | kD  | kD   | kD    | kD  | kD  |                                                                                                    |
|       | 1st, 2nd, and<br>3rd mirrors                                                     |    | •  | •   | •    | •     | •   | •   | Wipe with a silicone cloth or<br>optics cleaning paper. Use<br>a cleaning tool (P/N<br>H5159353) to clean the 1st<br>mirror. |
| it    | Optical filter                                                                   |    |    |     |      |       |     |     | Clean using blow brush                                                                                                    |
| un    | Original sensor                                                                  |    |    |     |      |       |     |     | Wipe with a dry cloth.                                                                                                    |
| anner | Halogen lamp<br>(A258/259/260)                                                   |    |    |     |      |       |     |     |                                                                                                    |
| Sc    | Halogen lamp<br>( <b>B017/018)</b>                                               |    |    |     |      |       |     |     |                                                                                                    |
|       | Exposure glass                                                                   |    |    |     |      |       |     |     | Clean with water or alcohol.                                                                                                 |
|       | Platen cover                                                                     | •  | •  | •   | •    | •     | •   | •   | Wipe first with a damp cloth and then with a dry cloth.                                                                      |
|       | Dust filter                                                                      |    |    |     |      |       |     |     |                                                                                                    |
|       |                                                                                  |    |    |     |      |       |     |     |                                                                                                    |
|       | Transport belt,<br>transport belt<br>drive gear,<br>transfer belt<br>mark sensor |    | •  | •   | •    | •     | •   | •   | Wipe with a dry cloth or<br>clean with a vacuum<br>cleaner.                                                                  |
| nspor | Toner shield glass                                                               |    | •  | •   | •    | •     | •   | •   | Wipe with a dry optics cleaning cloth (A0129111).                                                                            |
| Tra   | Upper/lower<br>registration<br>rollers                                           |    | •  | •   | •    | •     | •   | •   | Clean with water or alcohol.                                                                                                 |
|       | Registration<br>roller cleaning<br>mylar                                         |    | •  | •   | •    | •     | •   | •   | Clean the edge of mylar with a dry cloth.                                                                                    |
|       |                                                                                  |    |    |     |      |       |     |     |                                                                                                    |

O: Inspect  $\Delta$ : Lubricate  $\square$ : Replace  $\blacksquare$ : Clean  $\blacktriangle$ : Adjust

F

|          |                                                                |    |    |     | Sche | edule |     |     |                                                                                             |
|----------|----------------------------------------------------------------|----|----|-----|------|-------|-----|-----|---------------------------------------------------------------------------------------------|
| Š        | PM item                                                        | EM | 60 | 120 | 180  | 240   | 300 | 360 | Remarks                                                                                     |
| 8        |                                                                |    | kD | kD  | kD   | kD    | kD  | kD  |                                                                                             |
|          | Development<br>unit toner catch<br>pan                         |    | •  | •   | •    | •     | •   | •   | Wipe with a dry cloth or<br>clean with a vacuum<br>cleaner.                                 |
|          | Developer (K)                                                  |    |    |     |      |       |     |     | Developer life is 60 kD.                                                                    |
| ıt unit  | Developer<br>(C, M, Y)                                         |    |    |     |      |       |     |     | Developer life is 45 kD for<br>each color. Replace the<br>three colors at the same<br>time. |
|          | Development<br>unit (including<br>covers and<br>gears)         |    | •  | •   | •    | •     | •   | •   | Cover: wipe with a dry<br>cloth. Gear: Clean with a<br>blower brush.                        |
| /elopme  | Side<br>seal/entrance<br>seal                                  |    | 0  | 0   | 0    | 0     | 0   | 0   | Visually check. Replace if<br>cracks, warps, or breakage<br>are found.                      |
| De       | Color toner set<br>sensor                                      | •  | •  | •   | •    | •     | •   | •   | Clean with a blower brush, then wipe with a dry cloth.                                      |
|          | Toner end<br>sensor                                            |    | •  | •   | •    | •     | •   | •   | Clean with a blower brush, then wipe with a dry cloth.                                      |
|          | Bias terminal on the development unit.                         |    | •  | •   | •    | •     | •   | •   | Wipe with a dry cloth<br>(should be free of oil or<br>foreign matters).                     |
|          | Bias terminal on<br>the copier/seal-<br>development<br>bias.   |    |    | •   | •    | •     | •   | •   | Wipe with a dry cotton cloth<br>(should be free of oil or<br>foreign matters).              |
|          |                                                                |    |    |     |      |       |     |     |                                                                                             |
|          | PCC<br>DOC units                                               |    | •  |     | •    |       | •   |     | Wipe with a dry cloth.                                                                      |
|          | Cleaning blade                                                 |    |    |     |      |       |     |     | When replacing, apply<br>setting powder                                                     |
|          | Lubricant bar                                                  |    |    |     |      |       |     |     |                                                                                             |
|          | Cleaning brush                                                 |    |    |     |      |       |     |     |                                                                                             |
|          | Cleaning unit<br>and entrance<br>mylar                         |    | •  | •   | •    | •     | •   | •   | Clean with a blower brush or wipe with a dry cloth.                                         |
| und drum | Drum unit<br>(including QL<br>and potential<br>sensor)         |    | •  | •   | •    | •     | •   | •   | Wipe with a dry cloth.                                                                      |
| Arou     | Drawer unit<br>(including ID<br>sensor and<br>carrier catcher) |    | •  | •   | •    | •     | •   | •   | Wipe with a dry cloth.                                                                      |
|          | Charge corona<br>unit casing                                   | •  | •  | •   | •    | •     | •   | •   | Wipe with a dry cloth.                                                                      |
|          | Charge corona<br>wire                                          | •  | •  |     | •    |       | •   |     | Wipe with a damp cloth, then with a dry cloth.                                              |
|          | Charge corona<br>grid                                          | •  | •  |     | •    |       | •   |     | Wipe with a damp cloth, then with a dry cloth.                                              |
|          | Dust filter                                                    |    |    |     |      |       |     |     |                                                                                             |
|          |                                                                |    | 1  | 1   |      | 1     | 1   | 1   |                                                                                             |

Preventive Maintenance

#### **REGULAR PM ITEMS**

L

| ×       |                                                                                     |    |        |        |        |        |        |        |                                                             |
|---------|-------------------------------------------------------------------------------------|----|--------|--------|--------|--------|--------|--------|-------------------------------------------------------------|
| loci    | PM item                                                                             | EM | 60     | 120    | 180    | 240    | 300    | 360    | Remarks                                                     |
| 8       |                                                                                     |    | kD     | kD     | kD     | kD     | kD     | kD     |                                                             |
|         | Belt cleaning<br>unit (toner catch<br>pan and<br>entrance seal)                     |    | •      | •      | •      | •      | •      | •      | Wipe with a dry cloth or<br>clean with a vacuum<br>cleaner. |
| lt unit | Belt cleaning<br>blade                                                              |    |        |        |        |        |        |        |                                                             |
| fer be  | Belt lubricant<br>bar                                                               |    | 0      |        | 0      |        | 0      |        | Replace when worn or<br>cracked.                            |
| Trans   | Lubricant brush                                                                     |    | 0      |        | 0      |        | 0      |        | Clean with a vacuum cleaner if it is too dirty.             |
|         | Transfer belt<br>unit rollers                                                       |    | •      | •      | •      | •      | •      | •      | Wipe with a dry cloth.                                      |
|         | Transfer belt                                                                       |    |        |        |        |        |        |        | Apply setting powder when replacing.                        |
|         |                                                                                     |    |        |        |        |        |        |        |                                                             |
|         | Paper pick-up<br>roller, paper<br>feed roller,<br>paper<br>separation roller        | •  |        | •      |        | •      |        | •      | Clean with alcohol or water.                                |
| ed unit | By-pass pick-up<br>roller, by-pass<br>feed roller, by-<br>pass separation<br>roller | •  |        | •      |        | •      |        | •      | Clean with alcohol or water.                                |
| per fe  | Bottom plate<br>pad                                                                 | •  |        | •      |        | •      |        | •      | Wipe with a dry cloth.                                      |
| Ра      | Vertical<br>transport guide<br>plate                                                |    |        | •      |        | •      |        | •      | Wipe with a dry cloth.                                      |
|         | Relay roller                                                                        |    |        | •      |        | •      |        | •      | Wipe with a dry cloth.                                      |
|         | Registration<br>roller cleaning<br>scraper<br>(B017/018)                            |    | •      | •      | •      | •      | •      | •      | Wipe with a dry cloth.                                      |
|         |                                                                                     |    |        |        |        |        |        |        |                                                             |
| Others  | Used toner tank                                                                     |    | •<br>/ | •<br>/ | •<br>/ | •<br>/ | •<br>/ | •<br>/ | Empty and clean with a dry cloth, or replace the tank.      |
|         | Exhaust filter                                                                      |    |        |        |        |        |        |        |                                                             |
|         |                                                                                     |    |        |        |        |        |        |        |                                                             |

| ×          | Schedule                                      |    |    |     |     |     |     |     |                                                                                                    |  |
|------------|-----------------------------------------------|----|----|-----|-----|-----|-----|-----|----------------------------------------------------------------------------------------------------|--|
| loc        | PM item                                       | EM | 60 | 120 | 180 | 240 | 300 | 360 | Remarks                                                                                              |  |
| В          |                                               |    | kD | kD  | kD  | kD  | kD  | kD  |                                                                                                    |  |
|            | Pressure<br>cleaning roller                   |    |    | •   |     | •   |     | •   | Wipe with a dry cotton<br>cloth. (US model only)                                                     |  |
|            | Pressure roller blade                         |    |    |     |     |     |     |     | Europe/Asia model only                                                                               |  |
|            | Pressure roller pad                           |    |    |     |     |     |     |     | Europe/Asia model only                                                                               |  |
|            | Fusing unit<br>bottom frame                   |    |    | •   |     | •   |     | •   | Wipe with a dry cloth<br>Europe/Asia model only                                                      |  |
|            | Upper<br>thermistor                           |    | •  | •   | •   | •   | •   | •   | Clean with a suitable<br>solvent and apply silicone<br>oil over the contact surface.                 |  |
| /260)      | Lower<br>thermistor                           |    |    | •   |     | •   |     | •   | Clean with a suitable<br>solvent and apply silicone<br>oil to the contact surface.                   |  |
| 59         | Pressure roller                               |    |    |     |     |     |     |     |                                                                                                    |  |
| (A258/2    | Fusing cleaning roller                        |    | •  | •   | •   | •   | •   | •   | Wipe with a dry cotton cloth<br>or clean with a suitable<br>solvent.                                 |  |
| ing unit ( | Heat isolating bushing                        |    | Δ  | Δ   | Δ   | Δ   | Δ   | Δ   | Wipe with a dry cotton<br>cloth, then apply grease<br>(Barrierta S552R).                             |  |
| Fus        | Hot roller                                    |    |    |     |     |     |     |     |                                                                                                    |  |
|            | Entrance guide<br>plates (upper<br>and lower) | •  | •  | •   | •   | •   | •   | •   | Wipe with a dry cloth.                                                                               |  |
|            | Hot roller blade                              |    |    |     |     |     |     |     |                                                                                                    |  |
|            | Oil supply pad                                |    |    |     |     |     |     |     |                                                                                                    |  |
|            | Cleaning roller<br>scraper                    |    | •  | •   | •   | •   | •   | •   | Wipe with a dry cotton cloth<br>or clean with a suitable<br>solvent.                                 |  |
|            | Silicone oil                                  | 0  | Δ  | Δ   | Δ   | Δ   | Δ   | Δ   | After removing paper dust<br>precipitated in the oil tank<br>with a pipette, supply<br>silicone oil. |  |
|            |                                               |    |    |     |     |     |     |     |                                                                                                    |  |

```
Preventive
Maintenance
```

#### **REGULAR PM ITEMS**

| ¥               |                                               |    |    |     | Sche | edule |     |     |                                                                                                   |
|-----------------|-----------------------------------------------|----|----|-----|------|-------|-----|-----|---------------------------------------------------------------------------------------------------|
| loc             | PM item                                       | EM | 60 | 120 | 180  | 240   | 300 | 360 | Remarks                                                                                           |
| В               |                                               |    | kD | kD  | kD   | kD    | kD  | kD  |                                                                                                   |
|                 | Entrance guide<br>plates (upper<br>and lower) | •  | •  | •   | •    | •     | •   | •   | Wipe with a dry cloth.                                                                            |
|                 | Oil supply roller and sub-roller              |    | •  | •   | •    | •     | •   | •   | Wipe with a dry cotton cloth<br>or clean with a suitable<br>solvent.                              |
|                 | Oil supply pad                                |    |    |     |      |       |     |     |                                                                                                   |
|                 | Oil Blade                                     |    | •  |     | •    |       | •   |     | Wipe with a dry cotton cloth<br>or clean with a suitable<br>solvent.                              |
|                 | Heat roller                                   |    | •  | •   | •    | •     | •   | •   | Wipe with a dry cotton cloth<br>or clean with a suitable<br>solvent.                              |
|                 | Fusing belt                                   |    |    |     |      |       |     |     |                                                                                                   |
|                 | Hot roller                                    |    |    |     |      |       |     |     |                                                                                                   |
|                 | Tension roller                                |    |    |     |      |       |     |     |                                                                                                   |
| <u>.</u>        | Pressure roller                               |    |    |     |      |       |     |     |                                                                                                   |
| 7/018           | Pressure roller<br>pad                        |    |    |     |      |       |     |     |                                                                                                   |
| nit <b>(B01</b> | Pressure roller<br>blade                      |    | •  |     | •    |       | •   |     | Wipe with a dry cotton cloth<br>or clean with a suitable<br>solvent.                              |
| Fusing u        | Heat isolating bushing                        |    | Δ  | Δ   | Δ    | Δ     | Δ   | Δ   | Wipe with a dry cotton<br>cloth, then apply grease<br>(Barrierta S552R).                          |
|                 | Fusing belt<br>thermistor                     |    | •  | •   | •    | •     | •   | •   | Clean with a suitable<br>solvent and apply silicone<br>oil to the contact surface.                |
|                 | Pressure roller<br>thermistor                 |    |    | •   |      | •     |     | •   | Clean with a suitable<br>solvent and apply silicone<br>oil to the contact surface.                |
|                 | Fusing unit<br>bottom frame                   |    |    | •   |      | •     |     | •   | Wipe with a dry cloth.                                                                            |
|                 | Pick-off pawls                                |    | •  | •   | •    | •     | •   | •   | Wipe with a dry cotton cloth<br>or clean with a suitable<br>solvent.                              |
|                 | Silicone oil                                  | о  | Δ  | Δ   | Δ    | Δ     | Δ   | Δ   | After removing paper dust<br>precipitated in the oil tank<br>with a pipette, add silicone<br>oil. |
|                 | Fusing drive<br>gear                          |    | Δ  | Δ   | Δ    | Δ     | Δ   | Δ   | Apply grease (Barrierta<br>S552R)                                                                 |
|                 | Transfer roller                               |    |    |     |      |       |     |     |                                                                                                   |
| sfer un         | Paper discharge<br>corona casing              |    | •  | •   | •    | •     | •   | •   | Wipe with a dry cloth.                                                                            |
| r trans         | Paper discharge corona wire                   |    |    |     |      |       |     |     |                                                                                                   |
| Paper           | Toner collection case                         |    | •  | •   | •    | •     | •   | •   | Wipe with a dry cloth.                                                                            |
|                 | Lubricant bar                                 |    |    |     |      |       |     |     |                                                                                                   |

#### 28 August, 2000

| ×           |                                       |    |    |     | Sche | edule |     |     |                        |
|-------------|---------------------------------------|----|----|-----|------|-------|-----|-----|------------------------|
| 00          | PM item                               | EM | 60 | 120 | 180  | 240   | 300 | 360 | Remarks                |
| B           |                                       |    | kD | kD  | kD   | kD    | kD  | kD  |                        |
|             | Paper feed<br>separation roller       |    |    |     |      |       |     |     |                        |
|             | Paper feed roller                     |    |    |     |      |       |     |     |                        |
| Duplex unit |                                       |    |    |     |      |       |     |     |                        |
|             | Duplex tray<br>bottom plate<br>pad    | ●  |    | •   |      | •     |     | •   | Wipe with a dry cloth. |
|             | Duplex trays<br>(mylar and<br>feeler) | •  |    | •   |      | •     |     | •   | Wipe with a dry cloth. |
|             |                                       |    |    |     |      |       |     |     |                        |

Preventive Maintenance

| Block           | PM Item                       |   | 60 | 120 | 180 | 240 | 300 | 360 | Action Post-maintenance<br>action                                                                              |
|-----------------|-------------------------------|---|----|-----|-----|-----|-----|-----|----------------------------------------------------------------------------------------------------|
| Paper Tray Unit | Paper feed<br>roller: Feed    |   | КD | κυ  | KD  | КD  |     | KD  | Clean each paper tray with a<br>dry or damp cloth (cotton<br>cloth). Guideline: Every<br>200,000 normal sheets |
|                 | Pick-up roller                |   |    |     |     |     |     |     | Each paper tray Guideline:<br>Every 200,000 normal sheets                                                      |
|                 | Paper<br>separation<br>roller |   |    |     |     |     |     |     | Each paper tray Guideline:<br>Every 200,000 normal sheets                                                      |
|                 | Relay rollers                 |   |    |     |     |     | ●   |     | Clean each paper tray with a<br>dry or damp cloth (cotton<br>cloth). Guideline: Every<br>200,000 normal sheets |
|                 | Transport<br>drive roller     |   |    |     |     |     | ●   |     | Clean each paper tray with a<br>dry or damp cloth (cotton<br>cloth). Guideline: Every<br>200,000 normal sheets |
|                 | Paper tray<br>bottom plate    |   |    |     |     |     | •   |     | Clean each paper tray with a<br>dry or damp cloth (cotton<br>cloth). Guideline: Every<br>200,000 normal sheets |
|                 | Relay clutch                  |   |    |     |     |     | 0   |     | Guideline: Every 200,000<br>normal sheets                                                                      |
|                 | Paper feed<br>clutch          |   |    |     |     |     | 0   |     | Check each paper tray.<br>Guideline: Every 200,000<br>normal sheets                                            |
| ARDF            | Transport belt                | • |    |     |     |     |     |     | Wipe with a damp cotton cloth.<br>Guideline: Every 80,000<br>normal sheets                                     |
|                 | Separation<br>belt            | • |    |     |     |     |     |     | Wipe with a damp cotton cloth.<br>Guideline: Every 80,000<br>normal sheets                                     |
|                 | Separation roller             | • |    |     |     |     |     |     | Wipe with a damp cotton cloth.<br>Guideline: Every 80,000<br>normal sheets                                     |
|                 | Registration<br>sensor        |   |    | •   |     | •   |     | •   | Clean with a blower brush.<br>Guideline: Every 80,000<br>normal sheets                                         |
|                 | Size sensor                   |   |    | •   |     | •   |     | •   | Clean with a blower brush.<br>Guideline: Every 80,000<br>normal sheets                                         |
|                 | Paper exist<br>sensor         |   |    | •   |     | •   |     | •   | Clean with a blower brush.<br>Guideline: Every 80,000<br>normal sheets                                         |
|                 |                               |   |    |     |     |     |     |     |                                                                                                    |

#### O: Inspect $\Delta$ : Lubricate $\Box$ : Replace $\bullet$ : Clean

| Block          | PM Item                                              |   | 60 | 120 | 180 | 240 | 300 | 360 | Action Post-maintenance<br>action                                 |
|----------------|------------------------------------------------------|---|----|-----|-----|-----|-----|-----|-------------------------------------------------------------------|
|                |                                                      |   | кD | кD  | кĎ  | кD  | кD  | кD  |                                                                   |
| 20 Bins Sorter | I ransport<br>roller                                 | • |    |     |     |     |     |     | Clean with alcohol or cotton cloth if stained.                    |
|                | Follower roller                                      | • |    |     |     |     |     |     | Clean with alcohol or cotton cloth if stained.                    |
|                | Bin                                                  | • |    |     |     |     |     |     | Clean with alcohol or cotton cloth if stained.                    |
|                | Bin/stapler<br>sensor                                | • |    |     |     |     |     |     | Clean with a blower brush                                         |
|                | Bearing                                              | Δ |    |     |     |     |     |     | Lubricate if abnormal sound is heard (resin grease, G-501).       |
|                | Bin slider,<br>spiral or<br>helical, guide<br>groove | Δ |    |     |     |     |     |     | Lubricate if abnormal sound is heard (resin grease, G-501).       |
|                | Stapler                                              | 0 |    |     |     |     |     |     | Stapler life: 100,000 staples                                     |
|                |                                                      |   |    |     |     |     |     |     |                                                                   |
|                | l ransport<br>roller                                 | 0 |    |     |     |     |     |     | Clean with alcohol or cotton cloth if contaminated.               |
| 10 Bins Sorter | Follower roller                                      | 0 |    |     |     |     |     |     | Clean with alcohol or cotton cloth if contaminated.               |
|                | Bin                                                  | 0 |    |     |     |     |     |     | Clean with alcohol or cotton cloth if contaminated.               |
|                | Entrance, bin,<br>and stapler<br>sensors             | 0 |    |     |     |     |     |     | Clean with a blower brush.                                        |
|                | Bin slider section                                   | 0 |    |     |     |     |     |     | Lubricate if abnormal sound is heard (resin grease, G-501).       |
|                | Bearing                                              | 0 |    |     |     |     |     |     | Lubricate if abnormal sound is heard (silicone oil or Launa oil). |
|                | Stapler                                              | 0 |    |     |     |     |     |     |                                                                   |
|                |                                                      |   |    |     |     |     |     |     |                                                                   |
| 3 Bins Sorter  | Transport<br>roller                                  | • |    |     |     |     |     |     | Clean with alcohol or cotton<br>cloth if stained.                 |
|                | Follower roller                                      | • |    |     |     |     |     |     | Clean with alcohol or cotton cloth if stained.                    |
|                | Reflection type sensor                               | • |    |     |     |     |     |     | Clean with a blower brush                                         |
|                | Bearing                                              | Δ |    |     |     |     |     |     | Lubricate if abnormal sound is heard (silicone oil or Launa oil). |
|                | Follower roller                                      | Δ |    |     |     |     |     |     | Lubricate if abnormal sound is heard (silicone oil or Launa oil). |
|                | Worm, worm<br>wheel                                  | Δ |    |     |     |     |     |     | Lubricate if abnormal sound is heard (resin grease, G-501).       |
|                |                                                      |   |    |     |     |     |     |     |                                                                   |

Preventive Maintenance

# 6. REPLACEMENT AND ADJUSTMENT

## 6.1 COVERS, FANS, AND FILTERS

## 6.1.1 FRONT, INNER, AND INNER TRANSFER COVERS

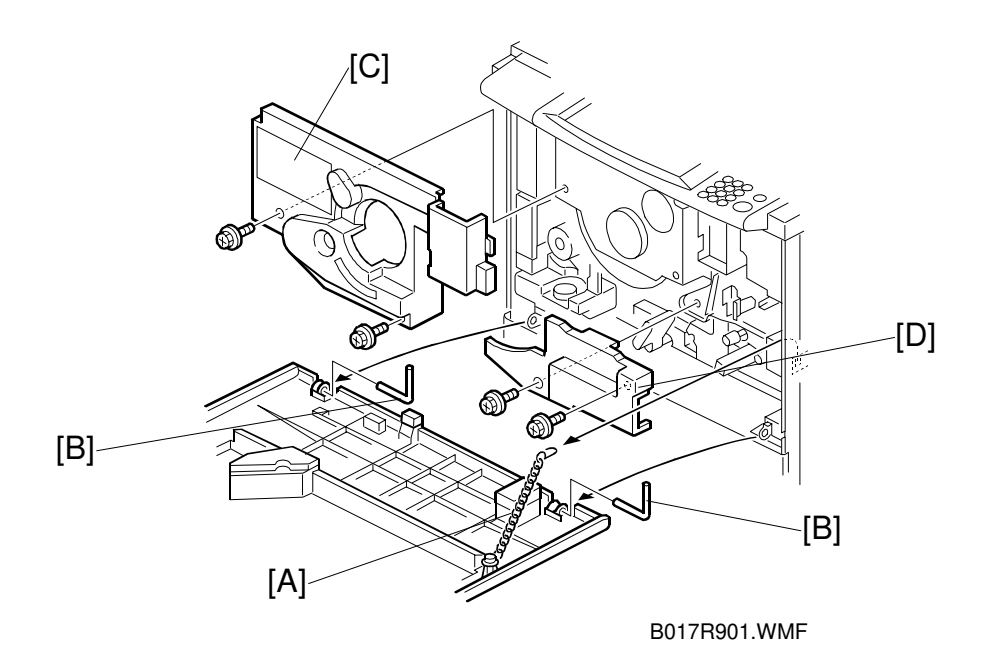

- 1. Remove the chain [A] from the hook.
- 2. Remove the pins [B] (two) from the hinges.
- 3. Remove the front cover.
- 4. Remove the inner cover [C] (2 screws).
- 5. Remove the inner transfer cover [D] (2 screws).

### 6.1.2 REAR COVERS

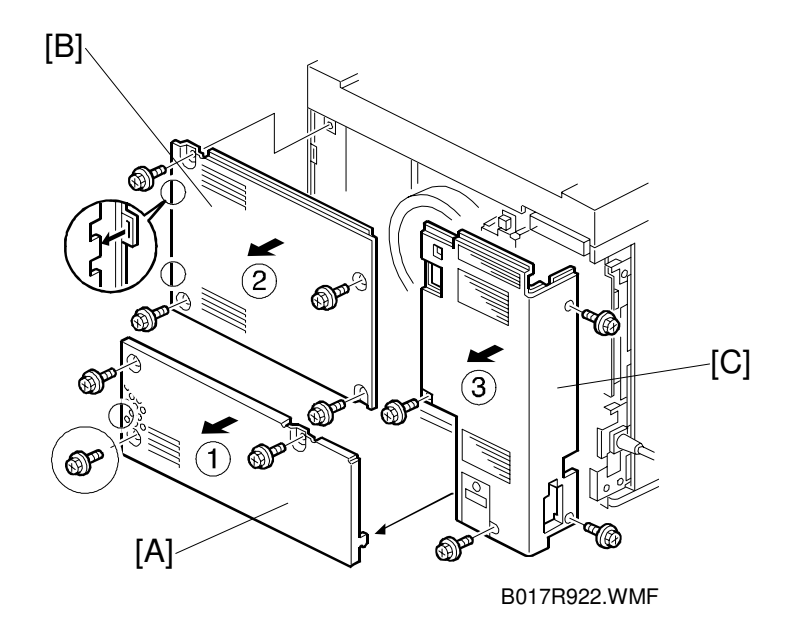

- **NOTE:** When removing the covers, follow the step order. When installing the covers, follow the removal procedure in reverse.
- 1. Remove the used toner cover [A] (3 screws).
- 2. Remove the rear cover [B] (4 screws).
- 3. Remove the left rear cover [C] (3 screws, 1 connector).

## 6.1.3 RIGHT COVERS

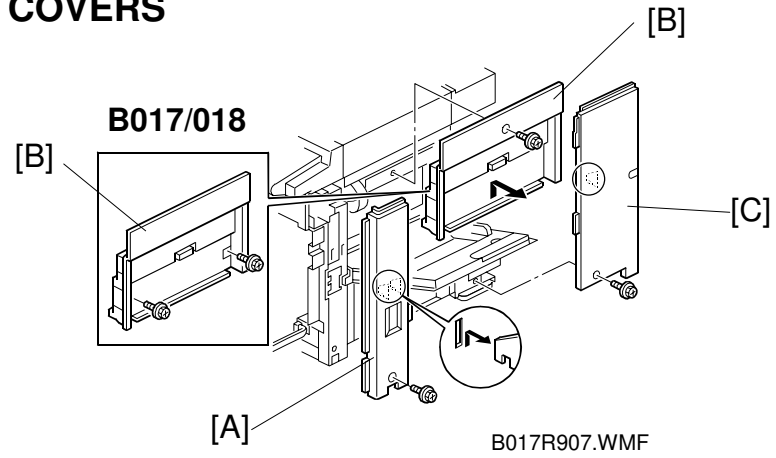

- 1. Open the front cover and the by-pass feed table.
- 2. Remove the right front cover [A] (1 screw).
- 3. Remove the right cover [B] (1 or 2 screws).
- 4. Remove the used toner and rear covers (see "Rear Covers").
- 5. Remove the right rear cover [C] (1 screw).

## 6.1.4 LEFT COVERS

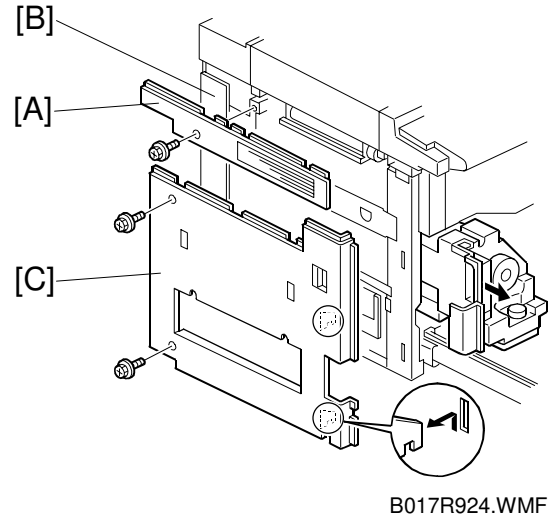

- 1. Remove the left center cover [A] (1 screw).
- 2. Open the front cover and pull out the fusing unit slightly.
- 3. Remove the left rear cover [B] (see "Rear Covers").
- 4. Remove the left cover [C] (2 screws).

## 6.1.5 EXPOSURE GLASS

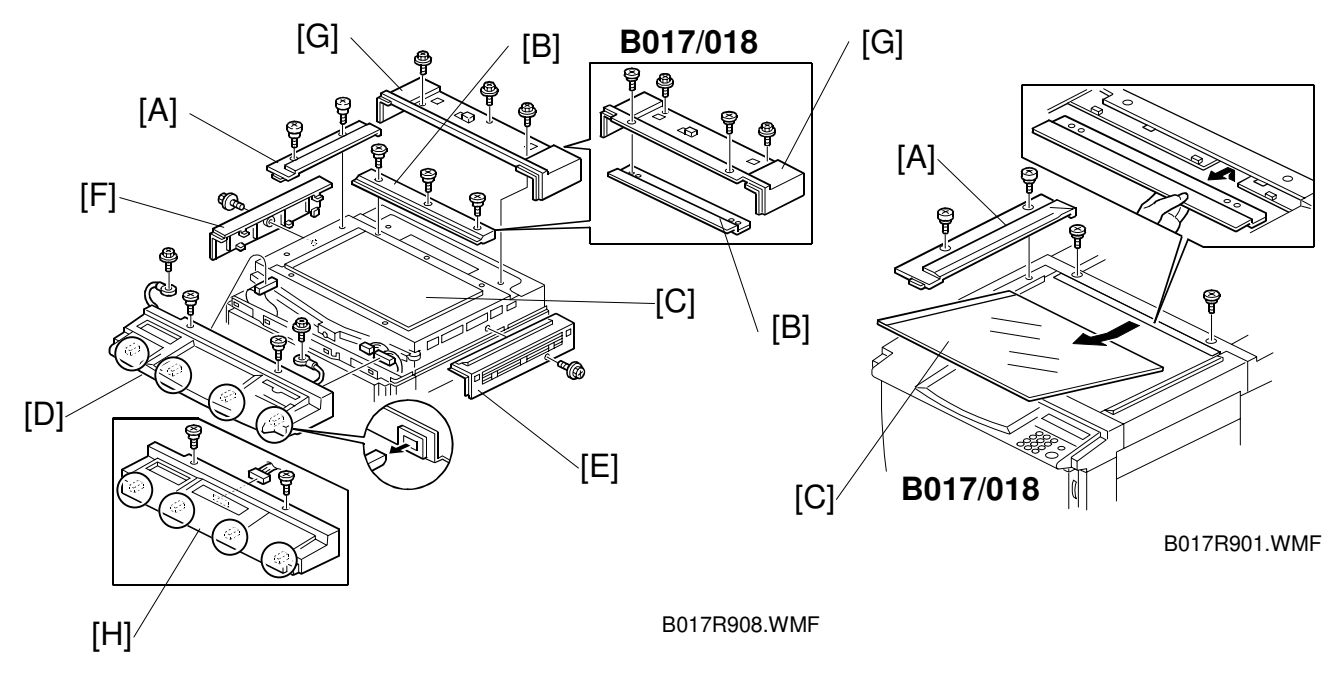

- 1. Remove the left scale [A] (2 screws).
- 2. A258/259/260 only: Remove the rear scale [B] (3 screws). B017/018 only: Remove two screws securing the rear scale [B].
- 3. Remove the exposure glass [C].
- **NOTE:** When reinstalling the exposure glass, ensure that the white plate faces down and to the left.

## 6.1.6 OPERATION PANEL

#### - A258/B018 only -

1. Remove the operation panel [H] (2 screws and 1 connector).

#### - A259/A260/B017 only -

Remove the operation panel [D] (2 screws, 2 grounding wires, and 3 connectors).
 NOTE: Perform the touch panel calibration procedure after replacing the operation panel (see "Touch Panel Calibration").

## 6.1.7 UPPER COVERS

- 1. Remove the upper right cover [E] (1 screw).
- 2. Remove the upper left cover [F] (1 screw).
- 3. Remove the upper rear cover [G] (2 or 3 screws).

## 6.1.8 USED TONER TANK

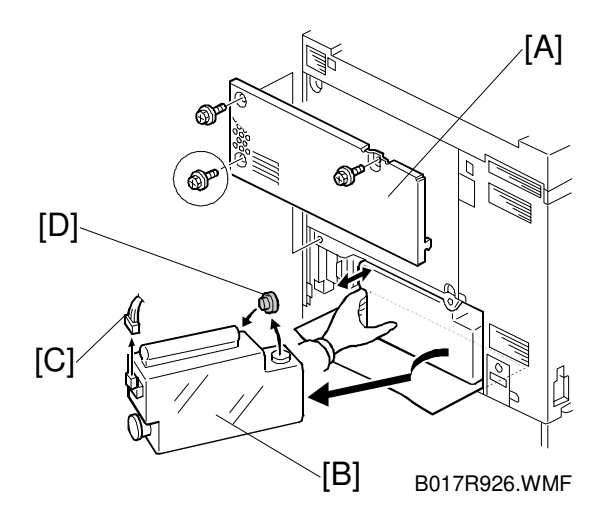

- **NOTE:** Place a mat on the floor to keep the floor clean before doing this procedure.
- 1. Remove the used toner cover [A] (3 screws).
- 2. Pull out the used toner tank [B].
- 3. Disconnect the cable [C] and remove the cap [D].

## 6.1.9 CHARGE CORONA FAN FILTER

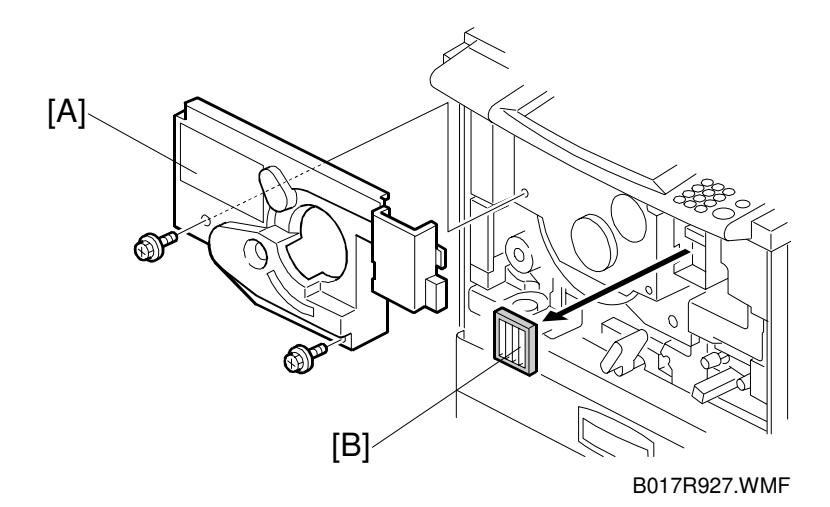

- 1. Remove the inner cover [A] (2 screws).
- 2. Pull out the charge corona fan filter [B].

## 6.1.10 MAIN EXHAUST FAN FILTER

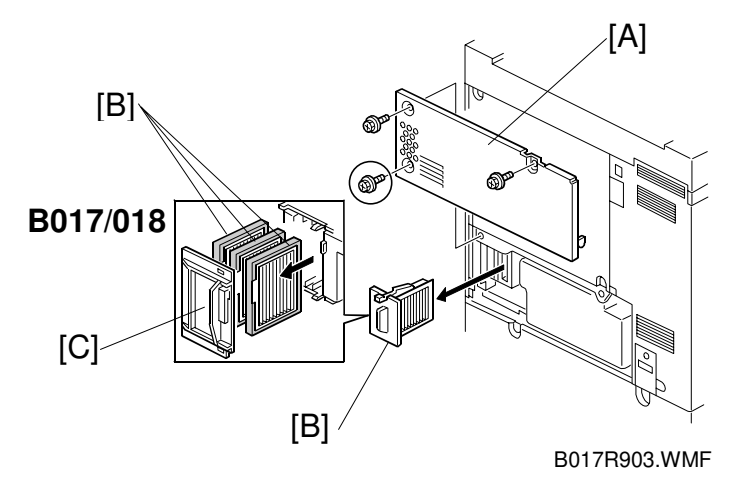

- 1. Remove the used toner cover [A] (3 screws).
- A250/259/260 only: Pull out the main exhaust fan filter [B].
   B017/018/only: Remove the filter cover [C] and pull out the main exhaust fan filter(s) [B].

## 6.1.11 SCANNER EXHAUST FAN FILTERS

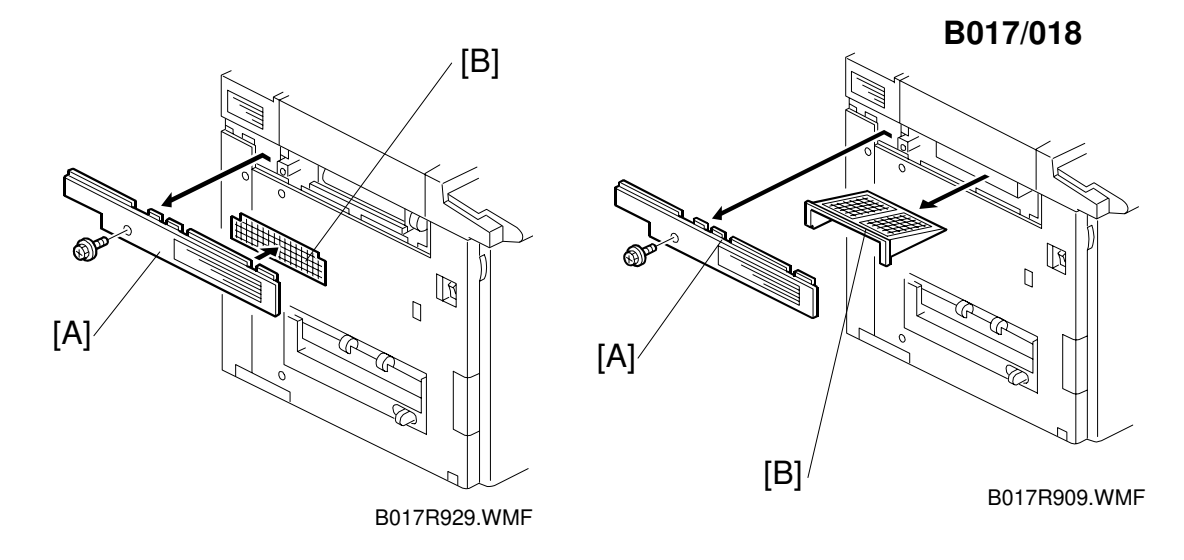

- 1. Remove the left center cover [A] (1 screw).
- 2. Remove the scanner exhaust fan filter [B].

## 6.1.12 MAIN EXHAUST FAN (A258/259/260)

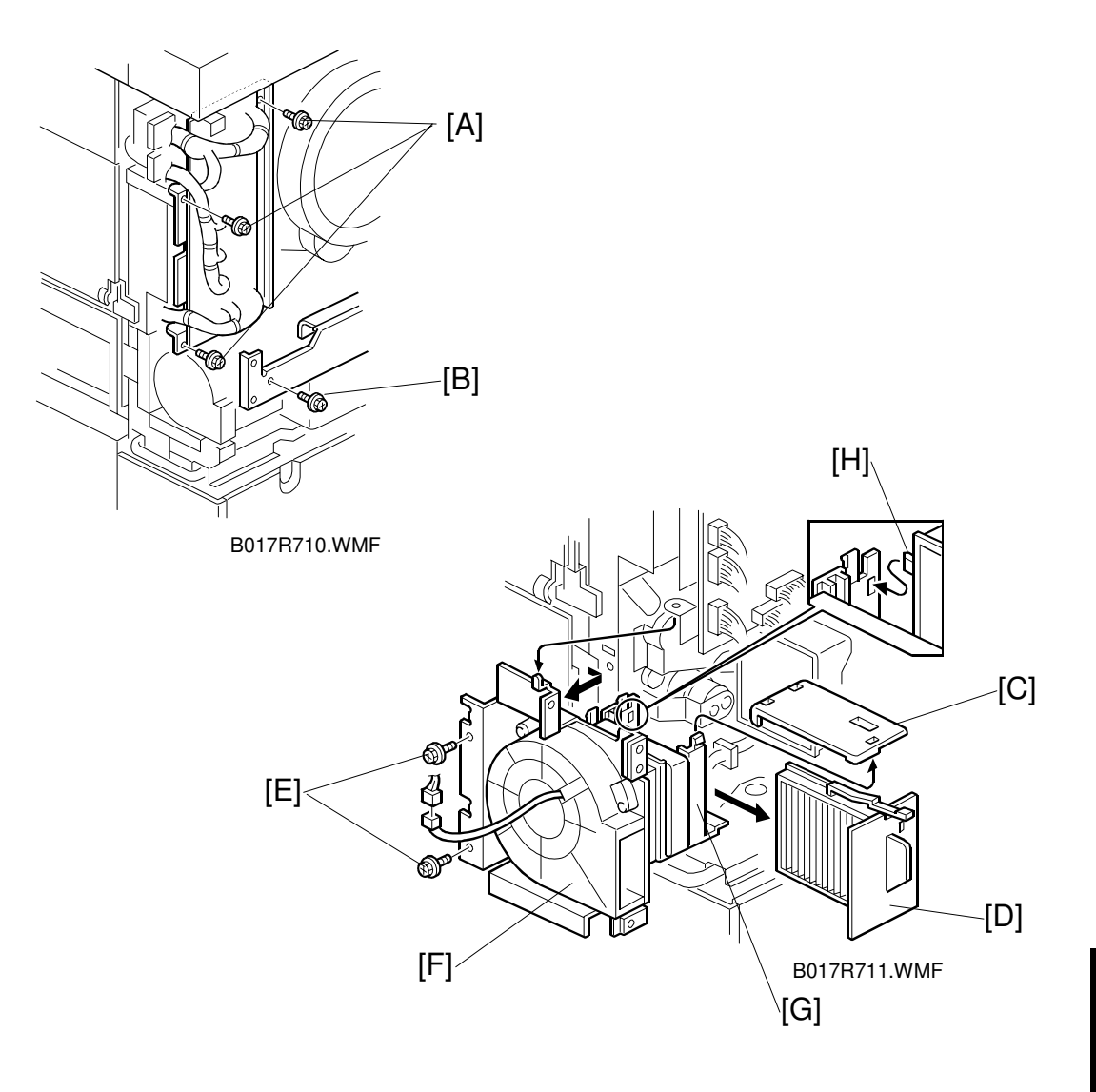

- **NOTE:** Place a mat on the floor to keep the floor clean before doing this procedure.
- 1. Remove the used toner rear cover and rear cover (see "Rear Covers").
- 2. Remove the right rear cover (see "Right Covers").
- 3. Remove three mounting screws [A] from the I/O control board.
- 4. Remove the mounting screw [B] from the rear cover bracket.
- 5. Remove the main exhaust fan filter top cover [C] (1 claw) and the main exhaust fan filter [D].
- 6. Remove the main exhaust fan mounting (2 screws [E]) and remove the main exhaust fan [F] with the main exhaust fan dust filter bracket [G] (while disengaging two connectors, one for the fan and one for the temperature/humidity sensor, and the duct opening claw [H]).
# 6.2 DRUM UNIT

#### 

Turn off the power and unplug the machine before attempting any of the procedures in this section. Laser beams can seriously damage your eyes.

# **CAUTION DECAL LOCATIONS**

Two caution decals are located as shown below.

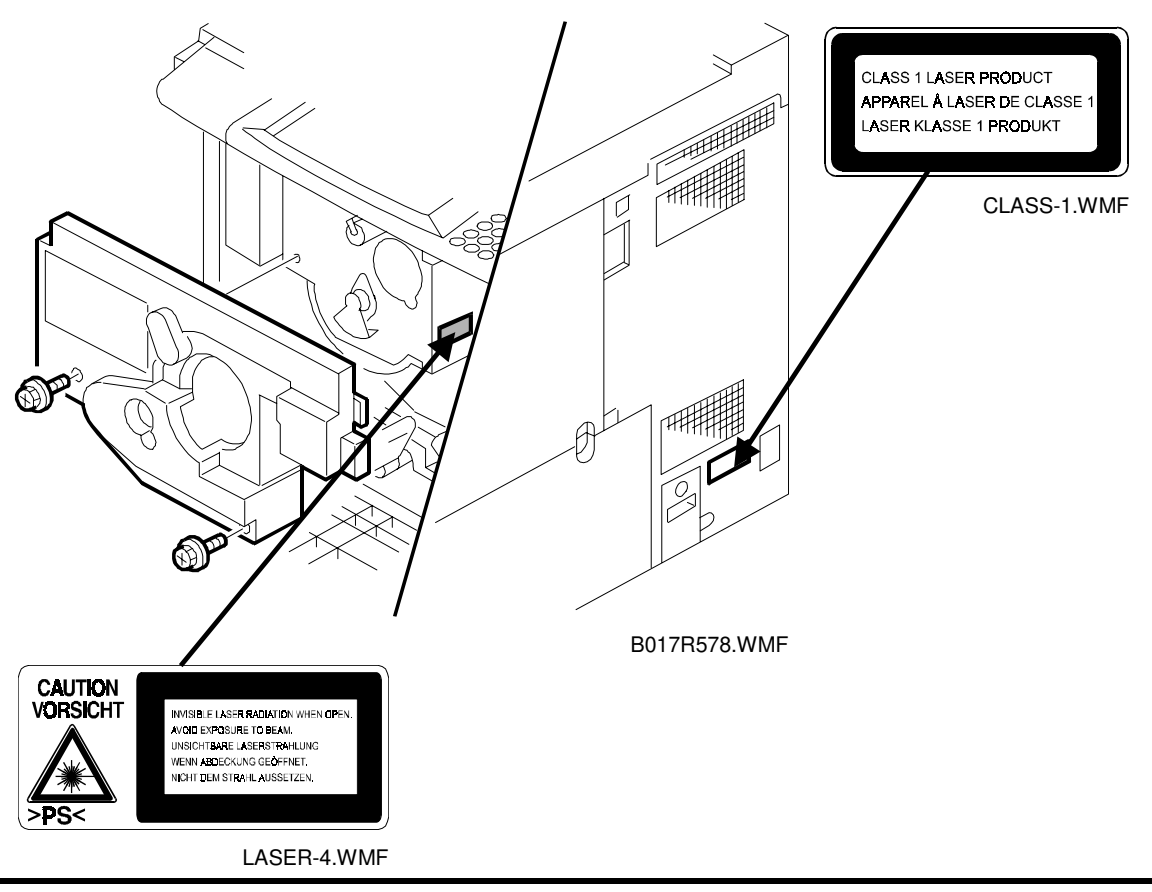

#### 

Be sure to turn off the main switch and disconnect the power plug from the power outlet before attempting any disassembly or adjustment of the laser unit. This copier uses a class 1 laser beam with a wavelength of 780 nm and an output of 15 mW. The laser can seriously damage your eyes.

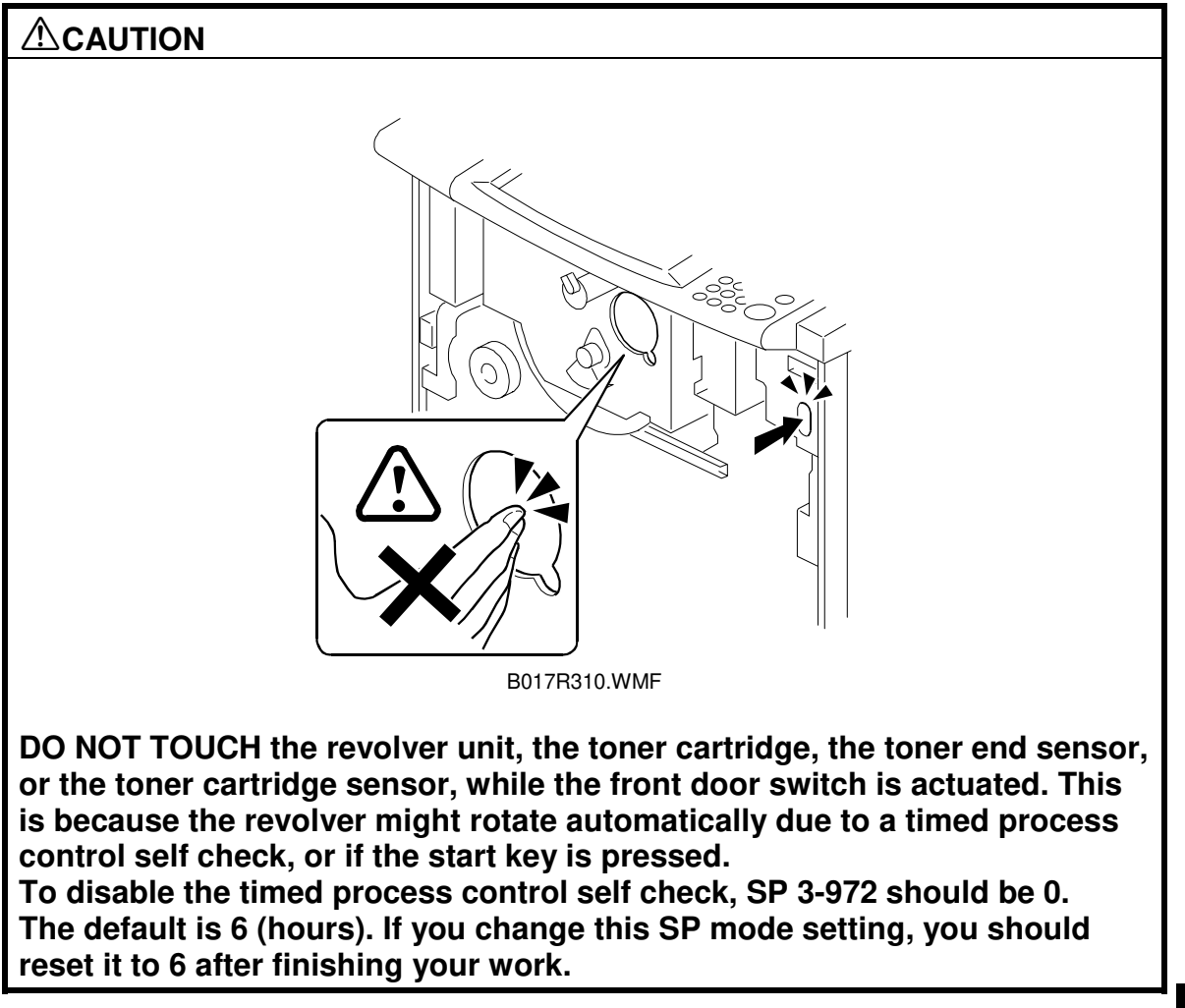

Replacement Adjustment

## 6.2.1 PULLING OUT THE REVOLVER/DRUM DRAWER

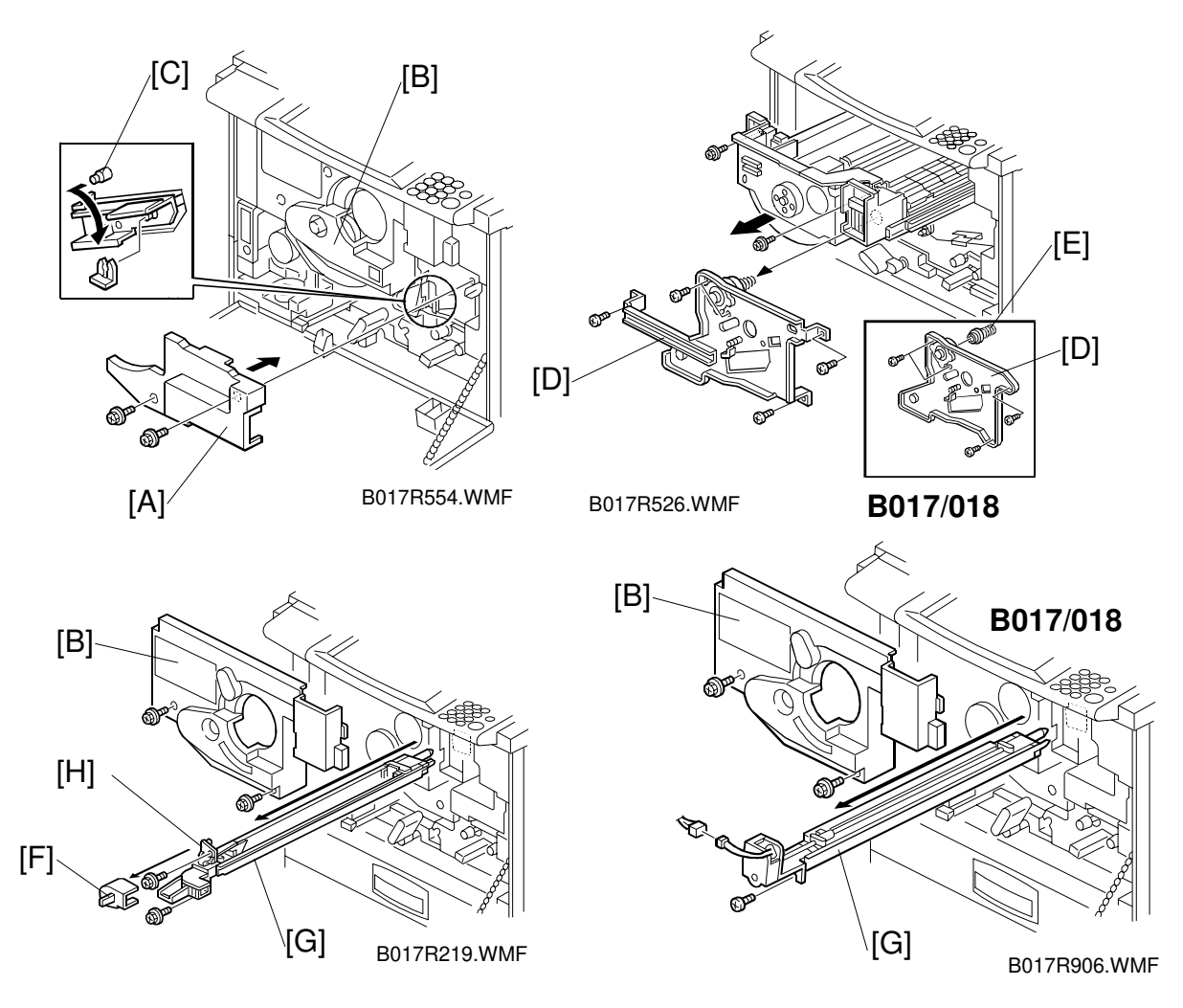

- **NOTE:** Place a mat on the floor to keep the floor clean before performing these procedures.
- 1. Remove the following covers in the indicated order (see "Covers, Fans, and Filters"):
  - 1) Front cover
  - 2) Inner transfer cover [A]
  - 3) Inner cover [B] (See "Charge Corona Fan Filter Removal".)
- Release the transfer belt tension [C] (1 clamp) and remove the transfer belt stay [D] (5 screws or 4 screws and spring holder [E]).
   NOTE: The spring holder will drop out when the drawer unit is pulled out if you
  - forget to remove it in this step.
- A258/259/260 only: Remove the charge duct cover [F] and the charge corona unit [G] with the corona cleaner [H] (2 screws).
  B017/018 only: Remove the charge corona unit [G] (1 screw, 1 connector).

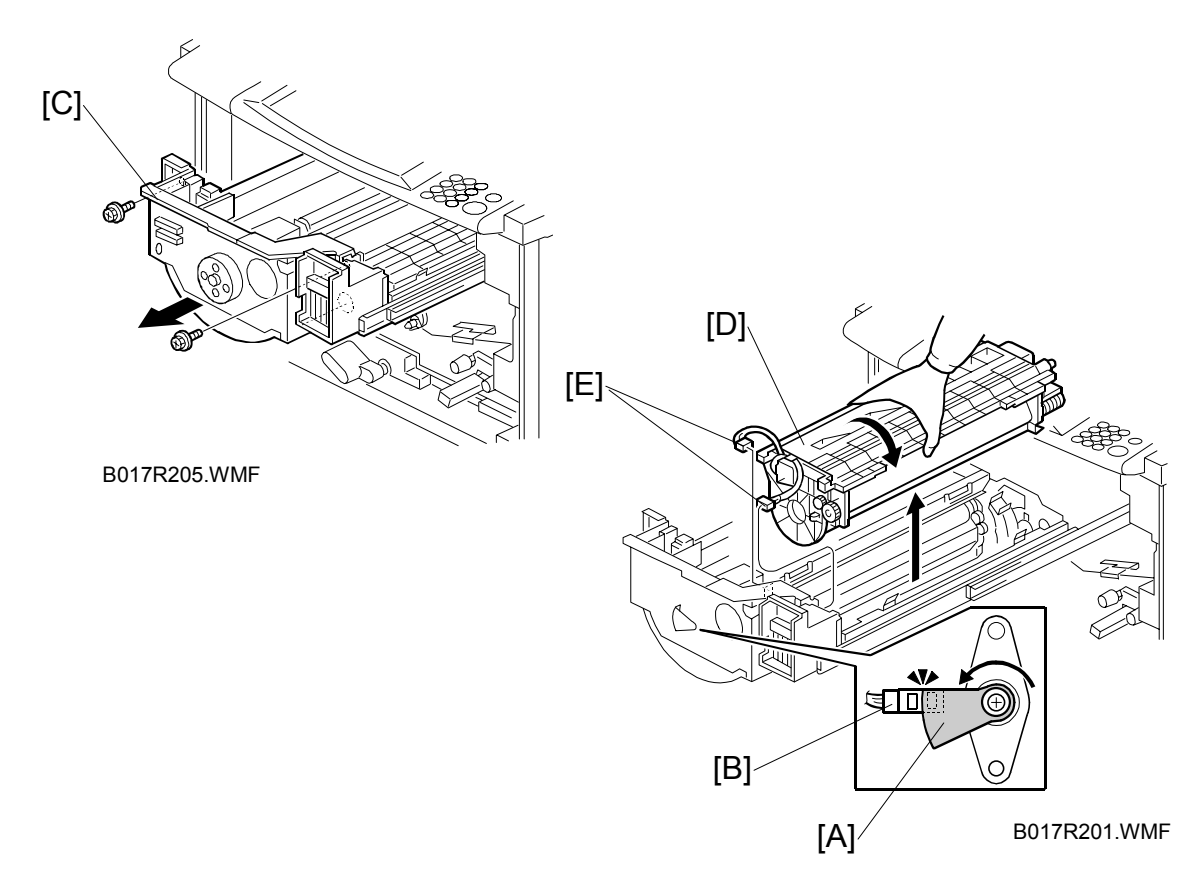

- 4. Rotate the sensor actuator [A] so that the upper edge of sensor actuator aligns the sensor as shown.
  - **NOTE:** 1) Before removing or installing the drum unit, rotate the drawer unit in counterclockwise so that the upper edge of sensor actuator [A] aligns the sensor [B] as shown. This keeps the development sleeve away from the development position and prevents the drum from damage.
    - 2) The revolver unit rotates counterclockwise. Do NOT try to turn it in the other direction.

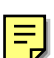

- 5. Pull out the drawer unit [C] (2 screws).
- **NOTE:** 1) After pulling out the drawer unit, pull out the drum unit [D] (2 connectors [E]) and shield the drum unit from light with a black sheet or 5 (or more) white sheets of paper.
  - 2) If the drawer unit is left out, the drum is exposed to light. This may cause optical fatigue, resulting in image anomalies (see "Troubleshooting Drum Light Fatigue"). Therefore after pulling out the drawer unit, remove the drum unit (2 connectors) and cover it with a black sheet or 5 (or more) white sheets of paper.

Replacemeı Adjustmen

## 6.2.2 DRUM REPLACEMENT

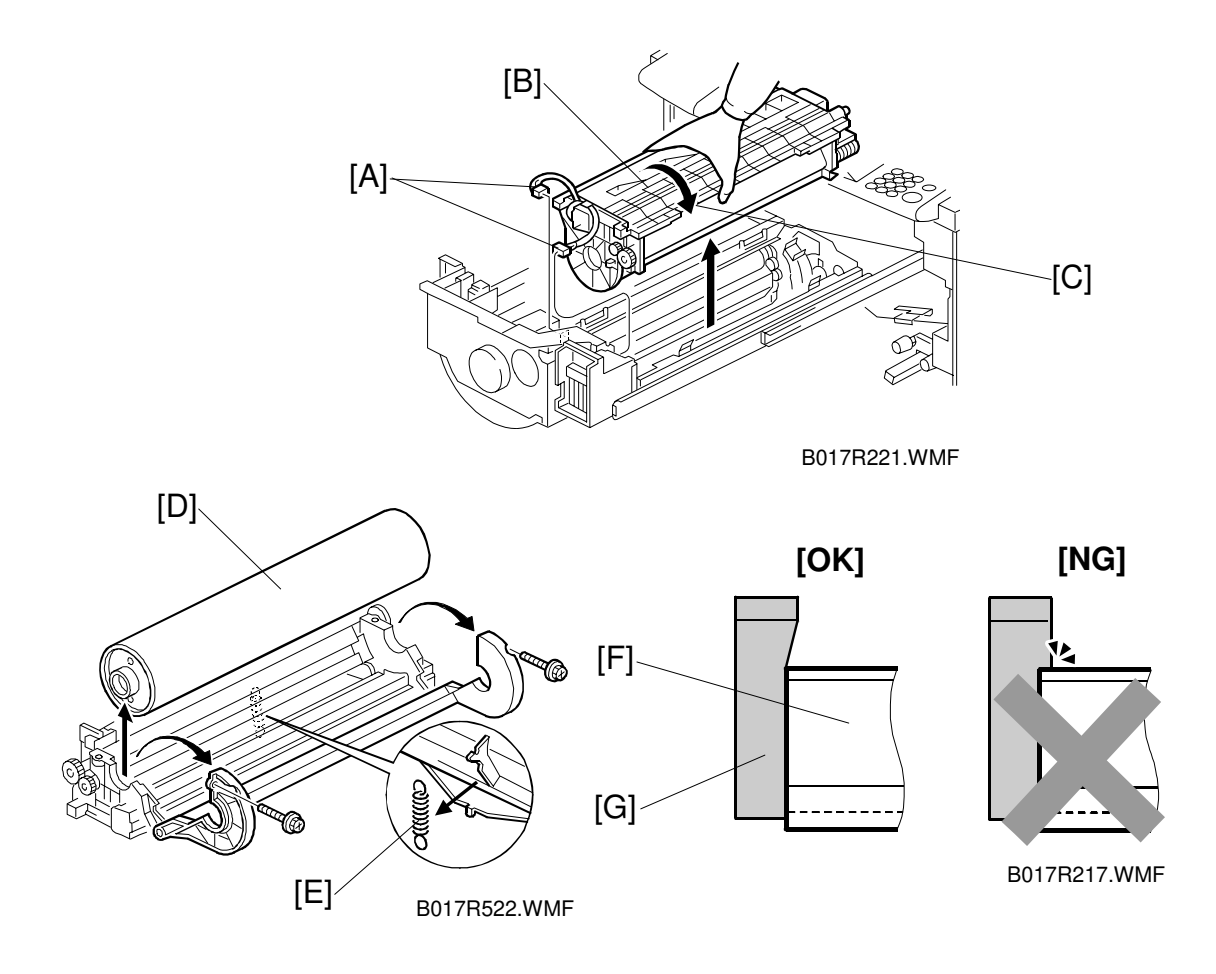

- 1. Remove the connectors [A] (2) and lift out the drum unit [B].
- 2. Turn the drum unit upside down, so that it rests as shown in the bottom left diagram, and remove the 2 screws.

**NOTE:** When placing the drum unit in the work area, it is important to turn it upside down while removing it as shown [C]. This prevents toner spillage.

- 3. Open the drum unit and remove the drum [D].
- Release the cleaning blade pressure (1 spring [E]).
  NOTE: Make sure that the front and rear ends of the blade [F] do not rest over the cleaning unit side seals [G].

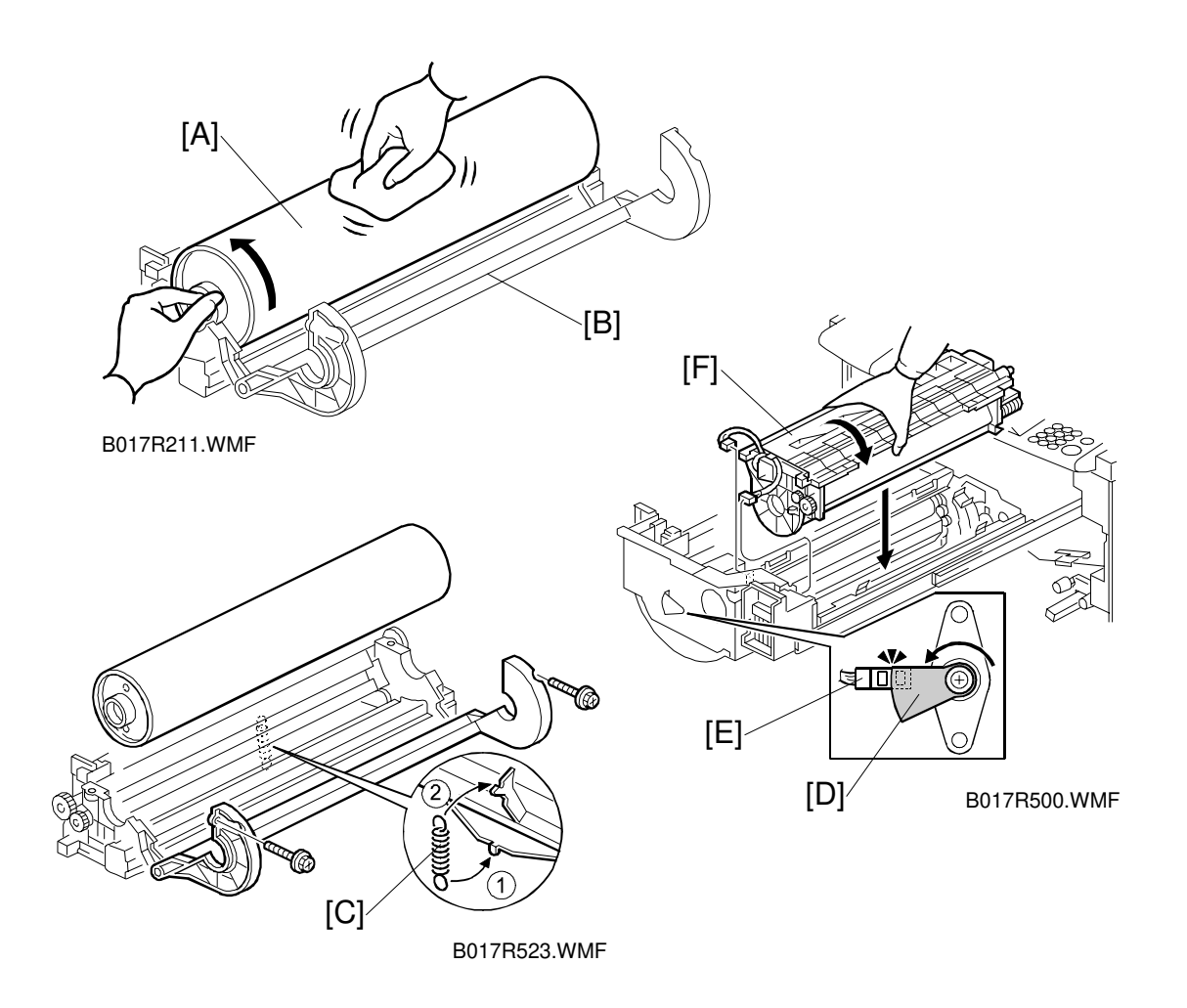

5. Install the new drum [A] and apply setting power [B] to the entire drum surface (2 screws).

**NOTE:** Be sure to apply the setting powder over the entire drum. This prevents the cleaning blade from catching on the drum surface.

- Hook the cleaning blade pressure spring [C] at the bottom (①) first then the top (②), to prevent the spring from being deformed.
- 7. Rotate the drum forward two or three times to settle the setting power between the drum surface and cleaning blade by applying pressure to the cleaning blade.

**NOTE:** Do not touch the drum more than 10 mm from either edge.

- 8. Make sure that the upper edge of sensor actuator [D] aligns the sensor [E] as shown.
- Install the drum [F] unit in the reverse order of disassembly.
  NOTE: After replacing the drum, be sure to perform the process control selfcheck on the new drum. See 6.6.3. "Post Developer Collection Procedure" for instructions.

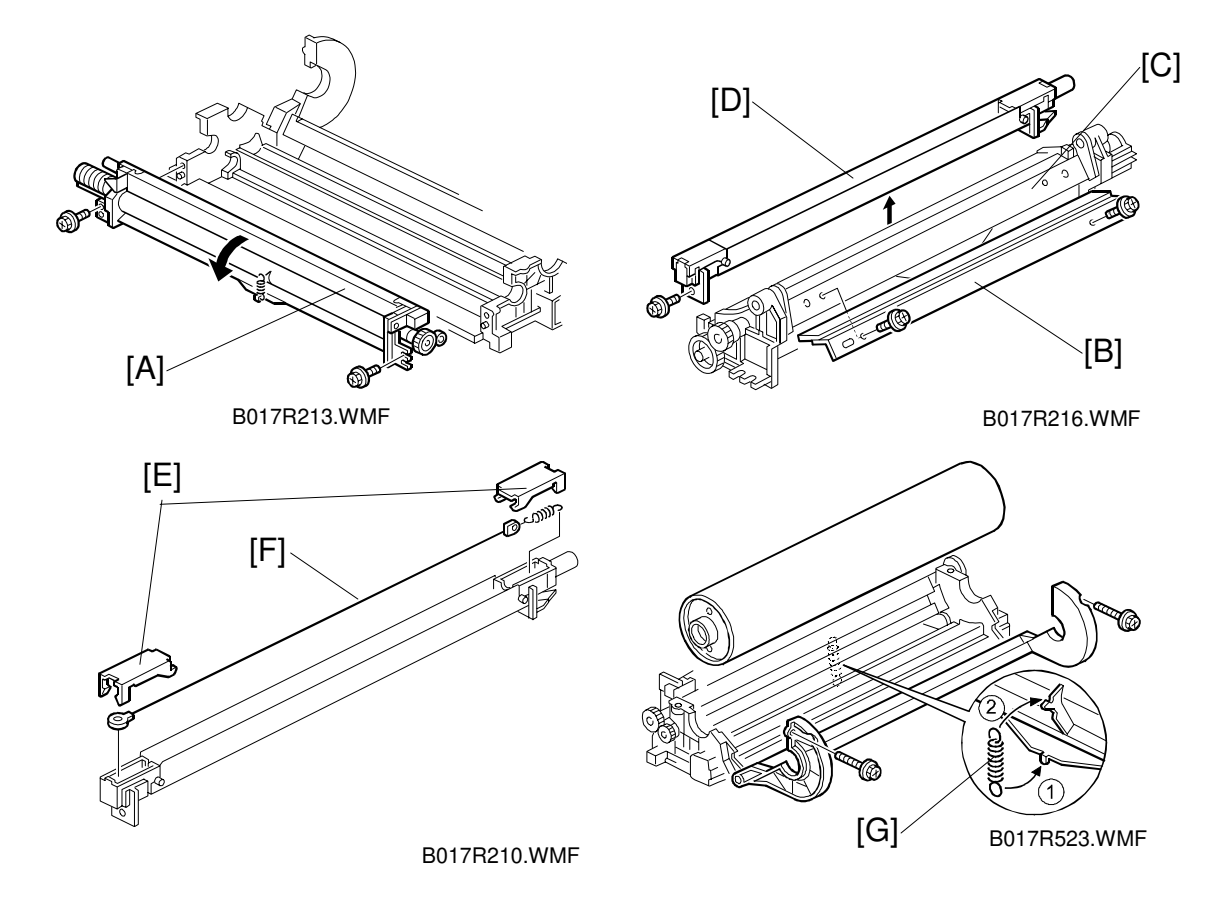

## 6.2.3 CLEANING BLADE AND PCC WIRE REPLACEMENT

- 1. Remove the drum unit and the drum (see "Drum Replacement").
- 2. Remove the cleaning unit [A] from the drum unit (2 screws).
- Remove the cleaning blade [B] from the cleaning unit [C] (2 screws, 1 spring) and install the new blade (2 screws, do not attach the spring yet).
  NOTE: Apply setting powder to the drum surface after replacing the cleaning blade. Be sure to apply the setting powder over the entire drum. This prevents the cleaning blade from catching on the drum surface.
- 4. Remove the PCC [D] from the cleaning unit (1 screw).
- 5. Remove the front and rear end blocks [E] from the PCC.
- 6. Replace the PCC wire [F].
- 7. Assemble the drum unit in the reverse order of disassembly.
  - NOTE: 1) Make sure that the front and rear ends of the cleaning blade do not rest over the cleaning unit side seal; then hook the cleaning blade pressure spring [G] after installing the cleaning unit and drum to maintain the cleaning blade in the correct position.
    - 2) After replacing the drum or the cleaning blade, rotate the drum forward two or three times to settle the setting powder between the drum surface and the cleaning blade.

## 6.2.4 CLEANING BRUSH REPLACEMENT

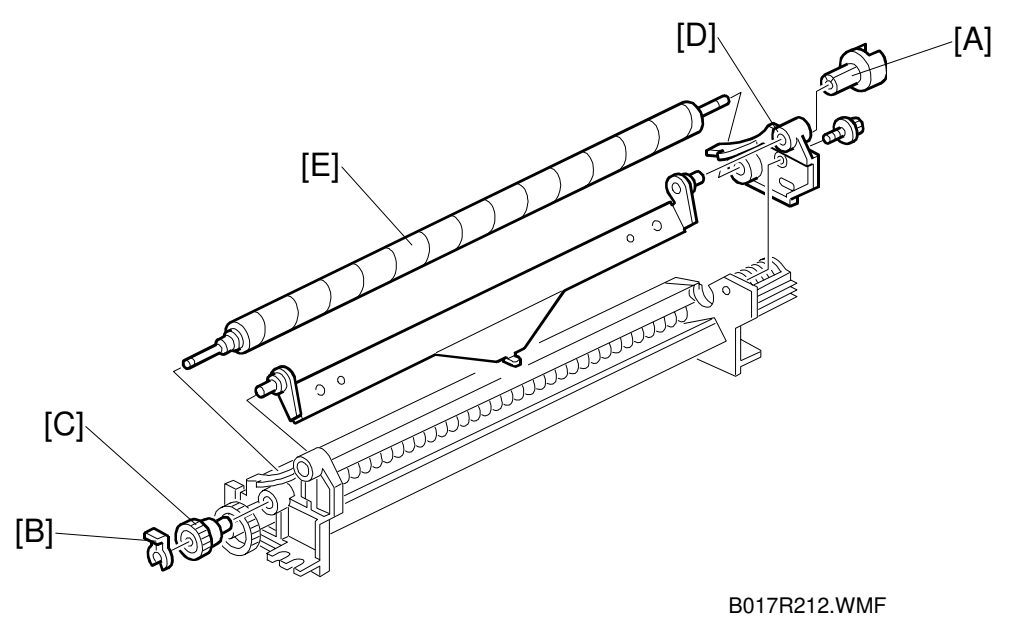

- 1. Remove the drum unit and the drum. (see "Drum Replacement").
- 2. Remove the cleaning unit from the drum unit (2 screws) (see "Cleaning Blade and PCC Wire Replacement").
- 3. Remove the coupling gear [A] from the rear of the cleaning unit (1 hook).
- 4. Remove the snap ring [B] and gear [C] securing the front side.
- 5. By pushing the front end of the brush shaft towards the rear, remove the rear panel [D] from the cleaning unit, then remove the cleaning brush [E] (1 screw).

Replacement Adjustment

## 6.2.5 LUBRICANT BAR REPLACEMENT

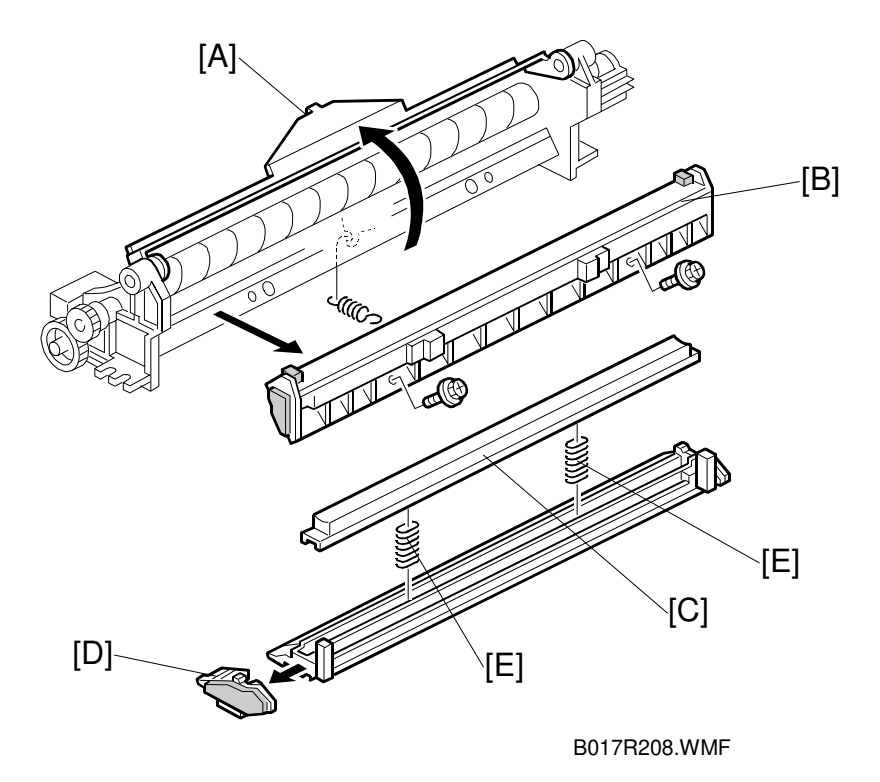

- 1. Remove the drum unit and the drum.
- 2. Remove the cleaning unit from the drum unit (2 screws) (see "Cleaning Blade and PCC Wire Replacement).
- 3. Remove the cleaning blade (see "Cleaning Blade and PCC Wire Replacement").
- 4. Remove the lubricant holder [B] (2 screws).
- 5. Slide out the front end of the holder [D] and remove the lubricant bar [C].
- **NOTE:** The lubricant bar springs [E] can be installed in two positions. When installing a new lubricant bar, place the springs in the deeper position. If cleaning problem should occur. Change the position of the springs to compensate for the wear of the lubricant bar.

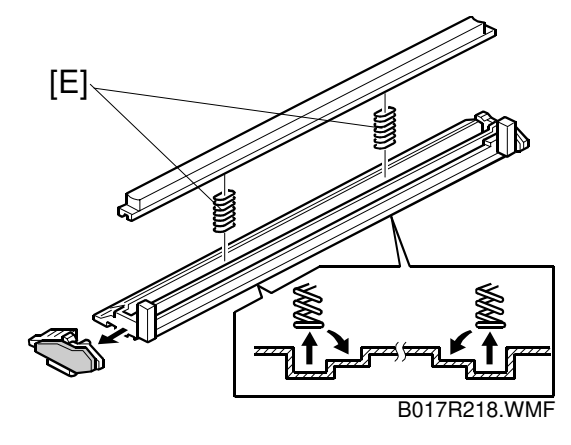

### 6.2.6 CHARGE CORONA GRID AND WIRE REPLACEMENT (A258/259/260)

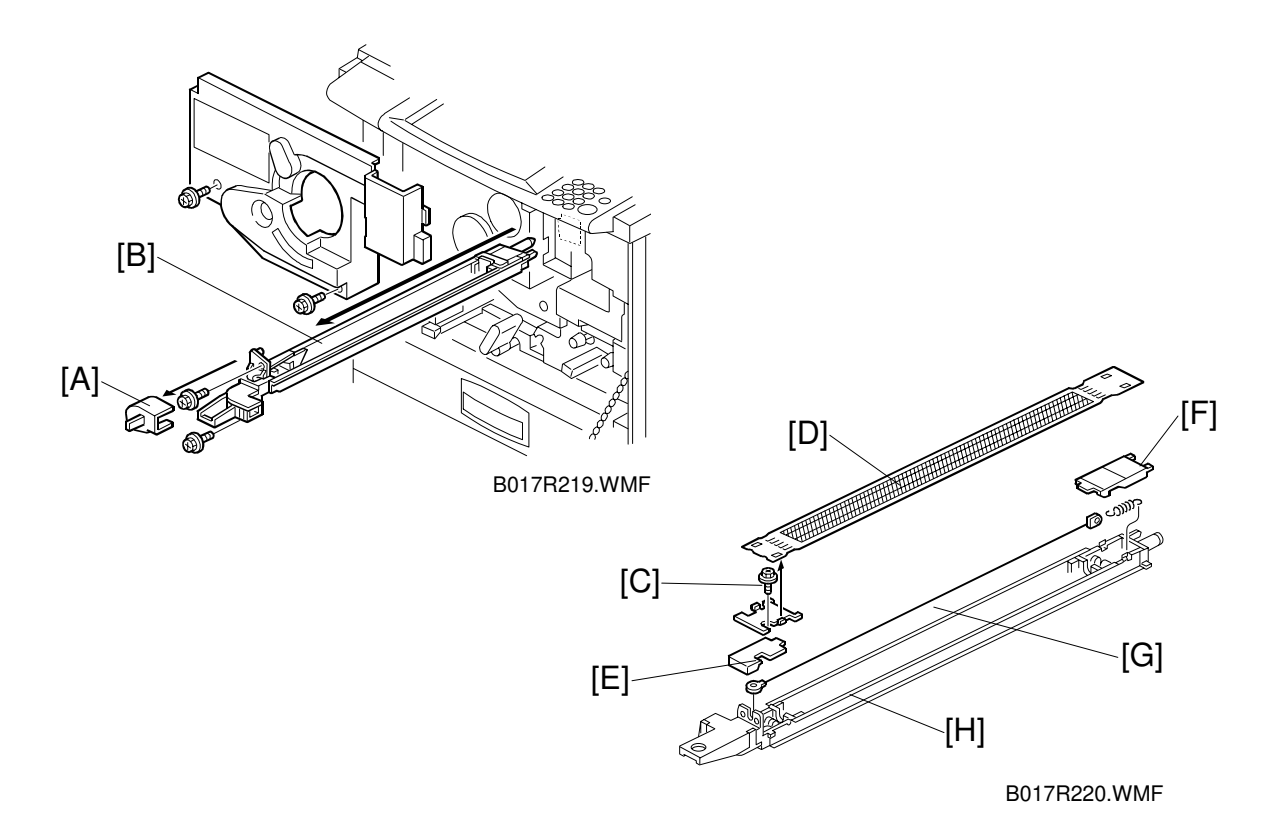

- 1. Remove the charge corona duct cover [A].
- 2. Remove the charge corona unit [B] with the corona cleaner (2 screws).
- 3. Replace the grid.
  - 1) Unscrew the screw [C] (1 screw).
  - 2) Remove the grid [D] and replace it.
- 4. Remove the corona wire.
  - 1) Remove the front [E] and rear end [F] covers from the corona unit [H].
  - 2) Replace the corona wire [G].
- **NOTE:** 1) Do NOT touch the corona wire directly. Skin oils can damage the corona wire over time, causing uneven charging.
  - 2) Do NOT bend the corona wire. If the wire is bent, it will not discharge uniformly. This causes uneven charging.
  - 3) Put both ends of the corona wire in the end block slots.
  - 4) Replace the front end block cover first. If the rear end block cover is replaced before the front cover, the corona wire may catch on the corona wire case slot. This may damage the wire.

## 6.2.7 CHARGE CORONA GRID, WIRE AND WIRE CLEANER REPLACEMENT (B017/018)

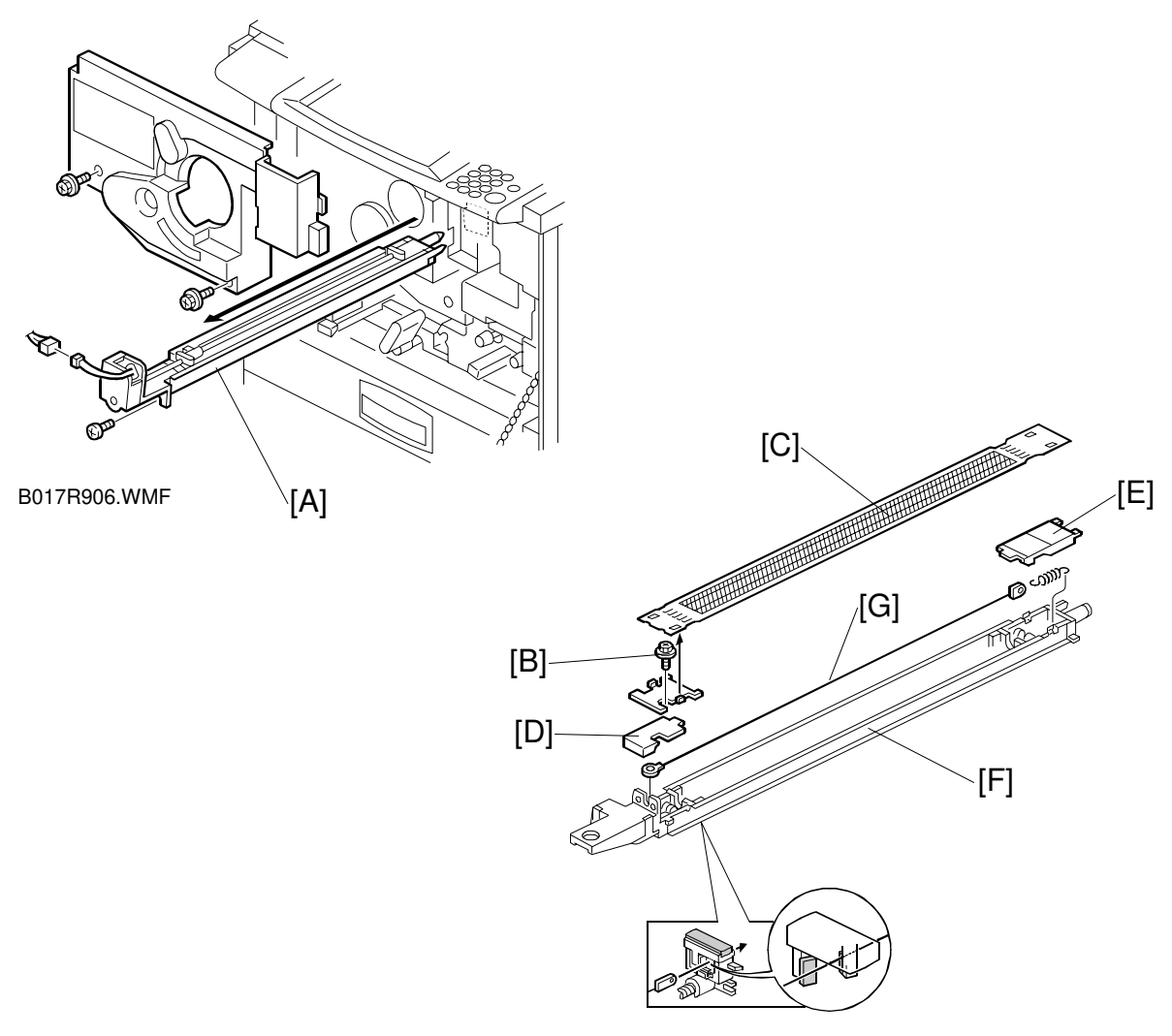

B017R512.WMF

- 1. Remove the charge corona unit [A] (1 screw, 1 connector).
- 2. Replace the grid.
  - 1) Unscrew the screw [B] (1 screw).
  - 2) Remove the grid [C] and replace it.
- 3. Remove the corona wire.
  - 1) Remove the front [D] and rear end [E] covers from the corona unit [F].
  - 2) Replace the corona wire [G].

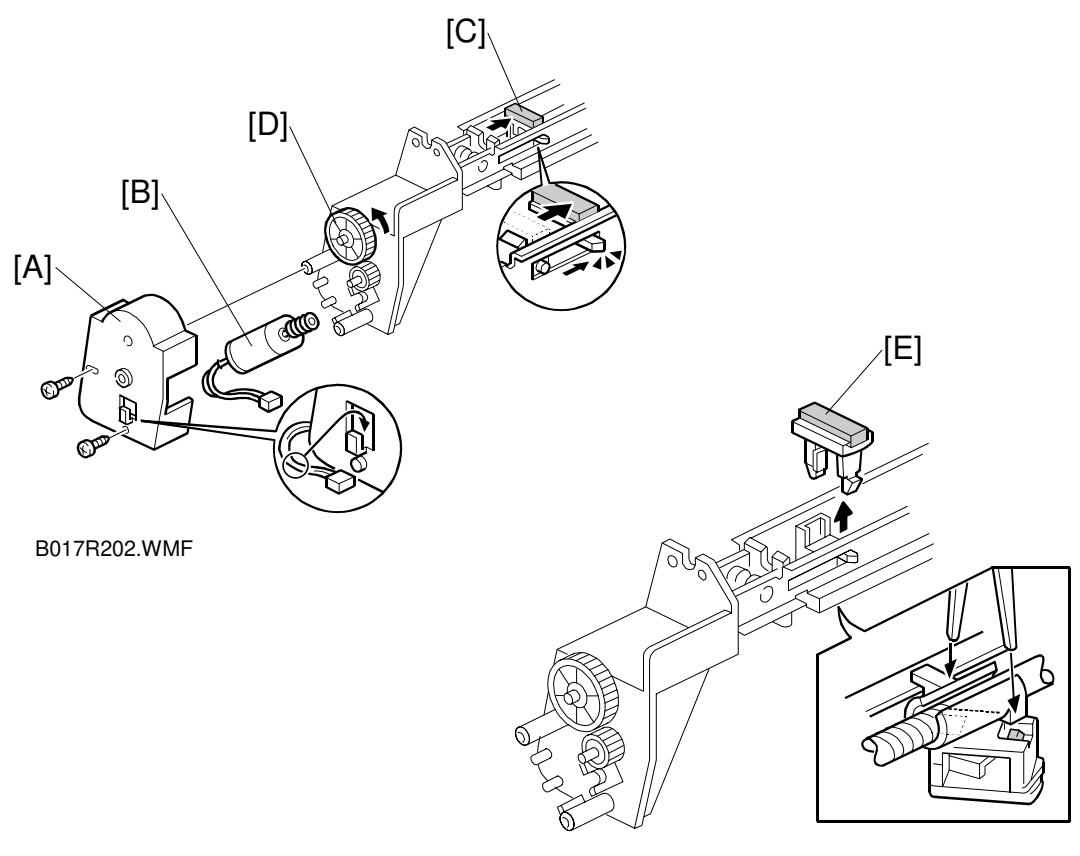

B017R203.WMF

- 4. Remove the corona wire cleaner.
  - 1) Remove the motor cover [A] and motor [B] (2 screws).
  - 2) Move the wire cleaner unit [C], by rotating the gear [D].
  - 3) Unhook the wire cleaner [E] and replace it.
- **NOTE:** 1) Do NOT touch the corona wire directly. Skin oils can damage the corona wire over time, causing uneven charging.
  - Do NOT bend the corona wire. If the wire is bent, it will not discharge uniformly. This causes uneven charging.
  - 3) Put both ends of the corona wire in the end block slots.
  - 4) Replace the front end block cover first. If the rear end block cover is replaced before the front cover, the coronal wire may catch on the corona wire case slot. This may damage the wire.

Replacement Adjustment

#### 6.2.8 POTENTIAL SENSOR REPLACEMENT

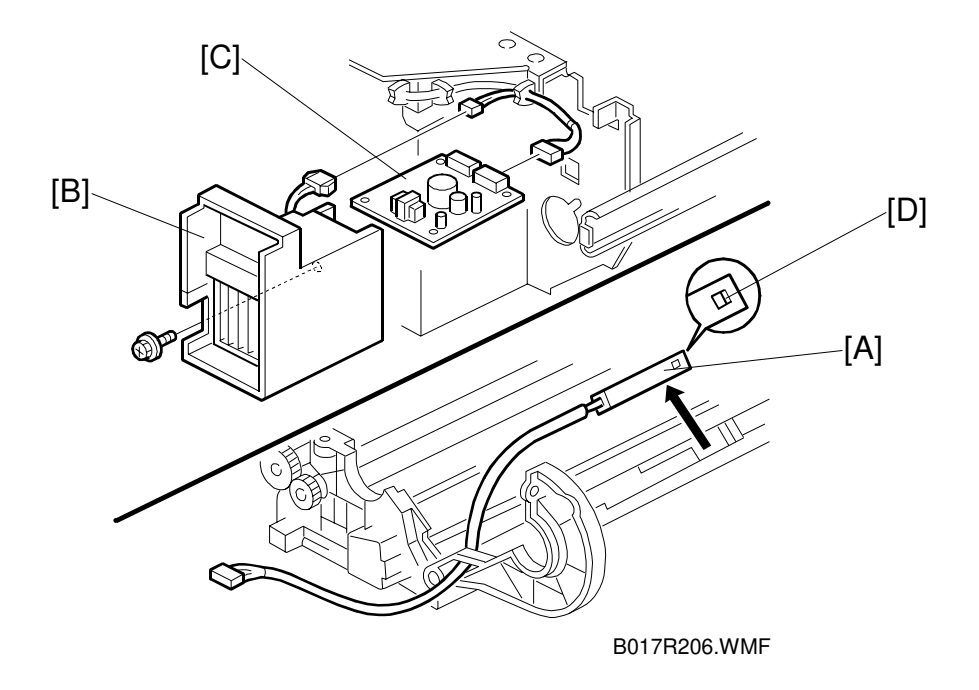

**NOTE:** The potential sensor consists of a sensor element and a control board. You must replace both the sensor and the control board at the same time.

The sensor is very sensitive. Make sure that the sensor [A] does not fall off or is not subject to shock in any way. Handle it carefully and gently.

The setting powder is applied to the drum in the drum unit. If the powder goes into the sensor through the window [D] or accumulates around the window, it may cause the sensor to incorrectly detect the drum potential. Make sure that the setting powder is applied to the drum before the drum is set in the drum unit.

If the potential sensor is not set correctly when installing the sensor in the drum unit, an error such as 20\*, 41\* or SC387 will result during the process control self-check. The window of the sensor should be in position as shown above.

- 1. Remove the drum (see "Drum Replacement").
- 2. Replace the potential sensor [A].
- 3. Remove the charge corona fan [B] from the drawer unit (1 screw, 1 connector).
- 4. Replace the potential sensor control board [C] (1 connector).

## 6.3 SCANNER UNIT

## 6.3.1 EXPOSURE LAMP REPLACEMENT

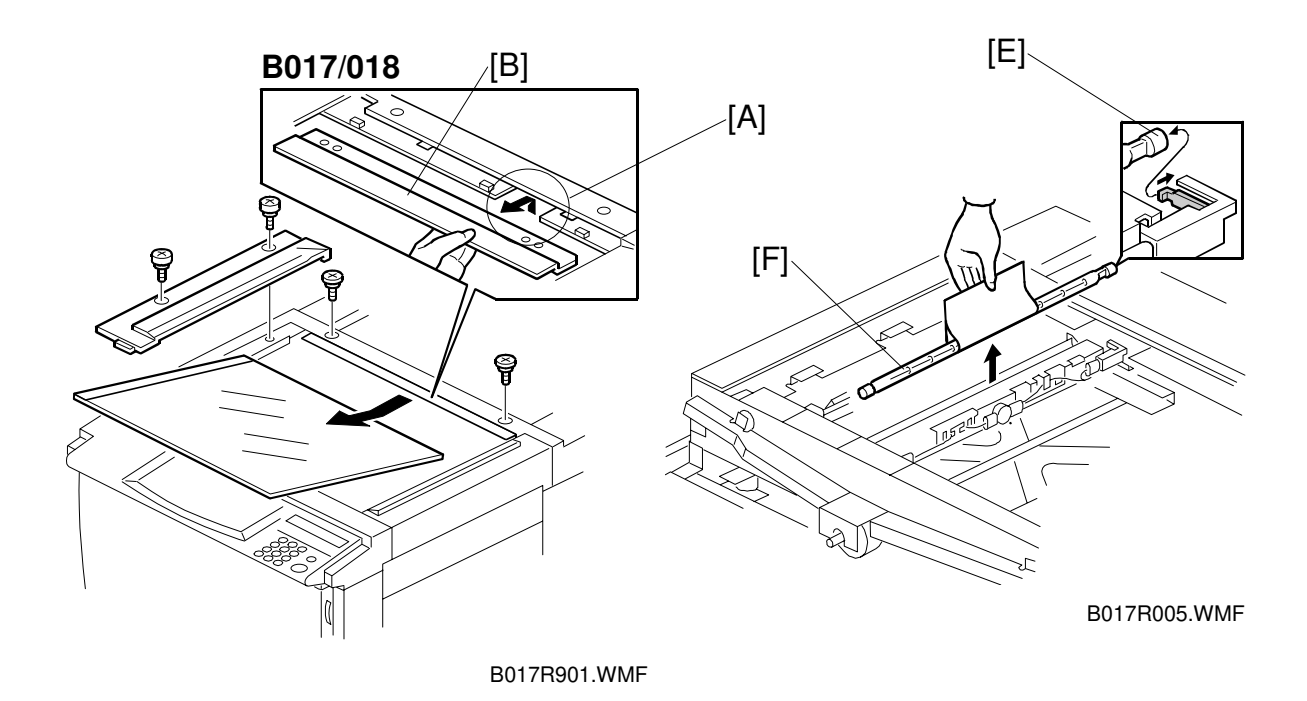

- 1. Remove the exposure glass (see "Covers, Fans, and Filters").
- B017/018 only: Place your hand underneath the cutout [A] and remove the rear scale [B] by slightly pushing the scale up.
  NOTE: When reinstalling the rear scale, make sure that it is properly set in the original position. (The positioning holes [C] on the rear scale should be set in the projections [D].)
- 3. Move the first scanner next to the opening in the frame.
- 4. Push the exposure lamp terminal [E] in the direction shown, and remove the lamp [F].
- 5. Install the new lamp in the reverse order of disassembly. **NOTE:** Do NOT touch the glass surface of the new lamp.

Ask the user to do the ACC procedure after replacing the lamp.

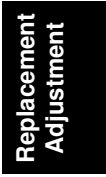

### 6.3.2 SBU REPLACEMENT

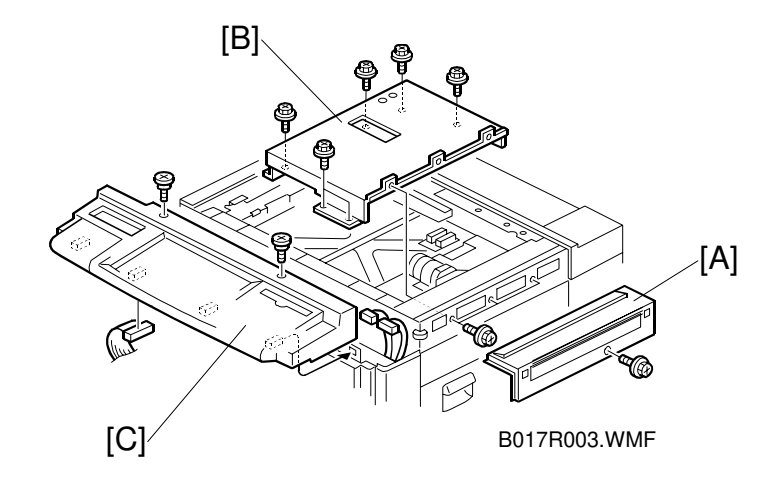

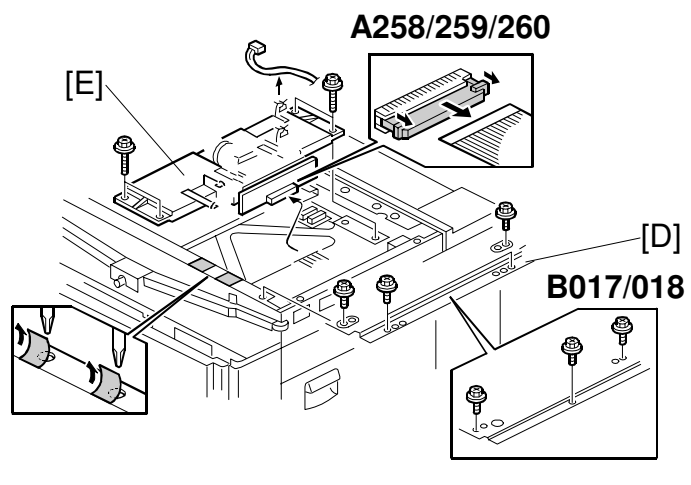

B017R513.WMF

- 1. Remove the exposure glass (see Covers, Fans, and Filters).
- 2. Remove the upper right cover [A] (see Covers, Fans, and Filters).
- 3. Remove the scanner inner cover [B] (9 screws or 7 screws).
- 4. Remove the operation panel [C] (see Covers, Fans, and Filters).
- 5. Remove the upper right stay [D] (4 screws or 3 screws).
- 6. Disconnect the SBU [E] and APS sensor connectors.
- 7. Remove the SBU [E] (4 screws).
- 8. **B017/018 only:** Change the data for ACC correction (SP4-505 and 506) according to the data sheet enclosed with the SBU.
- 9. Do the user mode ACC procedure. If necessary adjust the KCMY color balance.

## 6.3.3 SCANNER IPU BOARD REPLACEMENT

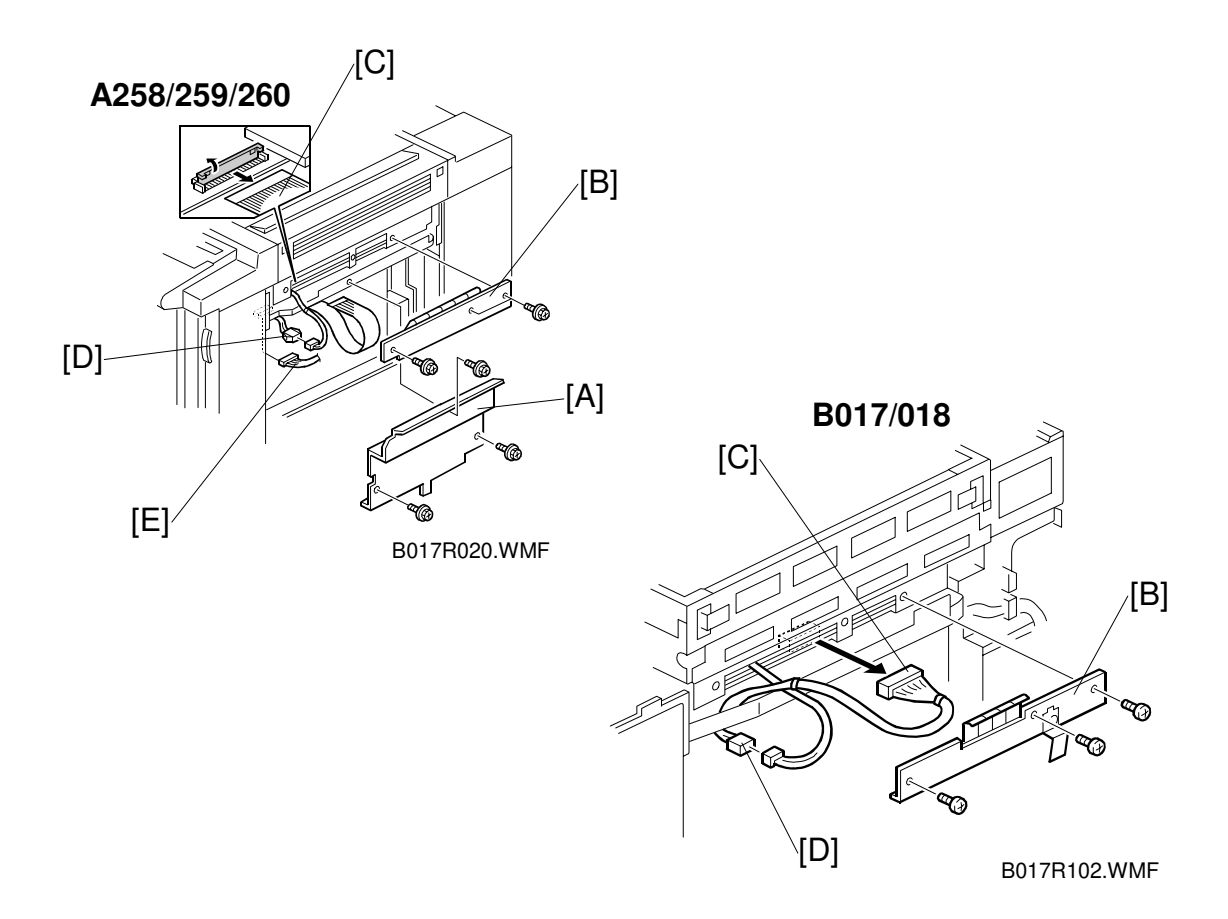

- 1. Remove the right cover (see section 6.1).
- 2. A259/A260 only: Remove the shield plate [A] (3 screws).
- 3. Remove the Flash ROM card cover [B] (3 screws).
- A258/259/260 only: Disconnect the LD flat cable [C] and connector [D]. (also disconnect CN312 [E] on the main control board for A260.)
  NOTE: Open the connector of the LD flat cable carefully by using a small blade screw driver. When the connector is opened by hand, it breaks easily.

**B017/B018 only:** Disconnect the two connectors [C, D]. (Also disconnect CN312 [E] on the main control board for B017 equipped with the edit option.)

Replacement Adjustment

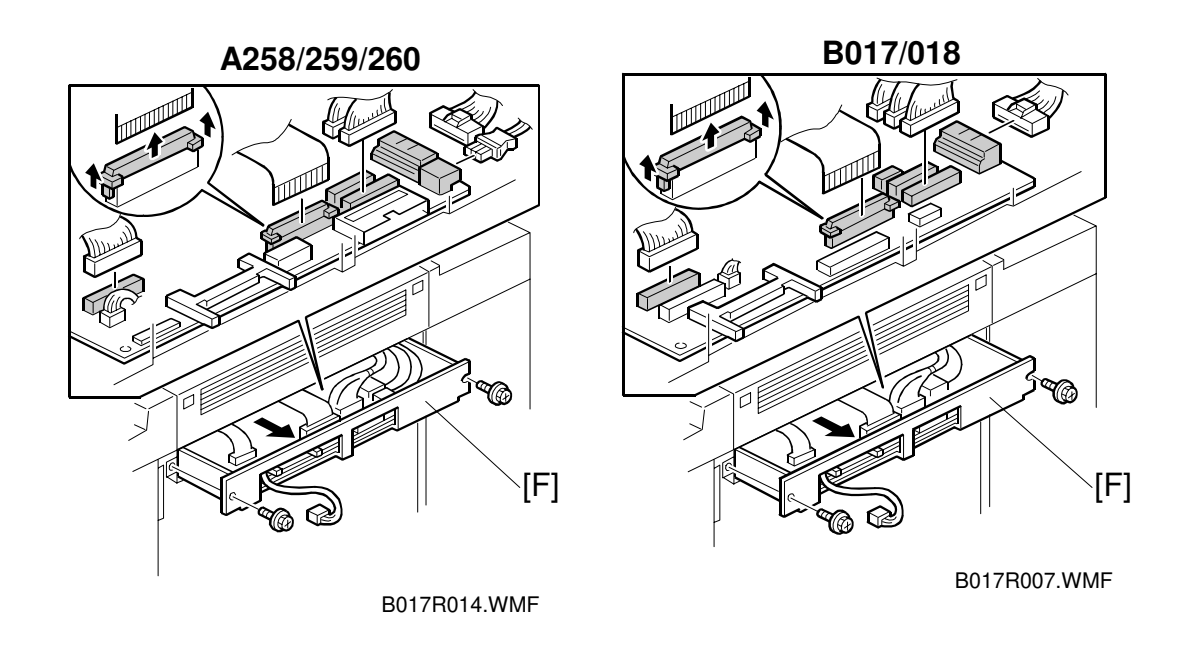

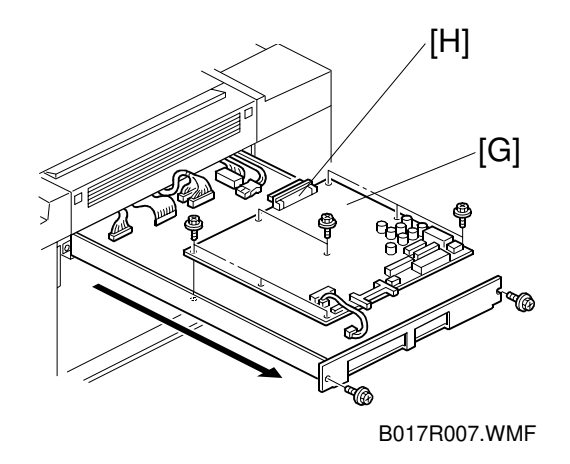

- 5. Pull out the IPU base slightly [F] (2 screws).
- 6. **A258/259/260 only:** Disconnect CN404, CN407, and CN408 on the scanner IPU board (3 connectors). Then, pull out the IPU base further and unplug 6 more connectors.
- A258/259/260 only: Pull the IPU base [F] completely out and unscrew the 8 screws on the scanner IPU board [G].
  B017/018 only: Disconnect 6 connectors and pull the IPU base [F] completely out and remove the scanner IPU board (8 screws).
- 8. A258/259/260 only: Take out the scanner IPU board [G] while turning it toward you, and disconnect the IDU connector [H].

## 6.3.4 SCANNER WIRE/SCANNER MOTOR REPLACEMENT

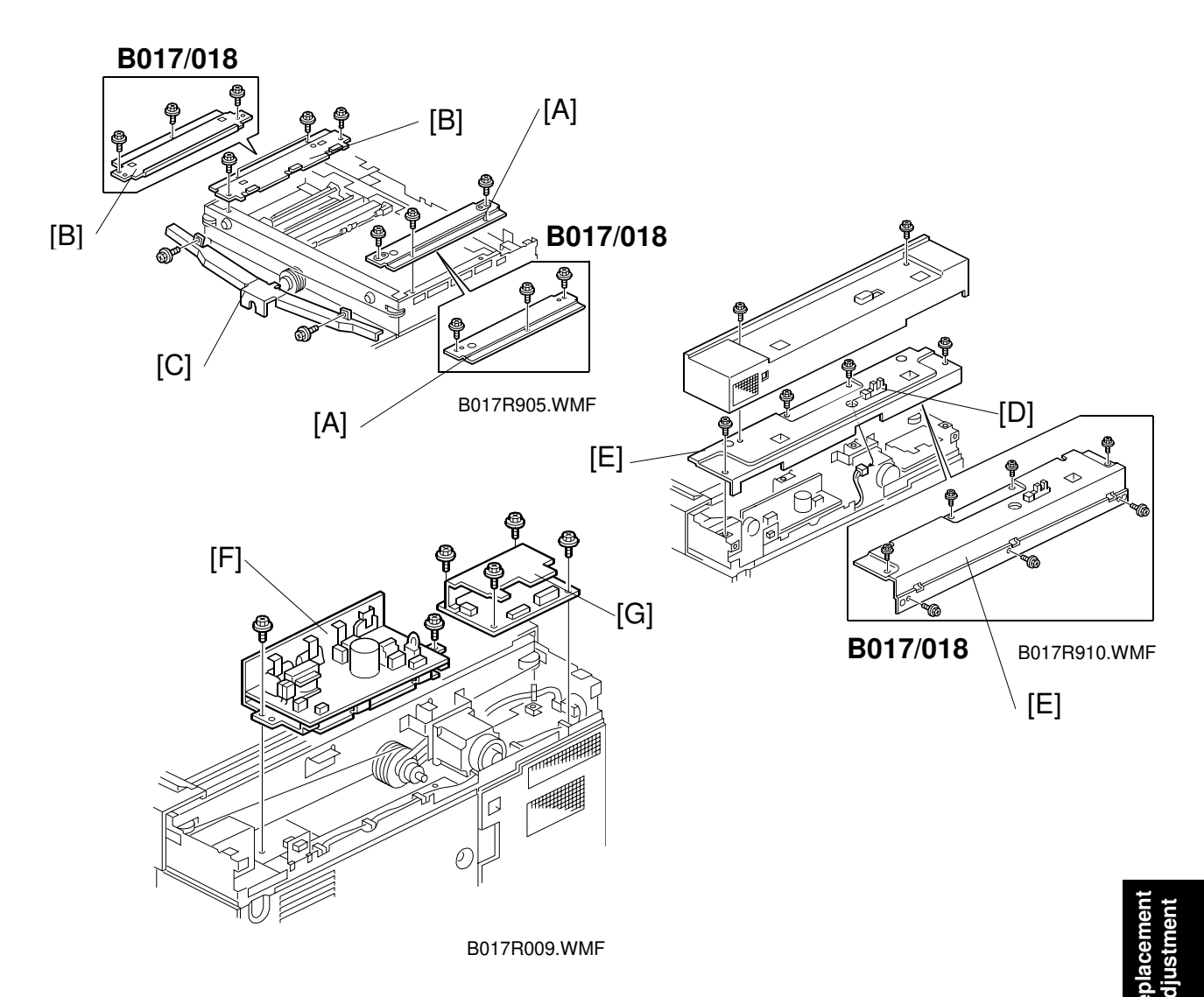

- 1. Remove the exposure glass and the exterior covers.
- 2. Remove the upper right stay [A] and the upper left stay [B] (4 screws each or 3 screws each).
- 3. **A258/259/260 only:** To change the front scanner wire: Remove the wire cover [C] (2 screws).
- 4. To change the rear scanner wire: Do the following.
  - a) Disconnect the platen cover position sensor [D] and remove the platen cover frame [E] (4 screws).
  - b) Remove the lamp regulator [F] (2 screws, 3 connectors) and scanner drive board [G] (4 screws, 3 connectors).

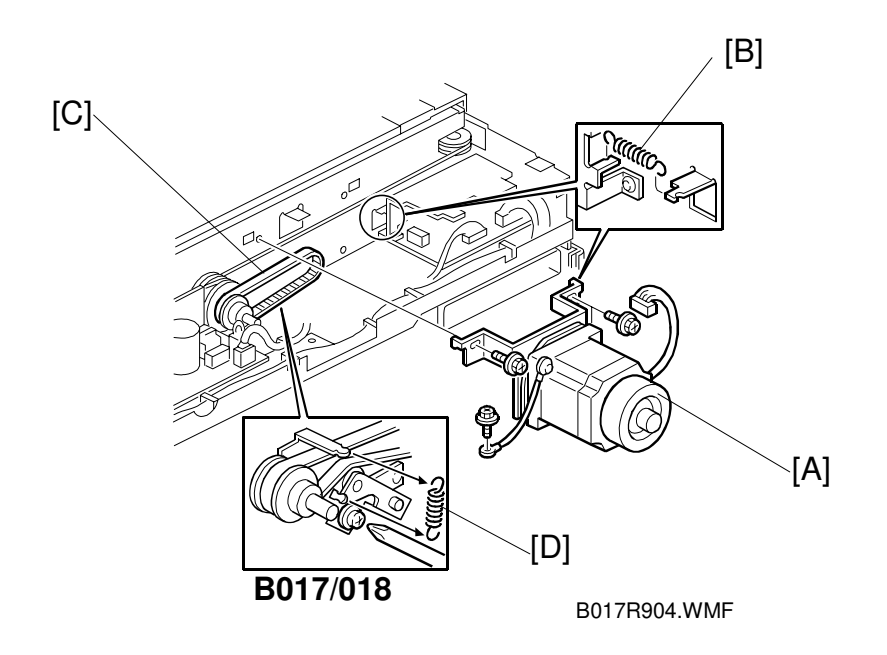

5. **A258/259/260 only:** Remove the scanner motor [A] (1 connectors, 1 ground wire, 4 screws, 1 tension spring [B], 1 timing belt [C].

**NOTE:** When reinstalling the scanner motor, pull the timing belt taut with the tension spring.

**B017/018 only:** Loose the fixing screw of the tension bracket [D] and remove the tension spring [B], then remove grounding wire and the scanner motor [A] (4 screws, 1 timing belt [C]).

**NOTE:** After reinstalling the scanner motor, hook the tension spring, then fix the tension bracket.

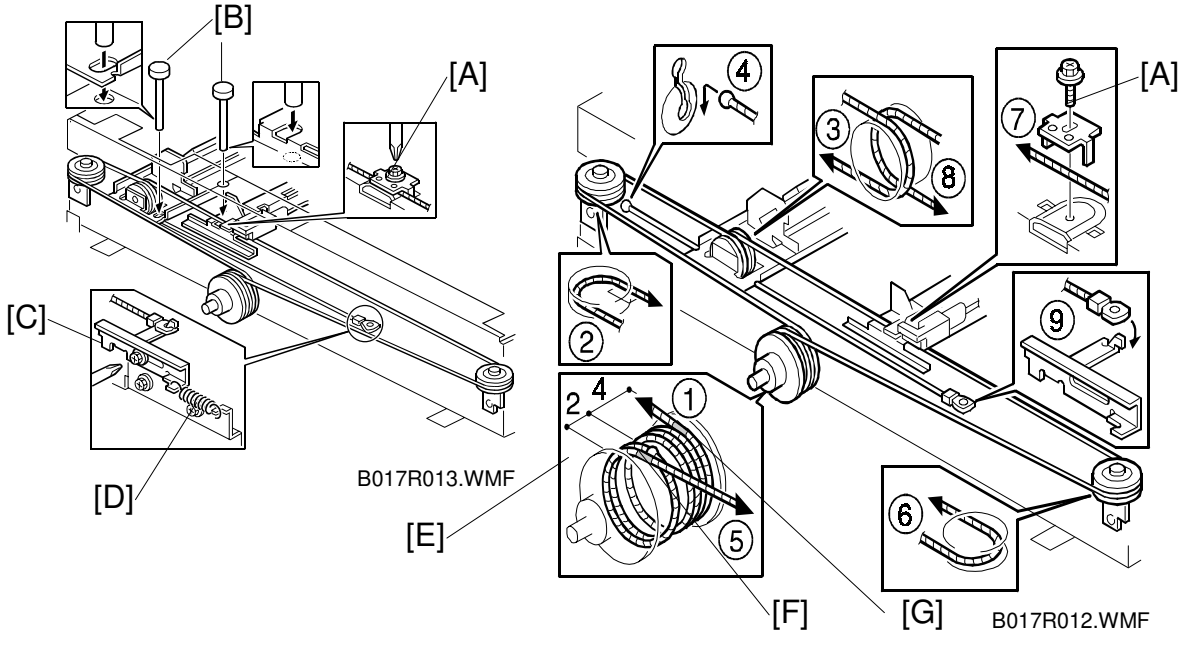

#### - A258/259/260 only -

- 6. Loosen the wire clamp screw [A] and remove the scanner wire. Then loosen the clamp screw on the side where the wire will not be replaced.
- 7. Route the new scanner wire as shown. Take care to thread the wire on the pulley the correct way round. One end of wire has a ball attached to it, and the other end has a ring.
  - Secure the first and second carriages on the scanner with 4 scanner locking pins [B] (2 on each side).
     **NOTE:** The correct scanner locking position is such that the scanner locking pins slide out smoothly.
  - 2) Loosen the wire tension bracket retaining screw [C] and remove the spring [D] then secure the tension bracket retaining screw temporarily.
  - Place the ball located at the center of the wire in the groove on the pulley

     (①) and wind the wire the number of turns shown in the drawing on the right
     [E].
    - **NOTE:** Winding procedure: Wind two turns outward (clockwise) from the ball at the center of the wire (up to the red mark [F]), then 4 turns inward (counterclockwise) (up to the black mark [G]). Wind a total of 7 turns including the one for the center ball.
  - 4) Route the end of the wire that has the ball through the pulleys as shown (2 and 3), then fit the ball into the slot in the frame (4).
  - 5) Route the end of the wire that has the ring through the pulleys as shown (5, 6, 7, and 8), then hook the ring onto the wire tension bracket (9).

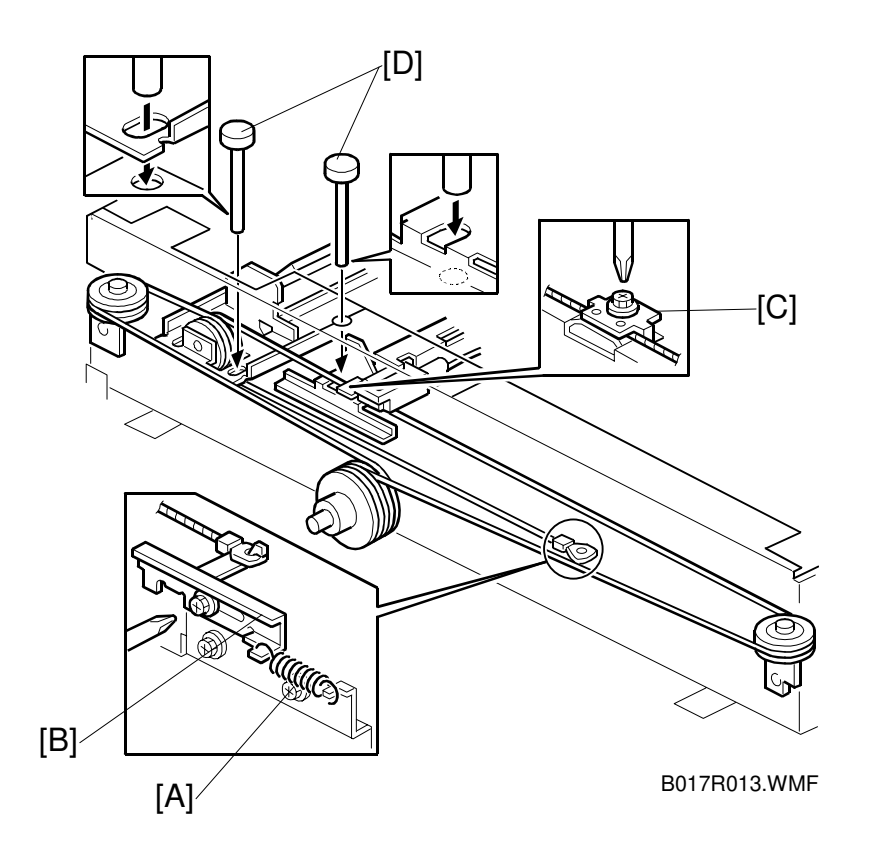

- 8. Hook the spring [A] onto the wire tension bracket [B], then loosen and retighten the screw permanently.
- 9. Secure the wire with the scanner wire clamp [C].
- 10. Remove the scanner locking pins [D].
- 11. Replace all the parts removed earlier, except for those removed in step 1.
- 12. After tensioning the wire by executing a scanner free run (SP mode 4-013-001), reset the scanner locking pins [D]. If the pins do not properly fit into the holes, loosen and reset the scanner wire clamp [C] so that the pins properly fit into the holes.
- 13. Replace the parts removed in step 1.

#### - B017/018 only -

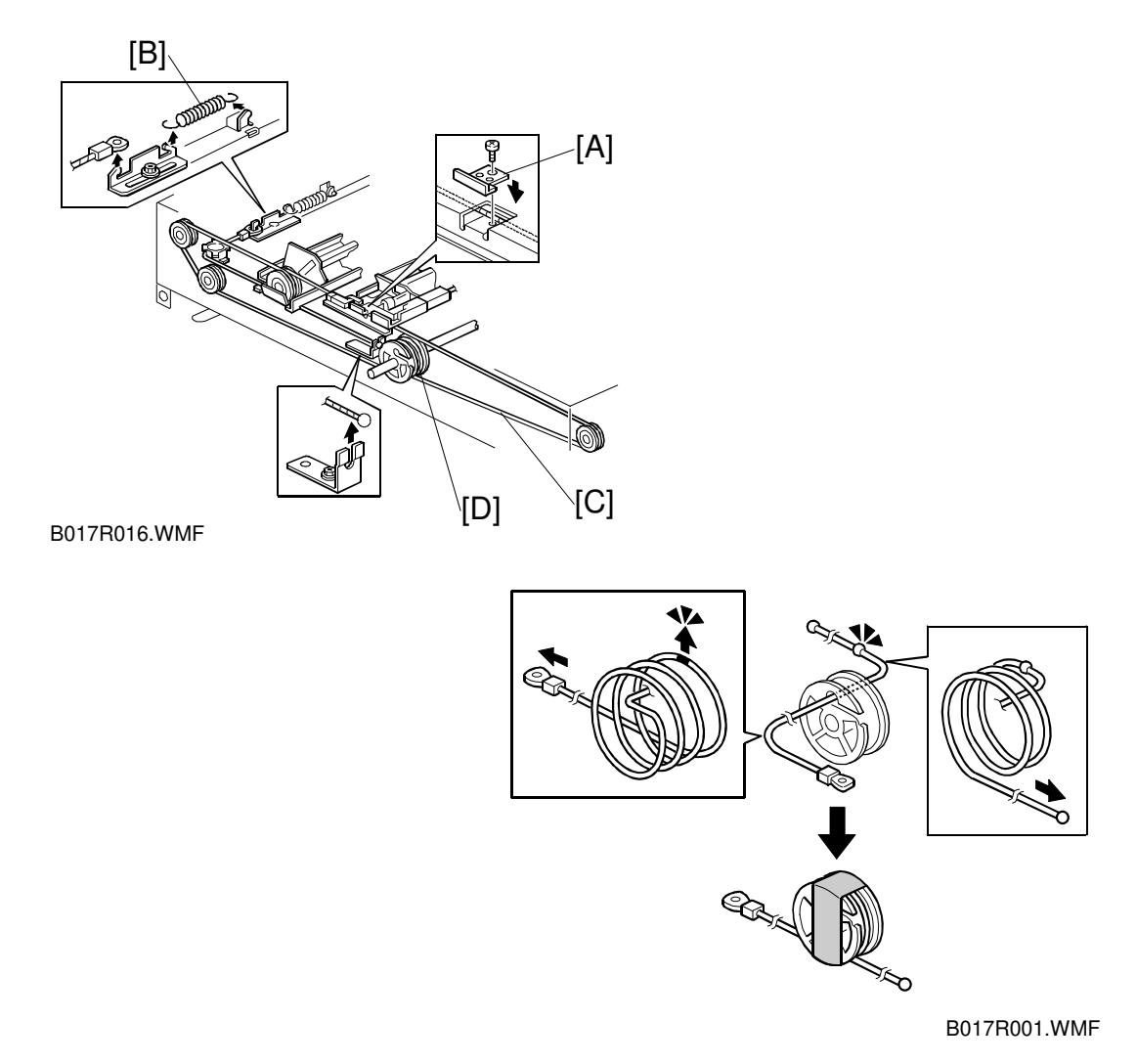

- 6. Remove the front (7 screws) and rear (6 screws) scanner brackets.
- 7. Remove the wire clamp [A] and release the wire tension spring [B] (1 screw each). Then remove the wire clamp on side where the wire will not replaced.
- 8. Remove the scanner wire [C].
- 9. Remove the Allen screw from the wire pulley [D].
- 10. Route the new scanner wire.

Take care to thread the wire on the pulley the correct way round. One end of wire has a ball attached to it, and the other end has a ring.

- 1) Lead the wire through the pulley hole and place the ball located at the middle of the wire in the groove on the pulley.
- 2) Wind the wire the number of turns and fix the wire with tape shown in the drawing.

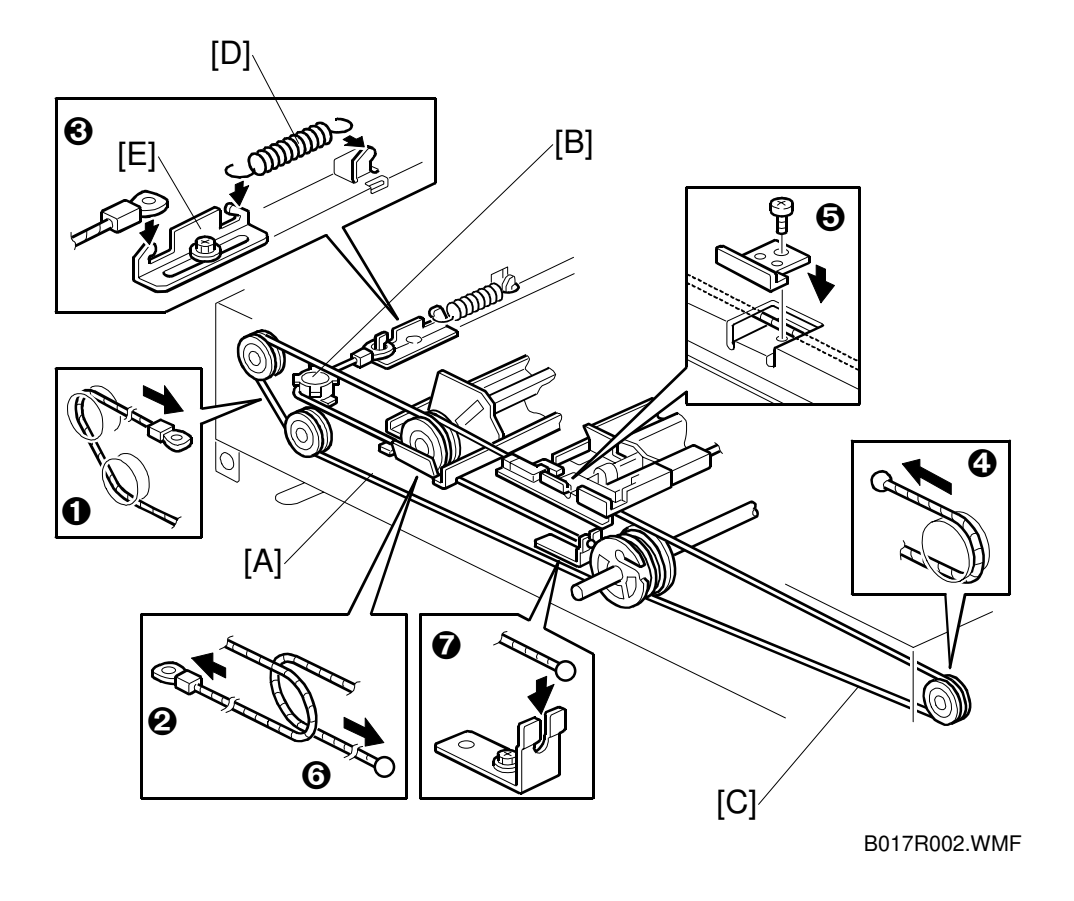

- 3) Route the end of the wire [A] that has the hook through the pulleys as shown (①, ② and [B]), then hook the ring onto the wire tension bracket (③).
- 4) Route the end of the wire [C] that has the ball through the pulleys as shown (④, ⑤, and ⑥), then hook the ball onto the bracket (⑦).
- 11. Hook the spring [D] onto the wire tension bracket [E].

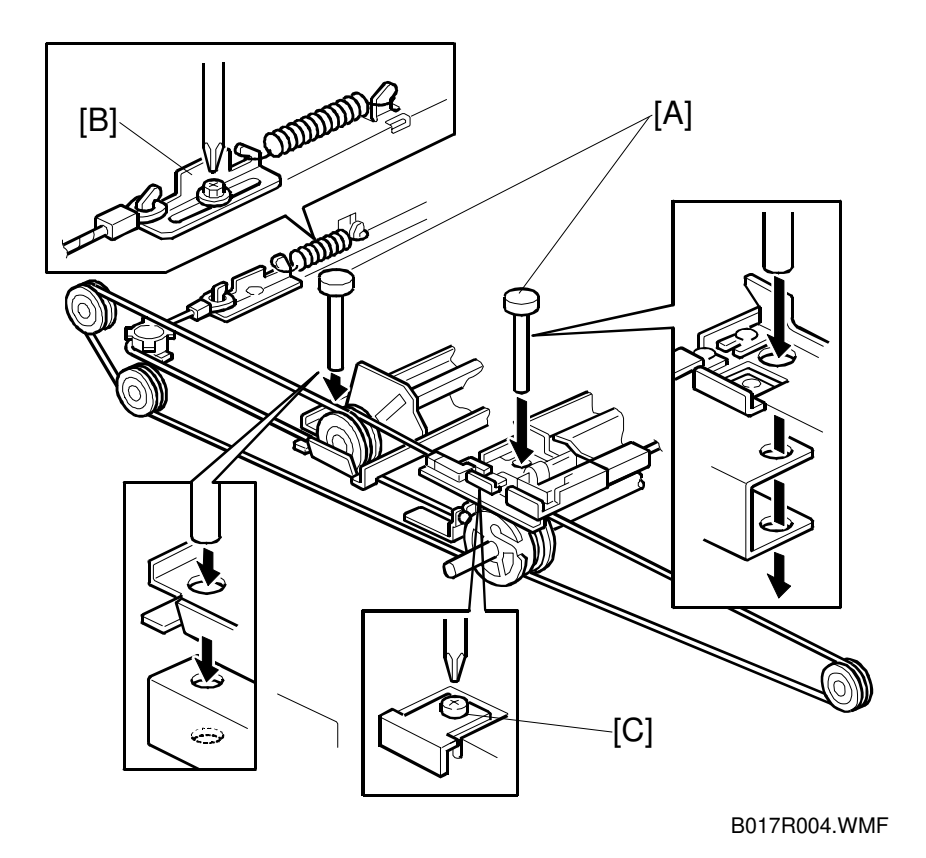

12. Secure the first and second carriages on the scanner with a scanner locking pins [A] (2 on each side).

**NOTE:** The correct scanner locking position is such that the scanner locking pins slide out smoothly.

- 13. Secure the wire tension bracket [B] and the wire with the scanner wire clamp [C] (1 screw each).
- 14. Remove the scanner locking pins.
- 15. After tensioning the wire by executing a scanner free run (SP mode 4-013-001), reset the scanner locking pins. If the pins do not properly fit into the holes, loosen and reset the scanner wire clamp.

## 6.3.5 APS SENSORS

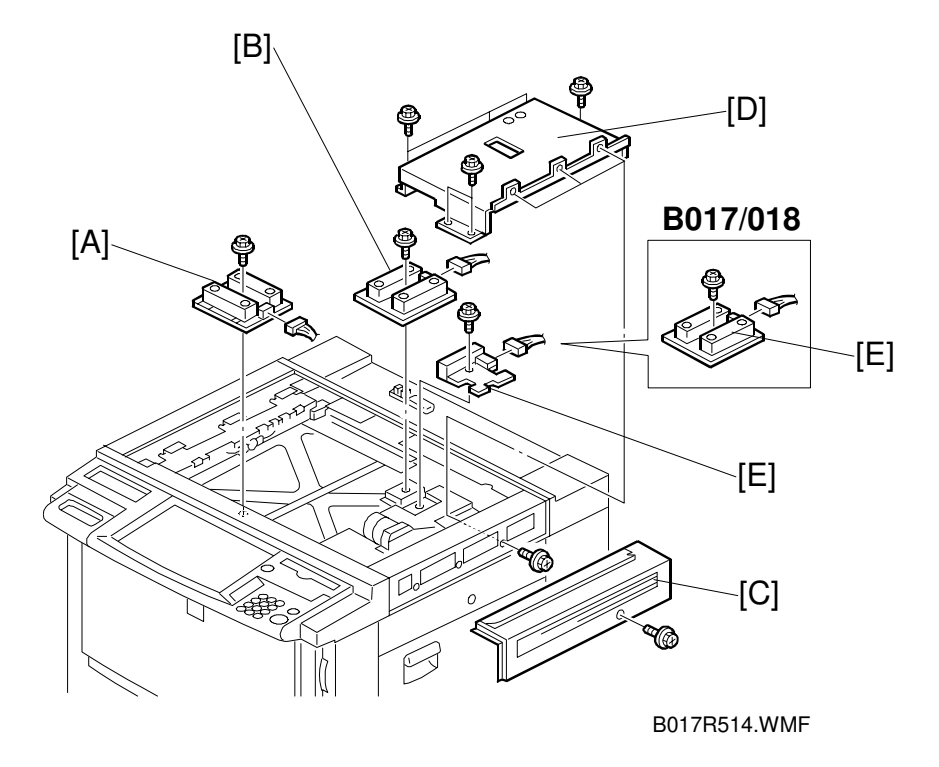

- 1. Remove the exposure glass.
- 2. A258/259/260 only: Replace the APS sensors [A, B] (1 screw and 1 connector each)

**B017/018 only:** Replace the APS sensor [A] (1 screw and 1 connector).

- 3. Remove the upper right cover [C] (1 screw) and the scanner inner cover [D] (9 screws or 7 screws).
- 4. A258/259/260 only: Remove the APS sensor [E] (1 screw and 1 connector). B017/018 only: Remove the APS sensors [E, B] (1 screw, 1 connector each).

## 6.3.6 SCANNER HP SENSOR

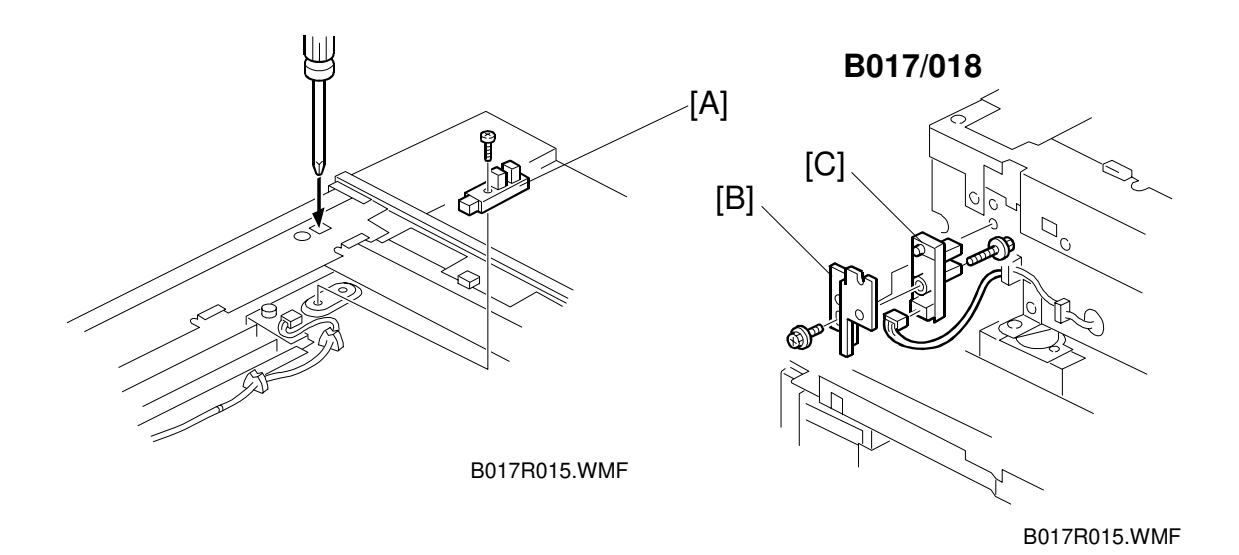

#### - A258/259/260 only -

- 1. Remove the exposure glass (see section 6.1.).
- 2. Remove the upper left cover (see section 6.1.).
- 3. Remove the scanner HP sensor [A] (1 screw, 1 connector).

#### - B017/018 only -

- 1. Remove the operation panel (see section 6.1.).
- 2. Remove the sensor bracket [B] (1 screw, 1 connector).
- 3. Remove the scanner HP sensor [C] (1 screw).

Replacement Adjustment

# 6.4 COPY IMAGE ADJUSTMENT

## 6.4.1 PRINTER GAMMA ADJUSTMENT

#### Setting the KCMY standard values

Use the auto color calibration function (see the Operating Instructions).

#### Gamma Data Print Out

Use SP 7-904 to print the current printer gamma settings for copier and printer mode.

SP 7-904-1 prints a list for copier mode. SP 7-904-2 prints a list for printer mode.

**NOTE:** This list cannot be printed on paper shorter than A4/LT length.

#### KCMY color balance adjustment

The printer gamma curve created during the auto color calibration can be modified using SP mode. Use only the offset adjustments.

**NOTE:** Do not use the 'option' adjustments.

The greater the value of low ID, middle ID, high ID, and ID max, the higher the density is.

| Low ID    | Levels 2 through 5 in the C4 chart 10-level scale                                   |
|-----------|-------------------------------------------------------------------------------------|
| Middle ID | Levels 3 through 7 in the C4 chart 10-level scale                                   |
| High ID   | Levels 6 through 9 in the C4 chart 10-level scale                                   |
| IDmax     | Level 10 in the C4 chart 10-level scale (affects the entire range of image density) |

SP7-904 (printer gamma printout) can be used to print the current values.

There are three adjustable modes:

- Text mode
- Photo mode
- B/W text mode

Also, there are separate adjustments for copier and printer mode.

#### 28 August, 2000

#### Copy mode

|                  |           | K         | С         | М         | Y         |
|------------------|-----------|-----------|-----------|-----------|-----------|
| Text mode        | Low ID    | 4-910-001 | 4-911-001 | 4-912-001 | 4-913-001 |
|                  | Middle ID | 4-910-002 | 4-911-002 | 4-912-002 | 4-913-002 |
|                  | High ID   | 4-910-003 | 4-911-003 | 4-912-003 | 4-913-003 |
|                  | IDmax     | 4-910-004 | 4-911-004 | 4-912-004 | 4-913-004 |
| Photo<br>mode    | Low ID    | 4-915-001 | 4-916-001 | 4-917-001 | 4-918-001 |
|                  | Middle ID | 4-915-002 | 4-916-002 | 4-917-002 | 4-918-002 |
|                  | High ID   | 4-915-003 | 4-916-003 | 4-917-003 | 4-918-003 |
|                  | IDmax     | 4-915-004 | 4-916-004 | 4-917-004 | 4-918-004 |
| B/W text<br>mode | Low ID    | 4-914-001 |           |           |           |
|                  | Middle ID | 4-914-002 |           |           |           |
|                  | High ID   | 4-914-003 |           |           |           |
|                  | IDmax     | 4-914-004 |           |           |           |

#### Printer mode

|                                |           | K         | С         | М         | Y         |
|--------------------------------|-----------|-----------|-----------|-----------|-----------|
| Text mode<br>and photo<br>mode | Low ID    | 4-919-001 | 4-920-001 | 4-921-001 | 4-922-001 |
|                                | Middle ID | 4-919-002 | 4-920-002 | 4-921-002 | 4-922-002 |
|                                | High ID   | 4-919-003 | 4-920-003 | 4-921-003 | 4-922-003 |
|                                | IDmax     | 4-919-004 | 4-920-004 | 4-921-004 | 4-922-004 |
|                                |           |           |           |           |           |

#### Adjustment procedure

- 1. Copy a C-4 chart in text mode. Compare the copy with the chart.
- 2. Enter SP mode.
- 3. Open SP 4-XX-X for text mode (see the above tables for the SP numbers).
- 4. Adjust the offset values until the copy quality conforms to the standard. (The diagrams at the end of this procedure explain the ID ranges affected by each setting.)
- 5. Copy a C-4 chart in photo mode. Compare the copy with the chart.
- 6. Open SP 4-XX-X for photo mode (see the above tables for the SP numbers).
- 7. Adjust the offset values until the copy quality conforms to the standard.
- 8. Copy the C-4 chart in auto text/photo mode.
- 9. Examine the photo part (lower half of the image) on the C-4 chart. Compare the copy with the chart. Proceed to the next step if color displacement errors are found. Terminate the adjustment if the check proves normal.
- 10. Adjust the offset for low ID within the range of +\_2.

#### COPY IMAGE ADJUSTMENT

#### Standard Copy Quality

#### IDmax: (K, C, M, and Y)

Adjust the offset value so that the density of level 10 matches the C-4 chart.

#### Middle ID: (K, C, M, and Y)

Adjust the offset value so that the density of level 6 matches the C-4 chart.

#### High ID: (K, C, M, and Y)

Adjust the offset value so that the density of level 8 matches the C-4 chart.

#### Low ID: (K, C, M, and Y)

Adjust the offset value so that level 2 is just visible in the copy image and the density of level 3 matches the C-4 chart.

# K Low ID: (C, M, and Y) – Do for photo mode only

Adjust the offset value so that the color balance of black scale levels 3 through 5 in the copy is seen as gray.

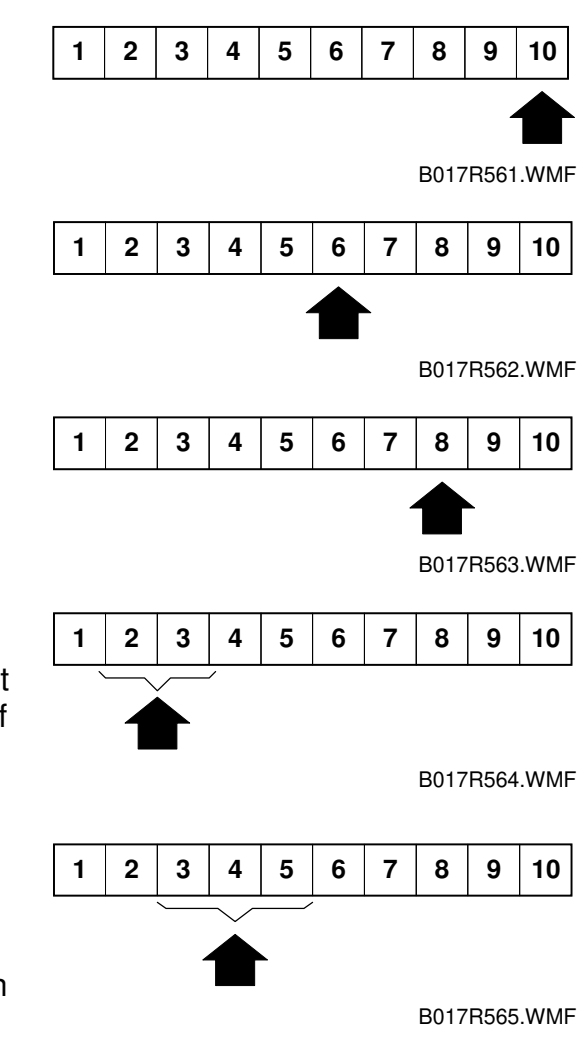

## 6.4.2 ACC TARGET ADJUSTMENT

The ACC targets can be adjusted with SP 4-501 and 4-502. However, do not adjust the ACC targets. When the SBU is replaced, the ACC targets need to be readjusted since output from the CCD varies from SBU to SBU. This adjustment can be done by manual printer gamma adjustment instead of ACC target adjustment.

If the ACC result needs to be customized for users, adjust the manual printer gamma.

Both the ACC targets (SP4-501 and 502) and manual printer gamma change the image quality. It may be difficult to achieve proper image quality when adjusting the settings in both ACC targets and manual printer gamma.

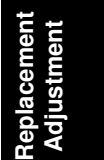

## 6.4.3 MAIN SCAN DOT POSITION CORRECTION

**NOTE:** Before adjusting the scanner, adjust the printer registration.

- 1. Enter the SP mode and open SP4-010 and SP4-011.
- 2. Check that each value corresponds to the factory-set value.

3. Press the Interrupt key and copy the C-4 chart in the full-color photo mode. **NOTE:** Be sure to copy in the photo mode. This is because color displacement

cannot be checked properly in text mode .

- 4. Check the yellow and cyan vertical lines. (Use a Magnification Scope to do this.) If they exactly overwrite the black line at the edges of the copy, exit the SP mode to end the adjustment. If the yellow and cyan lines significantly extend beyond the black line, proceed to the next step.
- 5. Press the Interrupt key to return to the SP mode and open SP4-932. Compare the current values against the table.

| 4-932-001 | Dot correction R left edge  |
|-----------|-----------------------------|
| 4-932-002 | Dot correction R right edge |
| 4-932-003 | Dot correction B left edge  |
| 4-932-004 | Dot correction B right edge |

6. Referring to the diagram lower down the page, change the values in accordance with the following rules:

**Case 1.** When the yellow line is to the left of the black line, and the cyan line is to the right of the black line.

- If the edges of the yellow and cyan lines deviate evenly from the black line, select the value in the middle row that is immediately to the left of the current value.
- If the cyan line's edge is farther from the black line than the yellow line's edge, select the value in the top row that is immediately to the left of the current value.
- If the yellow line's edge is the farther from the black line than the cyan line's edge, select the value in the bottom row that is immediately to the left of the current value.

**Case 2.** When the cyan line is to the left of the black line, and the yellow line is to the right of the black line.

- If the edges of the yellow and cyan lines deviate evenly from the black line, select the value in the middle row that is immediately to the right of the current value.
- If the cyan line's edge is the farther from the black line than the yellow line's edge, select the value in the top row that is immediately to the right of the current value.
- If the yellow line's edge is the farther from the black line than the cyan line's edge, select the value in the bottom row that is immediately to the right of the current value.

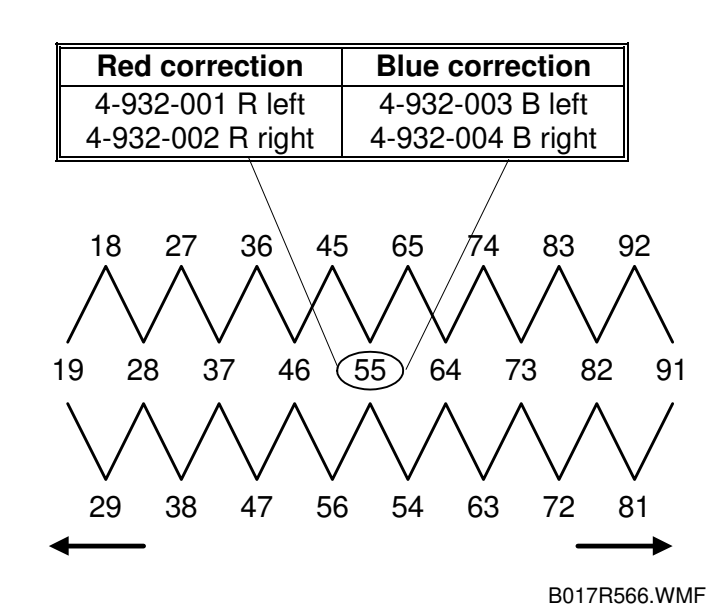

Replacemen Adjustment

In the above diagram:

- The first digit represents the value of the red correction (4-932-001: R left, 4-932-002: R right)
- The second digit represents the value of the blue correction (4-932-003: B left, 4-932-004: B right)

# 6.5 LASER OPTICS SECTION

#### 

Turn off the power and unplug the machine before attempting any of the procedures in this section. Laser beams can seriously damage your eyes.

# **CAUTION DECAL LOCATIONS**

Two caution decals are located in the laser section as shown below.

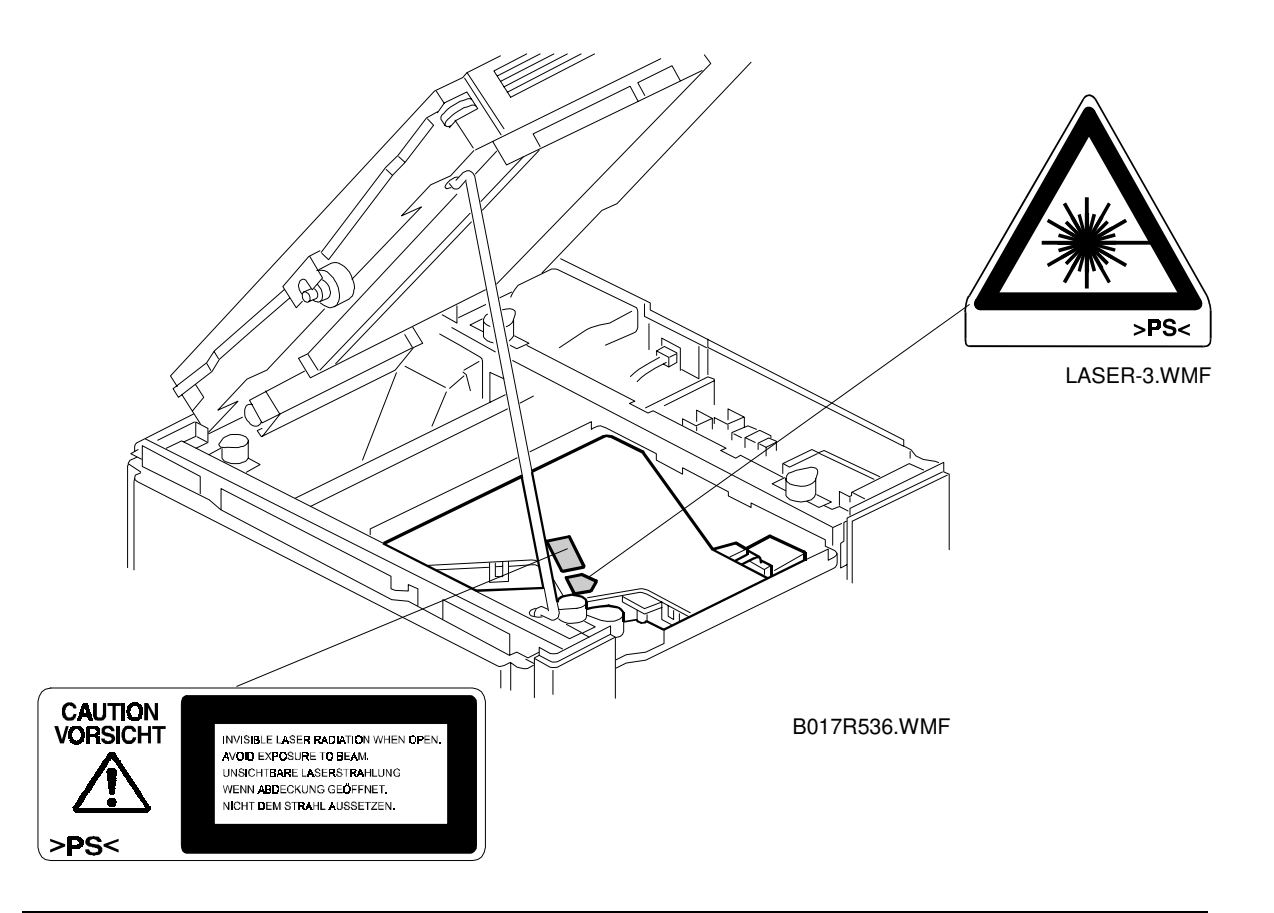

#### 

Be sure to turn off the main switch and disconnect the power plug from the power outlet before attempting any disassembly or adjustment of the laser unit. This copier uses a class 3B laser beam with a wavelength of 780 nm and an output of 15 mW. The laser can seriously damage your eyes.

## 6.5.1 POLYGON MIRROR MOTOR REPLACEMENT

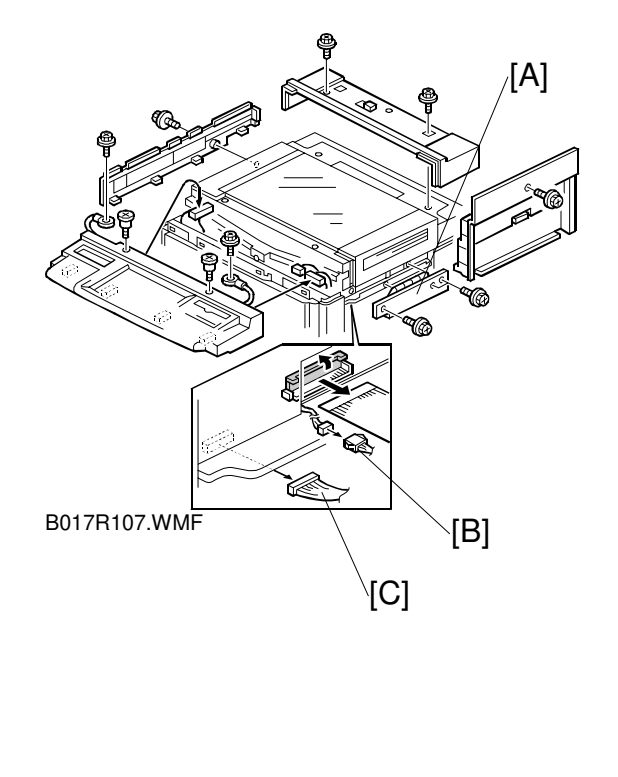

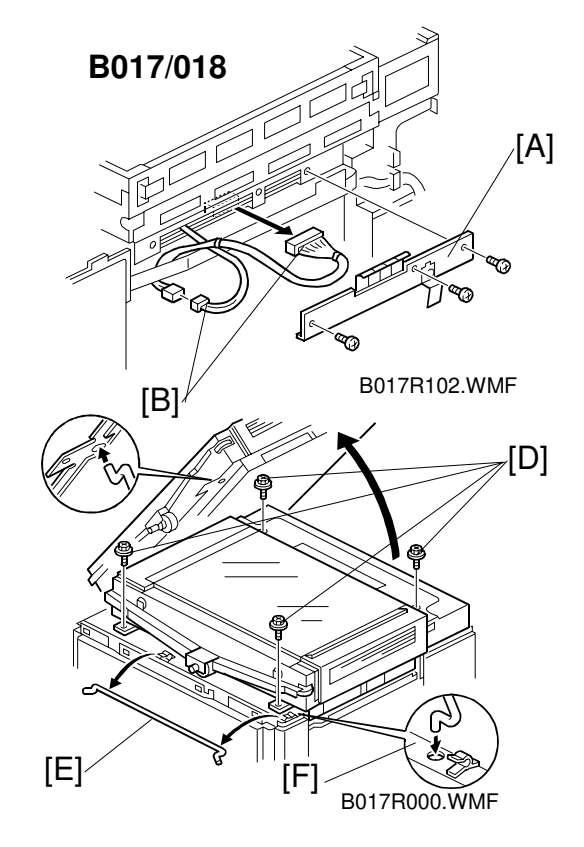

- 1. Remove the following covers (see "Covers, Fans, and Filters").
  - Right cover (1 screw)
  - Operation panel A259/260: 2 screws, 3 connectors, and 2 grounding wires (2 screws). A258: 2 screws, and 1 grounding wire (Europe only) B017/018: 2 screws, 3 connectors, and 2 grounding wires (2 screws).
  - Upper rear cover (3 screws)
  - Upper left cover (1 screw)
- 2. Remove the IC card cover [A] (3 screws).
- 3. Disconnect 2 connectors [B].
- 4. A260/B017 equipped with edit only: Disconnect connector [C] (CN312).
- 5. Unscrew the scanner clamp screws [D] (4 screws).
- 6. Remove the support rod [E].
- 7. Tilt the scanner and set the support rod as shown [F].

### 

Do not remove the support rod while the scanner unit is tilted. Disengagement of the support bar may cause the scanner unit to fall down.

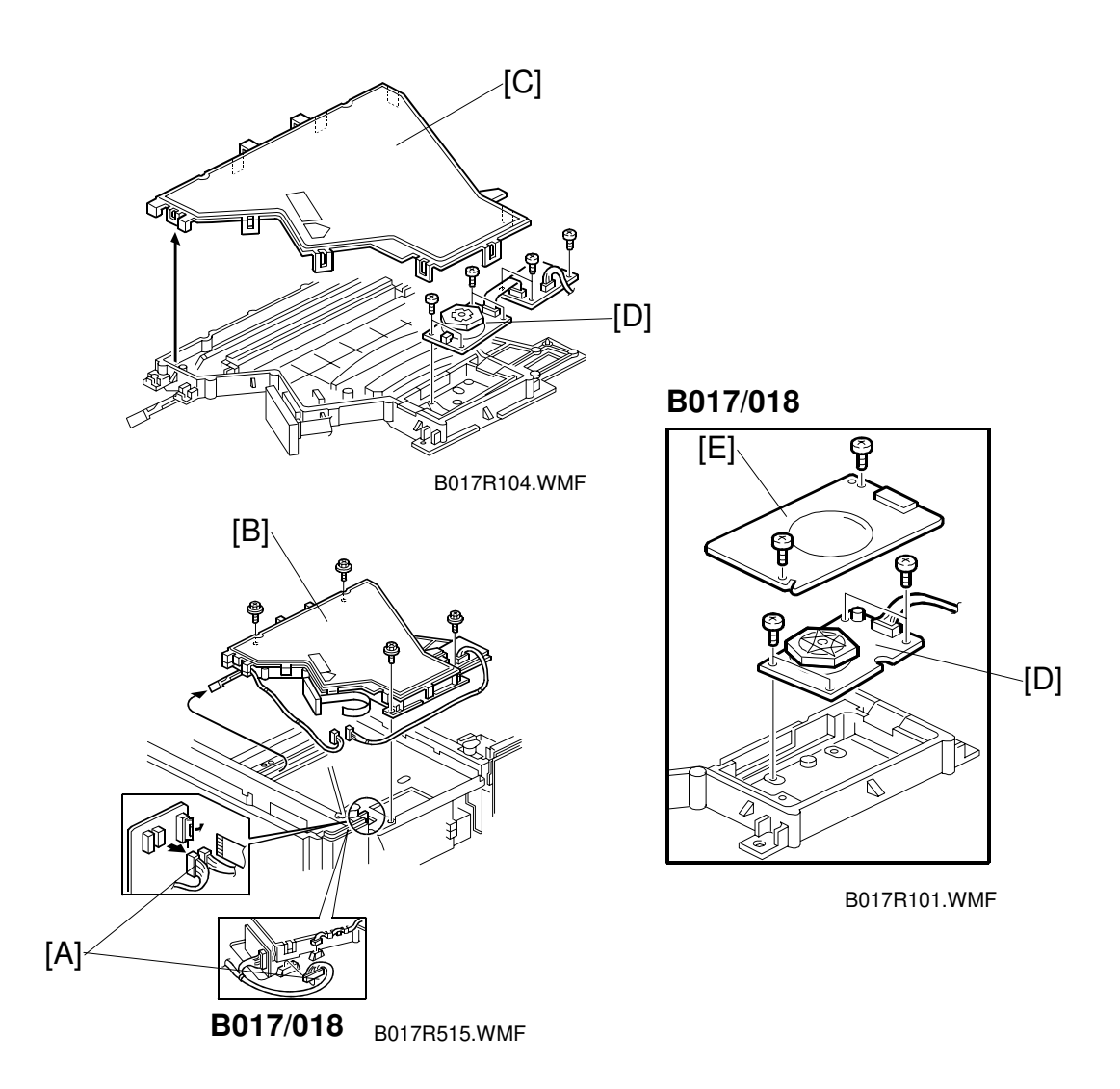

- 8. Disconnect connectors [A] (3 connectors or 2 connectors).
- 9. Remove the optical housing unit [B] (4 screws).
- 10. Remove the optical housing cover [C] (10 hooks).
- 11. **A258/259/260 only:** Remove the polygon mirror motor [D] (4 screws and 1 connector).

**B017/018 only:** Remove the motor cover [E] (2 screws) and the polygon mirror motor [D] (2 screws, 1 connector).

### 

- 1. Do NOT attempt to trigger the LD with the optical housing cover open.
- 2. After reassembly, make sure that the optical housing cover is closed completely.

# 6.5.2 LASER SYNCHRONIZING DETECTOR BOARD AND LD UNIT REPLACEMENT

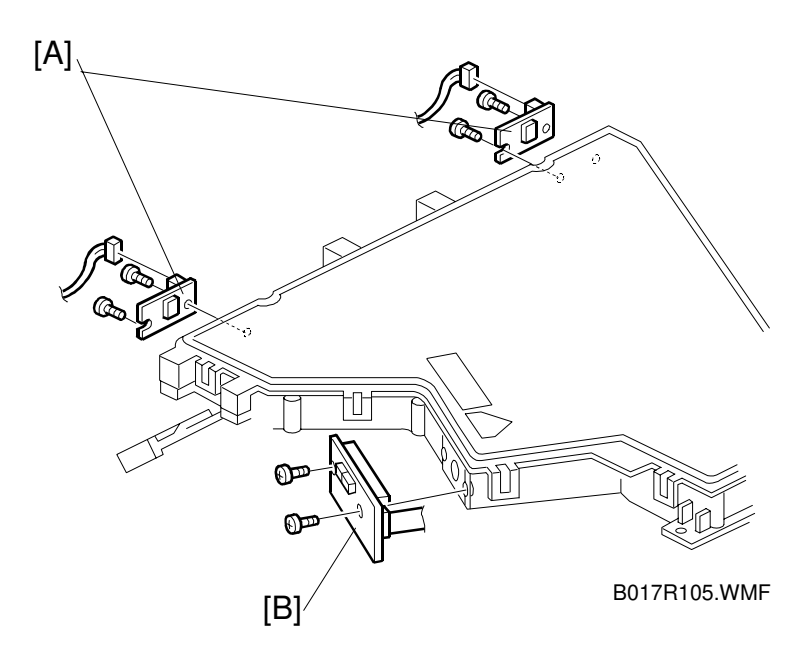

- 1. Remove the optical housing unit (see "Polygon Mirror Motor Replacement").
- 2. Replace the laser synchronizing detector boards [A] (2 screws and 1 connector each).
- 3. Replace the LD unit [B] (2 screws and 1 connector).
## 6.5.3 SQUARENESS ADJUSTMENT

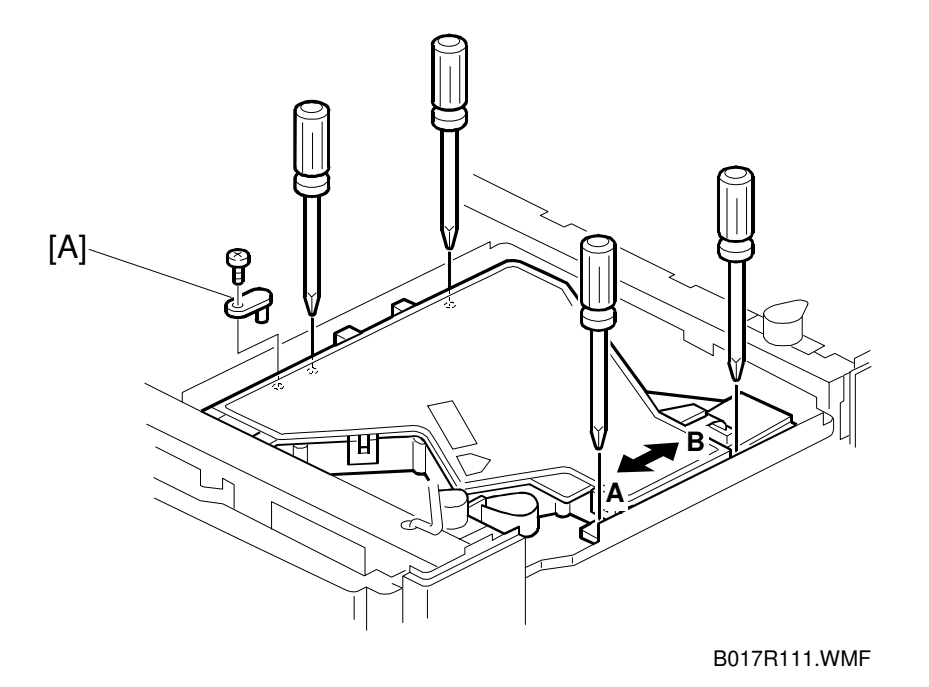

This procedure finely adjusts the image obliqueness caused by the laser unit.

- **NOTE:** This procedure is used to finely adjust the inclination of horizontal lines in the image (across the page) by turning the laser unit, which tilts the scanning line of the laser beam.
- 1. Print the SP mode test pattern number 1 of SP5-955-018 and measure the inclination of the horizontal lines on the printout in relation to the normal position.

**NOTE:** When the laser unit is not squared, lines in the horizontal scanning direction are inclined and lines in the feed direction (vertical lines) stand upright.

- 2. Loosen the four screws securing the optical housing unit.
- 3. Remove the pin [A] at the front left side of the optical housing unit.
- 4. Turn the optical housing unit in the direction of arrow A or arrow B, depending on the inclination of the lines in the horizontal scanning direction you measured (see the diagram on the following page for guidelines).
- 5. Tighten the screws again (4 screws).

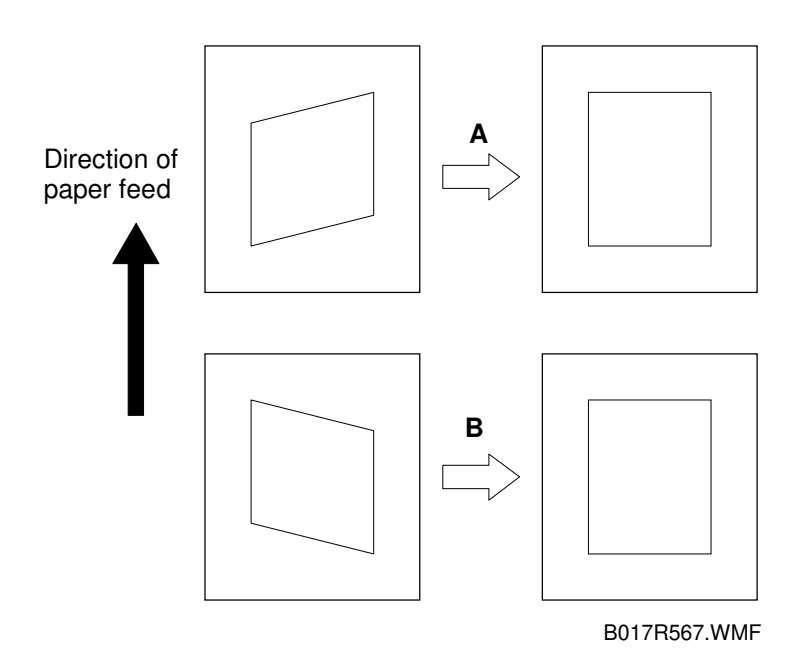

**Turning in the direction of arrow A:** This tilts horizontal lines in the image clockwise.

Turning in the direction of arrow B: This tilts horizontal lines in the image counterclockwise.

Amount of inclination:

The inclination of horizontal lines on the image is almost equal to the angle by which the scanner unit is turned.

Standard value:

The amount of inclination for a 240 mm scanning line must not be more than 0.5 mm.

Replacement Adjustment

# 6.6 DEVELOPMENT UNIT

## 6.6.1 REPLACING THE DEVELOPER

### **Developer Collection Procedure**

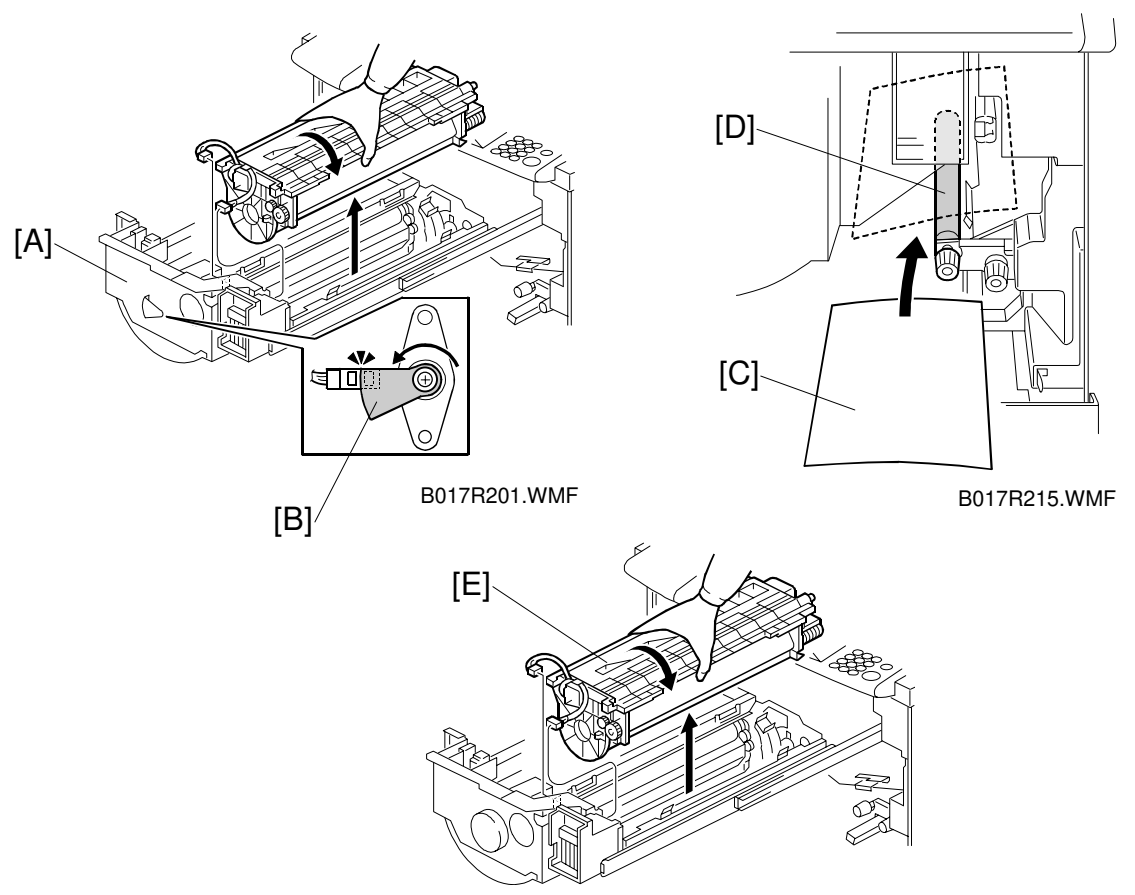

B017R221.WMF

**NOTE:** Place a protective sheet on the floor. Take care not to spill developer on the customer's floor.

- 1. Remove the left and right inner covers, transfer belt stay, and charge corona unit, then pull out the drawer unit [A] (2 screws).
  - **NOTE:** 1) Before drawing out the drawer unit, rotate the sensor actuator [B] so that the upper edge of sensor actuator aligns the sensor.
    - 2) Before drawing out the drawer unit when there is no transfer belt unit, place a sheet of paper [C] on the registration roller [D]. This is required because toner will spill from the rear end of the toner collection coil for the drum onto the registration roller.
  - Remove the drum unit [E] (2 connectors) and cover the drum with paper.
    NOTE: Cover the drum with a sheet of black paper or 5 or more sheets of white paper. Otherwise, the drum will be exposed to light, subjecting the drum to optical fatigue (see "Troubleshooting Drum Light Fatigue").

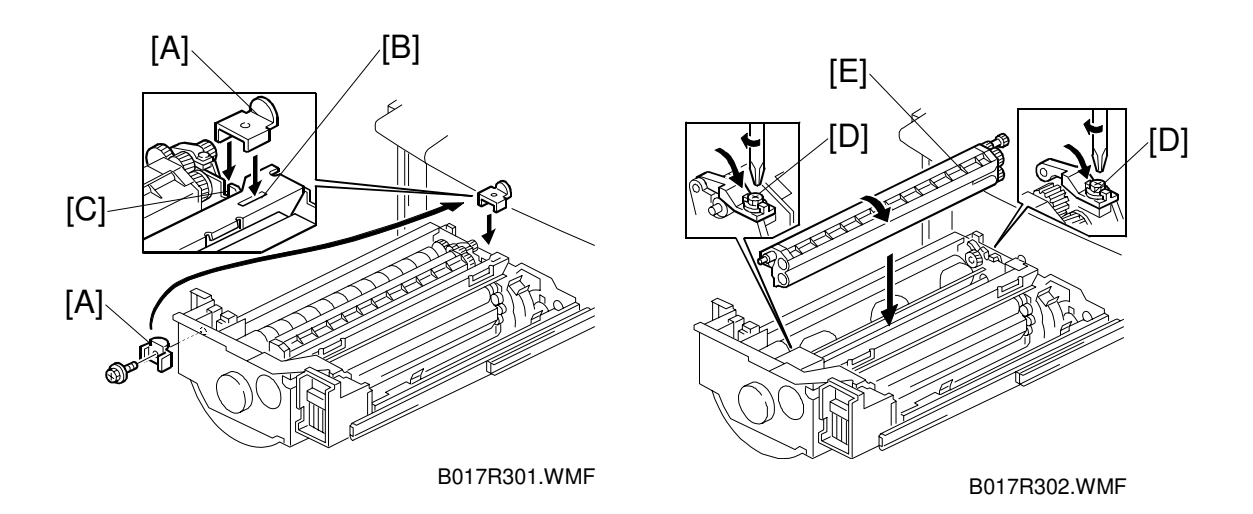

3. Remove the left revolver stopper [A] from its storage location on the drawer unit (1 screw) and fit it into the slot [B] at the rear of the revolver side panel and in the notch [C] on the drawer unit stay.

## 

If you do not install the revolver stopper before removing the development unit, the revolver may rotate, causing permanent damage to the development unit or its holder.

- 4. Open the locks [D] at both ends of the development unit [E] (1 screw each) and remove the development unit [E].
- **NOTE:** When attaching and detaching the development unit, be sure to turn it in the direction shown in the diagram. Turning the development unit in the wrong direction may cause developer to spill from the toner hopper.

#### 

Remove the development units one color at a time (never remove two or more development units from the revolver at the same time). Removing two or more development units at the same time may upset the balance of the revolver. This will cause the revolver to revolve by itself, catching, hitting or trapping your fingers inside the unit. Replacemen Adjustment

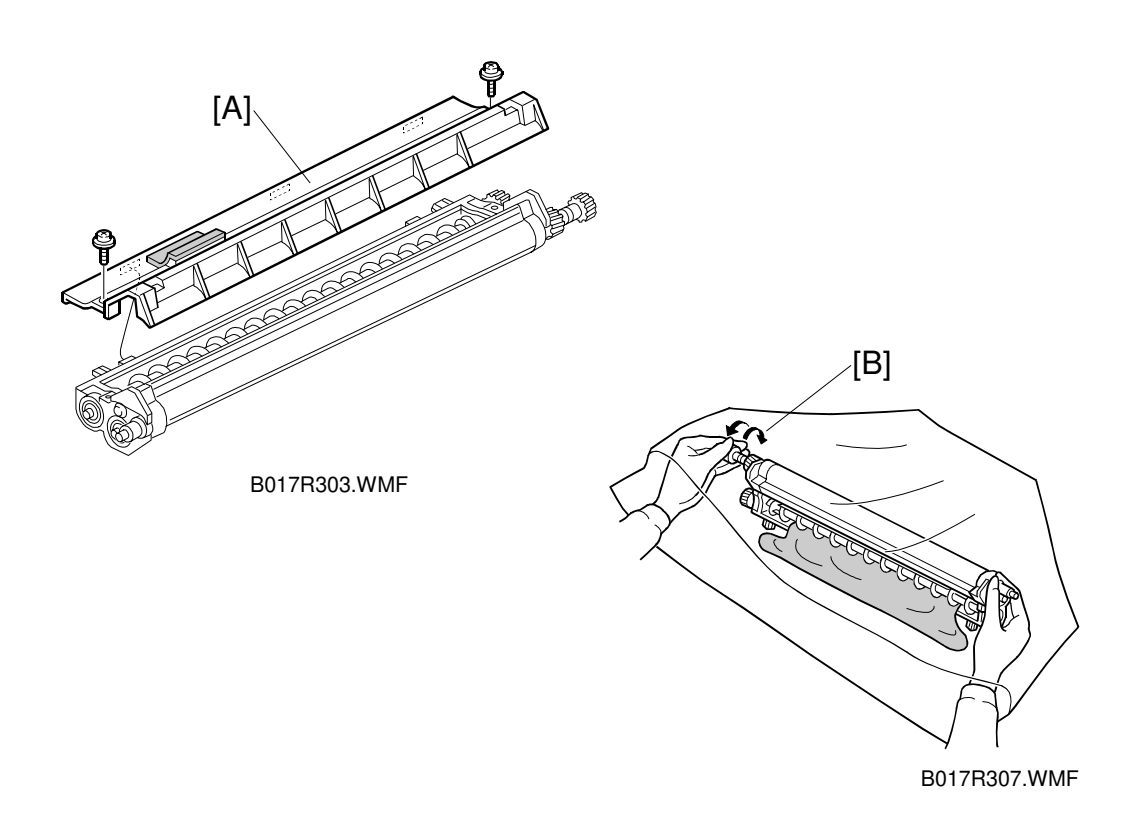

- 5. Remove the developer cover [A] (2 screws).
- Hold the development unit upside down in the developer collection bag, then rotate the sleeve in the forward direction [B] to collect the developer.
  NOTE: When rotating the sleeve in the forward direction, keep the sleeve side facing up so that the developer will not be scooped up onto the sleeve.
- 7. Repeat the forward rotation/collection cycle until developer does not appear on the sleeve.
- 8. Rotate the sleeve in the opposite direction, then hold the development unit upside down again to collect the developer attached to the sleeve surface.

### Installing New Developer

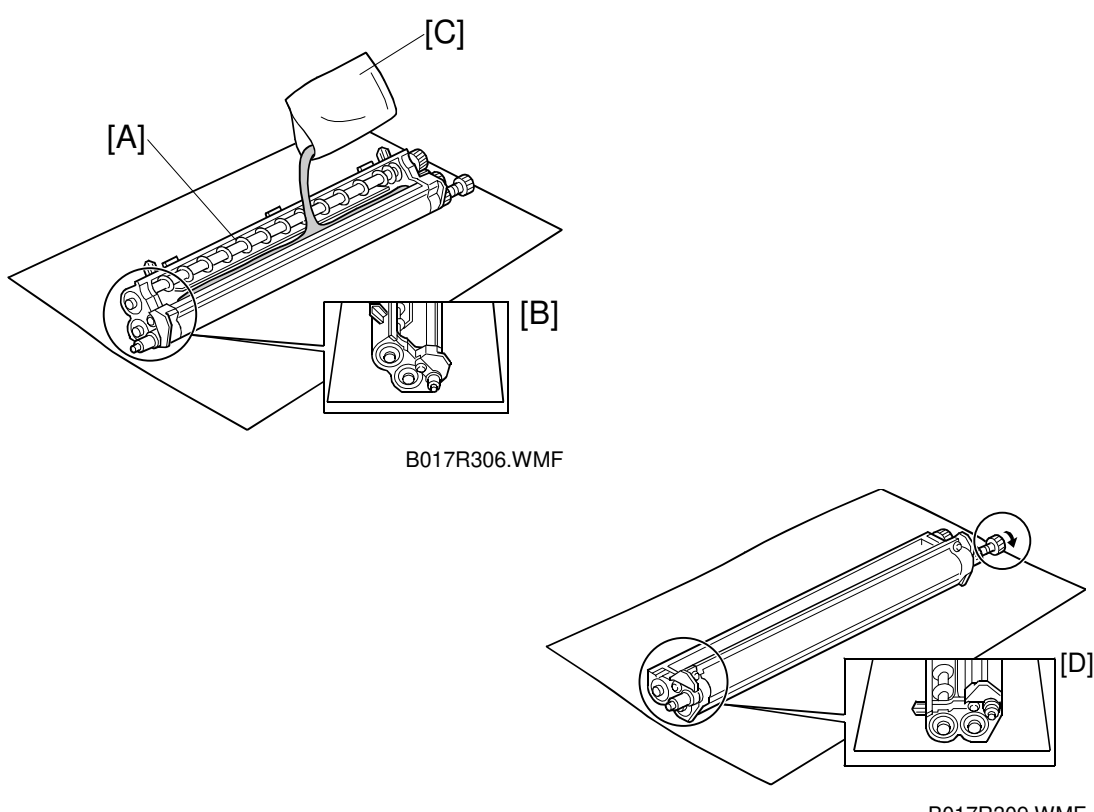

B017R309.WMF

- 1. Place the development unit [A] in the developer installation position [B] and pour in 1 bag (380 g) of developer [C].
  - **NOTE:** 1) When installing new developer, place the development unit on a flat space.
    - 2) When pouring developer, fill up the space between the development roller and the first auger first. Then fill up the space between the two augers. This speeds the agitation of the developer and prepares it for use more quickly.
- 2. Place the development unit in the developer scoop-up position [D]. Check that the developer is not flowing out of the development unit casing while rotating the sleeve in the forward direction.

### 

- 1. If the developer is not installed on a flat place, the development unit casing may bend and cause developer to fall when the sleeve is rotated. If this occurs, remove and reinstall the developer.
- 2. Do not rotate the development sleeve in the reverse direction.

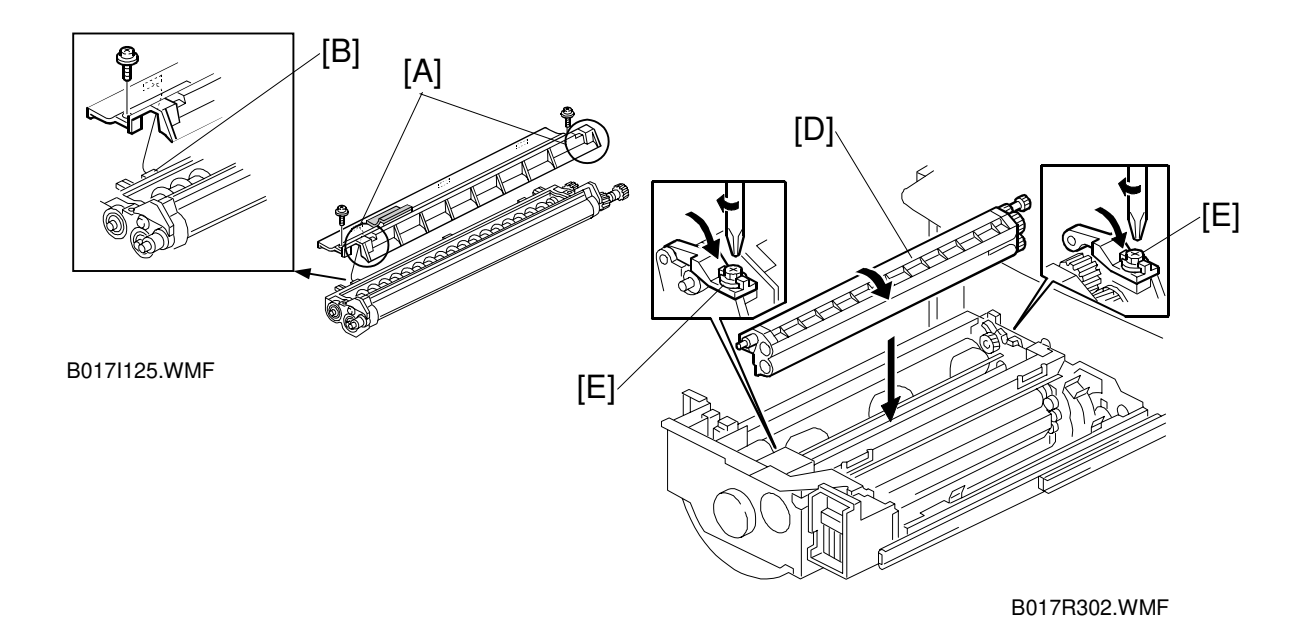

- 3. Set the developer cover by pressing the both sides [A] and make sure that the projections [B] are properly set into 3 cutouts [C] on the development unit; then, fix the cover (2 screws).
- 4. Put the development unit [D] in the drawer unit (2 lock screws [E]).

### 

- 1. When replacing the developer cover and development unit, do not apply excessive force to the center of the development unit. The doctor gap will bend, altering the developer scooping efficiency.
- 2. When replacing the developer cover, first press both ends of the cover to confirm that the cover is properly set, and then secure it with the screws. If the ends of the cover are not properly set, developer may fall from the gap.
- 3. When installing the development unit in the drawer unit, hold the front and rear end of the development unit. Holding the center of the development unit may cause the development unit casing to bend, and developer may spill. If this occurs, remove then reinstall the developer.
- 4. Make sure that the developer locks (forward and rear) are secured with screws before rotating the revolver. This protects the developer assembly and locks from damage.
- 5. Tighten the developer lock screws firmly. Loose lock screws will cause the PG (Photoconductor Gap) to fluctuate.

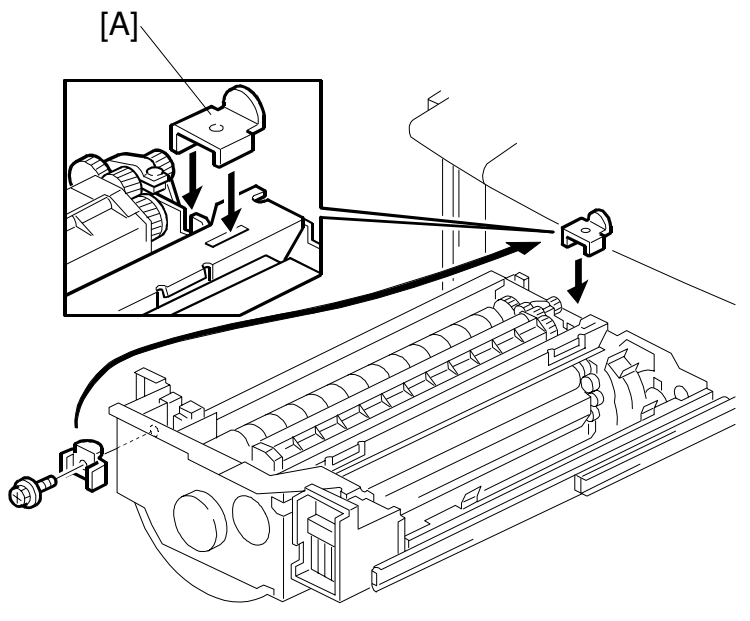

B017R301.WMF

- 5. Remove the revolver stopper [A], rotate the revolver to the next color, then follow the developer installation procedure from step 1.
- **NOTE:** The revolver unit rotates counterclockwise. Do NOT try to turn it in the other direction.

#### 

If you do not install the revolver stopper before removing the development unit, the revolver may rotate, causing permanent damage to the development unit or its holder.

Replacement Adjustment

# 6.6.2 POST DEVELOPER COLLECTION PROCEDURE

Follow the procedure in the flow chart shown below during the post developer collection procedure.

Also use this flowchart after replacing the drum.

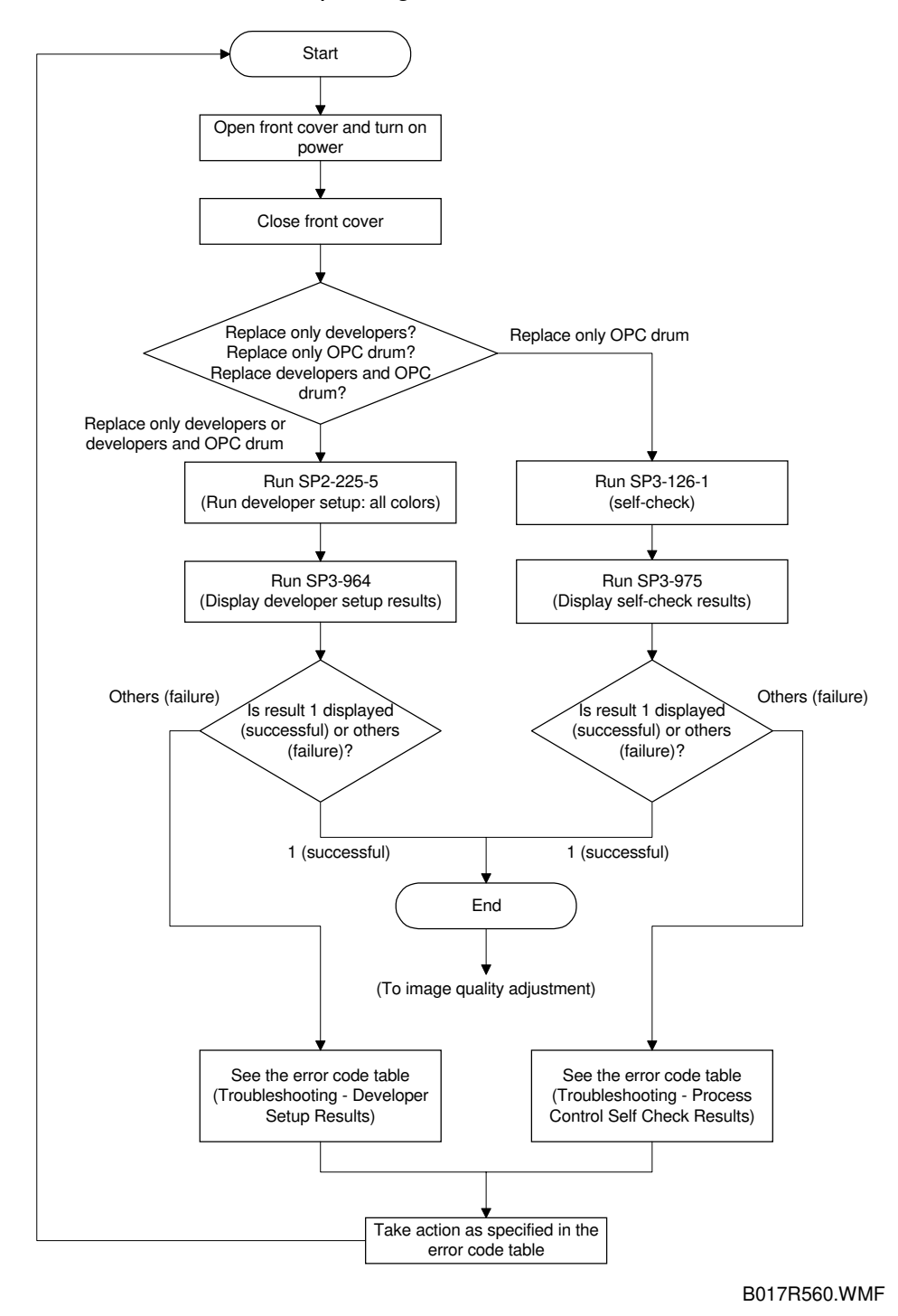

After the end, adjust the image quality. (Do the user mode ACC procedure. If necessary adjust the ACC targets and/or the KCMY color balance.)

## 6.6.3 DEVELOPMENT UNIT REPLACEMENT

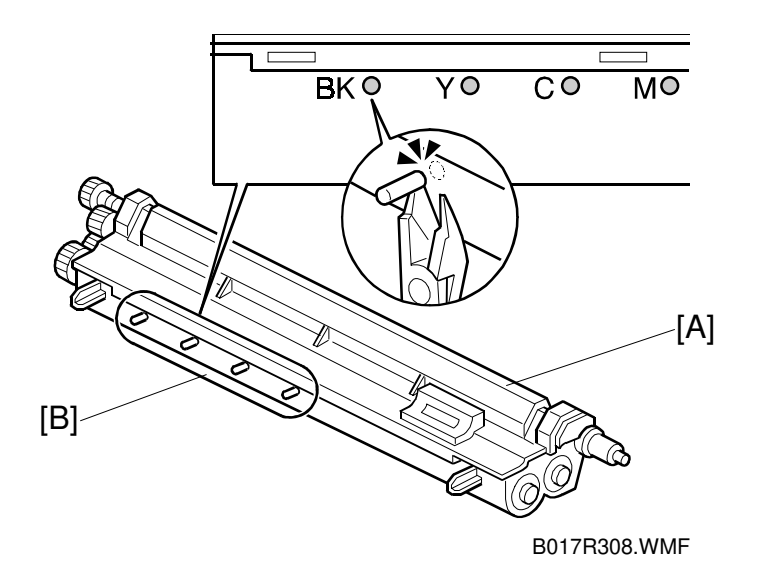

The development unit [A] service part is the same for each of the KYCM colors. Each unit has four pins.

When replacing a development unit, cut off one of the pins [B].

For example, when installing a new development unit for black, cut off the pin marked Bk.

Replacement Adjustment

# 6.6.4 TONER COLLECTION TRAY CLEANING

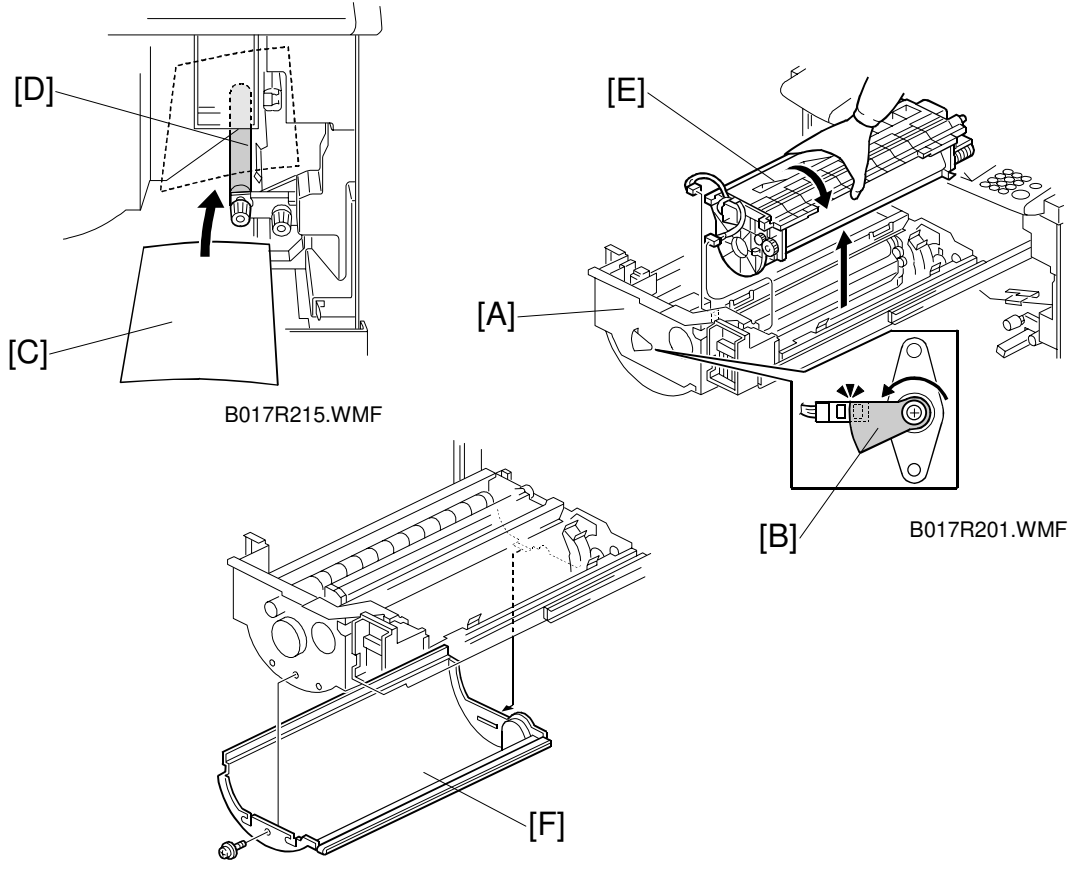

B017R305.WMF

**NOTE:** Place a protective sheet on the floor. Take care not to spill developer on the customer's floor.

- 1. Remove the left and right inner covers, transfer belt stay, and charge corona unit, then pull out the drawer unit [A] (2 screws).
  - **NOTE:** 1) Before drawing out the drawer unit, rotate the sensor actuator [B] so that the upper edge of sensor actuator aligns the sensor.
    - 2) Before drawing out the drawer unit when there is no transfer belt unit, place a sheet of paper [C] on the registration roller [D]. This is required because toner will spill from the rear end of the toner collection coil for the drum onto the registration roller.
  - 2. Remove the drum unit [E] (2 connectors) and cover the drum with paper.

**NOTE:** Cover the drum with a sheet of black paper or 5 or more sheets of white paper. Otherwise, the drum will be exposed to light, subjecting it drum to optical fatigue (see "Troubleshooting – Drum Light Fatigue").

3. Remove the toner collection tray [F] (2 screws) and clean it.

# 6.7 TRANSFER BELT UNIT

## 6.7.1 TRANSFER BELT SECTION

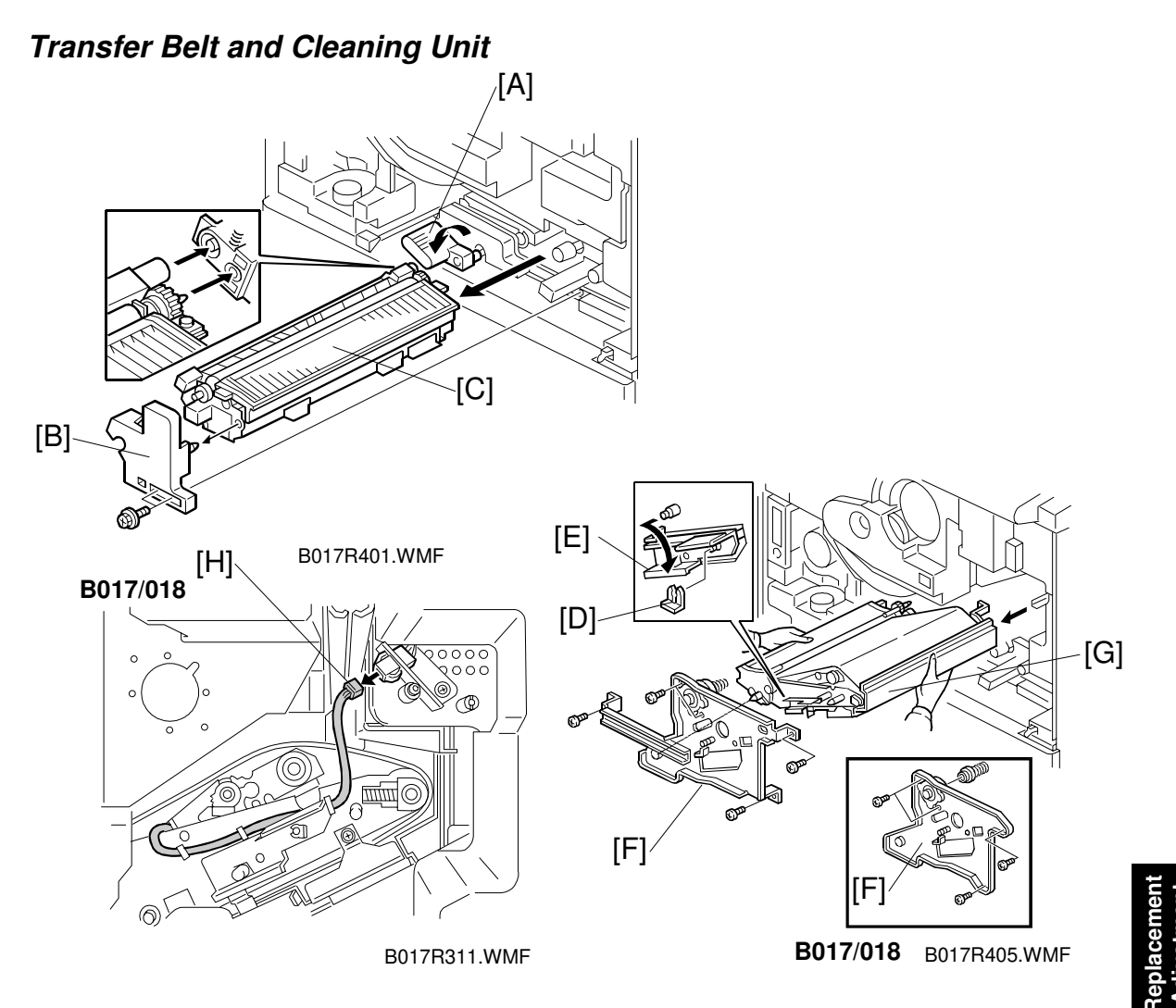

- **NOTE:** Take care not to get the customer site dirty. Put down a floor mat before removing the cleaning unit.
- 1. Remove the right inner cover (2 screws).
- 2. Turn the transport release lever [A].
- 3. Remove the paper transfer unit positioning stay [B] (2 screws) and pull out the paper transfer unit [C].
- 4. Remove the snap ring [D] and set the belt tension release lever to the "Transfer Belt Unit Install/Uninstall [E]". Then put the snap ring back on.
- A258/259/260 only: Remove the transfer belt stay [F] (5 screws) and pull out the transfer belt unit [G].
   B017/018 only: Remove the transfer belt stay [F] (4 screws and spring holder) and disconnect the connector [H]. Then pull out the transfer belt unit [G].

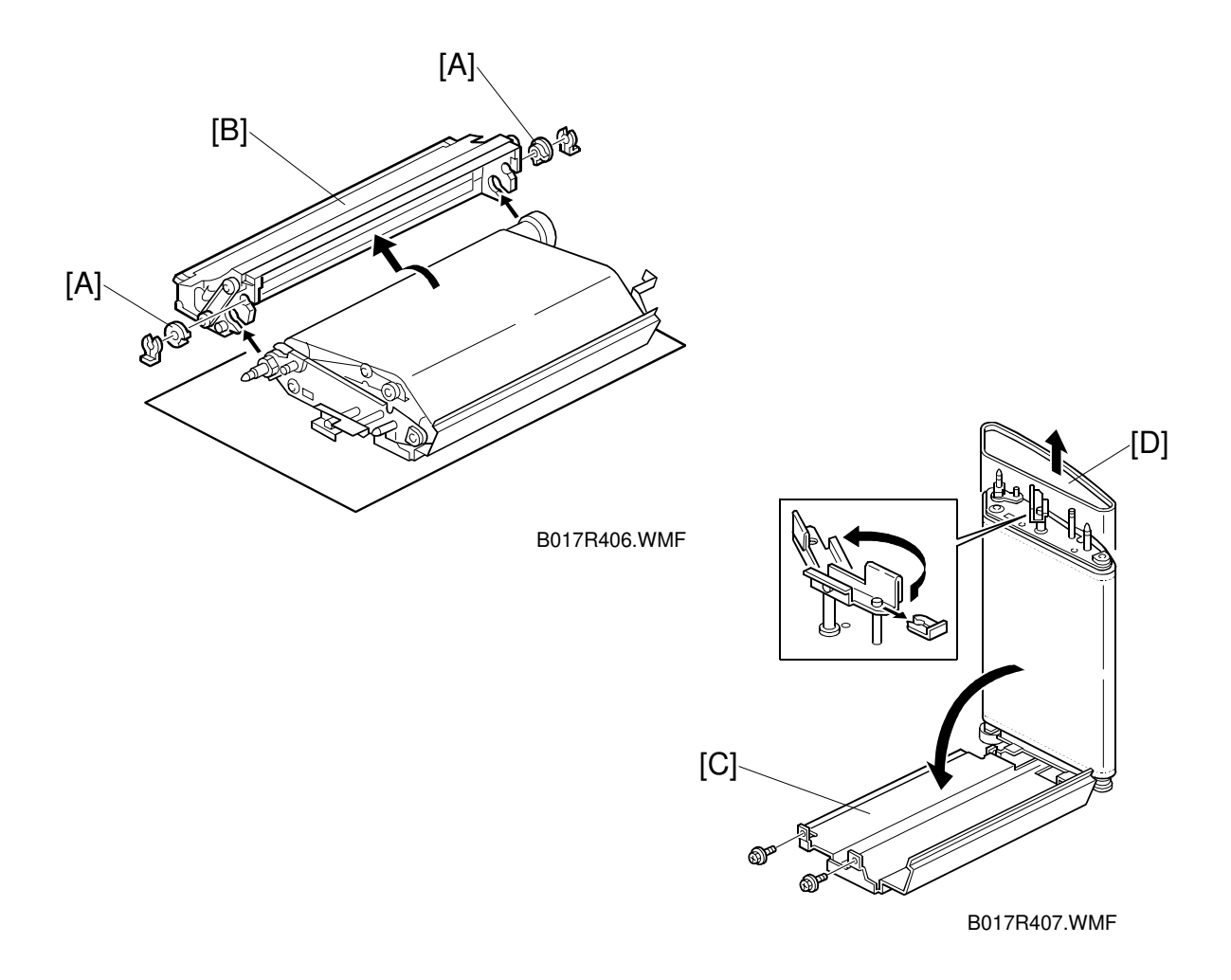

- 6. Remove the cleaning unit retainers [A] from the cleaning unit (2 snap rings) and remove the cleaning unit [B].
- 7. Lift up the belt unit and detach the upper part of the transfer belt bracket (2 screws). Lower the bracket [C], as shown.
- 8. Turn the belt tension release lever in the direction shown, to set it to the "Transfer Belt Replacement" position.
- 9. Pull and turn the transfer belt [D], to remove it.
- **NOTE:** 1) Hold the transfer belt at its edge. Never touch the belt surface. Any dirt on the belt might cause poor copy quality.
  - 2) After removing the transfer belt, clean each roller with water or alcohol. When using alcohol, set the rollers aside for about 10 minutes to dry. If alcohol remains on the rollers when the belt is replaced, the rollers may adhere to the belt.

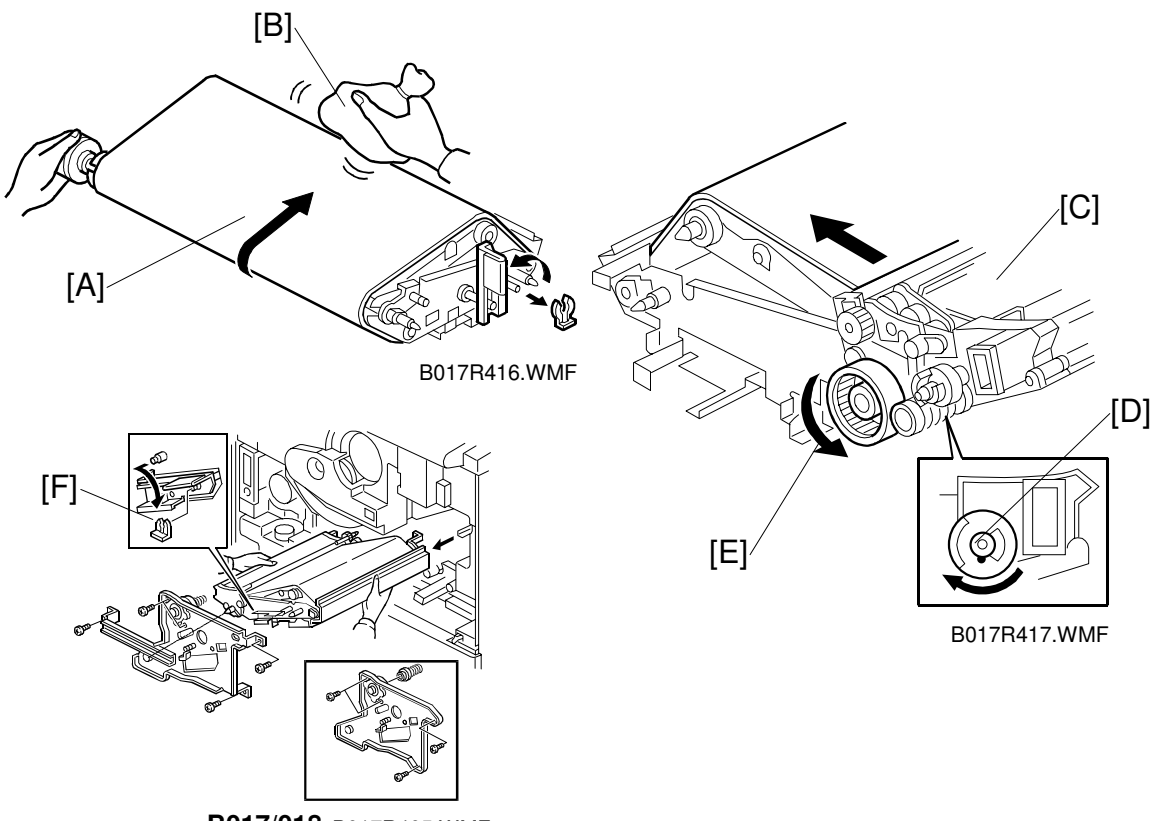

B017/018 B017R405.WMF

- Replace the transfer belt and reset the transfer belt bracket.
  NOTE: When installing a new transfer belt, make sure that the belt rims at both ends are past the ends of the roller.
- 11. Turn the transfer belt release lever in the direction shown above [A], and apply setting powder [B] to the entire belt surface, before putting back the cleaning unit [C].
- 12. Attach the cleaning unit to the transfer belt unit and turn the joint section of the cleaning unit [D] in the direction shown above, to pressurize the blade.
- 13. After pressurizing the blade, rotate the belt one turn in the direction shown above [E] to orient the belt with the blade.
- **NOTE:** Failure to execute steps 11 to 13 may cause the belt to catch on the blade. This will cause the LCD to display SC452 (transfer belt home position detection error) or the blade bracket may become bent.
- 14. Set the belt tension release lever to the "Transfer Belt Release Position [F]" and reinstall the transfer belt unit.

Hint for reinstalling the transfer belt unit.

When installing the transfer belt unit, hold it up with one hand underneath at the rear and slide it in along the rails. If it is not held up, it will not engage the coupling gears properly.

Replacement Adjustment

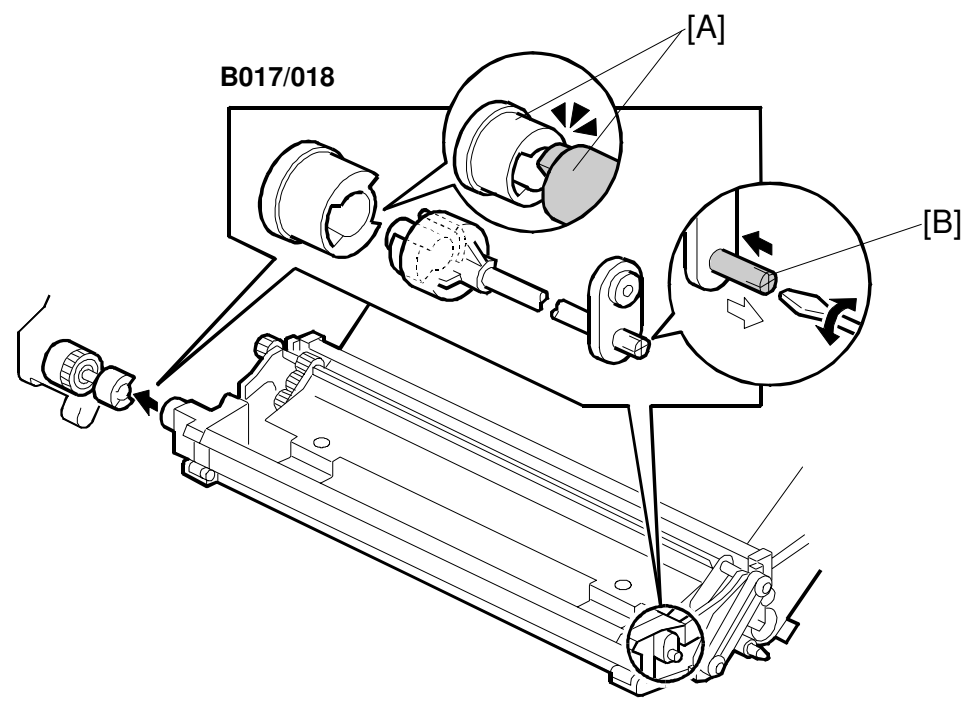

B017D517.WMF

#### B017/018 only:

**NOTE:** If the couplings [A] are not properly engaged, this may cause SC457 (ITB cleaning unit position error) when the power is on. When they are not properly engaged, the shaft [B] moves outward as shown by white arrow. Rotating the shaft with a screwdriver can properly connect the couplings.

### **Cleaning Blade Replacement**

**NOTE:** Take care not to get the customer site dirty. Put down a floor mat before removing the cleaning unit.

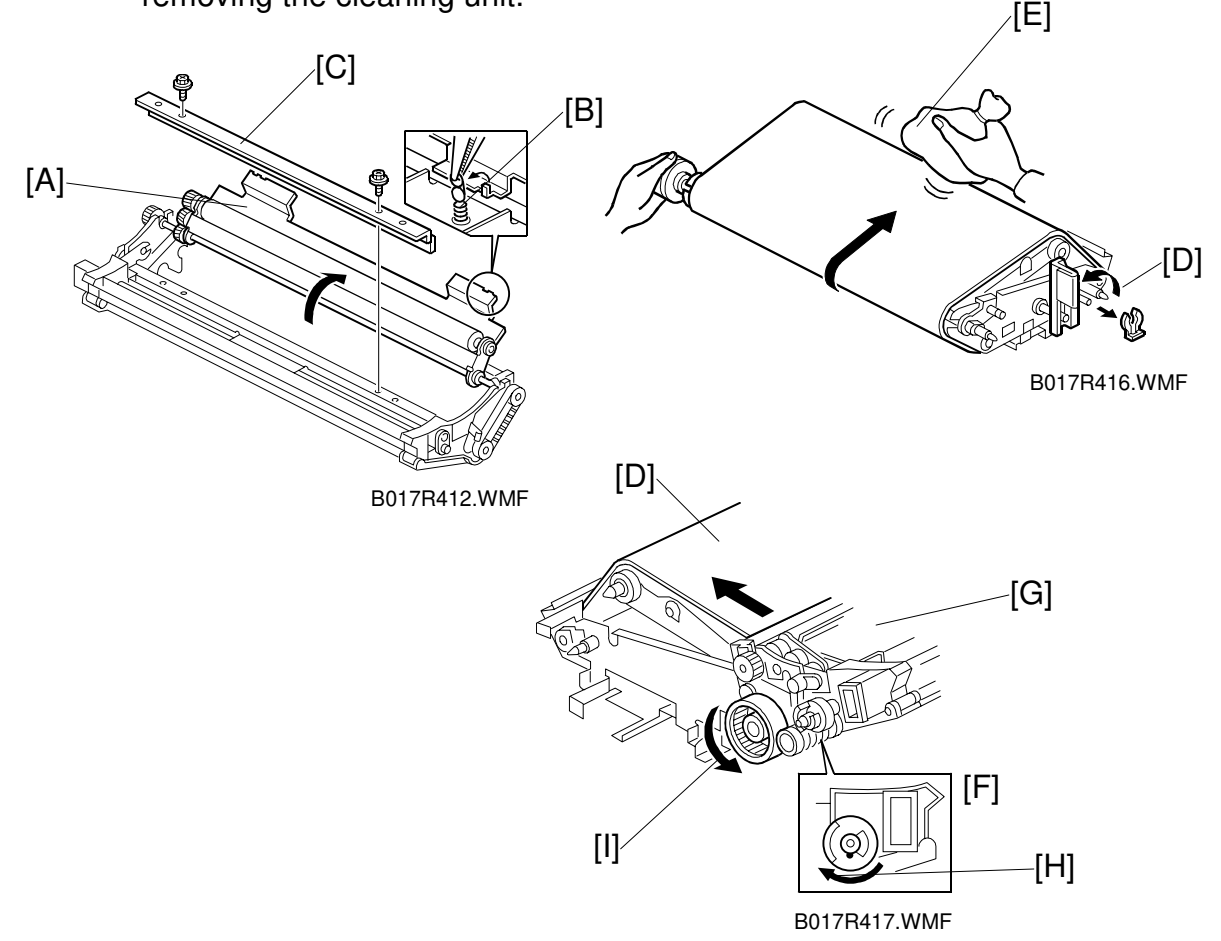

- 1. Turn the lubricant bracket [A] as shown (unhook 2 springs [B] at both ends).
- 2. Remove the blade [C] (2 screws). **NOTE:** Do not touch the rubber area of the blade.
- 3. After replacing the blade, turn the transfer belt release lever [D] in the direction shown, and apply setting powder [E] to the entire belt surface, before installing the cleaning unit.
- 4. Attach the cleaning unit to the transfer belt unit and turn the joint section [F] of the cleaning unit [G] in the direction shown above [H], to pressurize the blade.
- 5. After pressurizing the blade, rotate the belt one turn in the direction shown above [I], to orient the belt with the blade.
  - **NOTE:** Failure to execute steps 3 to 5 may cause the belt to catch on the blade. This will cause the LCD to display SC452 (transfer belt home position detection error) or the blade bracket may become bent.

### Lubricant Bar and Lubricant Brush Replacement

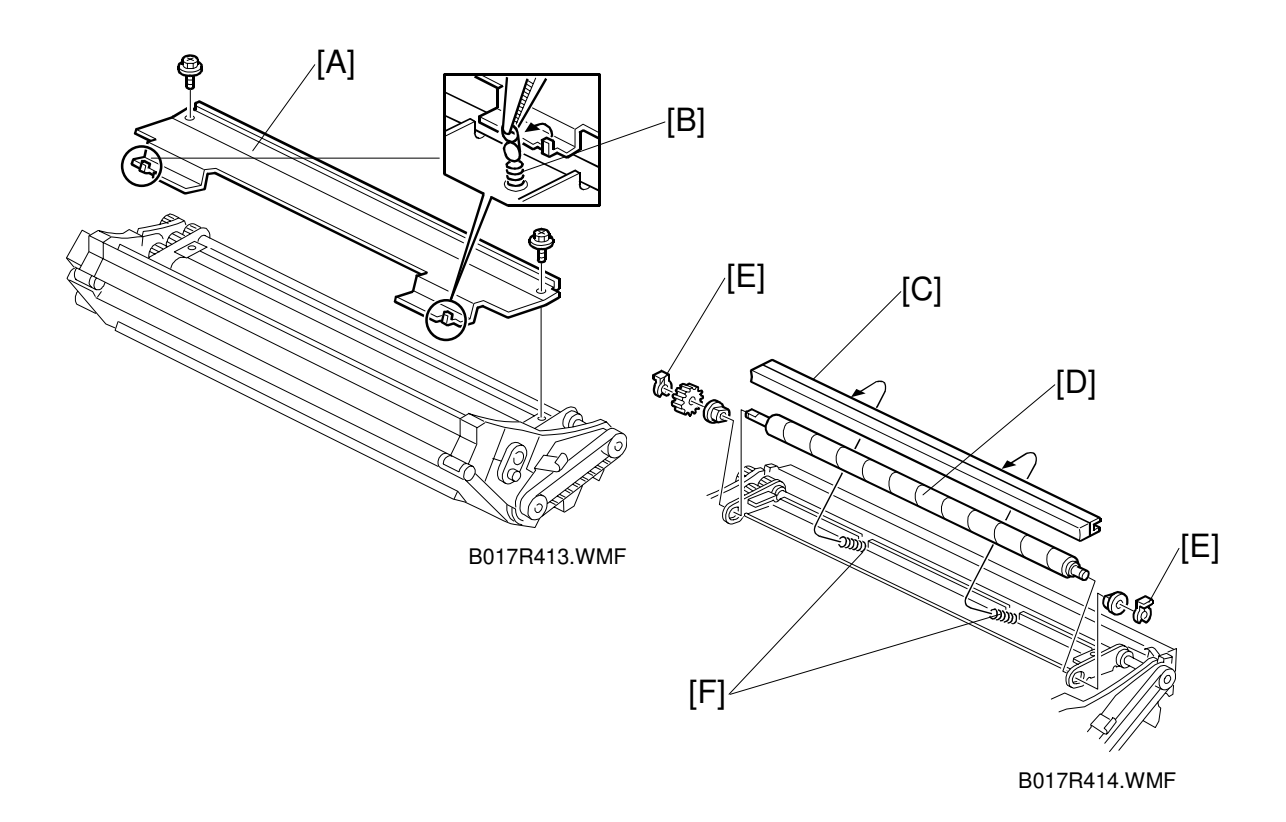

- 1. Remove the lubricant bracket [A] (2 screws and 2 springs [B]).
- 2. Remove the lubricant bar [C].
- 3. Remove the lubricant brush [D] (2 snap-rings [E], 2 bearings, and 1 gear).
- **NOTE:** When reinstalling the lubricant bar, make sure that the springs [F] are set properly.

# 6.7.2 PAPER TRANSFER UNIT

#### Lubricant Bar And Blade Replacement

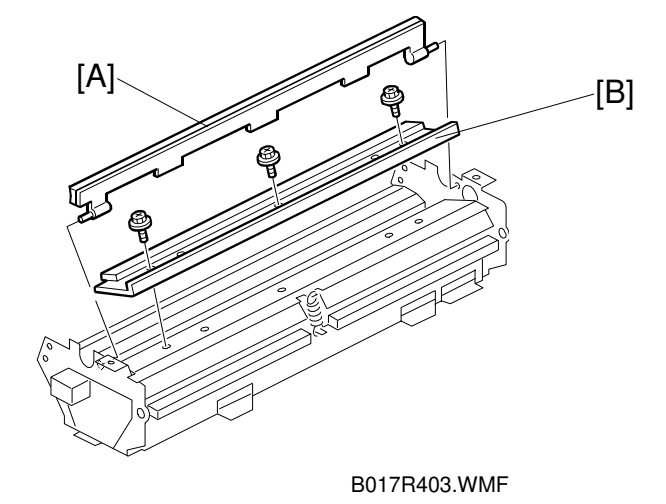

- 1. Remove the paper transfer guide plate (2 screws or 1 screw, 1 stepping screw).
- 2. Remove the lubricant bar [A].
- 3. Remove the blade [B] (3 screws).

#### Paper Separation Corona Wire Replacement

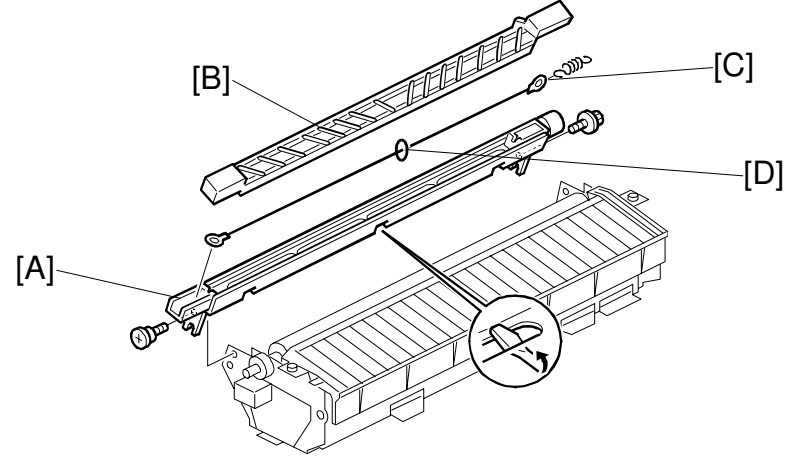

Replacemen Adjustment

B017R404.WMF

- 1. Remove the paper separation corona unit [A] (2 screws).
- 2. Remove the paper separation corona guide [B].
- 3. Remove the corona wire [C] (1 spring).
- **NOTE:** 1) When reinstalling the corona wire, make sure to reinstall the ring [D] in the middle of the corona wire.
  - 2) Make sure the corona wire is properly set in place in the V-shaped notch at the rear.

#### Transfer Roller Replacement

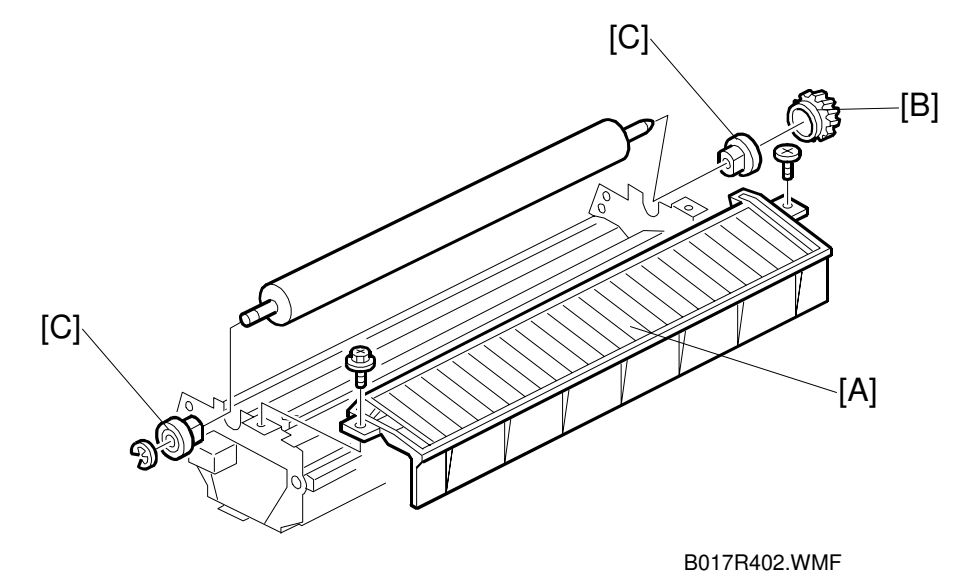

- 1. Remove the paper transfer guide plate [A] (2 screws) and paper separation corona unit (2 screws).
- 2. Remove the drive gear [B].
- 3. Remove the front and rear bearings [C] (1 E-ring each).

# 6.8 PAPER FEED AND REGISTRATION SECTION

## 6.8.1 BY-PASS FEED TABLE REMOVAL

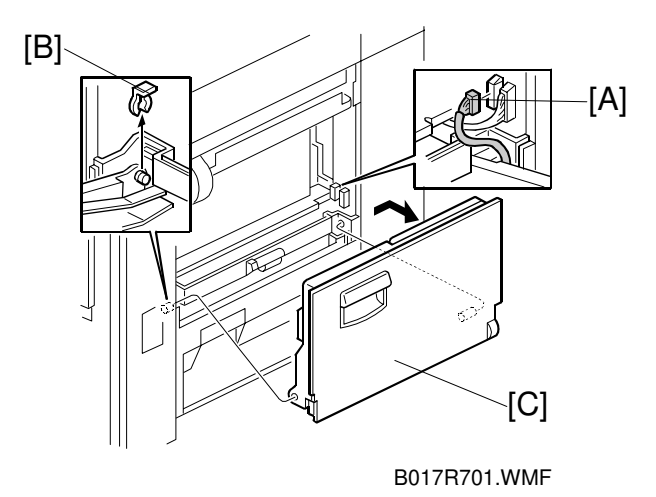

- 1. Remove the right cover (see "Covers, Fans, and Filters").
- 2. Disconnect the connector [A].
- 3. Remove the front snap ring [B].
- 4. Tilt the by-pass feed table [C] by about 20 degrees, then remove it by pushing it toward the rear.

## 6.8.2 BY-PASS PAPER WIDTH DETECTION BOARD REPLACEMENT

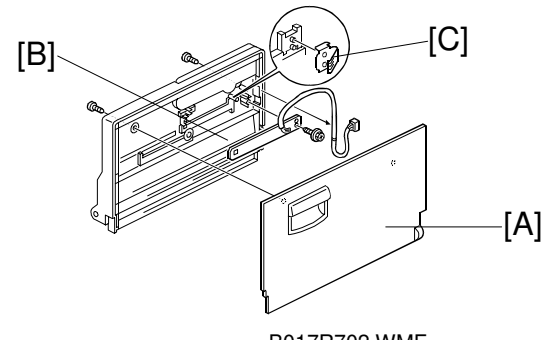

- B017R702.WMF
- 1. Remove the by-pass feed table.
- 2. Remove the by-pass feed cover [A] (2 screws).
- 3. Remove the by-pass feed paper width detection board [B] (1 screw).
- **NOTE:** When installing the board, take care not to bend the terminal plate [C].

## 6.8.3 BY-PASS FEED, PICK-UP AND SEPARATION ROLLERS, AND TORQUE LIMITER REPLACEMENT

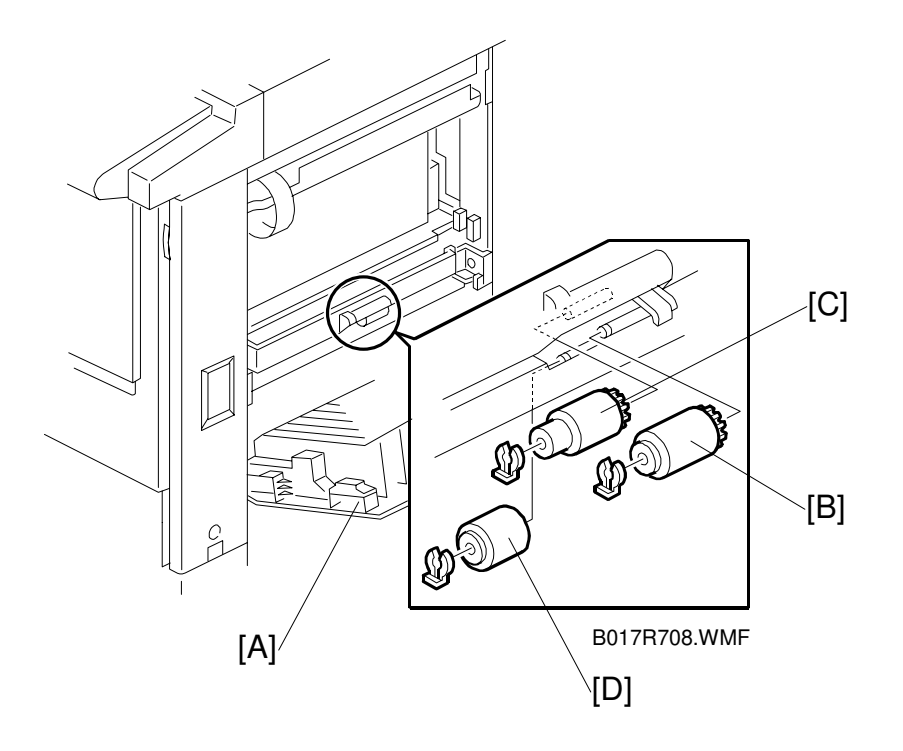

- 1. Remove the by-pass feed table.
- 2. Open the vertical transport door [A].
- 3. Remove the snap rings and replace the rollers.
- **NOTE:** Clean the pick-up [B], feed [C], and separation rollers [D] with a moistened cloth.

# 6.8.4 BY-PASS FEED UNIT REPLACEMENT

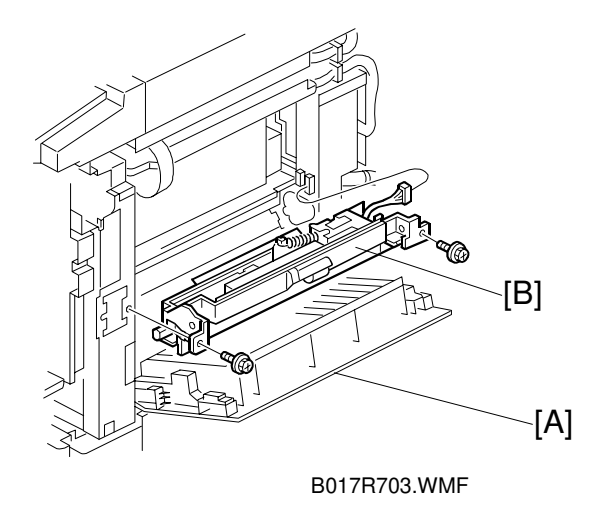

- 1. Remove the following covers (see "Covers, Fans, and Filters"):
  - Right front cover
  - Right cover
  - Right rear cover
- 2. Open the vertical transport door [A].
- 3. Remove the by-pass feed table (1 connector, 1 snap ring).
- 4. Remove the by-pass feed unit [B] (2 screws and 1 connector).

## 6.8.5 REGISTRATION SENSOR REPLACEMENT

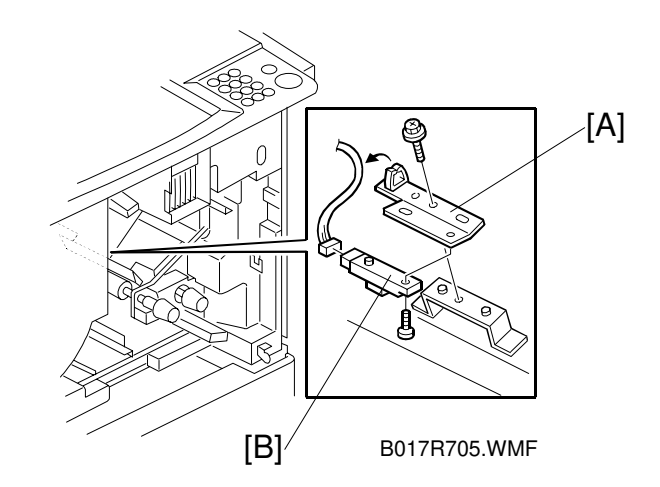

- 1. Remove the transfer belt unit.
- 2. Remove the registration sensor bracket [A] (1 screw).
- 3. Remove the registration sensor [B] (1 screw and 1 connector).

# 6.8.6 VERTICAL TRANSPORT DOOR REPLACEMENT

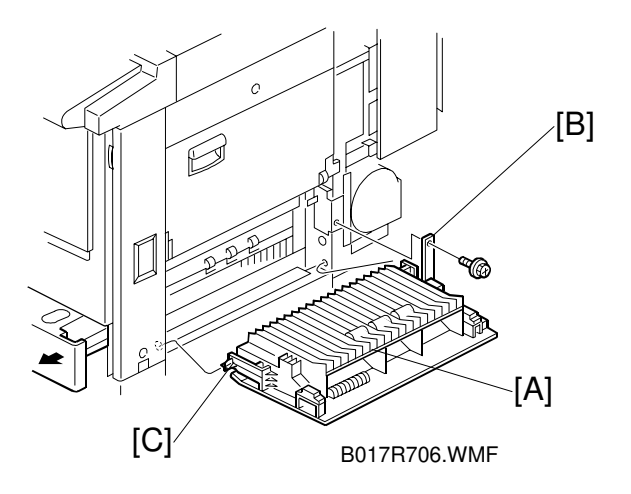

- 1. Open the vertical transport door [A].
- 2. Remove the bracket [B] (1 screw).
- 3. Push in hinge [C], and remove the vertical transport door.

## 6.8.7 PAPER TRAY PICK-UP, PAPER FEED, AND SEPARATION ROLLER REPLACEMENT

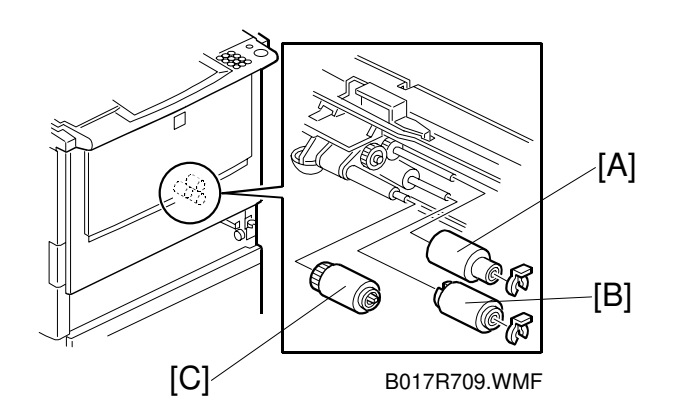

- 1. Remove the paper tray.
- 2. Remove the paper feed roller [A] (1 snap ring), separation roller [B] (1 snap ring), and pick-up roller [C].

**NOTE:** Clean the pick-up, feed, and separation rollers with a moistened cloth.

## 6.8.8 PAPER FEED UNIT AND CLUTCH REPLACEMENT

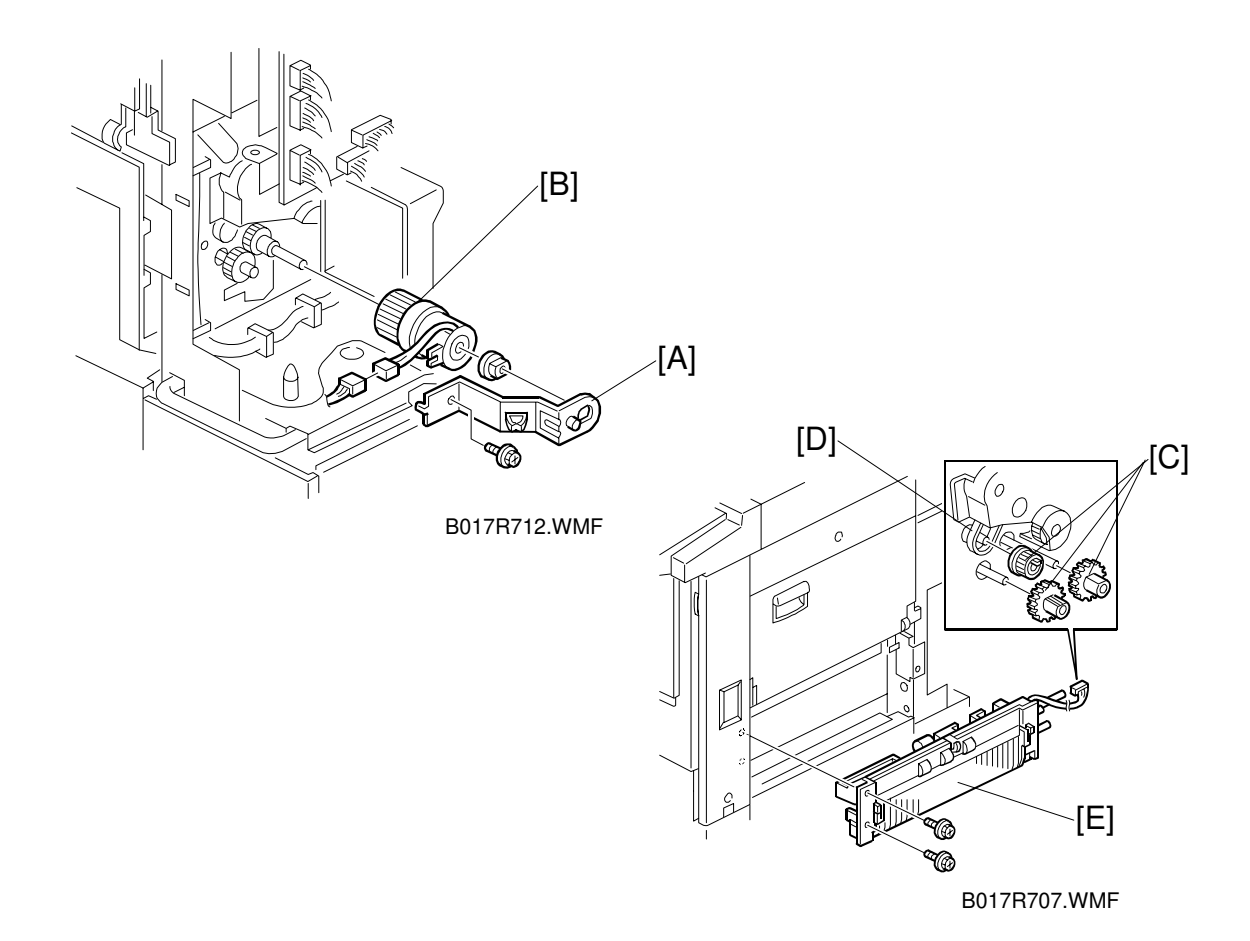

- 1. Remove the following covers (see "Covers, Fans, and Filters"):
  - 1) Used toner cover
  - 2) Rear cover
  - 3) Right rear cover
- 2. Remove the vertical transport door.
- 3. Remove the main exhaust fan.
- 4. Remove the paper feed clutch bracket [A] (1 screw).
- 5. Remove the paper feed clutch [B] (1 bearing and 1 connector).
- 6. Remove the three paper feed unit drive gears [C] (1 drive belt [D]).
- 7. Remove the paper feed unit [E] (2 screws and 1 connector).

## 6.8.9 COPY IMAGE AREA ADJUSTMENT

Adjust the leading edge registration for each paper type and line speed (normal paper, OHP, thick paper, 2/3 speed: A258/259/260 only) to determine the leading edge margin. Also adjust the side-to-side registration for each paper feed station, to determine the left and right edge margins.

**NOTE:** When adjusting the leading edge registration, be sure the machine has been connected to the power outlet for more than 3 hours.

The leading edge margin should be 5  $\pm$  2 mm. The adjustment procedure is described below.

#### Preparation

- 1. Place the type of paper for the registration adjustment in the paper feed tray.
- 2. Enter SP mode and ensure that all the values of SP2-101 are 0.0 (default value).
- 3. Generate the trim patterns using the procedure shown below.
  - 1) Select SP5-955-018 (Printer in Pattern).
  - 2) Press "1" in "Data Input" on the screen at the ten-key pad and press # (Enter key). "1" appears in the "Set Data" field.
  - 3) Press the Interrupt key to temporarily exit the SP mode screen, select "B/W Mode" and the paper feed tray for the test, then press the Start key to generate the trim pattern.
  - 4) Press the Interrupt key again to return to the SP mode screen.

### Leading Edge Registration

Standard value: 5  $\pm$  2 mm

- 1. Enter SP mode 1-1 (leading edge registration adjustment).
- 2. Select the level 3 SP mode for the condition you wish to adjust.
  - 1. Normal (wooden pulp paper)
    - 2. OHP
    - 3. Thick paper
    - 4. 2/3 speed (printer mode): A258/259/260 only
- 3. Type a number in "Data Input" on the screen at the ten-key pad.

Input value range: -5.0 to 5.0

After entering a number, press the # (Enter key) to save the number in "Set Data."

To increase the leading edge margin [A]: Increase the stored value.

To decrease the leading edge margin: Reduce the stored value.

**NOTE:** To enter a negative number, press the key before typing the value of the negative number.

4. Repeat printing and testing with the interrupt key until the margin [A] in the trim pattern falls within the specified range.

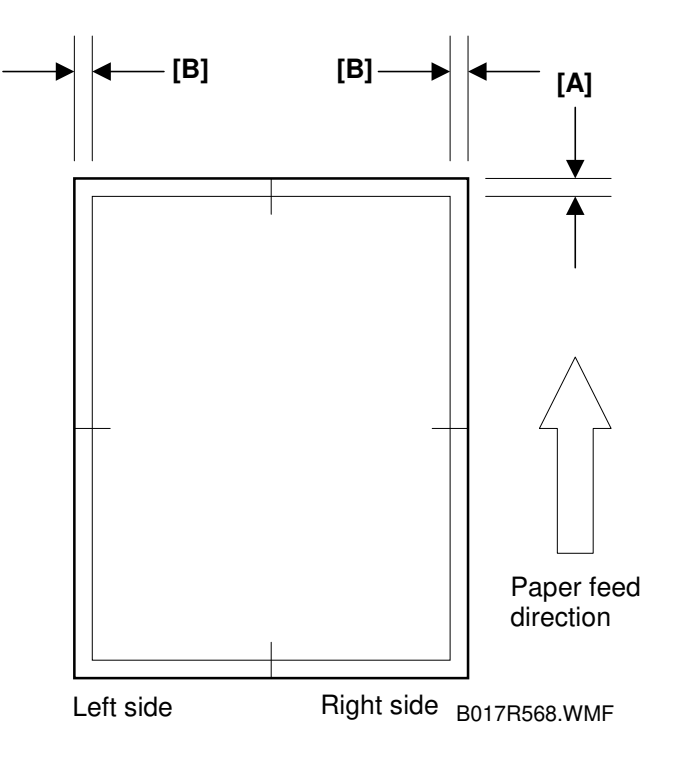

Replacement Adjustment

### Side-to-side Registration

Standard value: 2  $\pm$  2 mm

- 1. Enter SP mode 1-2 (side-to-side registration adjustment).
- 2. Select the paper feed unit to test.
  - Manual feed (by-pass feed table)
  - Tray 1 (Copier paper feed tray): **A258/B018 only**
  - Tray 2 (Optional paper feed unit, first tray)
  - Tray 3 (Optional paper feed unit, second tray)
  - Tray 4 (Optional paper feed unit, third tray)
  - Duplex 2nd side (Duplex unit): A259/A260/B017 only

**NOTE:** Any value entered for Tray 1 is ignored in duplex models.

3. Type a number in "Data Input" on the screen at the ten-key pad.

Input value range: -5.0 to 5.0

After entering a number, press the # (Enter key) to save the number in "Set Data."

To move the image to the right (when viewing towards the direction of paper feed): Increase the stored value.

To move the image to the left (when viewing towards the direction of paper feed): Decrease the stored value.

- **NOTE:** To enter a negative number, press the N key before typing the value of the negative number.
- 4. Repeat step 3) until the distance [B] in the trim pattern (see the previous page) falls within the specified range.
- **NOTE:** After the registration adjustment, reset the value of SP5-955-18 to "0" to resume normal copy operation.

# 6.9 PAPER TRANSPORT, FUSING, AND PAPER EXIT **SECTIONS**

## 6.9.1 FUSING UNIT REMOVAL

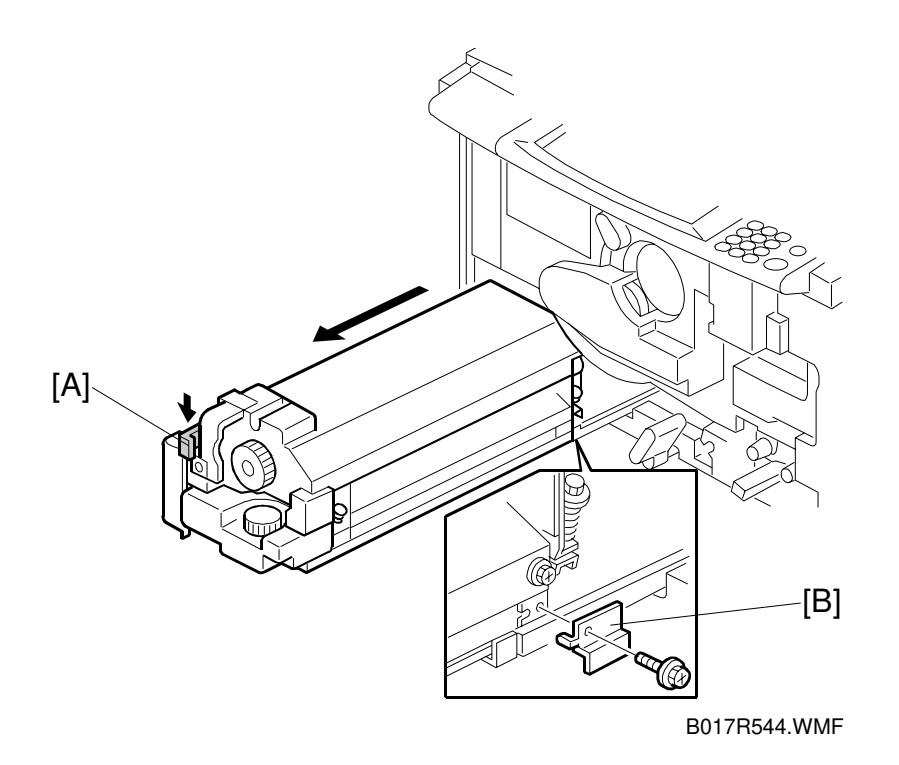

#### 

- 1. Be careful when handling the fusing unit. It is very hot.
- 2. Take care not to spill silicone oil on the floor. If silicone oil spills on the floor, immediately clean it up with a suitable solvent. Silicone oil is very slippery and can cause someone to fall.

Adjustmen

- 1. Remove the front door (see "Covers, Fans, and Filters").
- 2. Lower the release lever [A], pull out the fusing unit, and unscrew the stopper [B] (1 screw).

**NOTE:** Hold the bottom of the fusing unit when you pull it out.

# 6.9.2 TRANSPORT UNIT REMOVAL

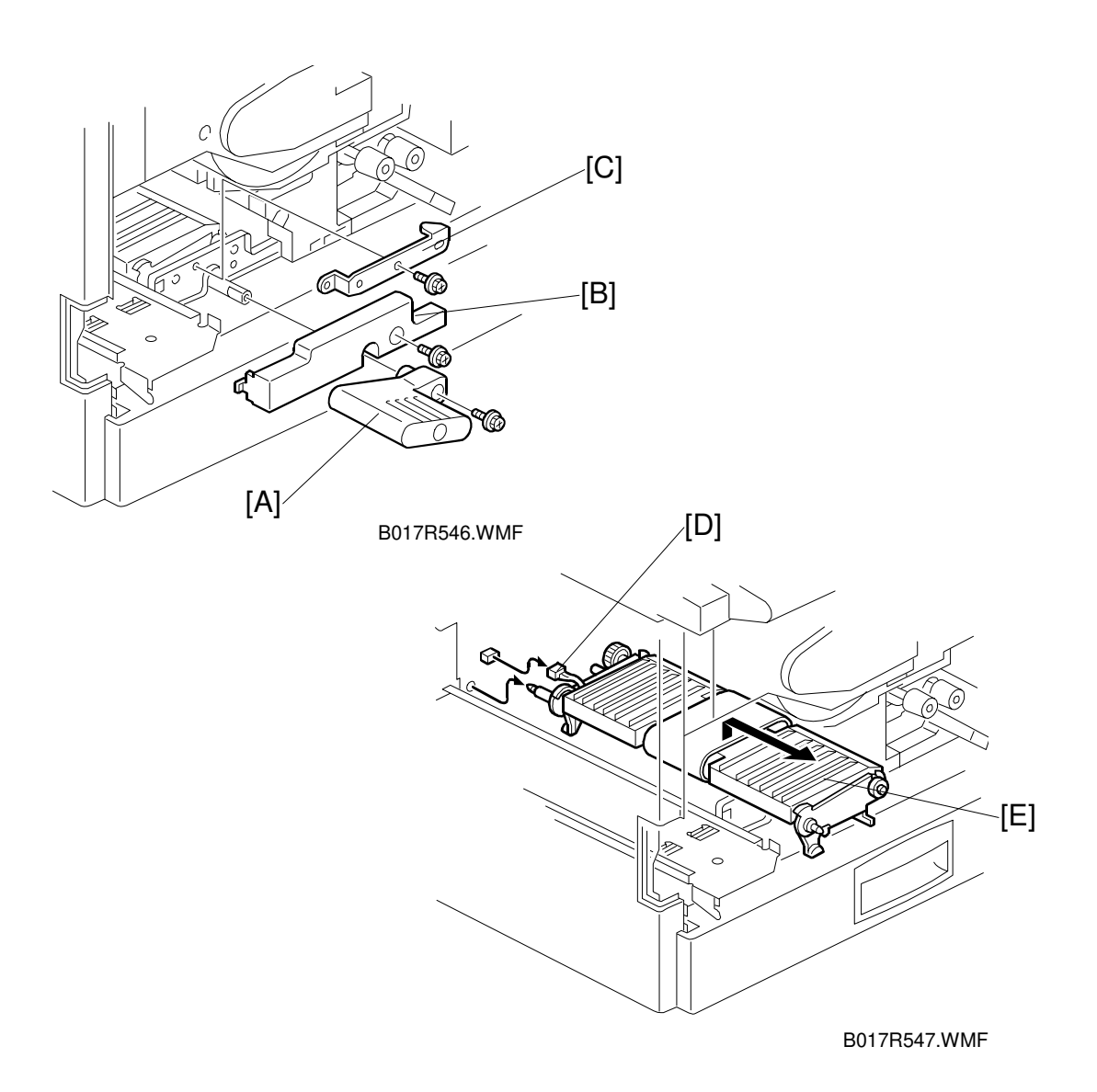

- 1. Remove the fusing unit.
- 2. Remove the transport unit lever [A] (1 screw).
- 3. Remove the inner cover [B] (1 screw).
- 4. Remove the mounting bracket [C] (1 screw).
- 5. Unplug the connector [D] and remove the transport unit [E].

# 6.9.3 FUSING UNIT TOP COVER REMOVAL

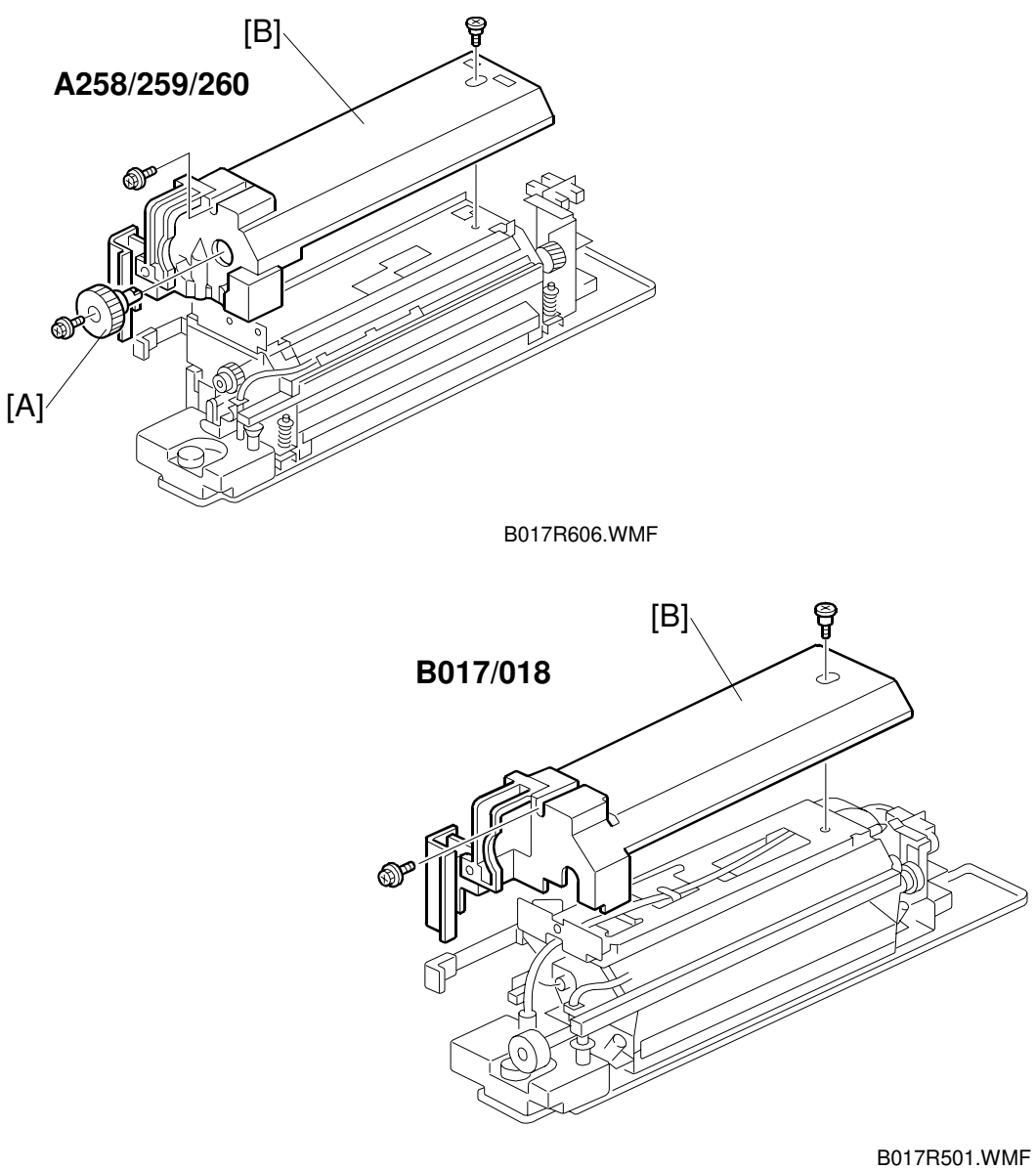

- 1. A258/259/260 only: Remove the fusing unit knob [A] (1 screw).
- 2. Remove the fusing unit top cover [B] (2 screws).

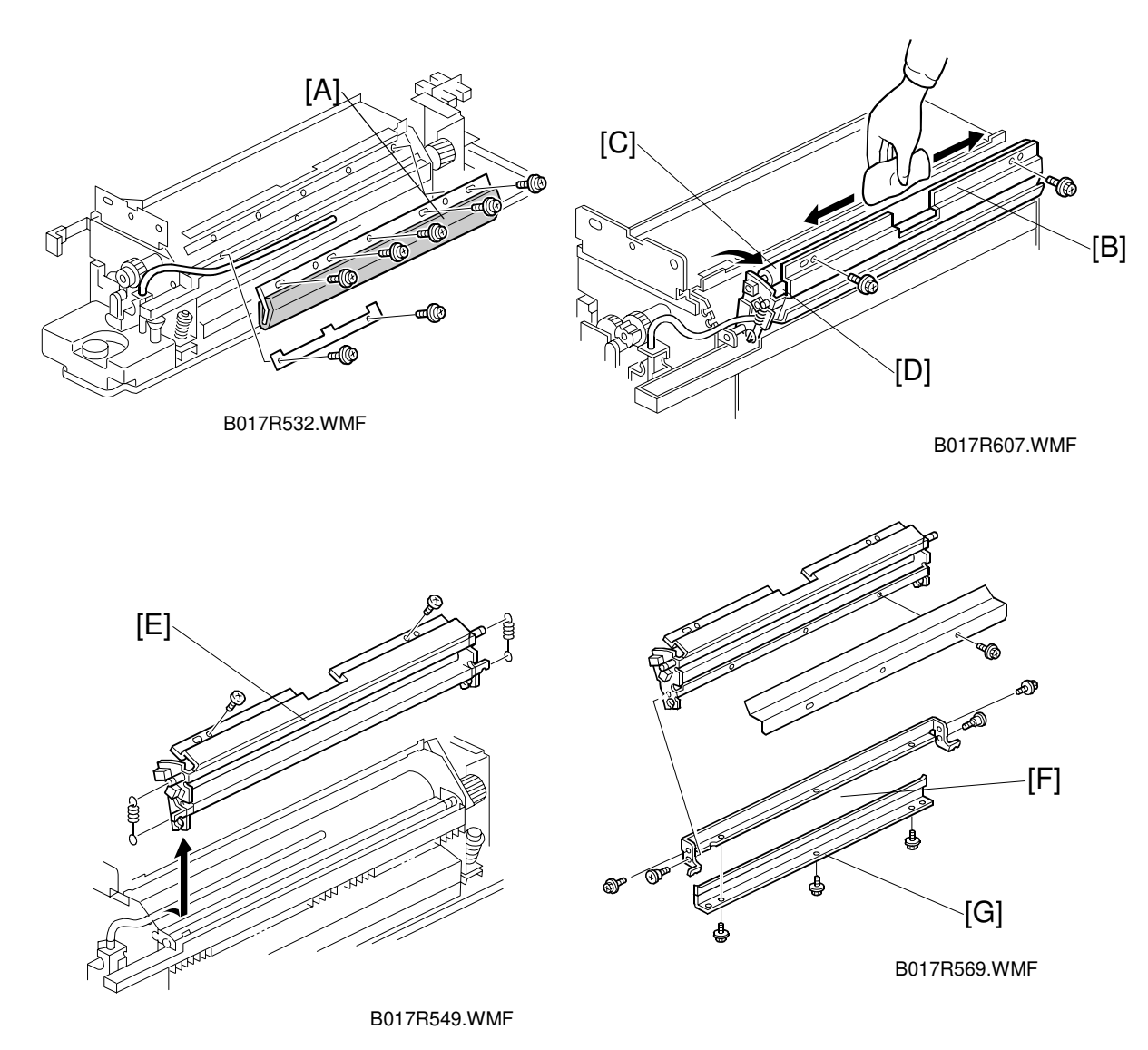

6.9.4 OIL SUPPLY PAD AND OIL BLADE REPLACEMENT (A258/259/260)

- 1. Remove the fusing unit top cover.
- 2. Remove the oil supply pad [A] (5 screws).
- 3. Remove the oil supply unit mounting screws (2 screws) and release the oil supply unit [B] from the top of the fusing unit.
- 4. Clean the oil supply roller [C], sub-roller [D], and hot roller blade with a dry cloth.
- 5. Remove the oil supply roller unit [E] (2 springs and 2 screws).
- 6. Remove the hot roller blade bracket [F] (4 screws).
- 7. Remove the hot roller blade [G] (3 screws).

## 6.9.5 HOT ROLLER THERMOFUSE REPLACEMENT (A258/259/260)

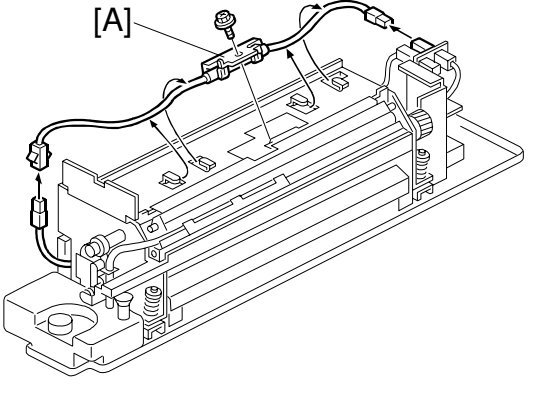

B017R601.WMF

- 1. Remove the top cover.
- 2. Remove the hot roller thermofuse [A] (1 screw and 2 connectors).

## 6.9.6 FUSING UNIT DISASSEMBLY (A258/259/260)

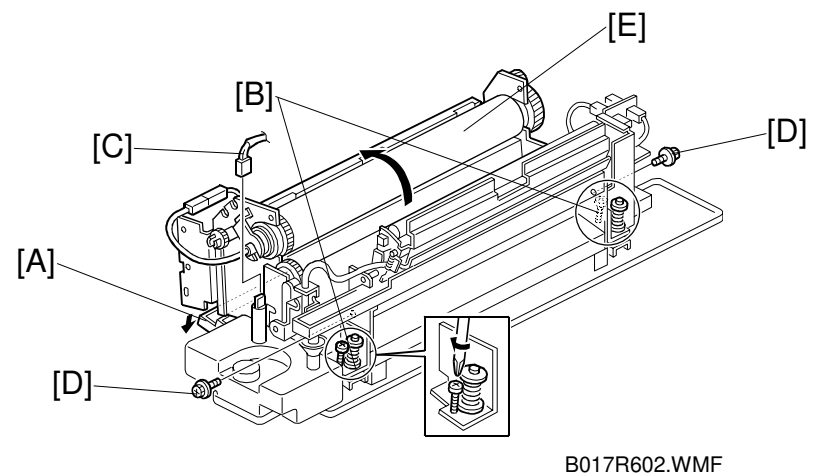

- 1. Remove the top cover.
- 2. Remove the oil supply pad (see Oil Supply Pad Replacement).
- 3. Remove the oil supply unit (see Pressure Roller and Pressure Roller Fusing Lamp Removal).
- 4. Open the paper exit door behind the fusing unit [A].
- 5. Turn the pressure release screws [B] clockwise to release the pressure roller pressure.
- 6. Disconnect the oil end sensor connector [C].
- 7. Remove two lock screws [D].
- 8. Remove the upper fusing unit assembly [E]

# 6.9.7 CLEANING ROLLER SCRAPER CLEANING (A258/259/260)

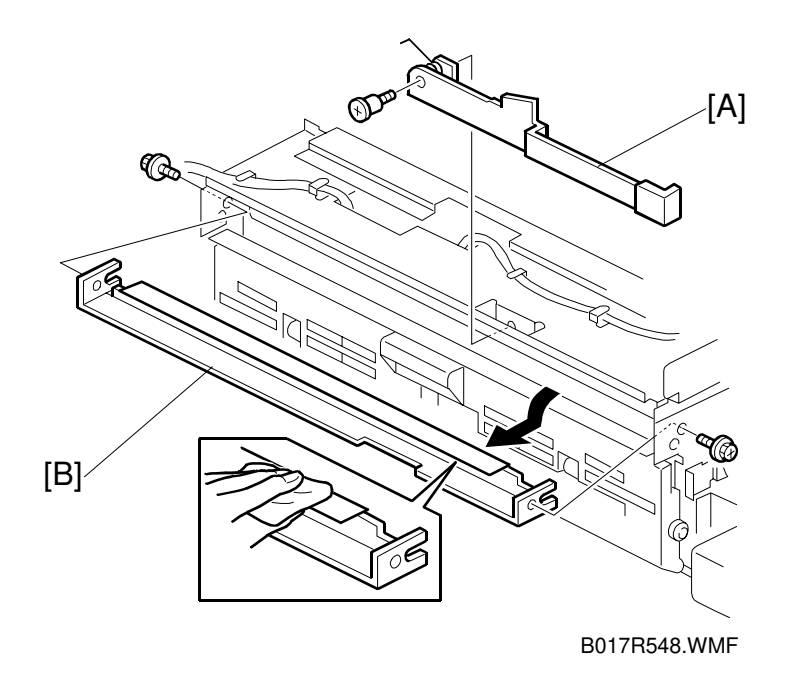

- 1. Remove the top cover.
- 2. Remove the lock lever [A] (1 step screw).
- 3. Remove the cleaning roller scraper [B] (2 screws).
- 4. Clean the cleaning roller scraper with a dry cloth.

# 6.9.8 HOT ROLLER THERMISTOR REPLACEMENT (A258/259/260)

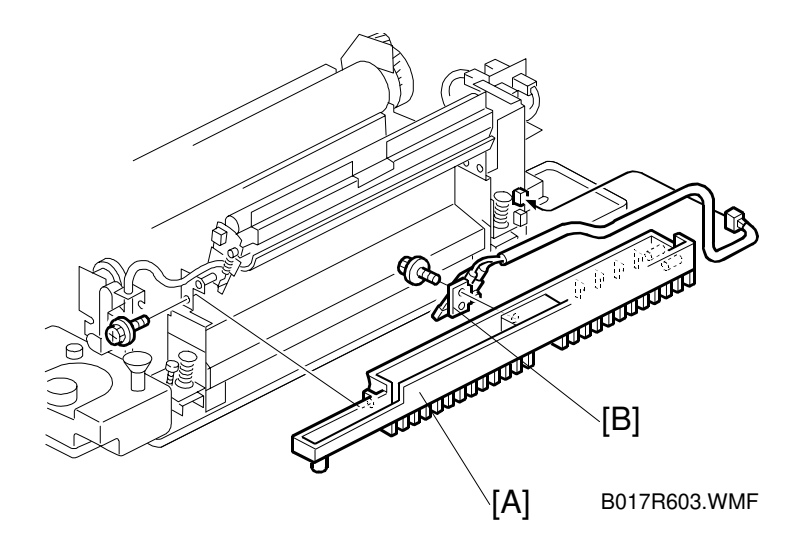

- 1. Disassemble the fusing unit (see Fusing Unit Disassembly).
- 2. Remove the oil sump [A] (1 screw).
- 3. Replace the hot roller thermistor [B] (1 screw and 1 connector).

# 6.9.9 HOT ROLLER FUSING LAMP REPLACEMENT (A258/259/260)

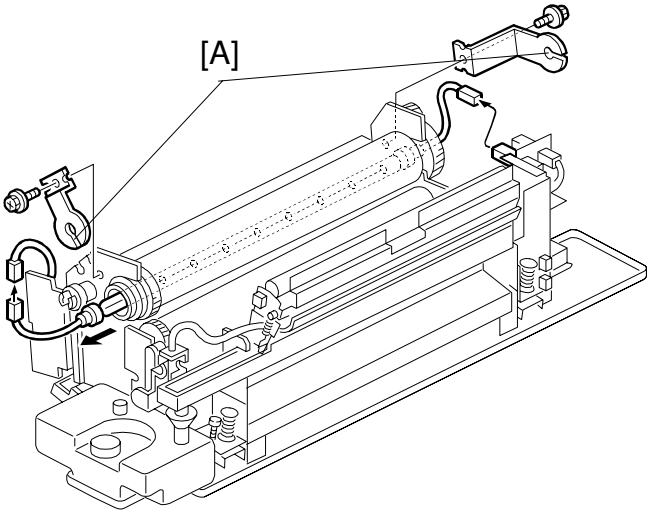

B017R537.WMF

- 1. Disassemble the fusing unit (see Fusing Unit Disassembly).
- 2. Remove the front and rear lamp holders [A] (1 screw each).

3. Replace the fusing lamp (2 connectors).

**NOTE:** The hot roller fusing lamp is an 800 W lamp. The rating is printed on one end of the lamp.

## 6.9.10 HOT ROLLER AND CLEANING ROLLER REPLACEMENT AND CLEANING (A258/259/260)

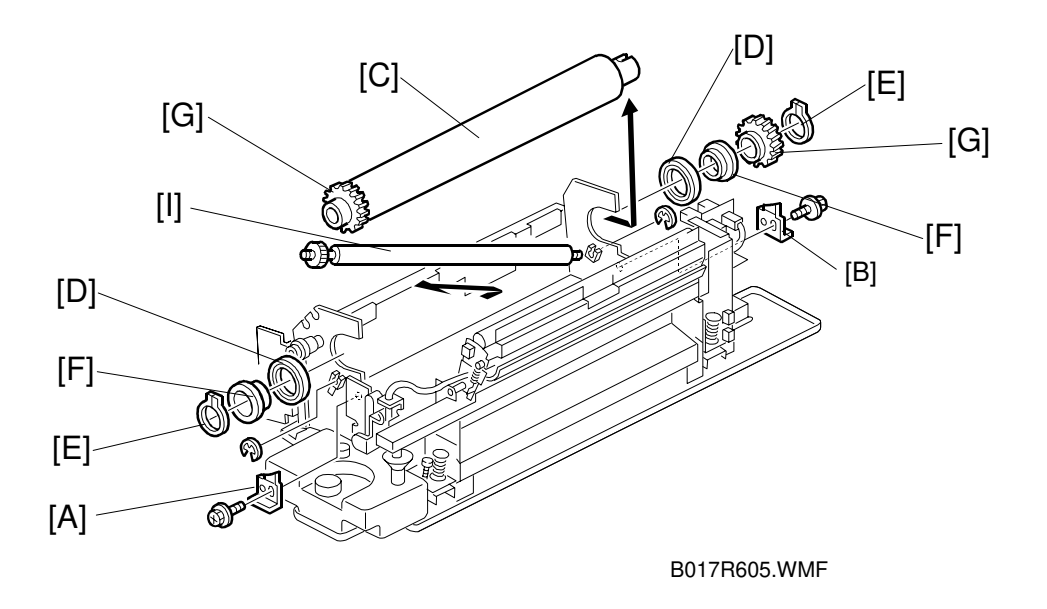

- 1. Disassemble the fusing unit (see Fusing Unit Disassembly).
- 2. Remove the hot roller fusing lamp.
- 3. Remove the front [A] and rear [B] roller stoppers (1 screw each).
- Remove the hot roller [C] and hot roller shaft bearings [D] (2 C-rings [E], 2 bushings [F], 2 gears [G]).
  NOTE: Apply grease to the inner and outer surfaces of the bushings.

#### 

Be sure to apply the grease to the bushings [F] after they have cooled. The grease vaporizes when heated. The resulting gas is harmful if inhaled.

Replacement Adjustment

5. Clean the cleaning roller with a suitable solvent or replace the cleaning roller [I] (2 E-rings).
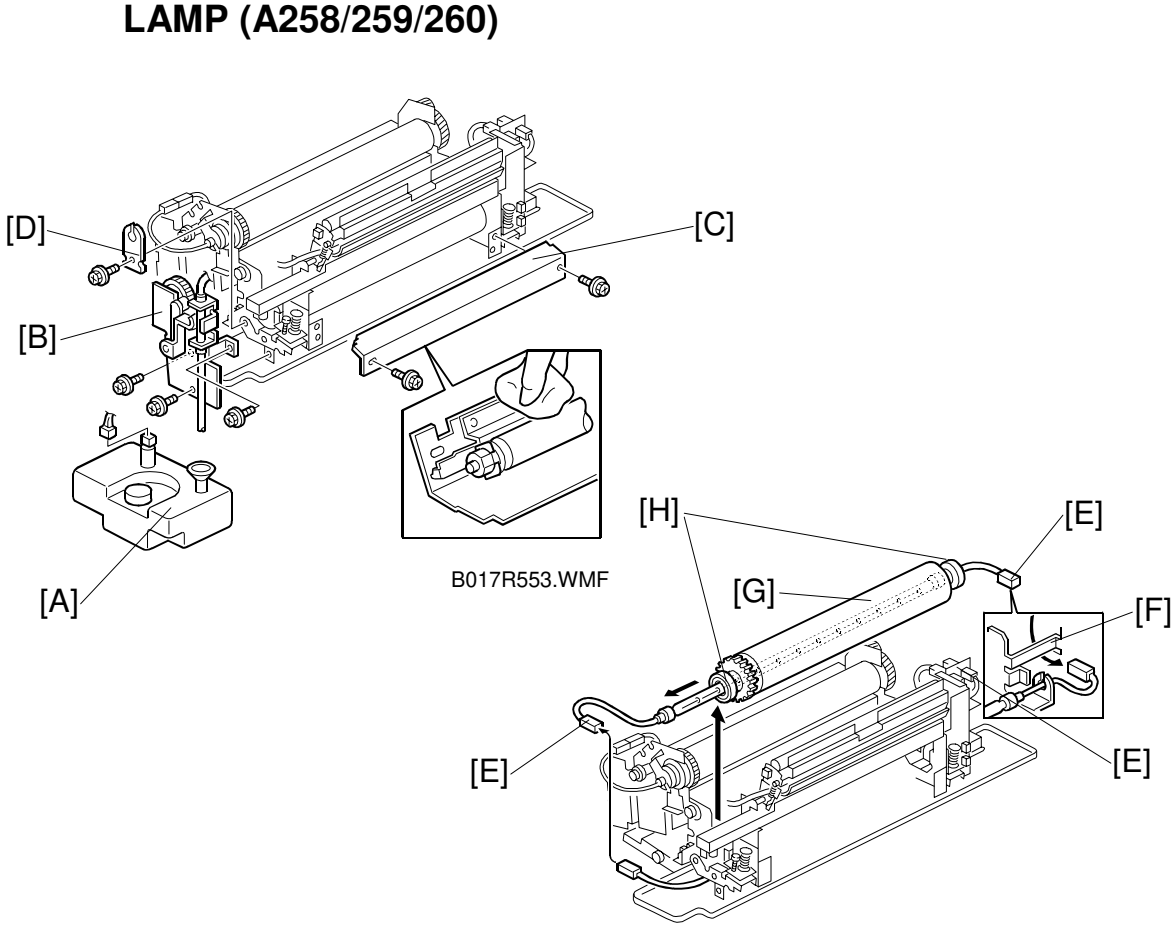

6.9.11 PRESSURE ROLLER AND PRESSURE ROLLER FUSING LAMP (A258/259/260)

B017R540.WMF

- 1. Disassemble the fusing unit into two parts (See Fusing Unit Disassembly, Section 6.9.6).
- 2. Remove the oil tank [A].
- 3. Remove the oil supply unit assembly [B] (3 screws).
- 4. Remove the entrance guide plate [C] (2 screws).
- 5. Remove the front lamp holder [D] (1 screw).
- 6. Remove the front and rear connectors [E].
- 7. Disconnect the rear connector [E] while keeping the other connectors in place (2 screws).
- 8. Slide the rear connector under the stay as shown [F].
- 9. Remove the pressure roller together with the pressure roller lamp [G].
- 10. Remove and replace the pressure roller lamp.
- 11. Replace the pressure roller and pressure roller bearings [H].
- **NOTE:** The pressure roller fusing lamp is a 400 W lamp. The rating is printed on one end of the lamp.

### 6.9.12 PRESSURE ROLLER THERMOFUSE AND THERMISTOR REPLACEMENT (A258/259/260)

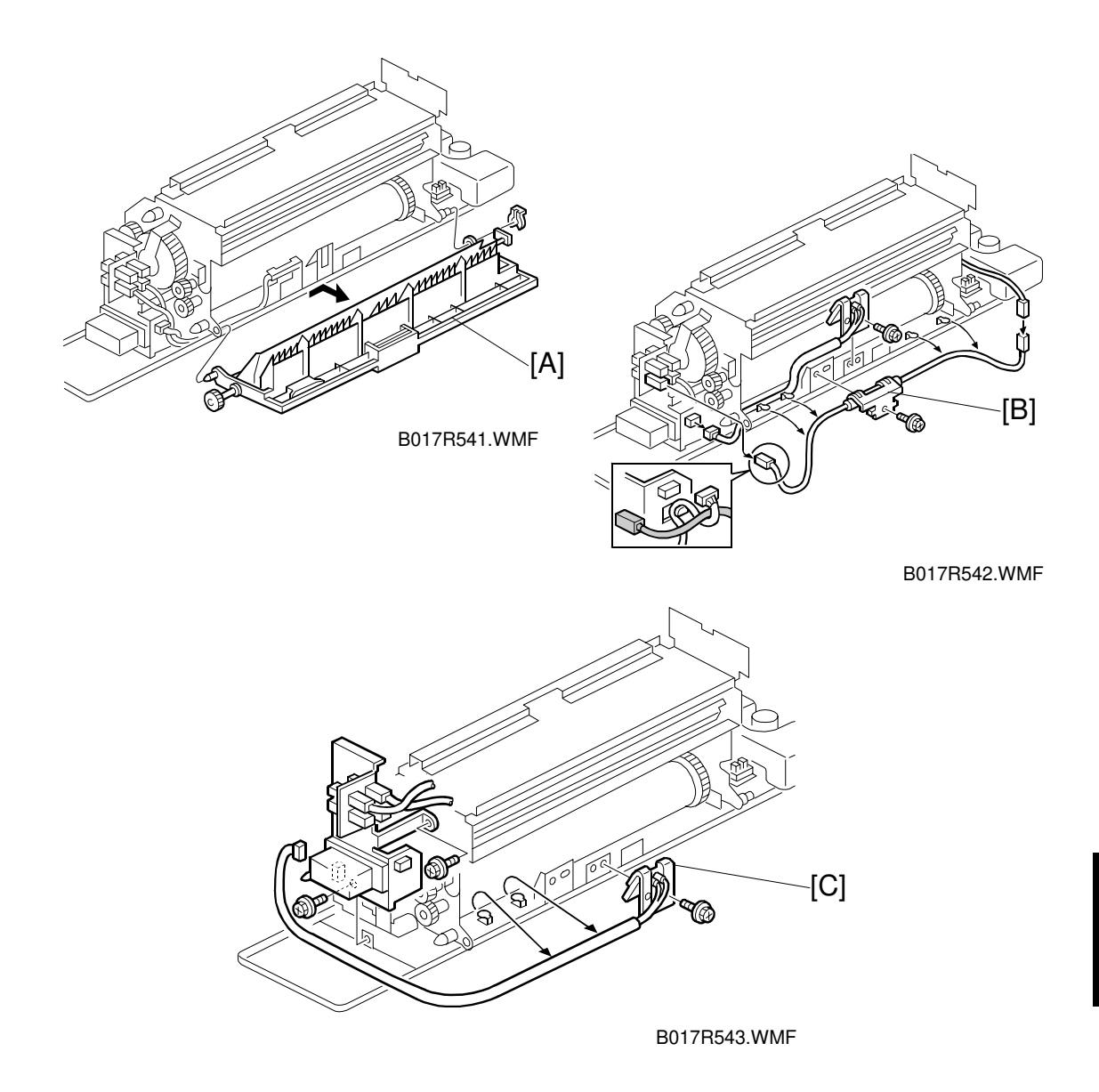

- 1. Remove the paper exit door [A] (1 snap ring).
- 2. Replace the pressure roller thermofuse [B] (1 screw and 2 connectors).
- 3. Replace the pressure roller thermistor [C] (1 screw and 2 connectors).

#### 6.9.13 OIL SUPPLY PAD AND OIL BLADE REPLACEMENT (B017/018)

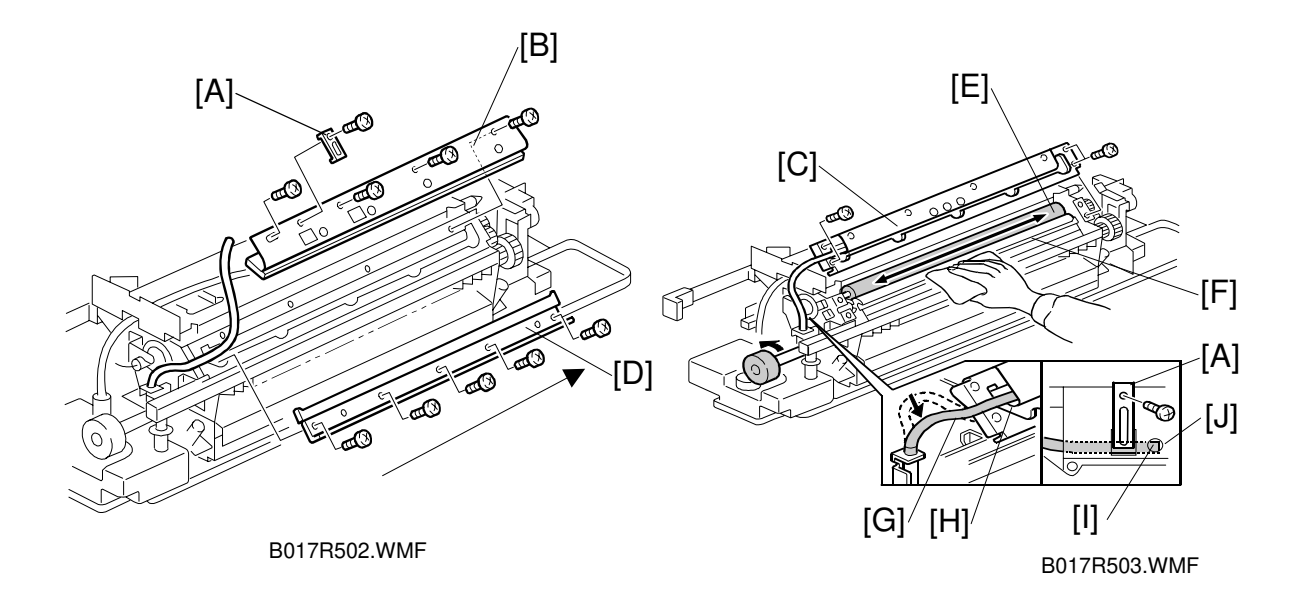

- 1. Remove the fusing unit top cover (2 screws).
- 2. Remove the oil supply tube stopper [A] (1 screw).
- 3. Remove the oil supply pad [B] (4 screws).
- 4. Remove the upper right stay [C] (4 screws).
- 5. Remove the oil blade [D] (5 screws).
- 6. Clean the oil supply roller [E], sub-roller [F], and oil blade with a dry cloth.
- **NOTE:** When installing the oil blade, secure the screws from either the front or rear side as shown by the arrow. This ensures that even pressure is applied to the sub-roller.

When installing the upper right stay, make sure that the oil supply tube [G] is not caught by the stay [C].

When installing the oil supply tube, check the following:

- Make sure that oil supply tube is routed as shown above [H].
- Place the oil supply tube so that the edge [I] of tube can be seen through the hole [J] on the oil supply pad; then, install the tube stopper [A].

### 6.9.14 PRESSURE ROLLER OIL PAD AND OIL BLADE REPLACEMENT (B017/018)

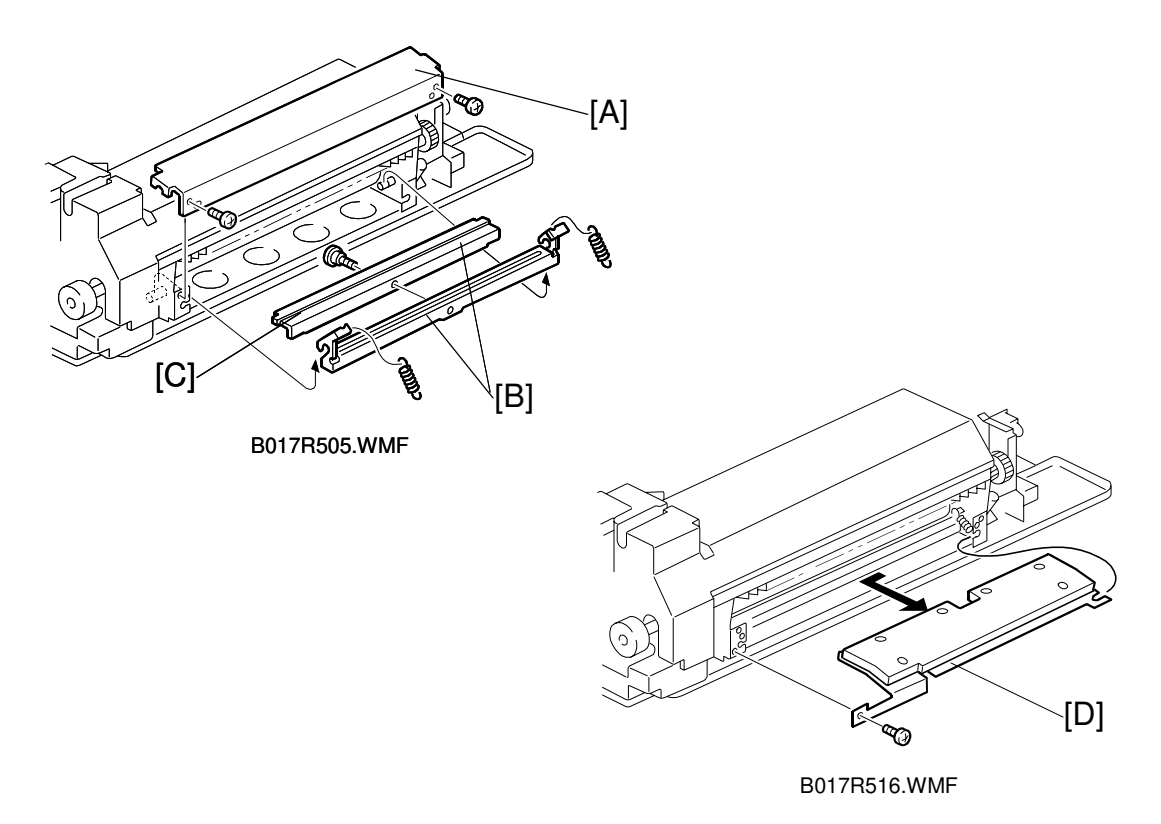

- 1. Remove the fusing entrance guide [A] (2 screws).
- 2. Remove the pressure roller blade assembly [B] (2 springs).
- 3. Remove the pressure roller blade [C] (1 screw).
- 4. Remove the pressure roller pad [D] (1 screw).

Replacement Adjustment

### 6.9.15 TENSION ROLLER REPLACEMENT (B017/018)

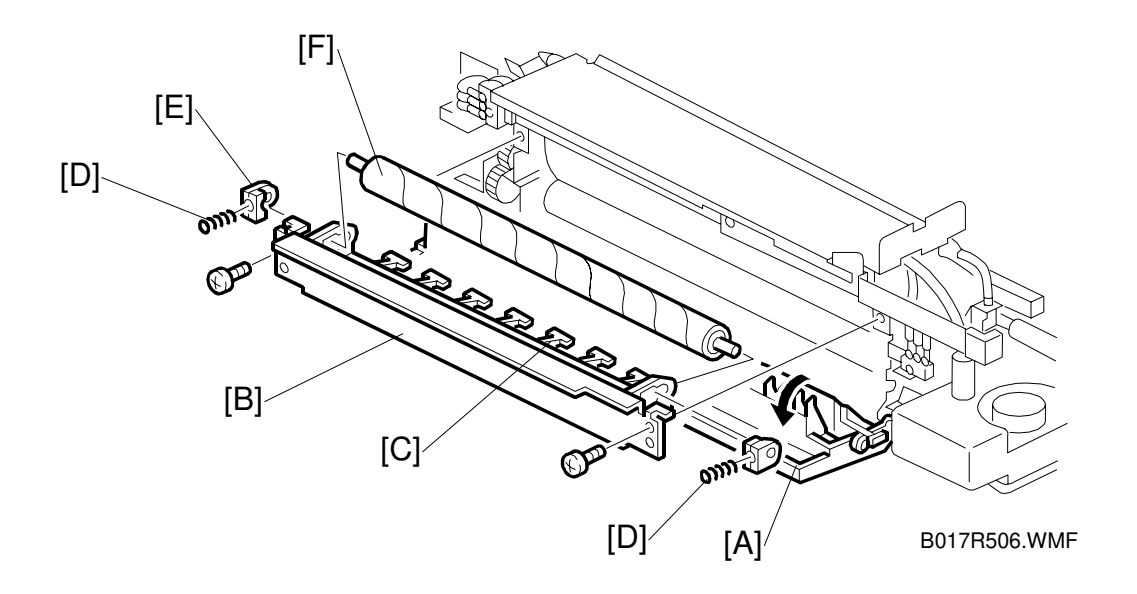

- 1. Remove the top cover (2 screws).
- 2. Open the paper exit unit [A].
- 3. Remove the tension roller unit [B] (2 screws). **NOTE:** Do not damage the edge of the pick-off pawls [C].
- 4. Remove the tension springs [D], bushings [E], and tension roller [F].

### 6.9.16 UPPER FUSING UNIT REMOVAL (B017/018)

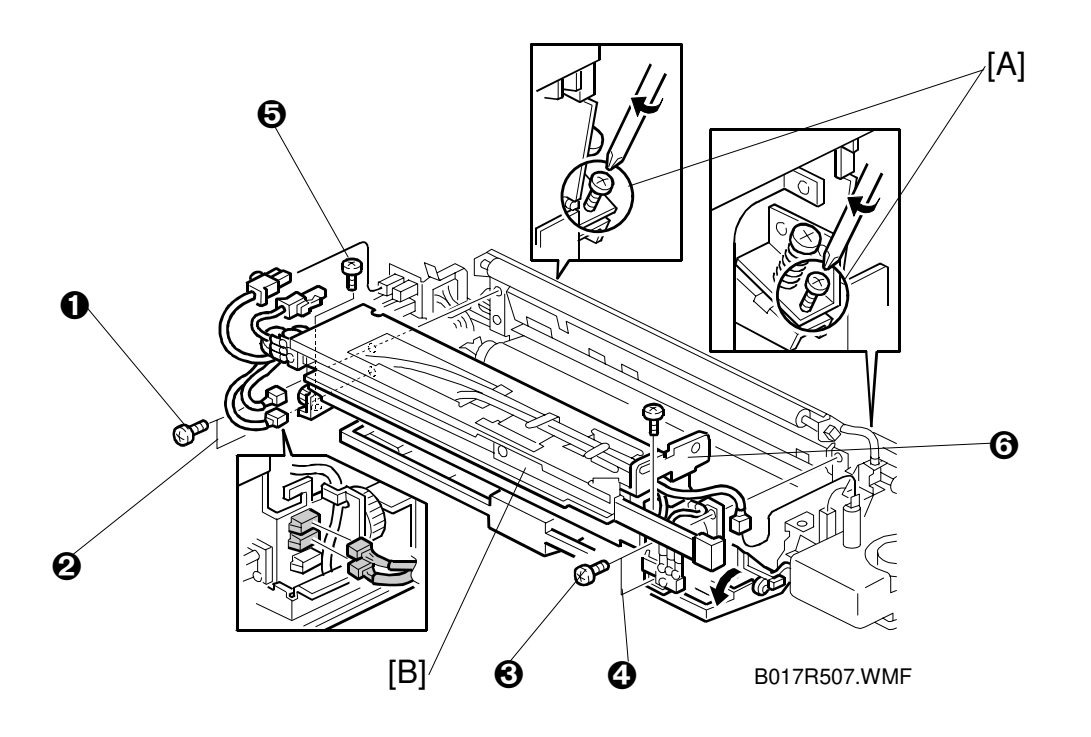

- 1. Turn the pressure release screws [A] clockwise to release the pressure roller pressure.
- 2. Remove the top cover.
- 3. Open and remove the paper exit unit (1 snap-ring).
- 4. Remove the tension roller unit (2 screws).
- 5. Disconnect 5 connectors routed in the fusing upper unit [B].
  - 1 oil sensor connector (3p).
  - 2 white connectors (1p).
  - 2 blue connectors (2p, 3p).
- 6. Remove the fusing upper unit (6 screws).

**NOTE:** When reinstalling the upper fusing unit, make sure that gears are properly engaged and secure the screws in the order described in the illustration.

#### 6.9.17 HEAT & HOT ROLLER FUSING LAMPS REPLACEMENT (B017/018)

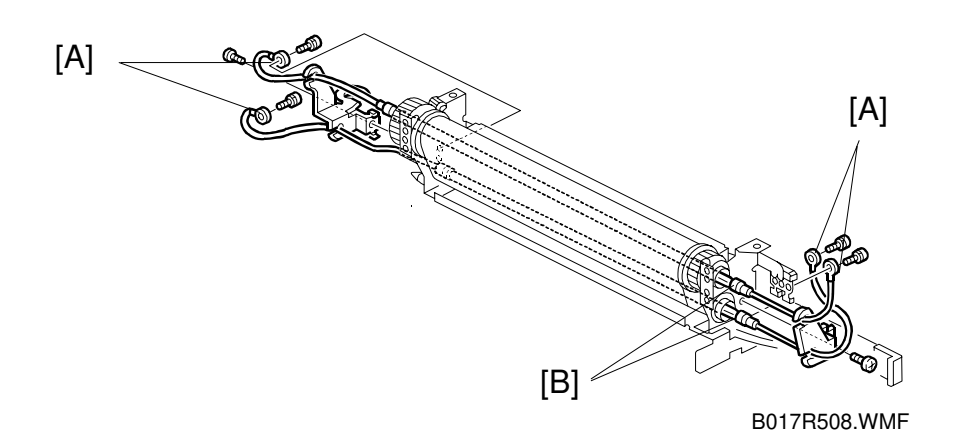

- 1. Remove the upper fusing unit (See Upper Fusing Unit Removal).
- 2. Remove the heat and hot roller fusing lamp terminals [A] (1 screw each).
- 3. Remove the front and rear lamp holders [B] (1 screw each).
- 4. Replace the fusing lamps.
- **NOTE:** The heat roller fusing lamp is an 500 W lamp and the hot roller fusing lamp is an 150 W lamp. The rating is printed on one end of the lamp.

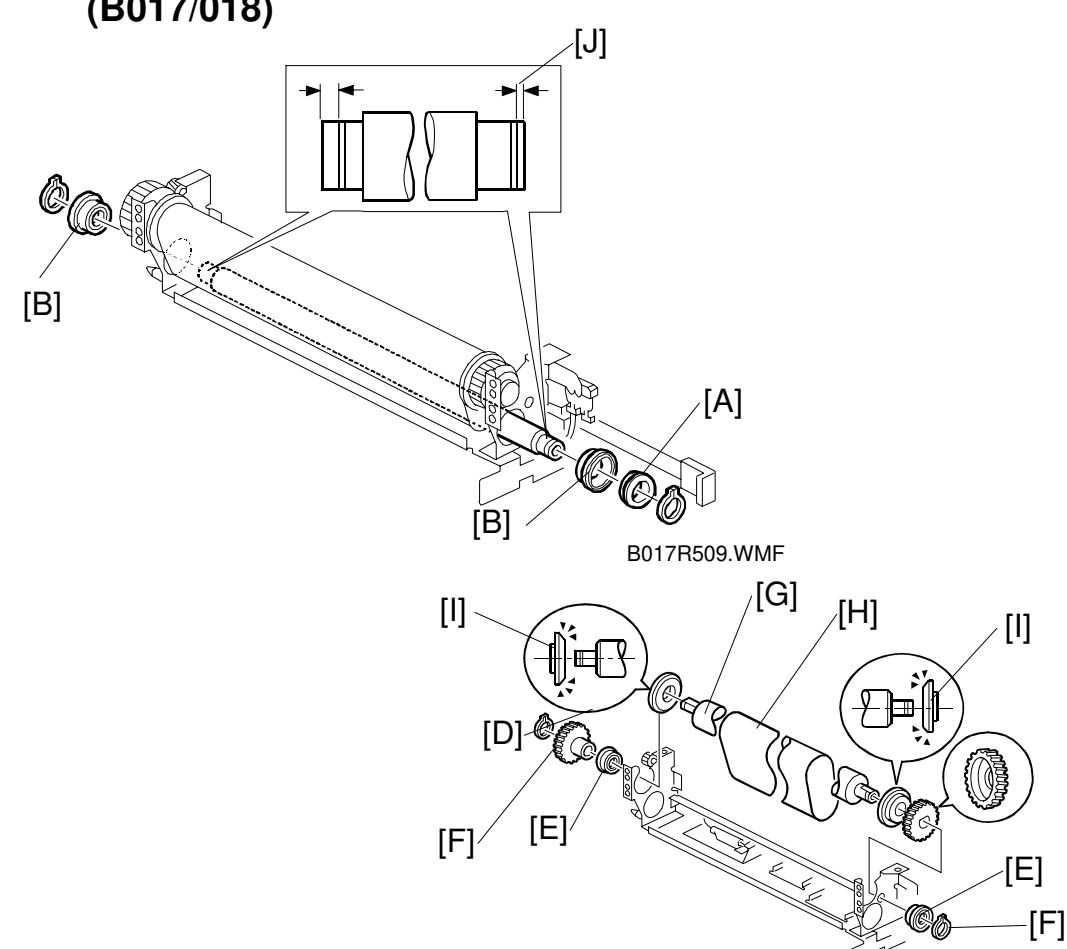

6.9.18 FUSING BELT, HEAT AND HOT ROLLER REPLACEMENT (B017/018)

B017R510.WMF

- 1. Remove the fusing upper unit and the fusing lamps. (See Heat & Hot Roller Fusing Lamps Replacement).
- 2. Remove the bushing [A] and ball bearings [B] (2 C-rings).
- 3. Remove the heat roller [C].
- 4. Remove the drive gear [D] and ball bearings [E] (2 C-rings [F]).
- 5. Pull out the hot roller [G] with the fusing belt [H].
- 6. Remove the stoppers [I] and remove the fusing belt.
- **NOTE:** 1) When installing the heat roller the shorter distance from [J] the roller edge to groove should be at the front.
  - 2) Apply grease (Barrierta S552R) to the drive gear [D] after reassembling the unit.

#### 

Be sure to apply the grease to the drive gear after the gear has cooled. The grease vaporizes when heated. The resulting gas is harmful if inhaled.

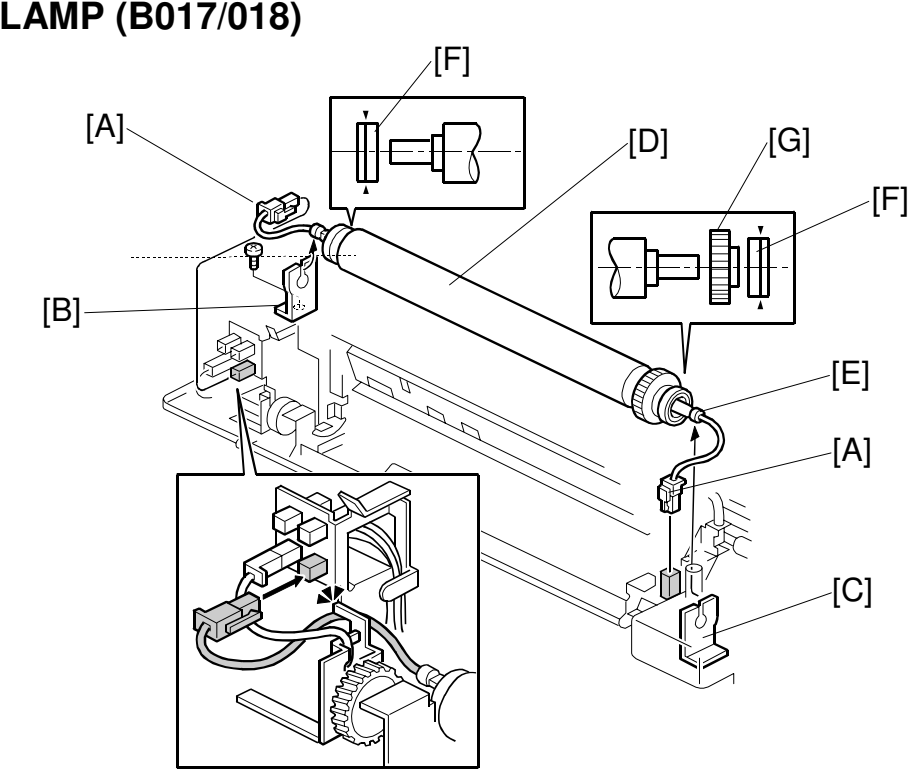

# 6.9.19 PRESSURE ROLLER AND PRESSURE ROLLER FUSING LAMP (B017/018)

B017R511.WMF

- 1. Remove the fusing upper unit and the fusing lamps. (See Heat & Hot Roller Fusing Lamps Replacement).
- 2. Remove the fusing entrance guide (2 screws).
- 3. Disconnect the pressure roller fusing lamp connectors [A].
- 4. Remove the rear lamp holder [B] (1 screw), then release the fusing lamp from the front lamp holder [C].
- 5. Pull out the pressure roller [D] together with the fusing lamp and place it on a clean sheet of paper.
- 6. Remove the pressure roller fusing lamp [E].
- 7. Remove the ball bearings [F] and gear [G].
- **NOTE:** 3) The pressure roller fusing lamp is a 400 W lamp. The rating is printed on one end of the lamp.
  - 4) When reinstalling the pressure roller and fusing lamp, route the lamp harness [H] as shown.

#### 6.9.20 NIP BANDWIDTH ADJUSTMENT

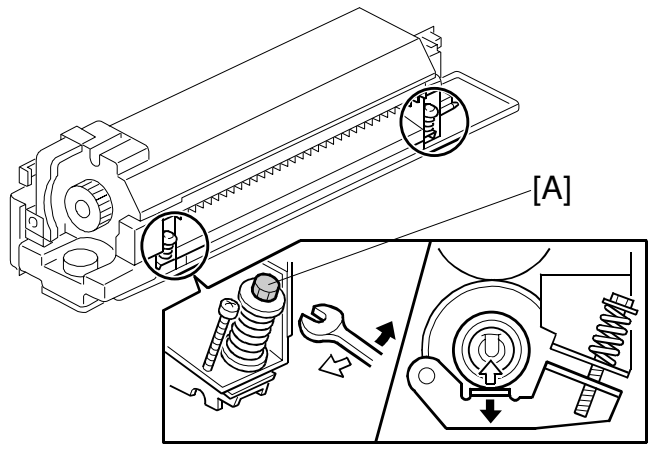

B017R545.WMF

- **NOTE:** 1) Check and adjust the nip bandwidth AFTER the copier has warmed up. 2) Place an OHP sheet on the by-pass feed table before starting this
  - procedure.
  - 3) Use only A4/LT sideways (other sizes of OHP sheet may cause a paper jam).
  - 4) If a sorter is connected to the copier, disconnect the sorter connector and remove the sorter, otherwise a paper jam will occur after ejecting the OHP sheet.
- 1. Enter SP mode and measure the fusing nip bandwidth (SP1-109).
- 2. When the OHP sheet is ejected, measure the nip width of the bands.
  - 1) Use a rule to measure the width of the slightly opaque area on the OHP sheet.
  - 2) If the slightly opaque area has notched boundaries, measure the narrowest width.
  - 3) For both edges of the OHP sheet, measure the width 10 mm away from the edge.

B017/018

3. Check that the average width of the three bands (front, rear, and center) matches the standard value.

#### Standard value

#### A258/259/260

Center:  $8.7 \pm 0.3$  mm Edge deviation: 0.5 mm maximum

Center: 7.9 ± 0.3 mm Edge deviation: 0.5 mm maximum

4. If the measured nip width does not correspond to the standard value, adjust the nip width using the pressure roller screw [A].

Then repeat steps 1 to 4 until the width is correct.

### 6.9.21 HEAT ROLLER THERMOSTAT AND THERMISTOR REPLACEMENT (B017/018)

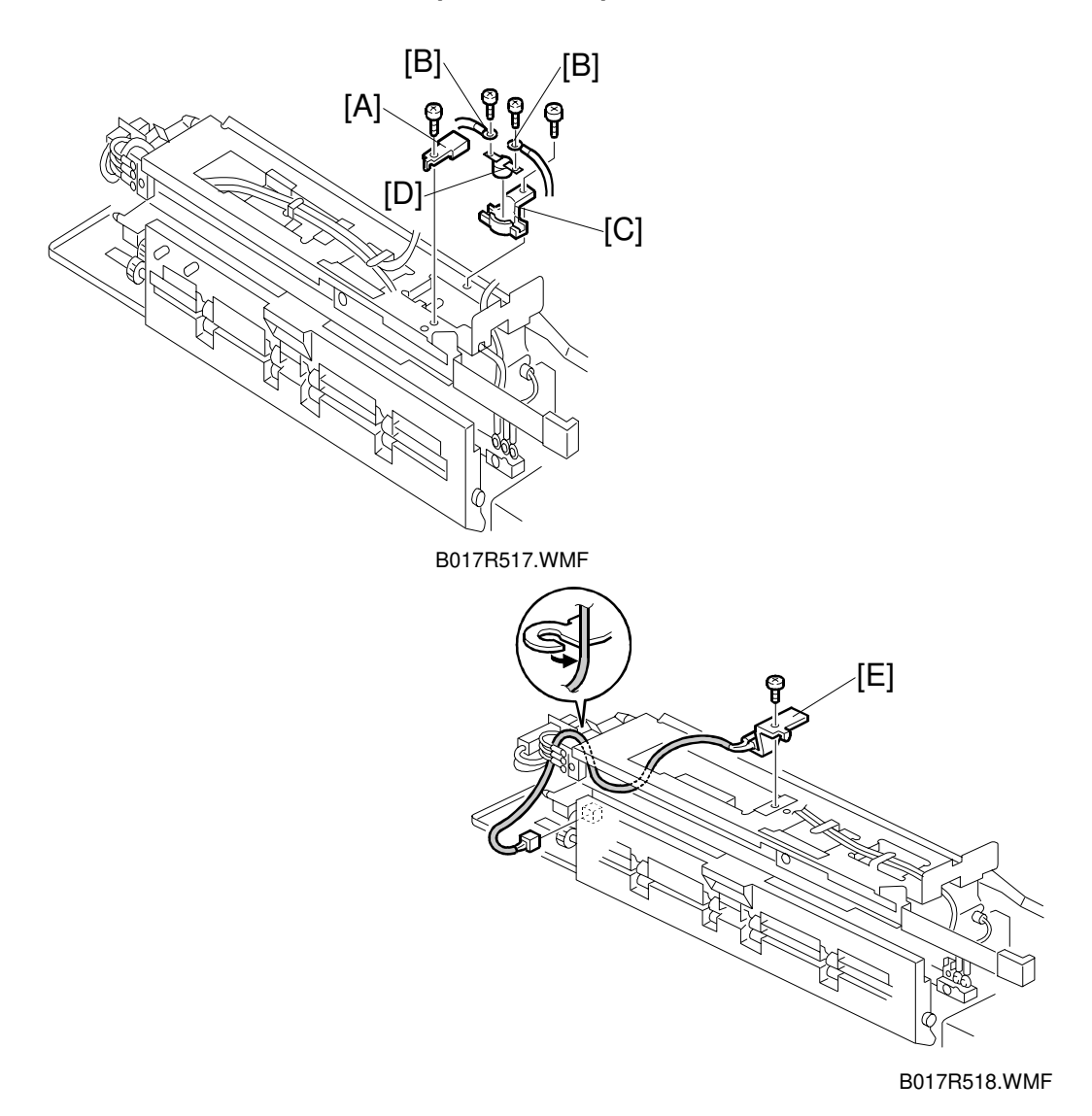

- 1. Remove the top cover (2 screws).
- 2. Remove the cover plate [A] (1 screw).
- 3. Unscrew the terminal [B] of harnesses (1 screw each).
- 4. Remove the thermostat housing [C] (1 screw), then, remove the heat roller thermostat [D].
- 5. Remove the heat roller thermistor [E] (1 screw, 1 connector).

### 6.9.22 PRESSURE ROLLER THERMOFUSE AND THERMISTOR REPLACEMENT (B017/018)

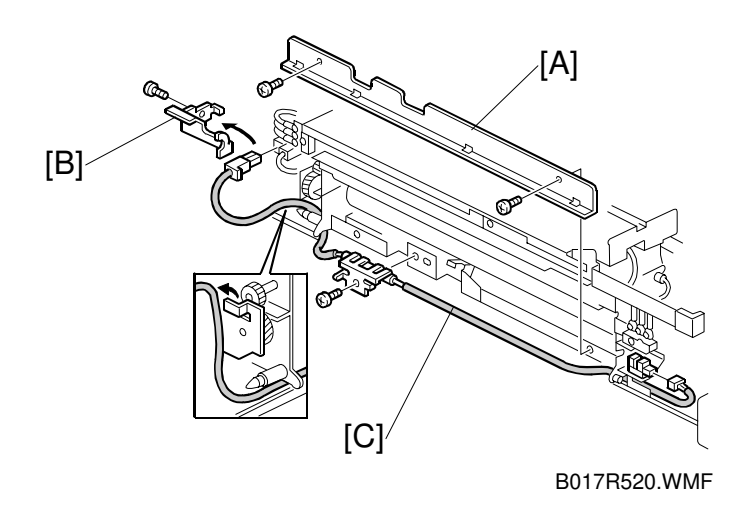

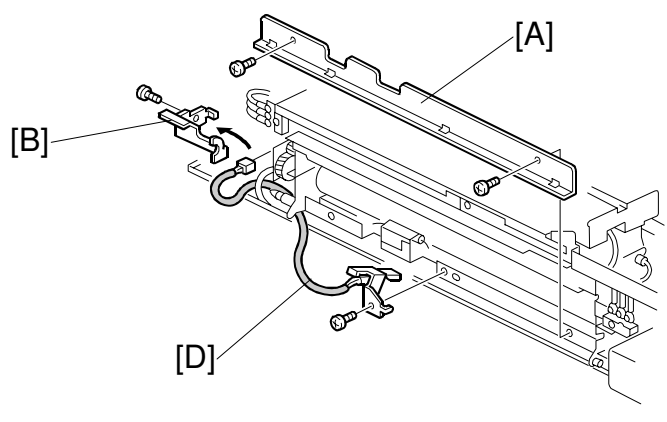

B017R519.WMF

- 1. Remove the paper exit guide (1 snap-ring).
- 2. Remove the harness covers [A, B] (3 screws).
- 3. Remove the pressure roller thermofuse [C] (1 screw, 2 connectors).
- 4. Remove the pressure roller thermistor [D] (1 screw, 1 connector).

#### 6.9.23 CAUTIONS TO BE TAKEN WHEN USING A FUSING UNIT THAT HAS BEEN IN STOCK FOR A LONG PERIOD

**NOTE:** When using a fusing unit that has been in stock for an extended period, press the pump with your fingers to check whether an adequate amount of oil is pumped up.

**Reason:** A fusing unit that has been stocked unused for a long time may have a clogged pump or valve in the oil supply unit. Such a fusing unit will not run smoothly. This may result in an oil supply shortage and the hot roller will fail earlier than normal.

### 6.10 DUPLEX UNIT

### 6.10.1 DUPLEX UNIT REMOVAL

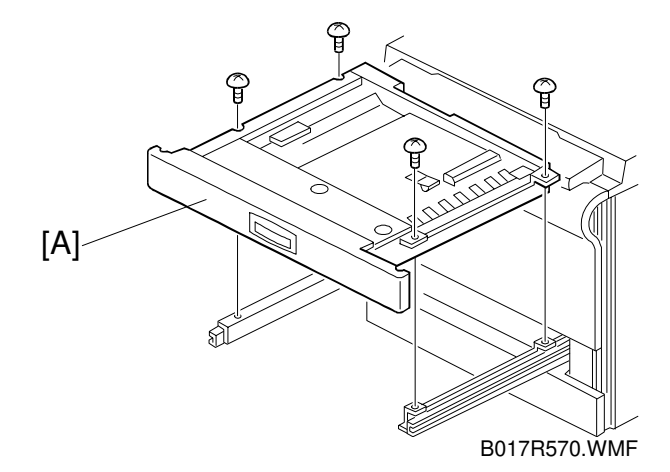

- 1. Pull out the duplex unit [A].
- 2. Remove the duplex unit (4 screws).

#### 6.10.2 SEPARATION ROLLER REPLACEMENT

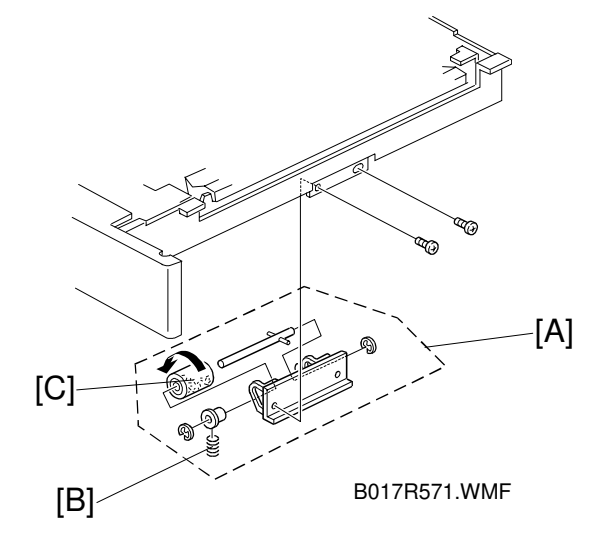

- 1. Remove the duplex unit (see procedure 10.1).
- 2. Remove the separation roller assembly [A] (2 screws).
- 3. Remove two springs [B].

4. Replace the separation roller [C] (2 E-rings and 2 bearings).

**NOTE:** Be sure to install the separation roller (one-way clutch) so that the clutch is visible.

#### 6.10.3 FEED ROLLER REPLACEMENT

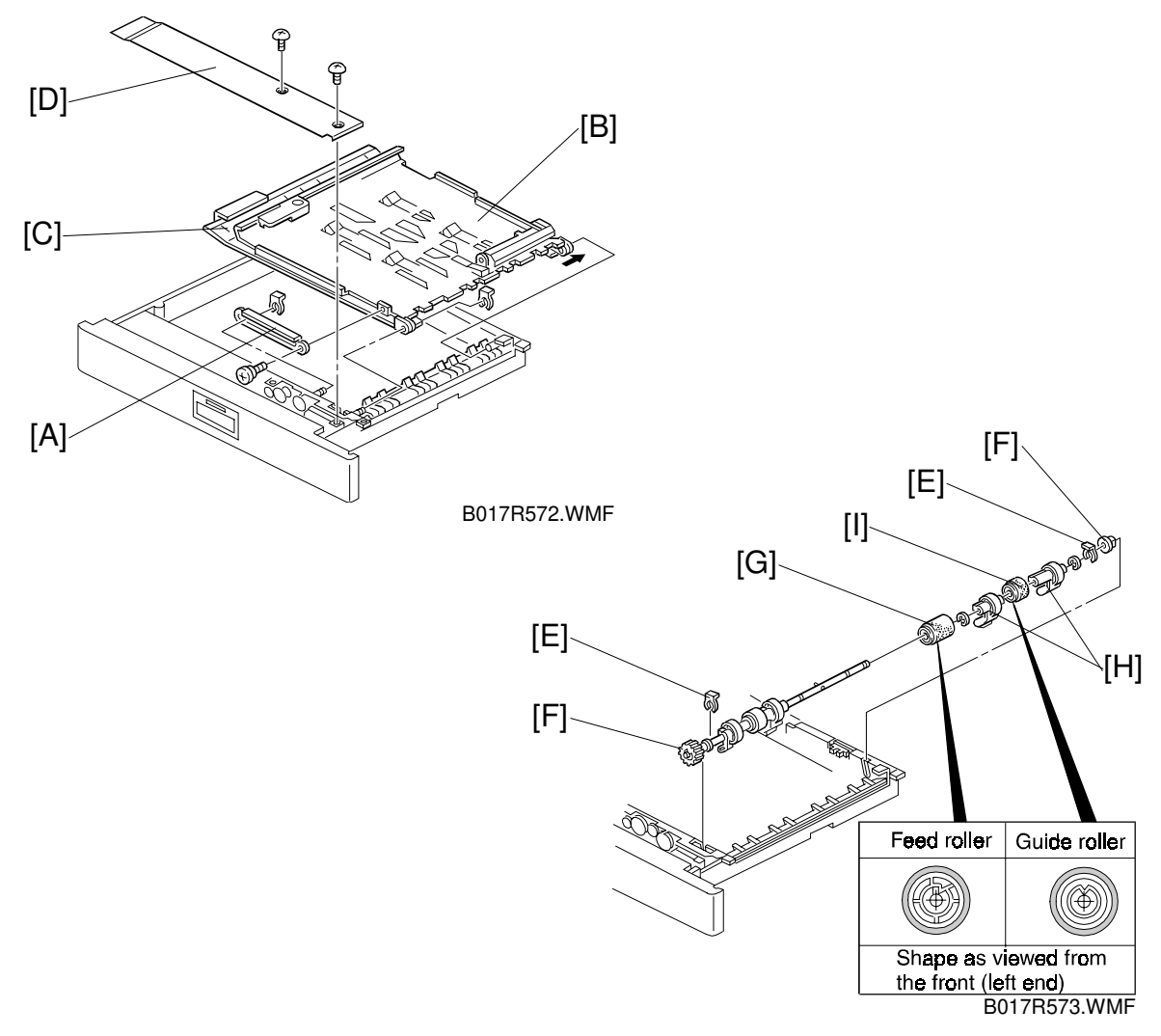

- 1. Pull out the duplex unit.
- 2. Remove the guide rail [A] (1 screw and 1 snap-ring).
- 3. Remove the upper guide plate [B] and lower guide plate [C] (1 snap-ring).
- 4. Remove the inner cover [D] (2 screws).
- 5. Remove the 2 snap-rings [E] from both ends of the feed roller shaft.
- 6. Slide the bearings [F] inward.
- 7. Replace the feed roller [G] (2 E-rings, 2 paper flatteners [H], and 1 guide roller [I]).
- **NOTE:** 1) Be sure to install the feed and guide rollers correctly.
  - 2) The feed roller is made of silicone rubber and is not compatible with the non-silicone rubber feed rollers used in some previous models.

### 6.10.4 DUPLEX FEED MOTOR REPLACEMENT

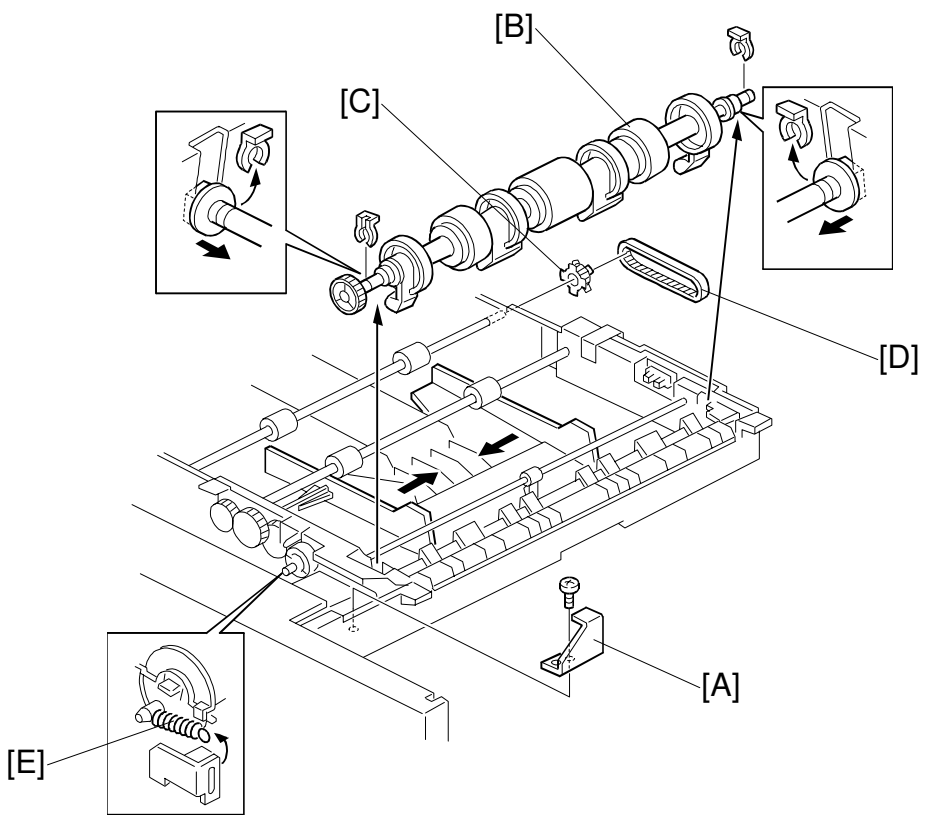

B017R574.WMF

- 1. Perform steps 1 through 4 of Feed Roller Replacement.
- 2. Remove the bracket [A] (1 screw).
- 3. Remove the feed roller shaft assembly [B] (2 snap-rings).
- 4. Remove the pulley [C] and the timing belt [D].
- 5. Remove the pressure spring [E].

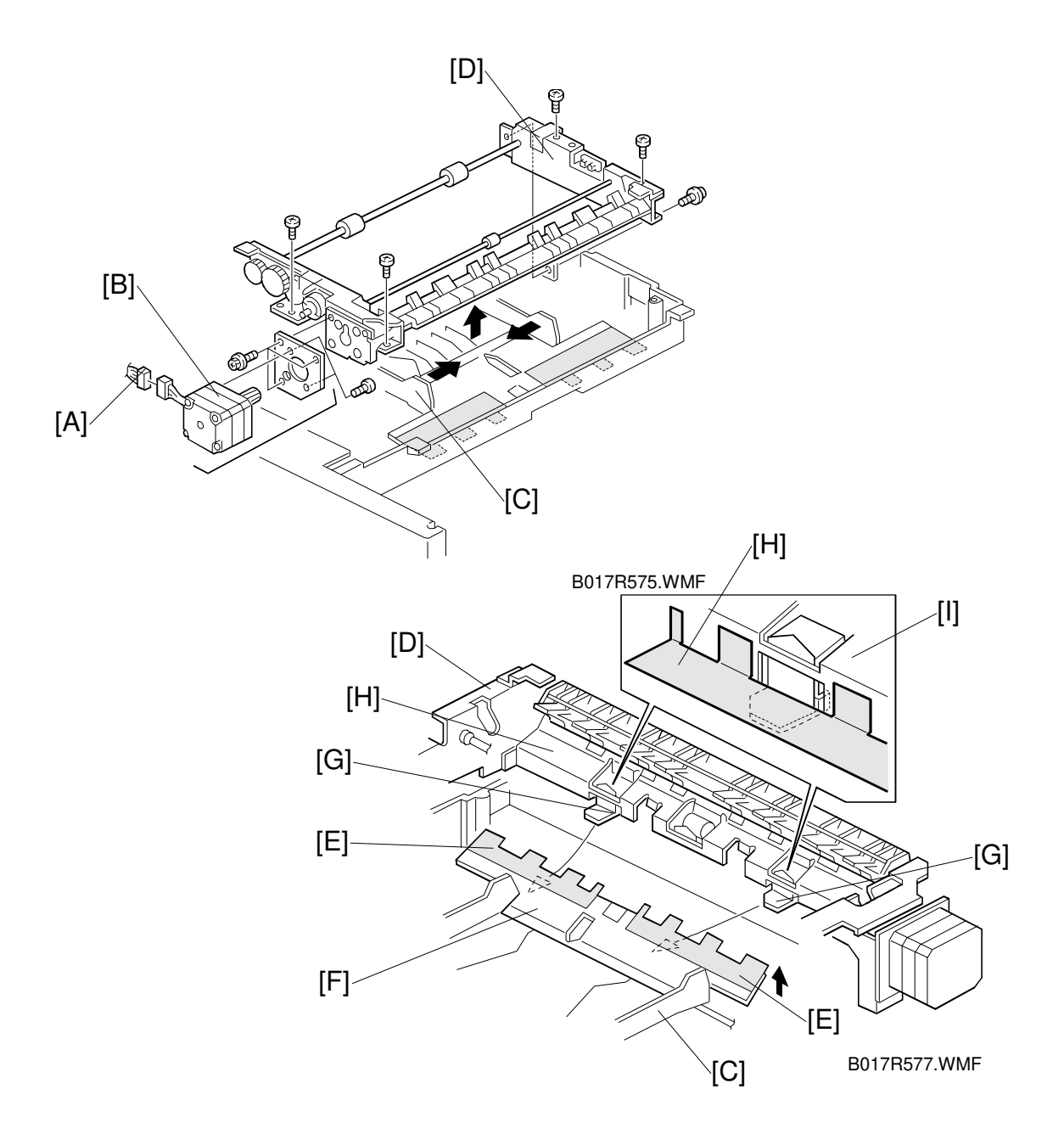

- 6. Disconnect the connector [A] of the duplex feed motor [B].
- 7. Close the side fences [C] and remove the duplex feed assembly [D] (5 screws 2 connectors).
- 8. Remove the duplex feed motor assembly (3 screws).
- 9. Replace the duplex feed motor (2 screws).
- **NOTE:** 1) When installing the duplex feed assembly [D] on the base unit, place the bottom plate [F], with the mylar strip [E], over the bracket tabs [G].
  - 2) Ensure the base unit's mylar strip [H] is placed against the guide plate [I], as shown. It must not go under the guide plate.

# **6.11 SYSTEM AND ELECTRONICS**

#### Flash ROM card handling precautions:

- Never insert or remove a Flash ROM card with the main power switch on.
- Do not turn the main power switch off during the software installation process.
- Since the Flash ROM card is a precision part, it must not be exposed to high temperature, humidity, or direct sunlight.
- Never bend, scratch, or apply excessive shock to a Flash ROM card.

### 6.11.1 IPU PROGRAM DOWNLOADING

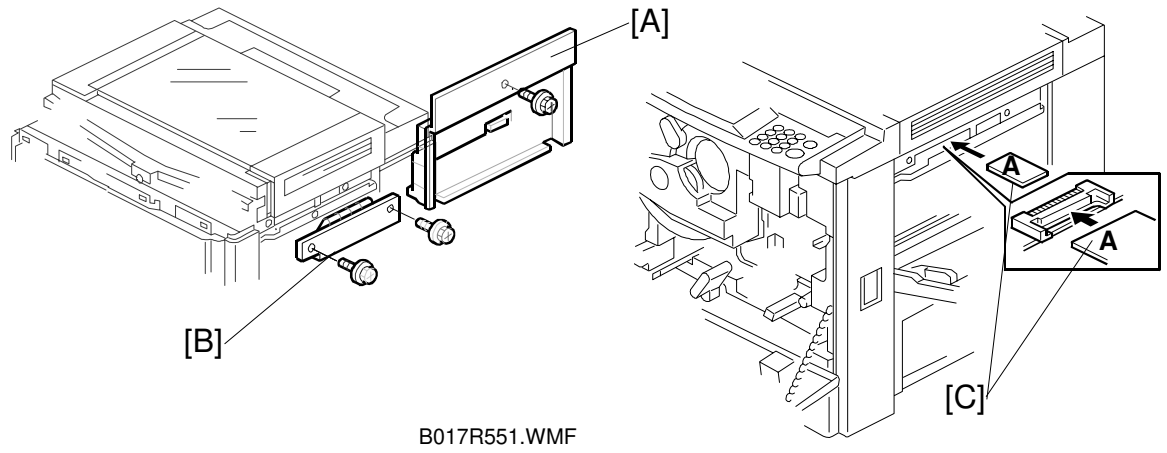

B017R552.WMF

- 1. Turn off the main power switch on the copier.
- 2. Remove the right cover [A] (see "Covers, Fans, and Filters").
- 3. Remove flash ROM cover [B] (2 screws).
- 4. Insert the Flash ROM card [C] that contains the new IPU software. **NOTE:** Insert the Flash ROM card with side "A" facing up.
- A258/259/260 only -
- Turn on the main power switch. When the system starts, the program in the Flash ROM card automatically is downloaded to the scanner IPU board.
   NOTE: Do not remove the Flash ROM card from the copier or disconnect the power cord while the system is loading. When downloading the program, LED3 on the scanner IPU board lights. It takes about 30 seconds to finish downloading.
- After downloading, LED3 turns off and LED4 starts blinking.
   NOTE: SC 690 might be displayed on the LCD. This is normal for this machine.
- 7. Turn off the main switch, then remove the Flash ROM card. (Go to step 8.)

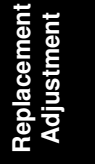

#### - B017/018 only-

- 5. Turn on the main power switch while keeping the front door open. This will force the machine to skip the process control initialization. When the system starts and the LCD displays the normal menu, close the front cover and go to SP5-827-002 to download the program.
- To start downloading: B017: Press "OK". B018: Input = "1", then, press the Enter key.
- 7. Wait until end of processing is indicated on the screen (approximately 30 seconds, depending on the size of the software). Then, turn the main power switch off when an end of processing message appears, and remove the Flash ROM card.

#### – All machines –

- 5. Turn on the main switch again.
- 6. When the copier is in standby mode, check the program version with SP 7-801-002. If the download failed, repeat the procedure.

### 6.11.2 MAIN PROGRAM DOWNLOADING

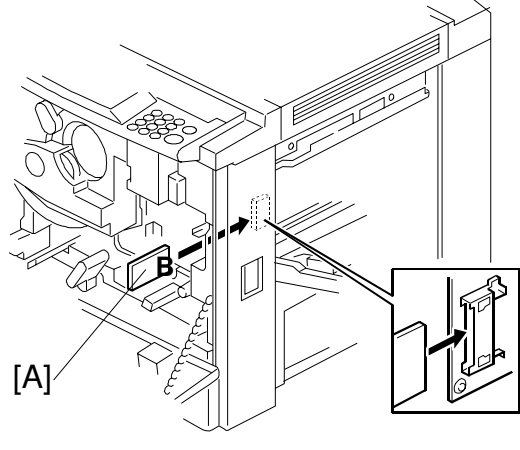

B017R524.WMF

- 1. Turn off the main power switch on the copier.
- 2. Open the front cover and remove the transfer inner cover (see "Covers, Fans, and Filters").
- Insert the Flash ROM card [A] that contains the new main program.
   NOTE: Insert the Flash ROM card with side "B" facing right when viewed from the front.
- 4. Turn on the main power switch while keeping the front door open. This will force the machine to skip the process control initialization. When the system starts and the LCD displays the normal menu, close the front cover.
- 5. Select SP mode: A258/259/260: SP5-827 B017/018: SP5-827-001
- To start downloading: A258/B018: Input = "1", then press the Enter key A259/A260/B017: Press "OK"
- 7. Wait until end of processing is indicated on the screen (approximately 3 minutes, depending on the size of the software).
- 8. When an end of processing message appears, turn the main power switch off and remove the Flash ROM card.
- 9. Replace all covers and turn on the main power switch.
- 10. Check the version of the software using SP7-801-001.
- **NOTE:** If the download fails and the LCD does not display an "OK" message, turn the main power switch off again, remove and insert the Flash ROM card, then re-execute the download procedure. If it fails again, reprogram the Flash ROM card and re-execute the download procedure.

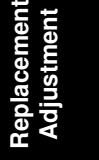

### 6.11.3 NV-RAM UPLOADING AND DOWNLOADING

With SP mode, copier settings can be uploaded to the Flash ROMs on the main control board from the NV-RAM, or downloaded from the Flash ROMs to the NV-RAM. When uploading or downloading the copier setting, the Flash ROM card that contains the main program needs to be set in the main control board slot.

#### SP5-824: Upload

Executing an upload saves the copier settings (including the main counter value and serial number) onto flash ROMs on the main control board.

#### SP5-825: Download

Executing a download loads copier settings (excluding the main counter value and serial number) from flash ROMs into the NV-RAM inside the copier.

#### Upload/Download Procedure

- 1. Print out the copier settings that have been modified from their defaults, using SP7-902.
- 2. Turn the main power switch off and insert the Flash ROM card into the main control board (see Main Program Downloading).
- 3. Turn the main power switch on and start one of the following SP modes.
  - Upload: SP5-824
  - Download: SP5-825
- 4. To start uploading or downloading: A258/B018: Input "1". A259/A260/B017: Press "OK".
- 5. Wait until end of processing is indicated on the screen (approximately 1 to 3 minutes, depending on the size of the software).
- 6. When an end of processing message appears, turn the main power switch off and remove the Flash ROM card.
- 7. Replace all covers and turn on the main power switch.
- 8. Using the settings list printed in step 1 using SP7-902, input the values that were different from the factory settings (after downloading).

### 6.11.4 RAM CLEAR

#### RAM Clear Procedure

- **NOTE:** Clearing the RAM resets all SP and UP values to the defaults, except the serial number and main counter value. Therefore, it is important to clear the RAM using the procedure shown below.
- 1. Before clearing the RAM, execute SP7-902 to output the SP mode values that have been changed from their default values.
- 2. Upload the settings from the NV-RAM onto a Flash ROM card using SP5-824 (see "NV-RAM uploading and downloading").
- 3. Use SP5-801 to clear the RAM.
- 4. Run the forced process control self-check (this is required since RAM clearing also initializes the process control data).
- 5. Enter the SP mode changes that were printed in step 1, or download the NV-RAM values from the Flash ROM card (see the download procedure).
- 6. Perform the auto color calibration (ACC) procedure.
- 7. If the color balance after the ACC is not satisfactory for the customer, adjust the ACC target using SP4-502 (for copier mode) and SP4-503 (for printer mode), and/or adjust the KCMY color balance.
- 8. A259/A260/B017: Calibrate the touch panel.

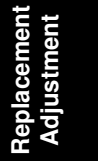

#### Precautions when replacing the NV-RAM

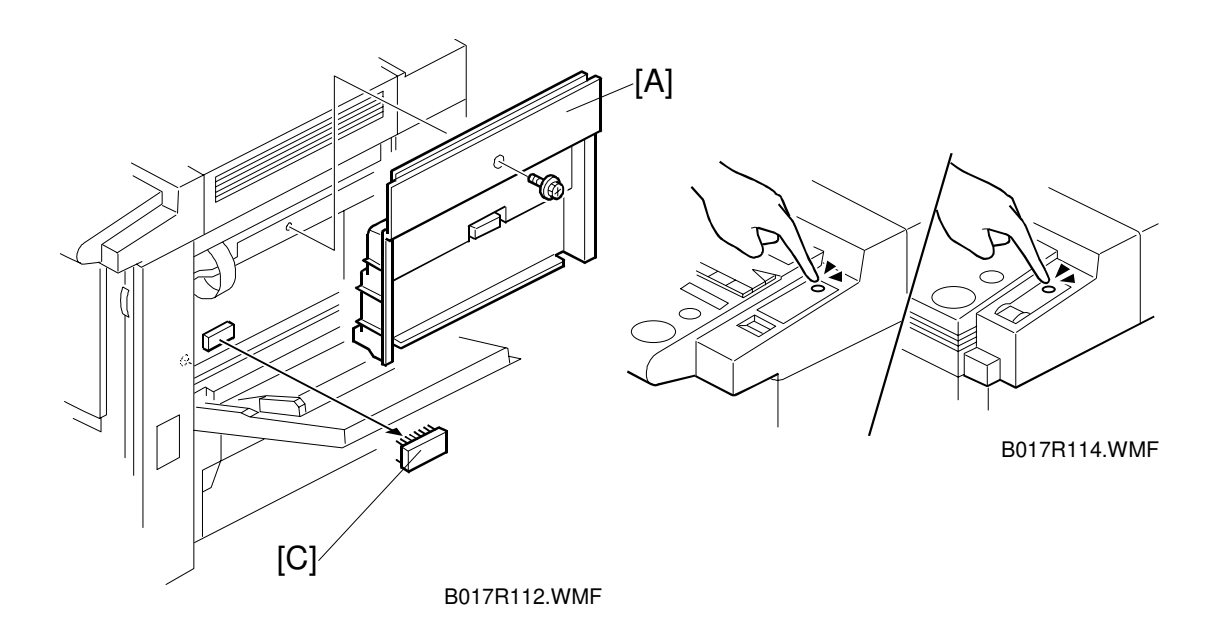

The NV-RAM stores the counter value and the copier settings.

The procedure for replacing the NV-RAM on the main control board is given below.

Make sure you have the factory settings that come with the copier before beginning the following procedure:

- 1. Print the SP mode values that have been modified from their default values, using SP7-902.
- 2. Turn the main power switch off and unplug the power cord.
- 3. Remove the right upper cover [A] (1 or 2 screws).
- 4. Replace the NV-RAM [B] at IC106 (for A258/B018) or IC104 (for A259/A260/B017) on the main control board.
- 5. Assemble the machine in the reverse order of disassembly.
- 6. Turn on the main power and enter the machine's device number in the factory set mode (consult your executive for details).
- 7. Execute SP5-801 (RAM Clear).
- 8. Enter the SP mode changes you printed in step 1.
- 9. Perform the auto color calibration (ACC) procedure.
- 10. If the color balance after the ACC is not satisfactory for the customer, adjust the ACC target using SP4-501 (for copier mode) and SP4-502 (for printer mode), and/or do the KCMY color balance adjustment.
- 11. A259/A260/B017: Calibrate the touch panel.

### 6.11.5 TOUCH PANEL CALIBRATION (A259/A260/B017 ONLY)

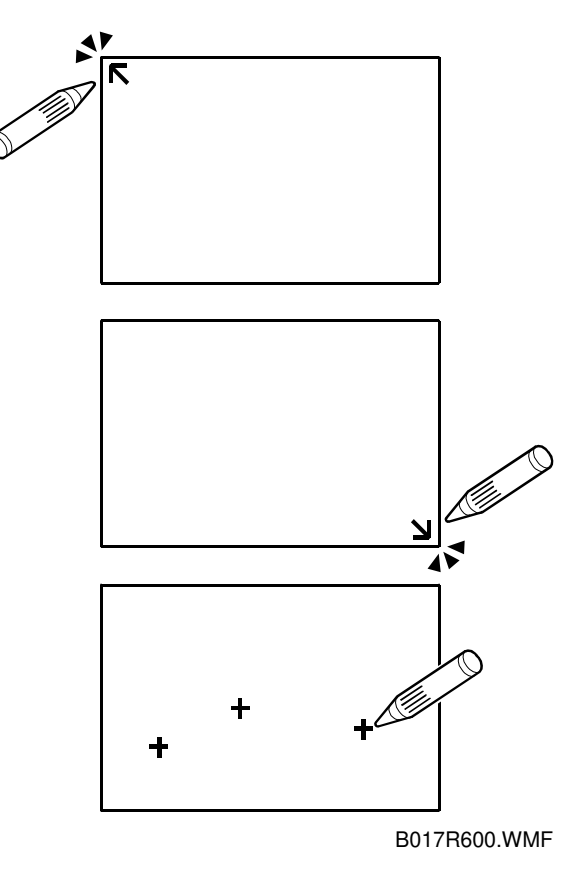

It is necessary to calibrate the touch panel in the following cases:

- After the operation panel is replaced.
- The touch panel coordinates are illegible or misaligned.
- After the NVRAM is cleared.
- 1. Press the  $\checkmark$  key, then press and hold the  $\circ$  key (for 3 seconds or longer). The calibration screen will appear.
- 2. Gently touch the screen with the tip of a pen in the sequence indicated by the arrow, which appears on the screen (from upper left to lower right).
- 3. Touch any location with the touch pen to verify the current coordinates.
- 4. Terminate the calibration with the (#) key if the coordinates of the "+" mark almost match the point you touched. If the coordinates disagree, rerun the calibration with the  $(\bigcirc^{(m)})$  key.
- **NOTE:** Do not use a sharp-tipped pen in this procedure. The touch panel might be damaged.

# 7. TROUBLESHOOTING

# 7.1 SERVICE CALL CONDITIONS

### 7.1.1 SUMMARY

| Туре | Display Method                                                                                                    | How to Reset                                                                                                    |
|------|----------------------------------------------------------------------------------------------------|----------------------------------------------------------------------------------------------------|
| A    | Fusing unit SCs displayed on the operation panel. The machine is disabled. The user cannot reset the SC.                                                                                                    | Turn the main switch off then on before<br>entering SP mode. Reset the SC (set SP5-<br>810 to 1), then turn the main switch off<br>then on again. |
| В    | SCs that disable only the features that use<br>the defective item. Although these SCs<br>are not shown to the user under normal<br>conditions, they are displayed on the<br>operation panel only when the defective<br>feature is selected. | Turn power off/on.                                                                                                    |
| С    | SCs that are not shown on the operation panel. They are internally logged.                                                                                                    | Logging only                                                                                                    |
| D    | Turning the operation switch or main power<br>switch off then on resets the SC. Displayed<br>on the operation panel. Re-displayed if<br>they occurred after the main power switch<br>is turned on again.                                    | Turn the operation switch or main power switch off and on.                                                                                        |

All SCs are logged.

Troubleshooting

## 7.1.2 SC CODE DESCRIPTIONS

| No.<br>Definit | ion | Phenomenon                                                                                                    | Possible Cause/ Troubleshooting Procedure                                                                                                    |  |
|----------------|-----|----------------------------------------------------------------------------------------------------|----------------------------------------------------------------------------------------------------|--|
| 101            | D   | Exposure lamp failure                                                                                                    |                                                                                                    |  |
|                |     | <ul> <li>The lamp output check signal (LAMPDET) is still HIGH 250 ms after the lamp turns on (the ON check is canceled if the lamp goes off within 250 ms).</li> <li>The lamp output check signal is still LOW 30ms after the lamp turns off (the OFF check is canceled if the lamp turns on within 30 ms).</li> </ul> | <ol> <li>Visually check the lamp element or check the continuity between both ends of the lamp terminals with a multi-meter.</li> <li>Check continuity at the ends of the thermostat terminals with a multi-meter.</li> <li>Check if the connectors (CN1, CN2, and CN3) on the lamp regulator are properly connected.</li> <li>Check the continuity of the 3 cables.</li> <li>Replace the lamp regulator if 100Vac is present at the CN3-1 and 3 on the lamp regulator.</li> <li>Replace the scanner IPU board</li> <li>Check fuse (FU103) on PSU and replace if necessary.</li> <li>Replace PSU</li> </ol>                                                                                                    |  |
|                |     |                                                                                                    | <ul> <li>Signals to Check -</li> <li>LAMPDET: CN502-2 on lamp regulator /<br/>CN403-12 on scapper IPLI board</li> </ul>                                                                                                    |  |
|                |     |                                                                                                    | <ul> <li>LAMPTRIG: CN403-11 on scanner IPU board /<br/>CN502-3 on lamp regulator</li> </ul>                                                                                                    |  |
| 120            | D   | Scanner HP sensor does not turn of                                                                                                    | on                                                                                                    |  |
| 120            | D   | Scanner HP sensor does not turn of<br>The scanner H.P. sensor does<br>not turn on when the scanner<br>moves back to the home position<br>or at the home position check.<br>The sensor output at CN406-7<br><i>[A258/A259/A260] /</i> CN406-6<br><i>[B017/B018]</i> stays HIGH (5V).                                    | <ol> <li>In SP 5-804-104, stop supplying the current to<br/>the scanner motor. Check the output signal from<br/>the scanner H.P. sensor in SP 5-803-100 by<br/>moving the scanner manually. (0: Not actuated;<br/>1: Actuated - at H.P.)</li> <li>If the result of step 1 is OK;         <ol> <li>Check the tension of the timing belt.</li> <li>Check if the pulley is firmly secured.</li> <li>Check if the scanner wire is properly wired</li> <li>Check the connection of CN710, and<br/>CN731 on the scanner motor drive board.</li> <li>Check continuity of cables.</li> <li>Replace the scanner motor.</li> </ol> </li> <li>If the result of step 1 is not OK;         <ol> <li>Check if the cable is properly connected.</li> <li>Check the continuity of cables.</li> <li>Replace the scanner motor.</li> </ol> </li> <li>If the result of step 1 is not OK;         <ol> <li>Check if the cable is properly connected.</li> <li>Check the continuity of cable.</li> <li>Replace the scanner IPU board.</li> <li>Replace the scanner IPU board.</li> <li>Replace the main control board.</li> </ol> </li> <li>Signals to Check -<br/>Scanner HP: CN406-7 [A258/A259/A260] /<br/>CN406-6 [B017/B018] on scanner IPU board</li> </ol> |  |

|  | No.<br>Definition |   | Phenomenon                                                                                                    | Possible Cause/ Troubleshooting Procedure                                                                                                    |
|--|-------------------|---|----------------------------------------------------------------------------------------------------|----------------------------------------------------------------------------------------------------|
|  | 121               | D | Scanner HP sensor does not turn of                                                                                                    | off                                                                                                    |
|  |                   |   | The sensor does not turn off<br>when the scanner moves from<br>the home position.                                                                                                    | 1. Same as SC120                                                                                                    |
|  |                   |   | The sensor output at CN406-7<br>[A258 /A259/A260] / CN406-6<br>[B017/B018] stays LOW (0V).                                                                                                    |                                                                                                    |
|  | 130               | D | Scanner start error                                                                                                    |                                                                                                    |
|  |                   |   | <ul> <li>Timing -</li> <li>Scanning start</li> <li>While the scanner motor is running</li> </ul>                                                                                                    | Same as SC120<br>or<br>1. Sequence error<br>Replace the <b>sub and/or main scanner IPU</b>                                                                                                    |
|  |                   |   | <ul> <li>Condition -</li> <li>Total number of steps<br/>calculated based on the signal<br/>from the stepper motor is out<br/>of range.</li> <li>The H.P. sensor is off when<br/>the scanner starts moving.</li> <li>A 'scan start' command was<br/>issued while the motor was<br/>active.</li> </ul> | board(s).                                                                                                    |
|  | 150               | D | Scanner ROM mismatch - Timing - After software installation or just after the main switch is turned on - Condition - 1) The scanner IPU board detects that the software                                                                                                    | <ol> <li>An invalid IC card used (such as a card for a different model). Try again with the correct IC card.</li> <li>Replace the scanner IPU board</li> </ol>                                                                                             |
|  |                   | _ | Installed is not the correct one                                                                                                    |                                                                                                    |
|  | 170               | ט | <ul> <li>Video processing error 1</li> <li>Timing -</li> <li>Just after the main switch is<br/>turned on (after auto gain control<br/>on the scanner IPU board)</li> <li>Condition -</li> <li>The corrected CCD odd/even<br/>pixel black level difference is not<br/>in the proper range.</li> </ul> | <ol> <li>Check if the flat cable is firmly connected at<br/>CN421 (CN1) and CN404 on the SBU and<br/>scanner IPU board.</li> <li>Check the continuity of the flat cable.</li> <li>Replace the scanner IPU board.</li> <li>Replace the SBU unit.</li> </ol> |
|  | 171               | D | Video processing error 2                                                                                                    |                                                                                                    |
|  |                   | נ | <ul> <li>Timing -<br/>Same as SC170</li> <li>Condition -<br/>The corrected black level is not in<br/>the proper range.</li> </ul>                                                                                                    | Same as SC170                                                                                                    |

Troubleshooting

#### SERVICE CALL CONDITIONS

| No.<br>Definition |   | Phenomenon                                                                                                    | Possible Cause/ Troubleshooting Procedure                                                                                                    |  |
|-------------------|---|----------------------------------------------------------------------------------------------------|----------------------------------------------------------------------------------------------------|--|
| 172               | D | Video processing error 3                                                                                                    |                                                                                                    |  |
|                   |   | - Timing -<br>Same as SC170<br>- Condition -<br>The corrected white level is not in<br>the proper range.                                                                                                    | <ol> <li>Check SP 4-426-001 to 006 (RGB Gain). If their values are near "255", clean the optics section (exposure glass, white plate, mirrors, and lens).</li> <li>Visually check if the exposure lamp turns on during warming-up after the main switch is turned on. If not, replace the lamp regulator.</li> <li>Check if the CCD flat cable is firmly connected.</li> </ol> |  |
|                   |   |                                                                                                    | <ul> <li>at CN421 (CN1) and CN404 on the SBU and scanner IPU board.</li> <li>4. Check the continuity of the flat cable.</li> <li>5. Replace the scanner IPU board.</li> <li>6. Replace the SBU unit.</li> </ul>                                                                                                    |  |
| 191               | D | Bar code scan error                                                                                                    |                                                                                                    |  |
|                   |   | - Timing -<br>Just after the main switch is<br>turned on                                                                                                    | <ol> <li>Check if the bar code is damaged or scratched.</li> <li>Clean the optics section components, such<br/>as mirrors and lenses, and the bar code<br/>label.</li> </ol>                                                                                                    |  |
|                   |   | - Condition -<br>The scanner IPU board detects<br>that the bar code pattern scanned<br>in is not appropriate.                                                                                                    | <ol> <li>Check if the mirrors are properly positioned on<br/>the 1st and 2nd scanners. If the spring plate<br/>which secures the mirrors is out of position, it<br/>causes the light axis to be changed.</li> <li>Replace the scanner IPU board.</li> <li>Replace the main control board.</li> </ol>                                                                           |  |
| 192               | D | Bar code number mismatch                                                                                                    |                                                                                                    |  |
|                   |   | <ul> <li>Timing -<br/>Just after the main switch is<br/>turned on</li> <li>Condition -<br/>The main control board detects<br/>that the bar code data scanned in<br/>does not match the machine<br/>identification number stored in the<br/>RAM.</li> </ul> | <ol> <li>Check if the serial number stored in the RAM is correct.<br/>NOTE: Contact your product specialist for the detailed procedure.</li> <li>Check the copier's serial number and the number defined in SP mode.</li> <li>Garbled ROM data: Replace the NV-RAM.</li> <li>Replace the scanner IPU board.</li> <li>Replace the main control board.</li> </ol>                |  |
| 193               | D | IDU error                                                                                                    |                                                                                                    |  |
|                   |   | <ul> <li>Timing -<br/>Just after the main switch is<br/>turned on or during a hardware<br/>reset</li> <li>Condition -<br/>The IDU starts self-diagnosis at<br/>power-on and a hardware error<br/>was detected during this.</li> </ul>                      | <ol> <li>Test the scanner IPU board (SP 4-904-001 and 002). If not OK, replace the scanner IPU board.</li> <li>Replace the IDU board.</li> </ol>                                                                                                    |  |

Troubleshooting

| No.<br>Definition |   | Phenomenon                                                                                                    | Possible Cause/ Troubleshooting Procedure                                                                                                    |
|-------------------|---|----------------------------------------------------------------------------------------------------|----------------------------------------------------------------------------------------------------|
| 195               | D | Serial number error<br>- Timing -<br>Just after the main switch is<br>turned on<br>- Condition -<br>The serial number entered or<br>stored in RAM is not correct.                                                                                                 | <ol> <li>Check and re-enter the serial number properly.<br/>NOTE: Contact your product specialist for the<br/>detailed procedure.</li> <li>Garbled ROM data: Replace the NV-RAM.</li> </ol>                                                                                                    |
| 301               | D | Charge current leak<br>- Timing -<br>When the charge corona unit is<br>on during printing or process<br>control.<br>- Condition -<br>The feedback voltage is 4.8V or<br>higher, or the PMW value is 60%<br>or higher for 500 ms<br>continuously.                  | <ol> <li>Reinstall the charge corona unit properly or<br/>replace the charge corona unit.</li> <li>Reconnect the connectors on the high<br/>voltage supply board (C, G), I/O control<br/>board, and main control board, or check the<br/>cables.</li> <li>Check and clean the charge corona unit<br/>receptacle.</li> <li>Replace the high voltage supply board (C, G).</li> <li>Replace the I/O control board.</li> <li>Replace the main control board.</li> <li>Replace the main control board.</li> <li>Signals to Check -<br/>[A258/A259/260]</li> <li>Feedback signal: CN201-1 on I/O control<br/>board or CN302-A3 on main control board.</li> <li>B017/B018]</li> <li>Feedback signal: CN201-B1 on I/O control<br/>board or CN302-A3 on main control board.</li> </ol> |
| 302               | D | Charge corona grid voltage error<br>- Timing -<br>When the charge corona unit grid<br>is on during printing or process<br>control<br>- Condition -<br>The feedback voltage is 4.8V or<br>higher, or the PMW value is 60%<br>or higher for 500 ms<br>continuously. | <ul> <li>Same as SC301</li> <li>Signals to Check –<br/>[A258/A259/A260]</li> <li>Feedback signal: CN201-3 on I/O control<br/>board or CN302-A4 on main control board</li> <li>PWM: CN201-4 on I/O control board</li> <li>[B017/B018]</li> <li>Feedback signal: CN201-B3 on I/O control<br/>board or CN302-A4 on main control board</li> <li>PWM: CN201-B4 on I/O control board</li> </ul>                                                                                                    |

#### SERVICE CALL CONDITIONS

| No.<br>Definit | ion | Phenomenon                                                                                                    | Possible Cause/ Troubleshooting Procedure                                                                                                    |
|----------------|-----|----------------------------------------------------------------------------------------------------|----------------------------------------------------------------------------------------------------|
| 303            |     | <ul> <li>Charge cleaner motor error</li> <li>Timing -</li> <li>When the charge cleaner starts</li> <li>Condition -</li> <li>Over-current is detected for 10 seconds when the cleaner pads start moving from rear to front.</li> <li>Over-current is still not detected 1 minute after the cleaner motor turns on.</li> </ul> | <ol> <li>Check if the connectors (CN818, CN820 &amp; CN828) are firmly connected.</li> <li>Check if the charge corona unit is properly set.</li> <li>Clean the screw shaft if it is dirty.</li> <li>Check if the cleaner pad is mechanically locked.</li> <li>Check if the connector is firmly connected on the I/O control board (CN202).</li> <li>Replace the I/O control board.</li> <li>Replace the main control board.</li> </ol>                                                                                                    |
| 320            | D   | <ul> <li>Polygon motor error</li> <li>Condition -</li> <li>The LD main control board<br/>does not receive the PMLOCK<br/>signal within a predetermined<br/>period of time.</li> </ul>                                                                                                    | <ol> <li>8. Check that the connector (CN602-4) on the LD control board is properly connected.</li> <li>9. Check the continuity of cable.</li> <li>10.Replace the polygon motor.</li> <li>11.Replace the LD main control board.</li> <li>12.Replace the scanner IPU board.</li> </ol>                                                                                                    |
| 322            | D   | Laser synchronizing signal error<br>- Timing & Condition -<br>While the polygon motor is<br>running and the laser diode is on,<br>the LD main control board does<br>not receive the laser<br>synchronizing signal.                                                                                                    | <ol> <li>Check if the connectors (CN 604 [A258/A259/<br/>A260] / CN601 [B017/B018]) are properly<br/>connected on the laser synchronizing detector<br/>board and LD main control board</li> <li>Remove and clean the synchronizing detector<br/>board.</li> <li>Check if anything such as the seal of the<br/>barrel torroidal lens in the optic housing unit<br/>interferes with the laser beam axis.</li> <li>Replace the synchronizing detector board.</li> <li>Check if the cable connectors (CN1 &amp; CN605<br/>[A258/ A259 /A260] / CN601 [B017/B018]) on<br/>the LD drive board and LD main control<br/>board are properly connected or check the<br/>continuity of the cable.</li> <li>Check if the cable connectors (CN601 [A258/<br/>A259 /A260] / CN605 [B017/B018]&amp; CN306) on<br/>the LD main control board and main control<br/>board are properly connected or check the<br/>continuity of the cable.</li> <li>Replace the LD main control board.</li> <li>Replace the LD main control board.</li> <li>Replace the main control board.</li> <li>Check the optical housing unit or replace it.</li> </ol> |

Troubleshooting

| No.<br>Definition |   | Phenomenon                                                                                                    | Possible Cause/ Troubleshooting Procedure                                                                                                    |
|-------------------|---|----------------------------------------------------------------------------------------------------|----------------------------------------------------------------------------------------------------|
| 323               | D | LD error<br>- Timing -<br>During LD writing<br>- Condition -<br>The LD main control board<br>detects over-current or no<br>feedback signal from the LD drive<br>board.                                                                                                    | <ol> <li>Check if the connectors (CN1 &amp; CN605 [A258/<br/>A259 /A260] / CN601 [B017/B018]) on the LD<br/>drive board and LD main control board are<br/>properly connected.</li> <li>Check the continuity of the cable.</li> <li>Check that the cable connectors (CN601<br/>[A258/A259/A260] / CN605 [B017/B018] &amp;<br/>CN306) on the LD control board and main<br/>control board are properly connected.</li> <li>Replace the LD drive board.</li> <li>Replace the LD main control board.</li> <li>Replace the main control board.</li> </ol> |
| 325               | C | Magnification correction error<br>- Condition -<br>The length of a line measured<br>during main scan auto<br>magnification correction does not<br>fall within -0.1% to 0.1% of the<br>center value.<br>- Timing - When three main scan<br>magnification corrections failed<br>successively. | This SC is only logged, and not displayed, so no<br>particular action is required (no adverse influence<br>is exerted on copier operation). Take the following<br>actions if the customer complains about excessive<br>magnification errors.<br>1. Dirty <b>synchronizing detector board</b> : Clean it<br>2. Incorrect <b>synchronizing detector board</b><br>installation: Reinstall<br>3. Defective <b>polygon mirror motor</b> : Replace.                                                                                                    |

#### SERVICE CALL CONDITIONS

| No.<br>Definit | ion | Phenomenon                                                                                                    | Possible Cause/ Troubleshooting Procedure                                                                                                    |
|----------------|-----|----------------------------------------------------------------------------------------------------|----------------------------------------------------------------------------------------------------|
| 326            | D   | FGATE1 error                                                                                                    | 1                                                                                                    |
|                |     | - Timing & Condition -<br>The main control board does not<br>receive the FGATE signal from<br>the LD control board during 3<br>revolutions of the transfer belt.                                                                                         | <ol> <li>Clean the belt mark located on the backside of<br/>the transfer belt or replace the belt if the belt<br/>mark is dirty or peeled off.</li> <li>Clean the transfer belt home position sensor<br/>if it is dirty.</li> <li>Clean the bias terminals of the development<br/>units if they are dirty.</li> <li>Check if the cable connectors (CN606 &amp;<br/>CN408) on the LD main control board and<br/>scanner IPU board are properly connected.</li> <li>Check if the cable connectors (CN601 [A258/<br/>A259/A260] / CN605 [B017/B018] &amp; CN306) on<br/>the LD main control board and main control<br/>board are properly connected.</li> <li>Replace the LD main control board.</li> </ol> |
|                |     |                                                                                                    | <ul> <li>Signals to Check -<br/>[A258/A259/A260]</li> <li>FGATE: CN601-A2 on LD main control board /<br/>CN306-A9 on main control board</li> <li>Belt mark: CN218-B11 or CN233-A6 on I/O<br/>control board / CN303-B1 or CN306-B2 on<br/>main control board / CN601-B9 on LD main<br/>control board</li> </ul>                                                                                                    |
|                |     |                                                                                                    | <ul> <li><i>FGATE:</i> CN605-A2 on LD main control board /<br/>CN306-A9 on main control board</li> <li><i>Belt mark:</i> CN211-B11 or CN225-A6 on I/O<br/>control board / CN303-B1 or CN306-B2 on<br/>main control board / CN605-B9 on LD main<br/>control board</li> </ul>                                                                                                    |
|                |     |                                                                                                    | <ol> <li>If the machine is equipped with the controller,</li> <li>Check if the connectors (CN609) on the LD control board and controller I/F board are properly set.</li> <li>Check if the controller I/F board is properly connected.</li> <li>Replace the interface board.</li> </ol>                                                                                                    |
| 327            | D   | FGATE2 error                                                                                                    |                                                                                                    |
|                |     | - Timing & Condition -<br>When two pages will be written<br>on the transfer belt at the same<br>time, the main control board does<br>not receive the 2nd FGATE signal<br>from the LD main control board<br>during 3 revolutions of the<br>transfer belt. | Same as SC326                                                                                                    |

| No.<br>Definition |   | Phenomenon                                                                                                    | Possible Cause/ Troubleshooting Procedure                                                                                                    |
|-------------------|---|----------------------------------------------------------------------------------------------------|----------------------------------------------------------------------------------------------------|
| 360               | D | Development bias error<br>- Timing -<br>When the development DC bias<br>is on during printing or process<br>control.<br>- Condition -<br>The feedback voltage is 4.8V or<br>higher, or the PWM value<br>becomes 80% or higher for 500 | <ol> <li>Clean the development roller shaft (terminal).</li> <li>Clean the bias terminal if it is dirty.</li> <li>Poor connection: Correct the leaf spring<br/>shape.</li> <li>Replace the bias terminal if it does not move<br/>smoothly.</li> <li>Check the connectors of high voltage supply<br/>cable and trigger lines are properly connected<br/>on the high voltage supply board (B). I/O control</li> </ol>                                                                                                    |
|                   |   | ms continuously.                                                                                                    | <ul> <li>board, and main control board.</li> <li>6. Replace the high voltage supply board (B)</li> <li>7. Replace the I/O control board.</li> <li>8. Replace the main control board.</li> <li>- Signals to Check -<br/>[A258/A259/A260]</li> </ul>                                                                                                    |
|                   |   |                                                                                                    | <ul> <li>Feedback signal: CN203-A12 or CN214-A5 on<br/>I/O control board / CN302-A5 on main<br/>control board</li> <li>PWM: CN203-A13 on I/O control board</li> <li>[B017/B018]</li> </ul>                                                                                                    |
|                   |   |                                                                                                    | <ul> <li><i>Feedback signal:</i> CN202-A12 or CN210-A5 on I/O control board / CN302-A5 on main control board</li> <li><i>PWM:</i> CN202-A13 on I/O control board</li> </ul>                                                                                                    |
| 361               | D | Revolver HP sensor error<br>- Timing & Condition -<br>The home position is not detected<br>during 3 revolutions of the<br>revolver unit after the revolver<br>motor turns on.                                                         | <ol> <li>Check if the sensor connector is properly connected.</li> <li>Replace the revolver H.P. sensor if the voltage at CN203-A4 [A258/A259/A260] / CN202-A4 [B017/B018] on the I/O control board does not change when covering the sensor with a piece of paper.<br/>NOTE: Make sure that the revolver unit is locked for this step.</li> <li>If the revolver unit does not rotate;         <ol> <li>Replace the revolver motor.</li> <li>Replace the revolver motor drive board.</li> <li>Replace the l/O control board.</li> <li>Replace the main control board.</li> <li>Replace the main control board.</li> </ol> </li> <li>Signals to Check -         [A258/A259/A260] Revolver H.P.: CN203-A4 on I/O control board         [B017/B018] Revolver H.P.: CN202-A4 on I/O control board         </li> </ol> |

| No.<br>Definition |   | Phenomenon                                                                                                    | Possible Cause/ Troubleshooting Procedure                                                                                                    |  |
|-------------------|---|----------------------------------------------------------------------------------------------------|----------------------------------------------------------------------------------------------------|--|
| 385               | D | ID sensor VSG adjustment error                                                                                                    | ·                                                                                                    |  |
|                   |   | - Timing -<br>During process control self check,<br>the main control board detects<br>that the Vsg signal fed back from<br>the ID sensor is out of range.                                                                                                    | <ol> <li>Clean the ID sensor.</li> <li>Check if the sensor connector is properly<br/>connected.</li> <li>Replace the ID sensor.</li> <li>Check the drum cleaning unit.</li> </ol>                                                                                                    |  |
|                   |   |                                                                                                    | <ul> <li>Signals to Check -<br/>[A258/A259/A260]</li> <li>ID sensor LED: CN203-B9 on I/O control board</li> <li>ID sensor 1 (K): CN203-B10 on I/O control<br/>board / CN302-B6 on main control board.</li> <li>ID sensor 2 (CMY): CN203-B11 on I/O control<br/>board / CN302-B5 on main control board.</li> <li>[B017/B018]</li> <li>ID sensor LED: CN202-B9 on I/O control board</li> <li>ID sensor 1 (K): CN202-B10 on I/O control</li> </ul>                                   |  |
|                   |   |                                                                                                    | <ul> <li>board / CN302-B6 on main control board.</li> <li><i>ID sensor 2 (CMY):</i> CN202-B11 on I/O control board / CN302-B5 on main control board.</li> </ul>                                                                                                    |  |
| 386               | C | Amount of toner on sensor pattern<br>The amount of toner obtained<br>during YCM ID pattern<br>measurement was less than<br>(target value for the amount of<br>toner) minus (threshold value for<br>detecting insufficient toner<br>density) 5 consecutive times,<br>even though there was no toner<br>end condition<br>- If ID sensor error (SC385) is<br>detected before this SC, no<br>detection is attempted unless Vsg<br>is adjusted and the ID sensor<br>error condition is reset.<br>- This SC does not apply to black<br>toner since the toner end sensor<br>is not used for Bk. | <ul> <li>too low during ID pattern measurement</li> <li>This SC is only logged in the memory (not displayed), so no particular action is required (no adverse influence is exerted on copier operation).</li> <li>1. Defective toner end sensor: SP5-803-010 (Input check: toner end sensor), replace if necessary.</li> <li>2. Dirty toner end sensor window: Clean.</li> <li>3. Toner supply seal peeled off: Remove the cartridge and check the seal in the hopper.</li> </ul> |  |
| 387               | C | <ul> <li>Drum potential error</li> <li>Timing -</li> <li>During initial process control check or interval (number of copies) process control self check</li> <li>Condition -</li> <li>While the revolver unit returns to the home position, the following condition is detected.</li> <li>VD &lt; VG - 200V</li> <li>VD &gt; VG + 200V</li> </ul>                                                                                                    | <ol> <li>Clean the charge corona unit or replace the charge corona wire and grid plate.</li> <li>Reinstall the drum.</li> <li>Replace the drum if necessary.</li> <li>Replace the potential sensor.</li> </ol>                                                                                                    |  |

Troubleshooting

| No.<br>Definition |   | Phenomenon                                                                                                    | Possible Cause/ Troubleshooting Procedure                                                                                                    |
|-------------------|---|----------------------------------------------------------------------------------------------------|----------------------------------------------------------------------------------------------------|
| 400               | D | Image transfer belt bias error<br>- Timing -<br>When the image transfer belt bias<br>is on during printing or a process<br>control self check<br>- Condition -<br>The feedback voltage is 4.8V or<br>higher, or the PWM value is 60%<br>or higher (indicating a leak) for<br>500 ms continuously. | <ol> <li>Check if the connectors of high voltage<br/>cables and trigger lines are properly<br/>connected on the high voltage supply board,<br/>I/O control board, and main control board.</li> <li>Clean the bias terminals.</li> <li>Replace the high voltage supply board (T1,<br/>PCC).</li> <li>Replace the I/O control board.</li> <li>Replace the I/O control board.</li> <li>Replace the main control board.</li> <li>Signals to Check -<br/>[A258/A259/A260]</li> <li>Feedback signal: CN277-B3 or CN214-A4 on<br/>I/O control board / CN302-A6 on main<br/>control board.</li> <li>PWM: CN227-B4 on I/O control board.</li> <li>[B017/B018]</li> <li>Feedback signal: CN221-B3 or CN210-B4 on<br/>I/O control board / CN302-A6 on main<br/>control board.</li> <li>PWM: CN227-B4 on I/O control board.</li> </ol> |
| 410               | D | Paper separation current leak<br>- Condition -<br>When the current leak is detected<br>for 2 seconds while the paper<br>separation corona is ON.                                                                                                    | <ol> <li>Check to see if the separation corona unit is<br/>set properly.</li> <li>Replace the corona wire if it is broken.</li> <li>Check to see if the connectors are properly<br/>connected.</li> <li>Clean the receptacle.</li> <li>Replace the high voltage supply board (T2,<br/>D).</li> <li>Replace the I/O control board.</li> <li>Replace the main control board.</li> <li>Signal to Check -<br/>[A258/A259/A260]<br/>Leak Detection: CN227-A1 on I/O control<br/>Board</li> <li>[B017/B018]<br/>Leak Detection: CN221-A1 on I/O control<br/>Board</li> </ol>                                                                                                    |

| No.<br>Definition |   | Phenomenon                                                                                                    | Possible Cause/ Troubleshooting Procedure                                                                                                    |  |
|-------------------|---|----------------------------------------------------------------------------------------------------|----------------------------------------------------------------------------------------------------|--|
| 422               | D | PCC leak                                                                                                    |                                                                                                    |  |
|                   |   | - Timing & Condition -<br>When the current leak is detected<br>for 2 seconds, leak detection<br>starts 1 second after the PCC<br>turns on. The leak signal is<br>monitored twice at 1-second<br>intervals. When the leak condition<br>is detected twice continuously,<br>this SC is displayed. | <ol> <li>Check if the PCC unit is properly installed.</li> <li>Replace the corona wire if it is broken.</li> <li>Check if the connectors on the terminal and<br/>high voltage supply board (T1, PCC) are<br/>properly connected and if the cables are<br/>damaged.</li> <li>Clean the receptacle.</li> <li>Replace the high voltage supply board (T1,<br/>PCC).</li> <li>Replace the I/O control board.</li> <li>Replace the main control board.</li> <li>Replace the main control board.</li> <li>Signals to Check -<br/>[A258/A259/A260]<br/>Leak Detection: CN227-B1 on I/O control<br/>Board</li> <li>[B017/B018]<br/>Leak Detection: CN221-B1 on I/O control<br/>Board.</li> </ol> |  |
|                   |   |                                                                                                    |                                                                                                    |  |
| 440               | D | Drum motor error                                                                                                    |                                                                                                    |  |
|                   |   | <ul> <li>The feedback signal from the motor is still out of range 1 second after the trigger signal is sent.</li> <li>The feedback signal becomes out of range for 2 seconds while the trigger signal is on.</li> </ul>                                                                        | <ol> <li>Check if the cleaning blade locks the druft. If it is, replace the cleaning blade.</li> <li>Check if the connector (CN223 [A258/A259 /A260] / CN225 [B017/B018]) on the I/O control board is properly connected.</li> <li>Check if the drum motor works properly using SP 5-804-001 to 004. If not, replace the drum motor.</li> <li>Replace the I/O control board.</li> <li>Replace the main control board.</li> <li>Signals to Check - [A258/A259/A260] Motor OK: CN223-B5 on the I/O control board</li> <li>[A258/A259/A260] Motor OK: CN225-B5 on the I/O control board</li> </ol>                                                                                         |  |
| No.<br>Definition | Phenomenon                                                                                                    | Possible Cause/ Troubleshooting Procedure                                                                                                    |
|-------------------|----------------------------------------------------------------------------------------------------|----------------------------------------------------------------------------------------------------|
| 450 D             | Paper transfer bias current error<br>- Timing -<br>When the paper transfer bias is<br>on during printing<br>- Condition -<br>The feedback voltage is 4.8V or<br>higher (indicating a leak), or<br>PWM value is 60% or higher for<br>500 ms continuously. | <ol> <li>Check if the connectors of high voltage<br/>cables and trigger lines are properly<br/>connected on the high voltage supply board<br/>(T2, D), I/O control board, and main control<br/>board.</li> <li>Replace the high voltage supply board (T2,<br/>D).</li> <li>Replace the I/O control board.</li> <li>Replace the I/O control board.</li> <li>Replace the main control board.</li> <li>Signals to Check -<br/>[A258/A259/A260]</li> <li>Feedback signal: CN227-A3 or CN214-A3 on<br/>I/O control board / CN302-A7 on the main<br/>control board</li> <li>PWM: CN227-A4 on I/O control board</li> <li>[B017/B018]</li> <li>Feedback signal: CN221-A3 or CN210-B3 on<br/>I/O control board / CN302-A7 on the main<br/>control board</li> <li>PWM: CN221-A4 on I/O control board</li> </ol> |
| 452 D             | Transfer belt mark detection error<br>- Timing & Condition-<br>The main control board does not<br>receive the belt mark detection<br>signal from the transfer belt home<br>position sensor for a certain<br>period.                                      | <ol> <li>Check if the transfer belt release lever is<br/>properly set.</li> <li>Clean the belt mark if it is dirty.</li> <li>Replace the transfer belt if a belt mark has<br/>peeled off or is damaged.</li> <li>Clean the transfer belt home position sensor<br/>if it is dirty.</li> <li>Replace the transfer belt home position<br/>sensor.</li> <li>Replace the transfer belt home position<br/>sensor.</li> <li>Replace the l/O control board.</li> <li>Replace the main control board.</li> <li>Signals to Check -<br/>[A258/A259/A260]<br/>Sensor: CN223-A6 or CN218-B11 on I/O<br/>control board / CN303-B1 on the main<br/>control board.</li> <li>[B017/B018]<br/>Sensor: CN225-A6 or CN211-B11 on I/O<br/>control board / CN303-B1 on the main<br/>control board.</li> </ol>               |

| No.<br>Definit | ion | Phenomenon                                                                                                    | Possible Cause/ Troubleshooting Procedure                                                                                                    |
|----------------|-----|----------------------------------------------------------------------------------------------------|----------------------------------------------------------------------------------------------------|
| 456            | D   | <ul> <li>Paper transfer unit position error</li> <li>Timing &amp; Condition</li> <li>The paper transfer home<br/>position sensor does not<br/>detect the paper transfer unit<br/>moving into the contact<br/>position or the release position<br/>at the correct time.</li> </ul>       | <ol> <li>Replace the paper transfer H.P. sensor. (Input<br/>Check: SP 5-803-11)</li> <li>Replace the paper transfer positioning<br/>clutch. (Output Check: SP 5-804-23)</li> <li>Replace the I/O control board.</li> <li>Signals to Check -<br/>[A258/A259/A260]<br/>H.P.: CN229-5 on I/O control board<br/>[B017/B018]</li> </ol>                                                                                                    |
| 457            | D   | <ul> <li>Image transfer belt cleaning unit pre-<br/>Timing &amp; Condition</li> <li>The belt cleaning home<br/>position sensor does not<br/>detect the transfer belt<br/>cleaning unit moving into the<br/>contact position or the release<br/>position at the correct time.</li> </ul> | <ol> <li>Difference of the control board</li> <li>Difference of the control board</li> <li>Difference of the control board</li> <li>Pull out and re-insert the image transfer belt unit.</li> <li>Clean the belt cleaning H.P. sensor if it is dirty.</li> <li>Replace the sensor. (Input Check: 5-803-12)</li> <li>Replace the belt cleaning clutch. (Output Check: SP 5-804-36)</li> <li>Replace the l/O control board.</li> <li>Replace the main control board.</li> <li>Replace the main control board.</li> <li>Signals to Check -         [A258/A259/A260]         H.P.: CN202-2 or TP254 on I/O control board     </li> </ol>                                                                                                    |
| 495            | C   | Temperature sensor error<br>- Timing & Condition -<br>The temperature sensor output is<br>out of range (2.75V or greater or<br>less than 0.25V).                                                                                                    | <ul> <li>[A258/A259/A260]</li> <li>1. Check that the connectors (CN236, 214 &amp; CN302) are properly connected on the I/O control board and main control board.</li> <li>[B017/B018]</li> <li>1. Check that the connectors (CN210, 218 &amp; CN304) are properly connected on the I/O control board and main control board.</li> <li>2. Replace the humidity sensor.</li> <li>3. Replace the I/O control board.</li> <li>4. Replace the main control board.</li> <li>- Signals to Check - [A258/A259/A260]</li> <li>Temperature: CN236-6 or CN214-A9 on I/O control board / CN302-A1 on main control board</li> <li>[B017/B18]</li> <li>Temperature: CN218-1 or CN210-B9 on I/O control board / CN304-A1 on main control board</li> </ul> |

| No.<br>Definit | ion | Phenomenon                                                                                                    | Possible Cause/ Troubleshooting Procedure                                                                                                    |
|----------------|-----|----------------------------------------------------------------------------------------------------|----------------------------------------------------------------------------------------------------|
| 496            | C   | Humidity sensor error<br>- Timing & Condition -<br>The humidity sensor output is out<br>of range (2.75V or greater or less<br>than 0.25V)                                                                                                    | <ul> <li>[A258/A259/A260]</li> <li>1. Check that the connectors (CN236, 214 &amp; CN302) are properly connected on the I/O control board and main control board.</li> <li>[B017/B018]</li> <li>1. Check that the connectors (CN210, 218 &amp; CN304) are properly connected on the I/O control board and main control board.</li> <li>2. Replace the humidity sensor.</li> <li>3. Replace the I/O control board.</li> <li>4. Replace the main control board.</li> <li>- Signals to Check - [A258/A259/A260]<br/>Humidity: CN236-3 or CN214-A8 on I/O control board</li> <li>[B017/B018]</li> <li>Humidity: CN218-4 or CN210-B8 on I/O control board</li> </ul> |
| 500            | D   | <ul> <li>Fusing motor error</li> <li>Timing &amp; Condition -</li> <li>The feedback signal from the motor is still out of range 1 second after the trigger signal is sent.</li> <li>The feedback signal becomes out of range for 2 seconds while the trigger signal is on.</li> </ul> | <ol> <li>Check if the connector (CN204 [A258/A259/<br/>A260] / CN201 [B017/B018]) is properly<br/>connected on the I/O control board.</li> <li>Replace the fusing motor. (Output check: SP<br/>5-804-05,-06,-07,-08)</li> <li>Replace the I/O control board.</li> <li>Replace the main control board.</li> <li>Check if anything causes overload for the<br/>fusing unit drive.</li> <li>Signals to Check -<br/>[A258/A259/A260]<br/>Motor OK: CN204-7 on I/O control board</li> <li>[B017/B018]<br/>Motor OK: CN201-7 on I/O control board</li> </ol>                                                                                                    |

| No.<br>Definit | ion | Phenomenon                                                                                                    | Possible Cause/ Troubleshooting Procedure                                                                                                    |
|----------------|-----|----------------------------------------------------------------------------------------------------|----------------------------------------------------------------------------------------------------|
| 501            | В   | 1st paper tray error                                                                                                    |                                                                                                    |
|                |     | <ul> <li>Timing &amp; Condition -</li> <li>The upper limit sensor does<br/>not turn on1.5 s after the tray<br/>bottom plate starts to go up.</li> </ul>                                                                                                   | <ol> <li>Check if the spring of pick-up solenoid comes off.</li> <li>Check if the upper limit sensor cable is properly connected.</li> <li>Clean or replace the upper limit sensor and replace it if necessary (Input Check: SP 5-803-14 to 17).</li> <li>Replace the tray bottom lever if it is broken.</li> <li>Pull out the paper tray and check if the tray lift motor works properly (Output Check: SP 5-804-75 to 82).</li> <li>Replace the I/O control board.</li> <li>Replace the main control board.</li> <li>Signals to Check - [A258/A259/A260]         <ul> <li>Upper limit sensor: CN226-2 on I/O control board</li> <li>[B017/B018]</li> <li>Upper limit sensor: CN220-2 on I/O control</li> </ul> </li> </ol> |
|                |     |                                                                                                    | board                                                                                                    |
| 502            | В   | 2nd paper tray error                                                                                                    | 1                                                                                                    |
|                |     | Same as SC501                                                                                                    | Same as SC501                                                                                                    |
| 503            | В   | 3rd paper tray error                                                                                                    |                                                                                                    |
|                |     | Same as SC501                                                                                                    | Same as SC501                                                                                                    |
| 504            | В   | 4th paper tray error                                                                                                    |                                                                                                    |
|                |     | Same as SC501                                                                                                    | Same as SC501                                                                                                    |
| 510            | D   | Paper feed motor error                                                                                                    |                                                                                                    |
|                |     | <ul> <li>Timing &amp; Condition -</li> <li>The feedback signal from the motor is still out of range 1 second after the trigger signal is sent.</li> <li>The feedback signal becomes out of range for 2 seconds while the trigger signal is on.</li> </ul> | <ol> <li>Check if the connector is properly connected<br/>on the I/O control board (CN224 [A258/A259/<br/>A260] / CN217 [B017/B018]).</li> <li>Replace the paper feed motor. (Output check:<br/>SP 5-804-08 to 09)</li> <li>Replace the I/O control board.</li> <li>Replace the main control board.</li> <li>Check the feed unit drive section and if<br/>anything causes overload.</li> <li>Signals to Check -<br/>[A258/A259/A260]<br/>Motor OK: CN224-B4 on I/O control board</li> <li>[B017/B18]<br/>Motor OK: CN217-B8 on I/O control board</li> </ol>                                                                                                    |

| No.<br>Definit | tion | Phenomenon                                                                                                    | Possible Cause/ Troubleshooting Procedure                                                                                                    |
|----------------|------|----------------------------------------------------------------------------------------------------|----------------------------------------------------------------------------------------------------|
| 522            | В    | <ul> <li>Duplex - Side fence jogger H.P. er</li> <li>Timing &amp; Condition -</li> <li>The home position is still<br/>detected a few seconds after<br/>the side fence leaves from the<br/>home position.</li> <li>The home position is not<br/>detected 12 seconds after the<br/>side fence moves back to the<br/>home position.</li> </ul>               | <ol> <li>Pull out and re-insert the duplex unit.</li> <li>Check the connector (CN485) is properly<br/>connected on the duplex control board.</li> <li>Check if anything causes overload to the motor.</li> <li>Replace the side fence motor (Output Check:<br/>SP 5-804 93 and 94).</li> <li>Replace the I/O control board.</li> </ol>                                                                                                    |
| 524            | В    | <ul> <li>Duplex - End fence jogger H.P. err</li> <li>Timing &amp; Condition -</li> <li>The home position is still<br/>detected a few seconds after<br/>the end fence leaves from the<br/>home position.</li> <li>The home position is not<br/>detected 13 seconds after the<br/>end fence moves back to the<br/>home position.</li> </ul>                 | <ol> <li>Pull out and re-insert the duplex unit.</li> <li>Check the connector (CN486) is properly connected on the duplex control board.</li> <li>Check if anything causes overload to the motor.</li> <li>Replace the end fence motor (Output Check: SP 5-804 95 and 96).</li> <li>Replace the I/O control board.</li> </ol>                                                                                                    |
| 541            |      | Heat roller thermistor open [A258/A<br>Heat roller thermistor open [B017/A<br>- Timing -<br>Every 1 second when the fusing<br>unit is installed<br>- Condition -<br>The hot roller thermistor<br>[A258/A259/ A260] / heat roller<br>thermistor [B017/ B018] output is<br>almost close to 5V, which<br>corresponds to 0 °C, for 6<br>seconds continuously. | 3018]<br>1. Check if the fusing unit is properly set.<br>2. Check if the thermistor connector is properly connected.<br>3. Replace the thermistor if it is deformed.<br>4. Replace the thermistor if the measured resistance is outside the resistance range indicated in the table.<br>[A258/A259/A260]<br>10°C : 166.8k $\Omega$ – 236.9k $\Omega$<br>200°C: 0.5184 $\Omega$ – 0.5818 $\Omega$<br>[B017/B018]<br>10°C : 342.8k $\Omega$ – 514.2k $\Omega$<br>220°C: 0.6171 $\Omega$ – 0.7057 $\Omega$<br>5. Replace the I/O control board.<br>6. Replace the main control board.<br>7. Signals to Check -<br>[A258/A259/A260]<br>Thermistor: CN206-B9 or CN214-B1 on I/O control board / CN302-B9 on main control board.<br>[B017/B018]<br>Thermistor: CN204-B9 or CN210-B11 on I/O control board / CN304-B9 on main control board. |

| No.<br>Definitio | n | Phenomenon                                                                                                    | Possible Cause/ Troubleshooting Procedure                                                                                                    |
|------------------|---|----------------------------------------------------------------------------------------------------|----------------------------------------------------------------------------------------------------|
| 542 A            | A | Hot roller warm-up error [A258/A25                                                                                                    | 59/A260]                                                                                                    |
|                  |   | Heat roller warm-up error [B017/B0                                                                                                    | 018]                                                                                                    |
|                  |   | - Timing & Condition -<br>The hot roller thermistor<br>[A258/A259/ A260] / heat roller<br>thermistor [B017/ B018] does not<br>output an analog value<br>corresponding to the ready<br>temperature within 12 minutes<br>after the main switch is turned on. | <ul> <li>[A258/A259/A260]</li> <li>Check if the following connectors are properly connected: <ul> <li>Hot roller fusing lamp connectors</li> <li>CN303 on the main control board</li> <li>CN206 and CN214 on the I/O control board</li> <li>CN105 on the PSU</li> </ul> </li> <li>Replace the hot roller fusing if it is opened.</li> </ul>                                                                                                    |
|                  |   |                                                                                                    | <ul> <li>S. Heplace the horroner thermoldse in this opened.</li> <li>[B017/ B018] <ol> <li>Check if the following connectors are properly connected: <ul> <li>Heat roller fusing lamp connectors</li> <li>CN303 on the main control board</li> <li>CN204 and CN211 on the I/O control board</li> <li>CN105 on the PSU</li> </ul> </li> <li>Replace the heat roller fusing lamp if it is opened.</li> <li>Replace the heat roller thermofuse if it is opened.</li> <li>Check if the power supplied from the outlet fluctuates.</li> <li>Replace the main control board, I/O control board, or PSU (check the trigger signal at each pin and replace any defective boards).</li> <li>Signals to Check - [A258/A259/A260]</li> <li>Hot roller fusing lamp trigger: CN303-B6 on main control board / CN106-5 on PSU.</li> </ol></li></ul> <li>[B017/B018] <ul> <li>Heat roller fusing lamp trigger: CN303-B6 on main control board / CN205-A4 or CN218-B6 on I/O control board / CN205-A4 or CN218-B6 on I/O control board / CN106-5 on PSU.</li> </ul> </li> |
|                  |   |                                                                                                    |                                                                                                    |

| No.<br>Definit | ion | Phenomenon                                                                                                    | Possible Cause/ Troubleshooting Procedure                                                                                                    |
|----------------|-----|----------------------------------------------------------------------------------------------------|----------------------------------------------------------------------------------------------------|
| 543            | А   | Hot roller fusing lamp overheat [A2                                                                                                    | 258/A259/A260]                                                                                                    |
|                |     | Heat roller fusing lamp overheat [B                                                                                                    | 017/B018]                                                                                                    |
|                |     | <ul> <li>Teat roller fusing lamp overneat [E]</li> <li>Timing -</li> <li>Every 1 second when the fusing unit is installed</li> <li>Condition -</li> <li>The hot roller thermistor [A258/A259/ A260] / heat roller thermistor [B017/ B018] output is lower than about 0.3V, which corresponds to 220 °C, for 3 seconds continuously.</li> </ul> | <ol> <li>Check if the fusing unit is properly installed.</li> <li>Check if the thermistor connector is properly connected.</li> <li>Replace the thermistor if it is deformed.</li> <li>Replace the thermistor if the measured resistance is outside the resistance range indicated in the table. [A258/A259/A260]         10°C : 166.8kΩ – 236.9kΩ         200°C: 0.5184Ω – 0.5818Ω         [B017/B018]         10°C : 342.8kΩ – 514.2kΩ         220°C: 0.6171Ω – 0.7057Ω         S. Replace the main control board, I/O control board, or PSU (check the output from the thermistor and the trigger signal at each pin).</li> <li>Signals to Check -         [A258/A259/A260]         Thermistor: CN206-B9 or CN214-B1 on I/O control board.</li> <li>Hot roller fusing trigger: CN303-B6 on main control board / CN106-5 on PSU.</li> <li>[B017/B018]         Thermistor: CN204-B9 or CN210-B11 on I/O control board.</li> <li>Heat roller fusing lamp trigger: CN303-B6 on main control board.</li> </ol> |
| 544            | A   | Hot roller fusing lamp lower limit te<br>Heat roller fusing lamp lower limit t                                                                                                    | mperature detected [A258/A259/A260]<br>emperature detected [B017/B018]                                                                                                    |
|                |     | <ul> <li>I Iming -</li> <li>Every 1 second after warm-up is completed</li> <li>Condition -</li> <li>The hot roller thermistor</li> <li>[A258/A259/ A260] / heat roller thermistor [B017/ B018] output is higher than about 3V, which corresponds to 87 °C, for 8</li> </ul>                                                                    | Same as SC543                                                                                                    |
|                |     | seconds continuously after warm-<br>up is completed.                                                                                                    |                                                                                                    |

| No.<br>Definit | tion | Phenomenon                                                                                                    | Possible Cause/ Troubleshooting Procedure                                                                                                    |  |  |
|----------------|------|----------------------------------------------------------------------------------------------------|----------------------------------------------------------------------------------------------------|--|--|
| 545            | A    | Hot roller ready temperature abnormal [A258/A259/A260]<br>Heat roller ready temperature abnormal [B017/B018]                                                                                                    |                                                                                                    |  |  |
|                |      | <ul> <li>Timing -</li> <li>Every 1 second after the temperature reaches the ready condition</li> <li>Condition -</li> </ul>                                                                                                    | Same as SC543                                                                                                    |  |  |
|                |      | The hot roller thermistor<br>[A258/A259/ A260] / heat roller<br>thermistor [B017/ B018] output<br>does not reach the ready<br>temperature within 7 minutes.                                                                                                    |                                                                                                    |  |  |
| 547            | A    | Hot roller temperature does not inc<br>Heat roller temperature does not ir                                                                                                    | rease [A258/A259/A260]<br>Icrease [B017/B018]                                                                                                    |  |  |
|                |      | <ul> <li>Timing -</li> <li>Every 1 second, 2 minutes after the main switch turned on until the hot roller temperature reaches the ready condition</li> <li>Condition -</li> <li>The hot roller [A258/A259/A260] / heat roller [B017/B018] temperature does not increase by more than 3 °C for a minute during warm-up.</li> </ul> | <ul> <li>[A258/A259/A260]</li> <li>1. Check if the following connectors are properly connected; <ul> <li>Hot roller fusing lamp connectors</li> <li>CN303 on the main control board</li> <li>CN206 and CN214 on the I/O control board</li> <li>CN105 on the PSU</li> </ul> </li> <li>2. Replace the hot roller fusing lamp if it is opened.</li> <li>3. Replace the hot roller thermofuse if it is opened.</li> <li>4. Replace the main control board (check the trigger signal at each pin).</li> <li>Signals to Check - <i>Hot roller fusing lamp trigger:</i> CN303-B6 on main control board / CN106-5 on PSU.</li> </ul> |  |  |

| No.<br>Definit | ion | Phenomenon                                                                                                    | Possible Cause/ Troubleshooting Procedure                                                                                                    |
|----------------|-----|----------------------------------------------------------------------------------------------------|----------------------------------------------------------------------------------------------------|
| 547            |     | Continued from the previous page                                                                                                    | <ul> <li>[B017/B018]</li> <li>1. Check if the following connectors are properly connected; <ul> <li>Heat roller fusing lamp connectors</li> <li>CN303 on the main control board</li> <li>CN204 and CN211 on the I/O control board]</li> <li>CN105 on the PSU</li> </ul> </li> <li>2. Replace the heat roller fusing lamp if it is opened.</li> <li>3. Replace the heat roller thermofuse if it is opened.</li> <li>4. Replace the main control board (check the trigger signal at each pin).</li> <li>Signals to Check - Heat roller fusing lamp trigger: CN303-B6 on main control board / CN203-A4 or CN211-B6 on I/O control board / CN106-5 on PSU.</li> </ul>                                                                                                    |
| 551            | A   | Pressure roller thermistor open - Timing -                                                                                                    | 1. Check if the <b>fusing unit</b> is properly installed.                                                                                                    |
|                |     | Every 1 second after the fusing<br>unit is installed<br>- Condition -<br>The pressure roller thermistor<br>output is almost close to 5V,<br>which corresponds to 0 °C, for 6<br>seconds continuously. | <ol> <li>Check if the thermistor connector is properly connected.</li> <li>Replace the thermistor if it is deformed.</li> <li>Replace the thermistor if the measured resistance is outside the resistance range indicated in the table. [A258/A259/A260]         10°C : 166.8kΩ – 236.9kΩ         200°C: 0.5184Ω – 0.5818Ω         [B017/B018]         10°C : 342.8kΩ – 514.2kΩ         220°C: 0.6171Ω – 0.7057Ω</li> <li>Replace the I/O control board.</li> <li>Replace the main control board.</li> <li>Replace the main control board.</li> <li>Replace the I/O control board.</li> <li>Replace the I/O control board.</li> <li>Replace the I/O control board.</li> <li>Replace the Main control board.</li> <li>Replace the I/O control board.</li> <li>Replace the Main control board.</li> <li>Replace the I/O control board.</li> <li>Replace the Main control board.</li> <li>Replace the Check - [A258/A259/A260]         Thermistor: CN206-B4 or CN214-B2 on I/O control board.</li> <li>[B017/B018]         Thermistor: CN204-B4 or CN210-B12 on I/O control board.</li> </ol> |

| No.<br>Definit | tion | Phenomenon                                                                                                    | Possible Cause/ Troubleshooting Procedure                                                                                                    |
|----------------|------|----------------------------------------------------------------------------------------------------|----------------------------------------------------------------------------------------------------|
| 552            | Α    | Pressure roller warm-up error                                                                                                    |                                                                                                    |
|                |      | - Timing & Condition -<br>The pressure roller thermistor<br>does not output an analog value<br>corresponding to the ready<br>temperature within 12 minutes<br>after the main switch is turned on. | <ul> <li>[A258 /A259/A260]</li> <li>1. Check if the following connectors are properly connected;</li> <li>Hot roller fusing lamp connectors</li> <li>CN303 on the main control board</li> <li>CN206 and CN214 on the I/O control board</li> <li>CN105 on the PSU</li> </ul>                                               |
|                |      |                                                                                                    | <ul> <li>[B017/B018]</li> <li>1. Check if the following connectors are properly connected;</li> <li>Heat roller fusing lamp connectors</li> <li>CN303 on the main control board</li> <li>CN204 and CN211 on the I/O control board</li> <li>CN105 on the PSU</li> </ul>                                                    |
|                |      |                                                                                                    | <ol> <li>Replace the pressure roller fusing lamp if it is opened.</li> <li>Replace the pressure roller thermofuse if it is opened.</li> <li>Check if the power supplied from the outlet fluctuates.</li> <li>Replace the main control board, I/O control board, or PSU (check the trigger signal at each pin).</li> </ol> |
|                |      |                                                                                                    | - Signals to Check -<br>[A258/A259/A260]<br><b>Pressure roller fusing lamp trigger:</b> CN303-B7<br>on main control board / CN218-B5, or<br>CN205-A5 on I/O control board / CN106-4 on<br>PSU.                                                                                                    |
|                |      |                                                                                                    | <i>Pressure roller fusing lamp trigger:</i> CN303-B7<br>on main control board / CN211-B5 or CN203-<br>A5 on I/O control board / CN106-4 on PSU.                                                                                                    |
|                |      |                                                                                                    |                                                                                                    |

| No.<br>Definit | ion | Phenomenon                                                                                                    | Possible Cause/ Troubleshooting Procedure                                                                                                    |
|----------------|-----|----------------------------------------------------------------------------------------------------|----------------------------------------------------------------------------------------------------|
| 553            | А   | Pressure roller overheat                                                                                                    |                                                                                                    |
|                |     | <ul> <li>Timing -</li> <li>Every 1 second when the fusing unit is installed</li> <li>Condition -</li> <li>The pressure roller thermistor output is lower than about 0.3V, which corresponds to 220 °C, for 3 seconds continuously.</li> </ul>                    | <ol> <li>Check if the fusing unit is properly installed.</li> <li>Check if the thermistor connector is properly connected.</li> <li>Replace the thermistor if it is deformed.</li> <li>Replace the thermistor if the measured resistance is outside the resistance range indicated in the table. [<i>A258/A259/A260</i>]</li> <li>10°C : 166.8kΩ – 236.9kΩ</li> <li>200°C: 0.5184Ω – 0.5818Ω</li> <li>[<i>B017/B018</i>]</li> <li>10°C : 342.8kΩ – 514.2kΩ</li> <li>220°C: 0.6171Ω – 0.7057Ω</li> <li>Replace the main control board, I/O control board, or PSU (check the output from the thermistor and the trigger signal at each pin).</li> <li>Signals to Check - [<i>A258/A259/A260</i>]</li> <li>Thermistor: CN206-B4 or CN214-B2 on I/O control board.</li> <li>Pressure roller fusing lamp trigger: CN303-B7 on main control board / CN106-4 on PSU.</li> <li>[<i>B017/B018</i>]</li> <li>Thermistor: CN204-B4 or CN210-B12 on I/O control board. (CN302-B8 on main control board.</li> <li>Pressure roller fusing lamp trigger: CN303-B7 on main control board / CN106-4 on PSU.</li> <li>[<i>B017/B018</i>]</li> <li>Thermistor: CN204-B4 or CN210-B12 on I/O control board. (CN302-B8 on main control board.</li> </ol> |
| 554            | Δ   | Pressure roller low limit temperatur                                                                                                    | re detected                                                                                                    |
|                |     | <ul> <li>Timing -</li> <li>Every 1 second after warm-up is completed</li> <li>Condition -</li> <li>The pressure roller thermistor output is higher than about 3 V, which corresponds to 87 °C, for 8 seconds continuously after warm-up is completed.</li> </ul> | Same as SC553                                                                                                    |

| No.<br>Definit | tion | Phenomenon                                                                                                    | Possible Cause/ Troubleshooting Procedure                                                                                                    |
|----------------|------|----------------------------------------------------------------------------------------------------|----------------------------------------------------------------------------------------------------|
| 555            | Α    | Pressure roller ready temperature                                                                                                    | abnormal                                                                                                    |
|                |      | <ul> <li>Timing -</li> <li>Every 1 second after the temperature reaches the ready condition</li> <li>Condition -</li> <li>The pressure roller thermistor output does not reach the ready temperature within 7 minutes continuously.</li> </ul>                                          | Same as SC553                                                                                                    |
| 557            | А    | Pressure roller temperature does r                                                                                                    |                                                                                                    |
|                |      | <ul> <li>Timing -</li> <li>Every 1 second, 2 minutes after the main switch turned on until the roller temperature reaches the ready condition</li> <li>Condition -</li> <li>The pressure roller temperature does not increase by more than 3 °C for a minute during warm-up.</li> </ul> | <ul> <li>[A258 /A259/A260]</li> <li>Check if the following connectors are properly connected: <ul> <li>Hot roller fusing lamp connectors</li> <li>CN303 on the main control board</li> <li>CN206 and CN214 on the I/O control board</li> </ul> </li> <li>[B017/B018]</li> <li>Check if the following connectors are properly connected: <ul> <li>Heat roller fusing lamp connectors</li> <li>CN303 on the main control board</li> <li>CN204 and CN211 on the I/O control board</li> </ul> </li> <li>CN204 and CN211 on the I/O control board</li> <li>CN204 and CN211 on the I/O control board</li> <li>CN204 and CN211 on the I/O control board</li> <li>CN204 and CN211 on the I/O control board</li> <li>Replace the pressure roller fusing lamp if it is opened.</li> </ul> <li>Replace the pressure roller thermofuse if it is opened.</li> <li>Replace the main control board, I/O control board, or by checking the trigger signal at each pin.</li> <li>Signals to Check - <ul> <li>[A258/A259/A260]</li> </ul> </li> <li>Pressure roller fusing lamp trigger: CN303-B7 on main control board / CN218-B5, or CN205-A5 on I/O control board / CN106-4 on PSU.</li> <li>[B017/B018]</li> <li>Pressure roller fusing lamp trigger: CN303-B7 on main control board / CN211-B5 or CN203-A5 on I/O control board / CN106-4 on PSU.</li> |

| No.<br>Definit | tion | Phenomenon                                                                                                    | Possible Cause/ Troubleshooting Procedure                                                                                                    |
|----------------|------|----------------------------------------------------------------------------------------------------|----------------------------------------------------------------------------------------------------|
| 558            | Α    | Zero cross signal abnormal                                                                                                    | 1                                                                                                    |
| 308            | A    | - Timing & Condition -<br>Zero cross signals generated<br>within a certain period do not<br>reach a predetermined number.                                                         | <ol> <li>Check if the following connectors are properly connected;</li> <li>CN205 and CN218 on the I/O control board [A255/A259/A260]</li> <li>CN203 and CN211 on the I/O control board [B017/B018]</li> <li>CN303 on the main control board</li> <li>CN106 on the PSU</li> <li>Check the continuity of the signal lines of the above cables.</li> <li>Replace the PSU, I/O control board, or main control board by checking the signal line at each pin.</li> <li>Signals to Check - [A258/A259/A260]</li> <li>Zero cross: CN106-3 on PSU/ CN205-A6, or CN218-B8 on I/O control board / CN303-B4 on main control board</li> <li>[B017/B018]</li> <li>Zero cross: CN106-3 on PSU/ CN203-A6, or CN211-B8 on I/O control board / CN303-B4 or on main control board</li> </ol> |
| 601            | П    | Seannor IPI L communication error                                                                                                    |                                                                                                    |
| 001            |      | - Timing & Condition -<br>After the main control board<br>communicates successfully with<br>the scanner IPU board once, a<br>communication error is detected.                     | <ol> <li>Turn the main power switch off/on.</li> <li>Check if the connectors (CN412 and CN407)<br/>are properly connected on the main control<br/>board and scanner IPU board.</li> <li>Replace the scanner IPU board.</li> <li>Replace the main control board.</li> </ol>                                                                                                    |
| 604            | D    | IDU communication error                                                                                                    |                                                                                                    |
|                |      | - Timing & Condition -<br>No response is received from the<br>IDU within 200 ms after the<br>scanner IPU board sends a<br>command and this error is<br>detected 3 times in total. | <ol> <li>Check if the IDU board is properly connected to<br/>the scanner IPU board.</li> <li>Replace the IDU board.</li> <li>Replace the scanner IPU board.</li> </ol>                                                                                                    |
| 620            | D    | ADF communication error                                                                                                    |                                                                                                    |
|                |      | - Timing & Condition -<br>After the main control board<br>communicates successfully with<br>the ARDF once, a communication<br>error is detected.                                  | <ol> <li>Check that the cable is properly connected on<br/>the ADF main board and main control board<br/>or check if it is damaged.</li> <li>Replace the ARDF main board.</li> <li>Replace the main control board.</li> </ol>                                                                                                    |

| No.<br>Definit | ion | Phenomenon                                                                                                    | Possible Cause/ Troubleshooting Procedure                                                                                                    |
|----------------|-----|----------------------------------------------------------------------------------------------------|----------------------------------------------------------------------------------------------------|
| 621            | D   | Sorter communication error                                                                                                    |                                                                                                    |
|                |     | <ul> <li>Timing -<br/>Just after the main switch is<br/>turned on or while the sorter is<br/>running</li> <li>Condition -<br/>The main control board detected<br/>a communication error with the<br/>sorter main board.</li> </ul>                                                                     | <ol> <li>Check that the fibre-optic cable is properly<br/>connected on the sorter main board and main<br/>control board or check if it is damaged.</li> <li>Replace the sorter main board.</li> <li>Replace the main control board</li> </ol>                                                                                                    |
| 625            | В   | FPU communication error                                                                                                    |                                                                                                    |
|                |     | - Timing & Condition -<br>The scanner IPU board detected<br>a communication error with the<br>FPU while the FPU is operating<br>or after the FPU completes the<br>operation.                                                                                                    | <ol> <li>Defective scanner IPU board</li> <li>Check that the fiber-optic cable is properly<br/>connected on the FPU main board and main<br/>control board or check if it is damaged.</li> <li>Replace the FPU main board.</li> <li>Replace the scanner IPU board.</li> </ol>                                                                                                    |
| 626            | В   | Paper tray unit communication error                                                                                                    | Dr                                                                                                    |
|                |     | <ul> <li>Timing -<br/>Just after the main switch is<br/>turned on or while the paper tray<br/>unit is running</li> <li>Condition -<br/>The main control board detected<br/>a communication error with the<br/>paper tray unit.</li> </ul>                                                              | <ol> <li>Check that the cables are properly connected<br/>on the main control board, CSS/bank<br/>interface board, and paper tray unit control<br/>board or check if the cables are is damaged.</li> <li>Replace CSS/bank interface board.</li> <li>Replace the paper tray unit control board.</li> <li>Replace the main control board.</li> </ol>                                                                                                    |
| 630            |     | RDS communication error                                                                                                    |                                                                                                    |
|                |     | <ul> <li>Timing &amp; Condition -<br/>The main control board receives<br/>no response from RDS when<br/>accessing it.</li> <li>Even when this error is detected,<br/>the copier does not show the SC<br/>code and this SC code is not<br/>logged. (Copier functions are still<br/>working.)</li> </ul> | <ol> <li>Check that the cables are properly connected<br/>on the CSS/bank interface board and main<br/>control board or check if the cables are<br/>damaged.</li> <li>Check and/or change the setting of the line<br/>adapter or replace it.</li> <li>Replace the CSS/bank interface board.</li> <li>Replace the scanner IPU board.</li> </ol>                                                                                                    |
| 690            | В   | Application selection error                                                                                                    |                                                                                                    |
|                |     | - Timing & Condition -<br>When the main CPU<br>communicates with CPUs on<br>other PCBs, the main CPU does<br>not receive response from the<br>others.                                                                                                    | <ol> <li>If this SC code is displayed after the scanner<br/>IPU firmware is changed, the IC card may still<br/>be in the slot. Turn the main switch off and on<br/>after removing the IC card</li> <li>Check if the connectors on the main control<br/>board, scanner IPU board, and the main<br/>board on each option are properly connected.</li> <li>Replace the main control board, scanner IPU<br/>board, or the main board on each option.</li> </ol> |

| 720       D       Sorter main motor error         The main motor pulse output<br>state remains unchanged for 300<br>ms at start time, or for 100 ms<br>during operation.       Sorter main motor: Test with SP5-804-120.         721       D       Sorter bin motor error       Replace if necessary         721       D       Sorter bin motor error       I. Bin HP sensor: Check connections. Test u<br>off 2,550 ms after the bin goes up<br>from the home position.       I. Bin HP sensor: Check connections. Test u<br>SP5-803-124/125 (input check: bin home//<br>rotation). Replace the sensor if necessary.         722       D       Sorter jogger motor error       I. Bin HP sensor: Check the mechanism, including<br>gears.         724       D       Sorter gigp motor error       I. Jogger HP sensor: Check the connections.<br>Test with SP5-803-128. Replace if necessary.         724       D       Sorter grip motor error       I. Jogger HP sensor: Check connections. Test<br>up of within 3,200 ms during<br>travel out of home position.         724       D       Sorter grip motor error       I. Grip HP sensor: Check connections. Test<br>up of within 3,200 ms during<br>travel out of home position.         725       B       Sorter stapler motor error<br>The stapler HP sensor cannot<br>detect the home position within<br>the specified time (700 ms) after<br>the stapler motor is turned on.       I. Staple jam: Check.         725       B       Sorter stapler diagnostics detect<br>a tray shift motor error<br>The stapler Motor error<br>The sorter self-diagnostics detect<br>the stapler motor is turned on. <th>No.<br/>Definit</th> <th>ion</th> <th>Phenomenon</th> <th>Possible Cause/ Troubleshooting Procedure</th> | No.<br>Definit | ion | Phenomenon                                                                                                    | Possible Cause/ Troubleshooting Procedure                                                                                                    |
|----------------------------------------------------------------------------------------------------|----------------|-----|----------------------------------------------------------------------------------------------------|----------------------------------------------------------------------------------------------------|
| The main motor pulse output<br>state remains unchanged for 300<br>ms at start time, or for 100 ms<br>during operation.         Sorter main motor: Test with SP5-804-120.           721         D         Sorter bin motor error         Replace if necessary           721         D         Sorter bin motor error         I. Bin HP sensor: Check connections. Test u<br>SP5-803-124/125 (input check: bin home/r<br>rotation). Replace the sensor if necessary.           722         D         Sorter jogger motor error         I. Jogger HP sensor: Check the mechanism, including<br>gears.           722         D         Sorter jogger motor error         I. Jogger HP sensor: Check the connections.<br>Test with SP5-803-128. Replace if necessary.           724         D         Sorter grip motor error         I. Jogger HP sensor: Check connections. Test<br>go off within 3,200 ms during<br>travel out of home position.         I. Grip HP sensor: Check connections. Test<br>SP5-803-129. Replace if necessary.           724         D         Sorter grip motor error         I. Grip HP sensor: Check connections. Test<br>go off within 3,200 ms during<br>travel out of home position.         I. Grip HP sensor: Check connections. Test<br>SP5-803-129. Replace if necessary.           725         B         Sorter stapler motor error         I. Staple jam: Check.         Sorter tray shift motor error           725         B         Sorter stapler Motor error         I. Staple jam: Check.         Sorter tray shift motor error           726         B         So                                                                                                    | 720            | D   | Sorter main motor error                                                                                                    |                                                                                                    |
| 721       D       Sorter bin MP sensor has not turned of 2,550 ms after the bin goes up from the home position.       1.       Bin HP sensor: Check connections. Test u SP5-803-124/126 (input check: bin home/<br>soft 2,550 ms after the bin goes up from the home position.         722       D       Sorter jogger motor error       •       The jogger does not return to its home position within the specified time.       •       .       Jogger HP sensor: Check the connections.         724       D       Sorter grip motor error       •       .       Jogger does not leave home position within the specified time.         724       D       Sorter grip motor error       •       .       .       .         724       D       Sorter grip motor error       •       .       .       .       .         724       D       Sorter grip motor error       •       .       .       .       .       .         724       D       Sorter grip motor error       •       .       .       .       .       .       .       .       .       .       .       .       .       .       .       .       .       .       .       .       .       .       .       .       .       .       .       .       .       .       .       .       .       . <th></th> <th></th> <th>The main motor pulse output<br/>state remains unchanged for 300<br/>ms at start time, or for 100 ms<br/>during operation.</th> <th><b>Sorter main motor:</b> Test with SP5-804-120.<br/>Replace if necessary</th>                                                                                                    |                |     | The main motor pulse output<br>state remains unchanged for 300<br>ms at start time, or for 100 ms<br>during operation.                                                                                                | <b>Sorter main motor:</b> Test with SP5-804-120.<br>Replace if necessary                                                                                                    |
| 722       D       Sorter jogger motor error         • The jogger does not return to its home position within the specified time.       • The jogger does not leave home position within the specified time.         • The jogger does not leave home position within the specified time.       • The grip motor error         724       D       Sorter grip motor error         • The grip HP sensor does not go off within 3,200 ms during travel out of home position.       • The grip HP sensor does not go on within 3,200 ms during return to home position.         • The grip HP sensor does not go on within 3,200 ms during return to home position.       1. Grip HP sensor: Check connections. Test SP5-803-129. Replace if necessary.         725       B       Sorter stapler motor error         716       The stapler HP sensor cannot detect the home position within the specified time (700 ms) after the stapler motor is turned on.         731       D       Sorter tray shift motor error and notify the main control board.         731       D       Sorter tray shift motor error and notify the main control board.         - Timing - Just after power is turned on or when the sorter is running       1. Motor overload: Check the mechanism, including the gears.                                                                                                    | 721            | D   | Sorter bin motor error<br>The bin HP sensor has not turned<br>off 2,550 ms after the bin goes up<br>from the home position.                                                                                           | <ol> <li>Bin HP sensor: Check connections. Test using<br/>SP5-803-124/125 (input check: bin home/bin<br/>rotation). Replace the sensor if necessary.</li> <li>Overload: Check the mechanism, including the<br/>gears.</li> <li>Bin drive motor: Test with SP5-804-124.<br/>Replace if necessary.</li> </ol> |
| <ul> <li>The jogger does not return to its home position within the specified time.</li> <li>The jogger does not leave home position within the specified time.</li> <li>The grip HP sensor does not go off within 3,200 ms during travel out of home position.</li> <li>The grip HP sensor does not go on within 3,200 ms during return to home position.</li> <li>The grip HP sensor does not go on within 3,200 ms during return to home position.</li> <li>The stapler HP sensor cannot detect the home position.</li> <li>Sorter stapler motor error</li> <li>Stapler motor: Test with SP5-804-127. Replace if necessary.</li> <li>Grip HP sensor: Check connections. Test SP5-803-129. Replace if necessary.</li> <li>Grip motor: Test with SP5-804-127. Repla necessary.</li> <li>Grip motor: Test with SP5-804-127. Repla necessary.</li> <li>Stapler motor: Test with SP5-804-127. Repla necessary.</li> <li>Stapler motor: Test with SP5-804-127. Repla necessary.</li> <li>Stapler motor: Test with SP5-804-129. Replace if necessary.</li> <li>Stapler motor: Test with SP5-804-129. Replace if necessary.</li> <li>Stapler motor: Test with SP5-804-129. Replace if necessary.</li> <li>Stapler motor: Test with SP5-804-129. Replace if necessary.</li> <li>Stapler motor: Test with SP5-804-129. Replace if necessary.</li> <li>Stapler motor: Test with SP5-804-129. Replace if necessary.</li> <li>Motor overload: Check the mechanism, including the gears.</li> <li>Motor: Test with SP5-804-132. Replace if necessary.</li> </ul>                                                                                                    | 722            | D   | Sorter jogger motor error                                                                                                    |                                                                                                    |
| <ul> <li>724 D Sorter grip motor error         <ul> <li>The grip HP sensor does not go off within 3,200 ms during travel out of home position.</li> <li>The grip HP sensor does not go on within 3,200 ms during return to home position.</li> <li>The grip HP sensor does not go on within 3,200 ms during return to home position.</li> </ul> </li> <li>725 B Sorter stapler motor error         <ul> <li>The stapler HP sensor cannot detect the home position within the specified time (700 ms) after the stapler motor is turned on.</li> <li>731 D Sorter tray shift motor error             <ul> <li>The sorter self-diagnostics detect a tray shift motor error and notify the main control board.</li> <li>Timing - Just after power is turned on or when the sorter is running</li> </ul> </li> <li>1. Motor overload: Check the mechanism, including the gears.</li> <li>Motor: Test with SP5-804-132. Replace if necessary.</li> </ul></li></ul>                                                                                                    |                |     | <ul> <li>The jogger does not return to its home position within the specified time.</li> <li>The jogger does not leave home position within the specified time.</li> </ul>                                            | <ol> <li>Jogger HP sensor: Check the connections.<br/>Test with SP5-803-128. Replace if necessary.</li> <li>Jogger motor: Test with SP5-804-131.<br/>Replace if necessary.</li> </ol>                                                                                                    |
| <ul> <li>The grip HP sensor does not go off within 3,200 ms during travel out of home position.</li> <li>The grip HP sensor does not go on within 3,200 ms during return to home position.</li> <li>The grip HP sensor does not go on within 3,200 ms during return to home position.</li> <li>The stapler motor error</li> <li>The stapler HP sensor cannot detect the home position within the specified time (700 ms) after the stapler motor is turned on.</li> <li>Sorter tray shift motor error</li> <li>Sorter tray shift motor error</li> <li>Sorter tray shift motor error</li> <li>Motor overload: Check the mechanism, including the gears.</li> <li>Motor: Test with SP5-804-132. Replace if necessary.</li> </ul>                                                                                                    | 724            | D   | Sorter grip motor error                                                                                                    |                                                                                                    |
| <ul> <li>725 B Sorter stapler motor error         <ul> <li>The stapler HP sensor cannot detect the home position within the specified time (700 ms) after the stapler motor is turned on.</li> <li>731 D Sorter tray shift motor error             <ul></ul></li></ul></li></ul>                                                                                                    |                |     | <ul> <li>The grip HP sensor does not<br/>go off within 3,200 ms during<br/>travel out of home position.</li> <li>The grip HP sensor does not<br/>go on within 3,200 ms during<br/>return to home position.</li> </ul> | <ol> <li>Grip HP sensor: Check connections. Test with<br/>SP5-803-129. Replace if necessary.</li> <li>Grip motor: Test with SP5-804-127. Replace if<br/>necessary.</li> </ol>                                                                                                    |
| <ul> <li>The stapler HP sensor cannot detect the home position within the specified time (700 ms) after the stapler motor is turned on.</li> <li>To verload: Too many staples</li> <li>Stapler motor: Test with SP5-804-129. Replace if necessary.</li> <li>Sorter tray shift motor error</li> <li>The sorter self-diagnostics detect a tray shift motor error and notify the main control board.</li> <li>Motor: Test with SP5-804-132. Replace if necessary.</li> <li>Motor: Test with SP5-804-132. Replace if necessary.</li> </ul>                                                                                                    | 725            | В   | Sorter stapler motor error                                                                                                    |                                                                                                    |
| <ul> <li>731 D Sorter tray shift motor error</li> <li>The sorter self-diagnostics detect<br/>a tray shift motor error and notify<br/>the main control board.</li> <li>1. Motor overload: Check the mechanism,<br/>including the gears.</li> <li>2. Motor: Test with SP5-804-132. Replace if<br/>necessary.</li> </ul>                                                                                                    |                |     | The stapler HP sensor cannot detect the home position within the specified time (700 ms) after the stapler motor is turned on.                                                                                        | <ol> <li>Staple jam: Check.</li> <li>Overload: Too many staples</li> <li>Stapler motor: Test with SP5-804-129.<br/>Replace if necessary.</li> </ol>                                                                                                    |
| <ul> <li>The sorter self-diagnostics detect<br/>a tray shift motor error and notify<br/>the main control board.</li> <li>Timing -<br/>Just after power is turned on or<br/>when the sorter is running</li> <li>Motor overload: Check the mechanism,<br/>including the gears.</li> <li>Motor: Test with SP5-804-132. Replace if<br/>necessary.</li> </ul>                                                                                                    | 731            | D   | Sorter tray shift motor error                                                                                                    |                                                                                                    |
|                                                                                                    |                |     | The sorter self-diagnostics detect<br>a tray shift motor error and notify<br>the main control board.<br>- Timing -<br>Just after power is turned on or<br>when the sorter is running                                  | <ol> <li>Motor overload: Check the mechanism,<br/>including the gears.</li> <li>Motor: Test with SP5-804-132. Replace if<br/>necessary.</li> </ol>                                                                                                    |

| No.<br>Definit | ion | Phenomenon                                                                                                    | Possible Cause/ Troubleshooting Procedure                                                                                                    |
|----------------|-----|----------------------------------------------------------------------------------------------------|----------------------------------------------------------------------------------------------------|
| 732            | D   | Sorter bin lift motor error                                                                                                    |                                                                                                    |
|                |     | The sorter self-diagnostics detect<br>a bin lift motor error and notify the<br>main control board.<br>- Timing -                                                                                                    | <ol> <li>Bin lift motor: Test with SP5-804-124. Replace<br/>if necessary.</li> <li>Sorter control board: Replace</li> </ol>                                                                                              |
|                |     | Just after power is turned on or when the sorter is running                                                                                                    |                                                                                                    |
| 741            | В   | Optional paper tray unit error                                                                                                    |                                                                                                    |
|                |     | <ul> <li>The paper tray unit self-<br/>diagnostics detect an error and<br/>notify the main control board.</li> <li>Timing - Just after power is<br/>turned on or when the paper<br/>tray unit is running.</li> </ul>                                         | Paper tray unit control board: Replace.                                                                                                    |
| 790            | В   | Projector lamp on error                                                                                                    |                                                                                                    |
|                |     | - Timing & Condition -<br>The projector lamp does not turn<br>on 100 ms after 5V is applied to<br>it.                                                                                                    | <ol> <li>Check if the connector of blown projector<br/>lamp is properly connected.</li> <li>Replace the projector lamp if it is blown.</li> <li>Replace the projector main board</li> </ol>                              |
| 791            | В   | Projector lamp off error                                                                                                    |                                                                                                    |
|                |     | - Timing & Condition -<br>The projector lamp does not turn<br>off 100 ms after it is turned off.                                                                                                    | <ol> <li>Replace the projector main board.</li> <li>Replace the scanner IPU board.</li> <li>Replace the main control board.</li> </ol>                                                                                   |
| 792            | В   | Projector lamp overheated                                                                                                    |                                                                                                    |
|                |     | - Timing & Condition -<br>The projector lamp overheats<br>during projector operation.                                                                                                    | <ol> <li>Check if the connector of the fan is properly<br/>connected.</li> <li>Replace the fan if it is defective.</li> <li>Replace the thermistor if it is defective.</li> <li>Replace projector main board.</li> </ol> |
| 901            | D   | Upper total counter error                                                                                                    |                                                                                                    |
|                |     | <ul> <li>Feedback signal stays LOW<br/>when the main switch turns<br/>on.</li> <li>Feedback signal stays LOW<br/>just before the trigger signal<br/>goes ON.</li> <li>Feedback signal stays HIGH<br/>just before the trigger signal<br/>goes off.</li> </ul> | <ol> <li>Check if the connectors are properly set.</li> <li>Replace the total counter.</li> </ol>                                                                                                    |
| 902            | D   | Lower total counter error                                                                                                    |                                                                                                    |
|                |     | Same as SC901.                                                                                                    | Same as SC901.                                                                                                    |

# 7.2 PROCESS CONTROL ERROR CONDITIONS

# 7.2.1 PROCESS CONTROL SELF-CHECK RESULTS (SP3-975-00)

Self-check results 03-975-00

|   | Displayed<br>Value | Item                                                                       | Related<br>SP No. | Major Cause                                                                                                    | Remarks                |
|---|--------------------|----------------------------------------------------------------------------|-------------------|----------------------------------------------------------------------------------------------------|------------------------|
|   | 1                  | Successful                                                                 | None              |                                                                                                    |                        |
| = | 85                 | Toner end error                                                            | SP3-125-00        | SP3-125-00 is set to "1", toner<br>end condition or toner near-end<br>condition.                                               |                        |
|   | 99                 | Forced termination (door opened, etc.)                                     | None              | Power is turned off during self-<br>check.                                                                                     |                        |
|   |                    |                                                                            |                   | Temporary main power failure                                                                                                   |                        |
|   | 100                | ID sensor offset error                                                     |                   | ID sensor connector<br>disconnected                                                                                            | SC385 is<br>indicated. |
|   | 110                | Vsg adjustment error                                                       | 3-107             | Dirty ID sensor, dirty drum,<br>foreign materials or flaws on the<br>drum                                                      | SC385 is indicated.    |
|   | 120                | Coating weight calculation error                                           | None              | ID sensor noise interference,<br>defective development unit,<br>incorrect charge control unit<br>setup, development bias error |                        |
|   | 130                | Vmin error                                                                 |                   | ID sensor noise interference, K toner density too low                                                                          |                        |
|   | 20*                | $\gamma$ calculation error, invalid $\gamma$ or Vk value                   | 3-122-xx          | Development unit error, mixed<br>colors                                                                                        |                        |
|   | 300                | Residual potential error                                                   | 3-111-00          | Drum anomaly, faulty LD unit, poor grounding                                                                                   |                        |
|   | 31*                | Vd adjustment error                                                        | None              | Drum deterioration, optical fatigue                                                                                            |                        |
|   | 32*                | Vpl adjustment error                                                       | None              | Drum anomaly, faulty LD unit                                                                                                   |                        |
|   | 40*                | Self-check process control $\gamma$ (gamma) error (unable to calculate)    |                   |                                                                                                    |                        |
|   | 41*                | Self-check process control $\gamma$ (gamma) error (out of range condition) |                   |                                                                                                    |                        |

1:K, 2:Y, 3:C, and 4:M are displayed for the respective colors for items identified by an asterisk in the 'Displayed value' column of the table.

# 7.2.2 DEVELOPER SETUP RESULTS (SP3-964-00)

| Displayed<br>Value | Item                                                                                    | Related<br>SP No. | Major Cause                                                                                                    | Remarks                                                                     |
|--------------------|-----------------------------------------------------------------------------------------|-------------------|----------------------------------------------------------------------------------------------------|-----------------------------------------------------------------------------|
| 1                  | Successful                                                                              |                   |                                                                                                    |                                                                             |
| 20*                | Unable to perform calculation, invalid $\gamma$ (gamma) or Vk value                     |                   | Development unit error, mixed colors                                                                                           |                                                                             |
| 31*                | Vd adjustment error                                                                     |                   | Drum deterioration, optical fatigue                                                                                            |                                                                             |
| 32*                | Vpl adjustment error                                                                    |                   | Drum anomaly, faulty LD unit                                                                                                   |                                                                             |
| 40*                | Self-check process control $\gamma$ (gamma) error (unable to calculate)                 |                   | Same as process control self-<br>check result.                                                                                 |                                                                             |
| 41*                | Self-check process control $\gamma$ (gamma) error (out of range condition)              |                   | Same as process control self-<br>check result.                                                                                 |                                                                             |
| 50*                | Toner end condition, etc.                                                               |                   | Toner end sensor actuated,<br>toner end condition                                                                              | Toner end<br>condition<br>detected<br>during<br>developer<br>replenishment. |
| 51*                | Toner supply error (γ<br>(gamma) value will not go<br>up when toner is<br>replenished.) |                   | Developer/toner supply<br>mechanism error, toner supply<br>motor cable disconnected                                            | Re-run.                                                                     |
| 52*                | PS potential calculation error                                                          |                   | Developer error, ID sensor or<br>potential sensor error                                                                        |                                                                             |
| 99                 | Forced termination (door open, etc.)                                                    |                   | Power turned off during self-<br>check, temporary main power<br>failure                                                        |                                                                             |
| 100                | ID sensor offset error                                                                  |                   | ID sensor cable disconnected                                                                                                   |                                                                             |
| 110                | Vsg adjustment error                                                                    |                   | Dirty ID sensor, dirty drum,<br>foreign materials or flaws on the<br>drum                                                      |                                                                             |
| 120                | Coating weight calculation error                                                        |                   | ID sensor noise interference,<br>defective development unit,<br>incorrect charge control unit<br>setup, development bias error |                                                                             |
| 130                | Vmin error                                                                              |                   | ID sensor noise interference, BK toner density too low                                                                         |                                                                             |
| 300                | Residual potential error                                                                |                   | Drum anomaly, faulty LD unit, poor grounding                                                                                   |                                                                             |

1:K, 2:Y, 3:C, and 4:M are displayed for the respective colors for items identified by an asterisk in the 'Displayed value' column of the table.

### 7.2.3 SELF-CHECK PROCESS CONTROL RELATED SCs

### (1) SC385: Vsg adjustment error

The LCD displays SC385 when the output from the ID sensor is outside 1.8  $\pm$  0.05V during Vsg adjustment.

Turning the power off then on resets this condition. However, SC385 is lit again after the end of each copy job even when this SC condition is reset by turning the power off then on. Toner is still supplied by using fixed supply mode, until a subsequent Vsg adjustment succeeds.

Vsg adjustment timing:

- After a process control self-check (forced, power-on time, or fixed interval).
- After developer initialization (SP2-225-1 to SP2-225-5)
- When the output differs from the Vsg value measured during the preceding Vsg adjustment by more than ±0.05 V.

### (2) SC386: ID sensor pattern error

The LCD displays SC386 when the M/A is out of the target range (0.2 to 0.4  $mg/cm^2$  for C, M, and Y toners, 0.1 to 0.3  $mg/cm^2$  for K toner). For example, if an M/A less than 0.2  $mg/cm^2$  is detected five times successively for C, M, and Y toners (or 0.1  $mg/cm^2$  for K toner), the machine will display an SC386.

Turning the power off then on resets this SC. Subsequently, the toner supply is carried out in normal supply mode (fuzzy control).

There are cases in which SC385 occurs before SC386 (abnormal ID sensor) output is generated because of a faulty ID sensor.

Differences between SC385 and SC386 in their use

- SC385 is detected only when a Vsg adjustment is being performed. Consequently, it can never be detected in continuous copy mode (until selfcheck process controls are performed at a fixed interval or the establishment of an end of copy job condition).
- SC386 is detected during toner supply control, which is done every image production. Consequently, it is designed to be detected when abnormal toner density occurs during the development process in continuous copy mode.

# 7.3 DRUM LIGHT FATIGUE

Leaving the drum exposed to direct sunlight will cause it damage. This damage creates light fatigue on the drum, an effect that will be visible on the print out. When the drawer unit is slid out, even if the drum remains in the drawer unit, it will be exposed to direct and reflected light. Light fatigue will occur if the drum is exposed for more than 2 minutes.

This section will show how to determine where light fatigue occurred on the image.

Making a print test pattern with SP mode 5-955-18 enables you to determine whether the drum has light fatigue. Follow this procedure to make a test pattern with A3 (DTL) in 1C (single color) mode using SP mode.

- 1. Enter SP mode 5-955.
- 2. Set SP 5-955-018 to 6 to select the Solid test pattern.
- 3. Set SP 5-955-001 to 51 to select the LD writing value, 51.
- 4. Press the  $\triangleleft$  key to change the LD.
- 5. Select A3 (DTL) size and B/W mode (or another 1C mode).
- 6. Press the  $^{(1)}$  key to make a test pattern.
- 7. Check whether the image has a dark uneven area.
- 8. If the darker area location is similar to the following figure, replace the drum.
- 9. After replacing the drum, set SP5-955-001 10 128 and 5-955-018 to 0.

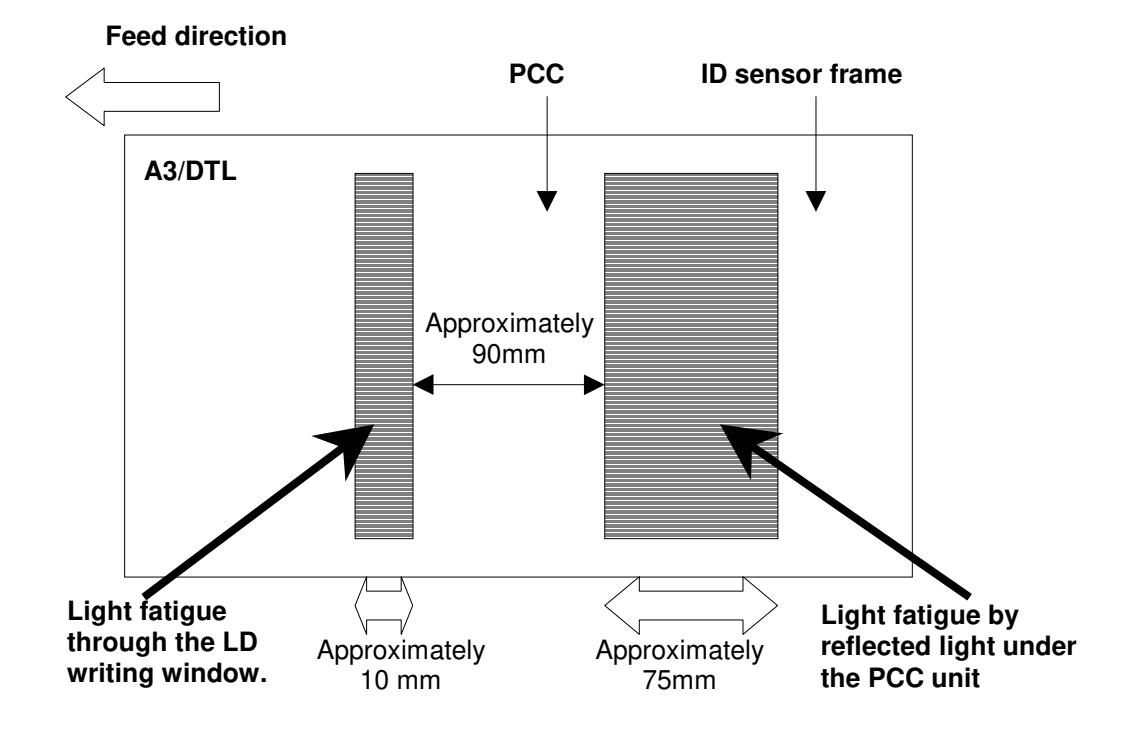

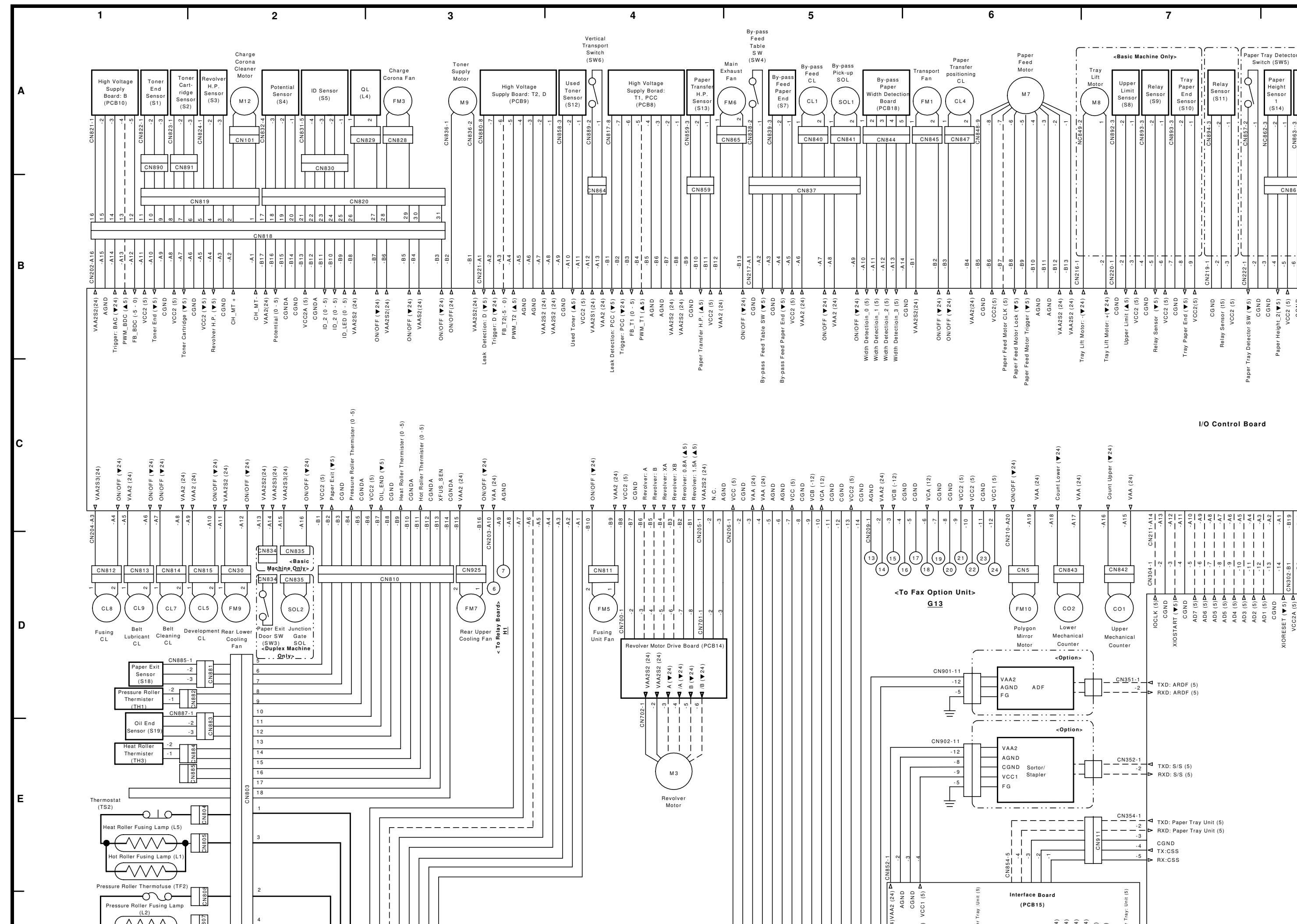

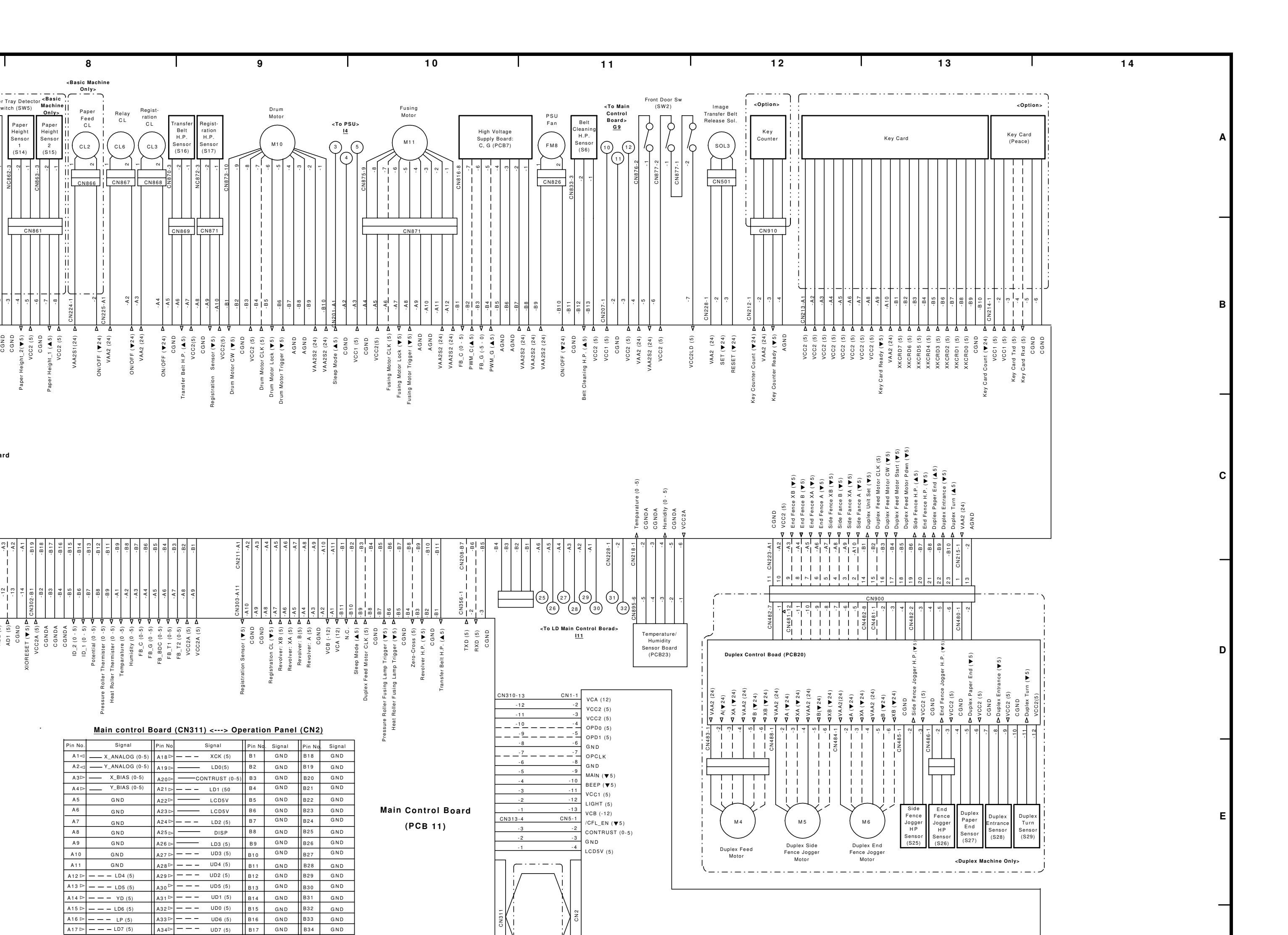

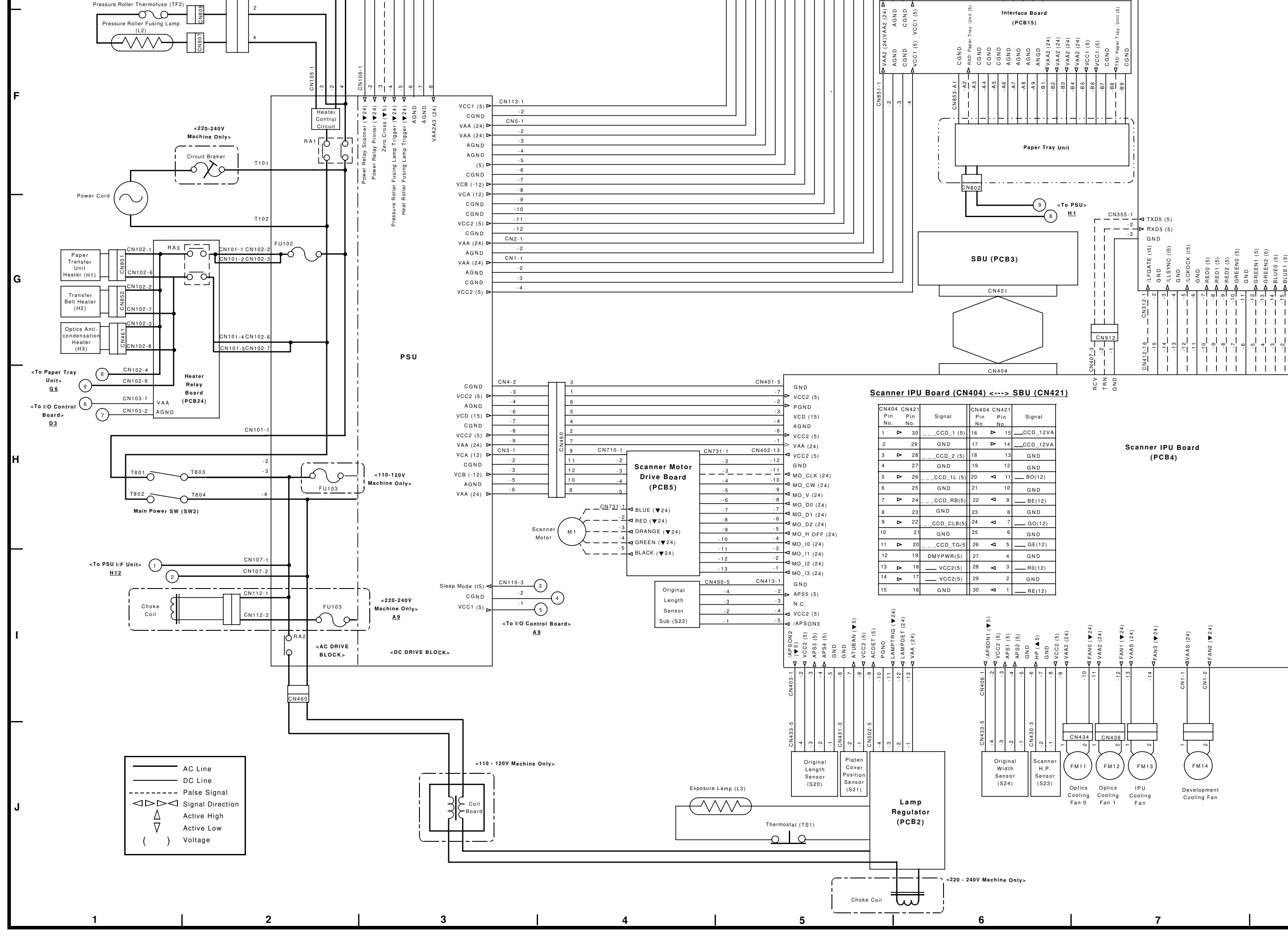

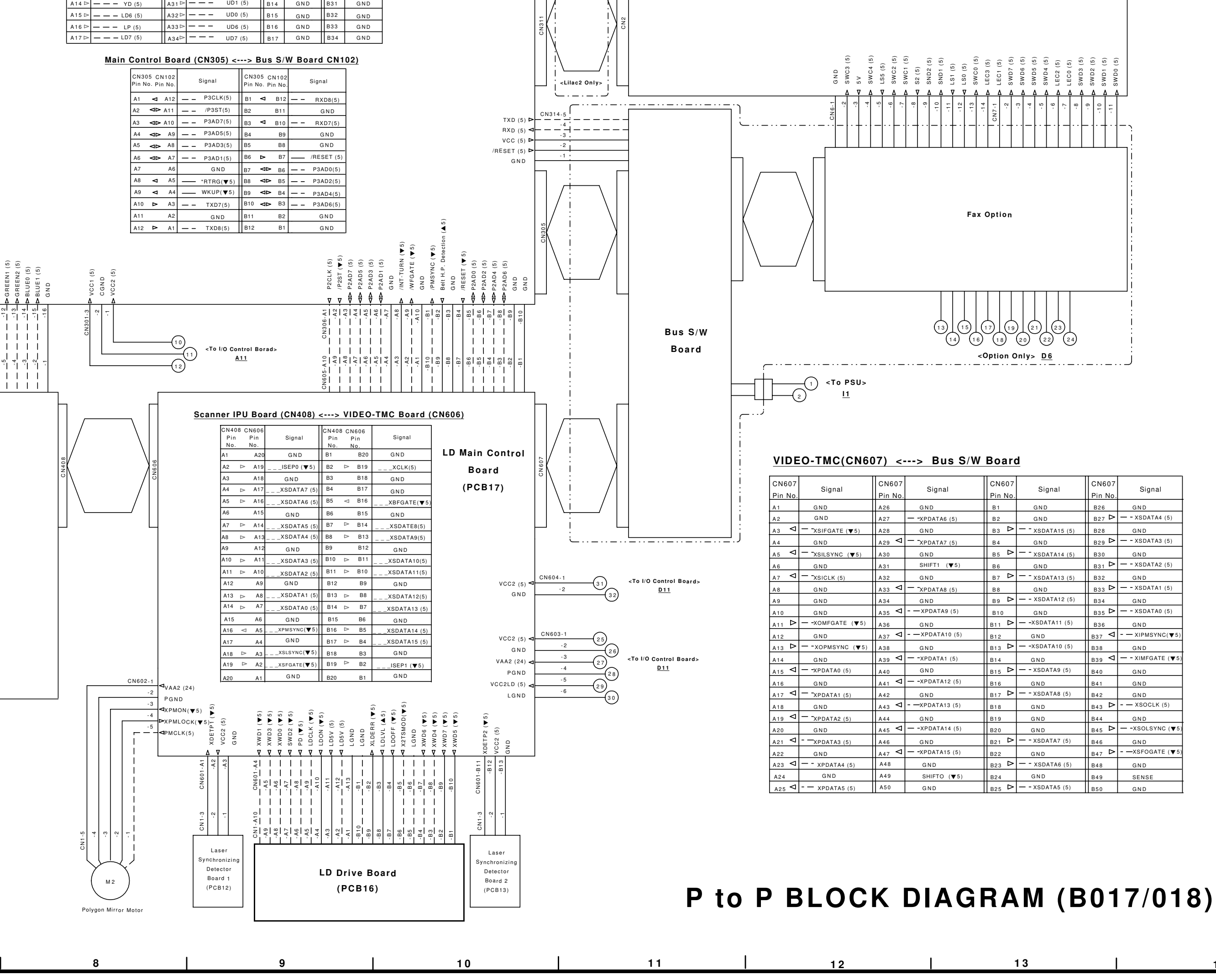

| CN607   | Ċ.              |
|---------|-----------------|
| Pin No. | Signal          |
| B26     | GND             |
| B27 Þ   | XSDATA4 (5)     |
| B28     | GND             |
| B29 Þ   | — - XSDATA3 (5) |
| B30     | GND             |
| B31 Þ   | XSDATA2 (5)     |
| B32     | GND             |
| B33 Þ   | XSDATA1 (5)     |
| B34     | GND             |
| B35 Þ   | — - XSDATA0 (5) |
| B36     | GND             |
| B37 ⊲   | XIPMSYNC(¥5)    |
| B38     | GND             |
| B39 🗸   | XIMFGATE (¥5)   |
| B40     | GND             |
| B41     | GND             |
| B42     | GND             |
| B43 Þ   | XSOCLK (5)      |
| B44     | GND             |
| B45 Þ   | XSOLSYNC (V5)   |
| B46     | GND             |
| B47 Þ   | XSFOGATE (¥5)   |
| B48     | GND             |
| B49     | SENSE           |
| B50     | GND             |

# **ELECTRICAL COMPONENT LAYOUT (1/2)**

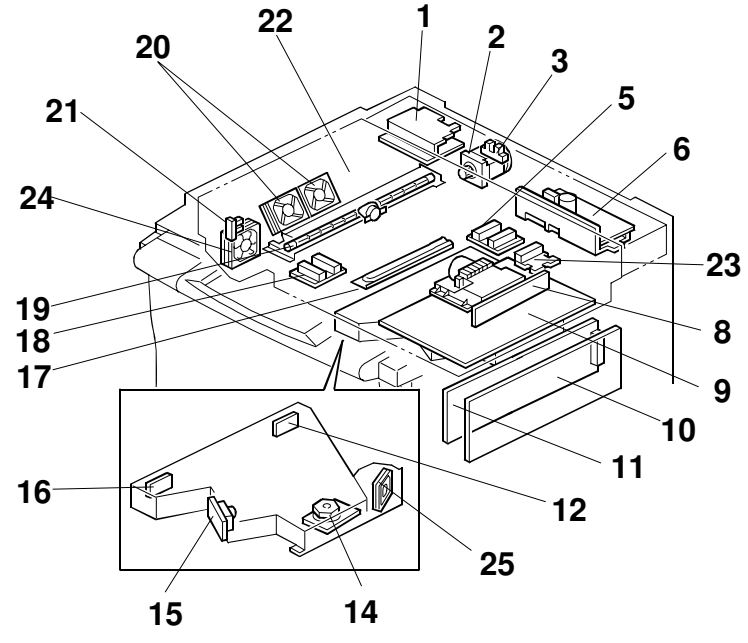

Diagram 1

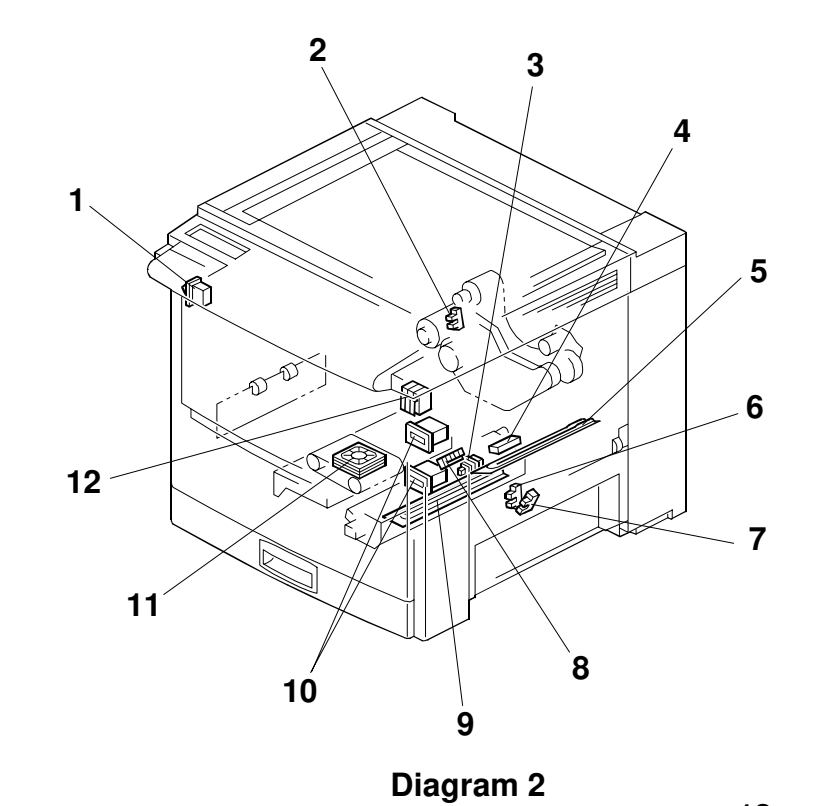

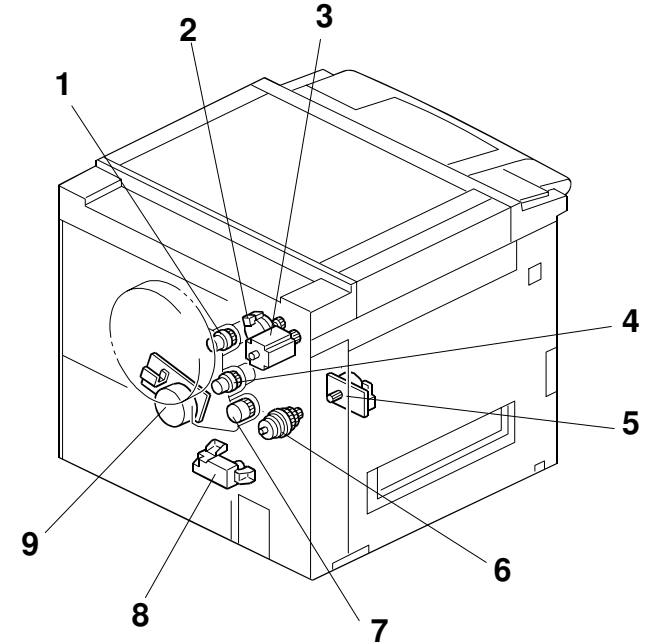

Diagram 6

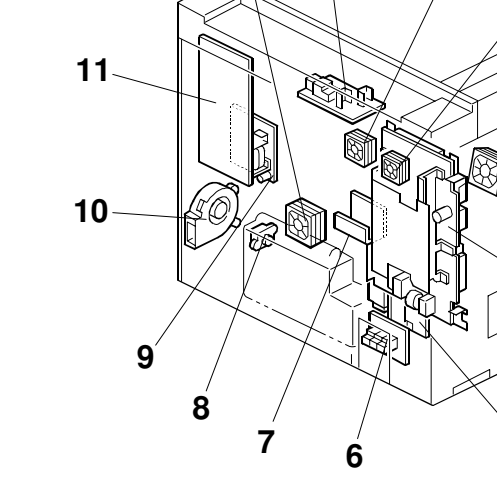

Diagram 4

Diagram 7

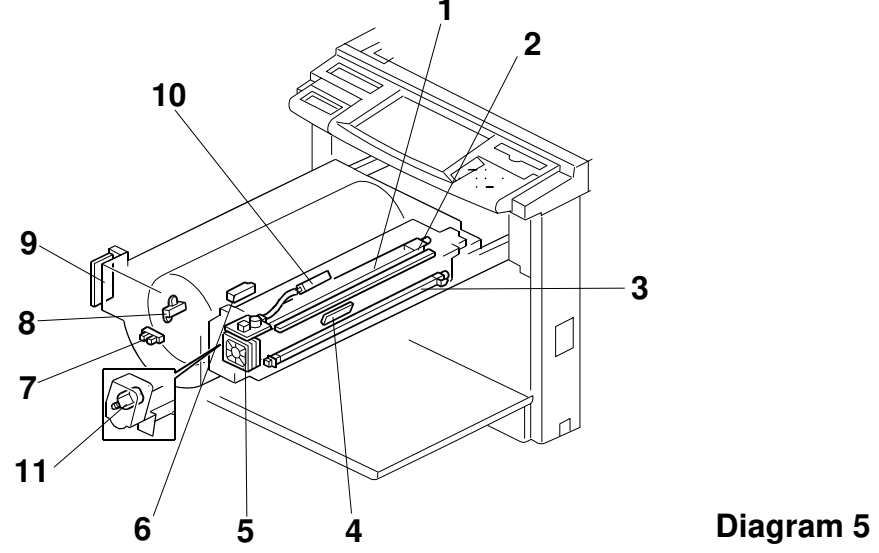

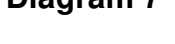

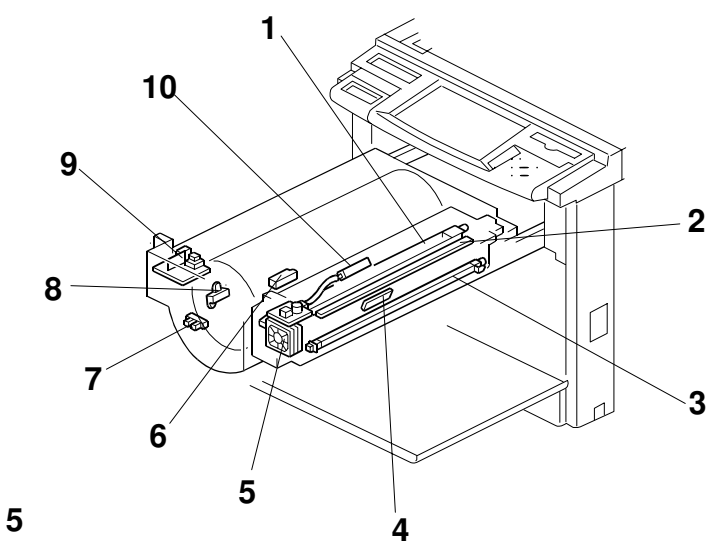

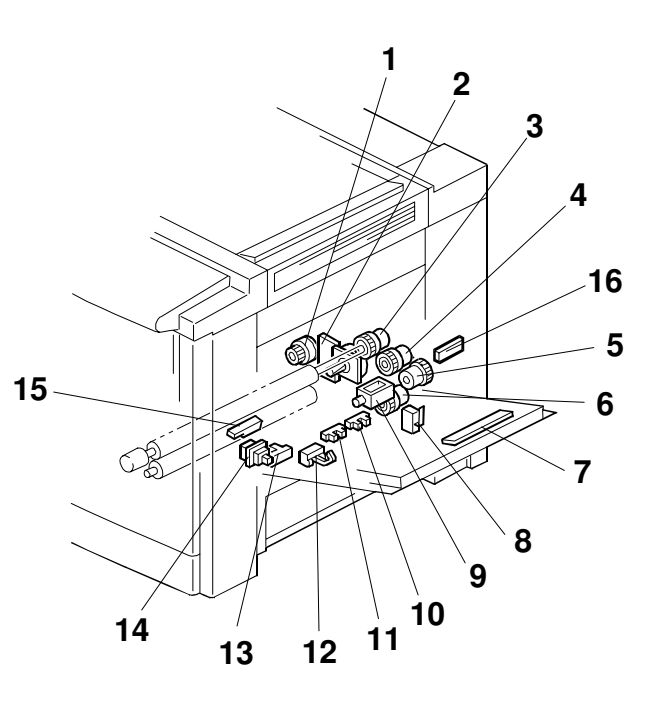

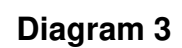

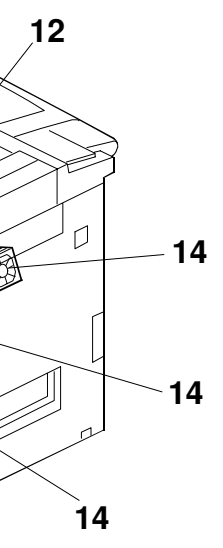

# **ELECTRICAL COMPONENT LAYOUT (2/2)**

### Printed Circuit Boards

|        | Name                               | Indox- | Location                           |          |  |
|--------|------------------------------------|--------|------------------------------------|----------|--|
| Symbol |                                    | No     | A258/259/<br>260                   | B017/018 |  |
| PCB1   | PSU                                | 7-4    | K4                                 | G3       |  |
| PCB2   | Lamp regulator                     | 1-6    | 07                                 | J6       |  |
| PCB3   | SBU                                | 1-8    | J9                                 | G6       |  |
| PCB4   | Scanner IPU                        | 1-9    | L8                                 | H7       |  |
| PCB5   | Scanner motor drive                | 1-1    | M7                                 | H4       |  |
| PCB6   | I/O control                        | 7-11   | D14                                | C7       |  |
| PCB7   | High voltage supply:<br>C, G       | 7-1    | A14                                | A10      |  |
| PCB8   | High voltage supply:<br>T1, PCC    | 7-9    | A2                                 | A4       |  |
| PCB9   | High voltage supply:<br>T2, D      | 7-5    | A1                                 | A3       |  |
| PCB10  | High voltage supply:<br>B          | 5-9    | A3                                 | A1       |  |
| PCB11  | Main control                       | 1-10   | J12                                | E10      |  |
| PCB12  | Laser synchronizing<br>detector 1  | 1-16   | O15                                | J9       |  |
| PCB13  | Laser synchronizing<br>detector 2  | 1-12   | O15                                | J10      |  |
| PCB14  | Revolver motor drive               | 7-7    | F5                                 | D4       |  |
| PCB15  | Interface: CSS/Bank                | 7-6    | J9                                 | F6       |  |
| PCB16  | LD drive                           | 1-15   | 017                                | J9       |  |
| PCB17  | LD main control                    | 1-11   | M16                                | H10      |  |
| PCB18  | By-pass paper width detection      | 3-7    | A10                                | A5       |  |
| PCB19  | Operation panel                    | 4-1    | H19                                |          |  |
| PCB20  | Duplex control                     | 4-18   | F20<br>(A259/A260<br>copiers only) | D12      |  |
| PCB21  | IDU                                | 1-4    | M14                                | -        |  |
| PCB22  | Polygon mirror motor<br>drive      | 1-13   | O15                                | -        |  |
| PCB23  | Temperature and<br>humidity sensor | 3-16   | E19                                | D11      |  |
| PCB24  | Header relay                       | -      | -                                  | H1       |  |

### Solenoids

|         |                                | Index- | Location                          |          |  |
|---------|--------------------------------|--------|-----------------------------------|----------|--|
| Symbols | Name                           | No     | A258/259/<br>260                  | B017/018 |  |
| SOL1    | By-pass pick-up                | 3-9    | A9                                | A5       |  |
| SOL2    | Junction gate                  | 2-14   | A7<br>(A259/A260<br>copiers only) | D2       |  |
| SOL3    | Image transfer belt<br>release | 4-22   | -                                 | A12      |  |

### Lamps

|        |                        | Index | Location         |          |  |
|--------|------------------------|-------|------------------|----------|--|
| Symbol | Name                   | No    | A258/259/<br>260 | B017/018 |  |
| L1     | Hot roller fusing      | 4-7   | H1               | E1       |  |
| L2     | Pressure roller fusing | 4-4   | G1               | F1       |  |
| L3     | Exposure               | 1-19  | O5               | J5       |  |
| L4     | Quenching              | 5-2   | A6               | A2       |  |
| L5     | Heat roller fusing     | 4-20  | -                | E1       |  |

### Motors

|        | Name                        | Index | Location                           |                              |
|--------|-----------------------------|-------|------------------------------------|------------------------------|
| Symbol |                             | No    | A258/259/<br>260                   | B017/018                     |
| M1     | Scanner                     | 1-2   | M6                                 | H4                           |
| M2     | Polygon mirror              | 1-14  | O15                                | H8                           |
| M3     | Revolver drive              | 6-3   | G5                                 | E4                           |
| M4     | Duplex feed motor           | 4-14  | G20<br>(A259/A260<br>copiers only) | E12<br>(B017<br>models only) |
| M5     | Duplex Side fence<br>jogger | 4-16  | G21<br>(A259/A260<br>copiers only) | E12<br>(B017<br>models only) |
| M6     | Duplex End fence<br>jogger  | 4-17  | G21<br>(A259/A260<br>copiers only) | E13<br>(B017<br>models only) |
| M7     | Paper feed                  | 3-2   | A12                                | A6                           |
| M8     | Tray lift                   | 6-8   | A12<br>(A258 model<br>only)        | A7<br>(B018<br>models only)  |
| M9     | Toner supply                | 6-2   | A7                                 | A3                           |
| M10    | Drum                        | 6-9   | A19                                | A9                           |
| M11    | Fusing                      | 6-5   | E8                                 | A10                          |
| M12    | Charge corona<br>cleaner    | 5-11  | -                                  | A2                           |

### Fan Motors

|        |                                                                       | Indox | Location         |          |  |
|--------|-----------------------------------------------------------------------|-------|------------------|----------|--|
| Symbol | Name                                                                  | No    | A258/259/<br>260 | B017/018 |  |
| FM1    | Transport                                                             | 2-11  | A11              | A6       |  |
| FM2    | Optics cooling                                                        | 1-20  | O14              | -        |  |
| FM3    | Charge corona                                                         | 5-5   | A6               | A3       |  |
| FM4    | Scanner exhaust                                                       | 1-7   | P7               | -        |  |
| FM5    | Fusing unit                                                           | 7-3   | E1               | D4       |  |
| FM6    | Main exhaust                                                          | 7-10  | A17              | A5       |  |
| FM7    | Rear cooling unit<br>(A258/59/60)<br>Rear upper cooling<br>(B017/018) | 7-2   | E10              | D3       |  |
| FM8    | PSU                                                                   | 7-12  | A7               | A11      |  |
| FM9    | Rear lower cooling                                                    | 7-13  |                  | D2       |  |
| FM10   | Polygon mirror motor                                                  | 1-25  | -                | D6       |  |
| FM11   | Optics cooling 0                                                      | 1-20  | -                | J7       |  |
| FM12   | Optics cooling 1                                                      | 1-20  | -                | J7       |  |
| FM13   | IPU cooling                                                           | 1-24  | -                | J7       |  |
| FM14   | Development cooling                                                   | 7-14  | -                | J7       |  |

### Heaters

|        | Symbol Name                  | Index-<br>No | Location         |          |
|--------|------------------------------|--------------|------------------|----------|
| Symbol |                              |              | A258/259/<br>260 | B017/018 |
| H1     | Paper transfer unit          | 2-9          | J1               | G1       |
| H2     | Transfer belt                | 2-5          | K1               | G1       |
| H3     | Optics anti-<br>condensation | 1-17         | L1               | G1       |

### Sensors

|           | Location                  |              |                       |                    |  |
|-----------|---------------------------|--------------|-----------------------|--------------------|--|
| Symbol    | Name                      | Index-<br>No | A259/250/             |                    |  |
| Symbol    |                           |              | A236/239/             | B017/018           |  |
| 61        | Tapar and                 | ΕO           | 200                   | A 1                |  |
| 51        | Toner end                 | D-0          | A4                    | A1                 |  |
| 32        | Parata and D              | 0-0          | A4                    | A1                 |  |
| 53        | Revolver H.P.             | 5-7          | A4                    | A2                 |  |
| <u>S4</u> | Potential                 | 5-10         | A5                    | A2                 |  |
| <u>S5</u> |                           | 5-4          | A5                    | A2                 |  |
| S6        | Belt cleaning H.P.        | 2-2          | A8                    | A11                |  |
| S7        | By-pass feed paper<br>end | 3-13         | A8                    | A5                 |  |
|           | Upper limit               |              | A13                   | A7                 |  |
| S8        |                           | 3-10         | (A258 model           | (B018 model        |  |
|           |                           |              | only)                 | only               |  |
| ~~        | Relay                     |              | A13                   | A7                 |  |
| 59        |                           | 3-12         | (A258 model           | (B018 model        |  |
|           | <u> </u>                  |              | only)                 | only)              |  |
| 010       | I ray paper end           | 0.11         | G13                   | A/                 |  |
| 510       |                           | 3-11         | (A258 model           | (B018 model        |  |
|           | Dalas                     |              | oniy)                 | oniy               |  |
| C11       | Relay                     | 2 10         | A14<br>(A050/A000     | <u>۸</u> 7         |  |
| 511       |                           | 3-12         | (A259/A260            | A/                 |  |
| C10       | Llood topor               | 70           | A15                   | A.4                |  |
| 612       |                           | 7-0          | A15                   | A4                 |  |
| 513       | Paper transfer H.P.       | 2-8          | AIS                   | A4                 |  |
| C14       | Paper neight 1            | 0.6          | AIb<br>(AOSO markala) | A8                 |  |
| 514       |                           | 2-0          | (A258 model           | (BUI8 model        |  |
|           | Papar baight 2            |              | 011y)                 |                    |  |
| S15       | Faper neight 2            | 2.7          | ATO<br>(A259 model    | A0<br>(P019 model  |  |
| 315       |                           | 2-1          | (A238 III00ei         | (BUIS IIIUUEI      |  |
| S16       | Transfer belt H P         | 2-4          | A18                   | A9                 |  |
| S17       | Registration H P          | 3-15         | Δ19                   | Δ9                 |  |
| S18       | Paper evit                | 1-5          | F1                    | D1                 |  |
| S10       | Oil and                   | 4.6          | C1                    | E1                 |  |
| 600       | Oli ella                  | 4-0          | N7                    | 15                 |  |
| 520       | Diginal length            | 1-0          | 07                    | J5<br>15           |  |
| 521       | Platen cover position     | 1-3          | 07                    | J5                 |  |
| 522       | Original length -sub      | 1-23         | P/                    | 14                 |  |
| 523       | Scanner H.P.              | 1-21         | P14                   | Jb                 |  |
| S24       | Original width            | 1-18         | P14                   | J6                 |  |
| 005       | Side fence jogger HP      |              | G22                   | E13                |  |
| 525       |                           | 4-15         | (A259/A260            | (B017 model        |  |
|           | E 17 1 115                |              | models only)          | only               |  |
| 606       | End tence jogger HP       | 4 10         | G22                   | EI3                |  |
| 320       |                           | 4-19         | (A259/A260            | (BUI/ model        |  |
|           | Duploy paper and          |              |                       |                    |  |
| S27       | Duplex paper end          | 1-13         | (1250/1260            | EI3<br>(P017 model |  |
| 027       |                           | 4 10         | models only)          | only               |  |
|           | Duplex entrance           |              | G23                   | E13                |  |
| S28       | Duplox childhoe           | 4-11         | (4259/4260            | (B017 model        |  |
| 010       |                           |              | models only)          | only               |  |
|           | Duplex turn               |              | G23                   | E13                |  |
| S29       |                           | 4-12         | (A259/A260            | (B017 model        |  |
| 010       |                           |              | models only)          | only               |  |

### Switches

| Symbols | Name                | Index-<br>No | Location                         |                            |
|---------|---------------------|--------------|----------------------------------|----------------------------|
|         |                     |              | A258/259/<br>260                 | B017/018                   |
| SW1     | Main power          | 2-1          | M1                               | H1                         |
| SW2     | Front door          | 2-12         | E11                              | A11                        |
| SW3     | Paper exit door     | 2-13         | A7<br>(A259/A260<br>models only) | D2<br>(B017 model<br>only) |
| SW4     | By-pass feed table  | 3-14         | A8                               | A5                         |
| SW5     | Paper tray detector | 2-3          | A16<br>(A258 model<br>only)      | A7<br>(B018 model<br>only) |
| SW6     | Vertical transport  | 3-8          | A17                              | A4                         |

### Clutches

| Symbols | Name                          | Index-<br>No | Location         |          |
|---------|-------------------------------|--------------|------------------|----------|
|         |                               |              | A258/259/<br>260 | B017/018 |
| CL1     | By-pass feed                  | 3-5          | A9               | A5       |
| CL2     | Paper feed                    | 3-6          | A17              | A8       |
| CL3     | Registration                  | 3-3          | A18              | A8       |
| CL4     | Paper transfer<br>positioning | 3-1          | A11              | A6       |
| CL5     | Development                   | 6-1          | E3               | D2       |
| CL6     | Relay                         | 3-4          | A18              | A8       |
| CL7     | Belt cleaning                 | 6-7          | E2               | D1       |
| CL8     | Fusing                        | 6-6          | E1               | D1       |
| CL9     | Belt lubricant                | 6-4          | E2               | D1       |

### Thermistors

|        |                 | Index-<br>No | Location         |          |
|--------|-----------------|--------------|------------------|----------|
| Symbol | Name            |              | A258/259/<br>260 | B017/018 |
| TH1    | Pressure roller | 4-9          | F1               | D1       |
| TH2    | Hot roller      | 4-6          | G1               | -        |
| TH3    | Heat Roller     | 4-22         | -                | E1       |

### Thermofuses

| Symbol | Name            | Index-<br>No | Location         |          |
|--------|-----------------|--------------|------------------|----------|
|        |                 |              | A258/259/<br>260 | B017/018 |
| TF1    | Hot roller      | 4-8          | H1               | -        |
| TF2    | Pressure roller | 4-3          | H1               | F1       |

### Thermostat

| Symbol | Name          | Index-<br>No | Location         |          |
|--------|---------------|--------------|------------------|----------|
|        |               |              | A258/259/<br>260 | B017/018 |
| TS1    | Exposure lamp | 1-22         | O6               | J5       |
| TS2    | Heat roller   | 4-21         | -                | E1       |

### Counter

| Symbol | Name             | Index-<br>No | Location         |          |
|--------|------------------|--------------|------------------|----------|
|        |                  |              | A258/259/<br>260 | B017/018 |
| CO1    | Upper mechanical | 2-10         | A9               | D6       |
| CO2    | Lower mechanical | 2-10         | A10              | D7       |